# МИНИСТАРСТВО ФИНАНСИЈА

ИНТЕРНО ТЕХНИЧКО УПУТСТВО

(у примени од 01. јануара 2022. године)

Београд, верзија од 28. децембра 2024.

1

| Contents                                                                                                    |    |
|----------------------------------------------------------------------------------------------------|----|
| 1. Спецификација прилагођене примене стандарда EN 16931-1 за електронске фактуре у унутрашњем промету у Републици Србији           | 5  |
| 1.1 Увод                                                                                                    | 5  |
| 1.2 Значење појединих скраћеница и термина                                                                                         | 5  |
| 1.3 Идентификација спецификације                                                                                                   | 5  |
| 1.4 Спецификације употребе основног модела фактуре                                                                                 | 5  |
| 2. Оквирна спецификација апликативног интерфејса за непосредан приступ систему електронских фактура                                | 29 |
| 2.1 Увод                                                                                                    | 29 |
| 2.2 Подаци о електронској фактури                                                                                                  | 30 |
| 2.3 Аутентикација                                                                                                    | 30 |
| 2.4 Поуздан пренос података                                                                                                    | 30 |
| 2.5 Операције апликативног интерфејса                                                                                              | 31 |
| 2.6 Преузимање јединица мера                                                                                                    | 31 |
| 2.7 Увоз излазних фактура отпремањем UBL датотеке                                                                                  | 33 |
| 2.8 Увоз излазног UBL документа                                                                                                    | 33 |
| 2.9 Преузимање излазне фактуре                                                                                                    | 35 |
| 2.10 Брисање фактура                                                                                                    | 36 |
| 2.11 Брисање појединачних фактура                                                                                                  | 37 |
| 2.12 Преузимање потписаних излазних фактура                                                                                        | 37 |
| 2.13 Отказивање фактуре                                                                                                    | 37 |
| 2.14 Сторнирање документа                                                                                                    | 43 |
| 2.15 Преузимање улазне фактуре                                                                                                    | 48 |
| 2.16 Преузимање потписаног улазног документа                                                                                       | 49 |
| 2.17 Преузимање UBL-а излазне фактуре као FileStream                                                                               | 49 |
| 2.18 Претрага свих излазних фактура чији се статус променио на одрећени датум                                                      | 50 |
| 2.19 Преузимање листе свих разлога изузећа                                                                                         | 50 |
| 2.20 Преузимање ID-а излазних фактура                                                                                              | 52 |
| 2.21 Претрага свих удазних фактура чији се статус променио на одређени датум                                                       | 52 |
| 2.22 Претуните сыл уналит унитура пул со стату с променно на одрођени датум<br>2.22 Претуните сиВL-а улазне фактуре као FileStream | 53 |
| $2.22 \Pi_{p}$                                                                                                    | 54 |
| 2.25 прилодниць улазне фактуре<br>2.24 Олбијање улазне фактуре                                                                     | 55 |
| 2.25 Odonjune gravne gravne daktype                                                                                                | 56 |
| 2.25 Преузимање ID и улизне фиктуре<br>2.26 Преузимање ИЛ-јева улазних фактура за потписника уговора о јавној набавци              | 56 |
|                                                                                                    | 57 |
| 2.27 Преизиман с свих Збирцих евиленција ПЛВ до 1. септембра                                                                       | 60 |
|                                                                                                    | 61 |
|                                                                                                    | 62 |
|                                                                                                    | 62 |
|                                                                                                    | 64 |
|                                                                                                    | 65 |
|                                                                                                    | 65 |
|                                                                                                    | 65 |
|                                                                                                    | 72 |
|                                                                                                    | 73 |
|                                                                                                    | /4 |
| 2.39 Корекције претходне Појединачне евиденције обрачуна ПДВ                                                                       | // |
| 2.40 Отказивање Појединачне евиденције оорачуна ПДВ                                                                                | 80 |
| 2.41 преузимање појединачне евиденције оорачуна ПДВ                                                                                | 81 |
| 2.42 зоирна евиденција оорачуна ПДВ                                                                                                | 83 |
| 2.43 Преузимање свих Зоирних евиденција оорачуна ПДВ                                                                               | 87 |
| 2.44 Корекције Збирне евиденције обрачуна ПДВ                                                                                      | 91 |
| 2.45 Отказивање Збирне евиденције обрачуна ПДВ                                                                                     | 95 |
| 2.46 Преузимање одређене Збирне евиденције обрачуна ПДВ                                                                            | 96 |
| 2.4/ Schemas                                                                                                    | 99 |

| 2.48 GroupVatRecordDto                                                                                                    | 99  |
|----------------------------------------------------------------------------------------------------|-----|
| 2.49 IndividualVatRecordDto                                                                                                    | 101 |
| 2.50 IndividualVatRecordListItemDto                                                                                                    | 103 |
| 2.51 IndividualVatRecordResponseDto                                                                                                    | 103 |
| 2.52 RelatedIndividualVatRecordDto                                                                                                    | 106 |
| 2.53 RelatedIndividualVatRecordResponseDto                                                                                                    | 106 |
| 2.54 VatPeriod VatRecordingStatus VatTurnoverDto                                                                                                    | 106 |
| 2.55 Претрага свих фактура чији се статус изменио на одређени датум и компанија је потписник уговора о јавној набавци                                                                                                    | 107 |
| 2.56 Преузимање UBL-а улазне фактуре као FileStream-а где је компанија потписник уговора о јавној набавци                                                                                                    | 108 |
| 2.57 Преузимање улазне фактуре за потписника уговора о јавној набавци                                                                                                    | 108 |
| 2.58 Преузимање историје асигнације излазне фактуре по ЦРФ идентификатору фактуре                                                                                                    | 109 |
| 2.59 Преузимање историје излазне фактуре и измирења по ЦРФ идентификатору фактуре                                                                                                    | 109 |
| 2.60 Преузимање UBL-а улазне фактуре као FileStream-а по ЦРФ идентификатору фактуре                                                                                                    | 110 |
| 2.61 Асигнација ЦРФ фактуре                                                                                                    | 110 |
| 2.62 Отказивање ЦРФ асигнације фактуре                                                                                                    | 113 |
| 2.63 Прихватање улазне фактуре по ЦРФ идентификатору фактуре                                                                                                    | 115 |
| 2.64 Одбијање улазне фактуре по ЦРФ идентификатору фактуре                                                                                                    | 116 |
| 2.65 Преузимање историје асигнације улазне фактуре по ЦРФ идентификатору фактуре                                                                                                    | 117 |
| 2.66 Преузимање историје и измирења улазне фактуре по ПРФ илентификатору фактуре                                                                                                    | 119 |
| 2.67. Провера да пи компанија има е-Фактура надог                                                                                                    | 119 |
| 2.68 Преузимање писте кописника Система електронских фактура                                                                                                    | 120 |
| 2.69. Унос ПЛВ износа када примадац обрачунава ПЛВ                                                                                                    | 120 |
|                                                                                                    | 121 |
|                                                                                                    | 122 |
| 2.71 Преузимање преизине верзије ССФ-а $2.72$ Генерисан е или преизициреног ПЛФ излазне фактуре                                                                                                    | 122 |
| 2.72 Тенерисане или преузимане проширеног ПДФ издане фактуре                                                                                                    | 122 |
| 2.75 Tenepheame nin npeysinmame npolinipenoi $1124$ yilashe qaktype                                                                                                    | 123 |
| 2.75 Konsult 23 Hopezultate ERD ca cuctemon electronicult dartura                                                                                                    | 124 |
| 2.75 Кораци за повезивање ЕКГ са системом слектронских фактура                                                                                                    | 159 |
| 2.70 преузимање увозних царинских декларација по статусу и временском периоду                                                                                                    | 160 |
| 2.77 Предоцион е подотоко одобрања веронји двозна наринска декларација                                                                                                    | 160 |
| 2.78 Преузимање података одаоране верзији увозне царинске декларације                                                                                                    | 162 |
|                                                                                                    | 164 |
|                                                                                                    | 165 |
|                                                                                                    | 107 |
| 2.62 Enekipoleko esudentupatse nperzodnoi nopesa                                                                                                    | 173 |
| 3. корисничко упутство за кориснички интерфејс система електронских фактура                                                                                                    | 197 |
|                                                                                                    | 198 |
| 3.2 1 Deruger on the control of the control of t | 199 |
|                                                                                                    | 199 |
| 5.2.2 Регистрација квалификованим електронским сертификатом                                                                                                    | 100 |
|                                                                                                    | 199 |
| 3.2.5 Регистрација квалификованим електронским сертификатом за нерезиденте                                                                                                    | 200 |
| 3.2.4 Регистрација корисничким именом и лозинком уз ооавезну активацију мооилне апликације ConsenuD                                                                                                    | 200 |
| 3.3 Приступање систему е-Фактура                                                                                                    | 200 |
| 3.4 Систем е-фактура упутство за кориснике                                                                                                    | 203 |
| 3.4.1 Отварање налога субјекта на систему е-Фактура                                                                                                    | 203 |
| 3.4.2 Отварање налога за "Корисника јавних средстава" на систему е-Фактура                                                                                                    | 204 |
| 3.4.3 Додавање новог администраторског налога за ново правно лице постојећем кориснику                                                                                                    | 205 |
| 3.4.4 Командна табла (преглед основних елемената корисничког налога на систему е- Фактура)                                                                                                    | 206 |
| 3.4.5 Излазни и улазни документи                                                                                                    | 207 |
| 3.4.6 Главни мени                                                                                                    | 209 |
| 3.4.7 Продаја                                                                                                    | 210 |
| 3.4.8 Набавке                                                                                                    | 237 |

|      | 3.4.9 Црф рекламације                                                                                                    | 241 |
|------|----------------------------------------------------------------------------------------------------|-----|
|      | 3.4.10 Приказ фактура носиоца јавних набавки                                                                             | 242 |
|      | 3.4.11 Подешавања                                                                                                    | 242 |
|      | 3.5 Корисничко упутство за електронско евидентирање обрачуна пдв до 1. Септембра                                         | 250 |
|      | 3.5.1 Увод до 1. септембра                                                                                               | 250 |
|      | 3.5.2 Збирна евиденција пдв до 1. септембра                                                                              | 251 |
|      | 3.5.3 Појединачна евиденција пдв до 1. септембра                                                                         | 257 |
|      | 3.5.3.1 Појединачна евиденција пдв за промет – испорука до 1. септембра                                                  | 259 |
|      | 3.5.3.2 Појединачна евиденција пдв за промет – набавка до 1. септембра                                                   | 265 |
|      | 3.5.4 Поступак евидентирања, кориговања и поништавања збирне евиденције ПДВ и појединачне евиденције ПДВ до 1. септембра | 272 |
|      | 3.6 Корисничко упутство за електронско евидентирање обрачуна ПДВ                                                         | 273 |
|      | 3.6.1 Увод                                                                                                    | 273 |
|      | 3.6.2 Збирна евиденција ПДВ                                                                                              | 273 |
|      | 3.6.3 Појединачна евиденција ПДВ                                                                                         | 281 |
|      | 3.6.3.1 Појединачна евиденција ПДВ за промет – испорука                                                                  | 283 |
|      | 3.6.3.2 Појединачна евиденција ПДВ за промет – набавка                                                                   | 295 |
|      | 3.6.4 Поступак евидентирања, кориговања и поништавања збирне евиденције ПДВ и појединачне евиденције ПДВ                 | 320 |
|      | 3.7 Корисничко упутство за модул "прекогранични промет"                                                                  | 321 |
|      | 3.7.1 Увод                                                                                                    | 321 |
|      | 3.7.2 Увоз / допрема                                                                                                    | 321 |
|      | 3.8 Евиденција претходног пореза                                                                                         | 326 |
| 4. 1 | КОРИСНИЧКО УПУТСТВО ЗА КОРИСНИЧКИ ИНТЕРФЕЈС СИСТЕМА ЗА УПРАВЉАЊЕ ФАКТУРАМА                                               |     |
| 3A   | КОРИСНИКЕ ЈАВНИХ СРЕДСТАВА                                                                                               | 342 |
|      | 4.1 Упутство за пријаву на СУФ помоћу портала за електронску идентификацију                                              | 343 |
|      | 4.1.1. Пријављивање на СУФ                                                                                               | 343 |
|      | 4.2 Корисничке улоге                                                                                                    | 345 |
|      | 4.2.1 Администратор                                                                                                    | 345 |
|      | 4.2.2 Одобравалац                                                                                                    | 353 |
|      | 4.2.3 Контролор                                                                                                    | 357 |
|      | 4.2.4 Супервизор                                                                                                    | 360 |
|      | 4.2.5 Финализатор                                                                                                    | 361 |
|      | 4.2.6 Експорт менаџер                                                                                                    | 361 |
|      | 4.3 Регистар фактура                                                                                                    | 362 |
|      | 4.3.1 Брза претрага                                                                                                    | 362 |
|      | 4.3.2 Извоз у CSV                                                                                                    | 364 |
|      | 4.3.3 Ток одобравања                                                                                                    | 365 |
|      | 4.3.4 Поруџбеница (налог за набавку)                                                                                     | 370 |
|      | 4.3.5 Подешавања                                                                                                    | 372 |
|      | 4.3.6 Аутоматизација                                                                                                    | 402 |
|      | 4.3.7 Техничка подршка у оквиру система за управљање фактурама                                                           | 404 |
|      | 5. Централни информациони посредник                                                                                      | 405 |
|      | 5.1 Мере обезбеђења преноса података                                                                                     | 405 |
|      | 5.2 Стављање на увид електронских фактура                                                                                | 405 |
| 6.   | Информациони посредник                                                                                                   | 405 |
|      | 6.1 Услови за добијање сагласности за обављање послова информационог посредника                                          | 405 |
|      | 6.1.1 Увод                                                                                                    | 405 |
|      | 6.2 Провера испуњености услова за добијање сагласности за обављање послова Информационог посредника                      | 406 |
|      | 6.3 Провера оперативног рада Информационог посредника                                                                    | 406 |
|      | 6.4 Повезивање система Информационог посредника са Системом електронских фактура                                         | 406 |
|      | 6.5 Неопходни технички услови за обављање послова Информационог посредника                                               | 407 |
|      | 6.6 Чување, претраживање и преузимање електронских фактура из система информационог посредника                           | 407 |

# 1. Спецификација прилагођене примене стандарда EN 16931-1 за електронске фактуре у унутрашњем промету у Републици Србији

# 1.1 Увод

Верзија од 31.03.2023.

Ова спецификација представља спецификацију употребе основног модела фактуре (енгл. Core Invoice Usage Specification - CIUS) у складу са стандардом SRPS EN 16931-1:2019/A2:2020.

Спецификација је намењена за фактуре у унутрашњем промету у Републици Србији, а које се размењују путем система електронских фактура у складу са законом који уређује електронско фактурисање.

# 1.2 Значење појединих скраћеница и термина

- EN 16931-1 стандард SRPS EN 16931-1:2019/А2:2020 који је идентичан са европским стандардом EN 16931-1:2017+А1:2019/АС:2020 и који је одређен као српски стандард електронског фактурисања у смислу закона о електронском фактурисању
- EN 16931-3-2 стандард SRPS CEN/TS 16931-3-2:2020 који је идентичан са европским стандардом CEN/TS 16931-3-2:2020
- основни модел фактуре семантички модел података основних елемената електронске фактуре дефинисан стандардом EN 16931-1
- ПИБ порески идентификациони број
- ЈБКЈС јединствени број корисника јавних средстава
- EN 16931-1 стандард SRPS EN 16931-1:2019/А2:2020 који је идентичан са европским стандардом EN 16931-1:2017+А1:2019/АС:2020
- EN 16931-3-2 стандард SRPS CEN/TS 16931-3-2:2020 који је идентичан са европским стандардом CEN/TS 16931-3-2:2020
- основни семантички модел семантички модел података електронске фактуре дефинисан стандардом EN 16931-1
- ЗПДВ Закон о порезу на додату вредност
- Правилник о ПИБ Правилник о пореском идентификационом броју

# 1.3 Идентификација спецификације

Идентификација ове спецификације је:

- urn:cen.eu:en16931:2017#compliant#urn:mfin.gov.rs:srbdt:2022 ако се не примењује спецификација екстензије
- urn:cen.eu:en16931:2017#compliant#urn:mfin.gov.rs:srbdt:2022#conformant# urn:mfin.gov.rs:srbdtext:2022 ако се примењује спецификација екстензије

Напомињемо да елементи специфицирани екстензијом нису обавезни, што значи да се може користити дужа идентификација спецификације и када нису употребљени елементи из екстензије.

# 1.4 Спецификације употребе основног модела фактуре

У табели бр.1 је за сваки елемент фактуре из основног модела одређен српски термин уз приказане додатне информације:

- у колони "Идент" је приказан идентификатор термина или групе који се користи у основном семантичком моделу,
- у колони "Ниво, оригинални термин и српски термин" је бројем наведених знакова "+" означен ниво угњеждености елемента, а након тога термин у оригиналном облику на енглеском језику и српски термин
- у колони "К" је приказана кардиналност, што значи најмањи и највећи број могућих појављивања елемента, при чему је кардиналност или преузета из основног модела фактуре или је рестриктивнија (у ком случају је приказана прецртана вредност кардиналности из основног модела фактуре)

У колони "Т" је семантички тип података елемента који је преузет из основног модела фактуре, а скраћенице значе:

- O *A*-*Amount* (износ)
- о C Code (шифра)
- о D-Date (датум)
- о *I-Identifier* (идентификатор)
- о *P*-*Percent* (проценат)
- О Q-Quantity (количина)
- $O \quad T Text (TEKCT)$
- О *U Unit Price Amount* (износ јединичне цене)
- о *B*-Binary Object (бинарни објекат)
- о O-Document Reference Identifier (идентификатор референце на документ)
- о *S*-*Attribute* (атрибут)
- У колони "Додатна напомена о употреби" је дата напомена о употреби која је додатно одређена овом спецификацијом
- У колони "UBL путања" је дато мапирање на UBL, што је преузето из стандарда EN 16931-3-2

За све што је наведено да је преузето из одређеног стандарда, узимајући у обзир да је основни модел фактуре дефинисан стандардом EN 16931-1, је у табели бр. 2 информативног карактера и не утиче на примену изворне норме стандарда.

Неки подаци у табели бр. 3 су преузети из одговарајућих стандарда да би се прегледније истакао контекст, али је и поред тога за потпуну информацију о одређеном елементу фактуре потребно узети у обзир норме стандарда EN 16931-1, а по питању записа у UBL формату и норме стандарда EN 16931-3-2 у коме су, између осталог, дата и правила о употреби конкретних шифарника. Напомене у вези *UBL* формата у табели бр. 4 су унете само у случајевима када је потребно направити разлику између елемената фактуре који се пресликавају на исту *UBL* путању.

Оно што је у табели бр. 5 додатно одређено у односу на стандарде EN 16931-1 и EN 16931-3-2 је:

- српски термин
- евентуално рестриктивнија кардиналност у ком случају је кардиналност из основног модела фактуре наведена као прецртана
- евентуална додатна напомена о употреби

Табела бр. 1 Речник елемената семантичког модела

| Илант  | Ниво, оригинални термин<br>и српски термин             | К                                                                         | Т                 | Додатна напомена о употреби                                                                                                    |  |
|--------|--------------------------------------------------------|---------------------------------------------------------------------------|-------------------|----------------------------------------------------------------------------------------------------|--|
| идент. |                                                        | UBL ny:                                                                   | <i>UBL</i> путања |                                                                                                    |  |
| BT-1   | + <i>Invoice number</i><br>број фактуре                | 1<br>1                                                                    | Ι                 | Број фактуре мора бити јединствен у оквиру<br>једног ПИБ-а, осим за кориснике јавних<br>средстава за које мора бити јединствен у<br>оквиру ЈБКЈС |  |
|        |                                                        | /Invoice/cbc:ID<br>/CreditNote/cbc:ID                                     |                   |                                                                                                    |  |
| BT-2   | + <i>Invoice issue date</i> датум издавања<br>фактуре  | 1<br>1                                                                    | D                 |                                                                                                    |  |
|        |                                                        | /Invoice/cbc:IssueDa<br>/CreditNote/cbc:Issue                             |                   | ate<br>ueDate                                                                                                    |  |
| BT-3   | + <i>Invoice type code</i><br>шифра врсте фактуре      | 1<br>1                                                                    | С                 | Користиће се следеће шифре:<br>380 – комерцијална фактура<br>381 – документ о смањењу<br>383 – документ о повећању<br>386 – авансна фактура      |  |
|        |                                                        | /Invoice/cbc:Invoice<br>/CreditNote/cbc:Cred                              |                   | eTypeCode<br>editNoteTypeCode                                                                                                    |  |
| BT-5   | + <i>Invoice currency code</i><br>шифра валуте фактуре | 1<br>1                                                                    | С                 |                                                                                                    |  |
|        |                                                        | /Invoice/cbc:DocumentCurrencyCode<br>/CreditNote/cbc:DocumentCurrencyCode |                   |                                                                                                    |  |
| BT-6   | + VAT accounting currency code                         | 0<br>1                                                                    | С                 |                                                                                                    |  |

| Идент. | Ниво, оригинални термин                                           | К                                                                                                 | Т                        | Додатна напомена о употреби                                                                                                    |  |  |
|--------|-------------------------------------------------------------------|---------------------------------------------------------------------------------------------------|--------------------------|----------------------------------------------------------------------------------------------------|--|--|
|        | и српски термин                                                   | <i>UBL</i> путања                                                                                 |                          |                                                                                                    |  |  |
|        | шифра валуте обрачунатог ПДВ                                      | /Invoice/cbc:Tax<br>/CreditNote/cbc:                                                              |                          | c:TaxCurrencyCode<br>e/cbc:TaxCurrencyCode                                                                                                    |  |  |
| BT-7   | + Value added tax<br>— point date<br>— датум пореске обавезе      | 0<br>1<br>0<br>0                                                                                  | D                        | Не користи се, треба користити шифру датума<br>пореске обавезе (ВТ-8)                                                                                                    |  |  |
|        |                                                                   | /Invoice/cl<br>/CreditNot                                                                         | bc:TaxPoi<br>te/cbc:Tax  | intDate<br>xPointDate                                                                                                    |  |  |
| BT-8   | + Value added tax point date code<br>шифра датума пореске обавезе | 01                                                                                                | С                        | Начин одређивања када настаје пореска обавеза. Не<br>наводи се када не настаје обавеза обрачуна ПДВ,<br>а иначе мора бити једна од три вредности: 35 –<br>према датуму промета (ВТ-72); 432 – ова шифра<br>код авансних фактура значи према датуму плаћања<br>(ВТ-9), а код фактура значи по систему наплате; 3 –<br>према датуму издавања фактуре (ВТ-2)                                                                                                    |  |  |
|        |                                                                   | /Invoice/ca<br>/CreditNot                                                                         | ac:Invoice<br>te/cac:Inv | ePeriod/cbc:DescriptionCode<br>roicePeriod/cbc:DescriptionCode                                                                                                    |  |  |
| BT-9   | + <i>Payment due date</i><br>датум доспећа плаћања                | 0<br>1                                                                                            | D                        | Код авансних фактура је овај елемент обавезан<br>и представља датум плаћања                                                                                                    |  |  |
|        |                                                                   | /Invoice/cl<br>/CreditNot                                                                         | bc:DueDa                 | <br>ate<br>vmentMeans/cbc:PavmentDueDate                                                                                                    |  |  |
| BT-10  | + <i>Buyer reference</i><br>референца купца                       | 0 1                                                                                               | T                        | Податак који продавац уноси у фактуру према<br>инструкцијама које добије од купца, а са<br>сврхом да се прецизира усмеравање фактуре<br>у оквиру организације купца (нпр. ознака<br>организационог дела купца). У специјалном<br>случају када се фактура издаје по основу<br>уговора о јавној набавци коју није спровео<br>купац (BG-7) тада на почетку овог елемента<br>треба да стоји "JN-JBKJS:" иза чега следи пет<br>цифара из JБКЈС наручиоца који је спровео<br>јавну набавку, а након тога<br>може да следи цртица и додатни карактери. |  |  |
|        |                                                                   | /Invoice/cl<br>/CreditNot                                                                         | bc:BuyerI<br>te/cbc:Bu   | Reference<br>yerReference                                                                                                    |  |  |
| BT-11  | + Project reference<br>референца пројекта                         | 0<br>1                                                                                            | 0                        |                                                                                                    |  |  |
|        |                                                                   | /Invoice/ca<br>/CreditNot                                                                         | ac:Project<br>te/cac:Ad  | tReference/cbc:ID<br>ditionalDocumentReference/cbc:ID                                                                                                    |  |  |
| BT-12  | + Contract reference<br>референца уговора                         | 0<br>1                                                                                            | 0                        |                                                                                                    |  |  |
|        |                                                                   | /Invoice/cac:ContractDocumentReference/cbc:ID<br>/CreditNote/cac:ContractDocumentReference/cbc:ID |                          | ctDocumentReference/cbc:ID<br>ntractDocumentReference/cbc:ID                                                                                                    |  |  |
| BT-13  | + Purchase order reference<br>референца наруџбенице               | 0<br>1                                                                                            | 0                        |                                                                                                    |  |  |
|        |                                                                   | /Invoice/cac:OrderReference/cbc:ID<br>/CreditNote/cac:OrderReference/cbc:ID                       |                          |                                                                                                    |  |  |
| BT-14  | + Sales order reference референца продајног налога                | 0<br>1                                                                                            | 0                        |                                                                                                    |  |  |
|        |                                                                   | /Invoice/ca<br>/CreditNot                                                                         | ac:OrderR<br>te/cac:Ord  | Reference/cbc:SalesOrderID<br>derReference/cbc:SalesOrderID                                                                                                    |  |  |

| Идент. | Ниво, оригинални термин                                                                     | К                                 | Т                                  | Додатна напомена о употреби                                                                                                    |
|--------|---------------------------------------------------------------------------------------------|-----------------------------------|------------------------------------|----------------------------------------------------------------------------------------------------|
|        | и српски термин                                                                             | UBL n                             | утања                              |                                                                                                    |
| BT-15  | + Receiving advice reference<br>референца пријемнице                                        | 0<br>1                            | 0                                  |                                                                                                    |
|        |                                                                                             | /Invoice/c<br>/CreditNo           | ac:Receip<br>te/cac:Re             | otDocumentReference/cbc:ID<br>ceiptDocumentReference/cbc:ID                                                                       |
| BT-16  | + Despatch advice reference<br>референца отпремнице                                         | 0n                                | 0                                  |                                                                                                    |
|        |                                                                                             | /Invoice/c<br>/CreditNo           | ac:Despat<br>te/cac:De             | tchDocumentReference/cbc:ID<br>spatchDocumentReference/cbc:ID                                                                     |
| BT-17  | -17 + Tender or lot reference референца<br>тендера или партије                              | 0<br>1                            | 0                                  |                                                                                                    |
|        |                                                                                             | /Invoice/c<br>/CreditNo           | ac:Origin<br>te/cac:Ori            | atorDocumentReference/cbc:ID<br>iginatorDocumentReference/cbc:ID                                                                  |
| BT-18  | <ul> <li>+ Invoiced object identifier</li> <li>идентификатор објекта фактурисања</li> </ul> | 0 1                               | I                                  |                                                                                                    |
|        | Scheme identifier<br>идентификатор шеме                                                     | /Invoice/c<br>/CreditNo<br>Напоме | ac:Additi<br>te/cac:Ad<br>ена: кор | onalDocumentReference/cbc:ID<br>lditionalDocumentReference/cbc:ID<br>ристити cbc:DocumentTypeCode = 130                           |
|        |                                                                                             | 0                                 | S                                  |                                                                                                    |
|        |                                                                                             | /Invoice/c<br>/CreditNo           | ac:Additi<br>te/cac:Ad             | onalDocumentReference/cbc:ID/@schemeID<br>lditionalDocumentReference/cbc:ID/@schemeID                                             |
| BT-19  | + Buyer accounting reference место трошка                                                   | 0<br>1                            | Т                                  |                                                                                                    |
|        |                                                                                             | /Invoice/c<br>/CreditNo           | bc:Accou<br>te/cbc:Ac              | intingCost<br>countingCost                                                                                                    |
| BT-20  | + Payment terms<br>услови плаћања                                                           | 0<br>1                            | T                                  |                                                                                                    |
|        |                                                                                             | /Invoice/c<br>/CreditNo           | ac:Payme<br>te/cac:Pay             | entTerms/cbc:Note<br>ymentTerms/cbc:Note                                                                                          |
| BG-1   | + <i>INVOICE NOTE</i><br>напомена на фактури                                                | 0<br>1                            |                                    | Ако напомена исказује основ изузећа од ПДВ-а,<br>онда треба користити шифру и текст основа<br>изузећа од ПДВ (ВТ-120, ВТ-121)     |
|        |                                                                                             |                                   |                                    |                                                                                                    |
| BT-21  | ++ Invoice note subject code<br>шифра предмета напомене на                                  | 0<br>1                            | T                                  |                                                                                                    |
|        | фактури                                                                                     | /Invoice/c<br>/CreditNo           | bc:Note<br>te/cbc:No               | ote                                                                                                    |
| BT-22  | ++ Invoice note                                                                             |                                   | T                                  |                                                                                                    |
| DT 22  | напомена на фактури                                                                         | 1<br>/Invoice/c                   | herNote                            |                                                                                                    |
|        |                                                                                             | /CreditNo                         | te/cbc:No                          | te                                                                                                    |
| BG-2   | + PROCESS CONTROL<br>процесна контрола                                                      | 1<br>1                            |                                    |                                                                                                    |
|        |                                                                                             |                                   | 1                                  | 1                                                                                                    |
| BT-23  | + Business process type<br>тип пословног процеса                                            | 0                                 | T                                  |                                                                                                    |
|        |                                                                                             | /Invoice/c<br>/CreditNo           | bc:Profile<br>te/cbc:Pro           | blD<br>ofileID                                                                                                    |
| BT-24  | + Specification identifier<br>идентификатор спецификације                                   | 1 1                               | Ι                                  | Фактуре усклађене са овом<br>спецификацијом треба да наведу:urn:cen.<br>eu:en16931:2017#compliantt#urn:<br>mfin.gov.rs:srbdt:2022 |
|        |                                                                                             | /Invoice/c<br>/CreditNo           | bc:Custor<br>te/cbc:Cu             | mizationID<br>istomizationID                                                                                                    |

| Идент. | Ниво, оригинални термин                                             | К                                                   | Т                                                | Додатна напомена о употреби                                                                                                    |
|--------|---------------------------------------------------------------------|-----------------------------------------------------|--------------------------------------------------|----------------------------------------------------------------------------------------------------|
|        | и српски термин                                                     | UBL m                                               | тања                                             |                                                                                                    |
| BG-3   | + PRECEDING INVOICE<br>REFERENCE<br>референца на претходни<br>рачун | 0<br>n                                              | К<br>Н<br>Д<br>Р                                 | Код авансног плаћања се у коначном рачуну<br>наводе референце свих авансних фактура, а код<br>кокумента о смањењу и повећању се наводе<br>референце изворних рачуна                                                                 |
|        |                                                                     | /Invoice/c<br>/CreditNo                             | c:BillingRefer<br>e/cac:BillingR                 | rence/cac:InvoiceDocumentReference<br>eference/cac:InvoiceDocumentReference                                                                                                    |
| BT-25  | ++ Preceding invoice reference<br>референца на претходну фактуру    | 1<br>1                                              | 0 У                                              | писује се број реферисане фактуре                                                                                                    |
|        |                                                                     | /Invoice/c<br>/CreditNo                             | c:BillingRefer<br>e/cac:BillingR                 | rence/cac:InvoiceDocumentReference/cbc:ID<br>eference/cac:InvoiceDocumentReference/cbc:ID                                                                                                    |
| BT-26  | ++ Preceding Invoice issue date<br>датум издавања претходне фактуре | θ<br>+<br>1<br>1                                    | D                                                |                                                                                                    |
|        |                                                                     | /Invoice/c<br>/CreditNot                            | c:BillingRefer<br>/cac:BillingRe                 | rence/cac:InvoiceDocumentReference/cbc:IssueDate<br>eference/cac:InvoiceDocumentReference/cbc:Issue Date                                                                                                    |
| BG-4   | + <i>SELLER</i><br>продавац                                         | 1<br>1                                              | У<br>ре<br>тс                                    | колико је продавац нерезидент мора имати<br>егистрован ПИБ у Србији, а када га закон на<br>о обавезује и пореског пуномоћника                                                                                                    |
|        |                                                                     | /Invoice/c<br>/CreditNo                             | c:AccountingS<br>e/cac:Account                   | SupplierParty<br>ingSupplierParty                                                                                                    |
| BT-27  | ++ Seller name пословно<br>име продавца                             | 1<br>1                                              | Т Ва<br>на<br>по<br>пр<br>на<br>пу               | ажи за резиденте: за привредна друштва се<br>аводи пословно име, за физичка лица која<br>ослују под својим ЈМБГ наводи се име и<br>резиме, за остале правне форме продавца<br>аводи се податак који представља званичан<br>ун назив |
|        |                                                                     | /Invoice/c<br>gistration<br>/CreditNo<br>c:Registra | c:AccountingS<br>ame<br>e/cac:Account<br>ionName | SupplierParty/cac:Party/cac:PartyLegalEntity/cbc:Re<br>ingSupplierParty/cac:Party/cac:PartyLegalEntity/cb                                                                                                    |
| BT-28  | ++ Seller trading name<br>трговачки назив продавца                  | 0<br>1                                              | Т Ва<br>се<br>на                                 | ажи за резиденте: за привредна друштва<br>е може навести скраћено пословно име или<br>азив                                                                                                    |
|        |                                                                     | /Invoice/c<br>/CreditNot                            | c:Accountings<br>/cac:Accounting                 | SupplierParty/cac:Party/cac:PartyName/cbc:Name<br>ngSupplierParty/cac:Party/cac:PartyName/cbc:Name                                                                                                    |
| BT-29  | ++ Seller identifier<br>идентификатор продавца                      | 0<br>n                                              | I 3a<br>je,<br>ca                                | а кориснике јавних средстава се наводи тачно<br>дан идентификатор који почиње<br>а "JBKJS:" иза чега следи пет цифара из JБКЈС                                                                                                    |
|        |                                                                     | /Invoice/c<br>/CreditNo<br>bc:ID                    | c:AccountingS<br>e/cac:Account                   | SupplierParty/cac:Party/cac:PartyIdentification/cbc:ID<br>ingSupplierParty/cac:Party/cac:PartyIdentification/c                                                                                                    |
|        | Scheme identifier<br>идентификатор шеме                             | 0<br>1                                              | S За<br>на                                       | а кориснике јавних средстава се не<br>аводи                                                                                                    |
|        |                                                                     | /Invoice/c<br>schemeID<br>/CreditNo<br>bc:ID/@so    | c:AccountingS<br>e/cac:Accounting<br>hemeID      | SupplierParty/cac:Party/cac:PartyIdentification/cbc:ID/@<br>ingSupplierParty/cac:Party/cac:PartyIdentification/c                                                                                                    |

| Идент. | Ниво, оригинални термин                                                                          | К                                                                                                    | Т                                              | Додатна напомена о употреби                                                                                                    |  |
|--------|--------------------------------------------------------------------------------------------------|----------------------------------------------------------------------------------------------------|------------------------------------------------|----------------------------------------------------------------------------------------------------|--|
|        | и српски термин                                                                                  | UBL n                                                                                                    | утања                                          |                                                                                                    |  |
| BT-30  | ++ Seller legal registration<br>identifier матични број<br>продавца                              | 0 1                                                                                                    | Ι                                              | Обавезно се наводи за резиденте у ком случају<br>се за физичка лица наводи јединствени матични<br>број грађана (ЈМБГ) уколико не обављају<br>делатност<br>регистровану под посебним матичним бројем |  |
|        |                                                                                                  | /Invoice/ca<br>/CreditNot<br>c:Compan                                                                                                    | ac:Accour<br>te/cac:Acc<br>tyID                | ntingSupplierParty/cac:Party/cac:PartyLegalEntity/cbc:CompanyID<br>countingSupplierParty/cac:Party/cac:PartyLegalEntity/cb                                                                          |  |
|        | Scheme identifier<br>идентификатор шеме                                                          | 0<br>1                                                                                                    | S                                              | За резиденте се не наводи                                                                                                    |  |
|        |                                                                                                  | /Invoice/ca<br>ompanyII<br>/CreditNo<br>c:Compan                                                                                                    | ac:Accour<br>D/@schen<br>te/cac:Ac<br>tyID/@sc | ntingSupplierParty/cac:Party/cac:PartyLegalEntity/cbc:C<br>neID<br>countingSupplierParty/cac:Party/cac:PartyLegalEntity/cb<br>hemeID                                                                |  |
| BT-31  | ++ Seller VAT<br>ПИБ продавца                                                                    | 0<br>+<br>1<br>1                                                                                                    | Ι                                              | Наводи се ПИБ са додатим префиксом<br>"RS", при чему треба имати у виду да су према<br>Правилнику о ПИБ предвиђени случајеви када<br>се користи ЈМБГ као ПИБ                                        |  |
|        |                                                                                                  | /Invoice/cac:AccountingSupplierParty/cac:Party/cac:PartyTaxScheme/cbc:C<br>ompanyID<br>/CreditNote/cac:AccountingSupplierParty/cac:Party/cac:PartyTaxScheme/cb<br>c:CompanyID<br>Напомена: користити cac:Taxscheme/cbc:ID =<br>VAT" |                                                |                                                                                                    |  |
| BT-32  | ++ Seller tax registration identifier<br>идентификатор регистрације<br>пореза на страни продавца | <del>0</del><br><del>1</del><br>1<br>1                                                                                                    | Ι                                              | Могуће вредности су:<br>- "VAT" – за продавце у евиденцији ПДВ<br>- "NO-VAT" – за продавце<br>ван евиденције ПДВ                                                                                    |  |
|        |                                                                                                  | /Invoice/cac:AccountingSupplierParty/cac:Party/cac:PartyTaxScheme/cbc:C<br>ompanyID<br>/CreditNote/cac:AccountingSupplierParty/cac:Party/cac:PartyTaxScheme<br>/cbc:CompanyID<br>Напомена: користити cac:Taxscheme/cbc:ID =         |                                                |                                                                                                    |  |
|        |                                                                                                  | ,,RS-VA                                                                                                    | T-STAT                                         | 'US"                                                                                                    |  |
| BT-33  | ++ Seller additional legal<br>information                                                        | 0                                                                                                    |                                                |                                                                                                    |  |
|        | додатне правне<br>информације о продавцу                                                         | /Invoice/cac:AccountingSupplierParty/cac:Party/cac:PartyLegalEntity/cbc:C<br>ompanyLegalForm<br>/CreditNote/cac:AccountingSupplierParty/cac:Party/cac:PartyLegalEntity/cb<br>c:CompanyLegalForm                                     |                                                |                                                                                                    |  |
| BT-34  | ++ Seller electronic address<br>адреса електронске поште<br>продавца                             | <del>0</del><br><del>1</del><br>1<br>1                                                                                                    | Ι                                              | ПИБ купца укључујући могућност да је ПИБ у<br>облику ЈМБГ                                                                                                    |  |
|        |                                                                                                  | /Invoice/cac:AccountingSupplierParty/cac:Party/cbc:EndpointID<br>/CreditNote/cac:AccountingSupplierParty/cac:Party/cbc:EndpointID                                                                                                   |                                                |                                                                                                    |  |
|        | Scheme identifier<br>идентификатор шеме                                                          | <del>θ</del><br><del>1</del><br>1<br>1                                                                                                    | S                                              | Наводи се "9948"                                                                                                    |  |
|        |                                                                                                  | /Invoice/c<br>/CreditNot                                                                                                    | ac:Accou<br>te/cac:Acc                         | ntingSupplierParty/cac:Party/cbc:EndpointID/@schemeID<br>countingSupplierParty/cac:Party/cbc:EndpointID/@schemeID                                                                                   |  |
| BG-5   | ++ SELLER POSTAL                                                                                 | 1                                                                                                    |                                                |                                                                                                    |  |
|        | ADDRESS                                                                                          | 1                                                                                                    |                                                |                                                                                                    |  |
|        | адреса продавца                                                                                  | /Invoice<br>/CreditN                                                                                                    | /cac:Ac<br>lote/cac                            | ccountingSupplierParty/cac:Party/cac:PostalAddress<br>::AccountingSupplierParty/cac:Party/cac:PostalAddress                                                                                         |  |

| Идент. | Ниво, оригинални термин                   | К                                                       | Т                                                    | Додатна напомена о употреби                                                                                                    |
|--------|-------------------------------------------|---------------------------------------------------------|------------------------------------------------------|----------------------------------------------------------------------------------------------------|
|        | и српски термин                           | UBL ny                                                  | утања                                                |                                                                                                    |
| BT-35  | +++ Seller address line 1<br>peg 1 agpece | 0<br>1                                                  | T                                                    |                                                                                                    |
|        | продавца                                  | /Invoice/ca<br>/CreditNot<br>StreetNam                  | ac:Accoun<br>e/cac:Acc<br>le                         | tingSupplierParty/cac:Party/cac:PostalAddress/cbc:StreetName<br>ountingSupplierParty/cac:Party/cac:PostalAddress/cbc:                     |
| BT-36  | +++ Seller address line 2<br>peg 2 agpece | 0                                                       | Т                                                    |                                                                                                    |
|        | продавца                                  | /Invoice/ca<br>Additional                               | ac:Accoun<br>StreetNa                                | tingSupplierParty/cac:Party/cac:PostalAddress/cbc:<br>me                                                                                  |
|        |                                           | /CreditNot                                              | te/cac:Aco                                           | countingSupplierParty/cac:Party/cac:PostalAddress/cbc:                                                                                    |
|        |                                           | Additional                                              | StreetNan                                            | ne                                                                                                    |
| BT-162 | +++ Seller address line 3<br>ред 3 адресе | 0                                                       | T                                                    |                                                                                                    |
|        | продавца                                  | /Invoice/ca<br>essLine/cb                               | ac:Accour<br>oc:Line                                 | ntingSupplierParty/cac:Party/cac:PostalAddress/cac:Addr                                                                                   |
|        |                                           | /CreditNot                                              | e/cac:Acc                                            | ountingSupplierParty/cac:Party/cac:PostalAddress/cac:A                                                                                    |
| DT 37  |                                           | ddressLine                                              | e/cbc:Line                                           |                                                                                                    |
| B1-37  | +++ Seller city                           | <del>0</del><br>1                                       |                                                      | Сматра се да је то и место издавања                                                                                                    |
|        | место продавца                            |                                                         |                                                      | рачуна                                                                                                    |
|        |                                           | 1                                                       |                                                      |                                                                                                    |
|        |                                           | /Invoice/ca                                             | ac:Accoun                                            | tingSupplierParty/cac:Party/cac:PostalAddress/cbc:City                                                                                    |
|        |                                           | Name<br>/CreditNot<br>CityName                          | e/cac:Acc                                            | ountingSupplierParty/cac:Party/cac:PostalAddress/cbc:                                                                                     |
| BT-38  | +++ Seller post code                      | 0                                                       | T                                                    | За резиденте је обавезно                                                                                                    |
|        | поштански број                            | 1                                                       |                                                      |                                                                                                    |
|        | продавца                                  |                                                         |                                                      |                                                                                                    |
|        |                                           | /Invoice/ca<br>IZone<br>/CreditNot<br>PostalZone        | ac:Accoun<br>æ/cac:Acc<br>e                          | tingSupplierParty/cac:Party/cac:PostalAddress/cbc:Posta<br>ountingSupplierParty/cac:Party/cac:PostalAddress/cbc:                          |
| BT-39  | +++ Seller country subdivision            | 0                                                       | T                                                    |                                                                                                    |
|        | општина продавца                          | /Invoice/ca                                             | ac:Accoun<br>rySubenti                               | tingSupplierParty/cac:Party/cac:PostalAddress/<br>ty                                                                                      |
|        |                                           | /CreditNot                                              | e/cac:Acc                                            | ountingSupplierParty/cac:Party/cac:PostalAddress/cbc:                                                                                     |
|        |                                           | CountrySu                                               | lbentity                                             |                                                                                                    |
| BT-40  | +++ Seller country code<br>шифра државе   | 1<br>1                                                  | C                                                    | За Србију се наводи "RS"                                                                                                    |
|        | продавца                                  | /Invoice/ca<br>cbc:Identiti<br>/CreditNot<br>Country/ch | ac:Accoun<br>ficationCo<br>re/cac:Acc<br>oc:Identifi | ntingSupplierParty/cac:Party/cac:PostalAddress/cac:Country/<br>ode<br>ountingSupplierParty/cac:Party/cac:PostalAddress/cac:<br>cationCode |
| BG-6   | ++ SELLER CONTACT                         | 0                                                       |                                                      |                                                                                                    |
|        | контакт продавца                          | 1                                                       |                                                      |                                                                                                    |
|        |                                           | /Invoice/ca                                             | ac:Accoun                                            | tingSupplierParty/cac:Party/cac:Contact                                                                                                   |
| _      |                                           | /CreditNot                                              | e/cac:Acc                                            | ountingSupplierParty/cac:Party/cac:Contact                                                                                                |
| BT-41  | +++ Seller contact point                  | 0                                                       | T                                                    |                                                                                                    |
|        | контактна тачка продавца                  | I<br>/Invoice/ce                                        |                                                      | tingSunnlierParty/cac.Party/cac.Contact/abc.Nama                                                                                          |
|        |                                           | /CreditNot                                              | e/cac: Acc                                           | ountingSupplierParty/cac.Party/cac.Contact/cbc.Name                                                                                       |
| BT-42  | +++ Seller contact telephone number       | 0                                                       | T                                                    | Sanangouppinn artyraen artyraencontaercontaer                                                                                             |
| D1-47  |                                           | 1                                                       |                                                      |                                                                                                    |
|        | орој телефона контакта<br>продавца        | /Invoice/ca<br>/CreditNot                               | ac:Accoun<br>æ/cac:Acc                               | nungsupplierParty/cac:Party/cac:Contact/cbc:Telephone<br>ountingSupplierParty/cac:Party/cac:Contact/cbc:Telephone                         |
|        |                                           | 11                                                      |                                                      |                                                                                                    |

| Идент. | Ниво, оригинални термин                                                           | К                                                                                                    | Т                                              | Додатна напомена о употреби                                                                                                    |  |
|--------|-----------------------------------------------------------------------------------|----------------------------------------------------------------------------------------------------|------------------------------------------------|----------------------------------------------------------------------------------------------------|--|
|        | и српски термин                                                                   | UBL m                                                                                                    | утања                                          |                                                                                                    |  |
| BT-43  |                                                                                   | 0<br>1                                                                                                    | Т                                              |                                                                                                    |  |
|        | +++ Seller contact email address<br>адреса електронске поште<br>контакта продавца | /Invoice/cac:AccountingSupplierParty/cac:Party/cac:Contact/<br>cbc:ElectronicMail<br>/CreditNote/cac:AccountingSupplierParty/cac:Party/cac:Contact/<br>cbc:ElectronicMail |                                                |                                                                                                    |  |
| BG-7   | + BUYER                                                                           | 1                                                                                                    |                                                |                                                                                                    |  |
|        | купац                                                                             | /Invoice/c                                                                                                    | ac:Accou                                       | ntingCustomerParty                                                                                                    |  |
| BT-44  | ++ Buyer name<br>пословно име купца                                               | 1<br>1                                                                                                    | T                                              | соипtingCustomerParty<br>За привредна друштва се наводи пословно<br>име, за физичка лица која послују под својим<br>ЈМБГ наводи се име и презиме, за остале<br>правне форме купца наводи се податак који<br>представља званичан пун назив |  |
|        |                                                                                   | /Invoice/ca<br>Registratio<br>/CreditNo<br>cbc:Regis                                                                                                    | ac:Accour<br>onName<br>te/cac:Ac<br>trationNa  | ntingCustomerParty/cac:Party/cac:PartyLegalEntity/cbc:<br>countingCustomerParty/cac:Party/cac:PartyLegalEntity/<br>me                                                                                                    |  |
| BT-45  | ++ Buyer trading name<br>трговачки назив купца                                    | 0<br>1                                                                                                    | Т                                              | За привредна друштва се може навести<br>скраћено пословно име или назив                                                                                                    |  |
|        |                                                                                   | /Invoice/c<br>/CreditNot                                                                                                    | ac:Accou<br>te/cac:Acc                         | ntingCustomerParty/cac:Party/cac:PartyName/cbc:Name<br>countingCustomerParty/cac:Party/cac:PartyName/cbc:Name                                                                                                    |  |
| BT-46  | ++ Buyer identifier<br>идентификатор купца                                        | 0<br>n                                                                                                    | I                                              | За кориснике јавних средстава се наводи тачно<br>један идентификатор који почиње са "JBKJS:"<br>иза чега следи пет цифара из JБКЈС                                                                                                    |  |
|        |                                                                                   | /Invoice/c<br>:ID<br>/CreditNot                                                                                                    | ac:Accou<br>te/cac:Acc                         | ntingCustomerParty/cac:Party/cac:PartyIdentification/cbc<br>countingCustomerParty/cac:Party/cac:PartyIdentification/cbc:ID                                                                                                    |  |
|        | Scheme identifier<br>идентификатор шеме                                           | 0 1                                                                                                    | S                                              | За кориснике јавних средстава се не наводи                                                                                                    |  |
|        |                                                                                   | /Invoice/c<br>:ID/@scho<br>/CreditNot<br>schemeID                                                                                                    | ac:Accou<br>emeID<br>te/cac:Acc                | ntingCustomerParty/cac:Party/cac:PartyIdentification/cbc<br>countingCustomerParty/cac:Party/cac:PartyIdentification/cbc:ID/@                                                                                                    |  |
| BT-47  | ++ Buyer legal registration<br>identifier<br>матични број купца                   | θ<br><i>Η</i><br>1<br>1                                                                                                    | Ι                                              | За физичка лица се наводи јединствени<br>матични број грађана (ЈМБГ) уколико не<br>обављају делатност регистровану<br>под посебним матичним бројем                                                                                        |  |
|        |                                                                                   | /Invoice/ca<br>/CreditNo<br>cbc:Comp                                                                                                    | ac:Accour<br>te/cac:Ac<br>banyID               | ntingCustomerParty/cac:Party/cac:PartyLegalEntity/cbc:CompanyID<br>countingCustomerParty/cac:Party/cac:PartyLegalEntity/                                                                                                    |  |
|        | Scheme identifier<br>идентификатор шеме                                           | <del>0</del><br>+                                                                                                    | S                                              | Не наводи се                                                                                                    |  |
|        |                                                                                   | /Invoice/ca<br>Company<br>/CreditNo<br>cbc:Comp                                                                                                    | ac:Accour<br>ID/@sche<br>te/cac:Ac<br>panyID/@ | ntingCustomerParty/cac:Party/cac:PartyLegalEntity/cbc:<br>emeID<br>countingCustomerParty/cac:Party/cac:PartyLegalEntity/<br>schemeID                                                                                                    |  |
| BT-48  | ++ Buyer VAT<br>ПИБ купца                                                         | <del>0</del><br><del>1</del><br>1<br>1                                                                                                    | Ι                                              | Наводи се ПИБ са додатим префиксом<br>"RS", при чему треба имати у види да су<br>према Правилнику о ПИБ предвиђени<br>случајеви када се користи ЈМБГ као ПИБ                                                                              |  |
|        |                                                                                   | /Invoice/c<br>Company<br>/CreditNo<br>cbc:Comp                                                                                                    | ac:Accou<br>ID<br>te/cac:Ac<br>banyID          | ntingCustomerParty/cac:Party/cac:PartyTaxScheme/cbc:<br>countingCustomerParty/cac:Party/cac:PartyTaxScheme/                                                                                                    |  |

| Идент. | Ниво, оригинални термин                                 | К                                                                                                    | Т                                                    | Додатна напомена о употреби                                                                                                    |
|--------|---------------------------------------------------------|----------------------------------------------------------------------------------------------------|------------------------------------------------------|----------------------------------------------------------------------------------------------------|
|        | и српски термин                                         | UBL п                                                                                                    | утања                                                |                                                                                                    |
| BT-49  | ++ Buyer electronic address<br>електронска адреса купца | <del>0</del><br><del>1</del><br>1<br>1                                                                                                    | I                                                    | Наводи се ПИБ, укључујући могућност да је<br>ПИБ у облику ЈМБГ                                                                              |
|        |                                                         | /Invoice/c<br>/CreditNo                                                                                                    | ac:Accou<br>te/cac:Ac                                | ntingCustomerParty/cac:Party/cbc:EndpointID<br>countingCustomerParty/cac:Party/cbc:EndpointID                                               |
|        | Scheme identifier<br>идентификатор шеме                 | 0<br>+<br>1<br>1                                                                                                    | S                                                    | Наводи се "9948"                                                                                                    |
|        |                                                         | Invoice/ca<br>/CreditNo                                                                                                    | c:Accoun<br>te/cac:Ac                                | ttingCustomerParty/cac:Party/cbc:EndpointID/@schemeI D<br>countingCustomerParty/cac:Party/cbc:EndpointID/@schemeID                          |
| BG-8   | ++ BUYER POSTAL ADDRESS<br>адреса купца                 | 1<br>1                                                                                                    |                                                      |                                                                                                    |
|        |                                                         | /Invoice/c<br>/CreditNo                                                                                                    | ac:Accour<br>te/cac:Ac                               | ntingCustomerParty/cac:Party/cac:PostalAddress<br>cuntingCustomerParty/cac:Party/cac:PostalAddress                                          |
| BT-50  | +++ Buyer address line 1<br>ред 1 адресе купца          | 0<br>1                                                                                                    | T                                                    |                                                                                                    |
|        |                                                         | /Invoice/c<br>/CreditNo<br>StreetNam                                                                                                    | ac:Accounte/cac:Accounte                             | ntingCustomerParty/cac:Party/cac:PostalAddress/cbc:StreetName<br>countingCustomerParty/cac:Party/cac:PostalAddress/cbc:                     |
| BT-51  | +++ Buyer address line 2<br>ред 2 адресе купца          | 0<br>1                                                                                                    | Т                                                    |                                                                                                    |
|        |                                                         | /Invoice/cac:AccountingCustomerParty/cac:Party/cac:PostalAddress/cbc:A<br>itionalStreetName<br>//CreditNote/cac:AccountingCustomerParty/cac:Party/cac:PostalAddress/cb<br>AdditionalStreetName |                                                      |                                                                                                    |
| BT-163 | +++ Buyer address line 3<br>ред 3 адресе купца          | 0<br>1                                                                                                    | T                                                    |                                                                                                    |
|        |                                                         | /Invoice/ca<br>ressLine/c<br>/CreditNo<br>AddressLi                                                                                                    | ac:Accour<br>bc:Line<br>te/cac:Acc<br>ine/cbc:Li     | ntingCustomerParty/cac:Party/cac:PostalAddress/cac:Add<br>countingCustomerParty/cac:Party/cac:PostalAddress/cac:<br>ine                     |
| BT-52  | +++ <i>Buyer city</i><br>место купца                    | <del>0</del><br>+<br>1<br>1                                                                                                    | T                                                    |                                                                                                    |
|        |                                                         | /Invoice/c<br>/CreditNo<br>CityName                                                                                                    | ac:Accour<br>te/cac:Acc                              | 1<br>ntingCustomerParty/cac:Party/cac:PostalAddress/cbc:CityName<br>countingCustomerParty/cac:Party/cac:PostalAddress/cbc:                  |
| BT-53  | +++ <i>Buyer post code</i> поштански<br>број купца      | <del>0</del><br>+<br>1<br>1                                                                                                    | T                                                    |                                                                                                    |
|        |                                                         | /Invoice/ca<br>PostalZon<br>/CreditNo<br>PostalZon                                                                                                    | ac:Accour<br>e<br>te/cac:Acc<br>e                    | ntingCustomerParty/cac:Party/cac:PostalAddress/cbc:<br>countingCustomerParty/cac:Party/cac:PostalAddress/cbc:                               |
| BT-54  | +++ Buyer country subdivision<br>општина купца          | 0<br>1                                                                                                    | T                                                    |                                                                                                    |
|        |                                                         | /Invoice/ca<br>CountrySu<br>/CreditNo<br>CountrySu                                                                                                    | ac:Account<br>ubentity<br>te/cac:Account<br>ubentity | ntingCustomerParty/cac:Party/cac:PostalAddress/cbc:<br>countingCustomerParty/cac:Party/cac:PostalAddress/cbc:                               |
| BT-55  | +++ Buyer country code<br>шифра државе купца            | 1<br>1                                                                                                    | C                                                    | Наводи се "RS" за Србију                                                                                                    |
|        |                                                         | /Invoice/ca<br>cbc:Identi<br>/CreditNo<br>Country/c                                                                                                    | ac:Accour<br>ficationC<br>te/cac:Acc<br>bc:Identif   | ntingCustomerParty/cac:Party/cac:PostalAddress/cac:Country/<br>ode<br>countingCustomerParty/cac:Party/cac:PostalAddress/cac:<br>icationCode |

| Идент. | Ниво, оригинални термин                                                    | К                                                     | Т                         | Додатна напомена о употреби                                                                                                    |  |
|--------|----------------------------------------------------------------------------|-------------------------------------------------------|---------------------------|----------------------------------------------------------------------------------------------------|--|
|        | и српски термин                                                            | UBL m                                                 | <i>UBL</i> путања         |                                                                                                    |  |
| BG-9   | ++ <i>BUYER CONTACT</i> контакт продавца                                   | 0<br>1                                                |                           |                                                                                                    |  |
|        |                                                                            | /Invoice/ca<br>/CreditNot                             | ac:Accoun<br>te/cac:Acc   | tingCustomerParty/cac:Party/cac:Contact<br>ountingCustomerParty/cac:Party/cac:Contact                                                                                                    |  |
| BT-56  | +++ Buyer contact point<br>контактна тачка купца                           | 0<br>1                                                | T                         |                                                                                                    |  |
|        |                                                                            | /Invoice/ca<br>/CreditNot                             | ac:Accoun<br>te/cac:Acc   | tingCustomerParty/cac:Party/cac:Contact/cbc:Name<br>ountingCustomerParty/cac:Party/cac:Contact/cbc:Name                                                                                                    |  |
| BT-57  | +++ Buyer contact telephone<br>number                                      | 0<br>1                                                | T                         |                                                                                                    |  |
|        | број телефона контакта купца                                               | /Invoice/ca<br>/CreditNot                             | ac:Accoun<br>te/cac:Acc   | tingCustomerParty/cac:Party/cac:Contact/cbc:Telephone<br>ountingCustomerParty/cac:Party/cac:Contact/cbc:Telephone                                                                                                    |  |
| BT-58  | +++ Buyer contact email address<br>адреса електронске                      | 0<br>1                                                | T                         |                                                                                                    |  |
|        | поште контакта купца                                                       | /Invoice/c<br>/CreditNo<br>nicMail                    | ac:Accour<br>te/cac:Acc   | ntingCustomerParty/cac:Party/cac:Contact/cbc:ElectronicMail<br>countingCustomerParty/cac:Party/cac:Contact/cbc:Electro                                                                                                    |  |
| BG-10  | + <i>РАҮЕЕ</i><br>прималац плаћања                                         | 0<br>1                                                |                           |                                                                                                    |  |
|        |                                                                            | /Invoice/cac:PayeeParty<br>/CreditNote/cac:PayeeParty |                           |                                                                                                    |  |
| BT-59  | ++ <i>Payee name</i> пословно<br>име примаоца плаћања                      | 1<br>1                                                | Т                         | За резиденте: за привредна друштва се наводи<br>пословно име, за физичка лица која послују<br>под својим ЈМБГ наводи се име и презиме,<br>за остале правне форме примаоца плаћања<br>наводи се податак<br>који представља званичан пун назив |  |
|        |                                                                            | /Invoice/ca<br>/CreditNot                             | ac:PayeePa<br>te/cac:Paye | arty/cac:PartyName/cbc:Name<br>eeParty/cac:PartyName/cbc:Name                                                                                                    |  |
| BT-60  | ++Payee identifier идентификатор<br>примаоца плаћања                       | 0<br>n                                                | Ι                         | За кориснике јавних средстава се наводи тачно<br>један идентификатор који почиње са "JBKJS:"<br>иза чега следи пет цифара из JБКJС                                                                                                    |  |
|        |                                                                            | /Invoice/ca<br>/CreditNot                             | ac:PayeePa<br>te/cac:Paye | arty/cac:PartyIdentification/cbc:ID<br>eeParty/cac:PartyIdentification/cbc:ID                                                                                                    |  |
|        | Scheme identifier<br>идентификатор шеме                                    | 0<br>1                                                | S                         | За кориснике јавних средстава се не наводи                                                                                                    |  |
|        |                                                                            | /Invoice/ca<br>/CreditNot                             | ac:PayeePa<br>te/cac:Paye | arty/cac:PartyIdentification/cbc:ID/@schemeID<br>eeParty/cac:PartyIdentification/cbc:ID/@schemeID                                                                                                    |  |
| BT-61  | ++ Payee legal registration<br>identifier матични број<br>примаоца плаћања | θ<br>π<br>1<br>1                                      | Ι                         | За резиденте: за физичка лица се наводи<br>јединствени матични број грађана (ЈМБГ)<br>уколико не обављају делатност<br>регистровану под посебним матичним бројем                                                                             |  |
|        |                                                                            | /Invoice/ca<br>/CreditNot                             | ac:PayeePa<br>te/cac:Paye | arty/cac:PartyLegalEntity/cbc:CompanyID<br>eeParty/cac:PartyLegalEntity/cbc:CompanyID                                                                                                    |  |
|        | Scheme identifier<br>идентификатор шеме                                    | 0                                                     | S                         | За резиденте се не наводи                                                                                                    |  |
|        |                                                                            | /Invoice/ca<br>/CreditNot                             | ac:PayeePa<br>te/cac:Paye | arty/cac:PartyLegalEntity/cbc:CompanyID/@schemeID<br>eeParty/cac:PartyLegalEntity/cbc:CompanyID/@schemeID                                                                                                    |  |

| Идент. | Ниво, оригинални термин                                                           | К                                     | Т                       | Додатна напомена о употреби                                                                                                    |
|--------|-----------------------------------------------------------------------------------|---------------------------------------|-------------------------|----------------------------------------------------------------------------------------------------|
|        | и српски термин                                                                   | UBL IT                                | утања                   |                                                                                                    |
| BG-11  | + SELLER TAX REPRESENTATIVE<br>PARTY                                              | 0<br>1                                |                         |                                                                                                    |
|        | порески пуномоћник продавца                                                       | /Invoice/ca<br>/CreditNot             | ac:TaxRej<br>æ/cac:Tax  | presentativeParty<br>RepresentativeParty                                                                                                    |
| BT-62  | ++Seller tax representative<br>name пословно име пореског<br>пуномоћника продавца | 1<br>1                                | T                       | За привредна друштва се наводи пословно<br>име, за физичка лица која послују под својим<br>ЈМБГ наводи се име и презиме, за остале<br>правне форме продавца наводи се податак који<br>представља званичан пун назив |
|        |                                                                                   | /Invoice/ca<br>/CreditNot             | ac:TaxRej<br>e/cac:Tax  | presentativeParty/cac:PartyName/cbc:Name<br>;RepresentativeParty/cac:PartyName/cbc:Name                                                                                                    |
| BT-63  | ++ Seller tax representative VAT<br>ПИБ пореског пуномоћника<br>продавца          | <del>0</del><br>+<br>1<br>1           | Ι                       | Наводи се ПИБ са додатим префиксом<br>"RS", при чему треба имати у види да су према<br>Правилнику о ПИБ предвиђени случајеви када<br>се користи ЈМБГ као ПИБ                                                        |
|        |                                                                                   | /Invoice/ca<br>/CreditNot             | ac:TaxRej<br>te/cac:Ta  | resentativeParty/cac:PartyTaxScheme/cbc:CompanyID<br>xRepresentativeParty/cac:PartyTaxScheme/cbc:CompanyID                                                                                                    |
| BG-12  | ++SELLER TAX REPRESENTATIVE<br>POSTAL                                             | 1<br>1                                |                         |                                                                                                    |
|        | ADDRESS<br>адреса пореског<br>пуномоћника продавца                                | /Invoice/ca<br>/CreditNot             | ac:TaxRej<br>æ/cac:Tax  | presentativeParty/cac:PostalAddress<br>RepresentativeParty/cac:PostalAddress                                                                                                    |
| BT-64  | +++ <i>Tax representative address line 1</i><br>ред 1 адресе пореског пуномоћника | 0<br>1                                | T                       |                                                                                                    |
|        |                                                                                   | /Invoice/ca<br>/CreditNot             | ac:TaxRej<br>ze/cac:Tax | resentativeParty/cac:PostalAddress/cbc:StreetName<br>RepresentativeParty/cac:PostalAddress/cbc:StreetName                                                                                                    |
| BT-64  | +++ <i>Tax representative address line 2</i><br>ред 2 адресе пореског пуномоћника | 0<br>1                                | Т                       |                                                                                                    |
|        |                                                                                   | /Invoice/ca<br>/CreditNot<br>reetName | ac:TaxRej<br>te/cac:Tax | presentativeParty/cac:PostalAddress/cbc:AdditionalStreetName<br>RepresentativeParty/cac:PostalAddress/cbc:AdditionalSt                                                                                              |
| BT-164 | +++ <i>Tax representative address line 3</i> ред 3 адресе пореског пуномоћника    | 0<br>1                                | T                       |                                                                                                    |
|        |                                                                                   | /Invoice/ca<br>:Line<br>/CreditNot    | ac:TaxRej<br>ce/cac:Tax | resentativeParty/cac:PostalAddress/cac:AddressLine/cbc<br>RepresentativeParty/cac:PostalAddress/cac:AddressLine/cbc:Line                                                                                            |
| BT-66  | +++ Tax representative city<br>место пореског пуномоћника                         | <del>0</del><br>+<br>1<br>1           | T                       |                                                                                                    |
|        |                                                                                   | /Invoice/ca<br>/CreditNot             | ac:TaxRej<br>e/cac:Tax  | resentativeParty/cac:PostalAddress/cbc:CityName<br>RepresentativeParty/cac:PostalAddress/cbc:CityName                                                                                                    |
| BT-67  | +++ Tax representative post code<br>поштански број пореског<br>пуномоћника        | θ<br>+<br>1<br>1                      | Т                       |                                                                                                    |
|        |                                                                                   | /Invoice/ca<br>/CreditNot             | ac:TaxRej<br>æ/cac:Tax  | presentativeParty/cac:PostalAddress/cbc:PostalZone<br>RepresentativeParty/cac:PostalAddress/cbc:PostalZone                                                                                                    |

| Идент. | Ниво, оригинални термин                                      | К                                                                                                    | Т                                        | Додатна напомена о употреби                                                                                                    |  |  |
|--------|--------------------------------------------------------------|----------------------------------------------------------------------------------------------------|------------------------------------------|----------------------------------------------------------------------------------------------------|--|--|
|        | и српски термин                                              | <i>UBL</i> путања                                                                                                    |                                          |                                                                                                    |  |  |
| BT-68  | +++ Tax representative country subdivision општина пореског  | 0<br>1                                                                                                    | T                                        |                                                                                                    |  |  |
|        | пуномоћника                                                  | /Invoice/ca<br>/CreditNot<br>ntity                                                                                            | ac:TaxRe<br>e/cac:Tax                    | presentativeParty/cac:PostalAddress/cbc:CountrySubentity<br>RepresentativeParty/cac:PostalAddress/cbc:CountrySube                                                 |  |  |
| BT-69  | +++ Tax representative country code<br>шифра државе пореског | 1<br>1                                                                                                    | C                                        | За Србију се наводи "RS"                                                                                                    |  |  |
|        | пуномоћника продавца                                         | /Invoice/ca<br>ntification(<br>/CreditNot<br>Identificati                                                                     | ic:TaxRep<br>Code<br>e/cac:Tax<br>onCode | resentativeParty/cac:PostalAddress/cac:Country/cbc:Ide<br>RepresentativeParty/cac:PostalAddress/cac:Country/cbc:                                                  |  |  |
| BG-13  | + DELIVERY INFORMATION<br>информације о испоруци             | 0<br>1                                                                                                    |                                          |                                                                                                    |  |  |
|        |                                                              | /Invoice<br>/CreditN                                                                                                    | /cac:De<br>lote/cac                      | livery<br>:Delivery                                                                                                    |  |  |
| BT-70  | ++ Deliver to party name<br>испорука на име странке          | 0<br>1                                                                                                    | Т                                        |                                                                                                    |  |  |
|        |                                                              | /Invoice/ca<br>/CreditNot                                                                                                    | ic:Deliver<br>e/cac:Del                  | y/cac:DeliveryParty/cac:PartyName/cbc:Name<br>ivery/cac:DeliveryParty/cac:PartyName/cbc:Name                                                                      |  |  |
| BT-71  | ++Deliver to location identifier<br>идентификатор            | 0<br>1                                                                                                    | Ι                                        |                                                                                                    |  |  |
|        | локације испоруке                                            | /Invoice/ca<br>/CreditNot                                                                                                    | ic:Deliver<br>e/cac:Del                  | y/cac:DeliveryLocation/cbc:ID<br>ivery/cac:DeliveryLocation/cbc:ID                                                                                                |  |  |
|        | Scheme identifier<br>идентификатор шеме                      | 0<br>1                                                                                                    | S                                        |                                                                                                    |  |  |
|        |                                                              | /Invoice/cac:Delivery/cac:DeliveryLocation/cbc:ID/@schemeID<br>/CreditNote/cac:Delivery/cac:DeliveryLocation/cbc:ID/@schemeID |                                          |                                                                                                    |  |  |
| BT-72  | ++ Actual delivery date<br>датум промета                     | 0 1                                                                                                    | D                                        | Уколико шифра датума пореске обавезе (ВТ-8)<br>исказује да је начин одређивања када настаје<br>пореска обавеза према датуму промета, тада је<br>ово поље обавезно |  |  |
|        |                                                              | /Invoice/cac:Delivery/cbc:ActualDeliveryDate<br>/CreditNote/cac:Delivery/cbc:ActualDeliveryDate                               |                                          |                                                                                                    |  |  |
| BG-14  | ++ INVOICING PERIOD<br>фактурисани период                    | 0<br>1                                                                                                    |                                          |                                                                                                    |  |  |
|        |                                                              | /Invoice/ca                                                                                                    | ac:Invoic                                | ePeriod /CreditNote/cac:InvoicePeriod                                                                                                    |  |  |
| BT-73  | +++ Invoicing period start date<br>почетни датум             | 0<br>1                                                                                                    | D                                        |                                                                                                    |  |  |
|        | фактурисаног периода                                         | /Invoice/ca<br>/CreditNot                                                                                                    | e/cac:Invoice                            | Period/cbc:StartDate<br>oicePeriod/cbc:StartDate                                                                                                    |  |  |
| BT-74  | +++ Invoicing period end date<br>крајњи датум                | 0<br>1                                                                                                    | D                                        |                                                                                                    |  |  |
|        | фактурисаног периода                                         | /Invoice/ca<br>/CreditNot                                                                                                    | ic:Invoice<br>e/cac:Invo                 | Period/cbc:EndDate<br>oicePeriod/cbc:EndDate                                                                                                    |  |  |
| BG-15  | ++ DELIVER TO ADDRESS<br>адреса испоруке                     | 0<br>1                                                                                                    |                                          |                                                                                                    |  |  |
|        |                                                              | /Invoice/ca<br>/CreditNot                                                                                                    | c:Deliver<br>e/cac:Del                   | y/cac:DeliveryLocation/cac:Address<br>ivery/cac:DeliveryLocation/cac:Address                                                                                      |  |  |
| BT-75  | +++ Deliver to address line 1<br>ред 1 адресе испоруке       | 0<br>1                                                                                                    | Т                                        |                                                                                                    |  |  |
|        |                                                              | /Invoice/ca<br>/CreditNot                                                                                                    | ac:Deliver<br>e/cac:Del                  | y/cac:DeliveryLocation/cac:Address/cbc:StreetName<br>ivery/cac:DeliveryLocation/cac:Address/cbc:StreetName                                                        |  |  |

| Идент. | Ниво, оригинални термин                                         | К                                                        | Т                                             | Додатна напомена о употреби                                                                                                    |
|--------|-----------------------------------------------------------------|----------------------------------------------------------|-----------------------------------------------|----------------------------------------------------------------------------------------------------|
|        | и српски термин                                                 | <i>UBL</i> пу                                            | тања                                          | -                                                                                                    |
| BT-76  | +++ Deliver to address line 2<br>ред 2 адресе споруке           | 0<br>1                                                   | Т                                             |                                                                                                    |
|        |                                                                 | /Invoice/ca<br>/CreditNot<br>treetName                   | ac:Deliver<br>te/cac:Del                      | ry/cac:DeliveryLocation/cac:Address/cbc:AdditionalStreetName<br>ivery/cac:DeliveryLocation/cac:Address/cbc:AdditionalS                                                                                                    |
| BT-165 | +++ Deliver to address line 3 peд 3 адресе испоруке             | 0<br>1                                                   | T                                             |                                                                                                    |
|        |                                                                 | /Invoice/ca<br>/CreditNot<br>cbc:Line                    | ac:Deliver<br>te/cac:Del                      | ry/cac:DeliveryLocation/cac:Address/cac:AddressLine/cbc:Line<br>ivery/cac:DeliveryLocation/cac:Address/cac:AddressLine/                                                                                                    |
| BT-77  | +++ Deliver to city<br>место испоруке                           | 0<br>1                                                   | Т                                             |                                                                                                    |
|        |                                                                 | /Invoice/ca<br>/CreditNot                                | ac:Deliver<br>te/cac:Del                      | ry/cac:DeliveryLocation/cac:Address/cbc:CityName<br>ivery/cac:DeliveryLocation/cac:Address/cbc:CityName                                                                                                    |
| BT-78  | +++ Deliver to post code<br>поштански број испоруке             | 0<br>1                                                   | Т                                             |                                                                                                    |
|        |                                                                 | /Invoice/ca<br>/CreditNot                                | ac:Deliver<br>te/cac:Del                      | ry/cac:DeliveryLocation/cac:Address/cbc:PostalZone<br>ivery/cac:DeliveryLocation/cac:Address/cbc:PostalZone                                                                                                    |
| BT-79  | +++ Deliver to country subdivision општина испоруке             | 0<br>1                                                   | T                                             |                                                                                                    |
|        |                                                                 | /Invoice/ca<br>/CreditNot<br>entity                      | ac:Deliver<br>te/cac:Del                      | y/cac:DeliveryLocation/cac:Address/cbc:CountrySubentity<br>ivery/cac:DeliveryLocation/cac:Address/cbc:CountrySub                                                                                                    |
| BT-80  | +++ Deliver to country code<br>шифра државе испоруке            | 1<br>1                                                   | C                                             |                                                                                                    |
|        |                                                                 | /Invoice/ca<br>entificatio<br>/CreditNot<br>:Identificat | ac:Deliver<br>nCode<br>te/cac:Del<br>tionCode | ry/cac:DeliveryLocation/cac:Address/cac:Country/cbc:Id<br>ivery/cac:DeliveryLocation/cac:Address/cac:Country/cbc                                                                                                    |
| BG-16  | + PAYMENT INSTRUCTIONS инструкције за плаћање                   | 0<br>1                                                   |                                               |                                                                                                    |
|        |                                                                 | /Invoice/c                                               | ac:Payme                                      | entMeans /CreditNote/cac:PaymentMeans                                                                                                    |
| BT-81  | ++ Payment means type code<br>шифра начина плаћања              | 1<br>1                                                   | C                                             |                                                                                                    |
|        |                                                                 | /Invoice/ca<br>/CreditNot                                | ac:Paymer<br>te/cac:Pay                       | ntMeans/cbc:PaymentMeansCode<br>mentMeans/cbc:PaymentMeansCode                                                                                                    |
| BT-82  | ++ Payment means text<br>начин плаћања речима                   | 0<br>1                                                   | T                                             |                                                                                                    |
|        |                                                                 | /Invoice/ca<br>/CreditNot                                | ac:Paymen<br>te/cac:Pay                       | ntMeans/cbc:InstructionNote<br>mentMeans/cbc:InstructionNote                                                                                                    |
| BT-83  | ++ Remittance information<br>информације дознаци                | 0 1                                                      | T                                             | Када је у питању домаћи платни промет, овде се<br>уписује позив на број, а у случају да се наводи<br>модел, уписује се у облику:<br>(modM) број<br>где је M ознака модела (на пример 97), при<br>чему нема размака између слова<br>"mod" i ознаке модела, а наводи се размак иза<br>затворене заграде |
|        |                                                                 | /Invoice/ca<br>/CreditNot                                | ac:Paymer<br>te/cac:Pay                       | ntMeans/cbc:PaymentID<br>mentMeans/cbc:PaymentID                                                                                                    |
| BG-17  | ++ <i>CREDIT TRANSFER</i><br>кредитни трансфер                  | 0<br><i>n</i>                                            |                                               |                                                                                                    |
|        |                                                                 | /Invoice/ca<br>/CreditNot                                | ac:Paymente/cac:Pay                           | ntMeans/cac:PayeeFinancialAccount<br>mentMeans/cac:PayeeFinancialAccount                                                                                                    |
| BT-84  | +++ <i>Payment account identifier</i><br>број рачуна за плаћање | 1                                                        | Ι                                             |                                                                                                    |
|        |                                                                 | /Invoice/ca<br>/CreditNot                                | ac:Paymen<br>te/cac:Pay                       | ntMeans/cac:PayeeFinancialAccount/cbc:ID<br>mentMeans/cac:PayeeFinancialAccount/cbc:ID                                                                                                    |

| Идент. | Ниво, оригинални термин                                                      | К                                                                                                    | Т                                                                                                    | Додатна напомена о употреби                                                                                       |  |  |
|--------|------------------------------------------------------------------------------|----------------------------------------------------------------------------------------------------|----------------------------------------------------------------------------------------------------|----------------------------------------------------------------------------------------------------|--|--|
|        | и српски термин                                                              | UBL пу                                                                                                    | гања                                                                                                    | · · ·                                                                                                    |  |  |
| BT-85  | +++ Payment account name<br>назив рачуна за плаћање                          | 0<br>1                                                                                                    | T                                                                                                    |                                                                                                    |  |  |
|        |                                                                              |                                                                                                    | ac:Paymer<br>e/cac:Pay                                                                                                    | ntMeans/cac:PayeeFinancialAccount/cbc:Name<br>mentMeans/cac:PayeeFinancialAccount/cbc:Name                        |  |  |
| BT-86  | +++ Payment service provider identifier идентификатор пружаоца платних       | 0<br>1                                                                                                    | Ι                                                                                                    |                                                                                                    |  |  |
|        | услуга                                                                       | /Invoice/ca<br>FinancialIn<br>/CreditNot<br>FinancialIn                                                                                                    | /Invoice/cac:PaymentMeans/cac:PayeeFinancialAccount/cac:<br>FinancialInstitutionBranch/cbc:ID<br>/CreditNote/cac:PaymentMeans/cac:PayeeFinancialAccount/cac:<br>FinancialInstitutionBranch/cbc:ID |                                                                                                    |  |  |
| BG-18  | ++ <i>PAYMENT CARD INFORMATION</i> информације о                             | 0<br>1                                                                                                    |                                                                                                    |                                                                                                    |  |  |
|        | платној картици                                                              | /Invoice/ca<br>/CreditNot                                                                                                    | ac:Paymer<br>e/cac:Pay                                                                                                    | ntMeans/cac:CardAccount<br>mentMeans/cac:CardAccount                                                              |  |  |
| BT-87  | +++ Payment card primary account number                                      | 1<br>1                                                                                                    | T                                                                                                    |                                                                                                    |  |  |
|        | примарни број<br>платне картице                                              | /Invoice/ca<br>/CreditNot                                                                                                    | ac:Paymer<br>re/cac:Pay                                                                                                    | ntMeans/cac:CardAccount/cbc:PrimaryAccountNumberID<br>mentMeans/cac:CardAccount/cbc:PrimaryAccountNumberID        |  |  |
| BT-88  | +++ Payment card holder name<br>име на које гласи картица                    | 0<br>1                                                                                                    | T                                                                                                    |                                                                                                    |  |  |
|        |                                                                              | /Invoice/ca<br>/CreditNot                                                                                                    | ac:Paymer<br>e/cac:Pay                                                                                                    | ntMeans/cac:CardAccount/cbc:HolderName<br>mentMeans/cac:CardAccount/cbc:HolderName                                |  |  |
| BG-19  | ++ DIRECT DEBIT<br>директно задужење                                         | 0<br>1                                                                                                    | T                                                                                                    |                                                                                                    |  |  |
|        |                                                                              | /Invoice/ca<br>/CreditNot                                                                                                    | ac:Paymer<br>e/cac:Pay                                                                                                    | ntMeans/cac:PaymentMandate<br>mentMeans/cac:PaymentMandate                                                        |  |  |
| BT-89  | +++ <i>Mandate reference identifier</i><br>идентификатор референце овлашћења | 0<br>1                                                                                                    | Ι                                                                                                    |                                                                                                    |  |  |
|        |                                                                              | /Invoice/ca<br>/CreditNot                                                                                                    | ac:Paymer<br>re/cac:Pay                                                                                                    | ntMeans/cac:PaymentMandate/cbc:ID<br>mentMeans/cac:PaymentMandate/cbc:ID                                          |  |  |
| BT-90  | +++ Bank assigned creditor<br>identifier банковни                            | 0<br>1                                                                                                    | Ι                                                                                                    | Napomena: koristi se @schemeID='SEPA'                                                                             |  |  |
|        | идентификатор повериоца                                                      | Ako se odnosi na prodavca:<br>/Invoice/cac:AccountingSupplierParty/cac:Party/cac:PartyIdentification/cbc:ID<br>/CreditNote/cac:AccountingSupplierParty/cac:Party/cac:PartyIdentification/c bc:ID<br>Ako se odnosi na primaoca plaćanja:<br>/Invoice/cac:PayeeParty/cac:PartyIdentification/cbc:ID<br>/CreditNote/cac:PayeeParty/cac:PartyIdentification/cbc:ID |                                                                                                    |                                                                                                    |  |  |
| BT-91  | +++ Debited account identifier<br>број задужујућег рачуна                    | 0                                                                                                    | Ι                                                                                                    |                                                                                                    |  |  |
|        |                                                                              | /Invoice/ca<br>/CreditNo<br>PayerFina                                                                                                    | ac:Payme<br>te/cac:Pay<br>ncialAcco                                                                                                    | ntMeans/cac:PaymentMandate/cac:PayerFinancialAccou nt/cbc:ID<br>ymentMeans/cac:PaymentMandate/cac:<br>ount/cbc:ID |  |  |
| BG-20  | + DOCUMENT LEVEL ALLOWANCES<br>попусти на нивоу документа                    | 0<br>n                                                                                                    |                                                                                                    |                                                                                                    |  |  |
|        |                                                                              | /Invoice/ca<br>Напомена                                                                                                    | ac:Allowa<br>a:                                                                                                    | anceCharge/CreditNote/cac:AllowanceCharge<br>користити cbc:ChargeIndicator = "false"                              |  |  |
| BT-92  | ++ Document level allowance amount                                           | 1<br>1                                                                                                    | A                                                                                                    |                                                                                                    |  |  |

| TT     | Ниво, оригинални                                                                    | К                                                                                                    | Т                                                                                                    | Додатна напомена о употреби                                                                                                    |  |  |  |  |  |  |
|--------|-------------------------------------------------------------------------------------|----------------------------------------------------------------------------------------------------|----------------------------------------------------------------------------------------------------|----------------------------------------------------------------------------------------------------|--|--|--|--|--|--|
| Идент. | термин и српски термин                                                              | UBL пута                                                                                                    | ња                                                                                                    |                                                                                                    |  |  |  |  |  |  |
|        | износ попуста на                                                                    | /Invoice/cac:<br>/CreditNote/                                                                                                    | Allowa                                                                                                    | nceCharge/cbc:Amount<br>wanceCharge/cbc:Amount                                                                                       |  |  |  |  |  |  |
|        | нивоу документа                                                                     | Напомена                                                                                                    | и: ко                                                                                                    | ристити cbc:ChargeIndicator = "false"                                                                                                |  |  |  |  |  |  |
|        | ++ Document level<br>allowance base                                                 | 0<br>1                                                                                                    | A                                                                                                    |                                                                                                    |  |  |  |  |  |  |
| BT-93  | <i>amount</i> основица<br>за попуст на нивоу<br>документа                           | /Invoice/cac:AllowanceCharge/cbc:BaseAmount<br>/CreditNote/cac:AllowanceCharge/cbc:BaseAmount<br>Напомена: користити cbc:ChargeIndicator = "false" |                                                                                                    |                                                                                                    |  |  |  |  |  |  |
|        | ++ Document level                                                                   | 0                                                                                                    | Р                                                                                                    |                                                                                                    |  |  |  |  |  |  |
| BT-94  | <i>age</i> проценат<br>попуста на нивоу<br>документа                                | /Invoice/c<br>/CreditNo<br>Напомена                                                                                                    | ac:Alle<br>te/cac:<br>ı: ко                                                                                                    | owanceCharge/cbc:MultiplierFactorNumeric<br>AllowanceCharge/cbc:MultiplierFactorNumeric<br>ристити cbc:ChargeIndicator = "false"     |  |  |  |  |  |  |
|        | ++ Document level<br>allowance VAT cat-                                             | 1<br>1                                                                                                    | С                                                                                                    | Погледај напомену за BT-118                                                                                                    |  |  |  |  |  |  |
| BT-95  | <i>egory code</i><br>шифра категорије<br>ПДВ-а за попуст<br>на нивоу докумен-<br>та | /Invoice/c<br>/CreditNo<br>Напомена                                                                                                    | nvoice/cac:AllowanceCharge/cac:TaxCategory/cbc:ID<br>CreditNote/cac:AllowanceCharge/cac:TaxCategory/cbc:ID<br>апомена: користити cbc:ChargeIndicator = "false" |                                                                                                    |  |  |  |  |  |  |
|        | ++ Document level<br>allowance VAT rate                                             | 0<br>1                                                                                                    | Р                                                                                                    |                                                                                                    |  |  |  |  |  |  |
| BT-96  | стопа ПДВ-а за<br>попуст на нивоу<br>документа                                      | /Invoice/c<br>/CreditNo<br>Напомена                                                                                                    | owanceCharge/cac:TaxCategory/cbc:Percent<br>AllowanceCharge/cac:TaxCategory/cbc:Percent<br>ристити cbc:ChargeIndicator = "false"                               |                                                                                                    |  |  |  |  |  |  |
|        | ++ Document level                                                                   | 0<br>1                                                                                                    | Т                                                                                                    |                                                                                                    |  |  |  |  |  |  |
| BT-97  | allowance reason<br>разлог попуста на<br>нивоу документа                            | /Invoice/c<br>/CreditNo<br>Напомена                                                                                                    | ac:Alle<br>te/cac:<br>ı: ко                                                                                                    | owanceCharge/cbc:AllowanceChargeReason<br>AllowanceCharge/cbc:AllowanceChargeReason<br>ористити cbc:ChargeIndicator = "false"        |  |  |  |  |  |  |
|        | ++ Document                                                                         | 0<br>1                                                                                                    | С                                                                                                    |                                                                                                    |  |  |  |  |  |  |
| BT-98  | <i>reason code</i> шифра<br>разлога попуста на<br>нивоу документа                   | /Invoice/c<br>/CreditNo<br>Напомена                                                                                                    | ac:Alle<br>te/cac:<br>ı: ко                                                                                                    | owanceCharge/cbc:AllowanceChargeReasonCode<br>AllowanceCharge/cbc:AllowanceChargeReasonCode<br>ристити cbc:ChargeIndicator = "false" |  |  |  |  |  |  |
| PC 21  | + DOCUMENT<br>LEVEL CHARGES                                                         | 0<br>n                                                                                                    |                                                                                                    |                                                                                                    |  |  |  |  |  |  |
| DG-21  | трошкови на нивоу<br>документа                                                      | /Invoice/c<br>Напомена                                                                                                    | ac:Alle<br>i: ко                                                                                                    | owanceCharge/CreditNote/cac:AllowanceCharge<br>ристити cbc:ChargeIndicator = "true"                                                  |  |  |  |  |  |  |
|        | ++ Document                                                                         | 1<br>1                                                                                                    | A                                                                                                    |                                                                                                    |  |  |  |  |  |  |
| BT-99  | level charge amount<br>износ трошка на<br>нивоу документа                           | /Invoice/c<br>/CreditNo<br>Напомена                                                                                                    | ac:Alle<br>te/cac:<br>n: ко                                                                                                    | owanceCharge/cbc:Amount<br>AllowanceCharge/cbc:Amount<br>ристити cbc:ChargeIndicator = "true"                                        |  |  |  |  |  |  |
|        | ++ Document                                                                         | 0<br>1                                                                                                    | A                                                                                                    |                                                                                                    |  |  |  |  |  |  |
| BT-100 | <i>level charge base<br/>amount</i> основица<br>за трошак на нивоу<br>документа     | /Invoice/cac:AllowanceCharge/cbc:BaseAmount<br>/CreditNote/cac:AllowanceCharge/cbc:BaseAmount<br>Напомена: користити cbc:ChargeIndicator = "true"  |                                                                                                    |                                                                                                    |  |  |  |  |  |  |

| Идент. | Ниво, оригинални термин                                                | К                                     | Т                                                                                                    | Додатна напомена о употреби                                                                                              |  |  |
|--------|------------------------------------------------------------------------|---------------------------------------|----------------------------------------------------------------------------------------------------|----------------------------------------------------------------------------------------------------|--|--|
|        | и српски термин                                                        | UBL пу                                | тања                                                                                                    |                                                                                                    |  |  |
| BT-101 | ++ Document level charge<br>percentage проценат трошка на              | 0<br>1                                | P                                                                                                    |                                                                                                    |  |  |
|        | нивоу документа                                                        | /Invoice/ca<br>/CreditNot<br>Напомена | ac:Allowar<br>æ/cac:Allo<br>: користи                                                                                   | nceCharge/cbc:MultiplierFactorNumeric<br>wanceCharge/cbc:MultiplierFactorNumeric<br>ги cbc:ChargeIndicator = "true"      |  |  |
| BT-102 | ++ Document level charge VAT<br>category code                          | 1<br>1                                | C                                                                                                    | Погледај напомену за ВТ-118                                                                                              |  |  |
|        | шифра категорије ПДВ за<br>трошак на нивоу документа                   | /Invoice/ca<br>/CreditNot<br>Напомена | ac:Allowar<br>e/cac:Allo<br>: користи                                                                                   | nceCharge/cac:TaxCategory/cbc:ID<br>wanceCharge/cac:TaxCategory/cbc:ID<br>ги cbc:ChargeIndicator = "true"                |  |  |
| BT-103 | ++ Document level charge VAT<br>rate стопа ПДВ за трошак на            | 0 1                                   | P                                                                                                    |                                                                                                    |  |  |
|        | нивоу документа                                                        | /Invoice/ca<br>/CreditNot<br>Напомена | ac:Allowar<br>æ/cac:Allo<br>: користи                                                                                   | nceCharge/cac:TaxCategory/cbc:Percent<br>wanceCharge/cac:TaxCategory/cbc:Percent<br>ги cbc:ChargeIndicator = ,,true"     |  |  |
| BT-104 | ++ Document level charge<br>reason разлог трошка на нивоу              | 0                                     | T                                                                                                    |                                                                                                    |  |  |
|        | документа                                                              | /Invoice/ca<br>/CreditNot<br>Напомена | ac:Allowar<br>æ/cac:Allo<br>: користи                                                                                   | nceCharge/cbc:AllowanceChargeReason<br>wanceCharge/cbc:AllowanceChargeReason<br>ги cbc:ChargeIndicator = "true"          |  |  |
| BT-105 | BT-105 ++ Document level charge reason<br>code шифра разлога трошка на | 0                                     | C                                                                                                    |                                                                                                    |  |  |
|        | нивоу документа                                                        | /Invoice/ca<br>/CreditNot<br>Напомена | ac:Allowar<br>e/cac:Allo<br>:: користи                                                                                  | nceCharge/cbc:AllowanceChargeReasonCode<br>wanceCharge/cbc:AllowanceChargeReasonCode<br>ги cbc:ChargeIndicator = ,,true" |  |  |
| BG-22  | + DOCUMENT TOTALS<br>укупни износи                                     | 1<br>1                                |                                                                                                    |                                                                                                    |  |  |
|        |                                                                        | /Invoice/c                            | ac:LegalN                                                                                                    | IonetaryTotal/CreditNote/cac:LegalMonetaryTotal                                                                          |  |  |
| BT-106 | ++ Sum of Invoice line net amount<br>збир нето износа из ставки        | 1<br>1                                | A                                                                                                    |                                                                                                    |  |  |
|        | рачуна                                                                 | /Invoice/ca<br>/CreditNot             | /Invoice/cac:LegalMonetaryTotal/cbc:LineExtensionAmount<br>/CreditNote/cac:LegalMonetaryTotal/cbc:LineExtensionAmount   |                                                                                                    |  |  |
| BT-107 | ++ Sum of allowances on document<br>level                              | 0                                     | A                                                                                                    |                                                                                                    |  |  |
|        | збир попуста на нивоу документа                                        | /Invoice/ca<br>/CreditNot             | /Invoice/cac:LegalMonetaryTotal/cbc:AllowanceTotalAmount<br>/CreditNote/cac:LegalMonetaryTotal/cbc:AllowanceTotalAmount |                                                                                                    |  |  |
| BT-108 | ++ Sum of charges on document level<br>збир трошкова на                | 0                                     | A                                                                                                    |                                                                                                    |  |  |
|        | нивоу документа                                                        | /Invoice/ca<br>/CreditNot             | ac:LegalM<br>æ/cac:Lega                                                                                                 | onetaryTotal/cbc:ChargeTotalAmount<br>alMonetaryTotal/cbc:ChargeTotalAmount                                              |  |  |
| BT-109 | ++ Invoice total amount without VAT<br>укупан износ без ПДВ            | 1<br>1                                | A                                                                                                    |                                                                                                    |  |  |
|        |                                                                        | /Invoice/ca<br>/CreditNot             | ac:LegalM<br>e/cac:Lega                                                                                                 | onetaryTotal/cbc:TaxExclusiveAmount<br>alMonetar`Total/cbc:TaxExclusiveAmount                                            |  |  |
| BT-110 | ++ Invoice total VAT amount<br>укупан износ ПДВ                        | 0<br>1                                | A                                                                                                    |                                                                                                    |  |  |
|        |                                                                        | /Invoice/ca<br>/CreditNot             | ac:TaxTota<br>te/cac:Tax                                                                                                | ıl/cbc:TaxAmount<br>Total/cbc:TaxAmount                                                                                  |  |  |

| Идент. | Ниво, оригинални термин                                            | К                         | Т                         | Додатна напомена о употреби                                                                                                    |
|--------|--------------------------------------------------------------------|---------------------------|---------------------------|----------------------------------------------------------------------------------------------------|
|        | и српски термин                                                    | <i>UBL</i> пу             | тања                      |                                                                                                    |
| BT-111 | ++ Invoice total VAT amount in accounting currency                 | 0<br>1                    | A                         |                                                                                                    |
|        | укупан износ ПДВ у валути у којој<br>се обрачунава                 | /Invoice/ca<br>/CreditNot | ac:TaxTota<br>ce/cac:Tax  | al/cbc:TaxAmount<br>Total/cbc:TaxAmount                                                                                                    |
| BT-112 | ++ Invoice total amount with VAT<br>укупан износ са ПДВ- ом        | 1<br>1                    | A                         |                                                                                                    |
|        |                                                                    | /Invoice/ca<br>/CreditNot | ac:LegalN<br>æ/cac:Leg    | JonetaryTotal/cbc:TaxInclusiveAmount<br>alMonetaryTotal/cbc:TaxInclusiveAmount                                                                                                    |
| BT-113 | ++ Paid amount<br>плаћен износ                                     | 0<br>1                    | A                         | Код коначног рачуна овде се наводи збир<br>уплата по авансним фактурама                                                                                                    |
|        |                                                                    | /Invoice/ca<br>/CreditNot | ac:LegalN<br>æ/cac:Leg    | 1onetaryTotal/cbc:PrepaidAmount<br>galMonetaryTotal/cbc:PrepaidAmount                                                                                                    |
| BT-114 | ++ Rounding amount<br>износ заокруживања                           | 0<br>1                    | A                         |                                                                                                    |
|        |                                                                    | /Invoice/ca<br>/CreditNot | ac:LegalN<br>te/cac:Leg   | 1onetaryTotal/cbc:PayableRoundingAmount<br>galMonetaryTotal/cbc:PayableRoundingAmount                                                                                                    |
| BT-115 | ++ Amount due for payment<br>износ за плаћање                      | 1<br>1                    | A                         |                                                                                                    |
|        |                                                                    | /Invoice/ca<br>/CreditNot | ac:LegalN<br>æ/cac:Leg    | IonetaryTotal/cbc:PayableAmount<br>galMonetaryTotal/cbc:PayableAmount                                                                                                    |
| BG-23  | + VAT BREAKDOWN<br>порески међузбирови                             | 1<br>n                    |                           |                                                                                                    |
|        |                                                                    | /Invoice/ca<br>/CreditNot | ac:TaxTota<br>ce/cac:Tax  | al/cac:TaxSubtotal<br>Total/cac:TaxSubtotal                                                                                                    |
| BT-116 | ++ VAT category taxable amount<br>износ основице за категорију ПДВ | 1<br>1                    | A                         |                                                                                                    |
|        |                                                                    | /Invoice/ca<br>/CreditNot | ac:TaxTot<br>e/cac:Tax    | al/cac:TaxSubtotal/cbc:TaxableAmount<br>Total/cac:TaxSubtotal/cbc:TaxableAmount                                                                                                    |
| BT-117 | ++ VAT category tax amount<br>износ пореза за категорију ПДВ       | 1<br>1                    | A                         |                                                                                                    |
|        |                                                                    | /Invoice/ca<br>/CreditNot | ac:TaxTot<br>æ/cac:Tax    | al/cac:TaxSubtotal/cbc:TaxAmount<br>Total/cac:TaxSubtotal/cbc:TaxAmount                                                                                                    |
| BT-118 | ++ VAT category code шифра<br>категорије ПДВ                       | 1<br>1                    | A                         | У складу са терминологијом из пословних<br>термина ове групе можемо рећи да категорију<br>ПДВ-а одређују заједно шифра категорије (ВТ-<br>118) и стопа (ВТ-119), могу се користити шифре:<br>S – Стандардно обрачунавање ПДВ, што обухвата<br>пореске категорије S10 i S20 при чему се стопа<br>уписује у ВТ-119<br>Z – Пореско ослобођење са правом на одбитак<br>претходног пореза<br>E – Пореско ослобођење без права на одбитак<br>претходног пореза<br>AE10 – Промет по пореској стопи од 10% за који је<br>порески дужник прималац<br>AE20 – Промет по пореској стопи од 20% за који је<br>порески дужник прималац<br>R – Изузимање од ПДВ<br>O – Није предмет опорезивања ПДВ 2<br>SS – Посебни поступци опорезивања<br>N – Анулирање |
| DT 110 |                                                                    | /invoice/ca<br>/CreditNot | ic: 1ax 1ot<br>ie/cac:Tax | arcae: raxSubtotal/cae: raxCategory/cbe:ID<br>Total/cae:TaxSubtotal/cae:TaxCategory/cbe:ID                                                                                                    |
| ВЛ-119 | ++ VAI category rate<br>стопа ПДВ за категорију                    | 0                         |                           |                                                                                                    |
|        |                                                                    | /Invoice/ca<br>/CreditNot | ac:TaxTota<br>ce/cac:Tax  | al/cac:TaxSubtotal/cac:TaxCategory/cbc:Percent<br>Total/cac:TaxSubtotal/cac:TaxCategory/cbc:Percent                                                                                                    |

| Идент. | Ниво, оригинални термин                                          | К                                                                                                    | Т                                                  | Додатна напомена о употреби                                                                                                    |  |
|--------|------------------------------------------------------------------|----------------------------------------------------------------------------------------------------|----------------------------------------------------|----------------------------------------------------------------------------------------------------|--|
|        | и српски термин                                                  | <i>UBL</i> пу                                                                                                    | тања                                               |                                                                                                    |  |
| BT-120 | ++ VAT exemption reason text текст<br>основа изузећа од ПДВ      | 0<br>1                                                                                                    | Т                                                  |                                                                                                    |  |
|        |                                                                  | /Invoice/ca<br>/CreditNot<br>onReason                                                                                                    | ac:TaxTot<br>te/cac:Tax                            | al/cac:TaxSubtotal/cac:TaxCategory/cbc:TaxExemptionReason<br>Total/cac:TaxSubtotal/cac:TaxCategory/cbc:TaxExempti                               |  |
| BT-121 | ++ VAT exemption reason code<br>шифра основа изузећа од          | 0<br>1                                                                                                    | С                                                  | У шифарник основа изузећа се укључују шифре<br>према одредбама ЗПДВ                                                                             |  |
|        | ПДВ                                                              | /Invoice/ca<br>ReasonCo<br>/CreditNo<br>TaxExemp                                                                                                    | ac:TaxTot<br>ode<br>te/cac:Tax<br>ptionReas        | al/cac:TaxSubtotal/cac:TaxCategory/cbc:TaxExemption<br>xTotal/cac:TaxSubtotal/cac:TaxCategory/cbc:<br>conCode                                   |  |
| BG-24  | + ADDITIONAL SUPPORTING<br>DOCUMENTS                             | 1<br>n                                                                                                    |                                                    |                                                                                                    |  |
|        | пратећи документи                                                | /Invoice/ca<br>/CreditNot                                                                                                    | ac:Additic<br>te/cac:Add                           | onalDocumentReference<br>ditionalDocumentReference                                                                                              |  |
| BT-122 | ++ Supporting document reference<br>референца пратећег документа | 1<br>1                                                                                                    | 0                                                  |                                                                                                    |  |
|        |                                                                  | /Invoice/ca<br>/CreditNot                                                                                                    | ac:Additic<br>te/cac:Add                           | onalDocumentReference/cbc:ID<br>ditionalDocumentReference/cbc:ID                                                                                |  |
| BT-123 | ++ Supporting document description<br>опис пратећег документа    | 0                                                                                                    | T                                                  |                                                                                                    |  |
|        |                                                                  | /Invoice/ca<br>/CreditNo                                                                                                    | ac:Additic<br>te/cac:Add                           | onalDocumentReference/cbc:DocumentDescription<br>ditionalDocumentReference/cbc:DocumentDescription                                              |  |
| BT-124 | ++ External document location<br>локација спољњег документа      | 0<br>1                                                                                                    | Т                                                  |                                                                                                    |  |
|        |                                                                  | /Invoice/c<br>ExternalR<br>/CreditNot<br>ExternalR                                                                                                    | ac:Additi<br>eference/<br>te/cac:Add<br>eference/c | onalDocumentReference/cac:Attachment/cac:<br>cbc:URI<br>ditionalDocumentReference/cac:Attachment/cac:<br>cbc:URI                                |  |
| BT-125 | ++ Attached document<br>приложени документ                       | 0 1                                                                                                    | В                                                  |                                                                                                    |  |
|        |                                                                  | /Invoice/ca<br>Documen<br>/CreditNot<br>edDocume                                                                                                    | ac:Additic<br>tBinaryOl<br>te/cac:Add<br>entBinary | nnalDocumentReference/cac:Attachment/cbc:Embedded<br>bject<br>ditionalDocumentReference/cac:Attachment/cbc:Embedd<br>Object                     |  |
|        | Attached document Mime<br>code                                   | 1<br>1                                                                                                    | S                                                  |                                                                                                    |  |
|        | соце<br>MIME code за приложени<br>документ                       | /Invoice/cac:AdditionalDocumentReference/cac:Attachment/cbc:Embedded<br>DocumentBinaryObject/@mimeCode<br>/CreditNote/cac:AdditionalDocumentReference/cac:Attachment/cbc:Embedd<br>edDocumentBinaryObject/@mimeCode |                                                    |                                                                                                    |  |
|        | Attached document filename назив фајла за приложени документ     | 1<br>1                                                                                                    | S                                                  |                                                                                                    |  |
|        |                                                                  | /Invoice/ca<br>Document<br>/CreditNot<br>edDocument                                                                                                    | ac:Additic<br>tBinaryOl<br>te/cac:Add<br>entBinary | nalDocumentReference/cac:Attachment/cbc:Embedded<br>bject/@filename<br>ditionalDocumentReference/cac:Attachment/cbc:Embedd<br>vObject/@filename |  |
| BG-25  | + INVOICE LINE<br>ставка фактуре                                 | 1<br>n                                                                                                    |                                                    |                                                                                                    |  |
|        |                                                                  | /Invoice/c                                                                                                    | ac:Invoic                                          | eLine /CreditNote/cac:Cred`itNoteLine                                                                                                    |  |
| BT-126 | ++ Invoice line identifier<br>редни број ставке                  | 1<br>1                                                                                                    | Ι                                                  |                                                                                                    |  |
|        |                                                                  | /Invoice/ca<br>/CreditNo                                                                                                    | ac:Invoice<br>te/cac:Cre                           | :Line/cbc:ID<br>:ditNoteLine/cbc:ID                                                                                                    |  |
| BT-127 | ++ Invoice line note<br>напомена о ставци                        | 0<br>1                                                                                                    | T                                                  |                                                                                                    |  |
|        |                                                                  | /Invoice/ca<br>/CreditNot                                                                                                    | ac:Invoice<br>te/cac:Cre                           | Line/cbc:Note<br>ditNoteL`ine/cbc:Note                                                                                                    |  |
| BT-128 |                                                                  | 01                                                                                                    | Ι                                                  |                                                                                                    |  |

| Идент. | Ниво, оригинални термин                                              | К                                                                                                    | Т                                                                                                    | Додатна напомена о употреби                                                                        |  |  |  |
|--------|----------------------------------------------------------------------|----------------------------------------------------------------------------------------------------|----------------------------------------------------------------------------------------------------|----------------------------------------------------------------------------------------------------|--|--|--|
|        | и српски термин                                                      | <i>UBL</i> пу                                                                                                    | тања                                                                                                    |                                                                                                    |  |  |  |
|        | ++ Invoice line object identifier<br>идентификатор објекта<br>ставке | /Invoice/cac:InvoiceLine/cac:DocumentReference/cbc:ID<br>/CreditNote/cac:CreditNoteLine/cac:DocumentReference/cbc:ID           |                                                                                                    |                                                                                                    |  |  |  |
|        | Scheme identifier<br>идентификатор шеме                              | 0<br>1                                                                                                    | S                                                                                                    |                                                                                                    |  |  |  |
|        |                                                                      | /Invoice/ca<br>/CreditNo                                                                                                    | ac:Invoice<br>te/cac:Cre                                                                                                   | Line/cac:DocumentReference/cbc:ID/@schemeID<br>sditNoteLine/cac:DocumentReference/cbc:ID/@schemeID |  |  |  |
| BT-129 | ++ Invoiced quantity<br>фактурисана количина                         | 1<br>1                                                                                                    | Q                                                                                                    |                                                                                                    |  |  |  |
|        |                                                                      | /Invoice/ca<br>/CreditNot                                                                                                    | ac:Invoice<br>te/cac:Cree                                                                                                  | Line/cbc:InvoicedQuantity<br>ditNoteLine/cbc:CreditedQuantity                                      |  |  |  |
| BT-130 | ++Invoiced quantity unit of<br>measure code                          | 1<br>1                                                                                                    | С                                                                                                    |                                                                                                    |  |  |  |
|        | шифра јединице мере за<br>фактурисану количину                       | /Invoice/ca<br>/CreditNot                                                                                                    | ac:Invoice<br>te/cac:Cree                                                                                                  | Line/cbc:InvoicedQuantity/@unitCode<br>ditNoteLine/cbc:CreditedQuantity/@unitCode                  |  |  |  |
| BT-131 | ++ Invoice line net amount<br>нето износ ставке                      | 1<br>1                                                                                                    | A                                                                                                    |                                                                                                    |  |  |  |
|        |                                                                      |                                                                                                    | /Invoice/cac:InvoiceLine/cbc:LineExtensionAmount<br>/CreditNote/cac:CreditNoteLine/cbc:LineExtensionAmount                 |                                                                                                    |  |  |  |
| BT-132 | ++ Referenced purchase order line<br>reference референца ставке      | 0<br>1                                                                                                    | 0                                                                                                    |                                                                                                    |  |  |  |
|        | наруџбенице                                                          | /Invoice/cac:InvoiceLine/cac:OrderLineReference/cbc:LineID<br>/CreditNote/cac:CreditNoteLine/cac:OrderLineReference/cbc:LineID |                                                                                                    |                                                                                                    |  |  |  |
| BT-133 | ++ Invoice line Buyer accounting<br>reference                        | 0<br>1                                                                                                    | Т                                                                                                    | Овде се наводи место трошка                                                                        |  |  |  |
|        | рачуноводствена референца купца на<br>ставци                         | /Invoice/cac:InvoiceLine/cbc:AccountingCost<br>/CreditNote/cac:CreditNoteLine/cbc:AccountingCost                               |                                                                                                    |                                                                                                    |  |  |  |
| BG-26  | ++ INVOICE LINE PERIOD<br>фактурисани периол ставке                  | 0                                                                                                    |                                                                                                    |                                                                                                    |  |  |  |
|        |                                                                      | /Invoice/ca<br>/CreditNot                                                                                                    | ac:Invoice<br>te/cac:Cree                                                                                                  | Line/cac:InvoicePeriod<br>ditNoteLine/cac:InvoicePeriod                                            |  |  |  |
| BT-134 | +++ Invoice line period start date                                   | 0<br>1                                                                                                    | D                                                                                                    |                                                                                                    |  |  |  |
|        | период ставке                                                        |                                                                                                    | /Invoice/cac:InvoiceLine/cac:InvoicePeriod/cbc:StartDate<br>/CreditNote/cac:CreditNoteLine/cac:InvoicePeriod/cbc:StartDate |                                                                                                    |  |  |  |
| BT-135 | +++ Invoice line period end date<br>крајњи датум фактурисаног        | 0<br>1                                                                                                    | D                                                                                                    |                                                                                                    |  |  |  |
|        | периода ставке                                                       | /Invoice/ca<br>/CreditNot                                                                                                    | ac:Invoice<br>te/cac:Cree                                                                                                  | Line/cac:InvoicePeriod/cbc:EndDate<br>ditNoteLine/cac:InvoicePeriod/cbc:EndDate                    |  |  |  |
| BG-27  | ++ INVOICE LINE ALLOWANCES<br>попусти на ставци                      | 0<br>n                                                                                                    |                                                                                                    |                                                                                                    |  |  |  |
|        |                                                                      | /Invoice/ca<br>/CreditNot<br>Напомена                                                                                          | ac:Invoice<br>te/cac:Cre<br>а: користи                                                                                     | Line/cac:AllowanceCharge<br>ditNoteLine/cac:AllowanceCharge<br>ти cbc:ChargeIndicator = "false"    |  |  |  |

| Идент. | Ниво, оригинални термин                                            | К                                                                                                    | Т                                      | Додатна напомена о употреби                                                                                                    |  |
|--------|--------------------------------------------------------------------|----------------------------------------------------------------------------------------------------|----------------------------------------|----------------------------------------------------------------------------------------------------|--|
|        | и српски термин                                                    | <i>UBL</i> пу                                                                                                    | тања                                   | r                                                                                                    |  |
| BT-136 | +++ Invoice line allowance<br>amount износ попуста на              | 1<br>1                                                                                                    | A                                      |                                                                                                    |  |
|        | ставци                                                             | /Invoice/cac:InvoiceLine/cac:AllowanceCharge/cbc:Amount<br>/CreditNote/cac:CreditNoteLine/cac:AllowanceCharge/cbc:Amount<br>Напомена: користити cbc:ChargeIndicator = "false"                                        |                                        |                                                                                                    |  |
| BT-137 | ++++ Invoice line allowance<br>base amount                         | 0<br>1                                                                                                    | A                                      |                                                                                                    |  |
|        | основица за попуст на ставци                                       | /Invoice/ca<br>/CreditNot<br>Напомена                                                                                                    | ac:Invoice<br>e/cac:Cre<br>:: користи  | Line/cac:AllowanceCharge/cbc:BaseAmount<br>ditNoteLine/cac:AllowanceCharge/cbc:BaseAmount<br>rrи cbc:ChargeIndicator = "false"                     |  |
| BT-138 | +++ Invoice line allowance percentage                              | 0<br>1                                                                                                    | P                                      |                                                                                                    |  |
|        | проценат попуста на ставци                                         | /Invoice/ca<br>/CreditNot<br>Numeric<br>Напомена                                                                                                    | ac:Invoice<br>te/cac:Cre<br>:: користи | ELine/cac:AllowanceCharge/cbc:MultiplierFactorNumeric<br>ditNoteLine/cac:AllowanceCharge/cbc:MultiplierFactor<br>тти cbc:ChargeIndicator = "false" |  |
| BT-139 | +++ Invoice line allowance<br>reason                               | 0<br>1                                                                                                    | T                                      |                                                                                                    |  |
|        | разлог попуста на ставци                                           | /Invoice/ca<br>/CreditNot<br>eReason<br>Напомена<br>"false"                                                                                                    | ac:Invoice<br>æ/cac:Cre<br>а: корист   | Line/cac:AllowanceCharge/cbc:AllowanceChargeReason<br>ditNoteLine/cac:AllowanceCharge/cbc:AllowanceCharg<br>ити cbc:ChargeIndicator =              |  |
| BT-140 | +++ Invoice line allowance reason<br>code шифра разлога попуста на | 0                                                                                                    | C                                      |                                                                                                    |  |
|        | ставци                                                             | /Invoice/cac:InvoiceLine/cac:AllowanceCharge/cbc:AllowanceChargeReasond<br>/CreditNote/cac:CreditNoteLine/cac:AllowanceCharge/cbc:AllowanceCharg<br>eReasonCode<br>Напомена: користити cbc:ChargeIndicator = "false" |                                        |                                                                                                    |  |
| BG-28  | ++ INVOICE LINE CHARGES                                            | 0<br>n                                                                                                    |                                        |                                                                                                    |  |
|        | трошкови на ставци                                                 | /Invoice/ca<br>/CreditNot<br>Напомена                                                                                                    | ас:Invoice<br>æ/cac:Cre<br>и: користи  | L<br>Line/cac:AllowanceCharge<br>ditNoteLine/cac:AllowanceCharge<br>rrи cbc:ChargeIndicator = ,,true"                                              |  |
| BT-141 | +++ Invoice line charge<br>amount                                  | 1<br>1                                                                                                    | A                                      |                                                                                                    |  |
|        | износ трошка на ставци                                             | /Invoice/ca<br>/CreditNot<br>Напомена                                                                                                    | ac:Invoice<br>æ/cac:Cre<br>: користи   | Line/cac:AllowanceCharge/cbc:Amount<br>ditNoteLine/cac:AllowanceCharge/cbc:Amount<br>rru cbc:ChargeIndicator = ,,true"                             |  |
| BT-142 | +++ Invoice line charge base amount                                | 0<br>1                                                                                                    | A                                      |                                                                                                    |  |
|        | основица за трошак на ставци                                       | /Invoice/ca<br>/CreditNot<br>Напомена                                                                                                    | ac:Invoice<br>æ/cac:Cre<br>: користи   | Line/cac:AllowanceCharge/cbc:BaseAmount<br>ditNoteLine/cac:AllowanceCharge/cbc:BaseAmount<br>rru cbc:ChargeIndicator = ,,true"                     |  |
| BT-143 | +++ Invoice line charge percentage                                 | 0<br>1                                                                                                    | P                                      |                                                                                                    |  |
|        | проценат трошка на ставци                                          | /Invoice/ca<br>/CreditNot<br>Numeric<br>Напомена<br>"true"                                                                                                    | ac:Invoice<br>æ/cac:Cre<br>а: корист   | eLine/cac:AllowanceCharge/cbc:MultiplierFactorNumeric<br>ditNoteLine/cac:AllowanceCharge/cbc:MultiplierFactor<br>ити cbc:ChargeIndicator =         |  |

| Идент. | Ниво, оригинални термин<br>и српски термин                         | К<br><i>UBL</i> пу                                          | Т<br>тања                                                                                                    | Додатна напомена о употреби                                                                                                    |  |  |
|--------|--------------------------------------------------------------------|-------------------------------------------------------------|----------------------------------------------------------------------------------------------------|----------------------------------------------------------------------------------------------------|--|--|
| BT-144 | +++ Invoice line charge reason<br>разлог трошка на ставци          | 0                                                           | T                                                                                                    |                                                                                                    |  |  |
|        |                                                                    | /Invoice/ca<br>/CreditNot<br>eReason<br>Напомена            | /Invoice/cac:InvoiceLine/cac:AllowanceCharge/cbc:AllowanceChargeReason<br>/CreditNote/cac:CreditNoteLine/cac:AllowanceCharge/cbc:AllowanceCharg<br>eReason<br>Напомена: користити cbc:ChargeIndicator = "true" |                                                                                                    |  |  |
| BT-145 | +++ Invoice line charge reason code                                | 0                                                           | C                                                                                                    |                                                                                                    |  |  |
|        | шифра разлога трошка на<br>ставци                                  | /Invoice/ca<br>/CreditNoi<br>eReasonC<br>Напомена<br>"true" | ac:Invoice<br>te/cac:Cree<br>ode<br>a: корист                                                                                                    | Line/cac:AllowanceCharge/cbc:AllowanceChargeReasonCode<br>ditNoteLine/cac:AllowanceCharge/cbc:AllowanceCharg<br>ити cbc:ChargeIndicator =  |  |  |
| BG-29  | ++ PRICE DETAILS<br>детаљи цене                                    | 1<br>1                                                      |                                                                                                    |                                                                                                    |  |  |
|        |                                                                    | /Invoice/c                                                  | ac:Invoice                                                                                                    | eLine/cac:Price/CreditNote/cac:CreditNoteLine/cac:Price                                                                                    |  |  |
| BT-146 | +++ Item net price<br>нето цена артикла                            | 1<br>1                                                      | U                                                                                                    | Јединична цена артикла, без укљученог ПДВ,<br>након одузимања евентуалних<br>попуста на цену артикла (ВТ-147)                              |  |  |
|        |                                                                    | /Invoice/ca<br>/CreditNot                                   | ac:Invoice<br>te/cac:Cre                                                                                                    | Line/cac:Price/cbc:PriceAmount<br>ditNoteLine/cac:Price/cbc:PriceAmount                                                                    |  |  |
| BT-147 | +++ <i>Item price discount</i> попуст на цену артикла              | 0<br>1                                                      | U                                                                                                    | Укупан попуст који се одузима од бруто цене<br>артикла (ВТ-148) да би се добила нето цена<br>артикла (ВТ-146)                              |  |  |
|        |                                                                    | /Invoice/ca<br>/CreditNot<br>Напомена                       | ac:Invoice<br>te/cac:Cred<br>а: користи                                                                                                    | Line/cac:Price/cac:AllowanceCharge/cbc:Amount<br>ditNoteLine/cac:Price/cac:AllowanceCharge/cbc:Amount<br>гги cbc:ChargeIndicator = "false" |  |  |
| BT-148 | +++ Item gross price<br>бруто цена артикла                         | 0<br>1                                                      | U                                                                                                    | Јединична цена артикла, без укљученог<br>ПДВ, пре одузимања попуста на цену артикла<br>(BT-147)                                            |  |  |
|        |                                                                    | /Invoice/ca<br>/CreditNot                                   | ac:Invoice<br>te/cac:Cre                                                                                                    | Line/cac:Price/cac:AllowanceCharge/cbc:BaseAmount<br>ditNoteLine/cac:Price/cac:AllowanceCharge/cbc:BaseAmount                              |  |  |
| BT-149 | +++ Item price base quantity<br>количина која улази у цену артикла | 0                                                           | Q                                                                                                    |                                                                                                    |  |  |
|        |                                                                    | /Invoice/ca<br>/CreditNot                                   | ac:Invoice<br>te/cac:Cre                                                                                                    | Line/cac:Price/cbc:BaseQuantity<br>ditNoteLine/cac:Price/cbc:BaseQuantity                                                                  |  |  |
| BT-150 | +++ Item price base quantity unit<br>of measure code               | 0 1                                                         | C                                                                                                    |                                                                                                    |  |  |
|        | шифра јединице мере за количину<br>код цене артикла                | /Invoice/ca<br>/CreditNot                                   | ac:Invoice<br>te/cac:Cre                                                                                                    | Line/cac:Price/cbc:BaseQuantity/@unitCode<br>ditNoteLine/cac:Price/cbc:BaseQuantity/@unitCode                                              |  |  |
| BG-30  | ++ LINE VAT INFORMATION                                            | 1                                                           |                                                                                                    |                                                                                                    |  |  |
|        | and obvious of the provident                                       | /Invoice/ca<br>/CreditNot                                   | ac:Invoice<br>te/cac:Cre                                                                                                    | Line/cac:Item/cac:ClassifiedTaxCategory<br>ditNoteLine/cac:Item/cac:ClassifiedTaxCategory                                                  |  |  |
| BT-151 | +++ Invoiced item VAT category code<br>шифра категорије ПДВ за     | 1<br>1                                                      | C                                                                                                    | Погледатинапомену за ВТ-118                                                                                                    |  |  |
|        | ставку                                                             | /Invoice/ca<br>/CreditNot                                   | ac:Invoice<br>te/cac:Cre                                                                                                    | L<br>Line/cac:Item/cac:ClassifiedTaxCategory/cbc:ID<br>ditNoteLine/cac:Item/cac:ClassifiedTaxCategory/cbc:ID                               |  |  |

| Идент. | Ниво, оригинални термин                                                      | К                                                                                                    | Т                                                                                                    | Додатна напомена о употреби                                                                                                    |  |  |  |
|--------|------------------------------------------------------------------------------|----------------------------------------------------------------------------------------------------|----------------------------------------------------------------------------------------------------|----------------------------------------------------------------------------------------------------|--|--|--|
|        | и српски термин                                                              | UBL пу                                                                                                    | тања                                                                                                    |                                                                                                    |  |  |  |
| BT-152 | +++ Invoiced item VAT rate<br>стопа ПДВ за ставку                            | 0<br>1                                                                                                    | P                                                                                                    |                                                                                                    |  |  |  |
|        |                                                                              | /Invoice/ca<br>/CreditNo                                                                                                    | ac:Invoice<br>te/cac:Cre                                                                                                    | Line/cac:Item/cac:ClassifiedTaxCategory/cbc:Percent<br>.ditNoteLine/cac:Item/cac:ClassifiedTaxCategory/cbc:Percent                                                                                              |  |  |  |
| BT-31  | ++ ITEM INFORMATION<br>информације о артиклу                                 | 1<br>1                                                                                                    |                                                                                                    |                                                                                                    |  |  |  |
|        |                                                                              | /Invoice/c                                                                                                    | ac:Invoic                                                                                                    | eLine/cac:Item/CreditNote/cac:CreditNoteLine/cac:Item                                                                                                    |  |  |  |
| BT-153 | +++ Item name<br>назив артикла                                               | 1<br>1                                                                                                    | T                                                                                                    |                                                                                                    |  |  |  |
|        |                                                                              | /Invoice/ca<br>/CreditNo                                                                                                    | ac:Invoice<br>te/cac:Cre                                                                                                    | :Line/cac:Item/cbc:Name<br>:ditNoteLine/cac:Item/cbc:Name                                                                                                    |  |  |  |
| BT-154 | +++ Item description<br>опис артикла                                         | 0                                                                                                    | T                                                                                                    |                                                                                                    |  |  |  |
|        |                                                                              | /Invoice/ca<br>/CreditNo                                                                                                    | ac:Invoice<br>te/cac:Cre                                                                                                    | Line/cac:Item/cbc:Description<br>ditNoteLine/cac:Item/cbc:Description                                                                                                    |  |  |  |
| BT-155 | +++ Item Seller's identifier                                                 | 0<br>1                                                                                                    | Ι                                                                                                    |                                                                                                    |  |  |  |
|        | идентификатор артикла код<br>продавца                                        | /Invoice/ca<br>/CreditNot                                                                                                    | ac:Invoice<br>te/cac:Cre                                                                                                    | Line/cac:Item/cac:SellersItemIdentification/cbc:ID<br>ditNoteLine/cac:Item/cac:SellersItemIdentification/cbc:ID                                                                                                 |  |  |  |
| BT-156 | +++ Item Buyer's identifier<br>идентификатор артикла код купца               | 0<br>1                                                                                                    | Ι                                                                                                    | У случају банкарских накнада, провизија и камата,<br>на почетку овог елемента треба да стоји "BNKTR.", а<br>након тога могу да следе додатни карактери који ближе<br>идентификују предмет фактурисања.          |  |  |  |
|        |                                                                              |                                                                                                    | /Invoice/cac:InvoiceLine/cac:Item/cac:BuyersItemIdentification/cbc:ID<br>/CreditNote/cac:CreditNoteLine/cac:Item/cac:BuyersItemIdentification/cbc:ID |                                                                                                    |  |  |  |
| BT-157 | +++ Item standard identifier<br>стандардни идентификатор артикла             | 0<br>1                                                                                                    | Ι                                                                                                    |                                                                                                    |  |  |  |
|        |                                                                              | /Invoice/cac:InvoiceLine/cac:Item/cac:StandardItemIdentification/cbc:ID<br>/CreditNote/cac:CreditNoteLine/cac:Item/cac:StandardItemIdentification/cbc<br>:ID                         |                                                                                                    |                                                                                                    |  |  |  |
|        | Scheme identifier<br>идентификатор шеме                                      | 1<br>1                                                                                                    | S                                                                                                    |                                                                                                    |  |  |  |
|        | идентификатор шеме                                                           | /Invoice/cac:InvoiceLine/cac:Item/cac:StandardItemIdentification/cbc:ID/@s<br>chemeID<br>/CreditNote/cac:CreditNoteLine/cac:Item/cac:StandardItemIdentification/cbc<br>:ID/@schemeID |                                                                                                    |                                                                                                    |  |  |  |
| BT-158 | +++ Item classification identifier<br>идентификатор<br>класификације артикла | 0<br>n                                                                                                    | Ι                                                                                                    | Код промета објеката, потребно је да буде наведен<br>идентификатор класификације артикла са шемом "GN" и<br>вредношћу "PDV-RS-OBJ", што не искључује присуство<br>додатних идентификатора класификације артикла |  |  |  |
|        |                                                                              | /Invoice/ca<br>ItemClass<br>/CreditNot<br>ItemClass                                                                                                    | ac:Invoice<br>ificationC<br>te/cac:Cre<br>ificationC                                                                                                 | Line/cac:Item/cac:CommodityClassification/cbc:<br>Code<br>vditNoteLine/cac:Item/cac:CommodityClassification/cbc:<br>Code                                                                                        |  |  |  |
|        | Scheme identifier<br>идентификатор шеме                                      | 1<br>1                                                                                                    | S                                                                                                    |                                                                                                    |  |  |  |
|        |                                                                              | /Invoice/ca<br>ItemClass<br>/CreditNot<br>ItemClass                                                                                                    | ac:Invoice<br>ificationC<br>te/cac:Cre<br>ificationC                                                                                                 | Line/cac:Item/cac:CommodityClassification/cbc:<br>Code/@listID<br>vditNoteLine/cac:Item/cac:CommodityClassification/cbc:<br>ode/@listID                                                                         |  |  |  |
|        | Scheme version identifier<br>идентификатор верзије шеме                      | 0<br>1                                                                                                    | S                                                                                                    |                                                                                                    |  |  |  |
|        |                                                                              | /Invoice/ca<br>ItemClass<br>/CreditNot<br>ItemClass                                                                                                    | ac:Invoice<br>ificationC<br>te/cac:Cre<br>ificationC                                                                                                 | Line/cac:Item/cac:CommodityClassification/cbc:<br>Code/@listVersionID<br>vditNoteLine/cac:Item/cac:CommodityClassification/cbc:<br>Code/@listVersionID                                                          |  |  |  |
| BT-159 | +++ Item country of origin                                                   |                                                                                                    |                                                                                                    |                                                                                                    |  |  |  |
|        | земља порекла артикла                                                        | /Invoice/ca<br>/CreditNot                                                                                                    | ac:Invoice<br>te/cac:Cre                                                                                                    | Line/cac:Item/cac:OriginCountry/cbc:IdentificationCode<br>ditNoteLine/cac:Item/cac:OriginCountry/cbc:IdentificationCode                                                                                         |  |  |  |

| Идент. | Ниво, оригинални термин и                           | К                         | Т                       | Додатна напомена о употреби                                                                                      |
|--------|-----------------------------------------------------|---------------------------|-------------------------|----------------------------------------------------------------------------------------------------|
|        | српски термин                                       | UBL ny                    | гања                    |                                                                                                    |
| BG-32  | +++ <i>ITEM ATTRIBUTES</i> својства артикла         | 0 <i>n</i>                |                         |                                                                                                    |
|        |                                                     | /Invoice/ca<br>/CreditNot | ic:Invoice<br>e/cac:Cre | Line/cac:Item/cac:AdditionalItemProperty<br>ditNoteLine/cac:Item/cac:AdditionalItemProperty                      |
| BT-160 | ++++ Item attribute name<br>назив својства артикла  | 11                        | Т                       |                                                                                                    |
|        |                                                     | /Invoice/ca<br>/CreditNot | te/cac:Cre              | Line/cac:Item/cac:AdditionalItemProperty/cbc:Name<br>sditNoteLine/cac:Item/cac:AdditionalItemProperty/cbc:Name   |
| BT-161 | ++++ Item attribute value вредност својства артикла | 11                        | Т                       |                                                                                                    |
|        |                                                     | /Invoice/ca<br>/CreditNot | te/cac:Cre              | Line/cac:Item/cac:AdditionalItemProperty/cbc:Value<br>sditNoteLine/cac:Item/cac:AdditionalItemProperty/cbc:Value |

Табела 2 Речник елемената екстензије

| Илон   | Ниво и термин                                                                         | К                                                                                      | Т                                                      | Додатна напомена о употреби                                                                      |  |
|--------|---------------------------------------------------------------------------------------|----------------------------------------------------------------------------------------|--------------------------------------------------------|--------------------------------------------------------------------------------------------------|--|
| иден.  |                                                                                       | UBL пу                                                                                 | <i>UBL</i> путања                                      |                                                                                                  |  |
| BG-E1  | + искоришћени аванси<br>BG-E1                                                         |                                                                                        |                                                        | Спецификације искоришћеног дела авансних<br>износа са одговарајућих авансних фактура             |  |
|        |                                                                                       | InvoicedP                                                                              | repaymen                                               | tAmmount                                                                                         |  |
| BT-E1  | ++ референца на авансну<br>фактуру                                                    | 11                                                                                     | 0                                                      | Уписује се број авансне фактуре како је<br>наведен у BT-25                                       |  |
| DC E1  | ++ порески међузбирови авансних                                                       |                                                                                        |                                                        |                                                                                                  |  |
| DU-E2  | износа                                                                                | InvoicedP                                                                              | InvoicedPrepaymentAmmount/cac:TaxTotal/cac:TaxSubtotal |                                                                                                  |  |
|        | +++ авансирани износ                                                                  | 11                                                                                     | A                                                      |                                                                                                  |  |
| B1-E2  | основице за категорију ПДВ                                                            | InvoicedP                                                                              | repaymen                                               | tAmmount/cac:TaxTotal/cac:TaxSubtotal/cbc:TaxableAmount                                          |  |
|        | +++ авансирани износ пореза                                                           | 11                                                                                     | A                                                      |                                                                                                  |  |
| B1-E3  | за категорију ПДВ                                                                     | InvoicedP                                                                              | repaymen                                               | tAmmount/cac:TaxTotal/cac:TaxSubtotal/cbc:TaxAmount                                              |  |
|        | +++ шифра категорије ПДВ на                                                           | 11                                                                                     | A                                                      |                                                                                                  |  |
| B1- E4 | авансу                                                                                | InvoicedP                                                                              | repaymen                                               | tAmmount/cac:TaxTotal/cac:TaxSubtotal/cac:TaxCategory/cbc:ID                                     |  |
|        | +++ стопа ПДВ за                                                                      |                                                                                        | A                                                      |                                                                                                  |  |
| BT-E5  | категорију на авансу                                                                  | InvoicedPrepaymentAmmount/cac:TaxTotal/cac:TaxSubtotal/cac:TaxCategory/<br>cbc:Percent |                                                        |                                                                                                  |  |
| BG-E5  | ++ порески међузбирови<br>BG-E5 авансних износа у валути у<br>којој се обрачунава ПДВ |                                                                                        |                                                        | Користи се када валута фактуре није RSD                                                          |  |
| DOLD   |                                                                                       |                                                                                        | repaymen                                               | tAmmount/cac:TaxTotal/cac:TaxSubtotal                                                            |  |
| DT E14 | +++ авансирани износ<br>основице за категорију ПДВ-а                                  | 11                                                                                     | A                                                      |                                                                                                  |  |
| БІ-Е14 | у валути у којој се обрачунава                                                        | InvoicedP                                                                              | repaymen                                               | tAmmount/cac:TaxTotal/cac:TaxSubtotal/cbc:TaxableAmount                                          |  |
| DT E15 | +++ авансирани износ пореза<br>за категорију ПЛВ-а у валути у                         | 11                                                                                     | A                                                      |                                                                                                  |  |
| DI-E13 | којој се обрачунава                                                                   | InvoicedPi                                                                             | repaymen                                               | tAmmount/cac:TaxTotal/cac:TaxSubtotal/cbc:TaxAmount                                              |  |
| DT E16 | +++ шифра категорије ПДВ<br>на авансу у валути у којој се                             | 11                                                                                     | A                                                      |                                                                                                  |  |
| DI-EI0 | обрачунава                                                                            | InvoicedPrepaymentAmmount/cac:TaxTotal/cac:TaxSubtotal/cac:TaxCategory/cbc:ID          |                                                        |                                                                                                  |  |
| BT-F17 | +++ стопа ПДВ-а за категорију<br>на авансу у валути у којој се                        | 01                                                                                     | A                                                      |                                                                                                  |  |
|        | обрачунава                                                                            | InvoicedPrepaymentAmmount/cac:TaxTotal/cac:TaxSubtotal/cac:TaxCategory<br>cbc:Percent  |                                                        | tAmmount/cac:TaxTotal/cac:TaxSubtotal/cac:TaxCategory/                                           |  |
| BG-E3  | + умањени порески међузбирови                                                         | 1 <i>n</i>                                                                             |                                                        | Порески међузбирови из <i>BG-23</i><br>умањени за одговарајуће авансне<br>износе из <i>BG-E2</i> |  |
|        |                                                                                       | ReducedTotals/cac:TaxTotal/cac:TaxSubtotal                                             |                                                        |                                                                                                  |  |

| BT- F6                 | ++умањен износ основице за                                   | 11                                                                     | A                                                            |                                                 |  |  |
|------------------------|--------------------------------------------------------------|------------------------------------------------------------------------|--------------------------------------------------------------|-------------------------------------------------|--|--|
| DI-LO                  | категорију ПДВ                                               | ReducedTe                                                              | ReducedTotals/cac:TaxTotal/cac:TaxSubtotal/cbc:TaxableAmount |                                                 |  |  |
| BT-E7                  | ++умањен износ пореза за<br>категорију ПДВ                   | 11                                                                     | A                                                            |                                                 |  |  |
|                        |                                                              | ReducedTe                                                              | otals/cac:7                                                  | FaxTotal/cac:TaxSubtotal/cbc:TaxAmount          |  |  |
| BT-E8                  | ++ шифра категорије ПДВ на<br>умањеном износу                | 11                                                                     | A                                                            |                                                 |  |  |
|                        |                                                              | ReducedTe                                                              | otals/cac:7                                                  | FaxTotal/cac:TaxSubtotal/cac:TaxCategory/cbc:ID |  |  |
| Иден.                  | Ниво и термин                                                | К                                                                      | Т                                                            | Додатна напомена о употреби                     |  |  |
|                        |                                                              | <i>UBL</i> пу                                                          | тања                                                         |                                                 |  |  |
|                        | ++стопа ПДВ за категорију на                                 | 01                                                                     | A                                                            |                                                 |  |  |
| ВТ- Е9 умањеном износу |                                                              | ReducedTotals/cac:TaxTotal/cac:TaxSubtotal/cac:TaxCategory/cbc:Percent |                                                              |                                                 |  |  |
|                        | + умањени укупни износи                                      | 1                                                                      |                                                              | Укупни износи умањени за авансиране             |  |  |
| BG-E4                  |                                                              | 1                                                                      |                                                              | износе                                          |  |  |
|                        |                                                              | ReducedTotals/cac:LegalMonetaryTotal                                   |                                                              |                                                 |  |  |
| DT E10                 | ++ умањен укупан износ без ПДВ                               | 11                                                                     | A                                                            |                                                 |  |  |
| BI-EI0                 |                                                              | Reduced Totals/cac: Legal Monetary Total/cbc: Tax Exclusive Amount     |                                                              |                                                 |  |  |
| BT- F11                | ++ умањен укупан износ ПДВ                                   | 01                                                                     | A                                                            |                                                 |  |  |
|                        |                                                              | ReducedTotals/cac:TaxTotal/cbc:TaxAmount                               |                                                              |                                                 |  |  |
| DT E12                 | ++ умањен укупан износ ПДВ у<br>валути у којој се обрачунава | 01                                                                     | A                                                            |                                                 |  |  |
| DI LIZ                 | валути у којој се обрачунава                                 | ReducedTotals/cac:TaxTotal/cbc:TaxAmount                               |                                                              |                                                 |  |  |
|                        | ++ умањен укупан износ са ПДВ                                | 11                                                                     | A                                                            | Мора бити једнако разлици <i>BT-112</i> (укупан |  |  |
| BT- E13                |                                                              |                                                                        |                                                              | износ са 11ДВ) и <i>B1-113</i> (плаћен износ)   |  |  |
|                        |                                                              | ReducedTotals/cac:LegalMonetaryTotal/cbc:TaxInclusiveAmount            |                                                              |                                                 |  |  |

| BG-E6  | ВG-Е6 + умањени порески међузбирови у 1<br>валути у којој се обрачунава ПДВ<br>Rea  |                             |                                                                                | Користи се када валута фактуре није RSD                                       |  |
|--------|-------------------------------------------------------------------------------------|-----------------------------|--------------------------------------------------------------------------------|-------------------------------------------------------------------------------|--|
|        |                                                                                     |                             | ReducedTotals/cac:TaxTotal/cac:TaxSubtotal                                     |                                                                               |  |
| BT-E18 | ++ умањен износ основице за<br>категорију ПЛВ-а                                     |                             | Α                                                                              |                                                                               |  |
| Re     |                                                                                     | ReducedTo                   | tals/cac:Ta                                                                    | axTotal/cac:TaxSubtotal/cbc:TaxableAmount                                     |  |
| BT-E19 | ++ умањен износ пореза за категорију<br>ПДВ-а                                       | 11                          | Α                                                                              |                                                                               |  |
|        |                                                                                     | ReducedTo                   | tals/cac:Ta                                                                    | axTotal/cac:TaxSubtotal/cbc:TaxAmount                                         |  |
| BT-E20 | E20 ++ шифра категорије ПДВ на умањеном 1<br>износу R                               |                             | A                                                                              |                                                                               |  |
|        |                                                                                     |                             | ReducedTotals/cac:TaxTotal/cac:TaxSubtotal/cac:TaxCategory/cbc:ID              |                                                                               |  |
| BT-E21 | 21 ++ стопа ПДВ за категорију на<br>умањеном износу                                 |                             | Α                                                                              |                                                                               |  |
|        |                                                                                     | ReducedTo                   | ReducedTotals/cac:TaxTotal/cac:TaxSubtotal/cac:TaxCategory/cbc:Percent         |                                                                               |  |
| BG-E7  | <ul> <li>норески међузбирови у валути у којој</li> <li>се обрачунава ПЛВ</li> </ul> | 1 <i>n</i>                  |                                                                                | Користи се када валута фактуре није RSD                                       |  |
|        |                                                                                     | /Invoice/cad                | /Invoice/cac:TaxTotal/cac:TaxSubtotal /CreditNote/cac:TaxTotal/cac:TaxSubtotal |                                                                               |  |
| BT-E22 | ++ износ основице за категорију ПДВ у<br>валути у којој се обранунава               | 11                          | A                                                                              |                                                                               |  |
|        |                                                                                     | /Invoice/cad<br>/CreditNote | :TaxTotal<br>/cac:TaxT                                                         | /cac:TaxSubtotal/cbc:TaxableAmount<br>`otal/cac:TaxSubtotal/cbc:TaxableAmount |  |

| BT-E23 | ++ VAT category tax amount<br>износ пореза за категорију ПДВ у              | 11                                                                                                    | A                                                                                                    |                                                                                                 |  |
|--------|-----------------------------------------------------------------------------|----------------------------------------------------------------------------------------------------|----------------------------------------------------------------------------------------------------|-------------------------------------------------------------------------------------------------|--|
|        | валути у којој се обрачунава                                                | /Invoice/cad<br>/CreditNote                                                                                                    | /Invoice/cac:TaxTotal/cac:TaxSubtotal/cbc:TaxAmount<br>/CreditNote/cac:TaxTotal/cac:TaxSubtotal/cbc:TaxAmount |                                                                                                 |  |
| BT-E24 | ВТ-Е24 <sup>++</sup> шифра категорије ПДВ у валути у<br>којој се обрачунава | 11                                                                                                    | A                                                                                                    |                                                                                                 |  |
|        |                                                                             | /Invoice/cac:TaxTotal/cac:TaxSubtotal/cac:TaxCategory/cbc:ID<br>/CreditNote/cac:TaxTotal/cac:TaxSubtotal/cac:TaxCategory/cbc:ID |                                                                                                    |                                                                                                 |  |
| BT-E25 | ++ стопа ПДВ за категорију у валути у којој се обрачунава                   | 01                                                                                                    | A                                                                                                    |                                                                                                 |  |
|        |                                                                             | /Invoice/cad<br>/CreditNote                                                                                                    | c:TaxTotal                                                                                                    | cac:TaxSubtotal/cac:TaxCategory/cbc:Percent<br>otal/cac:TaxSubtotal/cac:TaxCategory/cbc:Percent |  |

# 2. Оквирна спецификација апликативног интерфејса за непосредан приступ систему електронских фактура

# 2.1 Увод

Чланом 7. Правилника о начину и поступку регистровања за приступ систему електронских фактура, начину приступања и коришћења система електронских фактура и начину коришћења података који су доступни у систему електронских фактура ("Службени гласник РС", број 69/21, у даљем тексту: Правилник) предвиђено је да за непосредан приступ систему електронских фактура постоје омогућена два техничка решења:

- путем корисничког интерфејса и када овлашћено лице путем интернет претраживача може да врши креирање и издавање електронских фактура и/или прихватање и одбијање електронских фактура и електронско евидентирање обрачуна пореза на додату вредност у име субјекта промета у оквиру својих овлашћења;
- 2) путем апликативног интерфејса (енг. API Application Programming Interface) који омогућава повезивање са софтверским системом субјекта промета и вршење истих радњи као из тачке 1).

Овај документ даје оквирну спецификацију за приступ путем апликативног интерфејса.

Крајња техничка спецификација апликативног интерфејса је саставни део имплементације апликативног интерфејса и одржава се тако да увек буде усаглашена са одговарајућом верзијом имплементираног система.

У цитираној одредби Правилника се наводи да апликативни интерфејс омогућава повезивање са софтверским системом субјекта промета, за шта ћемо у даљем тексту користити ознаку *ERP* (од енглеског назива Enterprice recource planner).

Основни сценарио који треба да буде подржан кроз апликативни интерфејс је да субјект који користи систем електронских фактура има свој *ERP*, запослени који су укључени у процесе издавања фактура и обраде примљених фактура све активности спроводе кроз *ERP*, а *ERP* аутоматски у позадини преко апликативног интерфејса:

- иницира издавање фактура кроз систем електронских фактура (тј. њихово слање),
- преузима издате фактуре,
- преузима примљене фактуре,
- шаље информацију о прихватању или одбијању фактуре,
- преузима пристигле информације о прихватању или одбијању издатих фактура,
- врши електронско евидентирање обрачуна ПДВ.

Претпоставља се да приступ систему електронских фактура не мора бити доступан у континуитету 24 сата дневно, већ да постоји могућност да неколико сати у току ноћи систем не буде доступан за кориснике. Користићемо термин "ноћна пауза" за период у коме није предвиђено да систем електронских фактура буде доступан.

Сличну ноћну паузу имају многи системи, на пример електронски сервиси на порталу "еПорези" нису доступни у периоду од поноћи до 6 часова ујутро.

- 1) Апликативни интерфејс обухвата следеће операције:
- иницирање издавања (тј. слања) електронске фактуре операција одмах враћа идентификатор фактуре не чекајући да се заврши трансакција издавања фактуре у систему електронских фактура
- 3) статус појединачне издате фактуре
- 4) садржај појединачне издате фактуре
- 5) статус појединачне примљене фактуре
- 6) садржај појединачне примљене фактуре
- 7) регистрација callback операције за нотификације о издатим фактурама, примљеним фактурама и променама статуса издатих и примљених фактура
- упит промена за примљене фактуре преузимање листе идентификатора за фактуре примљене или са промењеним статусом на одређен датум, искључујући текући датум

- упит промена за издате фактуре преузимање листе идентификатора за фактуре издате или са промењеним статусом на одређен датум, искључујући текући датум
- 10) исказивање прихватања или одбијања примљене фактуре
- 11) исказивање отказивања и сторнирања послате фактуре
- 12) операције за електронско евидентирање обрачуна ПДВ.

ERP не мора регистровати callback операцију и имати имплементиран сервис који експонира ту операцију, али у том случају ERP не преузима промене које настају текућег дана. То је слично као када се из платног промета књиже само дневни изводи банке, али не и промене настале у току текућег дана. Чак и ако ERP не преузима промене за текући дан и даље је могуће видети фактуре пристигле текућег дана кроз кориснички интерфејс (као што је у апликацији за е-банкарство могуће видети и уплате које још увек нису прокњижене у ERP).

#### 2.2 Подаци о електронској фактури

Разликоваћемо три групе података о електронској фактури:

- 1) основни садржај фактуре подаци садржани у UBL формату фактуре
- додатни подаци фактуре подаци који се придружују фактури приликом издавања у систему електронских фактура и не уписују се у UBL фактуре, као што је идентификатор фактуре
- статусни подаци подаци који се придружују или се могу мењати након издавања фактуре, као што је информација о прихватању или одбијању фактуре

Када се из система електронских фактура преузима фактура са придруженим додатним подацима онда се користи XML формат који додаје омот на UBL формат фактуре. Тачна спецификација формата омота је део крајње техничке спецификације апликативног интерфејса, а као илустрацију дајемо могућу структуру:

```
<env:DocumentEnvelope xmlns:env="...">
<env:DocumentHeader>
<env:DocumentId>6946581a-99b0-470c-ad60-d60d8fdaf9c5</env:DocumentId>
...
</env:DocumentHeader>
<env:DocumentBody>
<Invoice ...>
...
</Invoice>
</env:DocumentBody>
</env:DocumentBody>
</env:DocumentBody>
</env:DocumentEnvelope>
```

#### 2.3 Аутентикација

Чланом 4. Правилника је предвиђено да је у апликацији за регистрацију могуће креирати податке за аутентикацију путем апликативног интерфејса.

Прецизан опис начина на који ће се користити подаци за аутентикацију је део крајње техничке спецификације апликативног интерфејса и може предвидети додатне параметре операција у односу на минимално одређене овом оквирном спецификацијом.

У сваком случају подаци за аутентикацију у себи садрже идентификатор клијентске стране.

#### 2.4 Поуздан пренос података

Сваки позив операције апликативног интерфејса може да се заврши на три начина:

- успешно
- уредно неуспешно
- неуредно

Уредно неуспешно значи да је друга страна одговорила и у одговору стоји да из одређеног разлога позвана операција није успешно извршена. Тада можемо рачунати да операција заиста није успела. Неуредно значи да је дошло до грешке на начин да нисмо добили уредан одговор од друге стране, па макар тај одговор био да операција није успела. Код неуредно завршеног позива постоји могућност да је операција успешно извршена и произвела одговарајуће последице, али да одговор на позив није стигао назад због специфичних техничких проблема.

Да би се обезбедио поуздан пренос података у коме неће долазити ни до губитака ни до дуплирања, потребно је решити сценарио када операција треба да се изврши тачно једном (као што је издавање одређене фактуре), а позив операције је завршен неуредно. Изазов у том сценарију је питање да ли треба поновити позив.

Решење за позиве операција које су осетљиве на дуплирање је:

- као додатни параметар операције се уводи јединствени идентификатор захтева који одређује страна која иницира

позив при сваком позиву

- ако се позив заврши неуредно онда страна која иницира позив понавља позив са истим идентификатором захтева, а иначе се исти идентификатор захтева више не користи

- страна која прима позив проверава да ли је раније већ обрађен позив са истим идентификатором захтева и:

- ако јесте, враћа се исти одговор који је враћен или је требало да буде враћен приликом првобитног позива,
- ако није, онда се обради позив и у оквиру обраде се сачува довољно информација за случај понављања позива са истим идентификатором захтева.

#### 2.5 Операције апликативног интерфејса

Апликативни интерфејс је типа *REST API*. То, између осталог, значи да је свака операција одређена методом *HTTP* захтева (*method*) и путањом (*path*) која је део *URL*-а. Када се у даљем тексту приликом навођења путање неки њен део наведе у витичастим заградама, то значи да тај део представља параметар, а оно што је у витичастим заградама је назив параметра.

Коначни апликативни интерфејс може имати додатне операције, као и додатне параметре и варијанте за исту операцију.

# 2.6 Преузимање јединица мера

Овај захтев ће вратити све јединице мера које се користе у систему е-Фактура.

GET /api/publicApi/get-unit-measures

Parameters

| Туре   | Name   | Description | Schema |
|--------|--------|-------------|--------|
| header | АріКеу | Mandatory   | string |

Responses

| Code | Description | Links    |
|------|-------------|----------|
| 200  | Success     | No Links |
|      |             |          |

Curl

curl -X GET "https://efaktura.mfin.gov.rs/api/publicApi/get-unit-measures" -H "accept: \*/\*" -H "ApiKey: 462d9282-22cf-4d0b-afbe-17411d375a18"

Example

| Request | Response body |
|---------|---------------|
|---------|---------------|

|                            | [                                 |
|----------------------------|-----------------------------------|
|                            | {                                 |
|                            | "Code": "H87",                    |
|                            | "Symbol": null, "NameEng": "pc",  |
|                            | "NameSrbLtn": "kom",              |
|                            | "NameSrbCyr": "ком",              |
|                            | "IsOnShortList": true             |
|                            | },                                |
| Valid API key - Mandatory  | {                                 |
| valid All TROY Istandatory | "Code": "KGM",                    |
|                            | "Symbol": null, "NameEng": "kg",  |
|                            | "NameSrbLtn": "kg",               |
|                            | "NameSrbCyr": "кг",               |
|                            | "IsOnShortList": true             |
|                            | },                                |
|                            | {                                 |
|                            | "Code": "KMT",                    |
|                            | "Symbol": null,                   |
|                            |                                   |
|                            | },                                |
|                            | {                                 |
|                            | "Code": "ANN",                    |
|                            | "Symbol": null, "NameEng": "y",   |
|                            | "NameSrbLtn": "god",              |
|                            | "NameSrbCyr": "год",              |
|                            | "IsOnShortList": true             |
|                            | },                                |
|                            | {                                 |
|                            | "Code": "KWH",                    |
|                            | "Symbol": null, "NameEng": "kWh", |
|                            | "NameSrbLtn": "kWh",              |
|                            | "NameSrbCyr": "kWh",              |
|                            | "IsOnShortList": true             |
|                            | ſ                                 |

# 2.7 Увоз излазних фактура отпремањем UBL датотеке

Овај захтев ће послати документ увозом UBL датотеке. *POST* /api/publicApi/sales-invoice/ubl/upload

#### Parameters

| Туре            | Name                             | Description                                                                                       | Schema    |
|-----------------|----------------------------------|---------------------------------------------------------------------------------------------------|-----------|
| query           | sendToCir<br>optional            | Madatory – kada se šalje budžetskom korisniku<br>Optional – kada se šalje ne budžetskom korisniku | SendToCir |
| query           | executeVali da-<br>tion optional | Optional                                                                                          | boolean   |
| header          | ApiKey<br>optional               | Mandatory                                                                                         | string    |
| query           | <b>requestId</b><br>optional     | Mandatory and unique                                                                              | String    |
| Request<br>body |                                  | Mandatory                                                                                         | UBL File  |

#### Responses

| Code | Description                    | Links    |
|------|--------------------------------|----------|
| 200  | Success                        | No Links |
|      | Content: Schema MiniInvoiceDto |          |

#### Curl

curl -X POST "https://efaktura.mfin.gov.rs/api/publicApi/sales- invoice/ubl/upload?requestId=200719791&sendToCir =Yes" -H "accept: text/plain" -H "ApiKey: d371e1ab- 2b36-48e7-9ff8-7ad8e36a147e" -H "Content-Type: multipart/formdata" -F "ublFile=@TAM2301Dev (1).xml;type=text/xml"

#### Example

| Request                                           | Response body                                                                           |
|---------------------------------------------------|-----------------------------------------------------------------------------------------|
| Valid API key Unique<br>Request ID Valid UBL file | {     "InvoiceId": 20583,     "PurchaseInvoiceId": 20583,     "SalesInvoiceId": 23287 } |

#### 2.8 Увоз излазног UBL документа

Овај захтев ће послати документ отпремањем UBL датотеке. *POST* /api/publicApi/sales-invoice/ubl

#### Parameters

| Туре            | Name                           | Description                                                                                        | Schema    |
|-----------------|--------------------------------|----------------------------------------------------------------------------------------------------|-----------|
| query           | sendToCir<br>optional          | Mandatory – kada se šalje budžetskom korisniku<br>Optional – kada se šalje ne budžetskom korisniku | SendToCir |
| query           | executeVali<br>dation optional | Optional                                                                                           | boolean   |
| header          | ApiKey<br>optional             | Mandatory                                                                                          | string    |
| query           | requestId<br>optional          | Mandatory and unique                                                                               | string    |
| Request<br>body |                                | Mandatory                                                                                          | UBL       |

Curl

curl -X POST "https://efaktura.mfin.gov.rs/api/publicApi/sales- invoice/ubl?requestId=31051979&sendToCir=No" -H "accept: text/plain" -H "ApiKey: d371e1ab-2b36-48e7- 9ff8-7ad8e36a147e" -H "Content-Type: application/xml" -d "<?xml version=\"1.0\" encoding=\"utf-8\"?> <Invoice xmlns:cec=\"urn:oasis:names:specification:ubl:schema:xsd:CommonExtensionComponents-2\" xmlns:cac=\"urn:oasis:names:specification:ubl:schema:xsd:CommonAggregateComponents-2\" xmlns:cbc=\"urn:oasis:names:specification:ubl:schema:xsd:CommonBasicComponents-2\" xmlns:xsi=\"http://www.w3.org/2001/XMLSchema-instance\" xmlns:xsd=\"http://www.w3.org/2001/ XMLSchema\"xmlns:sbt=\"http://mfin.gov.rs/srbdt/srbdtext\"xmlns=\"urn:oasis:names:specification:ubl:sche ma:xsd:Invoice-2\"> <cbc:CustomizationID>urn:cen.eu:en16931:2017#compliant#urn:mfin.gov.rs:srbdt:2022</cbc:CustomizationID > <cbc:ID>TAM2301Dev-2</cbc:ID> <cbc:IssueDate>2022-12-02</cbc:IssueDate> <cbc:DueDate>2022-12- 24</ cbc:DueDate> <cbc:InvoiceTypeCode>380</cbc:InvoiceTypeCode> <cbc:DocumentCurrencyCode>RSD</cbc:DocumentCurrencyCode> <cac:InvoicePeriod> <cbc:DescriptionCode>3</cbc:DescriptionCode> </cac:InvoicePeriod> <cac:ContractDocumentReference> <cbc:ID>1234</cbc:ID> </cac:ContractDocumentReference> <cac:AccountingSupplierParty> <cac:Party> <cbc:EndpointID schemeID=\"'9948\">107775252</cbc:EndpointID> <cac:PartyName> <cbc:Name>DOO TAMIŠ 1926 PANČEVO </cbc:Name> </cac:PartyName> <cac:PostalAddress> <cbc:StreetName>awde</cbc:StreetName> <cbc:CityName>asfd1</cbc:CityName> <cbc:PostalZone>123123</cbc:PostalZone> <cac:Country> <cbc:IdentificationCode>RS</cbc:IdentificationCode> </cac:Country> </cac:PostalAddress> <cac:PartyTaxScheme> <cbc:CompanyID>RS107775252</cbc:CompanyID> <cac:TaxScheme> <cbc:ID>VAT</cbc:ID> </cac:TaxScheme> </cac:PartyTaxScheme> <cac:PartyLegalEntity> <cbc:RegistrationName>DOO TAMIŠ 1926 PANČEVO </cbc:RegistrationName> <cbc:CompanyID>20869500</cbc:CompanyID> </cac:PartyLegalEntity> <cac:Contact> <cbc:ElectronicMail>uros.kocic@unifiedpost.com</cbc:ElectronicMail> </cac:Contact> </cac:Party> </cac:AccountingSupplierParty> <cac:AccountingCustomerParty> <cac:Party> <cbc:EndpointID schemeID=\"9948\">108213413</cbc:EndpointID> <cac:PartyIdentification> <cbc:ID>JBKJS:10520</cbc:ID> </cac:PartyIdentification> <cac:PartyName> <cbc:Name>MИНИСТАРСТВО ФИНАНСИЈА</cbc:Name> </cac:PartyName> <cac:PostalAddress> <cbc:StreetName>KHE3A МИЛОША 20</cbc:StreetName><cbc:CityName>БЕОГРАД</cbc:CityName> <cbc:PostalZone>22222</cbc:PostalZone> <cac:Country> <cbc:IdentificationCode>RS</cbc:IdentificationCode> </cac:Country> </cac:PostalAddress> <cac:PartyTaxScheme> <cbc:CompanyID>RS108213413</cbc:CompanyID> <cac:TaxScheme> <cbc:ID>VAT</cbc:ID> </cac:TaxScheme> </cac:PartyTaxScheme> <cac:PartyLegalEntity> <cbc:RegistrationName>МИНИСТАРСТВО ФИНАНСИЈА</cbc:RegistrationName> <cbc:CompanyID>17862146</cbc:CompanyID> </cac:PartyLegalEntity> <cac:Contact> <cbc:ElectronicMail>ana.savic@unifiedpost.com</cbc:ElectronicMail> </cac:Contact> </cac:Party> </cac:AccountingCustomerParty> <cac:Delivery> <cbc:ActualDeliveryDate>2022-12-02</ cbc:ActualDeliveryDate> </cac:Delivery> <cac:PaymentMeans> <cbc:PaymentMeansCode>30</cbc:PaymentMeansCode> <cac:PayeeFinancialAccount> <cbc:ID>123123123123</cbc:ID> </cac:PayeeFinancialAccount> </cac:PaymentMeans> <cac:TaxTotal> <cbc:TaxAmount currencyID=\"RSD\">140</cbc:TaxAmount><cac:TaxSubtotal><cbc:TaxableAmount currencyID=\"RSD\">200</cbc:TaxableAmount> <cbc:TaxAmount currencyID=\"RSD\">40.0</cbc:TaxAmount> <cac:TaxCategory> <cbc:ID>S</cbc:ID> <cbc:Percent>20</cbc:Percent><cac:TaxScheme><cbc:ID>VAT</cbc:ID></cac:TaxScheme> </cac:TaxCategory> </cac:TaxSubtotal> <cac:TaxSubtotal> <cbc:TaxableAmount currencyID=\"RSD\">1000</cbc:TaxableAmount> <cbc:TaxAmount currencyID=\"RSD\">100.0</

cbc:TaxAmount><cac:TaxCategory><cbc:ID>S</cbc:ID>

| <cbc:percent>10</cbc:percent> <cac:taxscheme><cbc:id>VAT</cbc:id></cac:taxscheme>                                           |
|----------------------------------------------------------------------------------------------------|
| <cac:legalmonetarytotal></cac:legalmonetarytotal>                                                                           |
| <cbc:lineextensionamount currencyid='\"RSD\"'>1200</cbc:lineextensionamount>                                                |
| <cbc:taxexclusiveamount currencyid='\"RSD\"'>1200</cbc:taxexclusiveamount>                                                  |
| <cbc:taxinclusiveamount currencyid='\"RSD\"'>1340</cbc:taxinclusiveamount>                                                  |
| <cbc:allowancetotalamount currencyid='\"RSD\"'>0</cbc:allowancetotalamount> <cbc:prepaidamount< td=""></cbc:prepaidamount<> |
| currencyID=\"RSD\">0 <cbc:payableamount currencyid='\"RSD\"'>1340</cbc:payableamount> </td                                  |
| cac:LegalMonetaryTotal> <cac:invoiceline></cac:invoiceline>                                                                 |
| <cbc:id>1</cbc:id> <cbc:invoicedquantity unitcode='\"H87\"'>1</cbc:invoicedquantity>                                        |
| <cbc:lineextensionamount currencyid='\"RSD\"'>200</cbc:lineextensionamount> <cac:item></cac:item>                           |
| <cbc:name>палачинка</cbc:name> <cac:sellersitemidentification> <cbc:id>007</cbc:id></cac:sellersitemidentification>         |
| <cac:classifiedtaxcategory> <cbc:id>S</cbc:id></cac:classifiedtaxcategory>                                                  |
| <cbc:percent>20</cbc:percent> <cac:taxscheme><cbc:id>VAT</cbc:id></cac:taxscheme>                                           |
| <cac:price> <cbc:priceamount currencyid='\"RSD\"'>200</cbc:priceamount></cac:price>                                         |
| <cac:invoiceline></cac:invoiceline>                                                                                         |
| <cbc:id>2</cbc:id> <cbc:invoicedquantity unitcode='\"MTR\"'>1</cbc:invoicedquantity>                                        |
| <cbc:lineextensionamount currencyid='\"RSD\"'>1000</cbc:lineextensionamount> <cac:item></cac:item>                          |
| <cbc:name>proizvod 5</cbc:name> <cac:sellersitemidentification> <cbc:id>005</cbc:id></cac:sellersitemidentification>        |
| <cac:classifiedtaxcategory> <cbc:id>S</cbc:id></cac:classifiedtaxcategory>                                                  |
| <cbc:percent>10</cbc:percent> <cac:taxscheme><cbc:id>VAT</cbc:id></cac:taxscheme>                                           |
| <cac:price> <cbc:priceamount currencyid='\"RSD\"'>1000<!--</td--></cbc:priceamount></cac:price>                             |
| cbc:PriceAmount>"                                                                                                    |

Example

| Valid API key Unique       {         Request ID Valid UBL       "InvoiceId": 20584,         "PurchaseInvoiceId": 20584,         "SalesInvoiceId": 23288 |  |
|----------------------------------------------------------------------------------------------------|--|

# 2.9 Преузимање излазне фактуре

Овај захтев ће вратити детаље излазног документа. *GET* /api/publicApi/sales-invoice

Parameters

| Туре   | Name      | Description | Schema          |
|--------|-----------|-------------|-----------------|
| header | ApiKey    | Mandatory   | string          |
| query  | invoiceId | Mandatory   | integer (int64) |

Responses

| Code | Description                           | Links    |
|------|---------------------------------------|----------|
| 200  | Success                               | No Links |
|      | Content: Schema SimpleSalesInvoiceDto |          |

Curl

curl -X GET "https://efaktura.mfin.gov.rs/api/publicApi/sales-invoice?invoiceId=4831" -H "accept: text/plain" -H "ApiKey: 462d9282-22cf-4d0b-afbe-17411d375a18"

| Request                | Response body                                                          |
|------------------------|------------------------------------------------------------------------|
|                        | {                                                                      |
|                        | "Status": "Sent", "InvoiceId":                                         |
|                        | 4831,                                                                  |
|                        | "GlobUniqId": "e29f6730-acd8-4ebe-acb6-a6ae8dafada8", "Comment": null, |
| Valid API key          | "CirStatus": "None",                                                   |
| Valid Sales Invoice ID | "CirInvoiceId": null,                                                  |
|                        | "Version": 7,                                                          |
|                        | "LastModifiedUtc": "2022-02-24T11:37:09.6473986+00:00",                |
|                        | "CirSettledAmount": 0,                                                 |
|                        | "VatNumberFactoringCompany": null,                                     |
|                        | "FactoringContractNumber": null,                                       |
|                        | "CancelComment": "", "StornoComment": ""                               |
|                        | }                                                                      |

# 2.10 Брисање фактура

Овај захтев ће обрисати излазне документе. Брисање је могуће једино за документе са статусом "Нацрт". *DELETE* /api/publicApi/sales-invoice

#### Parameters

| Туре         | Name   | Description | Schema          |
|--------------|--------|-------------|-----------------|
| header       | ApiKey | Mandatory   | string          |
| Request body |        | 0           | integer (int64) |

# Responses

| Code | Description | Links    |
|------|-------------|----------|
| 200  | Success     | No Links |
|      | Content     |          |
| Cur  | ·l          | 1        |

curl -X DELETE "https://efaktura.mfin.gov.rs/api/publicApi/sales-invoice" -H "accept: text/plain" -H "ApiKey: 462d9282-22cf-4d0b-afbe-17411d375a18" -H "Content-Type: application/json" -d "[5028]"

# Example

| Request         | Response body |
|-----------------|---------------|
| Valid API key [ |               |
| 5028            |               |
| ]               | 5028          |
|                 |               |
|                 |               |
# 2.11 Брисање појединачних фактура

Овај захтев ће обрисати појединачан излазни документ. Брисање је могуће једино за документ са статусом "Нацрт".

DELETE /api/publicApi/sales-invoice/{invoiceId} Parameters

| Туре   | Name      | Description | Schema          |
|--------|-----------|-------------|-----------------|
| header | ApiKey    | Mandatory   | string          |
| path   | invoiceId | Mandatory   | integer (int64) |

#### Responses

| Code | Description | Links    |
|------|-------------|----------|
| 200  | Success     | No Links |

#### Curl

curl -X DELETE "<u>https://efaktura.mfin.gov.rs/api/publicApi/sales-invoice</u>" -H "accept: text/plain" -H "ApiKey: 322f9c6b-5574-4a7c-aaea-6bd03ff2e813" -H "Content-Type: application/json" -d "[40712]"

## Example

| Request                | Response body |
|------------------------|---------------|
| Valid API key          |               |
| Valid Sales Invoice ID |               |

# 2.12 Преузимање потписаних излазних фактура

Овај захтев ће вратити FileStream за преузимање потписаних излазних докумената. *GET* /api/publicApi/sales-invoice/signature

Parameters

| Туре   | Name      | Description | Schema          |
|--------|-----------|-------------|-----------------|
| header | ApiKey    | Mandatory   | string          |
| query  | invoiceId | Mandatory   | integer (int64) |

## Responses

| Code | Description | Links          |
|------|-------------|----------------|
| 200  | Success     | Link available |
|      |             |                |

## Example

| Request                | Response body                                            |
|------------------------|----------------------------------------------------------|
| Valid API key          |                                                          |
| Valid Sales Invoice ID | Status 200 is returned, successfully returned FileStream |

# 2.13 Отказивање фактуре

Овај захтев ће отказати излазни документ. Отказивање је могуће једино за документ који је у статусу "Нацрт", "Нова" и "Грешка приликом слања".

#### POST /api/publicApi/sales-invoice/cancel

Parameters

| Туре         | Name   | Description  | Schema                             |
|--------------|--------|--------------|------------------------------------|
| header       | АріКеу | Mandatory    | string                             |
| Request body |        | <pre>{</pre> | Schema:<br>CancelInvoiceMessageDto |

Legend

 $\bullet \ invoiceId-Mandatory$ 

• cancelComments - Mandatory

## Responses

| Code | Description                | Links    |
|------|----------------------------|----------|
| 200  | Success                    | No Links |
|      | Content: Schema InvoiceDto |          |

## Curl

curl -X POST "https://efaktura.mfin.gov.rs/api/publicApi/sales-invoice/cancel" -H "accept: text/plain" -H "ApiKey: 462d9282-22cf-4d0b-afbe-17411d375a18" -H "Content-Type: application/json" -d "{\"invoiceId\":4873,\"canc elComments\":\"Test cancel\"}"

| Request            | Response body                                                                                                    |
|--------------------|----------------------------------------------------------------------------------------------------|
| Valid API key<br>{ | {         "ReceiverId": 189, "PublicPurchaseContractSigner": null,         "PublicPurchaseContractSignerContractId": null, "Contract": {             "ContractId": 189, "CustomerSupplier": {              "CustomerSupplierId": 201,             "OwnerCompanyId": 41,             "CountryId": 381,             "CompanyName": "DOO TAMIŠ 1926 PANČEVO ",             "RegistrationCode": "20869500",             "VatRegistrationCode": "107775252", "FirstName": null,             "VatRegistrationCode": "107775252", "FirstName": null,             "VatRegistrationCode": "107775252", "FirstName": null,             "VatRegistrationCode": "107775252", "FirstName": null,             "VatRegistrationCode": "107775252", "FirstName": null,             "VatRegistrationCode": "107775252", "FirstName": null,             "VatRegistrationCode": "107775252", "FirstName": null,             "VatRegistrationCode": "107775252", "FirstName": null,             "VatRegistrationCode": "107775252", "FirstName": null,             "VatRegistrationCode": "107775252", "FirstName": null,             "VatRegistrationCode": "107775252", "FirstName": null,             "VatRegistrationCode": "107775252", "FirstName": null,             "VatRegistrationCode": "107775252", "FirstName": null,             "VatRegistrationCode": "107775252", "FirstName": null,             "YatRegistrationCode": "107775252", "FirstName": null,             "YatRegistrationCode": "107775252", "FirstName": null,             "YatRegistrationCode": "107775252", "FirstName": null,             "YatRegistrationCode": "107775252", "FirstName": null,             "YatRegistrationCode": "107775252", "FirstName": null,             "YatRegistrationCode": "107775252", "FirstName": null,             "YatRegistrationCode": "107775252",             "YatRegistrationCode": "107775252",             "YatRegistrationCode": "YatRegistrationCode": "YatRegistrationCode": "YatRegistrationCode": "YatRegistrationCode": "YatRegistrationCode": "YatRegistrationCode": "YatRegistrationCode": "YatRegistrationCod |

|                      | "LastName": null, "PersonalId":                                                                                                    |
|----------------------|----------------------------------------------------------------------------------------------------|
|                      | null, "PhoneNumber":                                                                                                    |
|                      | null, "IsCompany": true,                                                                                                    |
|                      | "CompanyMail": null, "Email":                                                                                                    |
|                      | null, "Language": "sr_SL",                                                                                                    |
|                      | "AdditionalCode": null                                                                                                    |
| },                   |                                                                                                    |
| "Custe               | omerSupplierId": 201,                                                                                                    |
| "Payn                | nentTerms": null, "FineRatePerDay":                                                                                                    |
| null, "              | 'ServiceId'': null, "ReferenceNr":                                                                                                    |
| null, "              | ContactPersonName":                                                                                                    |
| null, "              | ContactPersonMail": null,                                                                                                    |
| Cont                 | ractDesc": null, "Addresses": [{                                                                                                    |
|                      | Addressid : 201,                                                                                                    |
|                      | "StreetAndHouse": "Kneza Miloš a 20",                                                                                                    |
|                      | "PostalIndex": null,                                                                                                    |
|                      | "City": "Beograd (Savski Venac) ", "CountryId":                                                                                                    |
| 1                    | 381                                                                                                    |
| ر ز<br>۲۰<br>۲۰      | omFields": []                                                                                                    |
|                      | un lows . [],                                                                                                    |
| "Chan                | ineis : [], "ISDeleted": false,<br>erCompanyId": 41                                                                                                    |
| "Char                | inel": 5400.                                                                                                    |
| "Char                | mel Address": "20869500" "ServiceProvider":                                                                                                    |
| "е-Фа                | ктура", "ContractNumber": 4.                                                                                                    |
| "Invoi               | iceNotificationEmail": null, "InvoiceCurrency":                                                                                                    |
| "RSD                 | ", "IsBudgetClient": false, "SendInvoiceToCir":                                                                                                    |
| false,               | "AvailableContracts": null, "ContractApplication":                                                                                                    |
| {                    | "Contract Application Id": 180                                                                                                    |
|                      |                                                                                                    |
| ФИНАНСИЈА»           | CompanyName : MITHICTAPCTBO                                                                                                    |
|                      | "PagistrationCode": "10520"                                                                                                    |
|                      | (3140) - (440) + (400) + (100) + (10 |
|                      | "VatRegistrationCode": "108213413", "ServiceId":                                                                                                    |
|                      | "Addresses": [{                                                                                                    |
|                      | "AddressId": 22, "StreetAndHouse":                                                                                                    |
|                      | "КНЕЗА                                                                                                    |
| МИЛОША 20",          |                                                                                                    |
|                      | "PostalIndex": "40200", "City":                                                                                                    |
|                      | "БЕОГРАД",                                                                                                    |
|                      | "CountryId": 381                                                                                                    |
|                      | }],                                                                                                    |
|                      | "Channel": 5400,                                                                                                    |
|                      | "ChannelAddress": "20869500",                                                                                                    |
|                      | "InvoiceNotificationEmail": null,                                                                                                    |
|                      | "ServiceProvider": "е-Фактура",                                                                                                    |
|                      | "Payment Terms": null, "FineRatePerDay": null,<br>"PafaranceNr": null                                                                                                    |
|                      | "ContractDate": "2022-01-                                                                                                    |
| 28T07:47:09.6828204+ | 00:00",                                                                                                    |
|                      | "CompanyLabel": null, "CompanyEmail":                                                                                                    |
| "nikola.cavara@yopma | il.com",                                                                                                    |
|                      | "CompanyPhone": null, "ContactPersonName": null,                                                                                                    |
|                      | "ContactPersonEmail": null,                                                                                                    |
|                      | "ReceiverCompanyId": 21                                                                                                    |
| 1                    |                                                                                                    |

|                      | <b>`</b>                              |
|----------------------|---------------------------------------|
|                      | }                                     |
|                      | },                                    |
|                      | "Status": "Cancelled",                |
|                      | "UasSender": {                        |
|                      | "CompanyId": 41,                      |
|                      | "CountryId": 381,                     |
|                      | "Name": "МИНИСТАРСТВО                 |
| ФИНАНСИЈА",          |                                       |
|                      | "WebAddress": null,                   |
|                      | "Addresses": [{                       |
|                      | "AddressId": 22,                      |
|                      | "StreetAndHouse": "KHE3A              |
| МИЛОША 20",          |                                       |
|                      | }],                                   |
|                      | "PostalIndex": "40200",               |
|                      | "City": "БЕОГРАД",                    |
|                      | "CountryId": 381                      |
|                      | "BankAccounts": [{                    |
|                      | "BankAccountId": 21,                  |
|                      | "BankId": null,                       |
|                      | "Currency": null,                     |
|                      | "Iban": null,                         |
|                      | "Swift": null,                        |
|                      | "IsPrimary": false,                   |
|                      | "UnifiedBankAccount":                 |
| "123456789012345678" |                                       |
|                      | }],                                   |
|                      | "Emails": [{                          |
|                      | "Email": "nikola.cavara@vopmail.com". |
|                      | "IsActivated": false                  |
|                      | "ActivationToken": pull               |
|                      | }]                                    |
|                      | "RegistrationCode": "10520"           |
|                      | WatPagistrationCode": "109212412"     |
|                      | "PhoneNumber": null                   |
|                      | "ContactDerror": mult                 |
|                      | Contact Ferroil? and                  |
|                      | ContactEmail : null,                  |
|                      | Logo : null,                          |
|                      |                                       |
|                      | "HomeKoute": null,                    |
|                      | "Modules": []                         |
|                      | },                                    |

| "IsMainCompany": false,v                                                                                                    |
|----------------------------------------------------------------------------------------------------|
| "GroupId": [], "IsPrivateCompany": false,<br>"PackageId": 31,                                                                                                    |
| "AdditionalCode": "17862146",<br>"PlusChannelsActive": false, "Status": 0,<br>"CompanyWillBeDeletedAt": null,                                                                                                    |
| "SerbiaCompanyType": "BudgetUser",<br>"NonSebIbanWarning": false,<br>"StoreInvoiceDetails": true,                                                                                                    |
| "HasISP": false, "InformationServiceProviderId":<br>null, "InformationServiceProviderName": "",<br>"ISPAcceptedToRepresentCompany": false                                                                                                    |
| },                                                                                                    |
| "TotalRowsCount": 1,                                                                                                    |
| "Channel": 5400,                                                                                                    |
| "ChannelAddress": "20869500",<br>"ServiceProvider": "е-Фактура", "Rows": [{                                                                                                    |
| "RowId": 6249,                                                                                                    |
| "InvoiceId": 4873,                                                                                                    |
| "OrderNo": 1,                                                                                                    |
| "Code": "002",                                                                                                    |
| "Description": "TestProizvod002", "Unit": "PSC",                                                                                                    |
| "UnitPrice": 1000,                                                                                                    |
| "Quantity": 1,                                                                                                    |
| "DiscountPercentage": 0,                                                                                                    |
| "DiscountAmount": 0,                                                                                                    |
| "SumWithoutVat": 1000,                                                                                                    |
| "VatRate": 10,                                                                                                    |
| "VatSum": 100,                                                                                                    |
| "SumWithVat": 1100, "VatNotCalculated": false,<br>"VatCategoryCode": "S"                                                                                                    |
| }],                                                                                                    |
| "InvoiceMessage": null, "AcceptRejectMessage": null, "Attachments": [],                                                                                                    |
| "BankAccounts": [],<br>"SelectedPrepaymentInvoices": [],                                                                                                    |
| "IsCreditInvoice": false,<br>"SenderReceiverContractNumber": null,<br>"ErrorCode": null,                                                                                                    |
| "BalanceDateUtc": null, "BalanceBeginSum":<br>null, "BalanceInboundSum": null,<br>"BalanceOutboundSum": null,<br>"BalanceEndSum": null, "TotalToPay": 1100,<br>"SendInvoiceToCir": false, "CirInvoiceId":<br>null, "CirAmountChangeId": null,<br>"CirSettledAmount": 0, "IsProFormaInvoice":<br>false, |
| "CirHistory": null, "CirAssignationHistory":<br>null, "CirStatus": "None", "IsDebitNote": false,<br>"StornoNumber": null,                                                                                                    |
| "CancelInvoiceMessage": "Test cancel",<br>"PrepaymentInvoiceNumber":                                                                                                    |

| null, "IsPrepaymentInvoice":<br>false, "VatNotCalculated": false,<br>"VatExemptionReasonId": null,<br>"VatExemptionReasonKey": null,<br>"VatExemtionFreeFormNote": null,<br>"VatPointDate": 3, "VatCategoryCode": null,                  |
|----------------------------------------------------------------------------------------------------|
| "GlobUniqId": "a6fc302c-f8a3-4e7f-b306-<br>174670370622",                                                                                                    |
| "VatNumberFactoringCompany": null,<br>"FactoringContractNumber": null,<br>"SourceInvoiceSelectionMode": null,<br>"IndebtednessPeriodFromDate": null,<br>"IndebtednessPeriodToDate": null,<br>"SourceInvoices": [], "CreditInvoices": [], |
| "DebitNotes": [], "PrepaymentCalculation": null,<br>"InvoiceTotalPaymentsCalculation": {                                                                                                    |
| "TotalPaymentsCalculationId": 579,                                                                                                    |
| "PaymentFeeWithoutVat": 0,                                                                                                    |
| "TotalPayments": 1100,<br>"VatPerRateCalculations": [{                                                                                                    |
| "CalculationId": 685,                                                                                                    |
| "VatRate": 10,                                                                                                    |
| "BaseSumForPaymentVatRate": 1000,                                                                                                    |
| "VatPaymentPerRate": 100                                                                                                    |
| }]                                                                                                    |
| },                                                                                                    |
| "ServiceId": null, "InvoiceId": 4873,                                                                                                    |
| "SenderId": 41,                                                                                                    |
| "Sender": "МИНИСТАРСТВО ФИНАНСИЈА",<br>"Receiver": "DOO TAMIŠ 1926 PANČEVO ",                                                                                                    |
| "InvoiceNumber": "MinFin268DEV",                                                                                                    |
| "AccountingDateUtc": "2022-02-<br>24T15:24:20.1120000+00:00",                                                                                                    |
| "PaymentDateUtc": "2022-02-<br>24T15:24:20.1170000+00:00",                                                                                                    |
| "InvoiceDateUtc": "2022-02-<br>24T15:24:20.1120000+00:00",                                                                                                    |
| "InvoiceSentDateUtc": "2022-02-<br>24T15:25:08.6347162+00:00",                                                                                                    |
| "ReferenceNumber": null, "FineRatePerDay": 0,<br>"Description": null, "Note": null, "OrderNumber":<br>null, "Currency": "RSD", "DiscountPercentage":<br>0,                                                                               |
| "DiscountAmount": 0,                                                                                                    |
| "SumWithoutVat": 0,                                                                                                    |
| "VatRate": 20,                                                                                                    |
| "VatSum": 100,                                                                                                    |
| "SumWithVat": 1100,                                                                                                    |
| "CreatedUtc": "2022-02-<br>24T15:24:20.1168069+00:00",                                                                                                    |
| "LastModifiedUtc": "2022-02-<br>24T15:25:32.2552692+00:00",                                                                                                    |
| "Version": 8, "ModelNumber": null                                                                                                    |
| }                                                                                                    |
|                                                                                                    |

## 2.14 Сторнирање документа

Овај захтев ће сторнирати послати документ. Сторнирање је могуће само за излазна документа са статусом "Прихваћено", "Одбијено" и "Послато"

#### POST /api/publicApi/sales-invoice/storno

#### Parameters

| Туре         | Name   | Description  | Schema                             |
|--------------|--------|--------------|------------------------------------|
| header       | ApiKey | Mandatory    | string                             |
| Request body |        | <pre>{</pre> | Schema:<br>StornoInvoiceMessageDto |

Legend

• invoiceId – Mandatory

• stornoNumber – Optional

• stornoComment - Mandatory

## Responses

| Code | Description                | Links    |
|------|----------------------------|----------|
| 200  | Success                    | No Links |
|      | Content: Schema InvoiceDto |          |

## Curl

curl -X POST "https://efaktura.mfin.gov.rs/api/publicApi/sales-invoice/storno" -H "accept: text/plain" -H "ApiKey: 462d9282-22cf-4d0b-afbe-17411d375a18" -H "Content-Type: application/json" -d "{\"invoiceId\":4860,\"stor noNumber\":\"storno4860\",\"stornoComment\":\"Test storno\"}"

| Request                                                                                                    | Response body                                                                                                    |
|----------------------------------------------------------------------------------------------------|----------------------------------------------------------------------------------------------------|
| Valid API key<br>{<br>"invoiceId": 4860, "stornoNumber":<br>"storno4860", "stornoComment": "Test<br>storno"<br>} | {     "ReceiverId": 189, "PublicPurchaseContractSigner": null,     "PublicPurchaseContractSignerContractId": null, "Contract": {         "ContractId": 189, "CustomerSupplier": {          "CustomerSupplierId": 201, |

| "OwnerCompanyId": 41,                |
|--------------------------------------|
| "CountryId": 381,                    |
| "CompanyName": "DOO TAMIŠ 1926       |
| PANČEVO",                            |
| "RegistrationCode": "20869500",      |
| "VatRegistrationCode": "107775252",  |
| "FirstName": null,                   |
| "LastName": null,                    |
| "PersonalId": null,                  |
| "PhoneNumber": null,                 |
| "IsCompany": true,                   |
| "CompanyMail": null,                 |
| "Email": null,                       |
| "Language": "sr_SL",                 |
| "AdditionalCode": null               |
| },                                   |
| "CustomerSupplierId": 201,           |
| "PaymentTerms": null,                |
| "FineRatePerDay": null,              |
| "ServiceId": null,                   |
| "ReferenceNr": null,                 |
| "ContactPersonName": null,           |
| "ContactPersonMail": null,           |
| "ContractDesc": null,                |
| "Addresses": [{                      |
| "AddressId": 201,                    |
| "StreetAndHouse": "Kneza Miloša 20", |
| "PostalIndex": null,                 |
| "City": "Beograd (Savski Venac)",    |
| "CountryId": 381                     |
| }].                                  |
| "CustomFields": []                   |
| Custominetas . [],<br>"Channels": [] |
| "IsDeleted": false                   |
| "OwnerCompanyId": 41                 |
| "Channel": 5400                      |
| "Channel Address": "20869500"        |
| "ServiceProvider": "e-Daktyna"       |
| "ContractNumber": 4.                 |
| "InvoiceNotificationEmail": null.    |
| "InvoiceCurrency": "RSD".            |
| "IsBudgetClient": false.             |
| "SendInvoiceToCir": false.           |
| "AvailableContracts": null,          |
| "ContractApplication": {             |
| "ContractApplicationId": 189,        |
| "CompanyName": "МИНИСТАРСТВО         |
| ФИНАНСИЈА",                          |
| "RegistrationCode": "10520",         |
| "VatRegistrationCode": "108213413",  |
| "ServiceId": null,                   |
| "Addresses": [{                      |
| "AddressId": 22,                     |
| "StreetAndHouse": "KHE3A             |
| МИЛОША 20",                          |
| "PostalIndex": "40200",              |
| "City": "БЕОГРАД",                   |
| "CountryId": 381                     |
| }],                                  |
|                                      |

| "Channel": 5400                       |
|---------------------------------------|
|                                       |
| "ChannelAddress": "20869500",         |
| "InvoiceNotificationEmail": null.     |
| "(C                                   |
| ServiceProvider : e-wakiypa,          |
| "PaymentTerms": null,                 |
| "FinePateParDay": pull                |
| rinekaterenDay : hull,                |
| "ReferenceNr": null,                  |
| "Contract Date": "2022.01             |
| ContractDate . 2022-01-               |
| 28T07:47:09.6828204+00:00",           |
| "CompanyI abel": null                 |
|                                       |
| "CompanyEmail":                       |
| "nikola cavara@vopmail.com"           |
|                                       |
| CompanyPhone : null,                  |
| "ContactPersonName": null.            |
| "ContactDansonEnseil", mull           |
| Contact PersonEmain : huil,           |
| "ReceiverCompanyId": 21               |
|                                       |
|                                       |
| },                                    |
| "Status": "Storno"                    |
|                                       |
| "UasSender": {                        |
| "CompanyId": 41.                      |
| "Companyia ( )1,                      |
| "Country1a": 381,                     |
| "Name": "МИНИСТАРСТВО                 |
|                                       |
| ФИНАНСИЈА",                           |
| "WebAddress": null.                   |
| "Addresses" [(                        |
| Addresses : [{                        |
| "AddressId": 22,                      |
| "Street And House": "KHE3 A           |
| Succialitiouse . KIILSA               |
| МИЛОША 20",                           |
| "PostalIndex": "40200"                |
|                                       |
| "Сіту": "БЕОГРАД",                    |
| "CountryId": 381                      |
|                                       |
| }],                                   |
| "BankAccounts": [{                    |
| "Doubt A occupited": 21               |
| DankAccountu . 21,                    |
| "BankId": null,                       |
| "Currency": null                      |
| Currency . hun,                       |
| "Iban": null,                         |
| "Swift": null                         |
| (IT D' )) C 1                         |
| "IsPrimary": false,                   |
| "UnifiedBankAccount":                 |
| "172456780012245678"                  |
| 123430/090123430/0                    |
| }],                                   |
| "Fmails". [{                          |
|                                       |
| "Email": "nikola.cavara@yopmail.com", |
| "IsActivated": false                  |
|                                       |
| "Activation loken": null              |
| }],                                   |
| "Dedistration Code", "10520"          |
| RegistrationCode : 10520,             |
| "VatRegistrationCode": "108213413",   |
| "Phone Number": null                  |
| i nonorvanioor , num,                 |
| "ContactPerson": null,                |
| "ContactEmail": null                  |
|                                       |
| "Logo": null,                         |
| "Settings": {                         |
| "IIID11                               |
| "HomeKoute": null,                    |
| "Modules":                            |
| )                                     |
| },                                    |
| "IsMainCompany": false,               |
| "Ground":                             |
| Oroupia . [],                         |

| "IsPrivateCompany": false,             |
|----------------------------------------|
| "PackageId": 31,                       |
| "AdditionalCode": "17862146",          |
| "PlusChannelsActive": false,           |
| "Status": 0.                           |
| "CompanyWillBeDeletedAt": null.        |
| "SerbiaCompanyType": "BudgetUser".     |
| "NonSebIbanWarning": false.            |
| "StoreInvoiceDetails": true.           |
| "HasISP": false.                       |
| "InformationServiceProviderId": null.  |
| "InformationServiceProviderName": "".  |
| "ISPAccentedToRepresentCompany": false |
| }.                                     |
| "TotalRowsCount": 1                    |
| "Channel": 5400                        |
| "Channel Address": "20869500"          |
| "ServiceProvider": "e-Daktyna"         |
| "Rows": [{                             |
| "RowId": 6273                          |
| "InvoiceId": 4860                      |
| "OrderNo": 1                           |
| "Code": "002"                          |
| "Description": "TestProizvod002"       |
| "Unit". "kom"                          |
| "Unit Drice": 10000                    |
| "Ouentity": 1                          |
| Quality 1,<br>"Discount Dercontege": 0 |
| "Discount A mount": 0                  |
| "SumWithoutVat": 10000                 |
| "VotPoto" 10                           |
| "VatSum": 1000                         |
| vatsum 1000,<br>"Sum With Vat", 11000  |
| "VatNatCalaulatad": false              |
| "VatinoiCalculated : laise,            |
| valcalegoryCode : S                    |
| }],<br>"InvoiceMessage", pull          |
| "A acont Decised Message": pull        |
| "Attechmente": []                      |
| "Bank A acounts": []                   |
| "SelectedPrenovmentInvoices": []       |
| "IsCreditInvoice": folse               |
| "SenderReceiverContractNumber": null   |
| "ErrorCode": pull                      |
| "BalanceDateUte": null                 |
| "BalanceBeginSum": null                |
| "BalanceInboundSum": null              |
| "BalanceOutboundSum": null             |
| "BalanceEndSum": null                  |
| "TotalToPay". 11000                    |
| "SendInvoiceToCir": false              |
| "CirInvoiceId": null                   |
| "CirAmountChangeId": null              |
| "CirSettledAmount": 0                  |
| "IsProFormaInvoice": false             |
| "CirHistory": null                     |
| "CirAssignationHistory": pull          |
| CirStatus": "None"                     |
| "IsDebitNote": false                   |
| "StornoNumber": "storno4860"           |
|                                        |

| "CancelInvoiceMessage": "Teststorno",                                                                                                    |
|----------------------------------------------------------------------------------------------------|
| "PrepaymentInvoiceNumber": null,                                                                                                    |
| "IsPrepaymentInvoice": false,                                                                                                    |
| "VatNotCalculated": false.                                                                                                    |
| "VatExemptionReasonId": null.                                                                                                    |
| "VatExemptionReasonKev": null.                                                                                                    |
| "VatExemtionFreeFormNote": null.                                                                                                    |
| "VatPointDate": 3                                                                                                    |
| "VatCategoryCode": null                                                                                                    |
| "GlobUnioId": "5d9033fe-de6a-4ab2-8f1d0fae553187a0"                                                                                                    |
| "VatNumberFactoringCompany": null                                                                                                    |
| "FactoringContractNumber": null                                                                                                    |
| "SourceInvoiceSelectionMode": null                                                                                                    |
| "Indeptedness Period From Date": null                                                                                                    |
| "IndebtednessPeriodToDate": null                                                                                                    |
| "SourceInvoices": []                                                                                                    |
| "CraditInvoices". []                                                                                                    |
| ("DebitNetee"),                                                                                                    |
| DebiliNoles : [],                                                                                                    |
| $\begin{array}{c} \text{Prepayment Calculation : null,} \\ ``I$                                                                                                    |
| invoice i otal Payments Calculation : {                                                                                                    |
| "TotalPaymentsCalculationId": 591,                                                                                                    |
| "PaymentFee Without Vat": 0,                                                                                                    |
| "TotalPayments": 11000,                                                                                                    |
| "VatPerRateCalculations": [{                                                                                                    |
| "CalculationId": 704,                                                                                                    |
| "VatRate": 10,                                                                                                    |
| "BaseSumForPayment VatRate": 10000,                                                                                                    |
| "VatPaymentPerRate": 1000                                                                                                    |
| }]                                                                                                    |
| },<br>                                                                                                    |
| "Serviceid": null,                                                                                                    |
| (100010013) + 4860,                                                                                                    |
| Senderia: 41, $(22.5)$ $(22.5)$ $(22.5$ |
| Sender : МИНИСТАРСТВО ФИНАНСИЈА ,<br>" $\mathbf{P}_{\text{restruct}}$ ", "DOO TAMIŠ 1020 DANČEVO "                                                                                                    |
| Keceiver: DOU TAMIS 1920 PANCEVU,                                                                                                    |
| "InvoiceNumber": MinFin269DEV",                                                                                                    |
| AccountingDateUtc": "2022-02-                                                                                                    |
| 24115:57:44.5000000+00:00 ,<br>"Determent Dete Ute", "2022.02                                                                                                    |
| PaymentDateOfC : $2022-02-$                                                                                                    |
| 24115.57.44.5050000⊤00.00 ,<br>"InvoiceDateUte": "2022-02                                                                                                    |
| $24T15\cdot37\cdot44$ 5000000+00.00"                                                                                                    |
| "InvoiceSentDateUtc"· "2022-02-                                                                                                    |
| 24T15:38:34.7211290+00:00"                                                                                                    |
| "ReferenceNumber": null                                                                                                    |
| "FineRatePerDay": 0                                                                                                    |
| "Description": null.                                                                                                    |
| "Note": null.                                                                                                    |
| "OrderNumber": null.                                                                                                    |
| "Currency": "RSD".                                                                                                    |
| "DiscountPercentage": 0.                                                                                                    |
| "DiscountAmount": 0,                                                                                                    |
| "SumWithoutVat": 0,                                                                                                    |
| "VatRate": 20,                                                                                                    |
| "VatSum": 1000,                                                                                                    |
| "SumWithVat": 11000,                                                                                                    |
| "CreatedUtc": "2022-02-24T15:37:44.5049187+00:00".                                                                                                    |
| "LastModifiedUtc": "2022-02-                                                                                                    |
| 24T15:40:03.1709416+00:00".                                                                                                    |
| "Version": 9,                                                                                                    |
| "ModelNumber": null                                                                                                    |
| }                                                                                                    |
|                                                                                                    |

# 2.15 Преузимање улазне фактуре

Овај захтев ће вратити детаље улазног документа. *GET* /api/publicApi/purchase-invoice

## Parameters

| Туре   | Name      | Description | Schema          |
|--------|-----------|-------------|-----------------|
| header | ApiKey    | Mandatory   | string          |
| query  | invoiceId | Mandatory   | integer (int64) |

## Responses

| Code | Description                              | Links    |
|------|------------------------------------------|----------|
| 200  | Success                                  | No Links |
|      | Content: Schema SimplePurchaseInvoiceDto |          |
|      |                                          |          |

## Curl

curl -X GET "https://efaktura.mfin.gov.rs/api/publicApi/purchase-invoice?invoiceId=3715" -H "accept: text/plain" -H "ApiKey: 462d9282-22cf-4d0b-afbe-17411d375a18"

| Request                                    | Response body                                                                                                    |
|--------------------------------------------|----------------------------------------------------------------------------------------------------|
| Valid API key<br>Valid Purchase Invoice ID | <pre>{     "Status": "Approved",     "InvoiceId": 3715,     "GlobUniqId": "6a30cba7-3350-44c1-91b3-54c6386f3c05", "Comment":     null,     "CirStatus": "ActiveCir",     "CirInvoiceId": "J52M",     "Version": 6,     "LastModifiedUtc": "2022-02-24T12:12:25.9770077+00:00",     "CirSettledAmount": 0,     "VatNumberFactoringCompany": null,     "FactoringContractNumber": null,     "CancelComment": "", "StornoComment": "" }</pre> |

# 2.16 Преузимање потписаног улазног документа

Овај захтев ће вратити FileStream за преузимање потписаног улазног документа. *GET* /api/publicApi/purchase-invoice/signature

## Parameters

| Туре   | Name      | Description | Schema          |
|--------|-----------|-------------|-----------------|
| header | ApiKey    | Mandatory   | string          |
| query  | invoiceId | Mandatory   | integer (int64) |

#### Responses

| Code | Description | Links          |
|------|-------------|----------------|
| 200  | Success     | Link available |

#### Example

| Request                   | Response body                                            |
|---------------------------|----------------------------------------------------------|
| Valid API key             |                                                          |
| Valid Purchase Invoice ID | Status 200 is returned, successfully returned FileStream |

# 2.17 Преузимање UBL-а излазне фактуре као FileStream

Овај захтев ће вратити FileStream за преузимање излазног документа у UBL формату. *GET* /api/publicApi/sales-invoice/xml

## Parameters

| Туре   | Name      | Description | Schema          |
|--------|-----------|-------------|-----------------|
| header | ApiKey    | Mandatory   | string          |
| query  | invoiceId | Mandatory   | integer (int64) |

#### Responses

| Code | Description | Links          |
|------|-------------|----------------|
| 200  | Success     | Link available |

## Curl

curl -X GET "https://efaktura.mfin.gov.rs/api/publicApi/sales-invoice/xml?invoiceId=4860" -H "accept: \*/\*" -H "ApiKey: 462d9282-22cf-4d0b-afbe-17411d375a18"

|  | Request R | Response body |
|--|-----------|---------------|
|--|-----------|---------------|

## 2.18 Претрага свих излазних фактура чији се статус променио на одређени датум

Овај захтев ће вратити листу излазних докумената са детаљима чији се статус променио на одређени датум. Могу бити захтеване само измене докумената из прошлости.

**Напомена:** од верзије 3.5 омогућено је чување нотификација о промени статуса, за временски период од последњих месец дана.

POST /api/publicApi/sales-invoice/changes

#### Parameters

| Туре   | Name   | Description | Schema             |
|--------|--------|-------------|--------------------|
| header | АріКеу | Mandatory   | string             |
| query  | date   | Mandatory   | string (date-time) |

#### Responses

| Code | Description                                  | Links    |
|------|----------------------------------------------|----------|
| 200  | Success                                      | No Links |
|      | Content: Schema SalesInvoiceStatusChangedDto |          |

## Curl

curl -X POST "https://efaktura.mfin.gov.rs/api/publicApi/sales-invoice/changes?date=2022-02-23" -H "accept: text/plain" -H "ApiKey: 462d9282-22cf-4d0b-afbe-17411d375a18" -d ""

#### Example

| Request                                 | Response body |
|-----------------------------------------|---------------|
| Valid API key<br>Valid Date in the past | [ {           |
|                                         |               |

#### 2.19 Преузимање листе свих разлога изузећа

Овај захтев ће вратити листу свих разлога изузећа.

GET/api/publicApi/sales- invoice/getValueAddedTaxExemptionReasonList

## Parameters

| Туре   | Name   | Description | Schema |
|--------|--------|-------------|--------|
| header | АріКеу | Mandatory   | string |

## Responses

| Code | Description                                     | Links    |
|------|-------------------------------------------------|----------|
| 200  | Success                                         | No Links |
|      | Content: Schema ValueAddedTaxExemptionReasonDto |          |

# Curl

curl -X GET "https://efaktura.mfin.gov.rs/api/publicApi/sales- invoice/getValueAddedTaxExemptionReasonList" -H "accept: text/plain" -H "ApiKey: 462d9282- 22cf-4d0b-afbe-17411d375a18"

| Request       | Response body                                                                                                    |
|---------------|----------------------------------------------------------------------------------------------------|
|               | [{                                                                                                    |
|               | "ReasonId": 1,                                                                                                    |
|               | "Key": "reasonKey_1",                                                                                                    |
|               | "Law": "zakonu o porezu na dodatu                                                                                                    |
|               | vrednosť",                                                                                                    |
|               | "Article": 24,                                                                                                    |
|               | "Paragraph": 1,                                                                                                    |
| Valid API key | "Text": "PDV se ne plaća na prevozne i ostale<br>usluge, koje su povezane sa uvozom dobara, ako je vrednost tih<br>usluga sadržana u osnovici iz člana 19 stav 2 ovog zakona",<br>"FreeFormNote": null, "ActiveFrom":<br>"2021-01-<br>01T00:00:00.0000000+00:00", |
|               | "ActiveTo": "2031-01-<br>01T00:00:00000000+00:00",                                                                                                    |
|               | "Category": "G"                                                                                                    |
|               | }                                                                                                    |
|               | ]                                                                                                    |
|               |                                                                                                    |

## 2.20 Преузимање ID-а излазних фактура

Овај захтев ће вратити ID свих послатих излазних докумената.

POST /api/publicApi/sales-invoice/ids

#### Parameters

| Туре   | Name     | Description | Schema             |
|--------|----------|-------------|--------------------|
| header | ApiKey   | Mandatory   | string             |
|        |          |             |                    |
| query  | Status   | Mandatory   | string             |
| query  | dateFrom | Mandatory   | string (date-time) |
| query  | dateTo   | Mandatory   | string (date-time) |

#### Responses

| Code | Description                     | Links    |
|------|---------------------------------|----------|
| 200  | Success                         | No Links |
|      | Content: Schema SalesInvoiceDto |          |

#### Curl

curl -X POST "https://efaktura.mfin.gov.rs/api/publicApi/sales- invoice/ids?status=Sent&dateFrom=2022-11-01&dateTo=2022-12-02" -H "accept: text/plain" -H "ApiKey: d371e1ab-2b36-48e7-9ff8-7ad8e36a147e" -d ""

#### Example

| Request       | Response body      |
|---------------|--------------------|
|               | {                  |
|               | "SalesInvoiceIds": |
|               | [45,               |
|               | 82,                |
|               | 84,                |
|               | 86,                |
| Valid API key | 90,                |
|               | 93,                |
|               | 94,                |
|               | 110,               |
|               | 111,               |
|               | 117,               |
|               | 129,               |
|               | 142,               |
|               | 155,               |
|               | 158                |
|               | 1                  |
|               | J                  |
|               | }                  |
|               |                    |

# 2.21 Претрага свих улазних фактура чији се статус променио на одређени датум

Овај захтев ће вратити листу улазних докумената са детаљима чији се статус изменио на одређени датум. Могу бити захтеване само измене на документима из прошлости.

**Напомена:** од верзије 3.5 омогућено је чување нотификација о промени статуса, за временски период од последњих месец дана.

POST /api/publicApi/purchase-invoice/changes

#### Parameters

| Туре   | Name   | Description | Schema             |
|--------|--------|-------------|--------------------|
| header | ApiKey | Mandatory   | string             |
| query  | date   | Mandatory   | string (date-time) |

#### Responses

| Code | Description                                    | Links    |
|------|------------------------------------------------|----------|
| 200  | Success                                        | No Links |
|      | Content: Schema PurchaseInvoiceStatusChangeDto |          |

#### Curl

curl -X POST "https://efaktura.mfin.gov.rs/api/publicApi/purchase-invoice/changes?date=2022-02-23" -H "accept: text/plain" -H "ApiKey: 462d9282-22cf-4d0b-afbe-17411d375a18" -d ""

#### Example

| Request                                 | Response body                                                                                                    |
|-----------------------------------------|----------------------------------------------------------------------------------------------------|
| Valid API key<br>Valid date in the past | <pre>[{      "EventId": 5653,      "Date": "2022-02-23T07:33:04.2819462",      "NewInvoiceStatus": "Seen",      "PurchaseInvoiceId": 3587, "Comment":      null, "CirInvoiceId": "J1XY",      "SubscriptionKey": null, "StornoNumber":      null, "CirAssignmentChange": null }]</pre> |

# 2.22 Преузимање UBL-а улазне фактуре као FileStream

Овај захтев ће вратити FileStream за преузимање улазног документа у UBL формату. *GET* /api/publicApi/purchase-invoice/xml

| Parameters |
|------------|
|------------|

| Туре   | Name      | Description | Schema          |
|--------|-----------|-------------|-----------------|
| header | АріКеу    | Mandatory   | string          |
| query  | invoiceId | Mandatory   | integer (int64) |

Responses

| Code | Description | Links          |
|------|-------------|----------------|
| 200  | Success     | Link available |
|      |             |                |

# Curl

curl -X GET "https://efaktura.mfin.gov.rs/api/publicApi/purchase-invoice/xml?invoiceId=3715" -H "accept: \*/\*" -H "ApiKey: 462d9282-22cf-4d0b-afbe-17411d375a18"

## Example

| Response body                                            |
|----------------------------------------------------------|
|                                                          |
| Status 200 is returned, successfully returned FileStream |
|                                                          |
|                                                          |

# 2.23 Прихватање улазне фактуре

Овај захтев ће одобрити улазни документ.

POST /api/publicApi/purchase- invoice/acceptRejectPurchaseInvoice

## Parameters

| Туре            | Name   | Description  | Schema                              |
|-----------------|--------|--------------|-------------------------------------|
| header          | ApiKey | Mandatory    | string                              |
| Request<br>body |        | <pre>{</pre> | Schema: AcceptRejectPurchaseInvoice |

Legend

• invoiceId - Mandatory

• accepted – Mandatory

• comment - Optional

## Responses

| Code | Description                         | Links    |
|------|-------------------------------------|----------|
| 200  | Success                             | No Links |
|      | Content: SchemaAcceptRejectResponse |          |

## Curl

curl -X POST "https://efaktura.mfin.gov.rs/api/publicApi/purchase- invoice/acceptRejectPurchaseInvoice" -H "accept: text/ plain" -H "ApiKey: 462d9282-22cf-4d0b-afbe- 17411d375a18" -H "Content-Type: application/json" -d "{\"invoiceId\":3730,\" accepted\":true,\"comment\":\"Accept test\"}"

|  | Request body | Response body |
|--|--------------|---------------|
|--|--------------|---------------|

|                                                                                             | {                                                                |
|---------------------------------------------------------------------------------------------|------------------------------------------------------------------|
| Valid API key<br>{<br>"invoiceId": 3730, "accepted":<br>true, "comment": "Accept test"<br>} | <pre>"Message": null, "HttpStatus":<br/>null, "Invoice": {</pre> |
|                                                                                             | }                                                                |

## 2.24 Одбијање улазне фактуре

Овај захтев ће одбити улазни документ.

POST /api/publicApi/purchase- invoice/acceptRejectPurchaseInvoice

#### Parameters

| Туре         | Name   | Description                   | Schema                              |
|--------------|--------|-------------------------------|-------------------------------------|
| header       | ApiKey | Mandatory                     | string                              |
|              |        |                               |                                     |
| Request body |        | {                             | Schema: AcceptRejectPurchaseInvoice |
|              |        | "invoiceId": 0,               |                                     |
|              |        | "accepted": false, "comment": |                                     |
|              |        | "string"                      |                                     |
|              |        | }                             |                                     |

Legend

 $\bullet \ invoiceId-Mandatory$ 

• accepted - Mandatory

• comment - Mandatory

#### Responses

| Code | Description                         | Links    |
|------|-------------------------------------|----------|
| 200  | Success                             | No Links |
|      | Content: SchemaAcceptRejectResponse |          |

## Curl

curl -X POST "https://efaktura.mfin.gov.rs/api/publicApi/purchase- invoice/acceptRejectPurchaseInvoice" -H "accept: text/ plain" -H "ApiKey: 462d9282-22cf-4d0b-afbe- 17411d375a18" -H "Content-Type: application/json" -d "{\"invoiceId\":3709,\" accepted\":false,\"comment\":\"Reject test\"}"

| Request body | Response body |
|--------------|---------------|
|              |               |

|                                                                                              | {                                                                |
|----------------------------------------------------------------------------------------------|------------------------------------------------------------------|
| Valid API key<br>{<br>"invoiceId": 3709, "accepted":<br>false, "comment": "Reject test"<br>} | <pre>"Message": null, "HttpStatus":<br/>null, "Invoice": {</pre> |

# 2.25 Преузимање ID-а улазне фактуре

Овај захтев ће вратити ID свих примљених докумената. *POST* /api/publicApi/purchase-invoice/ids

Parameters

| Туре   | Name     | Description | Schema             |
|--------|----------|-------------|--------------------|
| header | ApiKey   | Mandatory   | string             |
| query  | Status   | Mandatory   | string             |
| query  | dateFrom | Mandatory   | string (date-time) |
| query  | dateTo   | Mandatory   | string (date-time) |

#### Responses

| Code | Description                        | Links    |
|------|------------------------------------|----------|
| 200  | Success                            | No Links |
|      | Content: Schema PurchaseInvoiceDto |          |

#### Curl

curl -X POST "https://efaktura.mfin.gov.rs/api/publicApi/purchase- invoice/ids?status=Seen&dateFrom=2022-11-01&dateTo=2022-12-02" -H "accept: text/plain" -H "ApiKey: d371e1ab-2b36-48e7-9ff8-7ad8e36a147e" -d ""

#### Example

| Request body  | Response body           |  |
|---------------|-------------------------|--|
|               | {                       |  |
|               | "PurchaseInvoiceIds": [ |  |
|               | 59,                     |  |
|               | 74,                     |  |
|               | 82,                     |  |
|               | 77,                     |  |
| Valid API key | 86,                     |  |
|               | 105,                    |  |
|               | 108,                    |  |
|               | 112,                    |  |
|               | 127,                    |  |
|               | 129,                    |  |
|               | 155,                    |  |
|               | 187                     |  |
|               |                         |  |
|               | }                       |  |

**2.26 Преузимање ИД-јева улазних фактура за потписника уговора о јавној набавци** Овај захтев ће вратити ид-јеве улазних докумената за потписника уговора о јавној набавци, POST /api/publicApi/public-purchase-contractor-invoice/ids

#### Parameters

| Туре   | Name     | Description | Schema            |
|--------|----------|-------------|-------------------|
| header | ApiKey   | Mandatory   | string            |
| query  | status   | Optionaly   | string            |
| query  | dateFrom | Optionaly   | string(date-time) |
| query  | dateTo   | Optionaly   | string(date-time) |

#### Responses

| Code | Description                              | Links    |
|------|------------------------------------------|----------|
| 200  | Success                                  | No Links |
|      | Content: Schema SimplePurchaseInvoiceDto |          |

#### Curl

| curl -X POST "https://efaktura.mfin.gov.rs/api/publicApi/public-purchase-contractor- invoice/ids?status=Approved&dateFr |
|----------------------------------------------------------------------------------------------------|
| om=2022-10-01&dateTo=2022-12-02" -H "accept: text/plain" -H "ApiKey: 7d5d1c37-3253-47ee-b6c2-c12d92ca0c59" -d ""        |

#### Example

| Request           | Response body                 |
|-------------------|-------------------------------|
| Valid API key     | {                             |
| Valid Status Date | "PurchaseInvoiceIds": [ 17588 |
| from              | ]                             |
| Date to           | }                             |

#### 2.27 Претплата за наредни дан за пријем нотификација о изменама статуса фактура

Овај захтев ће претплатити компанију за пријем нотификација о изменама статуса на документима од наредног дана, *POST*/api/publicApi/subscribe

#### Parameters

| Туре   | Name   | Description | Schema |
|--------|--------|-------------|--------|
| header | ApiKey | Mandatory   | string |

#### Responses

| Code  | Description                | Links    |
|-------|----------------------------|----------|
| 200   | Success<br>Content: string | No Links |
| C = 1 |                            |          |

Curl

curl -X POST "https://efaktura.mfin.gov.rs/api/publicApi/subscribe" -H "accept: text/plain" -H "Token: 462d9282-22cf-4d0b-afbe-17411d375a18" -d ""

#### Example

| Request       | Response body                        |
|---------------|--------------------------------------|
| Valid API key |                                      |
|               | 4214d5b5-a1db-42a5-b4e1-135e90224abb |

## АРІ МЕТОДЕ ЗА ЗБИРНУ И ПОЈЕДИНАЧНУ ЕВИДЕНЦИЈУ ПДВ ДО 1. СЕПТЕМБРА 2.28 Збирна Евиденција ПДВ до 1. септембра

Овај захтев ће додати нову Збирну евиденцију ПДВ и извршити корекцију претходних Збирних евиденција ПДВ, уколико постоје.

POST/api/publicApi/vat-recording/group Parameters

| Туре            | Name       | Description                                                                                                    | Schema                |
|-----------------|------------|----------------------------------------------------------------------------------------------------|-----------------------|
| header          | АріКеу     | Mandatory                                                                                                    | string                |
| Query           | groupVatId | Optional                                                                                                    | integer               |
| Request<br>body |            | <pre>{     "year": 0,     "vatPeriod": "January", "turnoverWithFee": {     "taxableAmount20": 0,     "taxAmount20": 0,     "totalAmount10": 0,     "taxAmount10": 0,     "totalAmount10": 0,     "totalAmount10": 0,     "totalAmount10": 0,     "totalAmount20": 0,     "totalAmount20": 0,     "taxableAmount20": 0,     "taxableAmount20": 0,     "totalAmount20": 0,     "totalAmount20": 0,     "totalAmount10": 0,     "totalAmount10": 0,     "totalAmount20": 0,     "totalAmount20": 0,     "totalAmount20": 0,     "totalAmount20": 0,     "totalAmount20": 0,     "totalAmount10": 0,     "totalAmount10": 0,     "totalAmount10": 0,     "totalAmount10": 0,     "totalAmount10": 0,     "totalAmount10": 0,     "totalAmount20": 0,     "totalAmount20": 0,     "totalAmount10": 0,     "totalAmount20": 0,     "totalAmount10": 0,     "totalAmount10": 0,     "totalAmount20": 0,     "totalAmount20": 0,     "totalAmount20": 0,     "totalAmount20": 0,     "totalAmount20": 0,     "totalAmount20": 0,     "totalAmount20": 0,     "totalAmount10": 0,     "totalAmount10": 0,     "</pre> | Schema<br>GroupVatDto |

| Legend:                                              | <ul> <li>totalAmount20 – Optional</li> </ul>                        |
|------------------------------------------------------|---------------------------------------------------------------------|
|                                                      | <ul> <li>taxableAmount10 – Optional</li> </ul>                      |
| • year – Required                                    | <ul> <li>taxAmount10 – Optional</li> </ul>                          |
| <ul> <li>turnoverWithFee – Optional</li> </ul>       | <ul> <li>totalAmount10 – Optional</li> </ul>                        |
| • taxableAmount20 – Optional                         | • futureTurnover – Optional                                         |
| • taxAmount20 – Optional                             | <ul> <li>taxableAmount20 – Optional</li> </ul>                      |
| <ul> <li>totalAmount20 – Optional</li> </ul>         | <ul> <li>taxAmount20 – Optional</li> </ul>                          |
| • taxableAmount10 – Optional                         | <ul> <li>totalAmount20 – Optional</li> </ul>                        |
| <ul> <li>taxAmount10 – Optional</li> </ul>           | <ul> <li>taxableAmount10 – Optional</li> </ul>                      |
| <ul> <li>totalAmount10 – Optional</li> </ul>         | • taxAmount10 – Optional                                            |
| <ul> <li>turnoverDescription10 – Optional</li> </ul> | <ul> <li>totalAmount10 – Optional</li> </ul>                        |
| <ul> <li>turnoverDescription20 – Opional</li> </ul>  | • turnoverDate - Optional                                           |
| • turnoverWithoutFee – Optional                      | <ul> <li>vatReductionFromPreviousPeriodAmount – Optional</li> </ul> |
| • taxableAmount20 – Optional                         | <ul> <li>vatIncreaseFromPreviousPeriodAmount - Optional</li> </ul>  |
| • taxAmount20 – Optional                             | • calculationNumber – Mandatory                                     |
|                                                      |                                                                     |

Responses

| Tesponoed  |                             |          |  |
|------------|-----------------------------|----------|--|
| Code       | Description                 | Links    |  |
| 200        | Success                     | No Links |  |
|            | Content: Schema GroupVatDto |          |  |
| <i>a</i> 1 |                             |          |  |

Curl

curl -X POST "https://efaktura.mfin.gov.rs/api/publicApi/vat-recording/group?groupVatId=3401" -H "accept: text/plain" -H "ApiKey: 7d5d1c37-3253-47ee-b6c2-c12d92ca0c59" -H "Content-Type: application/json" -d "{\"year\":\"\",\"vatPe- riod\":\"Ja nuary\",\"turnoverWithFee\": {\"taxableAmount20\":100,\"taxAmount20\":20,\"totalAmount20\":120,\"tax- ableAmount10\":0,\"taxAm ount10\":0,\"totalAmount10\":0,\"turnoverDescription10\":\"opis prometa po stopi 10%\",\"turnoverDescription20\":\"opis prometa po stopi 20%\"},\"turnoverWithoutFee\": {\"taxableAmount20\":0,\"tax- Amount20\":0,\"totalAmount20\":0,\"taxableAmount10\":0,\"taxAm mount10\":0,\"totalAmount10\":0,\"turnover- Description10\":\"string\",\"turnoverDescription20\":\"string\"},\"futureTurnover\": {\"tax ableAmount20\":0,\"tax- Amount20\":0,\"taxAmount10\":0,\"taxAmount10\":0

| Example                                                                    |                                                                                                    |  |  |
|----------------------------------------------------------------------------|----------------------------------------------------------------------------------------------------|--|--|
| Request                                                                    | Response body                                                                                                    |  |  |
| Valid API key                                                              | {                                                                                                    |  |  |
| {                                                                          | "GroupVatId": 3421,                                                                                                    |  |  |
| "year": "", "vatPeriod": "January", "turnoverWith-                         | "CompanyId": 19,                                                                                                    |  |  |
| Fee": {                                                                    | "Year": 2023,                                                                                                    |  |  |
| "taxableAmount20": 100,                                                    | "VatPeriod": "January", "VatRecordingStatus": "Recorded", "Turnover-                                                                                                    |  |  |
| "taxAmount20": 20,                                                         | WithFee": {                                                                                                    |  |  |
| "totalAmount20": 120,                                                      | "VatTurnoverId": 4242,                                                                                                    |  |  |
| "taxableAmount10": 0,                                                      | "TaxableAmount20": 100,                                                                                                    |  |  |
| "taxAmount10": 0,                                                          | "TaxAmount20": 20,                                                                                                    |  |  |
| "totalAmount10": 0, "turnoverDescription10": "opis                         | "TotalAmount20": 120,                                                                                                    |  |  |
| prometa po stopi 10%",                                                     | "TaxableAmount10": 0,                                                                                                    |  |  |
| "turnoverDescription20": "opis prometa po stopi                            | "TaxAmount10": 0,                                                                                                    |  |  |
| 20%"                                                                       | "TotalAmount10": 0,                                                                                                    |  |  |
| },                                                                         | "TurnoverDescription10": "opis prometa po stopi                                                                                                    |  |  |
| "turnoverWithoutFee": {                                                    | 10%",                                                                                                    |  |  |
| "taxableAmount20": 0,                                                      | "TurnoverDescription20": "opis prometa po stopi                                                                                                    |  |  |
| "taxAmount20": 0,                                                          | 20%"                                                                                                    |  |  |
| "totalAmount20": 0,                                                        | },                                                                                                    |  |  |
| "taxableAmount10": 0,                                                      | "TurnoverWithoutFee": {                                                                                                    |  |  |
| "taxAmount10": 0,                                                          | "VatTurnoverId": 4243,                                                                                                    |  |  |
| "totalAmount10": 0, "turnoverDescription10":                               | "TaxableAmount20": 0,                                                                                                    |  |  |
| "string", "turnoverDescription20": "string"                                | "TaxAmount20": 0,                                                                                                    |  |  |
| },<br>                                                                     | "TotalAmount20": 0,                                                                                                    |  |  |
| "future l'urnover": {                                                      | "TaxableAmount10": 0,                                                                                                    |  |  |
| "taxableAmount20": 0,                                                      | "TaxAmount10": 0,                                                                                                    |  |  |
| "taxAmount20": $0,$                                                        | "IotalAmount 10": 0, "IurnoverDescription 10": "string", "IurnoverDe-                                                                                                    |  |  |
| "totalAmount20": $0$ ,                                                     | scription20": "string"                                                                                                    |  |  |
| "taxableAmount10": 0,                                                      | },<br>#E                                                                                                    |  |  |
| $\text{TaxAmount10}^{\circ}: 0,$                                           | "Future Lurnover": {                                                                                                    |  |  |
| "stain a" "turm avan Description 20", "stain a"                            | valiumoveria: 4241,<br>"Tavahla Amayurt 20", 0                                                                                                    |  |  |
| string, turnoverDescription20 : string                                     | $\frac{1}{2} \frac{1}{2} \frac{1}$ |  |  |
| },<br>"tumovarData":                                                       | "Total A mount 20": 0                                                                                                    |  |  |
| "2022 04 06T00.10.47 1827"                                                 | "TotalAlloulit20 : 0,<br>"TotableAmount10": 0                                                                                                    |  |  |
| 2023-04-00109.19.47.1022,<br>"vot Peduction From Provious Period A mount": | $\frac{1}{2} \frac{1}{2} \frac{1}$ |  |  |
|                                                                            | "Total Amount 10": 0, "Turnovar Description 10": "string" "Turnovar Description 10": "string" "Turnovar Description" "Turnovar Description" "Turnovar "Turnovar Description" "Turnovar "Turnovar "                                                                                                    |  |  |
| v,<br>"vatIncreaseFromPreviousPeriod (mount")                              | scription20": "string"                                                                                                    |  |  |
|                                                                            |                                                                                                    |  |  |
| "calculationNumber": "test0604"                                            | "VatReductionFromPreviousPeriodAmount": 0                                                                                                    |  |  |
|                                                                            | "VatIncreaseFromPreviousPeriodAmount": 0, "SendDate": null                                                                                                    |  |  |
| ]                                                                          | "CalculationNumber". "test0604-1" "VatRecordingVersion": "Third"                                                                                                    |  |  |
|                                                                            | "CreatedDateUtc": "2023-04-06T10:31:42 3954622+00:00"                                                                                                    |  |  |
|                                                                            | "StatusChangeDateUtc": "2023-04- 06T12:31:42 4421630+00:00"                                                                                                    |  |  |
|                                                                            | "TurnoverDate": "2023-04-06T09:19:47.0000000+00:00".                                                                                                    |  |  |
|                                                                            | "GroupVatVersionHistory": [{ "CalculationNumber": "test0604-1"                                                                                                    |  |  |
|                                                                            | "VatRecordingStatus": "Recorded", "StatusChangeDate": "2023-04-                                                                                                    |  |  |
|                                                                            | 06T12:31:42.4421630+00:00"                                                                                                    |  |  |
|                                                                            | ]]                                                                                                    |  |  |
|                                                                            |                                                                                                    |  |  |
|                                                                            | 1                                                                                                    |  |  |

Напомена: Од СЕФ верзије 3.4.5. на графичком интерфејсу датум евидентирања појединачне или збирне евиденције ПДВ постављен је на системски, без могућности измене од стране корисника. За рад преко API, у пољу Датум евидентирања (turnoverDate) ПДВ евиденције, поставља се системски датум без обзира на унету вредност од стране корисника. Описана измена у XML-у биће примењена и кад таг «turnoverDate» има «null» вредност или не постоји у XML-у. У случају да таг постоји у XML-у, алцје унет празан стринг али није унета никаква вредност, корисник ће добити поруку грешке да је потребно да унесе неку вредност у овом тагу.

# 2.29 Преузимање свих Збирних евиденција ПДВ до 1. септембра

Овај захтев ће приказати све Збирне евиденције ПДВ једне компаније. Овај захтев такође омогућава филтрирање старих Збирних евиденција ПДВ по датуму измене као и филтрирање нових Збирних евиденција ПДВ по датуму измене статуса.

GET /api/publicApi/vat-recording/group

Parameters

| Туре   | Name     | Description | Schema        |
|--------|----------|-------------|---------------|
| header | ApiKey   | Mandatory   | string        |
| query  | dateFrom | Optional    | (\$date-time) |
| query  | dateTo   | Optional    | (\$date-time) |

Responses

| Code | Description                                | Links    |
|------|--------------------------------------------|----------|
| 200  | Success<br>Content: Schema GroupVatListDto | No Links |
| Curl |                                            |          |

curl -X GET "https://efaktura.mfin.gov.rs/api/publicApi/vat-recording/group?dateFrom=2023-04-01&da-teTo=2023-04-06" -H "accept: text/plain" -H "ApiKey: 7d5d1c37-3253-47ee-b6c2-c12d92ca0c59"

| Example                             |                                                                                                    |
|-------------------------------------|----------------------------------------------------------------------------------------------------|
| Request                             | Response body                                                                                                    |
| Valid API<br>key dateFrom<br>dateTo | <pre>[ { ,GroupVatId": 3421, ,,CompanyId": 19, ,,Year": 2023, ,VatPeriod": ,January", ,,VatRecordingStatus": ,,Recorded", ,,SendDate": null, CVatRecordingVersion": ,,Third", ,,CalculationNumber": ,,test0604-1", ,,CreatedUtc": ,,2023-04-06T10:31:42.3954622+00:00", ,,StatusChangeDate": ,,2023-04- 06T12:31:42.4421630+00:00" }, , { ,GroupVatId": 3401, ,,CompanyId": 19, ,,Year": 2023, ,,VatPeriod": ,,January", ,,VatRecordingStatus": ,,Recorded", ,,SendDate": null, ,,VatRecordingVersion": ,,Third", ,,CalculationNumber": ,,test0604", ,,CreatedUtc": ,,2023-04-06T09:30:10.0321694+00:00", ,,StatusChangeDate": ,,2023-04- 06T11:30:10.0512090+00:00" } </pre> |

# 2.30 Преузимање одређене Збирне евиденције ПДВ до 1. септембра

Овај захтев ће вратити одређену Збирну евиденцију ПДВ по идентификатору. GET /api/publicApi/vat-recording/group/{groupVatId}

Parameters

| Туре      | Name       | Description | Schema          |
|-----------|------------|-------------|-----------------|
| header    | ApiKey     | Mandatory   | string          |
| path      | groupVatId | Mandatory   | integer (int32) |
| Responses |            |             |                 |

| Responses |                                        |          |
|-----------|----------------------------------------|----------|
| Code      | Description                            | Links    |
| 200       | Success<br>Content: Schema GroupVatDto | No Links |

Curl

curl -X GET "https://efaktura.mfin.gov.rs/api/publicApi/vat-recording/group/81" -H "accept: text/plain" -H "ApiKey: 462d9282-22cf-4d0b-afbe-17411d375a18"

| Response body                                                                                                    |
|----------------------------------------------------------------------------------------------------|
| <pre>{     ,GroupVatId*: 3421,     ,,CompanyId*: 19,     ,,Year*: 2023,     ,VatPeriod*: ,January*, ,,VatRecordingStatus*: ,,Recorded*, ,,TurnoverWithFee*: {     ,VatTurnoverId*: 4242,     ,,TaxableAmount20*: 100,     ,,TaxAmount20*: 20,     ,,TotalAmount10*: 0,     ,,TaxAmount10*: 0,     ,,TotalAmount10*: 0,     ,,TotalAmount10*: 0,     ,,TurnoverDescription10*: ,,opis prometa po stopi 10%*, ,,TurnoverDescription20*: ,,opis prometa po stopi 20%*     },     ,,TurnoverWithoutFee*: {      ,VatTurnoverId*: 4243,      ,,TaxableAmount20*: 0,      ,,TaxAmount20*: 0,      ,,TaxAmount20*: 0,      ,,TaxAmount20*: 0,      ,,TaxAmount10*: 0,      ,,TaxAmount10*: 0,      ,,TaxAmount10*: 0,      ,,TaxAmount10*: 0,      ,,TaxAmount10*: 0,      ,,TaxAmount10*: 0,      ,,TaxAbleAmount10*: 0,      ,,TaxableAmount10*: 0,      ,,TaxableAmount10*: 0,      ,,TaxableAmount10*: 0,      ,,TaxAmount10*: 0,      ,,TaxAmount10*: 0,      ,,TaxAmount10*: 0,      ,,TaxAmount10*: 0,      ,,TaxAmount10*: 0,      ,,TaxAmount10*: 0,      ,,TaxableAmount10*: 0,      ,,TaxableAmount10*: 0,      ,,TaxAmount10*: 0,      ,,TaxAmoun</pre> |
| <pre>},</pre>                                                                                                    |
|                                                                                                    |

# 2.31 Отказивање Збирне евиденције ПДВ до 1. септембра

Овај захтев ће отказати све верзије повезаних Збирних евиденција ПДВ. *POST /api/publicApi/vat- recording/group/cancel/{groupVatId} Parameters* 

| Туре   | Name       | Description | Schema          |
|--------|------------|-------------|-----------------|
| header | ApiKey     | Mandatory   | string          |
| path   | groupVatId | Mandatory   | integer (int32) |

#### Curl

curl -X POST "https://efaktura.mfin.gov.rs/api/publicApi/vat-recording/group/cancel/1741" -H "accept: text/plain" -H "ApiKey: 64ae41da-bdcd-4de5-a6ed-97b07104ca14" -d ""

#### Example

| Request                 | Response body |
|-------------------------|---------------|
| Parameters: ValidApiKey | 1741          |
| groupVatId              |               |

## 2.32 Додавање нове Појединачне евиденције ПДВ до 1. септембра

Овај захтев ће додати нову евиденцију Појединачне евиденције ПДВ и извршити корекцију претходних Појединачних евиденција ПДВ уколико постоје.

POST /api/publicApi/vat-recording/individual

vatAmount-Optional

•

vatAmount10 - Optional

vatAmount20 - Optional

Parameters

| Туре                                                                                                    | Name                                                                                                    | Dese                                                                                                    | cription                                                                                                    | Schema                                                                       |
|----------------------------------------------------------------------------------------------------|----------------------------------------------------------------------------------------------------|----------------------------------------------------------------------------------------------------|----------------------------------------------------------------------------------------------------|------------------------------------------------------------------------------|
| header                                                                                                   | ApiKey                                                                                                    | Mandatory                                                                                                    |                                                                                                    | string                                                                       |
| query                                                                                                    | individualVatId                                                                                                    | Optional                                                                                                    |                                                                                                    | integer                                                                      |
| Request<br>body                                                                                          |                                                                                                    | {<br>"documentNumber": "string"<br>"turnoverDate": "2023-04-06<br>Date": "2023-04-06T10:59:2<br>"documentType": "Invoice",<br>tion": "string", "turnoverAm                                                                                                    | ",<br>6T10:59:27.807Z", "payment-<br>7.807Z",<br>, "year": 0, "turnoverDescrip-<br>ount": 0,                                                                                                    | Schema: IndividualVatDto                                                     |
|                                                                                                    |                                                                                                    | <pre>"vatBaseAmount20": 0,<br/>"vatBaseAmount10": 0,<br/>"vatAmount10": 0,<br/>"vatAmount10": 0,<br/>"vatAmount20": 0,<br/>"totalAmount": 0, "vatDeduc<br/>Documents": [{<br/>"documentNumber": "string"<br/>}],<br/>"documentDirection": "Inbo<br/>"string", "foreignDocument"<br/>tion20": "string", "turnoverI<br/>Period": "January", "internal<br/>"calculationNumber": "string"<br/>}</pre> | ctionRight": "None", "related-<br>"<br>und", "relatedPartyIdentifier":<br>': true, "turnoverDescrip-<br>Description10": "string", "vat-<br>InvoiceOption": "Turnover",<br>g", "basisForPrepayment":                                                                                            |                                                                              |
| Legend:<br>• docu<br>• turnu<br>• paynu<br>• docu<br>• yearu<br>• turnu<br>• turnu<br>• turnu<br>• turnu | umentNumber – Opt<br>overDate – Optional<br>nentDate – Optional<br>umentType – Optional<br>- Mandatory<br>overDescription – O<br>overAmount – Optic | ional<br>al<br>pptional<br>conal                                                                                                    | <ul> <li>totalAmount – Optiona</li> <li>vatDeductionRight – O</li> <li>relatedDocuments – O</li> <li>documentNumber – O</li> <li>documentDirection – O</li> <li>relatedPartyIdentifier –</li> <li>foreignDocument – O</li> <li>turnoverDescription20</li> <li>turnoverDescription20</li> </ul> | al<br>Dptional<br>ptional<br>Dptional<br>- Optional<br>ptional<br>- Optional |
| • vatE                                                                                                   | BaseAmount10 – Op                                                                                                    | tional                                                                                                    | <ul> <li>vatPeriod – Optional</li> </ul>                                                                                                    | opuonu                                                                       |

internal Invoice Option-Optional

calculationNumber - Optional

basisForPrepayment - Optional

| Code | Description                      | Links    |
|------|----------------------------------|----------|
|      | Success                          |          |
| 200  | Content: Schema IndividualVatDto | No Links |
| Curl |                                  |          |

curl -X POST "https://efaktura.mfin.gov.rs/api/publicApi/vat-recording/individual" -H "accept: text/plain" -H "ApiKey: 7d5d1c37-3253-47ee-b6c2-c12d92ca0c59" -H "Content-Type: application/json" -d "{\"documentNumber\":\"\",\"turnover - Date\":\"2023-04-06T08:26:54.815Z\",\"paymentDate\":\"2023-04-06T08:26:54.815Z\",\"documentType\":\"Invoice\"-,\"year\":2023,\"turnoverDescription\":\"test\",\"turnoverAmount\":120,\"vatBaseAmou120\":100,\"vatBaseAmou nt10\":0,\"- vatAmount\":20,\"vatAmount10\":0,\"vatAmount20\":20,\"totalAmount\":120,\"vatDeductionRight\":\"\",\"related Docu- ments\":[{\"documentNumber\":\"string\"}],\"documentDirection\":\"Iound\",\"relatedPartyIdentifier\":\"string\",\"forei gn- Document\":true,\"turnoverDescription20\":\"string\",\"turnoverDescription10\":\"string\",\"calculationNumber\":\"test0604-1\",\"basisForPrepayment\":\"string\"}"

Example

| Request                                                                                                    | Response body                                                                                                    |
|----------------------------------------------------------------------------------------------------|----------------------------------------------------------------------------------------------------|
| Request         {         ,,documentNumber": ",", "turnoverDate":         ,,2023-04-06T08:26:54.815Z",         ,,paymentDate":         ,,2023-04-06T08:26:54.815Z",         ,,documentType": "Invoice", "year": 2023,         ,turnoverDescription": "test", "turnoverA-         mount": 120,         ,,vatBaseAmount20": 100,         ,,vatBaseAmount10": 0,         ,,vatAmount": 20,         ,,vatAmount10": 0,         ,,vatAmount20": 20,         ,,totalAmount": 120, "vatDeductionRight":         "*, relatedDocuments": [{         ,,documentDirection": "Inbound", "relat-         edPartyIdentifier": "string", "foreignDocu-         ment": true, "turnoverDescription20": "string",         ,,turnoverDescription10": "string", "vatPeriod":         ,January", "internalInvoiceOption": "*, "calcu-         lationNumber": "test0604-1", "basisForPrepay- | Response body         {       "IndividualVatId": 4541,         "CompanyId": 19,       "Year": 2023,         "DocumentNumber": "", "VatRecordingStatus": "Recorded", "SendDate":         null,       "TurnoverDate": "2023-04-06T08:26:54.0000000+00:00", "Payment-         Date": "2023-04-06T08:26:54.0000000+00:00",         "DocumentType": "Invoice", "TurnoverDescription": "test", "TurnoverA-         mount": 120,         "VatBaseAmount20": 100,         "VatBaseAmount10": 0,         "VatAmount": 20,         "VatAmount10": 0,         "VatAmount10": 0,         "VatAmount10": 0,         "RelatedVatDocumentId": 2161, "DocumentNumber": "string"         ]],         "BasisForPrepayment": "string", "DocumentDirection": "Inbound", "Re-         latedPartyIdentifier": "string", "ForeignDocument": true, "TurnoverDescription20": "string", "TurnoverDescription10": "string", "VatPeriod": "January",         "InternalInvoiceOption": null,         "CalculationNumber": "test0604-1", "VatRecordingVersion": "Third", |
| ment": true, "turnoverDescription20": "string",<br>"turnoverDescription10": "string", "vatPeriod":<br>"January", "internalInvoiceOption": "", "calcu-<br>lationNumber": test0604-1" hasisForPrepay-                                                                                                    | latedPartyIdentifier": "string", "ForeignDocument": true, "TurnoverDescrip-<br>tion20": "string", "TurnoverDescription10": "string", "VatPeriod": "January",<br>"InternalInvoiceOption": null,<br>"CalculationNumber": "test0604-1" "VatRecordingVersion": "Third"                                                                                                    |
| ment": "string"<br>}                                                                                                    | "CreatedDateUtc": "2023-04-06T11:13:00.6720158+00:00", "Status-<br>ChangeDateUtc": "2023-04-06T13:13:00.7135563+00:00",<br>"IndividualVatHistory": [{<br>"CalculationNumber": "test0604-1", "VatRecordingStatus": "Recorded",                                                                                                    |
|                                                                                                    | "StatusChangeDate": "2023-04-<br>06T13:13:00.7135563+00:00"<br>}]<br>}                                                                                                    |

Напомена: Од СЕФ верзије 3.4.5. на графичком интерфејсу датум евидентирања појединачне или збирне евиденције ПДВ постављен је на системски, без могућности измене од стране корисника. За рад преко API, у пољу Датум евидентирања (turnoverDate) ПДВ евиденције, поставља се системски датум без обзира на унету вредност од стране корисника. Описана измена у XML-у биће примењена и кад таг «turnoverDate» има «null» вредност или не постоји у XML-у. У случају да таг постоји у XML-у, али је унет празан стринг али није унета никаква вредност, корисник ће добити поруку грешке да је потребно да унесе неку вредност у овом тагу.

# 2.33 Преузимање свих Појединачних евиденција ПДВ до 1. септембра

Овај захтев ће вратити све Појединачне евиденције ПДВ једне компаније. Овај захтев такође омогућава филтрирање старих Појединачних евиденција ПДВ по датуму измене као и филтрирање нових Појединачних евиденција ПДВ по датуму измене статуса.

GET/api/publicApi/vat-recording/individual

| Туре   | Name     | Description | Schema        |
|--------|----------|-------------|---------------|
| Header | АріКеу   | Mandatory   | string        |
| Query  | dateFrom | Optional    | (\$date-time) |
| Query  | dateTo   | Optional    | (\$date-time) |

Responses

| *    |                                                 |          |
|------|-------------------------------------------------|----------|
| Code | Description                                     | Links    |
| 200  | Success<br>Content: Schema IndividualVatListDto | No Links |
| Curl |                                                 | ~        |

curl -X GET "https://efaktura.mfin.gov.rs/api/publicApi/vat-recording/individual?dateFrom=2023-04-01&dateTo=2023-04-06"-H "accept: text/plain" -H "ApiKey: 7d5d1c37-3253-47ee-b6c2-c12d92ca0c59"

| Request         | Response body                                                                                        |
|-----------------|----------------------------------------------------------------------------------------------------|
|                 | [{                                                                                                   |
|                 | "IndividualVatId": 4161,                                                                             |
|                 | "Year": 222,                                                                                         |
|                 | "DocumentNumber": "string", "VatRecordingStatus": "Recorded", "SendDate": null, "Document-           |
| Valid API key   | Type": "Invoice", "TurnoverAmount": 0,                                                               |
| dateFrom dateTo | "VatAmount": 0,                                                                                      |
|                 | "VatAmount10": 0,                                                                                    |
|                 | "VatAmount20": 0, "VatDeductionRight": null, "BasisForPrepayment": "string", "DocumentDirec-         |
|                 | tion": "Inbound", "RelatedPartyIdentifier": "testrelp", "ForeignDocument": true, "VatRecordingVer-   |
|                 | sion": "Third",                                                                                      |
|                 | "CalculationNumber": "2233", "InternalInvoiceOption": null, "VatPeriod": "January",                  |
|                 | "CreatedUtc": "2023-04-03T08:39:24.6490719+00:00", "StatusChangeDate": "2023-04-                     |
|                 | 03T10:39:24.6759723+00:00"                                                                           |
|                 | },                                                                                                   |
|                 | {                                                                                                    |
|                 | "IndividualVatId": 4181,                                                                             |
|                 | "Year": 0, "DocumentNumber": "string",                                                               |
|                 | "VatRecordingStatus": "Recorded", "SendDate": null,                                                  |
|                 | "DocumentType": "OtherInternalStatement", "TurnoverAmount": 0,                                       |
|                 | "VatAmount": 0,                                                                                      |
|                 | "VatAmount10": 0,                                                                                    |
|                 | "VatAmount20": 0, "VatDeductionRight": "None", "BasisForPrepayment": "string", "DocumentDi-          |
|                 | rection": "Outbound", "RelatedPartyIdentifier": "string", "ForeignDocument": true, "VatRecordingVer- |
|                 | sion": "Third", "CalculationNumber": "jov2000", "InternalInvoiceOption": "Turnover", "VatPeriod":    |
|                 | "January",                                                                                           |
|                 | "CreatedUtc": "2023-04-03T09:32:52.2950402+00:00", "StatusChangeDate": "2023-04-                     |
|                 | 03T11:32:52.3107558+00:00"                                                                           |
|                 | }                                                                                                    |
|                 |                                                                                                    |

# 2.34 Преузимање појединачне евиденције ПДВ до 1. септембра

Овај захтев ће приказати одређену Појединачну евиденцију ПДВ по идентификатору. GET /api/publicApi/vat- recording/individual/{individualVatId} *Parameters* 

| Туре   | Name             | Description | Schema          |
|--------|------------------|-------------|-----------------|
| Header | ApiKey           | Mandatory   | string          |
| Path   | individualVa tId | Mandatory   | integer (int32) |

Responses

| Code | Description                                 | Links    |
|------|---------------------------------------------|----------|
| 200  | Success<br>Content: Schema IndividualVatDto | No Links |

#### Curl

curl -X GET "https://efaktura.mfin.gov.rs/api/publicApi/vat-recording/individual/4541" -H "accept: text/plain" -H "ApiKey: 7d5d1c37-3253-47ee-b6c2-c12d92ca0c59"

| Request                                | Response body                                                                                                    |  |
|----------------------------------------|----------------------------------------------------------------------------------------------------|--|
| Valid API key<br>Valid IndividualVatId | <pre>{     "IndividualVatId*: 4541,     "CompanyId*: 19,     "Year*: 2023,     "DocumentNumber*: null, "VatRecordingStatus*: "Recorded*, "SendDate*: null,     "TurnoverDate*: "2023-04-06T08:26:54.000000+00:00*, "PaymentDate*: "2023-04- 06T08:26:54.000000+00:00*,     "DocumentType*: "Invoice*, "TurnoverDescription*: "test*, "TurnoverAmount*: 120,     "VatBaseAmount20*: 100,     "VatBaseAmount10*: 0,     "VatAmount10*: 0,     "VatAmount10*: 20,     "NatAmount20*: 20,     "TotalAmount*: 120, "VatDeductionRight*: null, "RelatedDocuments*: [{     "RelatedVatDocumentId*: 2161, "DocumentDirection*: "Inbound*, "RelatedPartyIdenti- fier*: "string*, "ForeignDocument*: true, "TurnoverDescription20*: "string*, "TurnoverDe- scription10*: "string*, "VatPeriod*: "January*, "InternalInvoiceOption*: null, "Calculation- Number*: "test0604-1*, "VatRecordingVersion*: "Third*,     "CreatedDateUtc*: "2023-04-06T11:13:00.6720158+00:00*, "StatusChangeDateUtc*:     "2023-04-06T13:13:00.7135563+00:00*,     "IndividualVatHistory*: null }</pre> |  |

## 2.35 Отказивање појединачне евиденције ПДВ до 1. септембра

Овај захтев ће отказати све верзије повезаних Појединачних евиденција ПДВ. POST /api/publicApi/vat- recording/individual/cancel/{individualVatId}

Parameters

| Header ApiKey Mandatory string              | Туре   | e Name           | Description | Schema          |
|---------------------------------------------|--------|------------------|-------------|-----------------|
|                                             | Header | ApiKey           | Mandatory   | string          |
| PathindividualVa tIdRequiredinteger (int32) | Path   | individualVa tId | Required    | integer (int32) |

Curl

curl -X POST "https://efaktura.mfin.gov.rs/api/publicApi/vat-recording/individual/cancel/2222" -H "accept: text/plain" -H "ApiKey: 64ae41da-bdcd-4de5-a6ed-97b07104ca14" -d ""

 Example

 Request
 Response body

 Parameters: ValidApiKey groupVatId
 2222

## 2.36 Арі методе за појединачну и збирну евиденцију пдв

napomena: da bi se pristupilo API metodama za Pojedinačnu i Zbirnu evidenciju PDV preko Swaggera, potrebno je izabrati opciju Public Api V2.

| Public API V1 | ~ |
|---------------|---|
| Public API V1 |   |
| Public API V2 |   |

Додатна објашњења за кориснике који врше евидентирање путем апликативног приступа

#### Пословна правила за креирање појединачне евиденције ПДВ:

#### Пословно правило 1:

Вредност за порески период "Месечни" могуће је повезати са следећим вредностима периода: "Јануар", "Фебруар", "Март", "Април", "Мај", "Јун", "Јул", "Август", "Септембар", "Октобар", "Новембар", "Децембар"

#### Пословно правило 2:

Вредност за порески период "Тромесечни" могуће је повезати са следећим вредностима периода: "I тромесечје", "II тромесечје", "IV тромесечје"

#### Пословно правило 3:

Вредност за промет "Испорука" могуће је повезати са следећим вредностима тип документа: "Фактура", "Авансна Фактура", "Документ о повећању", "Документ о смањењу"

#### Пословно правило 4:

Вредност за промет "Набавка" могуће је повезати са следећим вредностима тип документа: "Интерни рачун – страно лице", "Интерни рачун – ПДВ обвезник"

#### Пословно правило 5:

Вредности за тип документа "Интерни рачун - страно лице" и тип документа "Интерни рачун – обвезник ПДВ" могуће је повезати са следећим вредностима основ одабира документа: "Промет", "Аванс", "Повећање", "Смањење"

#### Пословно правило 6:

Вредности за тип документа "Интерни рачун - обвезник ПДВ" и тип документа "Интерни рачун – обвезник ПДВ" могуће је повезати са следећим вредностима основ одабира документа: "Промет", "Аванс", "Повећање", "Смањење"

#### Пословно правило 7:

Вредност за промет "Испорука" и тип документа "Фактура" могуће је повезати са следећом вредности повезана фактура: "Повезана авансна фактура" (могуће је навести више авансних фактура)

#### Пословно правило 8:

Вредност за промет "Испорука" и тип документа "Документ о повећању" могуће је повезати са следећим вредностима повезана фактура: "Фактура", "Временски период" (могуће је повезати само једну фактуру)

#### Пословно правило 9:

Вредност за промет "Испорука" и тип документа "Документ о смањењу" могуће је повезати са следећим вредностима повезана фактура: "Фактура", "Временски период", "Авансна фактура" (могуће је повезати само једну фактуру или авансну фактуру)

#### Пословно правило 10:

Вредност за промет "Набавка", тип документа "Интерни рачун – страно лице" и основ одабира документа "Промет" могуће је повезати са следећим вредностима повезани интерни рачун: "Интерни рачун за аванс" (могуће је повезати више интерних рачуна за аванс)

#### Пословно правило 11:

Вредност за промет "Набавка", тип документа "Интерни рачун – страно лице" и основ одабира документа "Повећање" могуће је повезати са следећим вредностима повезани интерни рачун: "Интерни рачун за промет" (могуће је повезати један интерни рачун за промет)

#### Пословно правило 12:

Вредност за промет "Набавка", тип документа "Интерни рачун – страно лице" и основ одабира документа "Смањење" могуће је повезати са следећим вредностима повезани интерни рачун: "Интерни рачун за промет", "Интерни рачун за аванс" (могуће је повезати један интерни рачун за промет или један интерни рачун за аванс)

#### Пословно правило 13:

Вредност за промет "Набавка", тип документа "Интерни рачун – обвезник ПДВ" и основ одабира документа "Промет" могуће је повезати са следећим вредностима повезани интерни рачун: "Интерни рачун за аванс" (могуће је повезати више интерних рачуна за аванс)

#### Пословно правило 14:

Вредност за промет "Набавка", тип документа "Интерни рачун – обвезник ПДВ" и основ одабира документа "Повећање" могуће је повезати са следећим вредностима повезани интерни рачун: "Интерни рачун за промет" (могуће је повезати један интерни рачун за промет)

#### Пословно правило 15:

Вредност за промет "Набавка", тип документа "Интерни рачун – обвезник ПДВ" и основ одабира документа "Смањење" могуће је повезати са следећим вредностима повезани интерни рачун: "Интерни рачун за промет", "Интерни рачун за аванс" (могуће је повезати један интерни рачун за промет или један интерни рачун за аванс)

#### Пословно правило 16:

Онемогућено је поништавање појединачних евиденција ПДВ ако се на ту појединачну евиденцију ПДВ референцира нека друга појединачна евиденција ПДВ. Пример: Онемогућено је поништавање појединачне евиденције ПДВ за аванс уколико није поништена појединачна евиденција ПДВ за промет која се референцира на ту појединачну евиденцију ПДВ за аванс

#### Пословно правило 17:

Приликом повезивања појединачних евиденција ПДВ као број повезане фактуре, повезане авансне фактуре, повезаног интерног рачуна за аванс потребно је навести **број документа** за који је извршено евидентирање (не наводи се број појединачне евиденције ПДВ)

#### Пословно правило 18:

У оквиру исте Појединачне евиденције ПДВ није могуће уајеdno уносити промет који се односи на први пренос права располагања на новоизграђеним грађевинским објектима, економски дељивим целинама у оквиру тих објеката и власничким уделима на тим добрима, за које је порески дужник обвезник ПДВ – испоручилац (OBJ) и промет добара и услуга за који је порески дужник обвезник ПДВ – испоручилац, осим на први пренос права располагања на новоизграђеним грађевинским објектима, економски дељивим целинама у оквиру тих објеката и власничким уделима на тим добрима (осим OBJ)

# У наставку су пописане вредности чије достављене СЕФ прихвата приликом евидентирања појединачних евиденција ПДВ у зависности од типа промета и типа документа

#### 1. Промет – испорука, тип документа – фактура

- year година
- calculationNumber број Појединачне евиденције ПДВ
- documentNumber број документа
- vatPeriod период
- documentDirection = 1 (промет)
- documentType = 380 (тип документа)
- relatedPartyIdentifier идентификатор лица које врши промет, односно којем се врши промет (ПИБ/ПИБ и ЈБКЈС/ порески број страног лица)
  - Промет по стопи од 10% осим ОВЈ:
  - noRealEstateDescription10 опис
  - noRealEstateBaseAmount10 основица
  - noRealEstateCalculatedVat10 обрачунати ПДВ

Промет по стопи од 20% осим ОВЈ:

- noRealEstateDescription20 опис
- noRealEstateBaseAmount20 основица
- noRealEstateCalculatedVat20 обрачунати ПДВ

#### 2. Промет – испорука, тип документа – авансна фактура

- year година
- calculationNumber број Појединачне евиденције ПДВ
- documentNumber број документа
- vatPeriod период
- documentDirection = 1 (промет)
- documentType = 386 (тип документа)

- basisForPrepayment опис
- relatedPartyIdentifier идентификатор лица које врши промет, односно којем се врши промет (ПИБ/ПИБ и ЈБКЈС/ порески број страног лица)
  - Аванс по стопи од 10%: осим ОВЈ
  - noRealEstateDescription10 опис
  - noRealEstateBaseAmount10 основица
  - noRealEstateCalculatedVat10 обрачунати ПДВ
  - Аванс по стопи од 20% осим ОВЈ:
  - noRealEstateDescription20 опис
  - noRealEstateBaseAmount20 основица
  - noRealEstateCalculatedVat20 обрачунати ПДВ

#### 3. Промет – испорука, тип документа – документ о повећању

- year година
- calculationNumber број Појединачне евиденције ПДВ
- documentNumber број документа
- vatPeriod период
- documentDirection = 1 (промет)
- documentType = 383 (тип документа)

• relatedPartyIdentifier - идентификатор лица које врши промет, односно којем се врши промет (ПИБ/ПИБ и ЈБКЈС/ порески број страног лица)

• relatedInvoiceOption – повезане фактуре (у зависности од изабране опције, потребно је попунити одговарајућа поља) Промет по стопи од 10% осим OBJ:

- noRealEstateDescription10 опис
- noRealEstateBaseAmount10 основица
- noRealEstateCalculatedVat10 обрачунати ПДВ

Промет по стопи од 20% осим OBJ:

• noRealEstateDescription20 – опис

- noRealEstateBaseAmount20 основица
- noRealEstateCalculatedVat20 обрачунати ПДВ

#### 4. Промет – испорука, тип документа – документ о смањењу

- year година
- calculationNumber број Појединачне евиденције ПДВ
- documentNumber број документа
- vatPeriod период
- documentDirection = 1 (промет)
- documentType = 381 (тип документа)

• relatedPartyIdentifier – идентификатор лица које врши промет, односно којем се врши промет (ПИБ/ПИБ и ЈБКЈС/ порески број страног лица)

• relatedInvoiceOption – повезане фактуре (у зависности од изабране опције, потребно је попунити одговарајућа поља) Промет/Аванс по стопи од 10% осим OBJ:

- noRealEstateDescription10 опис
- noRealEstateBaseAmount10 основица
- noRealEstateCalculatedVat10 обрачунати ПДВ

Промет/Аванс по стопи од 20% осим OBJ:

- noRealEstateDescription20 опис
- noRealEstateBaseAmount20 основица
- noRealEstateCalculatedVat20 обрачунати ПДВ

## 5. Промет – набавка, тип документа – интерни рачун страно лице, основ одабира – промет

- year година
- calculationNumber број Појединачне евиденције ПДВ
- internalInvoiceNumber број документа
- vatPeriod период
- documentDirection = 0 (промет)
- documentType = 400 (тип документа)

• relatedPartyIdentifier – идентификатор лица које врши промет, односно којем се врши промет (ПИБ/ПИБ и ЈБКЈС/

порески број страног лица)

• internalInvoiceOption – 1 (основ одабира документа)

• relatedInternalInvoiceOption – повезани интерни рачуни (у зависности од изабране опције, потребно је попунити одговарајућа поља)

Промет по стопи од 10% осим ОВЈ:

- noRealEstateDescription10 опис
- noRealEstateBaseAmount10 основица
- noRealEstateCalculatedVat10 обрачунати ПДВ

Промет по стопи од 20% осим OBJ:

- noRealEstateDescription20 опис
- noRealEstateBaseAmount20 основица
- noRealEstateCalculatedVat20 обрачунати ПДВ
- Промет без накнаде по стопи од 10% осим OBJ:

• noChargeNoRealEstateDescription10 – опис ● noChargeNoRealEstateBaseAmount10 – основица ● noChargeNoRealEstateCalculatedVat10 – обрачунати ПДВ

Промет без накнаде по стопи од 20% осим OBJ: • noChargeNoRealEstateDescription20 – опис • noChargeNoRealEstateBaseAmount20 – основица • noChargeNoRealEstateCalculatedVat20 – обрачунати ПДВ

Промет по стопи од 10% - OBJ:

- realEstateDescription10 опис
- realEstateBaseAmount10 основица
- realEstateCalculatedVat10 обрачунати ПДВ

Промет по стопи од 20% - OBJ:

- realEstateDescription20 опис
- realEstateBaseAmount20 основица
- realEstateCalculatedVat20 обрачунати ПДВ

Промет без накнаде по стопи од 10% - OBJ: • noChargeRealEstateDescription10 – опис • noChargeRealEstateBaseAmount10 – основица • noChargeRealEstateCalculatedVat10 – обрачунати ПДВ

Промет без накнаде по стопи од 20% - OBJ: • noChargeRealEstateDescription20 – опис • noChargeRealEstateBaseAmount20 – основица • noChargeRealEstateCalculatedVat20 – обрачунати ПДВ

#### 6. Промет – набавка, тип документа – интерни рачун страно лице, основ одабира – аванс

- year година
- calculationNumber број Појединачне евиденције ПДВ
- internalInvoiceNumber број документа
- vatPeriod период
- documentDirection = 0 (промет)
- documentType = 400 (тип документа)

• relatedPartyIdentifier – идентификатор лица које врши промет, односно којем се врши промет (ПИБ/ПИБ и ЈБКЈС/ порески број страног лица)

• internalInvoiceOption – 2 (основ одабира документа)

• relatedInternalInvoiceOption – 0 (повезани интерни рачуни)

Аванс по стопи од 10% осим OBJ:

- noRealEstateDescription10 опис
- noRealEstateBaseAmount10 основица
- noRealEstateCalculatedVat10 обрачунати ПДВ

Аванс по стопи од 20% осим ОВЈ:

- noRealEstateDescription20 опис
- noRealEstateBaseAmount20 основица
- noRealEstateCalculatedVat20 обрачунати ПДВ
- Аванс по стопи од 10% ОВЈ:
- realEstateDescription10 опис
- realEstateBaseAmount10 основица
- realEstateCalculatedVat10 обрачунати ПДВ
- Аванс по стопи од 20% OBJ:
- realEstateDescription20 опис
- realEstateBaseAmount20 основица
- realEstateCalculatedVat20 обрачунати ПДВ

#### 7. Промет – набавка, тип документа – интерни рачун страно лице, основ одабира – повећање

- year година
- calculationNumber број Појединачне евиденције ПДВ
- internalInvoiceNumber број документа
- vatPeriod период
- documentDirection = 0 (промет)
- documentType = 400 (тип документа)

• relatedPartyIdentifier – идентификатор лица које врши промет, односно којем се врши промет (ПИБ/ПИБ и ЈБКЈС/ порески број страног лица)

• internalInvoiceOption – 3 (основ одабира документа)

• relatedInternalInvoiceOption – повезани интерни рачуни (у зависности од изабране опције, потребно је попунити одговарајућа поља)

- Промет по стопи од 10% осим OBJ:
- noRealEstateDescription10 опис
- noRealEstateBaseAmount10 основица
- noRealEstateCalculatedVat10 обрачунати ПДВ
- Промет по стопи од 20% осим ОВЈ:
- noRealEstateDescription20 опис
- noRealEstateBaseAmount20 основица
- noRealEstateCalculatedVat20 обрачунати ПДВ
- Промет по стопи од 10% OBJ:
- realEstateDescription10 опис
- realEstateBaseAmount10 основица
- realEstateCalculatedVat10 обрачунати ПДВ

Промет по стопи од 20% - OBJ:

- realEstateDescription20 опис
- realEstateBaseAmount20 основица
- realEstateCalculatedVat20 обрачунати ПДВ

#### 8. Промет – набавка, тип документа – интерни рачун страно лице, основ одабира – смањење

- year година
- calculationNumber број Појединачне евиденције ПДВ
- internalInvoiceNumber број документа
- vatPeriod период
- documentDirection = 0 (промет)
- documentType = 400 (тип документа)

• relatedPartyIdentifier – идентификатор лица које врши промет, односно којем се врши промет (ПИБ/ПИБ и ЈБКЈС/ порески број страног лица)

- internalInvoiceOption 4 (основ одабира документа)
- relatedInternalInvoiceOption повезани интерни рачуни (у зависности од изабране опције, потребно је попунити одговарајућа поља)

Промет/Аванс по стопи од 10% осим OBJ:

- noRealEstateDescription10 опис
- noRealEstateBaseAmount10 основица
- noRealEstateCalculatedVat10 обрачунати ПДВ

Промет/Аванс по стопи од 20% осим OBJ:

- noRealEstateDescription20 опис
- noRealEstateBaseAmount20 основица
- noRealEstateCalculatedVat20 обрачунати ПДВ

Промет/Аванс по стопи од 10% - OBJ:

- realEstateDescription10 опис
- realEstateBaseAmount10 основица
- realEstateCalculatedVat10 обрачунати ПДВ
- Промет/Аванс по стопи од 20% OBJ:
- realEstateDescription20 опис
- realEstateBaseAmount20 основица
- realEstateCalculatedVat20 обрачунати ПДВ

#### 9. Промет – набавка, тип документа – интерни рачун обвезник ПДВ, основ одабира – промет

- year година
- calculationNumber број Појединачне евиденције ПДВ
- internalInvoiceNumber број документа
- vatPeriod период
- documentDirection = 0 (промет)
- documentType = 401 (тип документа)
- relatedPartyIdentifier идентификатор лица које врши промет, односно којем се врши промет (ПИБ/ПИБ и ЈБКЈС/ порески број страног лица)
  - internalInvoiceOption 4 (основ одабира документа)
  - relatedInternalInvoiceOption повезани интерни рачуни (у зависности од изабране опције, потребно је попунити

#### одговарајућа поља)

Промет по стопи од 10% осим ОВЈ:

- noRealEstateDescription10 опис
- noRealEstateBaseAmount10 основица
- noRealEstateCalculatedVat10 обрачунати ПДВ
- Промет по стопи од 20% осим OBJ:
- noRealEstateDescription20 опис
- noRealEstateBaseAmount20 основица
- noRealEstateCalculatedVat20 обрачунати ПДВ

Промет без накнаде по стопи од 10% осим OBJ:

• noChargeNoRealEstateDescription10 – опис • noChargeNoRealEstateBaseAmount10 – основица • noChargeNoRealEstateCalculatedVat10 – обрачунати ПДВ

Промет без накнаде по стопи од 20% осим OBJ: • noChargeNoRealEstateDescription20 – опис • noChargeNoRealEstateBaseAmount20 – основица • noChargeNoRealEstateCalculatedVat20 – обрачунати ПДВ

- Промет по стопи од 10% OBJ:
- realEstateDescription10 опис
- realEstateBaseAmount10 основица
- realEstateCalculatedVat10 обрачунати ПДВ
- Промет по стопи од 20% OBJ:
- realEstateDescription20 опис
- realEstateBaseAmount20 основица
- realEstateCalculatedVat20 обрачунати ПДВ

Промет без накнаде по стопи од 10% - OBJ: • noChargeRealEstateDescription10 – опис • noChargeRealEstateBaseAmount10 – основица • noChargeRealEstateCalculatedVat10 – обрачунати ПДВ

Промет без накнаде по стопи од 20% - OBJ: • noChargeRealEstateDescription20 – опис • noChargeRealEstateBaseAmount20 – основица • noChargeRealEstateCalculatedVat20 – обрачунати ПДВ

## 10. Промет – набавка, тип документа – интерни рачун обвезник ПДВ, основ одабира – аванс

- year година
- calculationNumber број Појединачне евиденције ПДВ
- internalInvoiceNumber број документа
- vatPeriod период
- documentDirection = 0 (промет)
- documentType = 401 (тип документа)
- relatedPartyIdentifier идентификатор лица које врши промет, односно којем се врши промет (ПИБ/ПИБ и ЈБКЈС/ порески број страног лица)
  - internalInvoiceOption 2 (основ одабира документа)

• relatedInternalInvoiceOption – повезани интерни рачуни (у зависности од изабране опције, потребно је попунити одговарајућа поља)

Аванс по стопи од 10% осим ОВЈ:

- noRealEstateDescription10 опис
- noRealEstateBaseAmount10 основица
- noRealEstateCalculatedVat10 обрачунати ПДВ
- Аванс по стопи од 20% осим ОВЈ:
- noRealEstateDescription20 опис
- noRealEstateBaseAmount20 основица
- noRealEstateCalculatedVat20 обрачунати ПДВ
- Аванс по стопи од 10% ОВЈ:
- realEstateDescription10 опис
- realEstateBaseAmount10 основица
- realEstateCalculatedVat10 обрачунати ПДВ
- Аванс по стопи од 20% OBJ:
- realEstateDescription20 опис
- realEstateBaseAmount20 основица
- realEstateCalculatedVat20 обрачунати ПДВ

#### 11. Промет – набавка, тип документа – интерни рачун обвезник ПДВ, основ одабира – повећање

- year година
- calculationNumber број Појединачне евиденције ПДВ
- internalInvoiceNumber број документа
- vatPeriod период
- documentDirection = 0 (промет)
- documentType = 401 (тип документа)

• relatedPartyIdentifier – идентификатор лица које врши промет, односно којем се врши промет (ПИБ/ПИБ и ЈБКЈС/ порески број страног лица)

• internalInvoiceOption – 3 (основ одабира документа)

• relatedInternalInvoiceOption – повезани интерни рачуни (у зависности од изабране опције, потребно је попунити одговарајућа поља)

- Промет по стопи од 10% осим OBJ:
- noRealEstateDescription10 опис
- noRealEstateBaseAmount10 основица
- noRealEstateCalculatedVat10 обрачунати ПДВ
- Промет по стопи од 20% осим OBJ:
- noRealEstateDescription20 опис
- noRealEstateBaseAmount20 основица
- noRealEstateCalculatedVat20 обрачунати ПДВ
- Промет по стопи од 10% OBJ:
- realEstateDescription10 опис
- realEstateBaseAmount10 основица
- realEstateCalculatedVat10 обрачунати ПДВ

Промет по стопи од 20% - OBJ:

- realEstateDescription20 опис
- realEstateBaseAmount20 основица
- realEstateCalculatedVat20 обрачунати ПДВ

#### 12. Промет – набавка, тип документа – интерни рачун обвезник ПДВ, основ одабира – смањење

- year година
- calculationNumber број Појединачне евиденције ПДВ
- internalInvoiceNumber број документа
- vatPeriod период
- documentDirection = 0 (промет)
- documentType = 401 (тип документа)

• relatedPartyIdentifier – идентификатор лица које врши промет, односно којем се врши промет (ПИБ/ПИБ и ЈБКЈС/ порески број страног лица)

• internalInvoiceOption – 4 (основ одабира документа)

• relatedInternalInvoiceOption – повезани интерни рачуни (у зависности од изабране опције, потребно је попунити одговарајућа поља)

Промет/Аванс по стопи од 10% осим OBJ:

- noRealEstateDescription10 опис
- noRealEstateBaseAmount10 основица
- noRealEstateCalculatedVat10 обрачунати ПДВ
- Промет/Аванс по стопи од 20% осим OBJ:
- noRealEstateDescription20 опис
- noRealEstateBaseAmount20 основица
- noRealEstateCalculatedVat20 обрачунати ПДВ
- Промет/Аванс по стопи од 10% OBJ:
- realEstateDescription10 опис
- realEstateBaseAmount10 основица
- realEstateCalculatedVat10 обрачунати ПДВ

Промет/Аванс по стопи од 20% - OBJ:

- realEstateDescription20 опис
- realEstateBaseAmount20 основица
- realEstateCalculatedVat20 обрачунати ПДВ
## 2.37 Преузимање свих Појединачних евиденција обрачуна ПДВ

GET/api/v2/publicApi/vat-recording/individual

Овај захтев ће вратити све појединачне евиденције обрачуна ПДВ једног субјекта. Овај захтев такође омогућава филтрирање старих појединачних евиденција ПДВ по датуму измене као и филтрирање нових појединачних евиденција ПДВ по датуму измене статуса.

**r** 

.

| Туре      | Name                  | Description                            | Schema             |
|-----------|-----------------------|----------------------------------------|--------------------|
| header    | ApiKey optional       |                                        | string             |
| query     | dateTo optional       |                                        | string (date-time) |
| query     | dateFrom optional     |                                        | string (date-time) |
| Responses |                       |                                        |                    |
| Code      | Description           |                                        | Links              |
| 200       | Success               | ication/ison application/xml text/xml  | No Links           |
| Curl      | coment text/plain app | reation/json appreation/xint text/xint |                    |

curl -X GET "https://efaktura.mfin.gov.rs/api/v2/publicApi/vat-recording/individual?dateFrom=2024-01-01&dateTo=2024-06-01` \-H ,accept: text/plain` \-H ,ApiKey: 2526ab74-6c70-4721-9d19-a44c8418aa4d

| Request        | Response body                                   |  |
|----------------|-------------------------------------------------|--|
|                | [                                               |  |
|                | {                                               |  |
|                | "individualVatId": 0,                           |  |
|                | "year": 0,                                      |  |
|                | "calculationNumber": "string",                  |  |
|                | "documentNumber": "string",                     |  |
|                | "recordingDate": "2024-06-27T09:41:28.317Z",    |  |
|                | "vatPeriod": 0,                                 |  |
|                | "vatRecordingStatus": 0,                        |  |
|                | "documentDirection": 0,                         |  |
|                | "documentType": 0,                              |  |
|                | "internalInvoiceOption": 0,                     |  |
|                | "relatedPartyIdentifier": "string",             |  |
|                | "statusChangeDate": "2024-06-27T09:41:28.317Z", |  |
|                | "totalCalculatedVat": 0,                        |  |
|                | "prepaymentDate": "2024-06-27T09:41:28.317Z",   |  |
|                | "relatedInvoiceOption": 0,                      |  |
|                | "relatedInternalInvoiceOption": 0,              |  |
|                | "internalInvoiceNumber": "string",              |  |
| 17 1' 1 A DT 1 | "basisForPrepayment": "string",                 |  |
| valid API key  | "createdUtc": "2024-06-27T09:41:28.317Z"        |  |
| DateFrom       | }                                               |  |
| DateTo         |                                                 |  |
|                |                                                 |  |

- individualVatId јединствени идентификатор евиденције
- year година
- calculationNumber број Појединачне евиденције ПДВ
- documentNumber број документа
- recordingDate датум евидентирања
- vatPeriod порески период

(VatPeriod { January = 1, February = 2, March = 3, April = 4, May = 5, June = 6, July = 7, August = 8, September = 9, October = 10, November = 11, December = 12, FirstQuarter = 13, SecondQuarter = 14, ThirdQuarter = 15, Fourth-Quarter = 16 })

- vatRecordingStatus craryc (VatRecordingStatus { Draft = 0, Recorded = 10, Replaced = 20, Cancelled = 30 })
- documentDirection промет
  - (DocumentDirection { Inbound = 0, Outbound = 1 })
- documentType тип документа (DocumentType { Invoice = 380, CreditNote = 381, DebitNote = 383, PrepaymentInvoice = 386, InternalAccountFor-TurnoverOfForeigner = 400, OtherInternalStatement = 401, })
- internalInvoiceOption основ одабира документа
- (InternalInvoiceOption { None = 0, Turnover = 1, Prepayment = 2, Increase = 3, Reduction = 4 })
- relatedPartyIdentifier идентификатор лица које врши промет, односно којем се врши промет (ПИБ/ПИБ и ЈБКЈС/ порески број страног лица)
- statusChangeDate датум промене статуса
- totalCalculatedVat укупно обрачунати ПДВ
- prepaymentDate датум аванса
- relatedInvoiceOption повезане фактуре (RelatedInvoiceOption { None = 0, Invoice = 1, Period = 2, PrepaymentInvoice = 3 })
- relatedInternalInvoiceOption повезани интерни рачуни (RelatedInternalInvoiceOption { None = 0, InternalInvoiceForTurnover = 1, InternalInvoiceForPrepayment = 2 })
- internalInvoiceNumber број интерног рачуна
- basisForPrepayment основ за авансно плаћање

## 2.38 Додавање нове Појединачне евиденције обрачуна ПДВ

POST/api/v2/publicApi/vat-recording/individual

Овај захтев ће додати нову евиденцију Појединачне евиденције обрачуна ПДВ.

#### Parameters

| Туре      | Name                                                                 | Description | Schema   |
|-----------|----------------------------------------------------------------------|-------------|----------|
| header    | ApiKey optional                                                      |             | string   |
| Responses |                                                                      |             |          |
| Code      | Description                                                          |             | Links    |
|           | Success                                                              |             |          |
| 200       | Content text/plain<br>application/json applica-<br>tion/xml text/xml |             | No Links |

## Curl

curl -X 'POST'\'https://efaktura.mfin.gov.rs/api/v2/publicApi/vat-recording/individual' \-H ,accept: text/plain' \-H ,ApiKey: 2526ab74-6c70-4721-9d19-a44c8418aa4d' \-H ,Content-Type: application/json' \-d , {,,year'': 0, ,,calculationNumber'': ,,string", "documentNumber'': astring", "vatPeriod'': 0, ,,documentDirection'': 0, ,,documentType'': 0, ,,internalInvoiceOption'': 0, ,,relatedPartyIdentifier'': astring", "noRealEstateDescription10'': astring", "noRealEstateBaseAmount10'': 0, ,,noRealEstateCalculatedVat10'': 0, ,,noRealEstateDescription20'': astring", "noChargeNoRealEstateBaseAmount10'': 0, ,,noChargeNoRealEstateDescription10'': astring", "noChargeNoRealEstateBaseAmount10'': 0, ,,noChargeNoRealEstateDescription20'': astring", "noChargeNoRealEstateBaseAmount10'': 0, ,,noChargeNoRealEstateDescription20'': astring", "realEstateBaseAmount20'': 0, ,,noChargeNoRealEstateDescription20'': astring", "realEstateBaseAmount20'': 0, ,,realEstateCalculatedVat20'': 0, ,,realEstateDescription20'': astring", "realEstateBaseAmount20'': 0, ,,realEstateCalculatedVat20'': 0, ,,noChargeRealEstateDescription20'': astring", "realEstateBaseAmount20'': 0, ,,noChargeRealEstateDescription20'': astring", "realEstateBaseAmount20'': 0, ,,noChargeRealEstateDescription20'': astring", "realEstateBaseAmount20'': 0, ,,noChargeRealEstateDescription20'': astring", "realEstateBaseAmount20'': 0, ,,noChargeRealEstateDescription20'': astring", "realEstateBaseAmount20'': 0, ,,noChargeRealEstateDescription20'': astring", "noChargeRealEstateCalculatedVat20'': 0, ,,noChargeRealEstateDescription20'': astring", "noChargeRealEstateBaseAmount20'': 0, ,,noChargeRealEstateCalculatedVat10'': 0, ,,noChargeRealEstateDescription20'': astring", "noChargeRealEstateBaseAmount20'': 0, ,,noChargeRealEstateDescription20'': astring", "noChargeRealEstateBaseAmount20'': 0, ,,noChargeRealEstateDescription20'': astring", "noChargeRealEstateBaseAmount20'': 0, ,,noChargeRealEstateDescription20'': astring", "noChargeRealEstateCalculatedVat10'': 0, ,,noChargeRealEstateDescr

| Example<br>Bogwoot                             | Dognongo hody                                  |
|------------------------------------------------|------------------------------------------------|
| Request                                        | Response body                                  |
| Request body                                   | {                                              |
| "year": 0,                                     | "individualVatId": 0,                          |
| "calculationNumber": "string",                 | "vatRecordingStatus": 0,                       |
| "documentNumber": "string",                    | "statusChangeDate":                            |
| "vatPeriod": 0,                                | "2024-06-27T12:00:58.140Z".                    |
| "documentDirection": 0,                        |                                                |
| "document Type": 0,                            |                                                |
| "internalInvoiceOption": 0,                    | "calculationNumber": "string",                 |
| "relatedPartyIdentifier": "string",            | "documentNumber": "string",                    |
| "noRealEstateDescription10": "string",         | "recordingDate": "2024-06-27T12:00:58.140Z",   |
| "noRealEstateBaseAmount10": 0,                 | "vatPeriod": 0,                                |
| "noRealEstateCalculated Vat10": 0,             | "documentDirection": 0                         |
| "noRealEstateDescription20": "string",         | "do our on tTrino". 0                          |
| "noRealEstateBaseAmount20": 0,                 | document Type : 0,                             |
| "noRealEstateCalculated Vat20": 0,             | "internalInvoiceOption": 0,                    |
| "noChargeNoRealEstateDescription10": "string", | "relatedPartyIdentifier": "string",            |
| "noChargeNoRealEstateBaseAmount10": 0,         | "registrationCode": "string",                  |
| "noChargeNoRealEstateCalculated vallo": 0,     | "vatRegistrationCode": "string".               |
| "noChargeNoRealEstateDescription20": "string", | "noRealEstateDescription10": "string"          |
| "noChargeNoRealEstateCalculatedVat20": 0,      | "" - D 1E-t-t-D A m + 10" - 0                  |
| "realEstateDescription 10": "string"           | nokealEstateBaseAmount10 ? 0,                  |
| "realEstateDescription10". String,             | "noRealEstateCalculatedVat10": 0,              |
| "realEstateCalculatedVat10": 0                 | "noRealEstateDescription20": "string",         |
| "realEstateDescription20": "string"            | "noRealEstateBaseAmount20": 0,                 |
| "realEstateBaseAmount20": 0                    | "noRealEstateCalculatedVat20": 0.              |
| "realEstateCalculatedVat20": 0,                | "noChargeNoRealEstateDescription10": "string"  |
| "noChargeRealEstateDescription10": "string"    | "" - Change No BoolEstate Dese Amount 10", 0   |
| "noChargeRealEstateBaseAmount10". 0            | nochargeNoRealEstateBaseAmount10": 0,          |
| "noChargeRealEstateCalculatedVat10": 0.        | "noChargeNoRealEstateCalculatedVat10": 0,      |
| "noChargeRealEstateDescription20": "string".   | "noChargeNoRealEstateDescription20": "string", |
| "noChargeRealEstateBaseAmount20": 0.           | "noChargeNoRealEstateBaseAmount20": 0,         |
| "noChargeRealEstateCalculatedVat20": 0,        | "noChargeNoRealEstateCalculatedVat20": 0,      |
| "prepaymentDate": "2024-06-28T09:26:35.196Z",  | "realEstateDescription10": "string"            |
| "relatedInvoiceOption": 0,                     | "realEstateDeseAmount10": 0                    |
| "relatedVatRecords": [                         |                                                |
| {                                              | "realEstateCalculatedVat10": 0,                |
| "documentNumber": "string",                    | "realEstateDescription20": "string",           |
| "internalInvoiceNumber": "string"              | "realEstateBaseAmount20": 0,                   |
| }                                              | "realEstateCalculatedVat20": 0,                |
| ],                                             | "noChargeRealEstateDescription10": "string".   |
| "relatedInternalInvoiceOption": 0,             | "noChargeRealEstateBaseAmount10": 0            |
| "relatedVatRecordOutOfSystem": [               | " Class De lE tot C halte IV (10" 0            |
| "string"                                       | noChargeRealEstateCalculated vat10": 0,        |
| ],                                             | "noChargeRealEstateDescription20": "string",   |
| "relatedInvoiceIssueDateFrom":                 | "noChargeRealEstateBaseAmount20": 0,           |
| "2024-06-28T09:26:35.196Z",                    | "noChargeRealEstateCalculatedVat20": 0,        |
| "relatedInvoiceIssueDateTo":                   | "totalCalculatedVat": 0.                       |
| "2024-06-28109:26:35.196Z",                    | "nrenavmentDate": "2024_06_27T12.00.58 1407"   |
| "internalInvoiceNumber": "string",             | "moloted Invior Oction" 0                      |
| "basisForPrepayment": "string"                 | related invoiceOption :: 0,                    |
| }                                              | "related VatRecords": [                        |
|                                                | {                                              |
|                                                | "malata dia dia ing haa 18/40 a a mdi dii . O  |

"relatedIndividualVatRecordId": 0, "individualVatRecordId": 0,

| "documentNumber": "string",              |
|------------------------------------------|
| "internalInvoiceNumber": "string"        |
| }                                        |
| ],                                       |
| "relatedVatRecordOutOfSystem": [         |
| "string"                                 |
| ],                                       |
| "relatedInvoiceIssueDateFrom":           |
| ,,2024-06-27T12:00:58.140Z",             |
| "relatedInvoiceIssueDateTo":             |
| ,,2024-06-27T12:00:58.140Z",             |
| "relatedInternalInvoiceOption": 0,       |
| "internalInvoiceNumber": "string",       |
| "basisForPrepayment": "string",          |
| "createdUtc": "2024-06-27T12:00:58.140Z" |
| }                                        |

- individualVatId јединствени идентификатор евиденције
- vatRecordingStatus статус

(VatRecordingStatus { Draft = 0, Recorded = 10, Replaced = 20, Cancelled = 30 })

- statusChangeDate датум промене статуса
- year година
- calculationNumber број Појединачне евиденције ПДВ
- documentNumber број документа
- recordingDate датум евидентирања
- vatPeriod порески период

(VatPeriod { January = 1, February = 2, March = 3, April = 4, May = 5, June = 6, July = 7, August = 8, September = 9, October = 10, November = 11, December = 12, FirstQuarter = 13, SecondQuarter = 14, ThirdQuarter = 15, Fourth-Quarter = 16 })

- documentDirection промет
  - (DocumentDirection { Inbound = 0, Outbound = 1 })
- documentType тип документа (DocumentType { Invoice = 380, CreditNote = 381, DebitNote = 383, PrepaymentInvoice = 386, InternalAccountFor-TurnoverOfForeigner = 400, OtherInternalStatement = 401, })
- internalInvoiceOption основ одабира документа

(InternalInvoiceOption { None = 0, Turnover = 1, Prepayment = 2, Increase = 3, Reduction = 4 })

- relatedPartyIdentifier идентификатор лица које врши промет, односно којем се врши промет (ПИБ/ПИБ и ЈБКЈС/ порески број страног лица)
- registrationCode ЈБКЈС или матични број
- vatRegistrationCode ПИБ
  - <u>Промет по стопи од 10% осим OBJ:</u>
- noRealEstateDescription10 опис
- noRealEstateBaseAmount10 основица
- noRealEstateCalculatedVat10 обрачунати ПДВ <u>Промет по стопи од 20% осим OBJ:</u>
- noRealEstateDescription20 опис
- noRealEstateBaseAmount20 основица
- noRealEstateCalculatedVat20 обрачунати ПДВ Промет без накнаде по стопи од 10% осим OBJ:
- noChargeNoRealEstateDescription10 опис
- noChargeNoRealEstateBaseAmount10 основица
- noChargeNoRealEstateCalculatedVat10 обрачунати ПДВ <u>Промет без накнаде по стопи од 20% осим OBJ:</u>
- noChargeNoRealEstateDescription20 опис
- noChargeNoRealEstateBaseAmount20 основица
- noChargeNoRealEstateCalculatedVat20 обрачунати ПДВ <u>Промет по стопи од 10% - OBJ:</u>
- realEstateDescription10 опис
- realEstateBaseAmount10 основица
- realEstateCalculatedVat10 обрачунати ПДВ
  - <u>Промет по стопи од 20% OBJ:</u>

- realEstateDescription20 опис
- realEstateBaseAmount20 основица
- realEstateCalculatedVat20 обрачунати ПДВ
- <u>Промет без накнаде по стопи од 10% OBJ:</u>
- noChargeRealEstateDescription10 опис
- noChargeRealEstateBaseAmount10 основица
- noChargeRealEstateCalculatedVat10 обрачунати ПДВ <u>Промет без накнаде по стопи од 20% - OBJ:</u>
- noChargeRealEstateDescription20 опис
- noChargeRealEstateBaseAmount20 основица
- noChargeRealEstateCalculatedVat20 обрачунати ПДВ
- totalCalculatedVat укупно обрачунати ПДВ
- prepaymentDate датум аванса
- relatedInvoiceOption повезане фактуре (RelatedInvoiceOption { None = 0, Invoice = 1, Period = 2, PrepaymentInvoice = 3 })
- relatedVatRecords повезане евиденције из система
- relatedIndividualVatRecordId број повезане евиденције
- individualVatRecordId референце повезане Појединачне евиденције ПДВ
- documentNumber број документа
- internalInvoiceNumber број интерног рачуна
- relatedVatRecordOutOfSystem повезане евиденције ван система
- relatedInvoiceIssueDateFrom датум од, ако је за повезане фактуре изабран период
- relatedInvoiceIssueDateTo датум до, ако је за повезане фактуре изабран период
- relatedInternalInvoiceOption повезани интерни рачуни (RelatedInternalInvoiceOption { None = 0, InternalInvoiceForTurnover = 1, InternalInvoiceForPrepayment = 2 })
- internalInvoiceNumber број интерног рачуна
- basisForPrepayment основ за авансно плаћање

## Напомене за 2.38 и 2.39:

Није могуће извршити евидентирање промета осим OBJ и OBJ у оквиру исте Појединачне евиденције ПДВ Уколико се наводе вредности у оквиру једног блока (нпр. "Промет по стопи од 10% осим OBJ) потребно је попунити сва три поља у оквиру тог блока: Опис, основица и обрачунати ПДВ

Дозвољено је изоставити одређене блокове из JSON структуре

Дозвољено је навести одређене блокове у оквиру JSON структуре са вредношћу "NULL". Систем ће игнорисати такве блокове

Вредност "0" се сматра новчаном вредношћу која се исказује и систем је третира другачије од вредности "NULL

## 2.39 Корекције претходне Појединачне евиденције обрачуна ПДВ

 $\underline{POST/api/v2/publicApi/vat-recording/individual/correction/\{individualVatId\}}$ 

Овај захтев ће извршити корекцију претходних Појединачних евиденција обрачуна ПДВ уколико постоје.

| Туре   | Name                     | Description | Schema          |
|--------|--------------------------|-------------|-----------------|
| header | ApiKey optional          |             | string          |
| path   | individualVatId required |             | integer (int64) |

| Code | Description                                                  | Links    |
|------|--------------------------------------------------------------|----------|
| 200  | Success                                                      | No Links |
|      | Content text/plain application/json application/xml text/xml |          |

Curl

curl -X ,POST' \'https://efaktura.mfin.gov.rs/api/v2/publicApi/vat- recording/individual/correction/123456' \-H ,accept: text/plain' \-H ,ApiKey: 2526ab74-6c70-4721-9d19-a44c8418aa4d' \-H ,Content-Type: application/json' \-d , {,,year": 0, ,,calculationNumber": ,,string", "documentNumber": ,,string", "vatPeriod": 0, ,,documentDirection": 0, ,,documentType": 0, ,,internalInvoiceOption": 0, ,,relatedPartyIdentifier": ,,string", "noRealEstateDescription10": ,,string", "noRealEstateBaseAmo unt10": 0, "noRealEstateCalculatedVat10": 0, "noRealEstateDescription20": ,,string", "noRealEstateBaseAmount20": 0, "noRealEstateCalculatedVat20": 0, "noChargeNoRealEstateDescription10": ,,string", "noChargeNoRealEstateBaseAmount10": 0, "noChargeNoRealEstateCalculatedVat10": 0, "noChargeNoRealEstateDescription10": ,,string", "realEstateBaseAmount10": 0, "realEstateCalculatedVat10": 0, "realEstateDescription20": ,,string", "realEstateBaseAmount10": 0, "realEstateCalculatedVat10": 0, "realEstateDescription10": ,,string", "realEstateBaseAmount10": 0, "realEstateCalculatedVat10": 0, "realEstateDescription20": ,,string", "noChargeNoRealEstateBaseAmount10": 0, "realEstateCalculatedVat10": 0, "realEstateDescription10": ,,string", "realEstateBaseAmount10": 0, "realEstateCalculatedVat10": 0, "realEstateDescription10": ,,string", "realEstateCalculatedVat10": 0, "realEstateDescription10": ,,string", "realEstateCalculatedVat10": 0, "realEstateCalculatedVat10": 0, "realEstateDescription10": ,,string", "realEstateCalculatedVat10": 0, "realEstateCalculatedVat10": 0, "realEstateDescription10": ,,string", "realEstateCalculatedVat10": 0, "realEstateCalculatedVat10": 0, "realEstateCalculatedVat10": 0, "realEstateCalculatedVat10": 0, "realEstateCalculatedVat10": 0, "realEstateCalculatedVat10": 0, "realEstateCalculatedVat10": 0, "realEstateCalculatedVat10": 0, "realEstateCalculatedVat10": 0, "realEstateCalculatedVat10": 0, "realEstateCalculatedVat10": 0, "realEstateCalculatedVat10": 0, "realEstateCalculatedVat10": 0, "realEstateCalculatedVat10": 0, CalculatedVat10": 0, "noChargeRealEstateDescription20": "string", "noChargeRealEstateBaseAmount20": 0, "noChargeReal-EstateCalculatedVat20": 0, "prepaymentDate": "2024-06-27T12:33:50.597Z", "relatedInvoiceOption": 0, "relatedVatRecords": [{,,documentNumber": ,,string", "internalInvoiceNumber": ,,string"}], "relatedInternalInvoiceOption": 0, "relatedVatRecord-OutOfSystem": [,,string"], "relatedInvoiceIssueDateFrom": ,,2024-06-27T12:33:50.597Z", "relatedInvoiceIssueDateTo": ,,2024-06-27T12:33:50.597Z", "internalInvoiceNumber": ,,string", "basisForPrepayment": ,,string} '

| Example | , |
|---------|---|
|---------|---|

| Valid API key<br>individualVatld<br>Request body<br>{                                                                                                    | Request                                                 | Response body                                   |
|----------------------------------------------------------------------------------------------------|---------------------------------------------------------|-------------------------------------------------|
| <ul> <li>individualVatld<br/>Request body<br/>(<br/>realculationNumber": "string",<br/>"calculationNumber": "string",<br/>"calchargeNoRealEstateD</li></ul>                                                                                                    | Valid API key                                           | {                                               |
| Request body*"varRecordingStatis": 0,*************************************************************************************************************************************** <td>individualVatId</td> <td>"individualVatId": 0,</td>                                                                                                    | individualVatId                                         | "individualVatId": 0,                           |
| **staus:ChangeDate": "2024-06-27T12:34:48.1612",<br>"year": 0,<br>"calculationNumber": "string",<br>"documentDirection": 0,<br>"documentDirection": 0,<br>"documentDirection": 0,<br>"chockalistateDescription 10": "string",<br>"noReallistateDescription 10": "string",<br>"noReallistateDescription 10": "string",<br>"noChargeNoRealEstateDescription 10":<br>"string",<br>"noChargeNoRealEstateDescription 10":<br>"string",<br>"noChargeRolRealEstateDescription 10":<br>"string",<br>"noChargeRolRealEstateDescription 10":<br>"string",<br>"noChargeRolRealEstateDescription 10":<br>"string",<br>"noChargeRolRealEstateDescription 10":<br>"string",<br>"noChargeRealEstateDescription 10":<br>"string",<br>"noChargeRealEstateDescription 10":<br>"string",<br>"noChargeRealEstateDescription 10":<br>"string",<br>"noChargeRealEstateDescription 10":<br>"string",<br>"noChargeRealEstateDescription 10":<br>"string",<br>"noChargeRealEstateDescription 10":<br>"string",<br>"noChargeRealEstateDescription 10":<br>"string",<br>"noChargeRealEstateDescription 10":<br>"string",<br>"noChargeRealEstateDescription 20":<br>"string",<br>"noChargeRealEstateDescription 20":<br>"string",<br>"noChargeRealEstateDescription 20":<br>"string",<br>"noChargeRealEstateDescription 20":<br>"string",<br>"noChargeRealEstateDescription 20":<br>"string",<br>"noChargeRealEstateDescription 20":<br>"string",<br>"noChargeRealEstateDescription 20":<br>"string",<br>"noChargeRealEstateDescription 20":<br>"string",<br>"noChargeRealEstateDescription 20":<br>"string",<br>"noChargeRealEstateDescription 20":<br>"string",<br>"noChargeReal | Request body                                            | "vatRecordingStatus": 0,                        |
| <ul> <li>"year": 0,</li> <li>"calculationNumber": "string",</li> <li>"documentNumber": "string",</li> <li>"documentType": 0,</li> <li>"documentType": 0,</li> <li>"internalInvoiceOption": 0,</li> <li>"documentDirection": 0,</li> <li>"documentDirection": 0,</li> <li>"documentDirection": 0,</li> <li>"documentDirection": 0,</li> <li>"documentDirection": 0,</li> <li>"noRealEstateDescription10": "string",</li> <li>"noRealEstateDescription10": "string",</li> <li>"noRealEstateDescription10": "string",</li> <li>"noChargeNoRealEstateDescription20":</li> <li>"noChargeNoRealEstateDescription10": "string",</li> <li>"noChargeNoRealEstateDescription20":</li> <li>"string",</li> <li>"noChargeNoRealEstateDescription10":</li> <li>"realEstateDaseAmount10": 0,</li> <li>"noChargeNoRealEstateDescription10":</li> <li>"string",</li> <li>"noChargeNoRealEstateDescription10":</li> <li>"realEstateDaseAmount10": 0,</li> <li>"realEstateDaseription10": "string",</li> <li>"noChargeRolatedVat10": 0,</li> <li>"noChargeRolatedVat10": 0,</li> <li>"noChargeRolatedVat10": 0,</li> <li>"noChargeRolatedVat10": 0,</li> <li>"noChargeRolatedVat10": 0,</li> <li>"noChargeRolatedVat10": 0,</li> <li>"noChargeRolatedVat10": 0,</li> <li>"noChargeRolatedVat10": 0,</li> <li>"noChargeRolatedVat10": 0,</li> <li>"noChargeRolatedVat10": 0,</li> <li>"noChargeRolatedVat10": 0,</li> <li>"noChargeRolatedVat10": 0,</li> <li>"noChargeRolatestateDescription10": "string",</li> <li>"noChargeRolatestateDescription10": "string",</li> <li>"noChargeRolatestateDescription10": "string",</li> <li>"noChargeRolatestateDescription10": "string",</li> <li>"noChargeRolatestateDescription10": "string",</li> <li>"noChargeRolatestateDescription10": "string",</li> <li>"noChargeRolatestateDescription10": "string",</li> <li>"noChargeRolatestateDescription10": "string",</li> <li>"noChargeRolatestateDescrip</li></ul>                                                                                                    | {                                                       | "statusChangeDate": "2024-06-27T12:34:48.161Z", |
| <ul> <li>"calculationNumber": "string",</li> <li>"documentNumber": "string",</li> <li>"documentDirection": 0,</li> <li>"documentDirection": 0,</li> <li>"documentDirection": 0,</li> <li>"documentDirection": 0,</li> <li>"documentDirection": 0,</li> <li>"documentDirection": 0,</li> <li>"documentDirection": 0,</li> <li>"noRealEstateDescription10": "string",</li> <li>"noRealEstateCalculatedVar10": 0,</li> <li>"noChargeNoRealEstateDascAmount10": 0,</li> <li>"noChargeNoRealEstateDascAmount10": 0,</li> <li>"noChargeNoRealEstateDascAmount10": 0,</li> <li>"noChargeNoRealEstateDascAmount10": 0,</li> <li>"noChargeNoRealEstateDascAmount10": 0,</li> <li>"noChargeNoRealEstateDascAmount10": 0,</li> <li>"noChargeNoRealEstateDascAmount10": 0,</li> <li>"noChargeNoRealEstateDascAmount10": 0,</li> <li>"noChargeNoRealEstateDascAmount10": 0,</li> <li>"noChargeNoRealEstateDascAmount10": 0,</li> <li>"noChargeRoalEstateDascAmount10": 0,</li> <li>"noChargeRealEstateDascAmount10": 0,</li> <li>"noChargeRealEstateDascAmount10": 0,</li> <li>"noChargeRealEstateDascAmount10": 0,</li> <li>"noChargeRealEstateDascAmount10": 0,</li> <li>"noChargeRealEstateDascAmount10": 0,</li> <li>"noChargeRealEstateDascription10": "string",</li> <li>"realEstateDascAmount10": 0,</li> <li>"noChargeRealEstateDascription10": "string",</li> <li>"realEstateDascription10": "string",</li> <li>"realEstateDascription10": "string",</li> <li>"realEstateDascription10": "string",</li> <li>"noChargeRealEstateDascription10": "string",</li> <li>"noChargeRealEstateDascription10": "string",</li> <li>"noChargeRealEstateDascription10": "string",</li> <li>"noChargeRealEstateDascription10": "string",</li> <li>"noChargeRealEstateDascription10": "string",</li> <li>"noChargeRealEstateDascription10": "string",</li> <li>"noChargeRealEstateDascription10": "string",</li> <li>"noChargeRealEstateDascription10": "string",</li> <l< td=""><td>"year": 0,</td><td>"year": 0,</td></l<></ul>                                                                                                    | "year": 0,                                              | "year": 0,                                      |
| <ul> <li>"documentNumber": "string",</li> <li>"vartFriod": 0,</li> <li>"documentDirection": 0,</li> <li>"documentType": 0,</li> <li>"internalInvoiceOption": 0,</li> <li>"relatedPartyIdentiffer": "string",</li> <li>"noRealEstateDescription10": "string",</li> <li>"noRealEstateCalculatedVat10": 0,</li> <li>"noChargeNoRealEstateDescription20":</li> <li>"string",</li> <li>"noChargeNoRealEstateCalculatedVat10": 0,</li> <li>"noChargeNoRealEstateCalculatedVat10": 0,</li> <li>"noChargeNoRealEstateCalculatedVat10": 0,</li> <li>"noChargeNoRealEstateCalculatedVat10": 0,</li> <li>"noChargeNoRealEstateCalculatedVat10": 0,</li> <li>"noChargeNoRealEstateDescription10": "string",</li> <li>"realEstateDescription10": "string",</li> <li>"noChargeNoRealEstateCalculatedVat10": 0,</li> <li>"noChargeNoRealEstateCalculatedVat10": 0,</li> <li>"noChargeNoRealEstateDescription10": "string",</li> <li>"realEstateDescription10": "string",</li> <li>"noChargeRoalEstateDescription10": "string",</li> <li>"noChargeRoalEstateDescription10": "strin</li></ul>                                                                                                    | "calculationNumber": "string",                          | "calculationNumber": "string",                  |
| <ul> <li>"vatleriod": 0,</li> <li>"cocumentType": 0,</li> <li>"documentType": 0,</li> <li>"documentType": 0,</li> <li>"documentType": 0,</li> <li>"documentType": 0,</li> <li>"noRealEstateDescription10": "string",</li> <li>"noRealEstateStateDescription20": "string",</li> <li>"noRealEstateStateDescription10": "string",</li> <li>"noRealEstateStateDescription10": "string",</li> <li>"noChargeNoRealEstateDescription20": "string",</li> <li>"noChargeNoRealEstateDescription20": "string",</li> <li>"noChargeNoRealEstateDescription20": "string",</li> <li>"noChargeNoRealEstateDescription20": "string",</li> <li>"noChargeNoRealEstateDescription20": "string",</li> <li>"noChargeNoRealEstateDescription20": "string",</li> <li>"noChargeNoRealEstateDescription20": "string",</li> <li>"noChargeNoRealEstateDescription20": "string",</li> <li>"noChargeNoRealEstateDescription20": "string",</li> <li>"noChargeNoRealEstateDescription20": "string",</li> <li>"noChargeRoRealEstateDescription20": "string",</li> <li>"noChargeRoRealEstateDescription20": "string",</li> <li>"noChargeRoRealEstateDescription20": "string",</li> <li>"noChargeRoRealEstateDescription20": "string",</li> <li>"noChargeRealEstateDescription20": "string",</li> <li>"noChargeRealEstateDescription20": "string",</li> <li>"noChargeRealEstateDescription20": "string",</li> <li>"noChargeRealEstateDescription20": "string",</li> <li>"noChargeRealEstateDescription20": "string",</li> <li>"noChargeRealEstateDescription20": "string",</li> <li>"noChargeRealEstateDescription20": "string",</li> <li>"noChargeRealEstateDescription20": "string",</li> <li>"noChargeRealEstateDescription20": "string",</li> <li>"noChargeRealEstateDescription20": "string",</li> <li>"noChargeRealEstateDescription20": "string",</li> <li>"noChargeRealEstateDescription20": "string",</li> <li>"noChargeRealEstateDescription20": "string",</li> <li>"noChargeRealEstateDescript</li></ul>                                                                                                    | "documentNumber": "string",                             | "documentNumber": "string",                     |
| <ul> <li>"documentDirection": 0,</li> <li>"indermentDirection": 0,</li> <li>"internalInvoiceOption": 0,</li> <li>"internalInvoiceOption": 0,</li> <li>"internalIstateDescriptionOP: "istring",</li> <li>"internalIstateDescriptionOP: "istring",</li> <li></li></ul>                                                                                                    | "vatPeriod": 0,                                         | "recordingDate": "2024-06-27T12:34:48.161Z",    |
| <ul> <li>"documentDirection": 0,</li> <li>"documentDirection": 0,</li> <li>"documentDirection": 0,</li> <li>"documentDirection": 0,</li> <li>"documentDirection": 0,</li> <li>"documentDirection": 0,</li> <li>"documentDirection": 0,</li> <li>"documentDirection": 0,</li> <li>"documentDirection": 0,</li> <li>"documentDirection": 0,</li> <li>"documentDirection": 0,</li> <li>"documentDirection": 0,</li> <li>"documentDirection": 0,</li> <li>"noRealEstateDaseAmount10": 0,</li> <li>"noChargeNoRealEstateDaseription10": "string",</li> <li>"noChargeNoRealEstateCalculated-</li> <li>"noChargeNoRealEstateCalculated-</li> <li>"noChargeNoRealEstateCalculated-</li> <li>"noChargeNoRealEstateCalculated-</li> <li>"noChargeNoRealEstateCalculated-</li> <li>"noChargeNoRealEstateCalculated-</li> <li>"noChargeNoRealEstateCalculated-</li> <li>"noChargeNoRealEstateCalculated-</li> <li>"noChargeNoRealEstateCalculated-</li> <li>"noChargeNoRealEstateCalculated-</li> <li>"noChargeNoRealEstateCalculated-</li> <li>"noChargeNoRealEstateCalculated-</li> <li>"noChargeRoRealEstateCalculated-</li> <li>"noChargeRoRealEstateCalculated-</li> <li>"noChargeRoRealEstateCalculated-</li> <li>"noChargeRealEstateCalculated-</li> <li>"noChargeRealEstateDescription10": "string",</li> <li>"realEstateBaseAmount10": 0,</li> <li>"noChargeRealEstateDescription10": "string",</li> <li>"noChargeRealEstateDescription10": "string",</li> <li>"noChargeRealEstateDescription10": "string",</li> <li>"noChargeRealEstateDescription10": "string",</li> <li>"noChargeRealEstateDescription20": "string",</li> <li>"noChargeRealEstateDescription20": "string",</li> <li>"noChargeRealEstateDescription20": "string",</li> <li>"noChargeRealEstateDescription20": "string",</li> <li>"noChargeRealEstateDescription20": "string",</li> <li>"noChargeRealEstateDescription20": "string",</li> <li>"noChargeRealEstateDescription20":</li></ul>                                                                                                    | "documentDirection": 0,                                 | "vatPeriod": 0.                                 |
| <ul> <li>International control of the section of the section o</li></ul>                                                                                                    | "document Type": 0,<br>"internalInvoiceOntion": 0       | "documentDirection": 0.                         |
| <ul> <li>"noRealEstateDescription10": "string",</li> <li>"noRealEstateCalculatedVat10": 0,</li> <li>"noRealEstateCalculatedVat10": 0,</li> <li>"noRealEstateCalculatedVat20": 0,</li> <li>"noChargeNoRealEstateCalculated</li> <li>"toChargeNoRealEstateCalculated-</li> <li>"toChargeNoRealEstateCalculated-</li> <li>"toChargeNoRealEstateCalculated-</li> <li>"toChargeNoRealEstateCalculated-</li> <li>"toChargeNoRealEstateCalculated-</li> <li>"toChargeNoRealEstateCalculated-</li> <li>"toChargeNoRealEstateCalculated-</li> <li>"toChargeNoRealEstateCalculated-</li> <li>"toChargeNoRealEstateCalculated-</li> <li>"toChargeNoRealEstateCalculated-</li> <li>"toChargeNoRealEstateCalculated-</li> <li>"toChargeNoRealEstateCalculated-</li> <li>"toChargeNoRealEstateCalculated-</li> <li>"toChargeNoRealEstateCalculated-</li> <li>"trealEstateCalculatedVat10": 0,</li> <li>"trealEstateCalculatedVat10": 0,</li> <li>"</li></ul>                                                                                                    | "relatedPartyIdentifier": "string"                      | "documentType": 0                               |
| <ul> <li>"noRealEstateBaseAmount10": 0,</li> <li>"noRealEstateBaseAmount20": 0,</li> <li>"nocRealEstateBaseAmount20": 0,</li> <li>"nocRealEstateBaseAmount20": 0,</li> <li>"nocRealEstateBaseAmount10":</li> <li>"noChargeNoRealEstateBaseAmount10":</li> <li>"noChargeNoRealEstateCalculated-</li> <li>Vat10": 0,</li> <li>"noChargeNoRealEstateCalculated-</li> <li>Vat10": 0,</li> <li>"noChargeNoRealEstateBaseAmount20":</li> <li>"noChargeNoRealEstateBaseAmount20":</li> <li>"noChargeNoRealEstateBaseAmount20":</li> <li>"noChargeNoRealEstateBaseAmount20":</li> <li>"noChargeNoRealEstateBaseAmount20":</li> <li>"noChargeNoRealEstateBaseAmount20":</li> <li>"noChargeNoRealEstateBaseAmount20":</li> <li>"noChargeNoRealEstateCalculated-</li> <li>Vat20":</li> <li>"realEstateCalculatedVat20":</li> <li>"realEstateCalculatedVat20":</li> <li>"realEstateCalculatedVat20":</li> <li>"realEstateCalculatedVat20":</li> <li>"noChargeRoRealEstateCalculatedVat20":</li> <li>"realEstateBaseAmount10":</li> <li>"realEstateBaseAmount10":</li> <li>"realEstateBaseAmount10":</li> <li>"realEstateBaseAmount10":</li> <li>"realEstateBaseAmount10":</li> <li>"realEstateBaseAmount10":</li> <li>"realEstateBaseAmount10":</li> <li>"realEstateBaseAmount10":</li> <li>"realEstateBaseAmount10":</li> <li>"realEstateBaseAmount10":</li> <li>"realEstateBaseAmount10":</li> <li>"realEstateBaseAmount10":</li> <li>"realEstateBaseAmount10":</li> <li>"realEstateBaseAmount10":</li> <li>"noChargeRealEstateCalculatedVat10":</li> <li>"noChargeRealEstateCalculatedVat10":</li> <li>"noChargeRealEstateCalculatedVat10":</li> <li>"noChargeRealEstateCalculatedVat10":</li> <li>"noChargeRealEstateCalculatedVat10":</li> <li>"noChargeRealEstateCalculatedVat10":</li> <li>"noChargeRealEstateCalculateVat10":</li> <li>"noChargeRealEstateCalculateVat10":</li> <li>"noChargeRealEstateCalculateVat10":</li> <li>"</li></ul>                                                                                                    | "noRealEstateDescription10": "string",                  | "internalInvoiceOntion": 0                      |
| <pre>"noRealEstateCalculatedVat10": 0,<br/>"noRealEstateBaseAmount20": 0,<br/>"noChargeNoRealEstateBaseAmount10":<br/>"string",<br/>"noChargeNoRealEstateCalculated-<br/>Vat10": 0,<br/>"noChargeNoRealEstateCalculated-<br/>Vat10": 0,<br/>"noChargeNoRealEstateDescription20":<br/>"string",<br/>"noChargeNoRealEstateDescription20":<br/>"string",<br/>"noChargeNoRealEstateDescription20":<br/>"string",<br/>"noChargeNoRealEstateDescription20":<br/>"string",<br/>"noChargeNoRealEstateDescription20":<br/>"string",<br/>"realEstateBaseAmount20": 0,<br/>"noChargeNoRealEstateDescription20":<br/>"string",<br/>"realEstateBaseAmount20": 0,<br/>"noChargeNoRealEstateDescription20": "string",<br/>"realEstateBaseAmount20": 0,<br/>"noChargeNoRealEstateDescription20": "string",<br/>"realEstateBaseAmount20": 0,<br/>"noChargeRoRealEstateDescription20": "string",<br/>"realEstateBaseAmount20": 0,<br/>"noChargeRoRealEstateDescription20": "string",<br/>"realEstateBaseAmount20": 0,<br/>"noChargeRealEstateDescription20": "string",<br/>"noChargeRealEstateDescription20": "string",<br/>"realEstateDescription20": "string",<br/>"noChargeRealEstateDescription20": "string",<br/>"noChargeRealEstateDescription20": "string",<br/>"noChargeRealEstateDescription20": "</pre>                 | "noRealEstateBaseAmount10": 0,                          | "relatedPartyIdentifier": "string"              |
| <ul> <li>"noRealEstateDescription20": "string",</li> <li>"noRealEstateCalculatedVat20": 0,</li> <li>"noChargeNoRealEstateDescription10":</li> <li>"noChargeNoRealEstateDescription20":</li> <li>"noChargeNoRealEstateDescription10": "string",</li> <li>"noChargeNoRealEstateDescription10": "string",</li> <li>"noChargeNoRealEstateDescription10": "string",</li> <li>"noChargeNoRealEstateDescription10": "string",</li> <li>"noChargeNoRealEstateDescription10": "string",</li> <li>"noChargeNoRealEstateDescription10": "string",</li> <li>"noChargeNoRealEstateDescription10": "string",</li> <li>"realEstateDescription10": "string",</li> <li>"realEstateDescription10": "string",</li> <li>"realEstateDescription10": "string",</li> <li>"noChargeRealEstateDescription10": "string",</li> <li>"noChargeRealEstateDescription10": "string",</li> <li>"noChargeRealEstateDescription20": "string",</li> <li>"noChargeRealEstateDescription20": "string",<!--</td--><td>"noRealEstateCalculatedVat10": 0,</td><td>"magistration Code". "string".</td></li></ul>                                                                                                    | "noRealEstateCalculatedVat10": 0,                       | "magistration Code". "string".                  |
| <ul> <li>"noRealEstateBaseAmount20": 0,</li> <li>"noChargeNoRealEstateDescription10":</li> <li>"noChargeNoRealEstateBaseAmount10":</li> <li>"noChargeNoRealEstateDaseription20":</li> <li>"noChargeNoRealEstateDescription20":</li> <li>"noChargeNoRealEstateDaseAmount20":</li> <li>"noChargeNoRealEstateDaseAmount20":</li> <li>"noChargeNoRealEstateDaseAmount20":</li> <li>"noChargeNoRealEstateDaseAmount20":</li> <li>"noChargeNoRealEstateDaseAmount20":</li> <li>"noChargeNoRealEstateDaseAmount20":</li> <li>"noChargeNoRealEstateDaseAmount20":</li> <li>"noChargeNoRealEstateDaseAmount20":</li> <li>"noChargeNoRealEstateDaseAmount20":</li> <li>"noChargeNoRealEstateDaseAmount20":</li> <li>"noChargeNoRealEstateDaseAmount10":</li> <li>"realEstateDaseription10":</li> <li>"realEstateDaseription10":</li> <li>"realEstateDaseription10":</li> <li>"realEstateDaseription10":</li> <li>"realEstateDaseription10":</li> <li>"realEstateDaseription10":</li> <li>"realEstateDaseAmount10":</li> <li>"noChargeRealEstateDaseription20":</li> <li>"string",</li> <li>"noChargeRealEstateDaseription20":</li> <li>"string",</li> <li>"noChargeRealEstateDaseription20":</li> <li>"string",</li> <li>"noChargeRealEstateDaseription20":</li> <li>"string",</li> <li>"noChargeRealEstateDaseription20":</li> <li>"string",</li> <li>"noChargeRealEstateDaseription20":</li> <li>"string",</li> <li>"noChargeRealEstateDaseription20":</li> <li>"string",</li> <li>"noChargeRealEstateDaseription20":</li> <li>"string",</li> <li>"noChargeRealEstateDaseription20":</li> <li>"string",</li> <li>"noChargeRealEstateDaseription20":</li> <li>"string",</li> <li>"noChargeRealEstateDaseription20":</li> <li>"string",</li> <li>"noChargeRealEstateDaseription20":</li> <li>"string",</li> <li>"noChargeRealEstateDaseription20":</li> <li>"string",</li> <li>"noChargeRealEstateDaseription20":</li> <li>"</li></ul>                                                                                                    | "noRealEstateDescription20": "string",                  |                                                 |
| <ul> <li>"nockargeNoRealEstateDescription10": "string",</li> <li>"noChargeNoRealEstateDescription20": "string",</li> <li>"noChargeNoRealEstateDescription20": "string",</li> <li>"noChargeNoRealEstateDescription20": "string",</li> <li>"noChargeNoRealEstateDescription20": "string",</li> <li>"noChargeNoRealEstateDescription20": "string",</li> <li>"noChargeNoRealEstateDescription20": "string",</li> <li>"noChargeNoRealEstateDescription20": "string",</li> <li>"noChargeNoRealEstateDescription20": "string",</li> <li>"noChargeNoRealEstateDescription20": "string",</li> <li>"realEstateDescription20": "string",</li> <li>"realEstateDescription20": "string",</li> <li>"realEstateDescription20": "string",</li> <li>"realEstateDescription20": "string",</li> <li>"noChargeRoalEstateDescription20": "string",</li> <li>"noChargeRealEstateDescription20": "string",</li> <li>"noChargeRealEs</li></ul>                                                                                                    | "noRealEstateBaseAmount20": 0,                          | "vatRegistrationCode": "string",                |
| <ul> <li>nochargeNoRealEstateDescription101:</li> <li>"string",</li> <li>"noChargeNoRealEstateCalculated-<br/>Vat10": 0,</li> <li>"noChargeNoRealEstateCalculated-<br/>Vat10": 0,</li> <li>"noChargeNoRealEstateDescription20":</li> <li>"noChargeNoRealEstateDescription20":</li> <li>"noChargeNoRealEstateDescription10": "string",</li> <li>"noChargeNoRealEstateCalculated-<br/>Vat20": 0,</li> <li>"noChargeNoRealEstateCalculated-<br/>Vat20": 0,</li> <li>"noChargeNoRealEstateDescription10": "string",</li> <li>"realEstateDescription10": "string",</li> <li>"realEstateDescription10": "string",</li> <li>"realEstateDescription10": "string",</li> <li>"noChargeRealEstateCalculatedVat10": 0,</li> <li>"realEstateDescription10": "string",</li> <li>"noChargeRealEstateCalculatedVat10": 0,</li> <li>"noChargeRealEstateCalculatedVat10": 0,</li> <li>"noChargeRealEstateCalculatedVat20": 0,</li> <li>"noChargeRealEstateCalculatedVat20": 0,</li> <li>"noChargeRealEstateCalculatedVat20": 0,</li> <li>"noChargeRealEstateCalculatedVat20": 0,</li> <li>"noChargeRealEstateCalculatedVat20": 0,</li> <li>"noChargeRealEstateCalculatedVat20": 0,</li> <li>"noChargeRealEstateCalculatedVat20": 0,</li> <li>"noChargeRealEstateCalculatedVat20": 0,<!--</td--><td>"noRealEstateCalculatedVat20": 0,</td><td>"noRealEstateDescription10": "string",</td></li></ul>                                                                                                    | "noRealEstateCalculatedVat20": 0,                       | "noRealEstateDescription10": "string",          |
| <ul> <li>and a general state and a set of the set of the set o</li></ul>                                                                                                    | "noChargeNoRealEstateDescription10":                    | "noRealEstateBaseAmount10": 0,                  |
| 0"noChargeNoRealEstateCalculated-Vat10": 0,"noRealEstateDescription20": "string","noChargeNoRealEstateDescription20":"noRealEstateCalculatedVat20": 0,"noChargeNoRealEstateDescription20":"noChargeNoRealEstateCalculatedVat20": 0,"noChargeNoRealEstateDescription10":"noChargeNoRealEstateCalculatedVat10": 0,"noChargeNoRealEstateDescription10":"noChargeNoRealEstateCalculatedVat10": 0,"noChargeNoRealEstateDescription10":"noChargeNoRealEstateCalculatedVat10": 0,"noChargeNoRealEstateDescription10":"noChargeNoRealEstateCalculatedVat10": 0,"realEstateDescription10":"noChargeNoRealEstateCalculatedVat10": 0,"realEstateDescription20":"realEstateCalculatedVat10": 0,"noChargeRealEstateCalculatedVat10": 0,"realEstateCalculatedVat10": 0,"noChargeRealEstateCalculatedVat10": 0,"realEstateCalculatedVat10": 0,"noChargeRealEstateCalculatedVat10": 0,"realEstateCalculatedVat20": 0,"noChargeRealEstateCalculatedVat10": 0,"noChargeRealEstateCalculatedVat20": 0,"noChargeRealEstateCalculatedVat20": 0,"noChargeRealEstateCalculatedVat20": 0,"noChargeRealEstateCalculatedVat20": 0,"noChargeRealEstateDescription20": "string","noChargeRealEstateCalculatedVat20": 0,"noChargeRealEstateCalculatedVat20": 0,"noChargeRealEstateCalculatedVat20": 0,"noChargeRealEstateCalculatedVat20": 0,"noChargeRealEstateCalculatedVat20": 0,"noChargeRealEstateDescription20": "string","noChargeRealEstateCalculatedVat20": 0,"noChargeRealEstateDescription20": "string","noChargeRealEstateCalculatedVat20": 0,"noChargeRealEstateCalculatedV                                                                                                    | "noChargeNoRealEstateBaseAmount10"                      | "noRealEstateCalculatedVat10": 0,               |
| <ul> <li>"noChargeNoRealEstateCalculated-<br/>Vat10": 0,</li> <li>"noChargeNoRealEstateDescription20":</li> <li>"noChargeNoRealEstateBaseAmount20":</li> <li>"noChargeNoRealEstateBaseAmount20":</li> <li>"noChargeNoRealEstateCalculated-<br/>Vat20": 0,</li> <li>"noChargeNoRealEstateCalculated-<br/>Vat20": 0,</li> <li>"noChargeNoRealEstateCalculated-<br/>Vat20": 0,</li> <li>"realEstateBaseAmount10": 0,</li> <li>"realEstateBaseAmount20": 0,</li> <li>"realEstateBaseAmount20": 0,</li> <li>"realEstateBaseAmount20": 0,</li> <li>"noChargeNoRealEstateDescription10": "string",</li> <li>"realEstateCalculatedVat20": 0,</li> <li>"noChargeRealEstateBaseAmount20": 0,</li> <li>"noChargeRealEstateBaseAmount20": 0,</li> <li>"noChargeRealEstateBaseAmount10": 0,</li> <li>"noChargeRealEstateBaseAmount10": 0,</li> <li>"noChargeRealEstateBaseAmount10": 0,</li> <li>"noChargeRealEstateBaseAmount10": 0,</li> <li>"noChargeRealEstateBaseAmount10": 0,</li> <li>"noChargeRealEstateBaseAmount10": 0,</li> <li>"noChargeRealEstateBaseAmount10": 0,</li> <li>"noChargeRealEstateBaseAmount10": 0,</li> <li>"noChargeRealEstateBaseAmount10": 0,</li> <li>"noChargeRealEstateBaseAmount10": 0,</li> <li>"noChargeRealEstateBaseAmount10": 0,</li> <li>"noChargeRealEstateBaseAmount20": 0,</li> <li>"noChargeRealEstateBaseAmount10": 0,</li> <li>"noChargeRealEstateBaseAmount10": 0,</li> <li>"noChargeRealEstateBaseAmount10": 0,</li> <li>"noChargeRealEstateBaseAmount10": 0,</li> <li>"noChargeRealEstateBaseAmount10": 0,</li> <li>"noChargeRealEstateBaseAmount20": 0,</li> <li>"noChargeRealEstateBaseAmount20": 0,</li> <li>"noChargeRealEstateBaseAmount20": 0,</li> <li>"noChargeRealEstateBaseAmount20": 0,</li> <li>"noChargeRealEstateBaseAmount20": 0,</li> <li>"noChargeRealEstateBaseAmount20": 0,</li> <li>"noChargeRealEstateCalculatedVat20": 0,</li> <li>"noChargeRealEstateCalculateVat20": 0,</li> <li>"noChargeRealEstateCalculateV</li></ul>                                                                                                    | 0.                                                      | "noRealEstateDescription20": "string",          |
| Vat10": 0,"noChargeNoRealEstateDescription20":"string","noChargeNoRealEstateDescription20":"noChargeNoRealEstateBaseAmount20":"noChargeNoRealEstateCalculatedVat10": 0,0,"noChargeNoRealEstateCalculated-Vat20": 0,"noChargeNoRealEstateCalculated-Vat20": 0,"noChargeNoRealEstateCalculated-Vat20": 0,"noChargeNoRealEstateDescription10": "string","realEstateBaseAmount10": 0,"noChargeNoRealEstateCalculatedVat10": 0,"realEstateDescription20": "string","noChargeNoRealEstateCalculatedVat20": 0,"realEstateCalculatedVat10": 0,"noChargeRealEstateDescription10": "string","realEstateCalculatedVat20": 0,"realEstateCalculatedVat20": 0,"noChargeRealEstateDescription10":"realEstateDescription20": "string","noChargeRealEstateDescription20": 0,"realEstateDescription20": "string","noChargeRealEstateDescription20": 0,"noChargeRealEstateDescription20": "string","noChargeRealEstateDescription20": 0,"noChargeRealEstateDescription20": "string","noChargeRealEstateDescription20": 0,"noChargeRealEstateDescription20": "string","noChargeRealEstateDescription20": 0,"noChargeRealEstateDescription20": "string","noChargeRealEstateDescription20": 0,"noChargeRealEstateDescription20": "string","noChargeRealEstateDescription20": 0,"noChargeRealEstateDescription20": "string","noChargeRealEstateDescription20": 0,"noChargeRealEstateDescription20": "string","noChargeRealEstateDescription20": 0,"noChargeRealEstateDescription20": "string","noChargeRealEstateDescription20": 0,"n                                                                                                    | "noChargeNoRealEstateCalculated-                        | "noRealEstateBaseAmount20": 0,                  |
| <ul> <li>"noChargeNoRealEstateDescription20":</li> <li>"string",</li> <li>"noChargeNoRealEstateBaseAmount20":</li> <li>"noChargeNoRealEstateBaseAmount20":</li> <li>"noChargeNoRealEstateCalculated-</li> <li>Vat20":</li> <li>"noChargeNoRealEstateCalculated-</li> <li>Vat20":</li> <li>"noChargeNoRealEstateCalculated-</li> <li>Vat20":</li> <li>"nealEstateBaseAmount10":</li> <li>"realEstateBaseAmount10":</li> <li>"realEstateBaseAmount10":</li> <li>"realEstateCalculatedVat10":</li> <li>"realEstateBaseAmount20":</li> <li>"realEstateCalculatedVat10":</li> <li>"realEstateBaseAmount20":</li> <li>"realEstateBaseAmount20":</li> <li>"realEstateBaseAmount10":</li> <li>"realEstateBaseAmount10":</li> <li>"noChargeRealEstateBaseAmount10":</li> <li>"noChargeRealEstateBaseAmount10":</li> <li>"noChargeRealEstateBaseAmount10":</li> <li>"noChargeRealEstateBaseAmount10":</li> <li>"noChargeRealEstateBaseAmount10":</li> <li>"noChargeRealEstateBaseAmount10":</li> <li>"noChargeRealEstateBaseAmount10":</li> <li>"noChargeRealEstateBaseAmount10":</li> <li>"noChargeRealEstateBaseAmount20":</li> <li>"noChargeRealEstateBaseAmount20":</li></ul>                                                                                                    | Vat10": 0,                                              | "noRealEstateCalculatedVat20": 0,               |
| <ul> <li>"string",</li> <li>"noChargeNoRealEstateBaseAmount20":</li> <li>0,</li> <li>"noChargeNoRealEstateCalculated-</li> <li>Vat20": 0,</li> <li>"realEstateDescription10": "string",</li> <li>"realEstateDaseAmount10": 0,</li> <li>"realEstateDaseAmount20": 0,</li> <li>"realEstateDaseAmount20": 0,</li> <li>"realEstateDaseAmount20": 0,</li> <li>"realEstateDaseAmount20": 0,</li> <li>"realEstateDaseAmount20": 0,</li> <li>"realEstateDaseAmount20": 0,</li> <li>"realEstateDaseAmount20": 0,</li> <li>"realEstateDaseAmount20": 0,</li> <li>"realEstateDaseAmount20": 0,</li> <li>"realEstateDaseAmount20": 0,</li> <li>"realEstateDaseAmount10": 0,</li> <li>"realEstateDaseAmount10": 0,</li> <li>"realEstateDaseAmount10": 0,</li> <li>"realEstateDaseAmount10": 0,</li> <li>"noChargeRealEstateDaseAmount10": 0,</li> <li>"noChargeRealEstateDaseAmount10": 0,</li> <li>"noChargeRealEstateDaseAmount10": 0,</li> <li>"noChargeRealEstateDaseAmount20": 0,</li> <li>"noChargeRealEstateDaseAmount20": 0,</li> <li>"noChargeRealEstateCalculatedVat10": 0,</li> <li>"noChargeRealEstateCalculatedVat10": 0,</li> <li>"noChargeRealEstateCalculatedVat10": 0,</li> <li>"noChargeRealEstateCalculatedVat10": 0,</li> <li>"noChargeRealEstateCalculatedVat10": 0,</li> <li>"noChargeRealEstateDaseAmount10": 0,</li> <li>"noChargeRealEstateCalculatedVat20": 0,</li> <li>"noChargeRealEstateCalculatedVat20": 0,</li> <li>"noChargeRealEstateCalculat</li></ul>                                                                                                    | "noChargeNoRealEstateDescription20":                    | "noChargeNoRealEstateDescription10": "string",  |
| <ul> <li>"noChargeNoRealEstateBaseAmount20":</li> <li>0,</li> <li>"noChargeNoRealEstateCalculated-</li> <li>vat20": 0,</li> <li>"realEstateDescription10": "string",</li> <li>"realEstateCalculatedVat10": 0,</li> <li>"realEstateCalculatedVat10": 0,</li> <li>"realEstateCalculatedVat10": 0,</li> <li>"realEstateCalculatedVat10": 0,</li> <li>"realEstateCalculatedVat10": 0,</li> <li>"realEstateDescription20": "string",</li> <li>"realEstateCalculatedVat20": 0,</li> <li>"realEstateCalculatedVat20": 0,</li> <li>"realEstateCalculatedVat20": 0,</li> <li>"realEstateCalculatedVat20": 0,</li> <li>"realEstateCalculatedVat20": 0,</li> <li>"realEstateCalculatedVat20": 0,</li> <li>"realEstateCalculatedVat20": 0,</li> <li>"noChargeRealEstateDescription10":</li> <li>"string",</li> <li>"noChargeRealEstateDescription20":</li> <li>"string",</li> <li>"noChargeRealEstateDescription20":</li> <li>"string",</li> <li>"noChargeRealEstateDescription20":</li> <li>"string",</li> <li>"noChargeRealEstateCalculatedVat10": 0,</li> <li>"noChargeRealEstateCalculatedVat20": 0,</li> <li>"noChargeRealEstateDescription20":</li> <li>"string",</li> <li>"noChargeRealEstateDescription20":</li> <li>"string",</li> <li>"noChargeRealEstateDescription20":</li> <li>"string",</li> <li>"noChargeRealEstateDescription20":</li> <li>"string",</li> <li>"noChargeRealEstateDaseAmount20": 0,</li> <li>"noChargeRealEstateDaseAmount20": 0,</li> <li>"noChargeRealEstateCalculatedVat20": 0,</li> <li>"noChargeRealEstateCalculatedVat20": 0,</li> <li>"noChargeRealEstateCalculatedVat20": 0,</li> <li>"noChargeRealEstateCalculatedVat20": 0,</li> <li>"noChargeRealEstateCalculatedVat20": 0,</li> <li>"noChargeRealEstateCalculatedVat20": 0,</li> <li>"noChargeRealEstateCalculatedVat20": 0,</li> <li>"noChargeRealEstateCalculatedVat20": 0,</li> <li>"noChargeRealEstateCalculatedVat20": 0,</li> <li>"noChargeRealEstateCalculatedVat20": 0,</li> <li>"noChargeRealEstateCalculatedVat20": 0,</li> <li>"noChargeRealEstateCalculatedVat20": 0,</li> <li>"noChargeRealEstateCalculatedVat20": 0,</li> <li>"no</li></ul>                                                                                                    | "string",                                               | "noChargeNoRealEstateBaseAmount10": 0,          |
| 0,"noChargeNoRealEstateCalculated-<br>Vat20": 0,"noChargeNoRealEstateDescription20": "string",<br>"noChargeNoRealEstateDescription10": "string",<br>"realEstateCalculatedVat10": 0,<br>"realEstateDescription20": "string",<br>"realEstateCalculatedVat20": 0,<br>"realEstateCalculatedVat20": 0,<br>"realEstateDescription10": "string",<br>"noChargeRealEstateDescription10": "string",<br>"noChargeRealEstateDescription10": "string",<br>"noChargeRealEstateDescription10": "realEstateCalculatedVat10": 0,<br>"noChargeRealEstateDescription10": "string",<br>"noChargeRealEstateDescription20": "string",<br>"noChargeRealEstateDescription20": "string",<br>"noChargeRealEstateDescription20": "string",<br>"noChargeRealEstateDescription20": "string",<br>"noChargeRealEstateDescription20": 0,<br>"noChargeRealEstateCalculatedVat10": 0,<br>"noChargeRealEstateDescription20": 0,<br>"noChargeRealEstateCalculatedVat20": 0,<br>"noChargeRealEstateCalculatedVat20": 0,<br>"noChargeRealEstateCalculated                                                                                                    | "noChargeNoRealEstateBaseAmount20":                     | "noChargeNoRealEstateCalculatedVat10": 0,       |
| Vat20": 0,"noChargeNoRealEstateBaseAmount20": 0,"realEstateDescription10": "string","noChargeNoRealEstateBaseAmount20": 0,"realEstateBaseAmount10": 0,"realEstateCalculatedVat20": 0,"realEstateCalculatedVat10": 0,"realEstateBaseAmount10": 0,"realEstateDescription20": "string","realEstateDascription10":"realEstateCalculatedVat20": 0,"realEstateDascription20": "string","noChargeRealEstateDescription10":"realEstateCalculatedVat10": 0,"string","noChargeRealEstateDescription20":"string","noChargeRealEstateDescription20":"string","noChargeRealEstateDescription20":"string","noChargeRealEstateDescription20":"string","noChargeRealEstateDescription20":"string","noChargeRealEstateDescription20":"string","noChargeRealEstateDescription20":"string","noChargeRealEstateDescription20":"string","noChargeRealEstateDescription20":"string","noChargeRealEstateDescription20":"string","noChargeRealEstateDescription20":"string","noChargeRealEstateDescription20":"string","noChargeRealEstateCalculatedVat20": 0,"noChargeRealEstateDescription20":"noChargeRealEstateCalculatedVat20": 0,"string","noChargeRealEstateCalculatedVat20": 0,"string","noChargeRealEstateCalculatedVat20": 0,"string","noChargeRealEstateCalculatedVat20": 0,"string","noChargeRealEstateCalculatedVat20": 0,"string","noChargeRealEstateCalculatedVat20": 0,"string", <td< td=""><td>U,<br/>"noChargeNoRealEstateCalculated-</td><td>"noChargeNoRealEstateDescription20": "string",</td></td<>                                                                                                    | U,<br>"noChargeNoRealEstateCalculated-                  | "noChargeNoRealEstateDescription20": "string",  |
| Index io, 0,"realEstateDescription10": "string","realEstateBaseAmount10": 0,"realEstateCalculatedVat10": 0,"realEstateDescription20": "string","realEstateCalculatedVat20": 0,"realEstateCalculatedVat20": 0,"realEstateCalculatedVat20": 0,"realEstateCalculatedVat20": 0,"realEstateCalculatedVat20": 0,"realEstateCalculatedVat20": 0,"realEstateCalculatedVat20": 0,"realEstateCalculatedVat20": 0,"realEstateCalculatedVat20": 0,"noChargeRealEstateBaseAmount10": 0,"noChargeRealEstateDescription20":"string","noChargeRealEstateDescription20":"string","noChargeRealEstateDescription20":"string","noChargeRealEstateCalculatedVat10": 0,"noChargeRealEstateDescription20":"string","noChargeRealEstateDescription20":"string","noChargeRealEstateDescription20":"string","noChargeRealEstateCalculatedVat20": 0,"noChargeRealEstateCalculatedVat20": 0,"noChargeRealEstateCalculatedVat20": 0,"noChargeRealEstateCalculatedVat20": 0,"noChargeRealEstateCalculatedVat20": 0,"noChargeRealEstateCalculatedVat20": 0,"noChargeRealEstateCalculatedVat20": 0,"noChargeRealEstateCalculatedVat20": 0,"noChargeRealEstateCalculatedVat20": 0,"noChargeRealEstateCalculatedVat20": 0,"nochargeRealEstateCalculatedVat20": 0,"nochargeRealEstateCalculatedVat20": 0,"nochargeRealEstateCalculatedVat20": 0,"nochargeRealEstateCalculatedV                                                                                                    | Vat20": 0                                               | "noChargeNoRealEstateBaseAmount20": 0.          |
| <ul> <li>"realEstateBaseAmount10": 0,</li> <li>"realEstateCalculatedVat10": 0,</li> <li>"realEstateDescription20": "string",</li> <li>"realEstateBaseAmount20": 0,</li> <li>"realEstateCalculatedVat20": 0,</li> <li>"realEstateDescription10": "string",</li> <li>"noChargeRealEstateDescription10": 0,</li> <li>"noChargeRealEstateCalculatedVat10": 0,</li> <li>"noChargeRealEstateDescription20": "string",</li> <li>"noChargeRealEstateDescription20": "string",</li> <li>"noChargeRealEstateDescription20": "string",</li> <li>"noChargeRealEstateDescription20": "string",</li> <li>"noChargeRealEstateDescription20": "string",</li> <li>"noChargeRealEstateDescription20": "string",</li> <li>"noChargeRealEstateDescription20": "string",</li> <li>"noChargeRealEstateCalculatedVat20": 0,</li> <li>"noChargeRealEstateCalculatedVat20": 0,</li></ul>                                                                                                    | "realEstateDescription10": "string",                    | "noChargeNoRealEstateCalculatedVat20": 0.       |
| <ul> <li>"realEstateCalculatedVat10": 0,</li> <li>"realEstateDescription20": "string",</li> <li>"realEstateCalculatedVat20": 0,</li> <li>"realEstateCalculatedVat20": 0,</li> <li>"realEstateCalculatedVat20": 0,</li> <li>"realEstateDescription10":</li> <li>"string",</li> <li>"noChargeRealEstateDescription10": 0,</li> <li>"noChargeRealEstateCalculatedVat10": 0,</li> <li>"noChargeRealEstateDescription20":</li> <li>"string",</li> <li>"noChargeRealEstateDescription20":</li> <li>"string",</li> <li>"noChargeRealEstateDescription20":</li> <li>"string",</li> <li>"noChargeRealEstateDescription20":</li> <li>"string",</li> <li>"noChargeRealEstateDescription20":</li> <li>"string",</li> <li>"noChargeRealEstateDescription20":</li> <li>"string",</li> <li>"noChargeRealEstateCalculatedVat10": 0,</li> <li>"noChargeRealEstateDescription20":</li> <li>"string",</li> <li>"noChargeRealEstateCalculatedVat20": 0,</li> <li>"prepaymentDate":</li> <li>"2024-06-28T09:31:52.383Z",</li> <li>"relatedInvoiceOption": 0,</li> <li>"relatedInvoiceOption": 0,</li> <li>"relatedInvoiceOption": 0,</li> <li>"relatedInvoiceOption": 0,</li> <li>"relatedInvoiceOption": 0,</li> <li>"relatedInvoiceOption": 0,</li> <li>"relatedVatRecords": [</li> <li>"documentNumber": "string",</li> </ul>                                                                                                    | "realEstateBaseAmount10": 0,                            | "realEstateDescription10": "string"             |
| "realEstateDescription20": "string",<br>"realEstateCalculatedVat20": 0,<br>"realEstateCalculatedVat20": 0,<br>"realEstateDescription20": "string",<br>"noChargeRealEstateDescription20": "string",<br>"noChargeRealEstateDescription20": "string",<br>"noChargeRealEstateDescription20": "string",<br>"noChargeRealEstateDescription20": "string",<br>"noChargeRealEstateDescription20": "string",<br>"noChargeRealEstateDescription20": "string",<br>"noChargeRealEstateDescription20": "string",<br>"noChargeRealEstateDescription20": "string",<br>"noChargeRealEstateDescription20": "noChargeRealEstateDescription20": "string",<br>"noChargeRealEstateDescription20": 0,<br>"noChargeRealEstateCalculatedVat20": 0,<br>"noChargeRealEstateCalculatedVat20": 0,<br>"totalCalculatedVat": 0,<br>"relatedInvoiceOption": 0,<br>"relatedInvoiceOption": 0,<br>"relatedInvoiceOption": 0,<br>"relatedVatRecords": [<br>"documentNumber": "string",                                                                                                    | "realEstateCalculatedVat10": 0,                         | "realEstateBaseAmount10": 0                     |
| "realEstateBaseAmount20": 0,<br>"realEstateCalculatedVat20": 0,<br>"noChargeRealEstateDescription10":"realEstateDescription20": "string",<br>"realEstateCalculatedVat20": 0,<br>"realEstateCalculatedVat20": 0,<br>"noChargeRealEstateDescription20":"realEstateDescription20": "string",<br>"noChargeRealEstateDescription20":"string",<br>"noChargeRealEstateDescription20":"noChargeRealEstateDescription20": "string",<br>"noChargeRealEstateDescription20":"noChargeRealEstateDescription10": "string",<br>"noChargeRealEstateDescription20":"string",<br>"noChargeRealEstateDescription20":"noChargeRealEstateDescription20": "string",<br>"noChargeRealEstateCalculatedVat20": 0,<br>"noChargeRealEstateDescription20":"noChargeRealEstateDescription20": "string",<br>"noChargeRealEstateCalculatedVat20": 0,<br>"noChargeRealEstateCalculatedVat20": 0,<br>"relatedInvoiceOption": 0,<br>"relatedInvoiceOption": 0,<br>"relatedVatRecords": [<br>"relatedInvoiceOption": 0,<br>"relatedVatRecords": [                                                                                                    | "realEstateDescription20": "string",                    | "realEstateCalculatedVat10": 0                  |
| "realEstateCalculatedVat20": 0,"realEstateDescription10":"noChargeRealEstateDescription10":"realEstateBaseAmount20": 0,"noChargeRealEstateBaseAmount10": 0,"noChargeRealEstateCalculatedVat10": 0,"noChargeRealEstateDescription20":"noChargeRealEstateDescription20":"string","noChargeRealEstateDescription20":"string","noChargeRealEstateBaseAmount20": 0,"noChargeRealEstateBaseAmount20": 0,"noChargeRealEstateCalculatedVat20": 0,"noChargeRealEstateCalculatedVat20": 0,"noChargeRealEstateDescription20": "string","noChargeRealEstateCalculatedVat20": 0,"noChargeRealEstateDescription20": "string","relatedInvoiceOption": 0,"noChargeRealEstateCalculatedVat20": 0,"relatedVatRecords": ["totalCalculatedVat": 0,{"relatedInvoiceOption": 0,"relatedVatRecords": ["relatedInvoiceOption": 0,"relatedVatRecords": ["relatedInvoiceOption": 0,                                                                                                    | "realEstateBaseAmount20": 0,                            | "realEstateDescription20"; "string"             |
| InochargeRealEstateDescription10 :"realEstateBaseAmount10 :: 0,"string","noChargeRealEstateCalculatedVat10": 0,"noChargeRealEstateCalculatedVat10": 0,"noChargeRealEstateDescription20":"string","noChargeRealEstateDescription20":"string","noChargeRealEstateBaseAmount20": 0,"noChargeRealEstateCalculatedVat20": 0,"noChargeRealEstateCalculatedVat10": 0,"noChargeRealEstateCalculatedVat20": 0,"noChargeRealEstateDescription20": "string","noChargeRealEstateCalculatedVat20": 0,"noChargeRealEstateDescription20": "string","noChargeRealEstateCalculatedVat20": 0,"noChargeRealEstateDescription20": "string","relatedInvoiceOption": 0,"noChargeRealEstateCalculatedVat20": 0,"relatedVatRecords": ["totalCalculatedVat": 0,{"relatedInvoiceOption": 0,"relatedVatRecords": ["relatedInvoiceOption": 0,"relatedVatRecords": ["relatedVatRecords": [                                                                                                    | "realEstateCalculated Vat20": 0,                        | "realEstateDeschiption20". String,              |
| <ul> <li>sting ,<br/>"noChargeRealEstateBaseAmount10": 0,<br/>"noChargeRealEstateCalculatedVat10": 0,<br/>"noChargeRealEstateDescription20":</li> <li>"string",<br/>"noChargeRealEstateBaseAmount20": 0,<br/>"noChargeRealEstateBaseAmount20": 0,<br/>"noChargeRealEstateCalculatedVat20": 0,<br/>"noChargeRealEstateCalculatedVat20": 0,<br/>"noChargeRealEstateCalculatedVat20": 0,<br/>"noChargeRealEstateCalculatedVat20": 0,<br/>"noChargeRealEstateBaseAmount20": 0,<br/>"noChargeRealEstateDescription20": "string",<br/>"noChargeRealEstateDescription20": "string",<br/>"noChargeRealEstateDescription20": "string",<br/>"noChargeRealEstateDescription20": "string",<br/>"noChargeRealEstateDescription20": 0,<br/>"noChargeRealEstateCalculatedVat20": 0,<br/>"noChargeRealEstateCalculatedVat20": 0,<br/>"noChargeRealEstateCalculatedVat20": 0,<br/>"noChargeRealEstateCalculatedVat20": 0,<br/>"noChargeRealEstateCalculatedVat20": 0,<br/>"noChargeRealEstateCalculatedVat20": 0,<br/>"noChargeRealEstateCalculatedVat20": 0,<br/>"noChargeRealEstateCalculatedVat20": 0,<br/>"totalCalculatedVat": 0,<br/>"prepaymentDate": "2024-06-27T12:34:48.161Z",<br/>"relatedInvoiceOption": 0,<br/>"relatedInvoiceOption": 0,<br/>"relatedVatRecords": [</li> </ul>                                                                                                    | "string"                                                | TealEstateBaseAmount20::0,                      |
| <ul> <li>"noChargeRealEstateCalculatedVat10": 0,</li> <li>"noChargeRealEstateDescription20":</li> <li>"string",</li> <li>"noChargeRealEstateDescription20":</li> <li>"string",</li> <li>"noChargeRealEstateBaseAmount20": 0,</li> <li>"noChargeRealEstateCalculatedVat20": 0,</li> <li>"prepaymentDate":</li> <li>"2024-06-28T09:31:52.383Z",</li> <li>"relatedInvoiceOption": 0,</li> <li>"relatedVatRecords": [</li> <li>"documentNumber": "string",</li> <li>"noChargeRealEstateDescription20": "string",</li> <li>"noChargeRealEstateDescription20": 0,</li> <li>"noChargeRealEstateCalculatedVat20": 0,</li> <li>"noChargeRealEstateDescription20": "string",</li> <li>"noChargeRealEstateCalculatedVat20": 0,</li> <li>"noChargeRealEstateCalculatedVat20": 0,</li> <li>"totalCalculatedVat": 0,</li> <li>"relatedInvoiceOption": 0,</li> <li>"relatedInvoiceOption": 0,</li> <li>"relatedVatRecords": [</li> </ul>                                                                                                    | "noChargeRealEstateBaseAmount10": 0.                    | "realEstateCalculated Vat20": 0,                |
| "noChargeRealEstateDescription20":"noChargeRealEstateBaseAmount10": 0,"string","noChargeRealEstateBaseAmount20": 0,"noChargeRealEstateCalculatedVat10": 0,"noChargeRealEstateBaseAmount20": 0,"noChargeRealEstateDescription20": "string","noChargeRealEstateCalculatedVat20": 0,"noChargeRealEstateDescription20": "string","noChargeRealEstateCalculatedVat20": 0,"noChargeRealEstateDescription20": "string","noChargeRealEstateCalculatedVat20": 0,"noChargeRealEstateBaseAmount20": 0,"relatedInvoiceOption": 0,"noChargeRealEstateCalculatedVat20": 0,"relatedVatRecords": ["noChargeRealEstateCalculatedVat": 0,"relatedVatRecords": ["prepaymentDate": "2024-06-27T12:34:48.161Z","documentNumber": "string","relatedInvoiceOption": 0,                                                                                                    | "noChargeRealEstateCalculatedVat10": 0,                 | "noChargeRealEstateDescription10": "string",    |
| "string","noChargeRealEstateBaseAmount20": 0,"noChargeRealEstateBaseAmount20": 0,"noChargeRealEstateCalculatedVat20": 0,"noChargeRealEstateDescription20": "string","noChargeRealEstateCalculatedVat20": 0,"noChargeRealEstateBaseAmount20": 0,"prepaymentDate":"noChargeRealEstateBaseAmount20": 0,"2024-06-28T09:31:52.383Z","noChargeRealEstateCalculatedVat20": 0,"relatedInvoiceOption": 0,"totalCalculatedVat": 0,"relatedVatRecords": ["prepaymentDate": "2024-06-27T12:34:48.161Z",{"relatedInvoiceOption": 0,"documentNumber": "string","relatedVatRecords": [                                                                                                    | "noChargeRealEstateDescription20":                      | "noChargeRealEstateBaseAmount10": 0,            |
| "noChargeRealEstateBaseAmount20": 0,"noChargeRealEstateCalculatedVat20": 0,"noChargeRealEstateBaseAmount20": 0,"prepaymentDate":"noChargeRealEstateBaseAmount20": 0,"noChargeRealEstateBaseAmount20": 0,"2024-06-28T09:31:52.383Z","noChargeRealEstateCalculatedVat20": 0,"noChargeRealEstateCalculatedVat20": 0,"relatedInvoiceOption": 0,"totalCalculatedVat": 0,"totalCalculatedVat": 0,"relatedVatRecords": ["prepaymentDate": "2024-06-27T12:34:48.161Z","relatedInvoiceOption": 0,{"documentNumber": "string","relatedVatRecords": [                                                                                                    | "string",                                               | "noChargeRealEstateCalculatedVat10": 0,         |
| "noChargeRealEstateCalculatedVat20": 0,"noChargeRealEstateBaseAmount20": 0,"prepaymentDate":"noChargeRealEstateCalculatedVat20": 0,"2024-06-28T09:31:52.383Z","noChargeRealEstateCalculatedVat20": 0,"relatedInvoiceOption": 0,"totalCalculatedVat": 0,"relatedVatRecords": ["prepaymentDate": "2024-06-27T12:34:48.161Z",{"relatedInvoiceOption": 0,"documentNumber": "string","relatedVatRecords": [                                                                                                    | "noChargeRealEstateBaseAmount20": 0,                    | "noChargeRealEstateDescription20": "string",    |
| "prepaymentDate":"noChargeRealEstateCalculatedVat20": 0,"2024-06-28T09:31:52.383Z",<br>"relatedInvoiceOption": 0,"totalCalculatedVat": 0,"relatedInvoiceOption": 0,<br>"glocumentNumber": "string","noChargeRealEstateCalculatedVat20": 0,"relatedInvoiceOption": 0,<br>"relatedInvoiceOption": 0,<br>"relatedVatRecords": ["relatedInvoiceOption": 0,<br>"relatedInvoiceOption": 0,                                                                                                    | "noChargeRealEstateCalculatedVat20": 0,                 | "noChargeRealEstateBaseAmount20": 0,            |
| 2024-06-28109.51.52.5852 ,       "totalCalculatedVat": 0,         "relatedInvoiceOption": 0,       "prepaymentDate": "2024-06-27T12:34:48.161Z",         {       "relatedInvoiceOption": 0,         "documentNumber": "string",       "relatedVatRecords": [                                                                                                    | "prepaymentDate":<br>"2024_06_28T00.21.52_2827"         | "noChargeRealEstateCalculatedVat20": 0,         |
| "relatedVatRecords": [<br>{<br>"documentNumber": "string",<br>"relatedVatRecords": [<br>"relatedInvoiceOption": 0,<br>"relatedVatRecords": [                                                                                                    | 2024-00-28109.31.32.3832 ,<br>"relatedInvoiceOntion": 0 | "totalCalculatedVat": 0,                        |
| {     "relatedInvoiceOption": 0,     "documentNumber": "string",     "relatedVatRecords": [                                                                                                    | "relatedVatRecords":                                    | "prepaymentDate": "2024-06-27T12:34:48.161Z",   |
| "documentNumber": "string", "relatedVatRecords": [                                                                                                    | {                                                       | "relatedInvoiceOption": 0,                      |
|                                                                                                    | "documentNumber": "string",                             | "relatedVatRecords":                            |
| "internalInvoiceNumber": "string"                                                                                                    | "internalInvoiceNumber": "string"                       | · · ·                                           |
| }                                                                                                    | }                                                       | "relatedIndividualVatRecordId": 0.              |
| ],<br>"relatedInternelInvoiceOntion": 0                                                                                                    | ],<br>"related Internal Invesion Onting", 0             | "individualVatRecordId": 0.                     |

| <pre>,,relatedVatRecordOutOfSystem": [      ,,string"     ],     ,,relatedInvoiceIssueDateFrom": ,,2024-06-28T09:31:52.383Z",     ,,relatedInvoiceIssueDateTo": ,,2024-06-28T09:31:52.383Z",     ,,internalInvoiceNumber": ,,string",     ,,basisForPrepayment": ,,string" }</pre> | <pre>,,documentNumber": ,,string",<br/>,,internalInvoiceNumber": ,,string"<br/>}<br/>],<br/>,,relatedVatRecordOutOfSystem": [<br/>,,string"<br/>],<br/>,,relatedInvoiceIssueDateFrom":<br/>,,2024-06-27T12:34:48.161Z",<br/>,,relatedInvoiceIssueDateTo": ,,2024-06-27T12:34:48.161Z",<br/>,,relatedInternalInvoiceOption": 0,<br/>,,internalInvoiceNumber": ,,string",<br/>,,basisForPrepayment": ,,string",<br/>,,createdUtc": ,,2024-06-27T12:34:48.161Z"<br/>}</pre> |
|----------------------------------------------------------------------------------------------------|----------------------------------------------------------------------------------------------------|
|----------------------------------------------------------------------------------------------------|----------------------------------------------------------------------------------------------------|

- individualVatId јединствени идентификатор евиденције
- vatRecordingStatus статус
  - (VatRecordingStatus { Draft = 0, Recorded = 10, Replaced = 20, Cancelled = 30 })
- statusChangeDate датум промене статуса
- year година
- calculationNumber број Појединачне евиденције ПДВ
- documentNumber број документа
- recordingDate датум евидентирања
- vatPeriod порески период

 $(VatPeriod \{ January = 1, February = 2, March = 3, April = 4, May = 5, June = 6, July = 7, August = 8, September = 9, October = 10, November = 11, December = 12, FirstQuarter = 13, SecondQuarter = 14, ThirdQuarter = 15, Fourth-Ouerter = 16, D$ 

Quarter = 16 })

- documentDirection προмет (DocumentDirection { Inbound = 0, Outbound = 1 })
- documentType тип документа (DocumentType { Invoice = 380, CreditNote = 381, DebitNote = 383, PrepaymentInvoice = 386, InternalAccountFor-TurnoverOfForeigner = 400, OtherInternalStatement = 401, })
- internalInvoiceOption основ одабира документа (InternalInvoiceOption { None = 0, Turnover = 1, Prepayment = 2, Increase = 3, Reduction = 4 })
- relatedPartyIdentifier идентификатор лица које врши промет, односно којем се врши промет (ПИБ/ПИБ и ЈБКЈС/ порески број страног лица)
- registrationCode ЈБКЈС или матични број
- vatRegistrationCode ПИБ
  - <u>Промет по стопи од 10% осим OBJ:</u>
- noRealEstateDescription10 опис
- noRealEstateBaseAmount10 основица
- noRealEstateCalculatedVat10 обрачунати ПДВ <u>Промет по стопи од 20% осим OBJ:</u>
- noRealEstateDescription20 опис
- noRealEstateBaseAmount20 основица
- noRealEstateCalculatedVat20 обрачунати ПДВ
- <u>Промет без накнаде по стопи од 10% осим OBJ:</u>
- noChargeNoRealEstateDescription10 опис
- noChargeNoRealEstateBaseAmount10 основица
- noChargeNoRealEstateCalculatedVat10 обрачунати ПДВ <u>Промет без накнаде по стопи од 20% осим OBJ:</u>
- noChargeNoRealEstateDescription20 опис
- noChargeNoRealEstateBaseAmount20 основица
- noChargeNoRealEstateCalculatedVat20 обрачунати ПДВ Промет по стопи од 10% - ОВЈ:
- realEstateDescription10 опис
- realEstateBaseAmount10 основица
- realEstateCalculatedVat10 обрачунати ПДВ

<u>Промет по стопи од 20% - OBJ:</u>

- realEstateDescription20 опис
- realEstateBaseAmount20 основица
- realEstateCalculatedVat20 обрачунати ПДВ
- <u>Промет без накнаде по стопи од 10% OBJ:</u>
- noChargeRealEstateDescription10 опис
- noChargeRealEstateBaseAmount10 основица
- noChargeRealEstateCalculatedVat10 обрачунати ПДВ Промет без накнаде по стопи од 20% - OBJ:
- noChargeRealEstateDescription20 опис
- noChargeRealEstateBaseAmount20 основица
- noChargeRealEstateCalculatedVat20 обрачунати ПДВ
- totalCalculatedVat укупно обрачунати ПДВ
- prepaymentDate датум аванса
- relatedInvoiceOption повезане фактуре (RelatedInvoiceOption { None = 0, Invoice = 1, Period = 2, PrepaymentInvoice = 3 })
- relatedVatRecords повезане евиденције из система
- relatedIndividualVatRecordId број повезане евиденције
- individualVatRecordId референце повезане Појединачне евиденције ПДВ
- documentNumber број документа
- internalInvoiceNumber број интерног рачуна
- relatedVatRecordOutOfSystem повезане евиденције ван система
- relatedInvoiceIssueDateFrom датум од, ако је за повезане фактуре изабран период
- relatedInvoiceIssueDateTo датум до, ако је за повезане фактуре изабран период
- relatedInternalInvoiceOption повезани интерни рачуни
  - (RelatedInternalInvoiceOption { None = 0, InternalInvoiceForTurnover = 1, InternalInvoiceForPrepayment = 2 })
- internalInvoiceNumber број интерног рачуна
- basisForPrepayment основ за авансно плаћање

## 2.40 Отказивање Појединачне евиденције обрачуна ПДВ

## POST/api/v2/publicApi/vatrecording/individual/cancel/{individualVatId}

Овај захтев ће отказати све верзије повезаних Појединачних евиденција обрачуна ПДВ.

#### Parameters

| Туре   | Name                     | Description | Schema          |
|--------|--------------------------|-------------|-----------------|
| header | ApiKey optional          |             | string          |
| path   | individualVatId required |             | integer (int64) |

Responses

| Code | Description                                                                         | Links    |
|------|-------------------------------------------------------------------------------------|----------|
| 200  | Success<br>Content text/<br>plain application/<br>json application/<br>xml text/xml | No Links |

Curl

curl -X ,POST \ \ https://efaktura.mfin.gov.rs/api/v2/publicApi/vat-recording/individual/cancel/235987 \-H ,accept: text/ plain \ -H ,ApiKey: 2526ab74-6c70-4721-9d19-a44c8418aa4d \ -d , `

| Request         | Response body       |
|-----------------|---------------------|
| Valid API key   | 0 – IndividualVatId |
| IndividualVatId |                     |

# 2.41 Преузимање Појединачне евиденције обрачуна ПДВ

## $\underline{GET/api/v2/publicApi/vatrecording/individual/\{individualVatId\}}$

Овај захтев ће приказати одређену Појединачну евиденцију обрачуна ПДВ по идентификатору.

#### Parameters

| Туре      | Name Description                                                             |  | Schema          |
|-----------|------------------------------------------------------------------------------|--|-----------------|
| header    | r ApiKey optional                                                            |  | string          |
| path      | individualVatId required                                                     |  | integer (int64) |
| Responses |                                                                              |  |                 |
| Code      | Description                                                                  |  | Links           |
| 200       | 200 Content text/<br>plain application/<br>json application/<br>xml text/xml |  | No Links        |

Curl

curl -X ,GET \'https://efaktura.mfin.gov.rs/api/publicApi/v2/vat-recording/individual/123123 \-H ,accept: text/plain \-H ,ApiKey: 2526ab74-6c70-4721-9d19-a44c8418aa4d

| Request         | Response body                                   |
|-----------------|-------------------------------------------------|
| Valid API key   | {                                               |
| IndividualVatId | "individualVatId": 0,                           |
|                 | "vatRecordingStatus": 0,                        |
|                 | "statusChangeDate": "2024-06-27T13:01:21.681Z", |
|                 | "year": 0,                                      |
|                 | "calculationNumber": "string",                  |
|                 | "documentNumber": "string",                     |
|                 | "recordingDate": "2024-06-27T13:01:21.681Z",    |
|                 | "vatPeriod": 0,                                 |
|                 | "documentDirection": 0,                         |
|                 | "documentType": 0,                              |
|                 | "internalInvoiceOption": 0,                     |
|                 | "relatedPartyIdentifier": "string",             |
|                 | "registrationCode": "string",                   |
|                 | "vatRegistrationCode": "string",                |
|                 | "noRealEstateDescription10": "string",          |
|                 | "noRealEstateBaseAmount10": 0,                  |
|                 | "noRealEstateCalculatedVat10": 0,               |
|                 | "noRealEstateDescription20": "string",          |
|                 | "noRealEstateBaseAmount20": 0,                  |
|                 | "noRealEstateCalculatedVat20": 0,               |
|                 | "noChargeNoRealEstateDescription10": "string",  |
|                 | "noChargeNoRealEstateBaseAmount10": 0,          |
|                 | "noChargeNoRealEstateCalculatedVat10": 0,       |
|                 | "noChargeNoRealEstateDescription20": "string",  |
|                 | "noChargeNoRealEstateBaseAmount20": 0,          |
|                 | "noChargeNoRealEstateCalculatedVat20": 0,       |
|                 | "realEstateDescription10": "string",            |
|                 | "realEstateBaseAmount10": 0,                    |
|                 | "realEstateCalculatedVat10": 0,                 |
|                 | "realEstateDescription20": "string",            |

| ,,realEstateBaseAmount20": 0,                              |
|------------------------------------------------------------|
| ,,realEstateCalculatedVat20": 0,                           |
| "noChargeRealEstateDescription10": "string",               |
| "noChargeRealEstateBaseAmount10": 0,                       |
| "noChargeRealEstateCalculatedVat10": 0,                    |
| "noChargeRealEstateDescription20": "string",               |
| "noChargeRealEstateBaseAmount20": 0,                       |
| "noChargeRealEstateCalculatedVat20": 0,                    |
| "totalCalculatedVat": 0,                                   |
| ,,prepaymentDate": ,,2024-06-27T13:01:21.681Z",            |
| "relatedInvoiceOption": 0,                                 |
| ,,relatedVatRecords": [                                    |
| {                                                          |
| "relatedIndividualVatRecordId": 0,                         |
| "individualVatRecordId": 0,                                |
| ,,documentNumber": ,,string",                              |
| "internalInvoiceNumber": "string"                          |
| }                                                          |
| ],                                                         |
| "relatedVatRecordOutOfSystem": [                           |
| "string"                                                   |
| ],                                                         |
| "relatedInvoiceIssueDateFrom":                             |
| "2024-06-27T13:01:21.681Z",                                |
| ,,relatedInvoiceIssueDateTo": ,,2024-06-27T13:01:21.681Z", |
| "relatedInternalInvoiceOption": 0,                         |
| "internalInvoiceNumber": "string",                         |
| "basisForPrepayment": "string",                            |
| "createdUtc": "2024-06-27T13:01:21.681Z"                   |
| }                                                          |
|                                                            |

- individualVatId јединствени идентификатор евиденције
- vatRecordingStatus craryc (VatRecordingStatus { Draft = 0, Recorded = 10, Replaced = 20, Cancelled = 30 })
   statusChangeData, remnt provide graphics
- statusChangeDate датум промене статуса
- year година
- calculationNumber број Појединачне евиденције ПДВ
- documentNumber број документа
- recordingDate датум евидентирања
- vatPeriod порески период

(VatPeriod { January = 1, February = 2, March = 3, April = 4, May = 5, June = 6, July = 7, August = 8, September = 9, October = 10, November = 11, December = 12, FirstQuarter = 13, SecondQuarter = 14, ThirdQuarter = 15, Fourth-Quarter = 16 })

- documentDirection промет
  - (DocumentDirection { Inbound = 0, Outbound = 1 })
- documentType тип документа (DocumentType { Invoice = 380, CreditNote = 381, DebitNote = 383, PrepaymentInvoice = 386, InternalAccountFor-TurnoverOfForeigner = 400, OtherInternalStatement = 401, })
- internalInvoiceOption основ одабира документа (InternalInvoiceOption { None = 0, Turnover = 1, Prepayment = 2, Increase = 3, Reduction = 4 })
- relatedPartyIdentifier идентификатор лица које врши промет, односно којем се врши промет (ПИБ/ПИБ и ЈБКЈС/ порески број страног лица)
- registrationCode ЈБКЈС или матични број
- vatRegistrationCode ПИБ
  - <u>Промет по стопи од 10% осим OBJ:</u>
- noRealEstateDescription10 опис
- noRealEstateBaseAmount10 основица

- noRealEstateCalculatedVat10 обрачунати ПДВ <u>Промет по стопи од 20% осим OBJ:</u>
- noRealEstateDescription20 опис
- noRealEstateBaseAmount20 основица
- noRealEstateCalculatedVat20 обрачунати ПДВ Промет без накнаде по стопи од 10% осим OBJ:
- noChargeNoRealEstateDescription10 опис
- noChargeNoRealEstateBaseAmount10 основица
- noChargeNoRealEstateCalculatedVat10 обрачунати ПДВ Промет без накнаде по стопи од 20% осим OBJ:
- noChargeNoRealEstateDescription20 опис
- noChargeNoRealEstateBaseAmount20 основица
- noChargeNoRealEstateCalculatedVat20 обрачунати ПДВ <u>Промет по стопи од 10% - OBJ:</u>
- realEstateDescription10 опис
- realEstateBaseAmount10 основица
- realEstateCalculatedVat10 обрачунати ПДВ
- <u>Промет по стопи од 20% OBJ:</u>
- realEstateDescription20 опис
- realEstateBaseAmount20 основица
- realEstateCalculatedVat20 обрачунати ПДВ <u>Промет без накнаде по стопи од 10% - OBJ:</u>
- noChargeRealEstateDescription10 опис
- noChargeRealEstateBaseAmount10 основица
- noChargeRealEstateCalculatedVat10 обрачунати ПДВ <u>Промет без накнаде по стопи од 20% - OBJ:</u>
- noChargeRealEstateDescription20 опис
- noChargeRealEstateBaseAmount20 основица
- noChargeRealEstateCalculatedVat20 обрачунати ПДВ
- totalCalculatedVat укупно обрачунати ПДВ
- prepaymentDate датум аванса
- relatedInvoiceOption повезане фактуре

(RelatedInvoiceOption { None = 0, Invoice = 1, Period = 2, PrepaymentInvoice = 3 })

- relatedVatRecords повезане евиденције у систему
- relatedIndividualVatRecordId број повезане евиденције
- individualVatRecordId референце повезане Појединачне евиденције ПДВ
- documentNumber број документа
- internalInvoiceNumber број интерног рачуна
- relatedVatRecordOutOfSystem повезане евиденције ван система
- relatedInvoiceIssueDateFrom датум од, ако је за повезане фактуре изабран период
- relatedInvoiceIssueDateTo датум до, ако је за повезане фактуре изабран период
- relatedInternalInvoiceOption повезани интерни рачуни
   (PalatedInternalInvoiceOption (Nona = 0, InternalInvoice)
- (RelatedInternalInvoiceOption { None = 0, InternalInvoiceForTurnover = 1, InternalInvoiceForPrepayment = 2 })
- internalInvoiceNumber број интерног рачуна

basisForPrepayment – основ за авансно плаћање

# 2.42 Збирна евиденција обрачуна ПДВ

POST/api/v2/publicApi/vat-recording/group

Овај захтев ће додати нову Збирну евиденцију обрачуна ПДВ.

#### Parameters

| Туре    | Name                                                                                       | Description |     | Schema |  |
|---------|--------------------------------------------------------------------------------------------|-------------|-----|--------|--|
| header  | ApiKey optional                                                                            |             |     | string |  |
| Respons | Responses                                                                                  |             |     |        |  |
| Code    | Description                                                                                |             | Lin | ks     |  |
| 200     | Success<br><i>Content</i> text/<br>plain application/<br>json application/<br>xml text/xml |             | No  | Links  |  |

## Curl

curl -X ,POST' \'https://efaktura.mfin.gov.rs/api/v2/publicApi/vat-recording/group' \-H ,accept: text/plain' \-H ,ApiKey: 2526ab74-6c70-4721-9d19-a44c8418aa4d' \-H, Content-Type: application/json' \-d, {,,year": 0,"calculationNumber": "string", "vatPeriod": "1", , "relatedPartyIdentifier": "string", , "prepaymentAmount20": 0, "prepaymentBaseAmount20": 0, "prepaymentCalculatedVat20": 0, "prepaymentAmount10": 0, "prepaymentBaseAmount10": 0, "prepaymentCalculated-Vat10": 0,"baseAmount20": 0,"calculatedVat20": 0,"baseAmount10": 0,"calculatedVat10": 0,"noChargeBaseAmount20": 0,"noChargeCalculatedVat20": 0,"noChargeBaseAmount10": 0,"noChargeCalculatedVat10": 0,"touristServicesBaseAmount20": 0,"touristServicesCalculatedVat20": 0,"prepaymentTouristServicesBaseAmount20": 0,"prepaymentTourist-ServicesCalculatedVat20": 0,"artAntiquesCollectibleGoodsBaseAmountVat20": 0,"artAntiquesCollectibleGoodsVat20": 0, "artAntiquesCollectibleGoodsBaseAmountVat10": 0, "artAntiquesCollectibleGoodsVat10": 0, "prepaymentArtAntiquesCollectibleGoodsBaseAmountVat20": 0, "prepaymentArtAntiquesCollectibleGoodsVat20": 0, "prepaymentArtAntiquesCollectibleGoodsBaseAmountVat10": 0,"prepaymentArtAntiquesCollectibleGoodsVat10": 0,"supplierTaxDebtorTurnover": {,,increaseBaseAmount20": 0,"increaseVat20": 0,"increaseBaseAmount10": 0,"increaseVat10": 0,"reductionBaseAmount20": 0,"reductionVat20": 0,"reductionBaseAmount10": 0,"reductionVat10": 0,"prepaymentReductionBaseAmount20": 0,"prepaymentReductionVat20": 0,"prepaymentReductionBaseAmount10": 0,"prepaymentReductionVat10": 0},"receiverTaxDebtorTurnover": {,,increaseBaseAmount20": 0,"increaseVat20": 0,"increaseBaseAmount10": 0,"increaseVat10": 0, "reductionBaseAmount20": 0, "reductionVat20": 0, "reductionBaseAmount10": 0, "reductionVat10": 0, "prepaymentReductionBaseAmount20": 0, "prepaymentReductionVat20": 0, "prepaymentReductionBaseAmount10": 0, "prepaymentReduction-Vat10": 0}, "stornoSupplierTaxDebtorTurnover": {,,increaseBaseAmount20": 0, "increaseVat20": 0, "increaseBaseAmount10": 0,"increaseVat10": 0,"reductionBaseAmount20": 0,"reductionVat20": 0,"reductionBaseAmount10": 0,"reductionVat10": 0,"prepaymentReductionBaseAmount20": 0,"prepaymentReductionVat20": 0,"prepaymentReductionBaseAmount10": 0,"prepaymentReductionVat10": 0}, "stornoReceiverTaxDebtorTurnover": {,,increaseBaseAmount20": 0, "increaseVat20": 0, "increaseBaseAmount10": 0,"increaseVat10": 0,"reductionBaseAmount20": 0,"reductionVat20": 0,"reductionBaseAmount10": 0,"reductionVat10": 0,"prepaymentReductionBaseAmount20": 0,"prepaymentReductionVat20": 0,"prepaymentReduction-BaseAmount10": 0,"prepaymentReductionVat10": 0}"

```
"prepaymentArtAntiquesCollectibleGoodsBaseA-
mount10": 0,
 "prepaymentArtAntiquesCollectibleGoodsCalculated-
Vat10": 0,
 ,,supplierTaxDebtorTurnover": {
  "increaseBaseAmount20": 0,
  "increaseVat20": 0,
  "increaseBaseAmount10": 0,
  "increaseVat10": 0,
  "reductionBaseAmount20": 0,
  "reductionVat20": 0,
  "reductionBaseAmount10": 0,
  "reductionVat10": 0,
  "prepaymentReductionBaseAmount20": 0,
  "prepaymentReductionVat20": 0,
  "prepaymentReductionBaseAmount10": 0,
  "prepaymentReductionVat10": 0
 },
 ,,receiverTaxDebtorTurnover": {
  "increaseBaseAmount20": 0,
  "increaseVat20": 0,
  "increaseBaseAmount10": 0,
  "increaseVat10": 0,
  "reductionBaseAmount20": 0,
  "reductionVat20": 0,
  "reductionBaseAmount10": 0,
  "reductionVat10": 0,
  "prepaymentReductionBaseAmount20": 0,
  "prepaymentReductionVat20": 0,
  "prepaymentReductionBaseAmount10": 0,
  "prepaymentReductionVat10": 0
 },
 ,,stornoSupplierTaxDebtorTurnover": {
  "increaseBaseAmount20": 0,
  "increaseVat20": 0,
  "increaseBaseAmount10": 0,
  "increaseVat10": 0,
  "reductionBaseAmount20": 0,
  "reductionVat20": 0,
  "reductionBaseAmount10": 0,
  "reductionVat10": 0,
  "prepaymentReductionBaseAmount20": 0,
  "prepaymentReductionVat20": 0,
  "prepaymentReductionBaseAmount10": 0,
  "prepaymentReductionVat10": 0
 },
 ,,stornoReceiverTaxDebtorTurnover": {
  "increaseBaseAmount20": 0,
  "increaseVat20": 0,
  "increaseBaseAmount10": 0,
  "increaseVat10": 0,
  "reductionBaseAmount20": 0,
"reductionVat20": 0,
  "reductionBaseAmount10": 0,
  "reductionVat10": 0,
  "prepaymentReductionBaseAmount20": 0,
  "prepaymentReductionVat20": 0,
  "prepaymentReductionBaseAmount10": 0,
  "prepaymentReductionVat10": 0
 }
}
```

"artAntiquesCollectibleGoodsBaseAmount10": 0, "artAntiquesCollectibleGoodsCalculatedVat10": 0, "prepaymentArtAntiquesCollectibleGoodsBaseAmount20": 0, "prepaymentArtAntiquesCollectibleGoodsCalculatedVat20": 0, "prepaymentArtAntiquesCollectibleGoodsBaseAmount10": 0, "prepaymentArtAntiquesCollectibleGoodsCalculatedVat10": 0, "supplierTaxDebtorTurnover": { "increaseBaseAmount20": 0, "increaseVat20": 0, "increaseBaseAmount10": 0, "increaseVat10": 0, "reductionBaseAmount20": 0, "reductionVat20": 0, "reductionBaseAmount10": 0, "reductionVat10": 0, "prepaymentReductionBaseAmount20": 0, "prepaymentReductionVat20": 0, "prepaymentReductionBaseAmount10": 0, "prepaymentReductionVat10": 0 }, ,,receiverTaxDebtorTurnover": { "increaseBaseAmount20": 0, "increaseVat20": 0, "increaseBaseAmount10": 0, "increaseVat10": 0, "reductionBaseAmount20": 0, "reductionVat20": 0, "reductionBaseAmount10": 0, "reductionVat10": 0, "prepaymentReductionBaseAmount20": 0, "prepaymentReductionVat20": 0, "prepaymentReductionBaseAmount10": 0, "prepaymentReductionVat10": 0 }, ,,stornoSupplierTaxDebtorTurnover": { "increaseBaseAmount20": 0, "increaseVat20": 0, "increaseBaseAmount10": 0, "increaseVat10": 0, "reductionBaseAmount20": 0, "reductionVat20": 0, "reductionBaseAmount10": 0, "reductionVat10": 0, "prepaymentReductionBaseAmount20": 0, "prepaymentReductionVat20": 0, "prepaymentReductionBaseAmount10": 0, "prepaymentReductionVat10": 0 }, "stornoReceiverTaxDebtorTurnover": { "increaseBaseAmount20": 0, "increaseVat20": 0, "increaseBaseAmount10": 0, "increaseVat10": 0, "reductionBaseAmount20": 0,

| "reductionVat20": 0,                  |
|---------------------------------------|
| "reductionBaseAmount10": 0,           |
| "reductionVat10": 0,                  |
| "prepaymentReductionBaseAmount20": 0, |
| "prepaymentReductionVat20": 0,        |
| "prepaymentReductionBaseAmount10": 0, |
| "prepaymentReductionVat10": 0         |
| }                                     |
| }                                     |
|                                       |

- year година
- calculationNumber број Збирне евиденције ПДВ
- recordingDate датум евидентирања
- vatPeriod порески период

(VatPeriod { January = 1, February = 2, March = 3, April = 4, May = 5, June = 6, July = 7, August = 8, September = 9, October = 10, November = 11, December = 12, FirstQuarter = 13, SecondQuarter = 14, ThirdQuarter = 15, Fourth-Quarter = 16 })

- vatRecordingStatus craryc (VatRecordingStatus { Draft = 0, Recorded = 10, Replaced = 20, Cancelled = 30 })
- relatedPartyIdentifier идентификатор лица које врши промет (ПИБ/ПИБ и ЈБКЈС/порески број страног лица)
- statusChangeDate датум промене статуса Аванс за промет по стопи од 20%:
- prepaymentAmount20 износ авансне уплате
- prepaymentBaseAmount20 основица
- prepaymentCalculatedVat20 обрачунати ПДВ <u>Аванс за промет по стопи од 10%:</u>
- prepaymentAmount10 износ авансне уплате
- prepaymentBaseAmount10 основица
- prepaymentCalculatedVat10 обрачунати ПДВ <u>Промет уз накнаду по стопи од 20%:</u>
- baseAmount20 основица
- calculatedVat20 обрачунати ПДВ
  - Промет уз накнаду по стопи од 10%:
- baseAmount10 основица
- calculatedVat10 обрачунати ПДВ
  - Промет без накнаде по стопи од 20%:
- noChargeBaseAmount20 основица
- noChargeCalculatedVat20 обрачунати ПДВ <u>Промет без накнаде по стопи од 10%:</u>
- noChargeBaseAmount10 основица
- noChargeCalculatedVat10 обрачунати ПДВ
  - Посебни поступци опорезивања туристичке услуге:
- touristServicesBaseAmount20 основица за промет по стопи од 20%
- touristServicesCalculatedVat20 обрачунати ПДВ за промет по стопи од 20%
- prepaymentTouristServicesBaseAmount20 основица-аванс по стопи од 20%
- prepaymentTouristServicesCalculatedVat20 обрачунати ПДВ-аванс по стопи од 20% <u>Посебни поступци опорезивања – половна добра, уметничка дела, колекционарска добра и антиквитети:</u>
- artAntiquesCollectibleGoodsBaseAmount20 основица за промет по стопи од 20%
- artAntiquesCollectibleGoodsCalculatedVat20 обрачунати ПДВ за промет по стопи од 20%
- artAntiquesCollectibleGoodsBaseAmount10 основица за промет по стопи од 10%
- artAntiquesCollectibleGoodsCalculatedVat10 обрачунати ПДВ за промет по стопи од 10%
- prepaymentArtAntiquesCollectibleGoodsBaseAmount20 основица-аванс по стопи од 20%
- prepaymentArtAntiquesCollectibleGoodsCalculatedVat20 обрачунати ПДВ-аванс по стопи од 20%
- prepaymentArtAntiquesCollectibleGoodsBaseAmount10 основица-аванс по стопи од 10%
- prepaymentArtAntiquesCollectibleGoodsCalculatedVat10 обрачунати ПДВ-аванс по стопи од 10% supplierTaxDebtorTurnover – порески дужник испоручилац, повећање/смањење основице односно ПДВ
- increaseBaseAmount20 повећање основице за промет по стопи од 20%
- increaseVat20 повећање ПДВ за промет по стопи од 20%
- increaseBaseAmount10 повећање основице за промет по стопи од 10%
- increaseVat10 повећање ПДВ за промет по стопи од 10%
- reductionBaseAmount20 смањење основице за промет по стопи од 20%

- reductionVat20 смањење ПДВ за промет по стопи од 20%
- reductionBaseAmount10 смањење основице за промет по стопи од 10%
- reductionVat10 смањење ПДВ за промет по стопи од 10%
- prepaymentReductionBaseAmount20 смањење основице-аванс по стопи од 20%
- prepaymentReductionVat20 смањење ПДВ-аванс по стопи од 20%
- prepaymentReductionBaseAmount10 смањење основице-аванс по стопи од 10%
- prepaymentReductionVat10 смањење ПДВ-аванс по стопи од 10% receiverTaxDebtorTurnover – порески дужник прималац, повећање/смањење основице односно ПДВ
- increaseBaseAmount20 повећање основице за промет по стопи од 20%
- increaseVat20 повећање ПДВ за промет по стопи од 20%
- increaseBaseAmount10 повећање основице за промет по стопи од 10%
- increaseVat10 повећање ПДВ за промет по стопи од 10%
- reductionBaseAmount20 смањење основице за промет по стопи од 20%
- reductionVat20 смањење ПДВ за промет по стопи од 20%
- reductionBaseAmount10 смањење основице за промет по стопи од 10%
- reductionVat10 смањење основице за промет по стопи од 10%
- prepaymentReductionBaseAmount20 смањење основице-аванс по стопи од 20%
- prepaymentReductionVat20 смањењ ПДВ-аванс по стопи од 20%
- prepaymentReductionBaseAmount10 смањење основице-аванс по стопи од 10%
- prepaymentReductionVat10 смањење ПДВ-аванс по стопи од 10% stornoSupplierTaxDebtorTurnover – сторнирање, порески дужник испоручилац
- increaseBaseAmount20 повећање основице по стопи од 20%
- increaseVat20 повећање ПДВ по стопи од 20%
- increaseBaseAmount10 повећање основице по стопи од 10%
- increaseVat10 повећање ПДВ по стопи од 10%
- reductionBaseAmount20 смањење основице за промет по стопи од 20%
- reductionVat20 смањење ПДВ за промет по стопи од 20%
- reductionBaseAmount10 смањење основице за промет по стопи од 10%
- reductionVat10 смањење ПДВ за промет по стопи од 10%
- prepaymentReductionBaseAmount20 смањење основице-аванс по стопи од 20%
- prepaymentReductionVat20 смањење ПДВ-аванс по стопи од 20%
- prepaymentReductionBaseAmount10 смањење основице-аванс по стопи од 10%
- prepaymentReductionVat10 смањење ПДВ-аванс по стопи од 10% stornoReceiverTaxDebtorTurnover – сторнирање, порески дужник прималац
- increaseBaseAmount20 повећање основице по стопи од 20%
- increaseVat20 повећање ПДВ по стопи од 20%
- increaseBaseAmount10 повећање основице по стопи од 10%
- increaseVat10 повећање ПДВ по стопи од 10%
- reductionBaseAmount20 смањење основице за промет по стопи од 20%
- reductionVat20 смањење ПДВ за промет по стопи од 20%
- reductionBaseAmount10 смањење основице за промет по стопи од 10%
- reductionVat10 смањење ПДВ за промет по стопи од 10%
- prepaymentReductionBaseAmount20 смањење основице-аванс по стопи од 20%
- prepaymentReductionVat20 смањење ПДВ-аванс по стопи од 20%
- prepaymentReductionBaseAmount10 смањење основице-аванс по стопи од 10%
- prepaymentReductionVat10 смањење ПДВ-аванс по стопи од 10%

## 2.43 Преузимање свих Збирних евиденција обрачуна ПДВ

GET/api/v2/publicApi/vat-recording/group

Овај захтев ће приказати све Збирне евиденције обрачуна ПДВ једног субјекта. Овај захтев такође омогућава филтрирање старих Збирних евиденција ПДВ по датуму измене као и филтрирање нових Збирних евиденција ПДВ по датуму измене статуса.

| Туре   | Name              | Description | Schema             |
|--------|-------------------|-------------|--------------------|
| header | ApiKey optional   |             | string             |
| query  | dateTo optional   |             | string (date-time) |
| query  | dateFrom optional |             | string (date-time) |

#### Responses

| Code | Description                                                                                | Links    |
|------|--------------------------------------------------------------------------------------------|----------|
| 200  | Success<br><i>Content</i> text/<br>plain application/<br>json application/<br>xml text/xml | No Links |

Curl

curl -X GET "https://efaktura.mfin.gov.rs/api/v2/publicApi/vat-recording/group?dateFrom=2023-01-01&dateTo=2024-06-01" -H "accept: text/plain" -H "ApiKey: 462d9282-22cf-4d0b-afbe- 17411d375a18" -d ""

| Request                             | Response body                                                                                                    |
|-------------------------------------|----------------------------------------------------------------------------------------------------|
| Valid API key<br>DateFrom<br>DateTo | <pre>{     'year": 0,     ''calculationNumber": "string",     ''calculationNumber": "string",     ''vatPeriod": "10,     ''vatPeriod": "10,     ''vatPeriod": "10,     ''vatRecordingStatus": "10",     ''relatedPartyldentifier": "string",     ''statusChangeDate": "2024-06-27T08:13:04.306Z",     ''prepaymentBaseAmount20": 0,     ''prepaymentBaseAmount20": 0,     ''prepaymentBaseAmount20": 0,     ''prepaymentCalculatedVat20": 0,     ''prepaymentCalculatedVat20": 0,     ''prepaymentCalculatedVat20": 0,     ''baseAmount20": 0,     ''baseAmount20": 0,     ''baseAmount20": 0,     ''calculatedVat10": 0,     ''baseAmount20": 0,     ''calculatedVat10": 0,     ''noChargeBaseAmount20": 0,     ''noChargeCalculatedVat20": 0,     ''noChargeCalculatedVat20": 0,     ''noChargeCalculatedVat20": 0,     ''notristServiceSBaseAmount20": 0,     ''notristServiceSCalculatedVat20": 0,     ''artAntiquesCollectibleGoodsBaseAmount20": 0,     ''artAntiquesCollectibleGoodsBaseAmount20": 0,     ''artAntiquesCollectibleGoodsCalculatedVat20": 0,     ''prepaymentArtAntiquesCollectibleGoodsBaseAmount20": 0,     ''prepaymentArtAntiquesCollectibleGoodsBaseAmount20": 0,     ''prepaymentArtAntiquesCollectibleGoodsBaseAmount20": 0,     ''prepaymentArtAntiquesCollectibleGoodsBaseAmount20": 0,     ''prepaymentArtAntiquesCollectibleGoodsBaseAmount20": 0,     ''prepaymentArtAntiquesCollectibleGoodsBaseAmount20": 0,     ''prepaymentArtAntiquesCollectibleGoodsBaseAmount20": 0,     ''prepaymentArtAntiquesCollectibleGoodsBaseAmount20": 0,     ''prepaymentArtAntiquesCollectibleGoodsBaseAmount10": 0,     ''prepaymentArtAntiquesCollectibleGoodsCalculatedVat20": 0,     ''ncreaseBaseAmount20": 0,     ''increaseBaseAmount20": 0,     ''increaseBaseAmount20": 0,     ''increaseBaseAmount20": 0,     ''increaseBaseAmount20": 0,     ''increaseBaseAmount20": 0,     ''increaseBaseAmount20": 0,     ''increaseBaseAmount20": 0,     ''increaseBaseAmount20": 0,     ''increaseBaseAmount20": 0,     ''increaseBaseAmount20": 0,     ''increaseBaseAmount20": 0,     ''increaseBaseAmoun</pre> |

```
"prepaymentReductionVat10": 0
  },
  "receiverTaxDebtorTurnover": {
   "increaseBaseAmount20": 0,
   "increaseVat20": 0,
   "increaseBaseAmount10": 0,
   "increaseVat10": 0,
   "reductionBaseAmount20": 0,
   "reductionVat20": 0,
   "reductionBaseAmount10": 0,
   "reductionVat10": 0,
   "prepaymentReductionBaseAmount20": 0,
   "prepaymentReductionVat20": 0,
   "prepaymentReductionBaseAmount10": 0,
   "prepaymentReductionVat10": 0
  },
  ,,stornoSupplierTaxDebtorTurnover": {
   "increaseBaseAmount20": 0,
   "increaseVat20": 0,
   "increaseBaseAmount10": 0,
   "increaseVat10": 0,
   "reductionBaseAmount20": 0,
   "reductionVat20": 0,
   "reductionBaseAmount10": 0,
   "reductionVat10": 0,
   "prepaymentReductionBaseAmount20": 0,
   "prepaymentReductionVat20": 0,
   "prepaymentReductionBaseAmount10": 0,
   "prepaymentReductionVat10": 0
  },
  ,,stornoReceiverTaxDebtorTurnover": {
   "increaseBaseAmount20": 0,
   "increaseVat20": 0,
   "increaseBaseAmount10": 0,
   "increaseVat10": 0,
   "reductionBaseAmount20": 0,
   ..reductionVat20": 0.
   "reductionBaseAmount10": 0,
   "reductionVat10": 0,
   "prepaymentReductionBaseAmount20": 0,
   "prepaymentReductionVat20": 0,
   "prepaymentReductionBaseAmount10": 0,
   "prepaymentReductionVat10": 0
  2
 }
]
```

- year Година
- calculationNumber Број Збирне евиденције ПДВ
- recordingDate Датум евидентирања
- vatPeriod Порески период

(VatPeriod { January = 1, February = 2, March = 3, April = 4, May = 5, June = 6, July = 7, August = 8, September = 9, October = 10, November = 11, December = 12, FirstQuarter = 13, SecondQuarter = 14, ThirdQuarter = 15, Fourth-Quarter = 16 })

• vatRecordingStatus – CTatyc

(VatRecordingStatus { Draft = 0, Recorded = 10, Replaced = 20, Cancelled = 30 })

- relatedPartyIdentifier Идентификатор лица које врши промет (ПИБ/ПИБ и ЈБКЈС/порески број страног лица)
- statusChangeDate Датум промене статуса <u>Аванс за промет по стопи од 20%:</u>
- prepaymentAmount20 Износ авансне уплате
- prepaymentBaseAmount20 Основица
- prepaymentCalculatedVat20 Обрачунати ПДВ-аванс по стопи од 20% Аванс за промет по стопи од 10%:
- prepaymentAmount10 Износ авансне уплате

- prepaymentBaseAmount10 Основица
- prepaymentCalculatedVat10 Обрачунати ПДВ-аванс по стопи од 10% Промет уз накнаду по стопи од 20%:
- baseAmount20 Основица
- calculatedVat20 Обрачунати ПДВ <u>Промет уз накнаду по стопи од 10%:</u>
- baseAmount10 Основица
- calculatedVat10 Обрачунати ПДВ
- Промет без накнаде по стопи од 20%:
- noChargeBaseAmount20 Основица
- noChargeCalculatedVat20 Обрачунати ПДВ Промет без накнаде по стопи од 10%:
- noChargeBaseAmount10 Основица
- noChargeCalculatedVat10 Обрачунати ПДВ Посебни поступци опорезивања - туристичке услуге:
- touristServicesBaseAmount20 Основица за промет по стопи од 20%
- touristServicesCalculatedVat20 Обрачунати ПДВ за промет по стопи од 20%
- rourisiservicesearednaed val20 обрачунати ндр за промет по стопи од 20%
   prepaymentTouristServicesBaseAmount20 Основица-аванс по стопи од 20%
- prepaymentTouristServicesCalculatedVat20 Обрачунати ПДВ-аванс по стопи од 20% Посебни поступци опорезивања - половна добра, уметничка дела, колекционарска добра и антиквитети:
- artAntiquesCollectibleGoodsBaseAmount20 Основица за промет по стопи од 20%
- artAntiquesCollectibleGoodsCalculatedVat20 Обрачунати ПДВ за промет по стопи од 20%
- artAntiquesCollectibleGoodsBaseAmount10 Основица за промет по стопи од 10%
- artAntiquesCollectibleGoodsCalculatedVat10 Обрачунати ПДВ за промет по стопи од 10%
- prepaymentArtAntiquesCollectibleGoodsBaseAmount20 Основица-аванс по стопи од 20%
- prepaymentArtAntiquesCollectibleGoodsCalculatedVat20 Обрачунати ПДВ-аванс по стопи од 20%
- prepaymentArtAntiquesCollectibleGoodsBaseAmount10 Основица-аванс по стопи од 10%
- prepaymentArtAntiquesCollectibleGoodsCalculatedVat10 Обрачунати ПДВ-аванс по стопи од 10% supplierTaxDebtorTurnover – Порески дужник испоручилац, повећање/смањење основице односно ПДВ
- increaseBaseAmount20 Повећање основице за промет по стопи од 20%
- increaseVat20 Повећање ПДВ за промет по стопи од 20%
- increaseBaseAmount10 Повећање основице за промет по стопи од 10%
- increaseVat10 Повећање ПДВ за промет по стопи од 10%
- reductionBaseAmount20 Смањење основице за промет по стопи од 20%
- reductionVat20 Смањење ПДВ за промет по стопи од 20%
- reductionBaseAmount10 Смањење основице за промет по стопи од 10%
- reductionVat10 Смањење ПДВ за промет по стопи од 10%
- prepaymentReductionBaseAmount20 Смањење основице-аванс по стопи од 20%
- prepaymentReductionVat20 Смањење ПДВ-аванс по стопи од 20%
- prepaymentReductionBaseAmount10 Смањење основице-аванс по стопи од 10%
- prepaymentReductionVat10 Смањење ПДВ-аванс по стопи од 10%

#### receiverTaxDebtorTurnover – Порески дужник прималац повећање/смањење основице односно ПДВ

- increaseBaseAmount20 Повећање основице за промет по стопи од 20%
- increaseVat20 Повећање ПДВ за промет по стопи од 20%
- increaseBaseAmount10 Повећање основице за промет по стопи од 10%
- increaseVat10 Повећање ПДВ за промет по стопи од 10%
- reductionBaseAmount20 Смањење основице за промет по стопи од 20%
- reductionVat20 Смањење ПДВ за промет по стопи од 20%
- reductionBaseAmount10 Смањење основице за промет по стопи од 10%
- reductionVat10 Смањење основице за промет по стопи од 10%
- prepaymentReductionBaseAmount20 Смањење основице-аванс по стопи од 20%
- prepaymentReductionVat20 Смањење ПДВ-аванс по стопи од 20%
- prepaymentReductionBaseAmount10 Смањење основице-аванс по стопи од 10%
- prepaymentReductionVat10 Смањење ПДВ-аванс по стопи од 10% stornoSupplierTaxDebtorTurnover – Сторнирање, порески дужник испоручилац
- increaseBaseAmount20 Повећање основице по стопи од 20%
- increaseVat20 Повећање ПДВ по стопи од 20%
- increaseBaseAmount10 Повећање основице по стопи од 10%
- increaseVat10 Повећање ПДВ по стопи од 10%
- reductionBaseAmount20 Смањење основице за промет по стопи од 20%
- reductionVat20 Смањење ПДВ за промет по стопи од 20%
- reductionBaseAmount10 Смањење основице за промет по стопи од 10%
- reductionVat10 Смањење ПДВ за промет по стопи од 10%
- prepaymentReductionBaseAmount20 Смањење основице-аванс по стопи од 20%

- prepaymentReductionVat20 Смањење ПДВ-аванс по стопи од 20%
- prepaymentReductionBaseAmount10 Смањење основице-аванс по стопи од 10%
- prepaymentReductionVat10 Смањење ПДВ-аванс по стопи од 10% stornoReceiverTaxDebtorTurnover – Сторнирање, порески дужник прималац
- increaseBaseAmount20 Повећање основице по стопи од 20%
- increaseVat20 Повећање ПДВ по стопи од 20%
- increaseBaseAmount10 Повећање основице по стопи од 10%
- increaseVat10 Повећање ПДВ по стопи од 10%
- reductionBaseAmount20 Смањење основице за промет по стопи од 20%
- reductionVat20 Смањење ПДВ за промет по стопи од 20%
- reductionBaseAmount10 Смањење основице за промет по стопи од 10%
- reductionVat10 Смањење ПДВ за промет по сотпи од 10%
- prepaymentReductionBaseAmount20 Смањење основице-аванс по стопи од 20%
- prepaymentReductionVat20 Смањење ПДВ-аванс по стопи од 20%
- prepaymentReductionBaseAmount10 Смањење основице-аванс по стопи од 10%
- prepaymentReductionVat10 Смањење ПДВ-аванс по стопи од 10%

## 2.44 Корекције Збирне евиденције обрачуна ПДВ

#### POST/api/v2/publicApi/vat-recording/group/correction/{groupVatId}

Овај захтев ће извршити корекцију Збирних евиденција обрачуна ПДВ, уколико постоје.

#### Parameters

| Туре   | Name                | Description | Schema          |
|--------|---------------------|-------------|-----------------|
| header | ApiKey optional     |             | string          |
| path   | groupVatId required |             | integer (int64) |

#### Responses

| Code | Description                                                             | Links    |
|------|-------------------------------------------------------------------------|----------|
| 200  | Success<br>Content text/plain application/json application/xml text/xml | No Links |

## Curl

curl -X, POST' \'https://efaktura.mfin.gov.rs/api/v2/publicApi/vat-recording/group/correction/987654' \-H, accept: text/plain'\-H ,ApiKey: 2526ab74-6c70-4721-9d19-a44c8418aa4d' \-H ,Content-Type: application/json' \-d , {,,year": 0,"calculationNumber": "string", "vatPeriod": "1", "relatedPartyIdentifier": "string", "prepaymentAmount20": 0,"prepaymentBaseAmount20": 0,"prepaymentCalculatedVat20": 0,"prepaymentAmount10": 0,"prepaymentBaseAmount10": 0,"prepaymentCalculatedVat10": 0,"baseAmount20": 0,"calculatedVat20": 0,"baseAmount10": 0,"calculatedVat10": 0,"no-ChargeBaseAmount20": 0,"noChargeCalculatedVat20": 0,"noChargeBaseAmount10": 0,"noChargeCalculatedVat10": 0,"touristServicesBaseAmount20": 0,"touristServicesCalculatedVat20": 0,"prepaymentTouristServicesBaseAmount20": 0, "prepaymentTouristServicesCalculatedVat20": 0, "artAntiquesCollectibleGoodsBaseAmountVat20": 0, "artAntiquesCollectibleGoodsVat20": 0,"artAntiquesCollectibleGoodsBaseAmountVat10": 0,"artAntiquesCollectibleGoodsVat10": 0,"prepaymentArtAntiquesCollectibleGoodsBaseAmountVat20": 0,"prepaymentArtAntiquesCollectibleGoodsVat20": 0,"prepaymentArtAntiquesCollectibleGoodsBaseAmountVat10": 0,"prepaymentArtAntiquesCollectibleGoodsVat10": 0,"supplierTaxDebtorTurnover": {,,increaseBaseAmount20": 0,"increaseVat20": 0,"increaseBaseAmount10": 0,"increaseVat10": 0, "reductionBaseAmount20": 0, "reductionVat20": 0, "reductionBaseAmount10": 0, "reductionVat10": 0, "prepaymentReductionBaseAmount20": 0,"prepaymentReductionVat20": 0,"prepaymentReductionBaseAmount10": 0,"prepaymentReductionVat10": 0}, "receiverTaxDebtorTurnover": {,,increaseBaseAmount20": 0, "increaseVat20": 0, "increaseBaseAmount10": 0,"increaseVat10": 0,"reductionBaseAmount20": 0,"reductionVat20": 0,"reductionBaseAmount10": 0,"reductionVat10": 0, "prepaymentReductionBaseAmount20": 0, "prepaymentReductionVat20": 0, "prepaymentReductionBaseAmount10": 0, "prepaymentReductionVat10": 0}, "stornoSupplierTaxDebtorTurnover": {,,increaseBaseAmount20": 0, "increaseVat20": 0, "increaseBaseAmount10": 0,"increaseVat10": 0,"reductionBaseAmount20": 0,"reductionVat20": 0,"reductionBaseAmount10": 0,"reductionVat10": 0,"prepaymentReductionBaseAmount20": 0,"prepaymentReductionVat20": 0,"prepaymentReduction-BaseAmount10": 0, "prepaymentReductionVat10": 0}, "stornoReceiverTaxDebtorTurnover": {,,increaseBaseAmount20": 0, "increaseVat20": 0, "increaseBaseAmount10": 0, "increaseVat10": 0, "reductionBaseAmount20": 0, "reductionVat20": 0, "reductionBaseAmount10": 0,"reductionVat10": 0,"prepaymentReductionBaseAmount20": 0,"prepaymentReductionVat20": 0, "prepaymentReductionBaseAmount10": 0, "prepaymentReductionVat10": 0}}'

| Request                                                    | Response body                                                                                                    |
|------------------------------------------------------------|----------------------------------------------------------------------------------------------------|
| Valid API key                                              | {                                                                                                    |
| groupVatId                                                 | "year": 0,                                                                                                    |
| Request body                                               | "calculationNumber": "string",                                                                                                    |
| {                                                          | "recordingDate": "2024-06-27T13:20:46.127Z".                                                                                         |
| "year": 0,                                                 | "vatPeriod": "1"                                                                                                    |
| "calculationNumber": "string",                             | "vat Pecording Status": "10"                                                                                                    |
| "valPeriod": "1",<br>"relatedDortyIdentifier": "etring"    | ValkecoldingStatus 10,                                                                                                    |
| "prepayment A mount 20": 0                                 | related Party Identifier : "string",                                                                                                 |
| "prepaymentRase A mount 20": 0                             | "statusChangeDate": "2024-06-2/113:20:46.12/Z",                                                                                      |
| "prepaymentCalculatedVat20": 0,                            | "prepaymentAmount20": 0,                                                                                                    |
| "prepaymentAmount10": 0,                                   | "prepaymentBaseAmount20": 0,                                                                                                    |
| "prepaymentBaseAmount10": 0,                               | "prepaymentCalculatedVat20": 0,                                                                                                    |
| "prepaymentCalculatedVat10": 0,                            | "prepaymentAmount10": 0,                                                                                                    |
| "baseAmount20": 0,                                         | "prepaymentBaseAmount10": 0,                                                                                                    |
| "calculatedVat20": 0,                                      | "prepaymentCalculatedVat10": 0.                                                                                                    |
| "baseAmount10": 0,                                         | "baseAmount20": 0                                                                                                    |
| "calculated Vat10": 0,                                     | "calculatedVat20": 0                                                                                                    |
| "noChargeBaseAmount20": 0,                                 | $\frac{1}{1000} = \frac{1}{1000} = \frac{1}{1000} = \frac{1}{1000} = \frac{1}{10000} = \frac{1}{10000000000000000000000000000000000$ |
| "noChargeCalculated Vat20": 0,                             | baseAmount10": 0,                                                                                                    |
| "noChargeCalculatedVat10": 0                               | "calculated Vat10": 0,                                                                                                    |
| "touristServicesBaseAmount20": 0                           | "noChargeBaseAmount20": 0,                                                                                                    |
| "touristServicesCalculatedVat20": 0,                       | "noChargeCalculatedVat20": 0,                                                                                                    |
| "prepaymentTouristServicesBaseAmount20": 0,                | "noChargeBaseAmount10": 0,                                                                                                    |
| "prepaymentTouristServicesCalculatedVat20": 0,             | "noChargeCalculatedVat10": 0,                                                                                                    |
| "artAntiquesCollectibleGoodsBaseAmount20": 0,              | "touristServicesBaseAmount20": 0,                                                                                                    |
| "artAntiquesCollectibleGoodsCalculatedVat20": 0,           | "touristServicesCalculatedVat20": 0.                                                                                                 |
| "artAntiquesCollectibleGoodsBaseAmount10": 0,              | "prepaymentTouristServicesBaseAmount20": 0                                                                                           |
| "artAntiquesCollectibleGoodsCalculatedVat10": 0,           | "prepayment Tourist Services Calculated Vat 20": 0                                                                                   |
| "prepaymentArtAntiquesCollectibleGoodsBaseAmount20": 0,    | "out A miguage allocatible coords Dass A may mt 20". 0,                                                                              |
| "prepaymentArtAntiquesCollectibleGoodsCalculatedVat20": 0, | artAntiquesCollectibleGoodsBaseAmount20:: 0,                                                                                         |
| "prepaymentArtAntiquesCollectibleGoodsBaseAmount10": 0,    | "artAntiquesCollectibleGoodsCalculated Vat20": 0,                                                                                    |
| supplierTaxDebtorTurnover": {                              | "artAntiquesCollectibleGoodsBaseAmount10": 0,                                                                                        |
| "increaseBaseAmount20": 0.                                 | "artAntiquesCollectibleGoodsCalculatedVat10": 0,                                                                                     |
| "increaseVat20": 0,                                        | "prepaymentArtAntiquesCollectibleGoodsBaseA-                                                                                         |
| "increaseBaseAmount10": 0,                                 | mount20": 0,                                                                                                    |
| "increaseVat10": 0,                                        | "prepaymentArtAntiquesCollectibleGoodsCalculated-                                                                                    |
| "reductionBaseAmount20": 0,                                | Vat20": 0,                                                                                                    |
| "reductionVat20": 0,                                       | "prepaymentArtAntiquesCollectibleGoodsBaseA-                                                                                         |
| "reductionBaseAmount10": 0,                                | mount10": 0,                                                                                                    |
| "reduction Vat10": 0,                                      | "prepaymentArtAntiquesCollectibleGoodsCalculated-                                                                                    |
| "prepaymentReductionBaseAmount20 : 0,                      | Vat10": 0,                                                                                                    |
| "prepaymentReductionBaseAmount10": 0                       | "supplierTaxDebtorTurnover": {                                                                                                    |
| "prepaymentReductionVat10": 0                              | "increaseBaseAmount20": 0,                                                                                                    |
| },                                                         | "increaseVat20": 0,                                                                                                    |
| "receiverTaxDebtorTurnover": {                             | "increaseBaseAmount10": 0,                                                                                                    |
| "increaseBaseAmount20": 0,                                 | "increaseVat10": 0,                                                                                                    |
| "increaseVat20": 0,                                        | "reductionBaseAmount20": 0.                                                                                                    |
| "increaseBaseAmount10": 0,                                 | "reductionVat20": 0                                                                                                    |
| "increaseVat10": 0,                                        | "reduction Rase A mount 10": 0                                                                                                    |
| "reductionBaseAmount20": 0,                                |                                                                                                    |
| "reduction Vat20": 0,<br>"reduction Doce A mount 10": 0    | "reduction value": 0,                                                                                                    |
| reductionDaseAmount10 : 0,                                 | "prepaymentReductionBaseAmount20": 0,                                                                                                |
| "prenavmentReductionRaseAmount20". 0                       | "prepaymentReductionVat20": 0,                                                                                                    |
| "prepaymentReductionVat20": 0.                             | "prepaymentReductionBaseAmount10": 0,                                                                                                |
| "prepaymentReductionBaseAmount10": 0,                      | "prepaymentReductionVat10": 0                                                                                                    |
| "prepaymentReductionVat10": 0                              | },                                                                                                    |

```
},
                                                                  ,,receiverTaxDebtorTurnover": {
 ,,stornoSupplierTaxDebtorTurnover": {
                                                                   "increaseBaseAmount20": 0,
  "increaseBaseAmount20": 0,
                                                                   "increaseVat20": 0,
  "increaseVat20": 0,
                                                                   "increaseBaseAmount10": 0,
  "increaseBaseAmount10": 0,
  "increaseVat10": 0,
                                                                   "increaseVat10": 0,
  "reductionBaseAmount20": 0,
                                                                   "reductionBaseAmount20": 0,
  "reductionVat20": 0,
                                                                   ..reductionVat20": 0.
  "reductionBaseAmount10": 0,
                                                                   "reductionBaseAmount10": 0,
  "reductionVat10": 0,
                                                                   "reductionVat10": 0,
  "prepaymentReductionBaseAmount20": 0,
                                                                   "prepaymentReductionBaseAmount20": 0,
  "prepaymentReductionVat20": 0,
  "prepaymentReductionBaseAmount10": 0,
                                                                   "prepaymentReductionVat20": 0,
  "prepaymentReductionVat10": 0
                                                                   "prepaymentReductionBaseAmount10": 0,
 },
                                                                   "prepaymentReductionVat10": 0
 ,,stornoReceiverTaxDebtorTurnover": {
                                                                  },
  "increaseBaseAmount20": 0,
                                                                  ,,stornoSupplierTaxDebtorTurnover": {
  "increaseVat20": 0,
  "increaseBaseAmount10": 0,
                                                                   "increaseBaseAmount20": 0,
  "increaseVat10": 0,
                                                                   "increaseVat20": 0,
  "reductionBaseAmount20": 0,
                                                                   "increaseBaseAmount10": 0,
  ,,reductionVat20": 0,
                                                                   "increaseVat10": 0,
  "reductionBaseAmount10": 0,
                                                                   "reductionBaseAmount20": 0,
  ,,reductionVat10": 0,
  "prepaymentReductionBaseAmount20": 0,
                                                                   "reductionVat20": 0,
  "prepaymentReductionVat20": 0,
                                                                   "reductionBaseAmount10": 0,
  "prepaymentReductionBaseAmount10": 0,
                                                                   "reductionVat10": 0,
  "prepaymentReductionVat10": 0
                                                                   "prepaymentReductionBaseAmount20": 0,
                                                                   "prepaymentReductionVat20": 0,
}
                                                                   "prepaymentReductionBaseAmount10": 0,
                                                                   "prepaymentReductionVat10": 0
                                                                  },
                                                                  "stornoReceiverTaxDebtorTurnover": {
                                                                   "increaseBaseAmount20": 0,
                                                                   "increaseVat20": 0,
                                                                   "increaseBaseAmount10": 0,
                                                                   "increaseVat10": 0,
                                                                   "reductionBaseAmount20": 0,
                                                                   "reductionVat20": 0,
                                                                   "reductionBaseAmount10": 0,
                                                                   "reductionVat10": 0,
                                                                   "prepaymentReductionBaseAmount20": 0,
                                                                   "prepaymentReductionVat20": 0,
                                                                   "prepaymentReductionBaseAmount10": 0,
                                                                   "prepaymentReductionVat10": 0
                                                                  }
                                                                }
```

- year Година
- calculationNumber Број Збирне евиденције ПДВ
- recordingDate Датум евидентирања
- vatPeriod Порески период

```
(VatPeriod { January = 1, February = 2, March = 3, April = 4, May = 5, June = 6, July = 7, August = 8, September = 9, October = 10, November = 11, December = 12, FirstQuarter = 13, SecondQuarter = 14, ThirdQuarter = 15, Fourth-Quarter = 16 })
```

- vatRecordingStatus Статус
- (VatRecordingStatus { Draft = 0, Recorded = 10, Replaced = 20, Cancelled = 30 })
- relatedPartyIdentifier Идентификатор лица које врши промет (ПИБ/ПИБ и ЈБКЈС/порески број страног лица)

- statusChangeDate Датум промене статуса <u>Аванс за промет по стопи од 20%:</u>
- prepaymentAmount20 Износ авансне уплате
- prepaymentBaseAmount20 Основица
- prepaymentCalculatedVat20 Обрачунати ПДВ-аванс по стопи од 20% Аванс за промет по стопи од 10%:
- prepaymentAmount10 Износ авансне уплате
- prepaymentBaseAmount10 Основица
- prepaymentCalculatedVat10 Обрачунати ПДВ-аванс по стопи од 10% <u>Промет уз накнаду по стопи од 20%:</u>
- baseAmount20 Основица
- calculatedVat20 Обрачунати ПДВ
- Промет уз накнаду по стопи од 10%:
- baseAmount10 Основица
- calculatedVat10 Обрачунати ПДВ <u>Промет без накнаде по стопи од 20%:</u>
- noChargeBaseAmount20 Основица
- noChargeCalculatedVat20 Обрачунати ПДВ Промет без накнаде по стопи од 10%:
- noChargeBaseAmount10 Основица
- noChargeCalculatedVat10 Обрачунати ПДВ
  - Посебни поступци опорезивања туристичке услуге:
- touristServicesBaseAmount20 Основица за промет по стопи од 20%
- touristServicesCalculatedVat20 Обрачунати ПДВ за промет по стопи од 20%
- prepayment Tourist Services Base Amount 20 Основица-аванс по стопи од 20%
- prepaymentTouristServicesCalculatedVat20 Обрачунати ПДВ-аванс по стопи од 20%
- Посебни поступци опорезивања половна добра, уметничка дела, колекционарска добра и антиквитети:
- artAntiquesCollectibleGoodsBaseAmount20 Основица за промет по стопи од 20%
- artAntiquesCollectibleGoodsCalculatedVat20 Обрачунати ПДВ за промет по стопи од 20%
- artAntiquesCollectibleGoodsBaseAmount10 Основица за промет по стопи од 10%
- artAntiquesCollectibleGoodsCalculatedVat10 Обрачунати ПДВ за промет по стопи од 10%
- prepaymentArtAntiquesCollectibleGoodsBaseAmount20 Основица-аванс по стопи од 20%
- prepaymentArtAntiquesCollectibleGoodsCalculatedVat20 Обрачунати ПДВ-аванс по стопи од 20%
- prepaymentArtAntiquesCollectibleGoodsBaseAmount10 Основица- аванс по стопи од 10%
- prepaymentArtAntiquesCollectibleGoodsCalculatedVat10 Обрачунати ПДВ-аванс по стопи од 10% supplierTaxDebtorTurnover – Порески дужник испоручилац, повећање/смањење основице односно ПДВ
- increaseBaseAmount20 Повећање основице за промет по стопи од 20%
- increaseVat20 Повећање ПДВ за промет по стопи од 20%
- increaseBaseAmount10 Повећање основице за промет по стопи од 10%
- increaseVat10 Повећање ПДВ за промет по стопи од 10%
- reductionBaseAmount20 Смањење основице за промет по стопи од 20%
- reductionVat20 Смањење ПДВ за промет по стопи од 20%
- reductionBaseAmount10 Смањење основице за промет по стопи од 10%
- reductionVat10 Смањење ПДВ за промет по стопи од 10%
- prepaymentReductionBaseAmount20 Смањење основице-аванс по стопи од 20%
- prepaymentReductionVat20 Смањење ПДВ-аванс по стопи од 20%
- prepaymentReductionBaseAmount10 Смањење основице-аванс по стопи од 10%
- prepaymentReductionVat10 Смањење ПДВ-аванс по стопи од 10% receiverTaxDebtorTurnover – Порески дужник прималац, повећање/смањење основице односно ПДВ
- increaseBaseAmount20 Повећање основице за промет по стопи од 20%
- increaseVat20 Повећање ПДВ за промет по стопи од 20%
- increaseBaseAmount10 Повећање основице за промет по стопи од 10%
- increaseVat10 Повећање ПДВ за промет по стопи од 10%
- reductionBaseAmount20 Смањење основице за промет по стопи од 20%
- reductionVat20 Смањење ПДВ за промет по стопи од 20%
- reductionBaseAmount10 Смањење основице за промет по стопи од 10%
- reductionVat10 Смањење основице за промет по стопи од 10%
- prepaymentReductionBaseAmount20 Смањење основице-аванс по стопи од 20%
- prepaymentReductionVat20 Смањење ПДВ-аванс по стопи од 20%
- prepaymentReductionBaseAmount10 Смањење основице-аванс по стопи од 10%
- prepaymentReductionVat10 Смањење ПДВ-аванс по стопи од 10% stornoSupplierTaxDebtorTurnover – Сторнирање, порески дужник испоручилац
- increaseBaseAmount20 Повећање основице по стопи од 20%
- increaseVat20 Повећање ПДВ по стопи од 20%

- increaseBaseAmount10 Повећање основице по стопи од 10%
- increaseVat10 Повећање ПДВ по стопи од 10%
- reductionBaseAmount20 Смањење основице за промет по стопи од 20%
- reductionVat20 Смањење ПДВ за промет по стопи од 20%
- reductionBaseAmount10 Смањење основице за промет по стопи од 10%
- reductionVat10 Смањење ПДВ за промет по стопи од 10%
- prepaymentReductionBaseAmount20 Смањење основице-аванс по стопи од 20%
- prepaymentReductionVat20 Смањење ПДВ-аванс по стопи од 20%
- prepaymentReductionBaseAmount10 Смањење основице-аванс по стопи од 10%
- prepaymentReductionVat10 Смањење ПДВ-аванс по стопи од 10% stornoReceiverTaxDebtorTurnover – Сторнирање, порески дужник прималац
- increaseBaseAmount20 Повећање основице по стопи од 20%
- increaseVat20 Повећање ПДВ по стопи од 20%
- increaseBaseAmount10 Повећање основице по стопи од 10%
- increaseVat10 Повећање ПДВ по стопи од 10%
- reductionBaseAmount20 Смањење основице за промет по стопи од 20%
- reductionVat20 Смањење ПДВ за промет по стопи од 20%
- reductionBaseAmount10 Смањење основице за промет по стопи од 10%
- reductionVat10 Смањење ПДВ за промет по стопи од 10%
- prepaymentReductionBaseAmount20 Смањење основице-аванс по стопи од 20%
- prepaymentReductionVat20 Смањење ПДВ-аванс по стопи од 20%
- prepaymentReductionBaseAmount10 Смањење основице-аванс по стопи од 10%
- prepaymentReductionVat10 Смањење ПДВ-аванс по стопи од 10%

## 2.45 Отказивање Збирне евиденције обрачуна ПДВ

POST/api/v2/publicApi/vat-recording/group/cancel/{groupVatId}

Овај захтев ће отказати све верзије повезаних Збирних евиденција обрачуна ПДВ.

#### Parameters

| Туре   | Name                | Description | Schema          |
|--------|---------------------|-------------|-----------------|
| header | ApiKey optional     |             | string          |
| Туре   | Name                | Description | Schema          |
| path   | groupVatId required |             | integer (int64) |

#### Responses

| Code | Description                                                                         | Links    |
|------|-------------------------------------------------------------------------------------|----------|
| 200  | Success<br>Content text/<br>plain application/<br>json application/<br>xml text/xml | No Links |

Curl

curl -X ,POST' \'https://efaktura.mfin.gov.rs/api/v2/publicApi/vat-recording/group/cancel/123456' \-H ,accept: text/plain' \-H ,ApiKey: 2526ab74-6c70-4721-9d19-a44c8418aa4d' \-d ,'

| Request       | Response body   |  |
|---------------|-----------------|--|
| Valid API key | 0 groupVatId    |  |
| groupVatId    | 0 - group varia |  |

# 2.46 Преузимање одређене Збирне евиденције обрачуна ПДВ

GET/api/v2/publicApi/vat-recording/group/{groupVatId} Овај захтев ће вратити одређену Збирну евиденцију обрачуна ПДВ по идентификатору.

#### Parameters

| Туре      | Name                                                                                       | Description | Schema          |
|-----------|--------------------------------------------------------------------------------------------|-------------|-----------------|
| header    | ApiKey optional                                                                            |             | string          |
| path      | groupVatId required                                                                        |             | integer (int64) |
| Responses |                                                                                            |             |                 |
| Code      | Description                                                                                |             | Links           |
| 200       | Success<br><i>Content</i> text/<br>plain application/<br>json application/<br>xml text/xml |             | No Links        |

## Curl

curl -X ,GET \'https://efaktura.mfin.gov.rs/api/v2/publicApi/vat-recording/group/789456 \-H ,accept: text/plain \-H ,ApiKey: 2526ab74-6c70-4721-9d19-a44c8418aa4d

| Request       | Response body                                           |
|---------------|---------------------------------------------------------|
|               | {                                                       |
|               | "year": 0,                                              |
|               | "calculationNumber": "string",                          |
|               | "recordingDate": "2024-06-27T13:37:12.154Z",            |
|               | "vatPeriod": "1",                                       |
|               | "vatRecordingStatus": "10",                             |
|               | "relatedPartyIdentifier": "string",                     |
|               | "statusChangeDate": "2024-06-27T13:37:12.154Z",         |
|               | "prepaymentAmount20": 0,                                |
|               | "prepaymentBaseAmount20": 0,                            |
|               | "prepaymentCalculatedVat20": 0,                         |
|               | "prepaymentAmount10": 0,                                |
|               | "prepaymentBaseAmount10": 0,                            |
|               | "prepaymentCalculatedVat10": 0,                         |
|               | "baseAmount20": 0,                                      |
| Valid API key | "calculatedVat20": 0,                                   |
| groupVatId    | "baseAmount10": 0,                                      |
|               | "calculatedVat10": 0,                                   |
|               | "noChargeBaseAmount20": 0,                              |
|               | "noChargeCalculatedVat20": 0,                           |
|               | "noChargeBaseAmount10": 0,                              |
|               | "noChargeCalculatedVat10": 0,                           |
|               | "touristServicesBaseAmount20": 0,                       |
|               | "touristServicesCalculatedVat20": 0,                    |
|               | "prepaymentTouristServicesBaseAmount20": 0,             |
|               | "prepaymentTouristServicesCalculatedVat20": 0,          |
|               | "artAntiquesCollectibleGoodsBaseAmount20": 0,           |
|               | "artAntiquesCollectibleGoodsCalculatedVat20": 0,        |
|               | "artAntiquesCollectibleGoodsBaseAmount10": 0,           |
|               | "artAntiquesCollectibleGoodsCalculatedVat10": 0,        |
|               | "prepaymentArtAntiquesCollectibleGoodsBaseAmount20": 0, |
|               |                                                         |

| "prepaymentArtAntiquesCollectibleGoodsCalculatedVat20": 0,        |
|-------------------------------------------------------------------|
| , prepayment Art Antiques Collectible Goods Base Amount 10 ``: 0, |
| "prepaymentArtAntiquesCollectibleGoodsCalculatedVat10": 0,        |
| "supplierTaxDebtorTurnover": {                                    |
| "increaseBaseAmount20": 0,                                        |
| "increaseVat20": 0,                                               |
| "increaseBaseAmount10": 0,                                        |
| "increaseVat10": 0,                                               |
| "reductionBaseAmount20": 0,                                       |
| ,,reductionVat20": 0,                                             |
| "reductionBaseAmount10": 0,                                       |
| ,reductionVat10": 0,                                              |
| "prepaymentReductionBaseAmount20": 0,                             |
| "prepaymentReductionVat20": 0,                                    |
| "prepaymentReductionBaseAmount10": 0,                             |
| "prepaymentReductionVat10": 0                                     |
| }.                                                                |
| receiverTaxDebtorTurnover": {                                     |
| increaseBaseAmount20": 0                                          |
| increaseVat20". 0                                                 |
| increaseBaseAmount10": 0                                          |
| increaseVat10". 0                                                 |
| reductionBase A mount 20": 0                                      |
| reductionVat20": 0                                                |
| reduction Rase A mount 10": 0                                     |
| reductionVat10": 0                                                |
| prenavmentReductionBaseAmount20": 0                               |
| "prepaymentReductionDascAmount20 . 0,                             |
| "prepayment Reduction Base A mount 10": 0                         |
| ", propayment Peduction Vat 10": 0                                |
|                                                                   |
| stornoSupplierTayDebtorTurnover":                                 |
| increaseBase A mount 20": 0                                       |
| increaseVat20": 0                                                 |
| increase Rase A mount 10": 0                                      |
| increase Vat10": 0                                                |
| "increase vario : 0,<br>reduction Dece Amount 20%: 0              |
| "reductionBaseAmount20 : 0,                                       |
| "reduction Val20 : 0,                                             |
| "reductionBaseAmountill : 0,                                      |
| $\frac{1}{2}$                                                     |
| "prepaymentReductionBaseAmount20 : 0,                             |
| "prepaymentReduction vat20": 0,                                   |
| "prepaymentReductionBaseAmount10": 0,                             |
| "prepaymentReductionVat10": 0                                     |
| },<br>                                                            |
| "stornoReceiverTaxDebtorTurnover": {                              |
| "increaseBaseAmount20": 0,                                        |
| "increase Vat20": 0,                                              |
| "increaseBaseAmount10": 0,                                        |
| "increaseVat10": 0,                                               |
| "reductionBaseAmount20": 0,                                       |
| "reductionVat20": 0,                                              |
| "reductionBaseAmount10": 0,                                       |
| reductionVat10": 0.                                               |

| "prepaymentReductionBaseAmount20": 0, |
|---------------------------------------|
| "prepaymentReductionVat20": 0,        |
| "prepaymentReductionBaseAmount10": 0, |
| "prepaymentReductionVat10": 0         |
| }                                     |
|                                       |

- year Година
- calculationNumber Број Збирне евиденције ПДВ
- recordingDate Датум евидентирања
- vatPeriod Порески период

(VatPeriod { January = 1, February = 2, March = 3, April = 4, May = 5, June = 6, July = 7, August = 8, September = 9, October = 10, November = 11, December = 12, FirstQuarter = 13, SecondQuarter = 14, ThirdQuarter = 15, Fourth-Ouarter = 16 })

- vatRecordingStatus Ctatyc
  - (VatRecordingStatus { Draft = 0, Recorded = 10, Replaced = 20, Cancelled = 30 })
- relatedPartyIdentifier Идентификатор лица које врши промет (ПИБ/ПИБ и ЈБКЈС/порески број страног лица)
- statusChangeDate Датум промене статуса
- Аванс за промет по стопи од 20%:
- prepaymentAmount20 Износ авансне уплате
- prepaymentBaseAmount20 Основица
- prepaymentCalculatedVat20 Обрачунати ПДВ-аванс по стопи од 20% Аванс за промет по стопи од 10%:
- prepaymentAmount10 Износ авансне уплате
- prepaymentBaseAmount10 Основица
- prepaymentCalculatedVat10 Обрачунати ПДВ-аванс по стопи од 10% <u>Промет уз накнаду по стопи од 20%:</u>
- baseAmount20 Основица
- calculatedVat20 Обрачунати ПДВ
  - Промет уз накнаду по стопи од 10%:
- baseAmount10 Основица
- calculatedVat10 Обрачунати ПДВ <u>Промет без накнаде по стопи од 20%:</u>
- noChargeBaseAmount20 Основица
- noChargeCalculatedVat20 Обрачунати ПДВ <u>Промет без накнаде по стопи од 10%:</u>
- noChargeBaseAmount10 Основица
- noChargeCalculatedVat10 Обрачунати ПДВ
  - Посебни поступци опорезивања туристичке услуге:
- touristServicesBaseAmount20 Основица за промет по стопи од 20%
- touristServicesCalculatedVat20 Обрачунати ПДВ за промет по стопи од 20%
- prepaymentTouristServicesBaseAmount20 Основица-аванс по стопи од 20%
- prepaymentTouristServicesCalculatedVat20 Обрачунати ПДВ-аванс по стопи од 20% <u>Посебни поступци опорезивања - половна добра, уметничка дела, колекционарска добра и антиквитети:</u>
- artAntiquesCollectibleGoodsBaseAmount20 Основица за промет по стопи од 20%
- artAntiquesCollectibleGoodsCalculatedVat20 Обрачунати ПДВ за промет по стопи од 20%
- artAntiquesCollectibleGoodsBaseAmount10 Основица за промет по стопи од 10%
- artAntiquesCollectibleGoodsCalculatedVat10 Обрачунати ПДВ за промет по стопи од 10%
- prepaymentArtAntiquesCollectibleGoodsBaseAmount20 Основица-аванс по стопи од 20%
- prepaymentArtAntiquesCollectibleGoodsCalculatedVat20 Обрачунати ПДВ-аванс по стопи од 20%
- prepaymentArtAntiquesCollectibleGoodsBaseAmount10 Основица- аванс по стопи од 10%
- prepaymentArtAntiquesCollectibleGoodsCalculatedVat10 Обрачунати ПДВ-аванс по стопи од 10% supplierTaxDebtorTurnover – Порески дужник испоручилац, повећање/смањење основице односно ПДВ
- increaseBaseAmount20 Повећање основице за промет по стопи од 20%
- increaseVat20 Повећање ПДВ за промет по стопи од 20%
- increaseBaseAmount10 Повећање основице за промет по стопи од 10%
- increaseVat10 Повећање ПДВ за промет по стопи од 10%
- reductionBaseAmount20 Смањење основице за промет по стопи од 20%
- reductionVat20 Смањење ПДВ за промет по стопи од 20%
- reductionBaseAmount10 Смањење основице за промет по стопи од 10%
- reductionVat10 Смањење ПДВ за промет по стопи од 10%
- prepaymentReductionBaseAmount20 Смањење основице-аванс по стопи од 20%

- prepaymentReductionVat20 Смањење ПДВ-аванс по стопи од 20%
- prepaymentReductionBaseAmount10 Смањење основице-аванс по стопи од 10%
- prepaymentReductionVat10 Смањење ПДВ-аванс по стопи од 10%
  - receiverTaxDebtorTurnover Порески дужник прималац, повећање/смањење основице односно ПДВ
- increaseBaseAmount20 Повећање основице за промет по стопи од 20%
- increaseVat20 Повећање ПДВ за промет по стопи од 20%
- increaseBaseAmount10 Повећање основице за промет по стопи од 10%
- increaseVat10 Повећање ПДВ за промет по стопи од 10%
- reductionBaseAmount20 Смањење основице за промет по стопи од 20%
- reductionVat20 Смањење ПДВ за промет по стопи од 20%
- reductionBaseAmount10 Смањење основице за промет по стопи од 10%
- reductionVat10 Смањење основице за промет по стопи од 10%
- prepaymentReductionBaseAmount20 Смањење основице-аванс по стопи од 20%
- prepaymentReductionVat20 Смањење ПДВ-аванс по стопи од 20%
- prepaymentReductionBaseAmount10 Смањење основице-аванс по стопи од 10%
- prepaymentReductionVat10 Смањење ПДВ-аванс по стопи од 10% stornoSupplierTaxDebtorTurnover – Сторнирање, порески дужник испоручилац
- increaseBaseAmount20 Повећање основице по стопи од 20%
- increaseVat20 Повећање ПДВ по стопи од 20%
- increaseBaseAmount10 Повећање основице по стопи од 10%
- increaseVat10 Повећање ПДВ по стопи од 10%
- reductionBaseAmount20 Смањење основице за промет по стопи од 20%
- reductionVat20 Смањење ПДВ за промет по стопи од 20%
- reductionBaseAmount10 Смањење основице за промет по стопи од 10%
- reductionVat10 Смањење ПДВ за промет по стопи од 10%
- prepaymentReductionBaseAmount20 Смањење основице-аванс по стопи од 20%
- prepaymentReductionVat20 Смањење ПДВ-аванс по стопи од 20%
- prepaymentReductionBaseAmount10 Смањење основице-аванс по стопи од 10%
- prepaymentReductionVat10 Смањење ПДВ-аванс по стопи од 10% stornoReceiverTaxDebtorTurnover – Сторнирање, порески дужник прималац
- increaseBaseAmount20 Повећање основице по стопи од 20%
- increaseVat20 Повећање ПДВ по стопи од 20%
- increaseBaseAmount10 Повећање основице по стопи од 10%
- increaseVat10 Повећање ПДВ по стопи од 10%
- reductionBaseAmount20 Смањење основице за промет по стопи од 20%
- reductionVat20 Смањење ПДВ за промет по стопи од 20%
- reductionBaseAmount10 Смањење основице за промет по стопи од 10%
- reductionVat10 Смањење ПДВ за промет по стопи од 10%
- prepaymentReductionBaseAmount20 Смањење основице-аванс по стопи од 20%
- prepaymentReductionVat20 Смањење ПДВ-аванс по стопи од 20%
- prepaymentReductionBaseAmount10 Смањење основице-аванс по стопи од 10%
- prepaymentReductionVat10 Смањење ПДВ-аванс по стопи од 10%

## 2.47 Schemas

## 2.48 GroupVatRecordDto

| Name          | Description | Schema          |
|---------------|-------------|-----------------|
| year optional |             | integer (int32) |

| Name                        | Description | Schema               |
|-----------------------------|-------------|----------------------|
| calculationNu mber optional | nullable    | string               |
| recordingDate optional      | nullable    | string<br>(datetime) |
| vatPeriod optional          |             | VatPeriod            |

| vatRecordingSt atus optional               |          | VatRecord-<br>ingSt atus |
|--------------------------------------------|----------|--------------------------|
| relatedPartyId entifier optional           | nullable | string                   |
| statusChangeD ate optional                 |          | string<br>(datetime)     |
| prepaymentA mount20 optional               | nullable | number<br>(double)       |
| prepaymentBa<br>seAmount20 <i>optional</i> | nullable | number<br>(double)       |
| prepaymentCal culatedVat20 optional        | nullable | number<br>(double)       |
| prepaymentA mount10 optional               | nullable | number<br>(double)       |
| prepaymentBa<br>seAmount10 <i>optional</i> | nullable | number<br>(double)       |
| prepaymentCal culatedVat10 optional        | nullable | number<br>(double)       |
| baseAmount20 optional                      | nullable | number<br>(double)       |
| calculatedVat2 0 optional                  | nullable | number<br>(double)       |
| baseAmount10 optional                      | nullable | number<br>(double)       |
| calculatedVat1 0 optional                  | nullable | number<br>(double)       |

| Name                                                  | Description | Schema   |
|-------------------------------------------------------|-------------|----------|
| noChargeBase Amount20                                 | nullable    | number   |
| optional                                              | пиниоте     | (double) |
| noChargeCalculatedVat20 ontional                      | nullable    | number   |
| nochargecared rated value opnonia                     | пинионе     | (double) |
| noChargeBase Amount10                                 | nullable    | number   |
| optional                                              | пинионе     | (double) |
| no Charge Calculated Vat 10 ontional                  | nullable    | number   |
| nochargecaleu lateu vario opnonui                     | пиниоте     | (double) |
| touristServices Based mount 20 antional               | nullabla    | number   |
| touristservices BaseAmount20 optionui                 | пиниоте     | (double) |
| touristServices CalculatedVat2                        | nullabla    | number   |
| 0 optional                                            | пиниоте     | (double) |
| prepayment To wrist Services Pase A mount 20 optional | nullabla    | number   |
| prepayment to unsiservices baseAmount20 optional      | пиниоте     | (double) |
| proportional                                          | mullable    | number   |
| prepayment to unstservices caliculated val20 optional | nullable    | (double) |
| artAntiquesCol lectibleGoodsB aseAmountVat            | mullable    | number   |
| 20 optional                                           | пиниоте     | (double) |
| art Antiques Cal leatible Coods V at 20 antional      | nullable    | number   |
| artAntiquescol lectioleGoods v at20 optional          |             | (double) |
| artAntiquesCol lectibleGoodsB aseAmountVat            | nullable    | number   |
| 10 optional                                           | nullable    | (double) |
|                                                       |             | number   |
| anAnnquescor recubiedoods v atto optional             | nuiiabie    | (double) |

| Name                                                                   | Description | Schema            |
|------------------------------------------------------------------------|-------------|-------------------|
| prepayment Art AntiquesColle ctibleGoodsBaseAmountVat20 ontional       | nullabla    | number            |
| propayment Antiquescone enoreoloous base Antount val 20 optional       | пинионе     | (double)          |
| prepayment Ar tAntiquesColle ctibleGoodsVat 20 optional                | nullable    | number            |
|                                                                        | minuore     | (double)          |
| prepaymentAr tAntiquesColle ctibleGoodsBaseAmountVat10 <i>ontional</i> | nullable    | number            |
|                                                                        |             | (double)          |
| prepaymentAr tAntiquesColle ctibleGoodsVat 10 optional                 | nullable    |                   |
|                                                                        |             | (double)          |
| supplierTaxDe btorTurnover optional                                    |             | VatTurnoverDt o   |
| receiverTayDe htorTurnover antional                                    |             | VatTurnoverDt o   |
|                                                                        |             | vatrumoverDto     |
| storno Supplier Tox Debtor Tur power optional                          |             | VotTurnoverDto    |
| stomosupplier taxbeotor fur nover optional                             |             | vatTullioverDt o  |
| term - Description Tem Delte Tem messen en (i en mi                    |             | V-tTDt -          |
| stornokeceiver faxDebiorfur nover optional                             |             | vat i urnoverDt o |

# 2.49 IndividualVatRecordDto

| Name                       | Description | Schema          |
|----------------------------|-------------|-----------------|
| year optional              |             | integer (int32) |
| calculationNumber optional | nullable    | string          |
| documentNumber optional    | nullable    | string          |

| Name                                       | Description | Schema             |
|--------------------------------------------|-------------|--------------------|
| vatPeriod optional                         |             | integer<br>(int32) |
| documentDirection optional                 |             | integer<br>(int32) |
| documentType optional                      |             | integer<br>(int32) |
| internalInvoiceOption optional             |             | integer<br>(int32) |
| relatedPartyIdentifier optional            | nullable    | string             |
| noRealEstateDescription10 optional         | nullable    | string             |
| noRealEstateBaseAmount10 optional          | nullable    | number<br>(double) |
| noRealEstateCalculatedVat10 optional       | nullable    | number<br>(double) |
| noRealEstateDescription20 optional         | nullable    | string             |
| noRealEstateBaseAmount20 optional          | nullable    | number<br>(double) |
| noRealEstateCalculatedVat20 optional       | nullable    | number<br>(double) |
| noChargeNoRealEstateDescription10 optional | nullable    | string             |
| noChargeNoRealEstateBaseAmount10 optional  | nullable    | number<br>(double) |

| Name                                         | Description | Schema             |
|----------------------------------------------|-------------|--------------------|
| noChargeNoRealEstateCalculatedVat10 optional | nullable    | number<br>(double) |
| noChargeNoRealEstateDescription20 optional   | nullable    | string             |
| noChargeNoRealEstateBaseAmount20 optional    | nullable    | number<br>(double) |
| noChargeNoRealEstateCalculatedVat20 optional | nullable    | number<br>(double) |
| realEstateDescription10 optional             | nullable    | string             |
| realEstateBaseAmount10<br>optional           | nullable    | number<br>(double) |
| realEstateCalculatedVat10 optional           | nullable    | number<br>(double) |
| realEstateDescription20 optional             | nullable    | string             |
| realEstateBaseAmount20<br>optional           | nullable    | number<br>(double) |
| realEstateCalculatedVat20 optional           | nullable    | number<br>(double) |
| noChargeRealEstateDescription10 optional     | nullable    | string             |
| noChargeRealEstateBaseAmount10 optional      | nullable    | number<br>(double) |

| Name                                       | Description | Schema                                          |
|--------------------------------------------|-------------|-------------------------------------------------|
| noChargeRealEstateCalculatedVat10 optional | nullable    | number (double)                                 |
| noChargeRealEstateDescription20 optional   | nullable    | string                                          |
| noChargeRealEstateBaseAmount20 optional    | nullable    | number (double)                                 |
| noChargeRealEstateCalculatedVat20 optional | nullable    | number (double)                                 |
| prepaymentDate optional                    | nullable    | string (datetime)                               |
| relatedInvoiceOption optional              |             | integer (int32)                                 |
| relatedVatRecords optional                 | nullable    | < RelatedIndivid<br>ualVatRecordD to ><br>array |
| relatedInternalInvoiceOption optional      |             | integer (int32)                                 |
| relatedVatRecordOutOfSystem optional       | nullable    | < string > array                                |
| relatedInvoiceIssueDateFrom optional       | nullable    | string (datetime)                               |
| relatedInvoiceIssueDateTo optional         | nullable    | string (datetime)                               |
| internalInvoiceNumber<br>optional          | nullable    | string                                          |
| basisForPrepayment optional                | nullable    | string                                          |

# 2.50 IndividualVatRecordListItemDto

Properties

| Name                                        | Description | Schema               |
|---------------------------------------------|-------------|----------------------|
| individualVatId optional                    |             | integer<br>(int64)   |
| year optional                               |             | integer<br>(int32)   |
| calculationNumber optional                  | nullable    | string               |
| documentNumber optional                     | nullable    | string               |
| recordingDate optional                      | nullable    | string<br>(datetime) |
| vatPeriod optional                          |             | integer<br>(int32)   |
| vatRecordingStatus optional                 |             | integer<br>(int32)   |
| documentDirection optional                  |             | integer<br>(int32)   |
| documentType optional                       |             | integer<br>(int32)   |
| internalInvoiceOption optional              |             | integer<br>(int32)   |
| relatedPartyIdentifier optional             | nullable    | string               |
| statusChangeDate optional                   |             | string<br>(datetime) |
| totalCalculatedVat optional                 |             | number<br>(double)   |
| prepaymentDate optional                     | nullable    | string<br>(datetime) |
| relatedInvoice Option optional              |             | integer<br>(int32)   |
| relatedInternal InvoiceOption op-<br>tional |             | integer<br>(int32)   |
| Name                                        | Description | Schema               |
| internalInvoiceNumber<br>optional           | nullable    | string               |
| basisForPrepayment optional                 | nullable    | string               |
| createdUtc optional                         |             | string<br>(datetime) |

# 2.51 IndividualVatRecordResponseDto

| Name                     | Description | Schema             |
|--------------------------|-------------|--------------------|
| individualVatId optional |             | integer<br>(int64) |

| vatRecordingStatus optional     |          | integer<br>(int32)   |
|---------------------------------|----------|----------------------|
| statusChangeDate optional       |          | string<br>(datetime) |
| year optional                   |          | integer<br>(int32)   |
| calculationNumber optional      | nullable | string               |
| documentNumber optional         | nullable | string               |
| recordingDate optional          | nullable | string<br>(datetime) |
| vatPeriod optional              |          | integer<br>(int32)   |
| documentDirection optional      |          | integer<br>(int32)   |
| documentType optional           |          | integer<br>(int32)   |
| internalInvoiceOption optional  |          | integer<br>(int32)   |
| relatedPartyIdentifier optional | nullable | string               |
| registrationCode optional       | nullable | string               |

| Name                                         | Description | Schema             |
|----------------------------------------------|-------------|--------------------|
| vatRegistrationCode optional                 | nullable    | string             |
| noRealEstateDescription10 optional           | nullable    | string             |
| noRealEstateBaseAmount10 optional            | nullable    | number<br>(double) |
| noRealEstateCalculatedVat10 optional         | nullable    | number<br>(double) |
| noRealEstateDescription20 optional           | nullable    | string             |
| noRealEstateBaseAmount20 optional            | nullable    | number<br>(double) |
| noRealEstateCalculatedVat20 optional         | nullable    | number<br>(double) |
| noChargeNoRealEstateDescription10 optional   | nullable    | string             |
| noChargeNoRealEstateBaseAmount10 optional    | nullable    | number<br>(double) |
| noChargeNoRealEstateCalculatedVat10 optional | nullable    | number<br>(double) |
| noChargeNoRealEstateDescription20 optional   | nullable    | string             |
| noChargeNoRealEstateBaseAmount20 optional    | nullable    | number<br>(double) |

| Name                                         | Description | Schema                                                        |
|----------------------------------------------|-------------|---------------------------------------------------------------|
| noChargeNoRealEstateCalculatedVat20 optional | nullable    | number<br>(double)                                            |
| realEstateDescription10 optional             | nullable    | string                                                        |
| realEstateBaseAmount10<br>optional           | nullable    | number<br>(double)                                            |
| realEstateCalculatedVat10 optional           | nullable    | number<br>(double)                                            |
| realEstateDescription20 optional             | nullable    | string                                                        |
| realEstateBaseAmount20<br>optional           | nullable    | number<br>(double)                                            |
| realEstateCalculatedVat20 optional           | nullable    | number<br>(double)                                            |
| noChargeRealE stateDescription10 optional    | nullable    | string                                                        |
| noChargeRealE stateBaseAmou nt10 optional    | nullable    | number<br>(double)                                            |
| noChargeRealE stateCalculated Vat10 optional | nullable    | number<br>(double)                                            |
| noChargeRealE stateDescription20 optional    | nullable    | string                                                        |
| noChargeRealE stateBaseAmou nt20 optional    | nullable    | number<br>(double)                                            |
| noChargeRealE stateCalculated Vat20 optional | nullable    | number<br>(double)                                            |
| Name                                         | Description | Schema                                                        |
| totalCalculated Vat optional                 |             | number<br>(double)                                            |
| prepaymentDate optional                      | nullable    | string (datetime)                                             |
| relatedInvoice Option optional               |             | integer (int32)                                               |
| relatedVatRecords optional                   | nullable    | <<br>RelatedIndivid<br>ualVatRecordR<br>esponseDto ><br>array |
| relatedVatReco rdOutOfSystem optional        | nullable    | < string > array                                              |
| relatedInvoiceI ssueDateFrom optional        | nullable    | string (datetime)                                             |
| relatedInvoiceI ssueDateTo optional          | nullable    | string (datetime)                                             |
| relatedInternal InvoiceOption optional       |             | integer (int32)                                               |
| internalInvoiceNumber optional               | nullable    | string                                                        |
| basisForPrepayment optional                  | nullable    | string                                                        |
| createdUtc optional                          |             | string (datetime)                                             |

# 2.52 RelatedIndividualVatRecordDto

Properties

| Name                           | Description | Schema |
|--------------------------------|-------------|--------|
| documentNumber optional        | nullable    | string |
| internalInvoiceNumber optional | nullable    | string |

# 2.53 RelatedIndividualVatRecordResponseDto

Properties

| Name                                    | Description | Schema          |
|-----------------------------------------|-------------|-----------------|
| relatedIndivid ualVatRecordI d optional |             | integer (int64) |
| individualVatR ecordId optional         |             | integer (int64) |
| documentNumber optional                 | nullable    | string          |
| internalInvoiceNumber<br>optional       | nullable    | string          |

# 2.54 VatPeriod VatRecordingStatus VatTurnoverDto

| Name                            | Description | Schema                         |
|---------------------------------|-------------|--------------------------------|
| increaseBaseA mount20 optional  | nullable    | number                         |
| increaseVat20 optional          | nullable    | (double)<br>number<br>(double) |
| increaseBaseA mount10 optional  | nullable    | number<br>(double)             |
| increaseVat10 optional          | nullable    | number<br>(double)             |
| reductionBase Amount20 optional |             | number<br>(double)             |
| reductionVat20 optional         | nullable    | number<br>(double)             |
| reductionBase Amount10 optional | nullable    | number<br>(double)             |

| Name                                            | Description | Schema   |
|-------------------------------------------------|-------------|----------|
| reductionVat10 optional                         | nullable    | number   |
|                                                 |             | (double) |
| prenzyment Reduction Base & mount 20 ontional   | nullable    | number   |
| prepaymentike ductionBaseA modili20 optionui    | nullable    | (double) |
| property ant Paduation Vat 20 antional          | millable    | number   |
| prepayment Re duction val20 optional            | nuttable    | (double) |
| property ant Paduation Page A mount 10 antional | nullable    | number   |
| prepayment Re duction BaseA mount to optional   | nuitable    | (double) |
| monormant Do duction Vot10 antional             | llabla      | number   |
| prepaymentike duction valio optional            | пинарте     | (double) |

# 2.55 Претрага свих фактура чији се статус изменио на одређени датум и компанија је потписник уговора о јавној набавци

Овај захтев ће вратити листу улазних докумената са детаљима чији се статус променио на одређени датум а у којима је компанија потписник уговора о јавној набавци. Могу бити захтеване само измене докумената из прошлости POST /api/publicApi/public-purchase-contractor- invoice/changes

## Parameters

| Туре   | Name   | Description | Schema             |
|--------|--------|-------------|--------------------|
| header | ApiKey | Mandatory   | string             |
| query  | date   | Mandatory   | string (date-time) |

## Responses

| Code | Description                                            | Links    |
|------|--------------------------------------------------------|----------|
| 200  | Success Content: Schema PurchaseInvoiceStatusChangeDto | No Links |

## Curl

curl -X POST "https://efaktura.mfin.gov.rs/api/publicApi/public-purchase-contractor- invoice/changes?date=2022-02-25" -H "accept: text/plain" -H "ApiKey: 462d9282-22cf-4d0b-afbe- 17411d375a18" -d ""

| Request                | Response body                                                                                                    |
|------------------------|----------------------------------------------------------------------------------------------------|
|                        | [                                                                                                    |
|                        | {                                                                                                    |
| Valid API key          | "EventId": 6017,                                                                                                    |
| Valid date in the past | "Date": "2022-02-25T09:15:32.5722349",                                                                                                    |
|                        | "NewInvoiceStatus": "New",<br>"PurchaseInvoiceId": 3773, "Comment": null,<br>"CirInvoiceId": "J5N2",                                                                                          |
|                        | "SubscriptionKey": null, "StornoNumber": null,<br>"CirAssignmentChange": null<br>},                                                                                                    |
|                        | {                                                                                                    |
|                        | "EventId": 6019,                                                                                                    |
|                        | "Date": "2022-02-25T09:21:44.6813320",                                                                                                    |
|                        | "NewInvoiceStatus": "New",<br>"PurchaseInvoiceId": 3788,<br>"Comment": null, "CirInvoiceId":<br>"J5P3", "SubscriptionKey":<br>null, "StornoNumber": null,<br>"CirAssignmentChange": null<br>} |

# 2.56 Преузимање UBL-а улазне фактуре као FileStream-а где је компанија потписник уговора о јавној набавци

Овај захтев ће вратити FileStream за преузимање UBL -а улазних докумената. *GET* /api/publicApi/public-purchase-contractor-invoice/xml

## Parameters

| Туре   | Name      | Description | Schema          |
|--------|-----------|-------------|-----------------|
| header | ApiKey    |             | string          |
| query  | invoiceId |             | integer (int64) |

## Responses

| Code | Description | Links          |
|------|-------------|----------------|
| 200  | Success     | Link available |

## Curl

| curl -X GET "https://efaktura.mfin.gov.rs/api/publicApi/public-purchase-contractor- invoice/xml?invoiceId=3773" -H "ac- |
|----------------------------------------------------------------------------------------------------|
| cept: */*" -H "ApiKey: 462d9282-22cf-4d0b-afbe- 17411d375a18"                                                           |

## Example

| Request                                    | Response body                                            |
|--------------------------------------------|----------------------------------------------------------|
| Valid API key<br>Valid Purchase Invoice ID | Status 200 is returned, successfully returned FileStream |
|                                            |                                                          |

## 2.57 Преузимање улазне фактуре за потписника уговора о јавној набавци

Овај захтев ће вратити детаље улазног документа за потписника уговора о јавној набавци, *GET* /api/publicApi/public-purchase-contractor-invoice

## Parameters

| Туре   | Name      | Description | Schema          |
|--------|-----------|-------------|-----------------|
| header | АріКеу    |             | string          |
| query  | invoiceId |             | integer (int64) |

## Responses

| Code | Description                              | Links    |
|------|------------------------------------------|----------|
| 200  | Success                                  | No Links |
|      | Content: Schema SimplePurchaseInvoiceDto |          |

## Curl

curl -X GET "https://efaktura.mfin.gov.rs/api/publicApi/public-purchase-contractor- invoice?invoiceId=3773" -H "accept: text/plain" -H "ApiKey: 462d9282-22cf-4d0b-afbe- 17411d375a18"
# Example

| Request                                    | Response body                                                                                                    |
|--------------------------------------------|----------------------------------------------------------------------------------------------------|
| Valid API key<br>Valid Purchase Invoice ID | <pre>{     "Status": "Seen", "InvoiceId":     3773,     "GlobUniqId": "a4013e1b-9754-4796-84a1- 0d8bc7599ca4",     "Comment": null, "CirStatus":     "ActiveCir", "CirInvoiceId":     "J5N2", "Version": 5,     "LastModifiedUtc": "2022-02- 25T08:16:15.8254508+00:00",     "CirSettledAmount": 0,     "VatNumberFactoringCompany": null,     "FactoringContractNumber": null,     "CancelComment": "", "StornoComment": "" }</pre> |

# 2.58 Преузимање историје асигнације излазне фактуре по ЦРФ идентификатору фактуре

 $Oвај \ saxteb \ he \ spatutu \ uctopujy \ acurhaцuje \ ustarshor \ gotymenta \ peructpobahor \ y \ UP \Phi-y. \ GET \ /api/publicApi/sales-cirinvoice/getSalesInvoiceAssignationHistory/{cirInvoiceId}$ 

| Parameters |              |             |        |
|------------|--------------|-------------|--------|
| Туре       | Name         | Description | Schema |
| header     | ApiKey       | Mandatory   | string |
| path       | cirInvoiceId | Mandatory   | string |

#### Responses

| Code | Description                       | Links    |
|------|-----------------------------------|----------|
| 200  | Success                           | No Links |
|      | Content: Schema InvoiceHistoryDto |          |

#### Curl

curl -X GET "https://efaktura.mfin.gov.rs/api/publicApi/sales-cir- invoice/getSalesInvoiceAssignationHistory/HT87" -H "accept: text/plain" -H "ApiKey: 462d9282- 22cf-4d0b-afbe-17411d375a18"

Example

| Request                                     | Response body                                   |
|---------------------------------------------|-------------------------------------------------|
|                                             | {                                               |
| Valid API key<br>Valid Sales CIR Invoice ID | "InvoiceId": 3849,<br>"InvoiceChanges": []<br>} |

# 2.59 Преузимање историје излазне фактуре и измирења по ЦРФ идентификатору фактуре

Овај захтев ће вратити историју измирења излазног документа регистрованог у ЦРФ-у. GET /api/publicApi/sales-cir- invoice/getInvoicePaymentsAndHistory/{cirInvoiceId}

#### Parameters

| Туре   | Name         | Description | Schema |
|--------|--------------|-------------|--------|
| header | ApiKey       | Mandatory   | string |
| path   | cirInvoiceId | Mandatory   | string |

#### Responses

| Code | Description                   | Links    |
|------|-------------------------------|----------|
| 200  | Success                       | No Links |
|      | Content: Schema CirHistoryDto |          |

#### Curl

curl -X GET "https://efaktura.mfin.gov.rs/api/publicApi/sales-cir- invoice/getInvoicePaymentsAndHistory/HT87" -H "ac-cept: text/plain" -H "ApiKey: 462d9282-22cf- 4d0b-afbe-17411d375a18"

#### Example

| Request                    | Response body                                                       |  |
|----------------------------|---------------------------------------------------------------------|--|
|                            | {                                                                   |  |
| Valid API key              | "Comment": null, "Assignment": null,                                |  |
| Valid Sales CIR Invoice ID | "AmountChanges": null, "Cancellation":<br>null, "Settlements": null |  |
|                            | }                                                                   |  |

# 2.60 Преузимање UBL-а улазне фактуре као FileStream-а по ЦРФ идентификатору фактуре

Овај захтев ће вратити FileStream за преузимање UBL-а улазних докумената регистрованих у ЦРФ-у. *GET* /api/publicApi/purchase-invoice/ubl/{cirInvoiceId}

#### Parameters

| Туре   | Name         | Description | Schema |
|--------|--------------|-------------|--------|
| header | ApiKey       | Mandatory   | string |
| path   | cirInvoiceId | Mandatory   | string |

#### Responses

| Code | Description | Links          |
|------|-------------|----------------|
| 200  | Success     | Link available |

#### Curl

curl -X GET "https://efaktura.mfin.gov.rs/api/publicApi/purchase-invoice/ubl/J5W9" -H "accept: \*/\*" -H "ApiKey: 462d9282-22cf-4d0b-afbe-17411d375a18"

#### Example

| Request                       | Response body                                             |
|-------------------------------|-----------------------------------------------------------|
| Valid API key                 | Status 200 is nature ad sussessfully nature ad EileStream |
| Valid Purchase CIR Invoice ID | Status 200 is returned, successituity returned FileStream |

# 2.61 Асигнација ЦРФ фактуре

Овај захтев ће асигнирати документ који је послат у ЦРФ другој компанији. *POST*/api/publicApi/purchase- invoice/{cirInvoiceId}/assign **Parameters** 

| Туре   | Name                      | Description | Schema |
|--------|---------------------------|-------------|--------|
| header | АріКеу                    | Mandatory   | string |
| query  | AssignationContractNumber | Mandatory   | string |
| path   | cirInvoiceId              | Mandatory   | string |
| query  | AssignerPartyJBKJS        | Mandatory   | string |

Responses

| Code | Description                        | Links    |
|------|------------------------------------|----------|
| 200  | Success                            | No Links |
|      | Content: Schema PurchaseInvoiceDto |          |

# Curl

curl -X POST "https://efaktura.mfin.gov.rs/api/publicApi/purchase- invoice/J5W9/assign?AssignerPartyJBKJS=10521&As signationContractNumber=123test%2F22" -H "accept: text/plain" -H "ApiKey: 462d9282-22cf-4d0b-afbe-17411d375a18" -d ""v

```
"Duplicate": 0, "IsDeleted":
        false, "Files": [{
                          "Id": 7455,
                          "Name": "TAM1387DEV-
preview-132902558362965719.pdf",
                          "Extension": "pdf",
                          "InvoiceId": 3776,
                          "MainPdf": true, "MainXml":
                          false, "IsFitekInZip": false,
                          "IsLink": false, "Link": null
                 },
                 {
                          "Id": 7456.
                          "Name": "TAM1387DEV",
                          "Extension": "xml",
                         "InvoiceId": 3776,
"MainPdf": false, "MainXml":
                          true, "IsFitekInZip": false,
                          "IsLink": false, "Link": null
                 }
        ],
        "CustomFields": [],
        "PurchaseSelectedPrepaymentInvoices": [],
        "InvoiceMessage": null, "AcceptRejectMessage": null,
        "CirInvoiceId": "J5W9", "CirAmountChangeId": null,
        "CirStatus": "Assigned", "CirHistory": {
                 "Comment": "J6AQ", "Assignment": {
                          "AssignmentContractNr":
"123test/22",
                          "AssignmentDebtorName":
"MF-Uprava Carina",
        "AssignmentDebtorCompanyNr": "10521",
                          "AssignmentIdfNr": "J6AQ",
                          "OriginalIdfNr": "J5W9"
                 },
                 "AmountChanges": null, "Cancellation":
                 null, "Settlements": null
        "CirAssignationHistory": null, "CirSettledAmount":
        0, "IsCreditInvoice": false, "IsDebitNote": false,
        "CancelInvoiceMessage": null, "StornoNumber":
        null, "IsPrepaymentInvoice": false, "AddVatRate":
        null, "ReceiverCalculatedVatRate": null,
        "VatNotCalculated": false,
        "VatExemptionReasonId": null,
        "VatExemptionReasonKey": null,
        "VatExemtionFreeFormNote": null,
        "TotalToPay": 3522, "VatPointDate":
"IssuingDate",
        "VatNumberFactoringCompany": null,
        "FactoringContractNumber": null,
        "SourceInvoiceSelectionMode": null,
        "IndebtednessPeriodFromDate": "2022-02-
25T12:32:50.7807395+00:00".
        "IndebtednessPeriodToDate": "2022-02-
25T12:32:50.7807422+00:00",
        "SourceInvoices": [],
        "CreditInvoices": null,
        "DebitNotes": null,
        "ISPAcceptedToRepresentCompany": false, "ISPName": ""
}
```

# 2.62 Отказивање ЦРФ асигнације фактуре

Овај захтев ће отказати асигнацију документа послатог у ЦРФ. *GET*/api/publicApi/purchase- invoice/{cirInvoiceId}/cancelassign

#### Parameters

| Туре   | Name         | Description | Schema |
|--------|--------------|-------------|--------|
| header | ApiKey       | Mandatory   | string |
| path   | cirInvoiceId | Mandatory   | string |

#### Responses

| Code | Description                        | Links     |
|------|------------------------------------|-----------|
| 200  | Success                            | N. Links  |
| 200  | Content: Schema PurchaseInvoiceDto | INO LINKS |
| Curl |                                    |           |

curl -X POST "https://efaktura.mfin.gov.rs/api/publicApi/purchase- invoice/J5W9/assign?AssignerPartyJBKJS=10521&As signationContractNumber=123test%2F22" -H "accept: text/plain" -H "ApiKey: 462d9282-22cf-4d0b-afbe-17411d375a18" -d ""

| Request                                           | Response body                                                                                                    |
|---------------------------------------------------|----------------------------------------------------------------------------------------------------|
|                                                   | {                                                                                                    |
|                                                   | "InvoiceId": 3776,                                                                                                    |
|                                                   | "SenderApplicationId": 70000,                                                                                                    |
|                                                   | "SenderId": 464,                                                                                                    |
|                                                   | "ReceiverId": 41,                                                                                                    |
|                                                   | "PublicPurchaseContractSignerId": 19,<br>"ReceiverUserAccountId": null, "Status": "Seen",<br>"InvoiceNumber": "TAM1387DEV",                                 |
| Valid API key                                     | "SenderReceiverContractNumber": "CTR1/2021",                                                                                                    |
| Valid Purchase CIR Invoice ID of assigned invoice | "AccountingDateUtc": "2022-02-<br>25T09:42:58.1180000+00:00",                                                                                               |
|                                                   | "InvoiceDateUtc": "2022-02- 25T09:42:58.1180000+00:00",                                                                                                    |
|                                                   | "PaymentDateUtc": "2022-03-<br>04T09:42:58.1220000+00:00",<br>"ReferenceNumber": null,<br>"ModelNumber": null, "FineRatePerDay":<br>0, "Description": null, |
|                                                   | "Note": null, "OrderNumber":<br>null, "CurrencyName": "RSD",<br>"DiscountPercentage": 0,<br>"DiscountAmount": 0,                                            |
|                                                   | "SumWithoutVat": 0,                                                                                                    |
|                                                   | "VatRate": 10,                                                                                                    |
|                                                   | "VatSum": 462,                                                                                                    |
|                                                   | "SumWithVat": 3522, "ServiceId": null,<br>"InvoiceFilePath": null,<br>"Sender": "DOO TAMIŠ 1926 PANČEVO",                                                   |
|                                                   | "Receiver": "МИНИСТАРСТВО ФИНАНСИЈА",                                                                                                    |
|                                                   | "PublicPurchaseContractSigner":                                                                                                    |
|                                                   | "Ministarstvo Finansija - Uprava Carina",                                                                                                    |
|                                                   | "Duplicate": 0, "IsDeleted":<br>false, "Files": [{                                                                                                    |

```
"Id": 7455,
                             "Name": "TAM1387DEV-
preview-132902558362965719.pdf",
                             "Extension": "pdf",
"InvoiceId": 3776,
                             "MainPdf": true, "MainXml":
                             false, "IsFitekInZip": false,
                             "IsLink": false, "Link": null
                   },
                   {
                             "Id": 7456,
                             "Name": "TAM1387DEV",
                             "Extension": "xml", "InvoiceId":
3776, "MainPdf": false,
                             "MainXml": true, "IsFitekInZip":
                             false,
                             "IsLink": false, "Link":
                             null
                   }
         ],
         "CustomFields": [],
         "PurchaseSelectedPrepaymentInvoices": [],
         "InvoiceMessage": null, "AcceptRejectMessage": null,
"CirInvoiceId": "J5W9", "CirAmountChangeId": null,
"CirStatus": "ActiveCir", "CirHistory": {
                   "Comment": null, "Assignment":
                   null, "AmountChanges":
null, "Cancellation": null,
                   "Settlements": null
         },
         "CirAssignationHistory": null,
         "CirSettledAmount": 0, "IsCreditInvoice": false,
         "IsDebitNote": false, "CancelInvoiceMessage":
         null, "StornoNumber": null,
         "IsPrepaymentInvoice": false, "AddVatRate":
         null, "ReceiverCalculatedVatRate":
         null, "VatNotCalculated": false,
         "VatExemptionReasonId": null,
         "VatExemptionReasonKey": null,
         "VatExemtionFreeFormNote": null,
         "TotalToPay": 3522, "VatPointDate":
         "IssuingDate",
         "VatNumberFactoringCompany": null,
         "FactoringContractNumber": null,
         "SourceInvoiceSelectionMode": null,
"IndebtednessPeriodFromDate": "2022-02-
25T12:37:47.0415282+00:00",
         "IndebtednessPeriodToDate": "2022-02-
25T12:37:47.0415333+00:00",
         "SourceInvoices": [],
         "CreditInvoices": null,
         "DebitNotes": null,
         "ISPAcceptedToRepresentCompany": false, "ISPName": ""
}
```

# 2.63 Прихватање улазне фактуре по ЦРФ идентификатору фактуре

Овај захтев ће одобрити улазни документ послат у ЦРФ. *POST* /api/publicApi/purchase- invoice/acceptRejectPurchaseInvoiceByCirInvoiceId

#### Parameters

| Туре         | Name   | Description                                                                                | Schema                                                 |
|--------------|--------|--------------------------------------------------------------------------------------------|--------------------------------------------------------|
| header       | ApiKey |                                                                                            | string                                                 |
| Request body |        | <pre>{     "cirInvoiceId": "string",     "accepted": true, "comment":     "string" }</pre> | Schema: AcceptRejectPurchase<br>InvoiceByCirInvoiceI d |

Legend

• cirInvoiceId – Mandatory

• accepted - Mandatory comment - Mandatory

#### Responses

| Code | Description                                                 | Links    |
|------|-------------------------------------------------------------|----------|
| 200  | Success Content: Schema AcceptRejectPurchaseInvoiceResponse | No Links |

#### Curl

curl -X POST "https://efaktura.mfin.gov.rs/api/publicApi/purchase- invoice/acceptRejectPurchaseInvoiceByCirInvoiceId" -H "accept: text/plain" -H "ApiKey: 462d9282- 22cf-4d0b-afbe-17411d375a18" -H "Content-Type: application/json" -d "{\"ci rInvoiceId\":\"J5W9\",\"accepted\":true,\"comment\":\"komentar accept test\"}"

| Request body                                                                                                 | Response body                                                                                                    |
|----------------------------------------------------------------------------------------------------|----------------------------------------------------------------------------------------------------|
| Valid API key<br>{<br>"cirInvoiceId": "J5W9",<br>"accepted": true,<br>"comment": "komentar accept test"<br>} | <pre>{     "Invoice": {         "InvoiceNumber": "TAM1387DEV", "Status":         "Approved"     },     "Success": true }</pre> |

# 2.64 Одбијање улазне фактуре по ЦРФ идентификатору фактуре

Овај захтев ће одбити улазни документ послат у ЦРФ. POST /api/publicApi/purchase- invoice/acceptRejectPurchaseInvoiceByCirInvoiceId

#### Parameters

| Туре         | Name   | Description  | Schema                                                 |
|--------------|--------|--------------|--------------------------------------------------------|
| header       | АріКеу |              | string                                                 |
| Request body |        | <pre>{</pre> | Schema: AcceptRejectPurchase<br>InvoiceByCirInvoiceI d |

Legend

 $\bullet\ cirInvoiceId-Mandatory$ 

 $\bullet \ accepted-Mandatory$ 

 $\bullet \ comment-Mandatory$ 

#### Responses

| Code | Description                                         | Links    |
|------|-----------------------------------------------------|----------|
| 200  | Success                                             | No Links |
|      | Content: Schema AcceptRejectPurchaseInvoiceResponse |          |

#### Curl

curl -X POST "https://efaktura.mfin.gov.rs/api/publicApi/purchase- invoice/acceptRejectPurchaseInvoiceByCirInvoiceId" -H "accept: text/plain" -H "ApiKey: 462d9282- 22cf-4d0b-afbe-17411d375a18" -H "Content-Type: application/json" -d "{\"cirInvoiceId\":\"J5XA\",\"accepted\":false,\"comment\":\"komentar reject test\"}"

| Request body                                                                                                  | Response body                                                                                                    |
|----------------------------------------------------------------------------------------------------|----------------------------------------------------------------------------------------------------|
| Valid API key<br>{<br>"cirInvoiceId": "J5XA",<br>"accepted": false,<br>"comment": "komentar reject test"<br>} | <pre>{     "Invoice": {         "InvoiceNumber": "TAM1387DEVAPI",         "Status": "Rejected"     },     "Success": true }</pre> |

# 2.65 Преузимање историје асигнације улазне фактуре по ЦРФ идентификатору фактуре

Овај захтев ће вратити историју асигнације улазног документа послатог у ЦРФ. GET /api/publicApi/purchase-cir- invoice/getPurchaseInvoiceAssignationHistory/{cirInvoic eId}

#### Parameters

| Туре   | Name         | Description | Schema |
|--------|--------------|-------------|--------|
| header | АріКеу       | Mandatory   | string |
| path   | cirInvoiceId | Mandatory   | string |

#### Responses

| Code | Description                       | Links    |
|------|-----------------------------------|----------|
| 200  | Success                           | No Links |
|      | Content: Schema InvoiceHistoryDto |          |

#### Curl

curl -X GET "https://efaktura.mfin.gov.rs/api/publicApi/purchase-cir- invoice/getPurchaseInvoiceAssignationHistory/ J5K0" -H "accept: text/plain" -H "ApiKey: 462d9282- 22cf-4d0b-afbe-17411d375a18"

| Request body                                                   | Response body                                                                                                    |
|----------------------------------------------------------------|----------------------------------------------------------------------------------------------------|
| Request body<br>Valid API key<br>Valid Purchase CIR invoice ID | Response body         {         "InvoiceId": 3785,         "InvoiceChanges": [{         "Id": 386,         "PropertyName": "ISPName",         "OldValue": null, "NewValue": null,         "DateChanged": "2022-02-         25T12:59:38.2738798+00:00",         "User": {         "FirstName": "Jelena",         "LastName":         "Vojvodić"         },         "Version": 0, "ServiceDesk": false,         "ISPName": ""         },         {         "Id": 385,         "PropertyName": "AssignedReceiverId",         "OldValue": null, "NewValue": |
|                                                                | "Ministarstvo<br>Finansija - Uprava Carina",<br>"DateChanged": "2022-02-<br>25T12:59:38.2723537+00:00",                                                                                                    |
|                                                                |                                                                                                    |

```
"User": {
                                       "FirstName": "Jelena",
                                       "LastName":
"Vojvodić"
                             },
                            "Version": 0, "ServiceDesk": false,
"ISPName": ""
                  },
                  {
                             "Id": 384,
                            "PropertyName": "CirStatus", "OldValue":
"ActiveCir", "NewValue": "Assigned",
           "DateChanged": "2022-02-
25T12:59:38.2701945+00:00",
                                    "User": {
                                       "FirstName": "Jelena",
                                       "LastName":
"Vojvodić"
                             },
                            "Version": 0, "ServiceDesk": false,
"ISPName": ""
                  },
                   {
                             "Id": 378,
                            "PropertyName": "ISPName",
"OldValue": null, "NewValue": null,
"DateChanged": "2022-02-
           25T12:59:48.9955213+00:00",
                                    "User": {
                                       "FirstName": "Jelena",
                                       "LastName":
"Vojvodić"
                             },
                            "Version": 1, "ServiceDesk": false,
"ISPName": ""
                  },
                  {
                             "Id": 377,
                              "PropertyName": "AssignedReceiverId",
                             "OldValue": null,
                             "NewValue": null, "DateChanged": "2022-
                             02-
           25T12:59:48.9941711+00:00",
                                    "User": {
                                       "FirstName": "Jelena",
                                       "LastName":
"Vojvodić"
                             },
                            "Version": 1, "ServiceDesk": false,
"ISPName": ""
                  },
                   {
                             "Id": 376,
                             "PropertyName": "CirStatus", "OldValue":
                            "Assigned", "NewValue": "ActiveCir",
"DateChanged": "2022-02-
          25T12:59:48.9918234+00:00",
                                    "User": {
                                       "FirstName": "Jelena",
                                       "LastName":
"Vojvodić"
                             },
```

| "Version": 1, "ServiceDesk": false,<br>"ISPName": "" |
|------------------------------------------------------|
| }                                                    |
| ]                                                    |
| }                                                    |

# 2.66 Преузимање историје и измирења улазне фактуре по ЦРФ идентификатору фактуре

Овај захтев ће вратити историју и измирења улазних документа за документа регистрована у ЦРФ-у. *GET*/api/publicApi/purchase-cir- invoice/getInvoicePaymentsAndHistory/{cirInvoiceId}

#### Parameters

| Туре   | Name         | Description | Schema |
|--------|--------------|-------------|--------|
| header | ApiKey       | Mandatory   | string |
| path   | cirInvoiceId | Mandatory   | string |

#### Responses

| Code | Description                   | Links    |
|------|-------------------------------|----------|
| 200  | Success                       | No Links |
|      | Content: Schema CirHistoryDto |          |

#### Curl

curl -X GET "https://efaktura.mfin.gov.rs/api/publicApi/purchase-cir- invoice/getInvoicePaymentsAndHistory/J5K0" -H "accept: text/plain" -H "ApiKey: 462d9282-22cf- 4d0b-afbe-17411d375a18"

#### Example

| Request body                                   | Response body                                                                                                    |
|------------------------------------------------|----------------------------------------------------------------------------------------------------|
| Valid API key<br>Valid Purchase CIR Invoice ID | {     "Comment": null, "Assignment": null,     "AmountChanges": null, "Cancellation":     null, "Settlements": null } |

#### 2.67 Провера да ли компанија има е-Фактура налог

Овај захтев ће вратити информацију да ли компанија има активни налог на систему е-Фактура. POST /api/publicApi/Company/CheckIfCompanyRegisteredOnEfaktura

| Parameters |
|------------|
|------------|

| Туре         | Name | Description                                                                              | Schema                                      |
|--------------|------|------------------------------------------------------------------------------------------|---------------------------------------------|
| Request body |      | {<br>"registrationNumber": "string",<br>"jbkjs": "string", "vatNumber":<br>"string"<br>} | Schema: CompanyAccountIdentif<br>icationDto |

Legend

- registrationNumber Mandatory
- jbkjs Mandatory for budget users
- vatNumber Mandatory

#### Responses

| Code | Description                                 | Links    |
|------|---------------------------------------------|----------|
| 200  | Success                                     | No Links |
|      | Content: Schema CompanyAccountOnEfAkturaDto |          |

#### Curl

curl -X POST "https://efaktura.mfin.gov.rs/api/publicApi/Company/CheckIfCompanyRegisteredOnEfaktura" -H "accept: text/plain" -H "Content-Type: application/json" -d "{\"registrationNumber\":\"17862146\",\"jbkjs\":\"10520\",\"vatNumber\":\"108213413\"}"

#### Example

| Request body                                                                                 | Response body                               |
|----------------------------------------------------------------------------------------------|---------------------------------------------|
| {<br>"registrationNumber": "17862146",<br>"jbkjs": "10520",<br>"vatNumber": "108213413"<br>} | {<br>"EFakturaRegisteredCompany": true<br>} |

# 2.68 Преузимање листе корисника Система електронских фактура

Овај захтев ће вратити листу корисника система електронских фактура. Подразумевана вредност опционог параметра је "false" тако да ће СЕФ и даље враћати само активне субјекте. Уколико се проследи вредност "true" биће прослеђени и обрисани субјекти, поред активних субјеката.

#### GET/ publicApi/getAllCompanies

Parameters

| Туре  | Name                         | Description | Schema  |
|-------|------------------------------|-------------|---------|
| query | includeAllSt atuses optional |             | boolean |

Responses

| Code | Description                                                                         | Links    |
|------|-------------------------------------------------------------------------------------|----------|
| 200  | Success<br>Content text/<br>plain application/<br>json application/<br>xml text/xml | No Links |

Curl

curl -X GET "https://efaktura.mfin.gov.rs/api/publicApi/getAllCompanies" -H "accept: \*/\*"

| Request | Response body |
|---------|---------------|
|---------|---------------|

|  | [                                                        |
|--|----------------------------------------------------------|
|  | {                                                        |
|  | "BugetCompanyNumber":"10520",                            |
|  | "RegistrationCode": "17862146",                          |
|  | "VatRegistrationCode":"108213413",                       |
|  | "Name": "МИНИСТАРСТВО ФИНАНСИЈА",                        |
|  | "RegistrationDate": "2022-04-19T11:39:40.1880567+00:00", |
|  | "DeletionDate": null                                     |
|  | $\},$                                                    |
|  | {                                                        |
|  | "BugetCompanyNumber":"10521",                            |
|  | "RegistrationCode": "17862146",                          |
|  | "VatRegistrationCode":"101685102",                       |
|  | "Name": "МИНИСТАРСТВО ФИНАНСИЈА - УПРАВА ЦАРИНА",        |
|  | "RegistrationDate": "2022-05-01T05:00:21.1880567+00:00", |
|  | "DeletionDate": null                                     |
|  | }                                                        |
|  | ]                                                        |
|  |                                                          |

# 2.69 Унос ПДВ износа када прималац обрачунава ПДВ

Овај захтев ће унети износ ПДВ на улазном документу у случају када документ садржи пореску категорију АЕ (обрнуто обрачунавање ПДВ), односно када прималац обрачунава ПДВ POST/ani/publicAni/purchase invoire/vatR everseCharge

POST/api/publicApi/purchase-invoice/vatReverseCharge

#### Parameters

| Туре         | Name                                   | Description        |         | Schema              |
|--------------|----------------------------------------|--------------------|---------|---------------------|
| header       | ApiKey                                 | Mandatory          |         | string              |
| Request body | {<br>"purchaseinvo<br>"vatAmount"<br>} | oiceId": 0,<br>: 0 | Schema: | VatReverseChargeDto |

Legend

• purchaseInvoiceId - Mandatory

• vatAmount - Mandatory

#### Responses

| Code | Description | Links |
|------|-------------|-------|
| 200  | Success     |       |

Curl

curl -X POST "https://efaktura.mfin.gov.rs/api/publicApi/purchase-invoice/vatReverseCharge" -H "accept: \*/\*" -H "ApiKey: cbf2c420-1db6-483a-a2dc-e88bd85c0026" -H "Content-Type: application/json" -d "{\"purchaseInvoiceId\":20606, \"vatAmount\":50}"

| Request                     | Response body           |
|-----------------------------|-------------------------|
| Valid API key               |                         |
| {                           |                         |
| "purchaseInvoiceId": 20606, | Status 200 is returned, |
| "vatAmount": 50.00          |                         |
| }                           |                         |

# 2.70 Освежавање података о компанији

Овај захтев ће освежити податке о компанији који се преузимају из регистара надлежних институција PUT/api/publicApi/company/update-company

#### Parameters

| Туре   | Name   | Description | Schema |
|--------|--------|-------------|--------|
| header | ApiKey | Mandatory   | string |

#### Responses

| Code | Description | Links |
|------|-------------|-------|
| 200  | Success     |       |

#### Curl

curl -X PUT "https://efaktura.mfin.gov.rs/api/publicApi/company/update-company" -H "accept: \*/\*" -H "ApiKey: feea68f1-ab2a-40f8-adf5-f7763626cbe5"

#### Example

| Request       | Response body           |
|---------------|-------------------------|
| Valid API key | Status 200 is returned, |

# 2.71 Преузимање тренутне верзије СЕФ-а

Креирана је нова PublicApi метода GET/api/publicApi/getEfakturaVersion, која као резултат враћа тренутну верзију СЕФ-а.

#### GET /api/publicApi/getEfakturaVersion Get the version of eFaktura

Parameters

| Туре   | Name      | Description | Schema |
|--------|-----------|-------------|--------|
| header | ApiKey    |             | string |
| neauer | mandatory |             | sung   |

Responses

| Code | Description | Links    |
|------|-------------|----------|
| 200  | Success     | No Links |

#### Curl

curl -X GET '<u>https://efaktura.mfin.gov.rs/api/publicApi/getEfakturaVersion</u>'\-H 'accept: text/plain'\ -H 'ApiKey: 462d9282-22cf-4d0b-afbe-17411d375a18"

Example

| Request              | Response body              |
|----------------------|----------------------------|
| Valid API key Unique | {<br>"Version": "3.7"<br>} |

#### 2.72 Генерисање или преузимање проширеног ПДФ излазне фактуре

GET /api/publicApi/sales-invoice/pdf

Овај захтев ће генерисати проширени ПДФ излазне фактуре уколико ПДФ не постоји, или преузети постојећи проширени ПДФ излазне фактуре.

Parameters

| Туре   | Name               | Description | Schema          |
|--------|--------------------|-------------|-----------------|
| header | ApiKey optional    |             | string          |
| query  | invoiceId optional |             | integer (int64) |

Responses

| Code | Description | Links    |
|------|-------------|----------|
| 200  | Success     | No Links |

Curl

curl -X GET' \ 'https://efaktura.mfin.gov.rs/api/publicApi/sales-invoice/pdf?invoiceId=180095' \ -H 'accept: \*/\*' \ -H 'ApiKey: d9afc9a6-361e-4fd0-b248-d36aa5ecf321'

Example

| Request | Response body |
|---------|---------------|
|         | Download file |

# 2.73 Генерисање или преузимање проширеног ПДФ улазне фактуре

GET /api/publicApi/purchase-invoice/pdf

Овај захтев ће генерисати проширени ПДФ улазне фактуре уколико ПДФ не постоји, или преузети постојећи проширени ПДФ улазне фактуре.

Parameters

| Туре   | Name               | Description | Schema          |
|--------|--------------------|-------------|-----------------|
| header | ApiKey optional    |             | string          |
| query  | invoiceId optional |             | integer (int64) |

Responses

| Code | Description | Links    |
|------|-------------|----------|
| 200  | Success     | No Links |

Curl

curl -X GET' \GET' \https://efaktura.mfin.gov.rs/api/publicApi/purchase-invoice/pdf?invoiceId=167903' \-H 'accept: \*/\*' \-H 'ApiKey: d9afc9a6-361e-4fd0-b248-d36aa5ecf321'

| Request | Response body                                                                                  |
|---------|------------------------------------------------------------------------------------------------|
|         | {<br>"message": "Extended PDF file creation has been initiated for<br>invoice Id 167903."<br>} |

# 2.74 Компоненте - шеме SendToCir

# Properties

| Name      | Description              | Schema |
|-----------|--------------------------|--------|
| sendToCir | [Default, Auto, Yes, No] | string |

# VatReverseChargeDto

# Properties

| Name              | Description | Schema  |
|-------------------|-------------|---------|
| purchaseInvoiceId |             | integer |
| vatAmount         |             | number  |

# MiniInvoiceDto

# Properties

| Name              | Description | Schema          |
|-------------------|-------------|-----------------|
| invoiceId         |             | integer (int64) |
| purchaseInvoiceId |             | integer (int64) |
| salesInvoiceId    |             | integer (int64) |

# SalesInvoiceStatus

#### Properties

| Name   | Description                                                                                                    | Schema |
|--------|----------------------------------------------------------------------------------------------------|--------|
| status | Enum:<br>[New, Draft, Sent, Paid, Mistake, OverDue, Archived, Sending, Deleted,<br>Approved Rejected Cancelled Storno Unknown] | string |

# CirInvoiceStatus

#### Properties

| Name   | Description                                                                                               | Schema |
|--------|----------------------------------------------------------------------------------------------------|--------|
| status | Enum:<br>[None, ActiveCir, InvalidCir, CancelledCir, PartiallySettled, Settled, Assigned,<br>Proinvoice ] | string |

# SimpleSalesInvoice Dto

| Name       | Description | Schema             |
|------------|-------------|--------------------|
| status     |             | SalesInvoiceStatus |
| invoiceId  |             | integer (int64)    |
| globUniqId | nullable    | string             |
| comment    | nullable    | string             |

| cirStatus                 |          | CirInvoiceStatus   |
|---------------------------|----------|--------------------|
| cirInvoiceId              | nullable | string             |
| version                   |          | integer (int64)    |
| lastModifiedUtc           |          | string (date-time) |
| cirSettledAmount          |          | integer (int64)    |
| vatNumberFactoringCompany | nullable | string             |
| factoringContractNumber   | nullable | string             |
| cancelComment             | nullable | string             |
| stornoComment             | nullable | string             |

# CancelInvoiceMessageDto

# Properties

| Name           | Description | Schema          |
|----------------|-------------|-----------------|
| invoiceId      |             | integer (int64) |
| cancelComments |             | string          |

# Languages

# Properties

| Name     | Description                                                             | Schema |
|----------|-------------------------------------------------------------------------|--------|
| language | Enum:                                                                   | string |
|          | [ cs_CZ, de_DE, et_EE, en_US, fi_FI, lt_LT, lv_LV, ru_RU, sk_SK, sr_SC, |        |
|          | sr_SL, hu_HU, pl_PL, bg_BG, hr_HR, sl_SI ]                              |        |

# **SspCustomerSupplierDto** *Properties*

| Name                | Description         | Schema          |
|---------------------|---------------------|-----------------|
| customerSupplierId  |                     | integer (int32) |
| ownerCompanyId      | nullable            | integer (int32) |
| countryId           | nullable            | integer (int32) |
| companyName         | nullable            | string          |
|                     | Maximum Length: 200 |                 |
|                     | Minimum Length: 0   |                 |
| registrationCode    | nullable            | string          |
|                     | Maximum Length: 15  |                 |
|                     | Minimum Length: 0   |                 |
| vatRegistrationCode | nullable            | string          |
|                     | Maximum Length: 100 |                 |
|                     | Minimum Length: 0   |                 |
| firstName           | nullable            | string          |
| lastName            | nullable            | string          |
| personalId          | nullable            | string          |
| phoneNumber         | nullable            | string          |
|                     | Maximum Length: 20  |                 |
|                     | Minimum Length: 0   |                 |

| isCompany      | nullable            | boolean        |
|----------------|---------------------|----------------|
| companyMail    | nullable            | string (email) |
|                | Maximum Length: 100 |                |
|                | Minimum Length: 0   |                |
| email          | nullable            | string         |
|                | Maximum Length: 200 |                |
| language       |                     | Languages      |
| additionalCode | nullable            | string         |

# **SspAddressDto**

#### Properties

| Name           | Description         | Schema          |
|----------------|---------------------|-----------------|
| addressId      |                     | integer (int32) |
| streetAndHouse | nullable            | string          |
|                | Maximum Length: 100 |                 |
|                | Minimum Length: 0   |                 |
| postalIndex    | nullable            | string          |
|                | Maximum Length: 20  |                 |
|                | Minimum Length: 0   |                 |
| city           | nullable            | string          |
|                | Maximum Length: 100 |                 |
|                | Minimum Length: 0   |                 |
| countryId      | nullable            | integer (int32) |

# ContractCustomFieldDto

# Properties

| Name  | Description        | Schema          |
|-------|--------------------|-----------------|
| id    |                    | integer (int32) |
| name  | nullable           | string          |
|       | Maximum Length: 50 |                 |
| value | nullable           | string          |

# ContractApplicationDto

| Name                  | Description | Schema          |
|-----------------------|-------------|-----------------|
| contractApplicationId |             | integer (int32) |
| companyName           | nullable    | string          |
| registrationCode      | nullable    | string          |
| vatRegistrationCode   | nullable    | string          |
| serviceId             | nullable    | string          |
| addresses             | nullable    | SspAddressDto   |
| channel               | nullable    | integer (int32) |
| channelAddress        | nullable    | string          |

| invoiceNotifica tionEmail | nullable | string             |
|---------------------------|----------|--------------------|
| serviceProvider           | nullable | string             |
| paymentTerms              | nullable | integer (int32)    |
| fineRatePerDay            | nullable | number(double)     |
| referenceNr               | nullable | string             |
| contractDate              |          | string (date-time) |
| companyLabel              | nullable | string             |
| companyEmail              | nullable | string             |
| companyPhone              | nullable | string             |
| contactPersonName         | nullable | string             |
| contactPersonEmail        | nullable | string             |
| receiverCompanyId         |          | integer (int32)    |

# **SspContractDto**

| Name               | Description           | Schema                  |
|--------------------|-----------------------|-------------------------|
| contractId         |                       | integer (int32)         |
| customerSupplier   |                       | SspCustomerS upplierDto |
|                    |                       |                         |
| customerSupplierId | nullable              | integer (int32)         |
| paymentTerms       | nullable              | integer (int32)         |
|                    | <b>Maximum</b> : 9999 |                         |
|                    | Minimum: 0            |                         |
| fineRatePerDay     | nullable              | number(double)          |
|                    | Maximum: 9999         |                         |
|                    | Minimum: 0            |                         |
| serviceId          | nullable              | string                  |
|                    | Maximum Length: 20    |                         |
| referenceNr        | nullable              | string                  |
|                    | Maximum Length: 20    |                         |
| contactPerson Name | nullable              | string                  |
|                    | Maximum Length: 100   |                         |
|                    | Minimum Length: 0     |                         |
| contactPersonMail  | nullable              | string (email)          |
|                    | Maximum Length: 100   |                         |
|                    | Minimum Length: 0     |                         |
| contractDesc       | nullable              | string                  |
| addresses          | nullable              | SspAddressDto           |
| customFields       | nullable              | ContractCustomFieldDto  |
| channels           | nullable              | integer (int32)         |
| isDeleted          |                       | boolean                 |
| ownerCompanyId     | nullable              | integer (int32)         |
| channel            | nullable              | integer (int32)         |

| channelAddress            | nullable          | string                 |
|---------------------------|-------------------|------------------------|
| serviceProvider           | nullable          | string                 |
| contractNumber            | nullable          | integer (int32)        |
| invoiceNotifica tionEmail | nullable          | string                 |
| invoiceCurrency           | nullable          | string                 |
|                           | Maximum Length: 3 |                        |
|                           | Minimum Length: 0 |                        |
| isBudgetClient            |                   | boolean                |
| sendInvoiceToCir          |                   | boolean                |
| availableContracts        | nullable          | string                 |
| contractApplication       |                   | ContractApplicationDto |

# SspBankAccountDto

# Properties

| Name               | Description | Schema          |
|--------------------|-------------|-----------------|
| bankAccountId      |             | integer (int32) |
| bankId             | nullable    | integer (int32) |
| currency           | nullable    | string          |
| iban               | nullable    | string          |
| swift              | nullable    | string          |
| isPrimary          |             | boolean         |
| unifiedBankAccount | nullable    | string          |

# SspEmailDto

# Properties

| Name            | Description                              | Schema         |
|-----------------|------------------------------------------|----------------|
| email           | Maximum Length: 100<br>Minimum Length: 0 | string (email) |
| isActivated     |                                          | boolean        |
| activationToken | nullable                                 | string         |

# SspModules

| Name         Description         Schema |
|-----------------------------------------|
|-----------------------------------------|

| SspModules                | Enum:                                                                   | string |
|---------------------------|-------------------------------------------------------------------------|--------|
|                           | [ root, dashboard, salesInvoices, salesInvoiceNew, salesInvoiceEdit,    |        |
|                           | salesInvoicePreview, salesInvoiceView, purchases, purchaseInvoiceEdit,  |        |
|                           | purchaselnvoicePublic, settings, login, myDetails, usersList, userEdit, |        |
|                           | registers, billing, companyDetails, contactsList, invoiceSettings,      |        |
|                           | flesEdit salesInvoiceUnload companyList tunnelPage nackages             |        |
|                           | contactsEdit aniManagement salesAttachmentUnload invoiceMessages        |        |
|                           | addCompany, contractApplications, contractApplicationsUpdate.           |        |
|                           | salesInvoiceCopy, companyNameFromRegister, salesInvoiceCirEdit,         |        |
|                           | purchaseInvoiceCirEdit, changePackage, oneClickOrder, companyLogo,      |        |
|                           | cirTickets, cirTicketDetails, cirTicketNew, groupVat, groupVatEdit,     |        |
|                           | singleVat, singleVatEdit, ispSettings,                                  |        |
|                           |                                                                         |        |
|                           |                                                                         |        |
|                           |                                                                         |        |
|                           |                                                                         |        |
|                           | publicPurchaseContractorInvoices, ispConfiguration                      |        |
| <b>CompanySettingsDto</b> | )                                                                       |        |

# Properties

| Name      | Description | Schema     |
|-----------|-------------|------------|
| homeRoute | nullable    | string     |
| modules   | nullable    | SspModules |

# CompanyStatus

# **Properties**

| Name          | Description                           | Schema |
|---------------|---------------------------------------|--------|
| CompanyStatus | Enum:                                 | string |
|               | [Active, Passive, Deleted, Migrated ] |        |

# SerbiaCompanyType

# Properties

| Name              | Description                                                                                                    | Schema |
|-------------------|----------------------------------------------------------------------------------------------------|--------|
| SerbiaCompanyType | Enum:<br>[ Company, SoleProprietor, Association, BancropcyEstate, Foundation,<br>SportsAssociation, Chamber, BudgetUser, Other<br>] | string |

# CompanyDto

| Name       | Description | Schema          |
|------------|-------------|-----------------|
| companyId  |             | integer (int32) |
| countryId  |             | integer (int32) |
| name       |             | string          |
| webAddress | nullable    | string          |
| addresses  | nullable    | SspAddressDto   |

| bankAccounts                    | nullable           | SspBankAccountDto  |
|---------------------------------|--------------------|--------------------|
| emails                          | nullable           | SspEmailDto        |
| registrationCode                |                    | string             |
| vatRegistrationCode             | nullable           | string             |
|                                 | Maximum Length: 15 |                    |
| phoneNumber                     | nullable           | string             |
| contactPerson                   | nullable           | string             |
| contactEmail                    | nullable           | string             |
| logo                            | nullable           | string             |
| settings                        |                    | CompanySettingsDto |
| isMainCompany                   |                    | boolean            |
| groupId                         | nullable           | integer            |
| isPrivateCompany                |                    | boolean            |
| packageId                       |                    | integer (int32)    |
| additionalCode                  | nullable           | string             |
| plusChannelsActive              |                    | boolean            |
| status                          |                    | CompanyStatus      |
| companyWillBeDeletedAt          | nullable           | string (date-time) |
| serbiaCompanyType               |                    | SerbiaCompanyType  |
| nonSebIbanWarning               |                    | boolean            |
| storeInvoiceDetails             | nullable           | boolean            |
| hasISP                          | nullable           | boolean            |
| informationServiceProviderId    | nullable           | integer (int32)    |
| informationSer viceProviderName | nullable           | string             |
| ispAcceptedToRepresentCom pany  | nullable           | boolean            |

# LineItemDto

| Name        | Description         | Schema          |
|-------------|---------------------|-----------------|
| rowId       |                     | integer (int64) |
| invoiceId   |                     | integer (int64) |
| orderNo     |                     | integer (int32) |
| code        | nullable            | string          |
|             | Maximum Length: 20  |                 |
| description | nullable            | string          |
|             | Maximum Length: 100 |                 |
| unit        | nullable            | string          |
|             | Maximum Length: 20  |                 |

| unitPrice        |              | number(double) |
|------------------|--------------|----------------|
| quantity         |              | number(double) |
| discountPerce    | Maximum: 100 | number(double) |
| ntage            | Minimum: 0   |                |
| discountAmount   |              | number(double) |
| sumWithoutVat    |              | number(double) |
| vatRate          | Maximum: 100 | number(double) |
|                  | Minimum: 0   |                |
| vatSum           |              | number(double) |
| sumWithVat       |              | number(double) |
| vatNotCalculated |              | boolean        |
| vatCategoryCode  | nullable     | string         |

# **SalesInvoiceAttachmentDto**

#### **Properties**

| Name       | Description | Schema             |
|------------|-------------|--------------------|
| invoiceId  | nullable    | integer (int64)    |
| fileName   | nullable    | string             |
| fileData   | nullable    | string (byte)      |
| id         |             | integer (int32)    |
| fileSize   |             | integer (int64)    |
| createdUtc |             | string (date-time) |
| isUbl      |             | boolean            |
| isLink     |             | boolean            |
| link       | nullable    | string             |

#### SalesInvoiceBankAccountDto

#### Properties

| Name                   | Description | Schema          |
|------------------------|-------------|-----------------|
| bankAccountId          |             | integer (int32) |
| salesInvoiceId         |             | integer (int64) |
| unifiedBankAc<br>count | nullable    | string          |

# Sales Individual Prepayment Calculation VatPerRateParameters Dto

| Name                                         | Description | Schema          |
|----------------------------------------------|-------------|-----------------|
| prepaymentCal culationVatPerRateParametersId |             | integer (int64) |
| vatRate                                      |             | number(double)  |
| prepaymentVatBaseReduction                   |             | number(double)  |

| prepaid vatPerKate | number(double) |
|--------------------|----------------|
|                    |                |

# ${\it Sales Individual Prepayment Calculation Dto}$

# Properties

| Name                              | Description | Schema                                         |
|-----------------------------------|-------------|------------------------------------------------|
| prepaymentCalculationId           |             | integer (int64)                                |
| prepaymentFeeReductionsWithoutVat |             | number(double)                                 |
| totalPrepaymentWithoutVat         |             | number(double)                                 |
| prepaymentPaidVat                 |             | number(double)                                 |
| totalPrepaymentInvoice            |             | number(double)                                 |
| prepaymentVatPerRateParameters    | nullable    | SalesIndividua lPrepaymentCa<br>lculationVatPe |
|                                   |             | rRateParametersDto                             |

# SelectedIndividualPrepaymentInvoiceDto

| Name                        | Description | Schema                     |
|-----------------------------|-------------|----------------------------|
| selectedPrepaymentInvoiceId |             | integer (int64)            |
| prepaymentInvoiceId         |             | integer (int64)            |
| prepaymentInvoiceNumber     | nullable    | string                     |
| prepayedAmount              |             | number(double)             |
| prepayedVAT                 |             | number(double)             |
| currency                    | nullable    | string                     |
| paymentDate                 |             | string (date-time)         |
| contractId                  |             | integer (int32)            |
| invoiceSentDateUtc          | nullable    | string (date-time)         |
| prepaymentCalculation       |             | SalesIndividualPrepaymentC |
|                             |             | alculationDto              |

# ErrorCodes

| Name       | Description                                                                                                    | Schema |
|------------|----------------------------------------------------------------------------------------------------|--------|
| errorCodes | Enum:<br>[Invalid, ServiceldNotUnique, InvoiceNumberTooLong, InvoiceCurrencyInvalid,<br>InvoiceNumberNotUnique, IbanInvalid, PasswordMissing, CurrencyIdInvalid, BankldInvalid,<br>CompanyCountryIdInvalid, AdressCountryIdInvalid, RequiredCompanyAddressMissing,<br>UserCountryIdInvalid, UserNotRegistered, UserNotActivated, UserNotFound,<br>SmartIdLoginCanceled, SmartIdTimeout, SmartIdUserNotRegistered, MobileIdNotRegistered,<br>MobileIdTimeout, MobileIdSimNotReady, MobileIdPhoneIsOff,<br>MobileIdTimeout, MobileIdSimError, LoginFailed, MobileIdError,<br>SmartIdFailed, DublicateUserPersonalId, DublicateUsername, UsernameTooShort,<br>ExtensionInvalid, CodeDuplicate, DifferentPersonalId, UserConfirmed,<br>ContractEmailMissing, CompanyEmailMissing, XmlInvalid, EInvoiceMissing,<br>EInvoiceGlobalIdMissing, EInvoiceGlobalIdDublicate, EInvoiceNumberMissing,<br>EInvoiceGlobalIdMissing, EInvoiceBluyerPartyMissing, EInvoiceBuyerRegNumberMissing, EInvoiceSellerPartyMissing,<br>EInvoiceBuyerRegNumberMissing, EInvoiceSellerPartyMissing,<br>EInvoiceInvoiceItemDescriptionMissing, EInvoiceInvoiceItemDetailInfoMissing,<br>EInvoiceInvoiceItemDescriptionMissing, EInvoiceChannelIdMissing,<br>EInvoiceInvoiceItemDescriptionMissing, EInvoiceChannelIdMissing,<br>EInvoiceInvoiceItemBreicTooBig,<br>EInvoiceInvoiceItemSang, EInvoiceChannelIdMissing,<br>EInvoiceInvoiceItemSang, EInvoiceChannelIdMissing,<br>EInvoiceInvoiceItemSang, EInvoiceChannelIdMissing,<br>EInvoiceInvoiceItemSang, EInvoiceChannelIdMissing,<br>EInvoiceInvoiceItemSang, EInvoiceChannelIdMissing,<br>EInvoiceInvoiceItemSang, FinvoiceChannelAddressInvalid,<br>UserRegistered, TokenExpired, TokenInvalid, FileNameOrExtensionIsInvalid,<br>LogoSizeIsInvalid, LogoDimensionsAreInvalid, FileNameOrExtensionIsInvalid,<br>SerializationError, InvalidCategory, InvalidGroup, PasswordResetTokenAlreadyUsed,<br>PasswordAtLeastOneDigitRequired, PasswordShouldBeEightCharsLong,<br>PasswordShouldBeWithUpperCase, CompanyIdMissing, IdCardInvalid,<br>CompanyRegcodeInvalid, CompanyStatusInvalid, NoPasswordSteforThisAccount,<br>NoTokenProvided, SmartIdRunning, MobileIdRunning, InvoiceRowSMissin | string |

BankAccountIncorrect, FileTooBig, InvalidCompanyId, EInvoiceSellerNameNotTheSame, EInvoiceSellerRegNumberNotTheSame, EmailMissing, CompanyNameInvalid, ChannelInvalid, BudgetCompanyDataInvalid, CurrencyInvalid, ProformaCannotBeCreditInvoice, InvoiceNumberInvalid, PackageIdInvalid, PayablePackageMissingFields, CompanyInfoMissing, PackageDowngradingOnlyByServiceDesk, OneClickOrderInsufficientRole, Be51, Be62, Be59, Be85, Be64, Be65, Be56, Be61, Be81, Be66, Be63, Be82, Be3, Be10, Be22, Be32, Be33, Be86, Be20, Be21, Be76, Be78, Be87, Be80, Be18, Be14, Be79, Be11, Be35, Be57, Be70, Be6, Be50, Be9, Be7, Be49, Be12, Be48, Be54, Be55, Be88, Be90, Bw91, Be92, Be93, Be94, Be95, Be96, Be97, Be98, Be25, Bw102, Bw103, Bw104, Bw105, Be106, ServiceIdMissing, RegCodeMissing, PersonalIdMissing, LursoftError, TooManyAttachments, StornoCommentNotDefined, CancelCommentNotDefined, InvoiceDeliveryDateMissing, InvoiceDueDateMissing, SearchDateBiggerThanYesterday, InvoiceDateLaterThanToday, PaymentDateMoreThan90DaysInFuture, IssueDateCannotBeDifferentFromTodays, CIRCompanyByJBKJSNotFound, CirCompanyNotFound, CIRMatchBUByCompanyNumber, CirInvoiceNotFound, CirInvoiceIdNotDefined, CirInvoiceNotInAssignedStatus, CirWrongCompanyTypeForRegistration, CirCompanyRegistrationResponseNotFound, CirUndefinedCompanyStatus, CirAlreadySubmitedRegistrationRequestForThisEntity, CirFailedToRetrieveValidAccountRegistrationRequests, CirError, CirUnsucessfulInvoiceRejection, CirUnsuccessfulCompanyRegistration, CirUnsuccessfulApprovementOfCompanyRegistration, CirUnsuccessfulCancellationOfCompanyRegistration, CirIdNotFound, CreateCirTicketFailed, CannotSendPrepaymentInvoiceToCir, CannotSendDebitNoteToCir, SendingPrepaymentInvoiceToCir, SendingCreditInvoiceToCir, SendingDebitNoteToCir, ContractNumberBetweenSenderAndReceiverIsMandatoryForBudgetUsers, ContractNumberBetweenSenderAndReceiverIsMandatoryForCirInvoice, EfakturaInvoiceForCIRInvoiceIdNotFound, CannotSendCreditInvoiceToCir, NegativeTotalSumCirInvoice, InvalidCaptcha, AprDataIncomplete, AprCompanyNotFound, AprMultipleCompaniesFound, SsoTokenValidationFaild, UserHasNoActiveCompanies, RequiresAALLevel2, RequiresAALLevel3, RequiresIALLevel1, RequiresIALLevel2, RequiresIALLevel3, EpaySignUpInsufficientData, UserNotLegalRepresentative, SignUpFailed, AprCallFailed, UserInvitationInvalid, KjsRegisterMultipleBudgetCompaniesFound, KjsRegisterCompanyNotFound, BankIsNotSupported, ErrorCallingTaxAuthority, CompanyOneClickOrderDisabled, TaxAuthorityCompanyDataNotFound, CannotBeCreditAndDebitInvoiceAtTheSameTime, CreditInvoiceMustHaveSource, DebitInvoiceMustHaveSource, SourceInvoiceNotFound, SourceInvoiceSelectionModeNotDefined, SourceInvoicesNotDefined, SourceInvoicePeriodNotDefinedCorrectly, UnknownSourceInvoiceSelectionMode, RequiredSourceInvoiceNumbersNotChosen, ErrorAmountDeltaExceedAmountTolerance, SenderCompanyEndpointIdentifierMissing, SenderEndpointSchemeIDInvalid, SenderEndpointValueEmpty, CompanyNumberLengthInvalid, SenderJBKJSLengthInvalid, SenderMissedAddingJBKJSPrefix, SenderCompanyNotFound, InvalidSenderCompany, InvalidSenderEmail, InvalidSenderContactEmail, ReceiverCompanyEndpointIdentifierMissing, ReceiverEndpointSchemeIDInvalid, ReceiverEndpointValueEmpty, ReceiverCompanyNotFound, ReceiverJBKJSLengthInvalid, ReceiverMissedAddingJBKJSPrefix, InvoiceReceiverMissing, InvoiceReceiverChannelMissing, InvoiceReceiverChannelInvalid, InvalidReceiverEmail, InvoiceNotApprovedByReceiver, UBLUnsupportedDocumentType, UBLSourceInvoiceNotFound, UBLSourceInvoiceNumberNotExist, UBLSourceInvoiceNumberNotFound, UBLSourceInvoiceNotApproved, UBLCannotBeDefinedInvoiceDocumentReferenceIDWithInvoicePeriodSt artDateAndInvoicePeriodEndDateParameters, UBLNotRegularTypeOfSourceInvoice, UBLPrepaymentInvoiceNotFound, UBLNotRegularTypeOfSelectedPrepaymentInvoice, UBLMandatoryInvoiceDocumentReference, UBLUndefinedPayableAmount, UBLNotAllowedTaxAmountForRecipientCalculatesVAT, UBLNotAllowedSubtotalTaxAmountForRecipientCalculatesVAT, UBLNotAllowedPercentOfTaxableAmountForRecipientCalculatesVAT, UBLNotAllowedTaxAmountForExemptionFromVAT, UBLNotAllowedSubtotalTaxAmountForExemptionFromVAT, UBLNotAllowedPercentOfTaxableAmountForExemptionFromVAT, UBLTaxTotalNotDefined, UBLTaxAmountNotDefined,

| UBLTaxCategoryNotDefined, UBLTaxCategoryIdNotDefined,                                                                                                    |  |
|----------------------------------------------------------------------------------------------------|--|
| UBL Classified Tay Category Not Defined UBL Percent Of Tayable A mount Not Defined                                                                                                    |  |
| UDL Tax Subtata Not Defined, UDL Tax Subtata A mount Not Defined,                                                                                                    |  |
| UBLTaxSubioiaINoiDelined, UBLTaxSubioiaIAmountiNoiDelined,                                                                                                    |  |
| UBLIOTALIAXAMOUNTANDSUBTOTALIAXAMOUNTDIFFER,                                                                                                    |  |
| UBL1axExemptionReasonNotInAppropriateFormat,                                                                                                    |  |
| UBLTaxExemptionReasonKeyNotDefined,                                                                                                    |  |
| UBLTaxExemptionReasonDecisionNumberNotDefined,                                                                                                    |  |
| UBLTaxExemptionReasonCategoryNotDefined,                                                                                                    |  |
| UBLTaxExemptionReasonCategoryNotAllowed,                                                                                                    |  |
| UBLTaxExemptionReasonCategorvNotCorrect.                                                                                                    |  |
| UBL Tax Exemption Reason Line Category Not Correct.                                                                                                    |  |
| UBL ErrorOccurredDuringReadingTaxTotalDetails                                                                                                    |  |
| UBLErrorOccurredDuringReadingInvoiceLineTayTotalDetails                                                                                                    |  |
| UBLENOIOCCUTCUDatinghteadinghteachean and a stational dealers,                                                                                                    |  |
| UDLTaxCalegoryIdUlikilowii, UDLJDKJSNOLDelliled,                                                                                                    |  |
| UBLPartyIdentificationIdisNotificOrrectFormat,                                                                                                    |  |
| UBLJBKJSIdentificationIdMustBeDefinedOnlyOnce,                                                                                                    |  |
| UBLSenderCompanyAndSenderCompanyIdentiferDoNotMatch,                                                                                                    |  |
| UBLReceiverCompanyIdentifierMissing,                                                                                                    |  |
| UBLCannotBeDefinedPartyIdentificationIdForNonBudgetCompany,                                                                                                    |  |
| UBLFileNotFound, UBLCompanyIsNonBudgetUser, UBLCompanyIsBudgetUser,                                                                                                    |  |
| UBLCompanyWithVATRegistrationCodeIsBudgetUser,                                                                                                    |  |
| UBLVATRegistrationCodeDoesNotMatchTheRegistrationCodeOfTheCom                                                                                                    |  |
| nanyWith IBK IS_UBL AttachmentObjectIsNotDefined                                                                                                    |  |
| UBI DublicContractSignerIBKISNotInCorrectFormat UBI DovimentMeansNotDefined                                                                                                    |  |
| UDL ubicContractorgnetJDKJSNotinContectronniat, ODLi ayinentiweansNotDenned,                                                                                                    |  |
| UBLP ayment wears Code Not Defined, UBLP ayeer mancial Accountid Not Defined,                                                                                                    |  |
| UBLDeliveryDateNotAllowedForThisInvoiceType,                                                                                                    |  |
| UBLTaxAmountMoreDecimalsThanPermitted,                                                                                                    |  |
| UBLTaxSubtotalTaxableAmountMoreDecimalsThanPermitted,                                                                                                    |  |
| UBLTaxSubtotalTaxAmountMoreDecimalsThanPermitted,                                                                                                    |  |
| UBLInvoiceLineTaxExtensionAmountMoreDecimalsThanPermitted,                                                                                                    |  |
| UBLInvoiceLinePriceAmountMoreDecimalsThanPermitted,                                                                                                    |  |
| UBLLineExtensionAmountMoreDecimalsThanPermitted,                                                                                                    |  |
| UBLTaxExclusiveAmountMoreDecimalsThanPermitted.                                                                                                    |  |
| UBL TaxInclusive Amount More Decimals Than Permitted                                                                                                    |  |
| UBL AllowanceTotal A mountMoreDecimals Than Permitted                                                                                                    |  |
| UBL Dranoved A mount More Decimals Than Permitted                                                                                                    |  |
| UBL Prepayed Amountwiore Decimals I namerimuted,                                                                                                    |  |
| UBLPayableAmountivioreDecimais I nanPermitted,                                                                                                    |  |
| VATNumberNotActive, VATRegistrationCodeLengthInvalid,                                                                                                    |  |
| VATRegistrationCodeDoesNotMatchTheRegistrationCodeOfTheCompany                                                                                                    |  |
| WithJBKJS, VatExemptionReasonNotExists,                                                                                                    |  |
| VatExemptionFreeFormNoteNotDefined, VatExemptionReasonIdNotDefined,                                                                                                    |  |
| VatExemptionReasonKeyNotDefined, VatExemptionReasonPointOfLawNotActive,                                                                                                    |  |
| VatPointDateTypeNotAllowedForChosenDocumentType,                                                                                                    |  |
| SelectedPrepaymentInvoiceNotCorrectInvoiceId.                                                                                                    |  |
| Selected Prepayment Invoice Not Correct Invoice Number                                                                                                    |  |
| Selected Prepayment Invoice Not Correct Prepayed Amount                                                                                                    |  |
| Selected Prenavment InvoiceNot Correct Prenaved VAT                                                                                                    |  |
| Soloted Propaging in the second second |  |
| Science repayment in N + C = (D + C)                                                                                                    |  |
| Selected repayment invoice Not Correct Payment Date,                                                                                                    |  |
| SelectedPrepaymentInvoiceNotCorrectContractId,                                                                                                    |  |
| PrepaymentInvoicesDetailsNotDefined, PrepaymentTotalAmountCalculationNotDefined,                                                                                                    |  |
| PrepaymentInvoicesVatRatesDiffersFromInvoiceVatRates, InvoiceTypeCodeMissing,                                                                                                    |  |
| SourceInvoiceCannotBePrepaymentInvoiceType, SalesInvoiceNotFound,                                                                                                    |  |
| PurchaseInvoiceNotFound, InvoiceStornoCancellationDataNotDefined,                                                                                                    |  |
| InvoiceCancellationDataNotDefined. GetAprDataFromEsbFailed.                                                                                                    |  |
| NoneOfInputParametersIsDefined. SomeOfInputParametarsNotDefined.                                                                                                    |  |
| Company With Registration Number Is Rudget User                                                                                                    |  |
| Company With VATRegistration Code Is Rudgete User                                                                                                    |  |
| Cannot GetCompany RyPassingCompanyNumber As Registration Number                                                                                                    |  |
| Aggignator Company Not Found Aggignator Company IoN-4D-4D-4U                                                                                                    |  |
| AssignatorCompanyiNotround, AssignatorCompanyiSNOtBudgetUser,                                                                                                    |  |
| Company with BKJSNotround,                                                                                                    |  |
| Company With Registration Code NotFound,                                                                                                    |  |
| Company With VAT Registration Code Not Found,                                                                                                    |  |
| InvoicePeriodNotDefined, InvoicePeriodDescriptionCodeNotDefined,                                                                                                    |  |
| InvoicePeriodDescriptionCodeNotProperlyDefined,                                                                                                    |  |
| UserAlreadyRegisteredToAnotherAccount,                                                                                                    |  |
| AllAttachedInvoicesToThisInvoiceMustBeCancelledFirst,                                                                                                    |  |
| InvoiceForCancellationNotFound, InvoiceForCancellationNotInSpecificStatus,                                                                                                    |  |
| InvoiceForFactoringNotFound, WrongInvoiceTypeForStorno.                                                                                                    |  |
|                                                                                                    |  |

| Iı  | nvoiceCannotBeStornoCancelled, ReceiverBudgetCompanyNotActive,            |  |
|-----|---------------------------------------------------------------------------|--|
| S   | SenderBudgetCompanyNotActive, CompanySetAsISP,                            |  |
| E   | ErrorCheckingIfCompanyIsRepresentedByISP, ISPCannotRepresentCompany,      |  |
| II  | nvoiceIdNotDefined, InvalidPurchaseStatus, ISPNotFound, ISPMustBeChosen,  |  |
| C   | CannotDownloadLinkAttachment, DifferentSerbiaCompanyType,                 |  |
| II  | nvalidCompanyNumber, InvalidVatNumber, GroupVatRecordingNotFound,         |  |
| IS  | SPIsNotActive, VatRecordingPublished, GroupVatRecordingAlreadySent,       |  |
| P   | PublicContractSignerNotBudgetUser, PublicContractSignerNotFound,          |  |
| P   | PublicContractSignerNotActive,                                            |  |
| II  | ndividualVatRecordingNotFound,                                            |  |
| 0   | GroupIndividualVatRecordingAlreadySent,                                   |  |
| IS  | SPIsSetForCompanyAnyOperationIsForbidden,                                 |  |
| E   | DocumentPeriodAndSourceInvoicesCannotBeSetAtSameTime,                     |  |
| II  | nvoiceItemsAmountTooBig, OrderNumberOrContractNumberAreRequired,          |  |
| T   | TotalToPayMoreDecimalsThanPermitted, SumWithVatMoreDecimalsThanPermitted, |  |
| S   | SumWithoutVatMoreDecimalsThanPermitted, VatSumMoreDecimalsThanPermitted,  |  |
| U U | JnitPriceMoreDecimalsThanPermitted, NetAmountMoreDecimalsThanPermitted,   |  |
| 6   | GrossAmountMoreDecimalsThanPermitted ]                                    |  |

# AssignmentDto

#### **Properties**

| Name                       | Description | Schema |
|----------------------------|-------------|--------|
| assignmentContractNr       | nullable    | string |
| assignmentDebtorName       | nullable    | string |
| assignmentDeb torCompanyNr | nullable    | string |
| assignmentIdfNr            | nullable    | string |
| originalIdfNr              | nullable    | string |

# AmountChangeDto

# Properties

| Name           | Description | Schema             |
|----------------|-------------|--------------------|
| comments       | nullable    | string             |
| amount         | nullable    | number(double)     |
| cancelDate     | nullable    | string (date-time) |
| creationDate   | nullable    | string date-time)  |
| cancelComments |             | string             |
| changedId      |             | integer (int32)    |
| id             |             | integer (int32)    |

# CancellationDto

| Name | Description | Schema |
|------|-------------|--------|
|------|-------------|--------|

| cancelDate  | nullable | string (date-time) |
|-------------|----------|--------------------|
| cancelledBy | nullable | integer (int32)    |
| reason      | nullable | string             |

# SettlementDto

# Properties

| Name           | Description | Schema             |
|----------------|-------------|--------------------|
| settlementDate | nullable    | string (date-time) |
| amount         |             | number(double)     |
| comment        | nullable    | string             |

# CirHistoryDto

# Properties

| Name          | Description | Schema          |
|---------------|-------------|-----------------|
| comment       | nullable    | string          |
| assignment    |             | AssignmentDto   |
| amountChanges | nullable    | AmountChangeDto |
| cancellation  |             | CancellationDto |
| settlements   | nullable    | SettlementDto   |

# ChangeUser

# Properties

| Name      | Description | Schema |
|-----------|-------------|--------|
| firstName | nullable    | string |
| lastName  | nullable    | string |

#### **InvoiceChangeDto** *Properties*

| Fropernes    |             |                    |  |
|--------------|-------------|--------------------|--|
| Name         | Description | Schema             |  |
| id           |             | integer (int64)    |  |
| propertyName | nullable    | string             |  |
| oldValue     | nullable    | string             |  |
| newValue     | nullable    | string             |  |
| dateChanged  |             | string (date-time) |  |
| user         |             | ChangeUser         |  |
| version      |             | integer (int64)    |  |

| serviceDesk |          | boolean |
|-------------|----------|---------|
| ispName     | nullable | string  |

# InvoiceHistoryDto

# Properties

| Name               | Description | Schema           |
|--------------------|-------------|------------------|
| invoiceId          |             | integer (int64)  |
| invoiceChange<br>s | nullable    | InvoiceChangeDto |

# **SourceInvoiceSelectionMode**

# Properties

| Name                        | Description                                  | Schema |
|-----------------------------|----------------------------------------------|--------|
| sourceInvoiceSelectionMod e | Enum:<br>[InvoiceSelection, PeriodSelection] | string |

# InvoiceLinkDto

# Properties

| Name          | Description | Schema              |
|---------------|-------------|---------------------|
| invoiceId     | nullable    | string              |
| cirInvoiceId  | nullable    | string              |
| invoiceNumber | nullable    | string              |
| sentToCir     |             | boolean             |
| status        |             | SalesInvoiceSt atus |

# Sales Prepayment Calculation Dto Vat Per Rate Parameters Dto

# Properties

| Name              | Description | Schema          |
|-------------------|-------------|-----------------|
| prepaymentCal     |             | integer (int64) |
| culationVatPer    |             |                 |
| RateParametersId  |             |                 |
| vatRate           |             | number(double)  |
| prepaymentVa      |             | number(double)  |
| tBaseReduction    |             |                 |
| prepaidVatPerRate |             | number(double)  |

# SalesPrepaymentCalculationDto

| •    |             |        |
|------|-------------|--------|
| Name | Description | Schema |

| prepaymentCalculationId    |          | integer (int64) |
|----------------------------|----------|-----------------|
| prepaymentFe               |          | number(double)  |
| eReductionsWithoutVat      |          |                 |
| totalPrepayme ntWithoutVat |          | number(double)  |
| prepaymentPaidVat          |          | number(double)  |
| totalPrepaymentInvoice     |          | number(double)  |
| prepaymentVatPerRateP      | nullable | SalesPrepayme   |
| arameters                  |          | ntCalculationDt |
|                            |          | oVatPerRatePar  |
|                            |          | ametersDto      |

# Sales Invoice Total Payments VatPerRate Calculation D to

#### Properties

| Name                     | Description | Schema          |
|--------------------------|-------------|-----------------|
| calculationId            |             | integer (int64) |
| vatRate                  |             | number(double)  |
| baseSumForPaymentVatRate |             | number(double)  |
| vatPaymentPerRate        |             | number(double)  |

# Sales Invoice Total Payments Calculation D to

#### **Properties**

| Name                       | Description | Schema                                                        |
|----------------------------|-------------|---------------------------------------------------------------|
| totalPaymentsCalculationId |             | integer (int64)                                               |
| paymentFeeWithoutVat       |             | number(double)                                                |
| totalPayments              |             | number(double)                                                |
| vatPerRateCalculations     | nullable    | SalesInvoiceTot<br>alPaymentsVat<br>PerRateCalculat<br>ionDto |

# InvoiceDto

| Name                                        | Description | Schema                 |
|---------------------------------------------|-------------|------------------------|
| receiverId                                  | nullable    | integer (int32)        |
| publicPurchas eContractSigner               |             | SspCustomerSupplierDto |
| publicPurchas eContractSigne<br>rContractId | nullable    | integer (int32)        |

| contract                      |                                                                             | SspContractDto                          |
|-------------------------------|-----------------------------------------------------------------------------|-----------------------------------------|
| status                        |                                                                             | SalesInvoiceStatus                      |
| uasSender                     |                                                                             | CompanyDto                              |
| totalRowsCount                |                                                                             | integer (int32)                         |
| channel                       | nullable                                                                    | integer (int32)                         |
| channelAddress                | nullable                                                                    | string                                  |
| serviceProvider               | nullable                                                                    | string                                  |
| rows                          | nullable                                                                    | LineItemDto                             |
| invoiceMessage                | <i>nullable</i><br><b>Maximum Length</b> : 500<br><b>Minimum Length</b> : 0 | string                                  |
| acceptRejectMessage           | nullable<br>Maximum Length: 500                                             | string                                  |
| attachments                   | nullable                                                                    | SalesInvoiceAttachmentDto               |
| bankAccounts                  | nullable                                                                    | SalesInvoiceBankAccountDto              |
| selectedPrepaymentInvoices    | nullable                                                                    | SelectedIndividualPrepaymentI nvoiceDto |
| isCreditInvoice               |                                                                             | boolean                                 |
| senderReceiverContractNum ber | nullable                                                                    | string                                  |
| errorCode                     |                                                                             | ErrorCodes                              |
| balanceDateUtc                | nullable                                                                    | string (date-time)                      |
| balanceBeginSum               | nullable                                                                    | number(double)                          |
| balanceInboundSum             | nullable                                                                    | number(double)                          |
| balanceOutboundSum            | nullable                                                                    | number(double)                          |
| balanceEndSum                 | nullable                                                                    | number(double)                          |
| totalToPay                    | nullable                                                                    | number(double)                          |
| sendInvoiceToCir              | nullable                                                                    | boolean                                 |
| cirInvoiceId                  | nullable                                                                    | string                                  |
| cirAmountChangeId             | nullable                                                                    | string                                  |
| cirSettledAmount              |                                                                             | number(double)                          |
| isProFormaInvoice             | nullable                                                                    | boolean                                 |
| cirHistory                    |                                                                             | CirHistoryDto                           |
| cirAssignationHistory         |                                                                             | InvoiceHistoryDto                       |
| cirStatus                     |                                                                             | CirInvoiceStatus                        |
| isDebitNote                   |                                                                             | boolean                                 |
| stornoNumber                  | nullable                                                                    | string                                  |

| cancelInvoiceMessage             | nullable | string                          |
|----------------------------------|----------|---------------------------------|
| prepaymentInvoiceNumber          | nullable | string                          |
| isPrepaymentInvoice              |          | boolean                         |
| vatNotCalculated                 |          | boolean                         |
| vatExemptionReasonId             | nullable | integer (int64)                 |
| vatExemptionReasonKey            | nullable | string                          |
| vatExemtionFreeFormNote          | nullable | string                          |
| vatPointDate                     |          | integer (int32)                 |
| vatCategoryCode                  | nullable | string                          |
| globUniqId                       | nullable | string                          |
| vatNumberFactoringCompany        | nullable | string                          |
| factoringContractNumber          | nullable | string                          |
| sourceInvoiceSelectionMode       |          | SourceInvoiceSelectionMode      |
| indebtednessP eriodFromDate      | nullable | string (date-time)              |
| indebtednessPeriodToDate         | nullable | string (date-time)              |
| sourceInvoices                   | nullable | InvoiceLinkDto                  |
| creditInvoices                   | nullable | InvoiceLinkDto                  |
| debitNotes                       | nullable | InvoiceLinkDto                  |
| prepaymentCalculation            |          | SalesPrepayme ntCalculationD to |
| invoiceTotalPa ymentsCalculation |          | SalesInvoiceTotalPaymentsCa     |
|                                  |          | lculationDto                    |
| serviceld                        | nullable | string                          |
| invoiceId                        |          | integer (int64)                 |
| senderId                         |          | integer (int32)                 |
| sender                           | nullable | string                          |
| receiver                         | nullable | string                          |
| invoiceNumber                    | nullable | string                          |
| accountingDateUtc                | nullable | string (date-time)              |
| paymentDateUtc                   | nullable | string (date-time)              |
| invoiceDateUtc                   | nullable | string (date-time)              |
| invoiceSentDateUtc               | nullable | string (date-time)              |
| referenceNumber                  | nullable | string                          |
| fineRatePerDay                   |          | number(double)                  |
| description                      | nullable | string                          |

| note               | nullable | string             |
|--------------------|----------|--------------------|
| orderNumber        | nullable | string             |
| currency           | nullable | string             |
| discountPercentage |          | number(double)     |
| discountAmount     |          | number(double)     |
| sumWithoutVat      |          | number(double)     |
| vatRate            |          | number(double)     |
| vatSum             |          | number(double)     |
| sumWithVat         |          | number(double)     |
| createdUtc         |          | string (date-time) |
| lastModifiedUtc    |          | string (date-time) |
| version            |          | integer (int64)    |
| modelNumber        | nullable | string             |

# StornoInvoiceMessageDto

# Properties

| Name          | Description | Schema          |
|---------------|-------------|-----------------|
| invoiceId     |             | integer (int64) |
| stornoNumber  | nullable    | string          |
| stornoComment | nullable    | string          |

# PurchaseInvoiceStat us

# Properties

| Name                  | Description                                                    | Schema |
|-----------------------|----------------------------------------------------------------|--------|
| purchaseInvoiceStatus | Enum:<br>[ New, Seen, ReNotified, Approved, Rejected, Storno ] | string |

# SimplePurchaseInvoi ceDto

| Name         | Description | Schema                |
|--------------|-------------|-----------------------|
| status       |             | PurchaseInvoiceStatus |
| invoiceId    |             | integer (int64)       |
| globUniqId   | nullable    | string                |
| comment      | nullable    | string                |
| cirStatus    |             | CirInvoiceStatus      |
| cirInvoiceId | nullable    | string                |

| version                    |          | integer (int64)    |
|----------------------------|----------|--------------------|
| lastModifiedUtc            |          | string (date-time) |
| cirSettledAmount           |          | integer (int64)    |
| vatNumberFac toringCompany | nullable | string             |
| factoringContractNumber    | nullable | string             |
| cancelComment              | nullable | string             |
| stornoComment              | nullable | string             |

# CirAssignmentChange

# Properties

| Name            | Description                               | Schema |
|-----------------|-------------------------------------------|--------|
| cirStatusChange | Enum:<br>[ Assignment, CancelAssignment ] | string |

# **SalesInvoiceStatusChangeDto**

# Properties

| Name                          | Description | Schema                  |
|-------------------------------|-------------|-------------------------|
| eventId optional              |             | integer (int32)         |
| date optional                 | nullable    | string                  |
| newInvoiceSta tus optional    |             | SalesInvoiceStatus      |
| salesInvoiceId optional       |             | integer (int64)         |
| comment optional              | nullable    | string                  |
| cirInvoiceId optional         | nullable    | string                  |
| subscriptionKe y optional     | nullable    | string                  |
| stornoNumber optional         | nullable    | string                  |
| cirAssignment Change optional |             | CirAssignment<br>Change |
| isSigned optional             | nullable    | boolean                 |
| isAutoAssigned optional       |             | boolean                 |

# ValueAddedTaxExemptionReasonDto

| Name     | Description | Schema          |
|----------|-------------|-----------------|
| reasonId |             | integer (int32) |

| key          | nullable | string             |
|--------------|----------|--------------------|
| law          | nullable | string             |
| article      |          | integer (int32)    |
| paragraph    |          | integer (int32)    |
| text         | nullable | string             |
| freeFormNote | nullable | string             |
| activeFrom   |          | string (date-time) |
| activeTo     | nullable | string (date-time) |
| category     | nullable | string             |

# SalesInvoicesDto

#### **Properties**

| Name            | Description | Schema  |
|-----------------|-------------|---------|
| salesInvoiceIds | nullable    | integer |

# PurchaseInvoiceStatusChangeDto

# Properties

| Name                          | Description | Schema                |
|-------------------------------|-------------|-----------------------|
| eventId optional              |             | integer (int32)       |
| date optional                 | nullable    | string                |
| newInvoiceSta tus optional    |             | PurchaseInvoiceStatus |
| purchaseInvoi ceId optional   |             | integer (int64)       |
| comment optional              | nullable    | string                |
| Name                          | Description | Schema                |
| cirInvoiceId optional         | nullable    | string                |
| subscriptionKe y optional     | nullable    | string                |
| stornoNumber optional         | nullable    | string                |
| cirAssignment Change optional |             | CirAssignment Change  |
| isSigned optional             | nullable    | boolean               |
| isAutoAssigned optional       |             | boolean               |

# AcceptRejectPurchaseInvoice

| Name Description Schema | Name |
|-------------------------|------|
|-------------------------|------|
| invoiceId |          | integer (int32) |
|-----------|----------|-----------------|
| accepted  |          | boolean         |
| comment   | nullable | string          |

#### **ChangeStatusInvoiceResponse**

#### Properties

| Name          | Description | Schema                |
|---------------|-------------|-----------------------|
| invoiceNumber | nullable    | string                |
| status        |             | PurchaseInvoiceStatus |

#### AcceptRejectResponse

#### Properties

| Name       | Description | Schema                      |
|------------|-------------|-----------------------------|
| message    | nullable    | string                      |
| httpStatus | nullable    | string                      |
| invoice    |             | ChangeStatusI nvoiceRespons |
|            |             | e                           |
| success    |             | boolean                     |

#### PurchaseInvoicesDto

#### **Properties**

| Name                | Description | Schema  |
|---------------------|-------------|---------|
| purchaseInvoi ceIds | nullable    | integer |

#### Extension

#### Properties

| Name               | Description | Schema |
|--------------------|-------------|--------|
| extensionId        | nullable    | string |
| informationName    | nullable    | string |
| informationContent | nullable    | string |

#### Header

| Name                | Description | Schema |
|---------------------|-------------|--------|
| clientInvoiceNumber | nullable    | string |
| internalInvoiceId   | nullable    | string |

| extensions | nullable | Extension |
|------------|----------|-----------|
|            |          |           |

#### Status

#### Properties

| Name                   | Description | Schema |
|------------------------|-------------|--------|
| previousInvoic eStatus | nullable    | string |
| newInvoiceStatus       | nullable    | string |
| comment                | nullable    | string |

#### Invoice

#### Properties

| Name   | Description | Schema |
|--------|-------------|--------|
| header |             | Header |
| status |             | Status |

#### Payload

#### Properties

| Name    | Description | Schema  |
|---------|-------------|---------|
| invoice |             | Invoice |

#### StatusChangeRequest

#### Properties

| Name               | Description | Schema  |
|--------------------|-------------|---------|
| requestId          | nullable    | string  |
| integratorId       | nullable    | string  |
| authorizationToken | nullable    | string  |
| payload            | nullable    | Payload |

#### VatPeriod

#### Properties

| Name      | Description                                                                                                    | Schema |
|-----------|----------------------------------------------------------------------------------------------------|--------|
| vatPeriod | Enum:                                                                                                    | string |
|           | [ January, February, March, April, May, June, July, August, September,<br>October, November, December, FirstQuarter, SecondQuarter, ThirdQuarter,<br>FourthQuarter ] |        |

#### VatRecordingStatus

| Name | Description | Schema |
|------|-------------|--------|
|      |             |        |

| vatRecordingStatu s | Enum:         | string |
|---------------------|---------------|--------|
|                     | [Draft, Sent] |        |

#### VatTurnoverDto

#### Properties

| Name             | Description | Schema          |
|------------------|-------------|-----------------|
| vatTurnoverId    |             | integer (int32) |
| taxableAmount20  |             | number(double)  |
| taxAmount20      |             | number(double)  |
| totalAmount20    |             | number(double)  |
| taxableAmoun t10 |             | number(double)  |
| taxAmount10      |             | number(double)  |
| totalAmount10    |             | number(double)  |

#### GroupVatDto

#### Properties

| Name                                     | Description | Schema             |
|------------------------------------------|-------------|--------------------|
| groupVatId                               | nullable    | integer (int32)    |
| companyId                                |             | integer (int32)    |
| year                                     |             | integer (int32)    |
| vatPeriod                                |             | VatPeriod          |
| vatRecordingStatus                       |             | VatRecordingStatus |
| turnoverWithFee                          |             | VatTurnoverDto     |
| turnoverWithoutFee                       |             | VatTurnoverDto     |
| vatReductionFromPre<br>viousPeriodAmount | nullable    | number(double)     |
| vatIncreaseFro<br>mPreviousPeriodAm ount | nullable    | number(double)     |
| sendDate                                 | nullable    | string (date-time) |

#### GroupVatListDto

| Name       | Description | Schema          |
|------------|-------------|-----------------|
| groupVatId | nullable    | integer (int32) |
| companyId  |             | integer (int32) |
| year       |             | integer (int32) |
| vatPeriod  |             | VatPeriod       |

| vatRecordingStatus |          | VatRecordingStatus |
|--------------------|----------|--------------------|
| sendDate           | nullable | string (date-time) |

#### VatPeriod

#### Properties

| Name      | Description                                                                                                    | Schema |
|-----------|----------------------------------------------------------------------------------------------------|--------|
| vatPeriod | Enum:                                                                                                    | string |
|           | [ January, February, March, April, May, June, July, August, September, October,<br>November, December, FirstQuarter, SecondQuarter, ThirdQuarter, FourthQuarter ] |        |

#### UBLInvoiceDocumentType

Properties

| Name                   | Description                                        | Schema |
|------------------------|----------------------------------------------------|--------|
| ublInvoiceDocumentType | Enum:                                              | string |
|                        | [ ProformaInvoice, Invoice, CreditNote, DebitNote, |        |
|                        | PrepaymentInvoice ]                                |        |

#### VatRecordingDocumentType

Properties

| Name         | Description                                                                                                    | Schema |
|--------------|----------------------------------------------------------------------------------------------------|--------|
| documentType | Enum:<br>[Invoice, CreditNote, DebitNote, PrepaymentInvoice,<br>InternalAccountForTurnoverOfForeigner, OtherInternalStatement ] | string |

#### VatDeductionRight

Properties

| Name              | Description              | Schema |
|-------------------|--------------------------|--------|
| vatDeductionRight | Enum:                    | string |
|                   | [None, Partially, Fully] |        |

#### RelatedVatDocumentDto

Properties

| Name                 | Description | Schema          |
|----------------------|-------------|-----------------|
| relatedVatDocumentId |             | integer (int32) |
| documentNumber       | nullable    | string          |

#### **DocumentDi rection**

Properties

| Name              | Description           | Schema |
|-------------------|-----------------------|--------|
| documentDirection | Enum:                 | string |
|                   | [ Inbound, Outbound ] |        |

#### IndividualV atDto

| Name | Description | Schema |
|------|-------------|--------|
|      |             |        |

| individualVatId        |          | integer (int32)          |
|------------------------|----------|--------------------------|
| companyId              |          | integer (int32)          |
| documentNumber         | nullable | string                   |
| vatRecordingStatus     |          | VatRecordingStatus       |
| sendDate               | nullable | string (date-time)       |
| turnoverDate           | nullable | string (date-time)       |
| paymentDate            | nullable | string (date-time)       |
| documentType           |          | VatRecordingDocumentType |
| turnoverDescription    | nullable | string                   |
| turnoverAmount         |          | number(double)           |
| vatBaseAmount20        |          | number(double)           |
| vatBaseAmount10        |          | number(double)           |
| vatAmount              |          | number(double)           |
| totalAmount            |          | number(double)           |
| vatDeductionRight      |          | VatDeductionRight        |
| relatedDocuments       | nullable | RelatedVatDoc umentDto   |
| documentDirection      |          | DocumentDirection        |
| relatedPartyIdentifier | nullable | string                   |
| foreignDocument        |          | boolean                  |

#### IndividualVatListDto

| Name                    | Description | Schema                   |
|-------------------------|-------------|--------------------------|
| individualVatId         |             | integer (int32)          |
| documentNumber          | nullable    | string                   |
| vatRecordingStatus      |             | VatRecordingStatus       |
| sendDate                | nullable    | string (date-time)       |
| documentType            |             | VatRecordingDocumentType |
| turnoverAmount          |             | number(double)           |
| vatAmount               |             | number(double)           |
| vatDeductionRight       |             | VatDeductionRight        |
| documentDirection       |             | DocumentDirection        |
| relatedPartyId entifier | nullable    | string                   |
| foreignDocument         |             | boolean                  |

#### CirTicketStatus

#### Properties

| Name            | Description                          | Schema |
|-----------------|--------------------------------------|--------|
| cirTicketStatus | Enum:                                | string |
|                 | [Active, Canceled, Solved, Unsolved] |        |
|                 |                                      |        |

#### CirResourceType

#### Properties

| Name            | Description            | Schema |
|-----------------|------------------------|--------|
| cirResourceType | Enum:                  | string |
|                 | [Invoice, Settlement]] |        |

## CirTicketChangeDto

#### Properties

| Name         | Description | Schema             |
|--------------|-------------|--------------------|
| id           |             | integer (int64)    |
| propertyName | nullable    | string             |
| oldValue     | nullable    | string             |
| newValue     | nullable    | string             |
| dateChanged  |             | string (date-time) |
| user         |             | ChangeUser         |
| version      |             | integer (int64)    |
| serviceDesk  |             | boolean            |

#### CirTicketHistoryDto

#### Properties

| Name             | Description | Schema             |
|------------------|-------------|--------------------|
| cirTicketId      |             | integer (int64)    |
| cirTicketChanges | nullable    | CirTicketChangeDto |

#### CirTicketDto

| Name            | Description | Schema          |
|-----------------|-------------|-----------------|
| id              |             | integer (int32) |
| cirId           | nullable    | string          |
| category        | nullable    | string          |
| data            | nullable    | string          |
| organizationId  |             | integer (int32) |
| userComment     | nullable    | string          |
| operatorComment | nullable    | object          |

| status           |          | CirTicketStatus     |  |
|------------------|----------|---------------------|--|
| creationDate     |          | string (date-time)  |  |
| closingDate      | nullable | string (date-time)  |  |
| categoryCyr      | nullable | string              |  |
| companyNumber    | nullable | string              |  |
| organizationName | nullable | string              |  |
| resourceId       |          | CirResourceType     |  |
| cirTicketHistory |          | CirTicketHistoryDto |  |

#### CirTicketListResponse

#### Properties

| Name    | Description | Schema          |
|---------|-------------|-----------------|
| total   |             | integer (int32) |
| tickets | nullable    | CirTicketDto    |

#### CirTicketSortEnum

#### Properties

| Name              | Description                                                                            | Schema |
|-------------------|----------------------------------------------------------------------------------------|--------|
| cirTicketSortEnum | Enum:<br>[CirId, CompanyNumber, OrganizationName, Data, CreationDate,<br>ClosingDate ] | string |

#### SortDirection

Properties

| Name          | Description | Schema |
|---------------|-------------|--------|
| sortDirection | Enum:       | string |
|               | [Asc, Desc] |        |

#### CirTicketSortEnumSortItem

#### Properties

| Name          | Description | Schema             |
|---------------|-------------|--------------------|
| sortColumn    |             | CirTicketSortE num |
| sortDirection |             | SortDirection      |

#### PagingOptions

Properties

| Name      | Description | Schema          |
|-----------|-------------|-----------------|
| pageIndex |             | integer (int32) |
| pageSize  |             | integer (int32) |

#### CirTicketSearchEnum

| NameDescriptionSchema |  |
|-----------------------|--|
|-----------------------|--|

| cirTicketSearhEnum | Enum:                                                              | string |
|--------------------|--------------------------------------------------------------------|--------|
|                    | [CirId, CompanyNumber, CompanyName, Data, CreatinDateFrom,         |        |
|                    | CreatinDateTo, ClosingDateFrom, ClosingDateTo, Status, IssueType ] |        |

#### CirTicketSearchEnumRestrictionItem

#### **Properties**

| Name   | Description | Schema              |
|--------|-------------|---------------------|
| field  |             | CirTicketSearchEnum |
| values | nullable    | string              |

#### CirTicketSearchParameter

#### Properties

| Name          | Description | Schema                       |
|---------------|-------------|------------------------------|
| sortItems     | nullable    | CirTicketSortE numSortItem   |
| pagingOptions |             | PagingOptions                |
| restrictions  | nullable    | CirTicketSearc hEnumRestrict |
|               |             | ionItem                      |

#### CirTicketCategoy

#### Properties

| Name              | Description                                       | Schema |
|-------------------|---------------------------------------------------|--------|
| cirTicketCategory | Enum:                                             | string |
|                   | [Information, Validity, Settlement, Cancellation] |        |

#### AddCirTicketRequ est

#### Properties

| Name              | Description | Schema            |
|-------------------|-------------|-------------------|
| cirInvoiceId      | nullable    | string            |
| data              | nullable    | string            |
| amount            | nullable    | number(double)    |
| userComment       | nullable    | string            |
| resourceType      |             | CirResourceType   |
| cirTicketCategory |             | CirTicketCategory |

#### eSortColumn

#### Properties

| Name        | Description                                                                                                    | Schema |
|-------------|----------------------------------------------------------------------------------------------------|--------|
| eSortColumn | Enum:<br>[Invoice_InvoiceId, Invoice_SenderName, Invoice_ReceiverName, Invoice_<br>AccountingDateUtc, Invoice_InvoiceDateUtc, Invoice_PaymentDateUtc,<br>Invoice_SumWithoutVat, Invoice_VatRate, Invoice_VatSum, Invoice_SumWithVat,<br>Invoice_ReferenceNumber, Invoice_Description, Invoice_OrderNumber, Invoice_<br>InvoiceNumber, Invoice_Status, Invoice_ServiceId, Invoice_ChannelId, Invoice_<br>ChannelAdress, Invoice_DocumentType, Invoice_InvoiceSentDateUtc, Invoice_<br>InvoiceType] | string |

## SortItem

| Name          | Description | Schema        |
|---------------|-------------|---------------|
| sortColumn    |             | eSortColumn   |
| sortDirection |             | SortDirection |

#### eRestrictionField

#### Properties

| Name              | Description                                                                                                    | Schema |
|-------------------|----------------------------------------------------------------------------------------------------|--------|
| eRestrictionField | Enum:<br>[General, Invoice_Sender_Like, Invoice_Receiver_Like, Invoice_InvoiceNumber_<br>Like, Invoice_InvoiceNumber_Equals, Invoice_AccountingDateUtc_Before,                                                                                                    | string |
|                   | Invoice_AccountingDateUtc_After, Invoice_InvoiceSentDateUtc_Before,<br>Invoice_InvoiceSentDateUtc_After, Invoice_PaymentDateUtc_Before, Invoice_<br>PaymentDateUtc_After, Invoice_ReferenceNumber_Like, Invoice_Description_<br>Like, Invoice_Note_Like, Invoice_OrderNumber_Like, Row_Code_Like,<br>Row_Description_Like, Row_Unit_Like, Invoice_Status, Invoice_ServiceId,<br>Invoice_Channel, Invoice_ChannelAdress, Invoice_InvoiceType, Invoice_<br>SentToCir] |        |

#### RestrictionItem

Properties

| Name   | Description | Schema            |
|--------|-------------|-------------------|
| field  |             | eRestrictionField |
| values | nullable    | string            |

#### SearchParameter

#### Properties

| Name          | Description | Schema          |
|---------------|-------------|-----------------|
| sortItems     | nullable    | SortItem        |
| pagingOptions |             | PagingOptions   |
| restrictions  | nullable    | RestrictionItem |

#### InvoiceTypes

Properties

| Name         | Description                              | Schema |
|--------------|------------------------------------------|--------|
| invoiceTypes | Enum:                                    | string |
|              | [Regular, Credit, DebitNote, Prepayment] |        |

#### **SmallInvoiceDto**

| Name              | Description | Schema          |
|-------------------|-------------|-----------------|
| receiverId        | nullable    | integer (int32) |
| receiverIsDeleted |             | boolean         |
| channel           | nullable    | integer (int32) |
| channelAdress     | nullable    | string          |
| serviceProvider   | nullable    | string          |
| errorCode         |             | ErrorCodes      |

| status                            |          | SalesInvoiceStatus |  |
|-----------------------------------|----------|--------------------|--|
| cirStatus                         |          | CirInvoiceStatus   |  |
| cirInvoiceId                      | nullable | string             |  |
| invoiceType                       |          | InvoiceTypes       |  |
| ispAcceptedTo<br>RepresentCompany |          | boolean            |  |
| ispName                           | nullable | string             |  |
| serviceId                         | nullable | string             |  |
| invoiceId                         |          | integer (int64)    |  |
| senderId                          |          | integer (int32)    |  |
| sender                            | nullable | string             |  |
| receiver                          | nullable | string             |  |
| invoiceNumber                     | nullable | string             |  |
| accountingDateUtc                 | nullable | string (date-time) |  |
| paymentDateUtc                    | nullable | string (date-time) |  |
| invoiceDateUtc                    | nullable | string (date-time) |  |
| invoiceSentDateUtc                | nullable | string (date-time) |  |
| referenceNumber                   | nullable | string             |  |
| fineRatePerDay                    |          | number(double)     |  |
| description                       | nullable | string             |  |
| note                              | nullable | string             |  |
| orderNumber                       | nullable | string             |  |
| currency                          | nullable | string             |  |
| discountPercentage                |          | number(double)     |  |
| discountAmount                    |          | number(double)     |  |
| sumWithoutVat                     |          | number(double)     |  |
| vatRate                           |          | number(double)     |  |
| vatSum                            |          | number(double)     |  |
| sumWithVat                        |          | number(double)     |  |
| createdUtc                        |          | string (date-time) |  |
| lastModifiedUtc                   |          | string (date-time) |  |
| version                           |          | integer (int64)    |  |
| modelNumber                       | nullable | string             |  |

#### SearchInvoiceResultDto

| Name     | Description | Schema          |
|----------|-------------|-----------------|
| total    | nullable    | integer (int32) |
| totalSum |             | number(double)  |
| invoices | nullable    | SmallInvoiceDto |

| requestId    | nullable | string |
|--------------|----------|--------|
| CustomFields |          |        |

#### Properties

| Name         | Description      | Schema |
|--------------|------------------|--------|
| customFields | Enum:            | string |
|              | [ DocumentType ] |        |

#### PurchaseInvoiceCustomFieldDto

#### Properties

| Name        | Description | Schema       |
|-------------|-------------|--------------|
| customField |             | CustomFields |
| value       | nullable    | string       |

#### SmallPurchaseInvoiceDto

| Name                | Description | Schema                |
|---------------------|-------------|-----------------------|
| invoiceId           |             | integer (int64)       |
| senderApplicationId |             | integer (int32)       |
| senderId            |             | integer (int32)       |
| receiverId          |             | integer (int32)       |
| receiverUserAc      | nullable    | integer (int32)       |
| countId             |             |                       |
| status              |             | PurchaseInvoiceStatus |
| invoiceNumber       | nullable    | string                |
| accountingDateUtc   |             | string (date-time)    |
| invoiceDateUtc      | nullable    | string (date-time)    |
| invoiceSentDateUtc  |             | string (date-time)    |
| paymentDateUtc      | nullable    | string (date-time)    |
| referenceNumber     | nullable    | string                |
| fineRatePerDay      |             | number(double)        |
| description         | nullable    | string                |
| note                | nullable    | string                |
| orderNumber         | nullable    | string                |
| currency            | nullable    | string                |
| discountPercentage  |             | number(double)        |
| discountAmount      |             | number(double)        |
| sumWithoutVat       |             | number(double)        |
| vatRate             |             | number(double)        |
| vatSum              |             | number(double)        |
| sumWithVat          |             | number(double)        |
| serviceId           | nullable    | string                |
| invoiceFilePath     | nullable    | string                |

| sender              | nullable            | string                        |
|---------------------|---------------------|-------------------------------|
| receiver            | nullable            | string                        |
| duplicate           |                     | integer (int32)               |
| isDeleted           |                     | boolean                       |
| customFields        | nullable            | PurchaseInvoiceCustomFieldDto |
| invoiceMessage      | nullable            | string                        |
|                     | Maximum Length: 500 |                               |
|                     | Minimum Length: 0   |                               |
| acceptRejectMessage | nullable            | string                        |
|                     | Maximum Length: 500 |                               |
| cirInvoiceId        | nullable            | string                        |
| cirStatus           |                     | CirInvoiceStatus              |
| invoiceType         |                     | InvoiceTypes                  |
| ispAcceptedTo       |                     | boolean                       |
| RepresentCompany    |                     |                               |
| ispName             | nullable            | string                        |

#### SearchPurchaseInvoiceResultDto Properties

| Topernes  |             |                          |  |
|-----------|-------------|--------------------------|--|
| Name      | Description | Schema                   |  |
| total     | nullable    | integer (int32)          |  |
| totalSum  |             | number(double)           |  |
| invoices  | nullable    | SmallPurchase InvoiceDto |  |
| requestId | nullable    | string                   |  |

#### PurchaseFileDto

Properties

| Name         | Description | Schema          |
|--------------|-------------|-----------------|
| id           |             | integer (int32) |
| name         | nullable    | string          |
| extension    | nullable    | string          |
| invoiceId    |             | integer (int64) |
| mainPdf      |             | boolean         |
| mainXml      |             | boolean         |
| isFitekInZip |             | boolean         |
| isLink       |             | boolean         |
| link         | nullable    | string          |

#### PurchaseSelectedPrepaymentInvoiceDto

| Name      | Description | Schema          |
|-----------|-------------|-----------------|
| invoiceId |             | integer (int64) |

| invoiceNumbe   | nullable | string             |
|----------------|----------|--------------------|
| prepayedAmount |          | number(double)     |
| prepayedVAT    |          | number(double)     |
| currency       | nullable | string             |
| paymentDate    |          | string (date-time) |
| contractId     |          | integer (int32)    |

#### VatPointDates

Properties

| Name         | Description                                    | Schema |
|--------------|------------------------------------------------|--------|
| vatPointDate | Enum:                                          | string |
|              | [None, IssuingDate, DeliveryDate, PaymentDate] |        |

#### PurchaseInvoiceDto

| Name                           | Description | Schema                |  |
|--------------------------------|-------------|-----------------------|--|
| invoiceId                      |             | integer (int64)       |  |
| senderApplicationId            |             | integer (int32)       |  |
| senderId                       |             | integer (int32)       |  |
| receiverId                     |             | integer (int32)       |  |
| publicPurchaseContractSignerId |             | integer (int32)       |  |
| receiverUserAccountId          | nullable    | integer (int32)       |  |
| status                         |             | PurchaseInvoiceStatus |  |
| invoiceNumber                  | nullable    | string                |  |
| senderReceiverContractNumber   | nullable    | string                |  |
| accountingDateUtc              |             | string (date-time)    |  |
| invoiceDateUtc                 | nullable    | string (date-time)    |  |
| paymentDateUtc                 |             | string (date-time)    |  |
| referenceNum ber               | nullable    | string                |  |
| modelNumber                    | nullable    | string                |  |
| fineRatePerDay                 |             | number(double)        |  |
| description                    | nullable    | string                |  |
| note                           | nullable    | string                |  |
| orderNumber                    | nullable    | string                |  |
| currencyName                   | nullable    | string                |  |
| discountPercentage             |             | number(double)        |  |
| discountAmount                 |             | number(double)        |  |
| sumWithoutVat                  |             | number(double)        |  |
| vatRate                        |             | number(double)        |  |
| vatSum                         |             | number(double)        |  |
| sumWithVat                     |             | number(double)        |  |
| serviceId                      | nullable    | string                |  |

| invoiceFilePath              | nullable                        | string                         |
|------------------------------|---------------------------------|--------------------------------|
| sender                       | nullable                        | string                         |
| receiver                     | nullable                        | string                         |
| publicPurchaseContractSigner | nullable                        | string                         |
| duplicate                    |                                 | integer (int32)                |
| isDeleted                    |                                 | boolean                        |
| files                        | nullable                        | PurchaseFileDto                |
| customFields                 | nullable                        | PurchaseInvoiceCustomField Dto |
| purchaseSelectedPrepaymentI  | nullable                        | PurchaseSelectedPrepaymentI    |
| nvoices                      |                                 | nvoiceDto                      |
| invoiceMessage               | nullable<br>Maximum Length: 500 | string                         |
|                              | Minimum Length: 0               |                                |
| acceptRejectMessage          | nullable<br>Maximum Length: 500 | string                         |
| cirInvoiceId                 | nullable                        | string                         |
| cirAmountChangeId            | nullable                        | string                         |
| cirStatus                    |                                 | CirInvoiceStatus               |
| cirHistory                   |                                 | CirHistoryDto                  |
| cirAssignationHistory        |                                 | InvoiceHistoryDto              |
| cirSettledAmount             |                                 | number(double)                 |
| isCreditInvoice              |                                 | boolean                        |
| isDebitNote                  |                                 | boolean                        |
| cancelInvoiceMessage         | nullable                        | string                         |
| stornoNumber                 | nullable                        | string                         |
| isPrepaymentInvoice          |                                 | boolean                        |
| addVatRate                   | nullable                        | boolean                        |
| receiverCalculatedVatRate    | nullable                        | number(double)                 |
| vatNotCalculated             |                                 | boolean                        |
| vatExemptionReasonId         | nullable                        | integer (int64)                |
| vatExemptionReasonKey        | nullable                        | string                         |
| vatExemtionFreeFormNote      | nullable                        | string                         |
| totalToPay                   | nullable                        | number(double)                 |
| vatPointDate                 |                                 | VatPointDates                  |
| vatNumberFactoringCompany    | nullable                        | string                         |
| factoringContractNumber      | nullable                        | string                         |
| sourceInvoiceSelectionMode   |                                 | SourceInvoiceSelectionMode     |
| indebtednessP eriodFromDate  |                                 | string (date-time)             |
| indebtednessPeriodToDate     |                                 | string (date-time)             |
| sourceInvoices               | nullable                        | InvoiceLinkDto                 |
| creditInvoices               | nullable                        | InvoiceLinkDto                 |
| debitNotes                   | nullable                        | InvoiceLinkDto                 |

| ispAcceptedToRepresentCom<br>pany | nullable | boolean |
|-----------------------------------|----------|---------|
| ispName                           | nullable | string  |

#### AcceptRejectPurchaseInvoiceByCirInvoiceId

**Properties** 

| Name         | Description | Schema  |
|--------------|-------------|---------|
| cirInvoiceId | nullable    | string  |
| accepted     |             | boolean |
| comment      | nullable    | string  |

#### AcceptRejectPurchaseInvoiceResponse

**Properties** 

| Name    | Description | Schema                       |
|---------|-------------|------------------------------|
| invoice |             | ChangeStatusInvoiceRespons e |
| success |             | boolean                      |

#### CompanyAccountIdentificationDto

**Properties** 

| Name               | Description | Schema |
|--------------------|-------------|--------|
| registrationNumber | nullable    | string |
| jbkjs              | nullable    | string |
| vatNumber          | nullable    | string |

#### **CompanyAccountOnEfAkturaDto**

**Properties** 

| Name                       | Description | Schema  |
|----------------------------|-------------|---------|
| eFakturaRegist eredCompany |             | boolean |

#### 2.75 Кораци за повезивање ERP са системом електронских фактура

Корисници који желе да повежу свој *ERP* са системом електронских фактура, потребно да:

- a) Преузму API документацију са портала <u>https://www.efaktura.gov.rs/</u>
- б) Отворе кориснички налог на систему е-фактура
- в) У одељку подешавања (система e-фактура) *API management* корисник има опцију да генерише *API* кључ за идентификацију
- г) Корисник уграђује самостално или доставља свом пружаоцу услуге односно добављачу информационог система API кључ за идентификацију који се уграђује у API методе.

#### 2.76 Преузимање увозних царинских декларација по статусу и временском периоду

POST /api/publicApi/customs-administration/import- declarations/ids

Овај захтев ће вратити све увозне царинске декларације по одабраном статусу, у одабраном временском периоду.

| Parameters |          |             |                                  |
|------------|----------|-------------|----------------------------------|
| Туре       | Name     | Description | Schema                           |
| Header     | ApiKey   | Mandatory   | String                           |
| Query      | dateTo   | Optional    | string (date-time)               |
| Query      | dateFrom | Optional    | string (date-time)               |
| Query      | status   | Optional    | CustomsDeclarationPay mentStatus |

#### Responses

| Code | Description    | Links    |
|------|----------------|----------|
|      | Success        |          |
| 200  | Content        | No Links |
|      | text/plain ap- |          |
| Curl | plication/json |          |

curl -X 'POST' \

 $\label{eq:https://efaktura.mfin.gov.rs/api/publicApi/customs-administration/import-declarations/ids?dateFrom=12\%2F24\%2F2023\&dateTo=12\%2F24\%2F2023' \label{eq:https://efaktura.mfin.gov.rs/api/publicApi/customs-administration/import-declarations/ids?dateFrom=12\%2F24\%2F2023&dateTo=12\%2F24\%2F2023' \label{eq:https://efaktura.mfin.gov.rs/api/publicApi/customs-administration/import-declarations/ids?dateFrom=12\%2F24\%2F2023&dateTo=12\%2F24\%2F2023' \label{eq:https://efaktura.mfin.gov.rs/api/publicApi/customs-administration/import-declarations/ids?dateFrom=12\%2F24\%2F2023' \label{eq:https://efaktura.mfin.gov.rs/api/publicApi/customs-administration/import-declarations/ids?dateFrom=12\%2F24\%2F2023' \label{eq:https://efaktura.mfin.gov.rs/api/publicApi/customs-administration/import-declarations/ids?dateFrom=12\%2F24\%2F2023' \label{eq:https://efaktura.mfin.gov.rs/api/publicApi/customs-administration/import-declarations/ids?dateFrom=12\%2F24\%2F2023' \label{eq:https://efaktura.mfin.gov.rs/api/publicApi/customs-administration/import-declarations/ids?dateFrom=12\%2F24\%2F2023' \label{eq:https://efaktura.mfin.gov.rs/api/publicApi/customs-administration/import-declarations/ids?dateFrom=12\%2F24\%2F2023' \label{eq:https://efaktura.mfin.gov.rs/api/publicApi/customs-administration/import-declarations/ids?dateFrom=12\%2F24\%2F2023' \label{eq:https://efaktura.mfin.gov.rs/api/publicApi/customs-administration/import-declarations/ids?dateFrom=12\%2F24\%2F2023' \label{eq:https://efaktura.mfin.gov.rs/api/customs-administration/import-declarations/ids?dateFrom=12\%2F24\%2F2023' \label{eq:https://efaktura.mfin.gov.rs/api/customs-administration/import-declarations/ids?dateFrom=12\%2F24\%2F2023' \label{eq:https://efaktura.mfin.gov.rs/api/customs-administration/import-declarations/ids?dateFrom=12\%2F24\%2F2023' \label{eq:https://efaktura.mfin.gov.rs/api/customs-administration/import-declarations/ids?dateFrom=12\%2F24\%2F2023' \label{eq:https://efaktura.mfin.gov.rs/api/customs-administration/import-declarations/ids?dateFrom=12\%2F24\%2F2023' \label{eq:https://efaktura.m$ 

-H 'accept: text/plain' \

-H 'ApiKey: 023a658c-1d0c-44c7-9323-b3037bc56056' \

-d "

Examples

| Request                                         | Response body                                                                            |  |
|-------------------------------------------------|------------------------------------------------------------------------------------------|--|
| Valid API key<br>Valid dateTo<br>Valid dateFrom | {     "CustomsDeclarationIds": [         1817801,         1818329,         1818330     ] |  |

#### 2.77 Преузимање промене статуса увозних царинских декларација

GET /api/publicApi/customs-administration/import- declarations/changes

Овај захтев ће вратити све увозне царинске декларације чији се статус променио на одређени дан

Parameters

| Туре   | Name   | Description | Schema             |
|--------|--------|-------------|--------------------|
| Query  | Date   | Mandatory   | string (date-time) |
| Header | ApiKey | Mandatory   | String             |

Responses

| Code | Description          | Links    |
|------|----------------------|----------|
|      | Success              |          |
|      |                      |          |
|      | <i>Content</i> text/ |          |
| 200  | plain application/   | No Links |
|      | json application/    |          |
|      | xml                  |          |
|      | text/xml             |          |

Curl

curl -X 'GET' \ 'https://efaktura.mfin.gov.rs/api/publicApi/customs-administration/import-declarations/ changes?date=12%2F25%2F2023' \ -H 'accept: text/plain' \ -H 'ApiKey: 023a658c-1d0c-44c7-9323-b3037bc56056'

Examples

| Response body                                                                                                    |
|----------------------------------------------------------------------------------------------------|
|                                                                                                    |
| [{                                                                                                    |
| <pre>{     "TransitOperationRegistrationNum- ber": 1764,     "TransitOperationOfficeCode":     "11207",         "Year": 2023,         "DocumentType": "C6",         "Version": 0,         "ChangeDate": "2023-12- 25T00:00:00.000000000000;         "OldStatus": null,         "NewStatus": "NoPayment"         },         {             "TransitOperationRegistra- tionNumber": 1766,             "TransitOperationRegistra- tionNumber": 1766,             "TransitOperationOfficeCode":             "11207",             "Year": 2023,             "DocumentType": "C6",             "Version": 0,             "ChangeDate": "2023-12- 25T00:00:00.0000000+00:00",             "OldStatus": null,             "NewStatus": "NoPayment"             },             {</pre> |
|                                                                                                    |

|      | },                              |
|------|---------------------------------|
|      | <pre>/* {</pre>                 |
|      | TransitOperationRegistra        |
|      |                                 |
|      | nNumber <sup>11</sup> : 122236, |
|      | "TransitOperationOfficeCode":   |
| ,,11 | 410",                           |
|      | "Year": 2023,                   |
|      | "DocumentType": "C4",           |
|      | "Version": 0,                   |
|      | "ChangeDate": "2023-12-         |
| 25   | Г00:00:00.000000+00:00",        |
|      | "OldStatus": "Delivered",       |
|      | "NewStatus": "FullyPaid"        |
|      | },                              |
|      | {                               |
|      | TransitOperationRegistra-       |
| tio  | Number": 122377.                |
|      | TransitOperationOfficeCode":    |
|      | 410".                           |
|      | Year": 2023                     |
|      | «DocumentType»: «C4»            |
|      | "Version»: 0                    |
|      | (Change Data), (2022-12         |
|      | «ChangeDate»: «2023-12-         |
| 25   | 100:00:00.0000000+00:00»,       |
|      | "OldStatus": "Delivered",       |
|      | "NewStatus": "FullyPaid"        |
|      | }]                              |
|      |                                 |

#### 2.78 Преузимање података одабране верзији увозне царинске декларације

 $GET\/api/publicApi/customs-administration/import-\ declarations/\{customsDeclarationId\}/version/\{version\}$ 

Овај захтев ће вратити податке о одабраној верзији, одабране увозне царинске декларације.

| Туре   | Name                  | Description | Schema          |
|--------|-----------------------|-------------|-----------------|
| Path   | customsDecl arationId | Mandatory   | integer (int32) |
| Header | ApiKey                | Mandatory   | String          |
| Path   | version               | Mandatory   | integer (int32) |

Responses

| Code | Description                    | Links    |
|------|--------------------------------|----------|
| 200  | Success Content text/plain ap- | No Links |
|      | plication/json                 |          |

Curl

curl -X 'GET' \ 'https://efaktura.mfin.gov.rs/api/publicApi/customs-administration/import-declarations/1824125/version/0' \ -H 'accept: text/plain' \ -H 'ApiKey: 023a658c-1d0c-44c7-9323-b3037bc56056'

| Request               | Response body                                                 |
|-----------------------|---------------------------------------------------------------|
|                       | {                                                             |
|                       | "Id": 1824125,<br>"Xeer": 2022                                |
|                       | "TransitOperationRegistrationNum-                             |
|                       | ber": 130444,                                                 |
|                       | "TransitOperationOfficeCode":                                 |
|                       | "11410",<br>"DecumentCode": "C4"                              |
|                       | "Version": 0.                                                 |
|                       | "TaxIdReceiver": "104414466",                                 |
|                       | "TaxId54": "100221919",                                       |
|                       | "OriginCountryCode": "DE",<br>"Declaration AccentanceDate":   |
|                       | "2023-12-25T00:00:00.0000000+00:00",                          |
|                       | "DeclarationSubmissionDate":                                  |
|                       | "2023-12-25T00:00:00.0000000+00:00",                          |
|                       | "CustomsDate": "2023-12-<br>26T00:00:00 0000000+00:00"        |
|                       | "SysDate": "2023-12-                                          |
|                       | 26T00:00:00.0000000+00:00",                                   |
|                       | "ItemCount": 1,<br>"Status": "A stive"                        |
|                       | "PaymentStatus": "Delivered".                                 |
|                       | "TaxTotal": 101740.71,                                        |
|                       | "DutyTotal": 101740.71,                                       |
|                       | VersionsAvailable": [                                         |
| Valid API key         |                                                               |
| Valid customsDeclara- | "CustomsInvoiceNumber":                                       |
| tionId                | "3304130444",<br>"Origin Countries Coldes"!                   |
| Valid version         | "DE"                                                          |
|                       | ],<br>"SummedDtes": [                                         |
|                       |                                                               |
|                       | "VatCategoryCode": "",                                        |
|                       | "DutyValueSummedType":                                        |
|                       | "VA120",<br>"BaseValue": 508703 56                            |
|                       | "Value": 101740.71,                                           |
|                       | "Rate": 20                                                    |
|                       | },<br>∫                                                       |
|                       | "VatCategoryCode": "",                                        |
|                       | "DutyValueSummedType": "Cus-                                  |
|                       | toms",<br>"BaseValue": 508703 56                              |
|                       | "Value": 0.                                                   |
|                       | "Rate": null                                                  |
|                       | }                                                             |
|                       | J,<br>"MinFinCodeValuesSummedDtos":                           |
|                       | [],<br>"DeversentsBeserenge": (                               |
|                       | "TotalPavedAmount": 0                                         |
|                       | "TotalAmountToPay": 101740.71,                                |
|                       | "Balance": 101740.71,                                         |
|                       | "RemainingVatToPay": 101740.71,<br>"RemainingExcisesToPay": 0 |
|                       | "RemainingCustomsToPay": 0,                                   |
|                       | "RemainingOtherDutiesToPay": 0,                               |

| ,,,Payments": []<br>}<br>} |
|----------------------------|
|----------------------------|

#### 2.79 Преузимање података актуелне верзије увозне царинске декларације

GET /api/publicApi/customs-administration/import- declarations/ {customsDeclarationId}

Овај захтев ће вратити податке о актуелној верзији одабране увозне царинске декларације.

Parameters

| Туре   | Name                  | Description | Schema          |
|--------|-----------------------|-------------|-----------------|
| Path   | customsDecl arationId | Mandatory   | integer (int32) |
| Header | АріКеу                | Mandatory   | String          |

Responses

| nespon |                |          |
|--------|----------------|----------|
| Code   | Description    | Links    |
|        |                |          |
| 200    | Success        | No Links |
|        |                |          |
|        |                |          |
|        | Content        |          |
|        |                |          |
|        | text/plain ap- |          |
|        | nlightion/icon |          |
|        | pication/json  |          |
|        |                |          |

Curl

 $\label{eq:curl-X'GET' https://efaktura.mfin.gov.rs/api/publicApi/customs-administration/import-declarations/1824125' + H'accept: text/plain' + H'ApiKey: 023a658c-1d0c-44c7-9323-b3037bc56056' + H'accept: text/plain' + H'ApiKey: 023a658c-1d0c-44c7-9323-b3037bc56056' + H'accept: text/plain' + H'ApiKey: 023a658c-1d0c-44c7-9323-b3037bc56056' + H'accept: text/plain' + H'ApiKey: 023a658c-1d0c-44c7-9323-b3037bc56056' + H'accept: text/plain' + H'ApiKey: 023a658c-1d0c-44c7-9323-b3037bc56056' + H'accept: text/plain' + H'ApiKey: 023a658c-1d0c-44c7-9323-b3037bc56056' + H'accept: text/plain' + H'ApiKey: 023a658c-1d0c-44c7-9323-b3037bc56056' + H'accept: text/plain' + H'accept: text/plain' + H'accept: text/$ 

Examples

| Request                                          | Response body                                                                                                    |
|--------------------------------------------------|----------------------------------------------------------------------------------------------------|
| Valid API key<br>Valid customsDecla-<br>rationId | <pre>{     "Id": 1824125,     "Year": 2023,     "TransitOperationRegistrationNum- ber": 130444,     "TransitOperationOfficeCode":     "11410",         "DocumentCode": "C4",         "Version": 0,         "TaxIdReceiver": "104414466",         "TaxIdReceiver": "104414466",         "TaxId54": "100221919",         "OriginCountryCode": "DE",         "DeclarationAcceptanceDate": "2023- 12-25T00:00:00.000000+00:00",         "DeclarationSubmissionDate": "2023- 12-25T00:00:00.0000000+00:00",         "CustomsDate": "2023-12- 26T00:00:00.0000000+00:00",         "SysDate": "2023-12- 26T00:00:00.0000000+00:00",         "SysDate": "2023-12- 26T00:00:00.0000000+00:00",         "SysDate": "2023-12- 26T00:00:00.000000+00:00",         "SysDate": "2023-12- 26T00:00:00.000000+00:00",         "SysDate": "2023-12- 26T00:00:00.000000+00:00",         "SysDate": "2023-12- 26T00:00:00.000000+00:00",         "SysDate": "2023-12- 26T00:00:00.000000+00:00",         "SysDate": "2023-12- 26T00:00:00.000000+00:00",         "SysDate": "2023-12- 26T00:00:00.000000+00:00",         "SysDate": "2023-12- 26T00:00:00.000000+00:00",         "SysDate": "2023-12- 26T00:00:00.000000+00:00",         "SysDate": "2023-12- 26T00:00:00.000000+00:00",         "SysDate": "2023-12- 26T00:00:00.0000000+00:00",         "SysDate": "2023-12- 26T00:00:00.000000+00:00",         "SysDate": "2023-12- 26T00:00:00.000000+00:00",         "SysDate": "2023-12- 26T00:00:00.000000+00:00",         "SysDate": "2023-12- 26T00:00:00.000000+00:00",         "SysDate": "2023-12- 26T00:00:00.000000+00:00",         "SysDate": "2023-12- 26T00:00:00.000000+00:00",         "SysDate": "2023-12- 26T00:00:00.000000+00:00",         "SysDate": "2023-12- 26T00:00:00.000000+00:00",         "SysDate": "2023-12- 26T00:00:00.000000+00:00",         "SysDate": "2023-12- 26T00:00:00.000000+00:00",         "SysDate": "2023-12- 26T00:00:00.000000+00:00",         "SysDate": "2023-12- 26T00:00:00.000000+00:00",         "SysDate": "2023-12- 26T00:00:00:00000+00:00",         "SysDate: "2023-12- 26T00:00:00.</pre> |

"ItemCount": 1, "Status": "Active", "PaymentStatus": "Delivered", "TaxTotal": 101740.71, "DutyTotal": 101740.71, "VersionsAvailable": [ 0 ], "CustomsInvoiceNumber": "3304130444", "OriginCountriesCodes": [ "DĒ" ], "SummedDtos": [ "VatCategoryCode": "", "DutyValueSummedType": "VAT20", "BaseValue": 508703.56, "Value": 101740.71, "Rate": 20 "VatCategoryCode": "", "DutyValueSummedType": "Customs", "BaseValue": 508703.56, "Value": 0, "Rate": null } ], "MinFinCodeValuesSummedDtos": [], "PaymentsResponse": { "TotalPayedAmount": 0, "TotalAmountToPay": 101740.71, "Balance": 101740.71, "RemainingVatToPay": 101740.71, "RemainingExcisesToPay": 0, "RemainingCustomsToPay": 0, "RemainingOtherDutiesToPay": 0, "Payments": [] } }

#### 2.80 Преузимање података о наименовању увозне царинске декларације

GET /api/publicApi/customs-administration/import- declarations/{customsDeclarationId}/version/{version}/i tems/{itemOr-dinalNumber}

Овај захтев ће вратити податке о одабраном наименовању одабране увозне царинске декларације.

Parameters

| Туре   | Name                  | Description | Schema          |
|--------|-----------------------|-------------|-----------------|
| Path   | customsDecl arationId | Mandatory   | integer (int32) |
| Header | АріКеу                | Mandatory   | String          |
| Path   | itemOrdinal Number    | Mandatory   | integer (int32) |

| Path | version | Mandatory | integer (int32) |
|------|---------|-----------|-----------------|
|------|---------|-----------|-----------------|

Responses

| Code | Description    | Links    |
|------|----------------|----------|
|      | Success        |          |
| 200  | Content        | No Links |
|      | text/plain ap- |          |
|      | plication/json |          |

Curl

curl -X 'GET'  $\setminus$ 

-H 'accept: text/plain'  $\$ 

-H 'ApiKey: 023a658c-1d0c-44c7-9323-b3037bc56056'

Examples

| Request              | Response body                     |
|----------------------|-----------------------------------|
| Valid API key        | {                                 |
| Valid customsDeclara | "Value": 508703.56,               |
| tionId               | "ExNum": "0",                     |
| tionid               | "OrdinalNumber": 1,               |
| Valid itemOrdinal    | "BindingTariffReferenceValue":    |
| Number               | 8413810090,                       |
| Valid Version        | "TaxExemptionCode": "2320",       |
|                      | "TaxExemptionMinFinCode": null,   |
|                      | "OriginCountryCode": "DE",        |
|                      | "TaxExemptionReasonCode":         |
|                      | "EU00I",                          |
|                      | "SysDate": "2023-12-              |
|                      | 26T00:00:00.0000000+00:00",       |
|                      | "CustomsDeclarationItemDocu-      |
|                      | ments": [                         |
|                      | {                                 |
|                      | "DocumentCode": "F01",            |
|                      | "CurrencyCode": null,             |
|                      | "OrdinalNumber": 1,               |
|                      | "DocumentValue": 0,               |
|                      | "AdditionalInfo": "RG-23-         |
|                      | 08244/2023"                       |
|                      | }                                 |
|                      | ],                                |
|                      | "CustomsDeclarationItemDuties": [ |
|                      | {                                 |
|                      | "DutyCode": "01",                 |
|                      | "OrdinalNumber": 1,               |
|                      | "BaseValue": 508703.56,           |
|                      | "Rate": 0,                        |
|                      | "DutyValue": 0                    |
|                      | },                                |
|                      | {                                 |
|                      | "DutyCode": "09",                 |
|                      | "OrdinalNumber": 2,               |
|                      | "BaseValue": 508703.56,           |
|                      | "Rate": 20,                       |

| "DutyValue": 101740.71 |
|------------------------|
| }                      |
|                        |
| J                      |

# 2.81 Компоненте – шеме – Прекогранични промет Нове компоненте - шеме су: CountryDto

Properties

| Name                    | Description | Schema |
|-------------------------|-------------|--------|
| countryCode<br>optional | nullable    | string |
| countryName<br>optional | nullable    | string |

#### CustomsDeclarationDto

| Name                                          | Description | Schema              |
|-----------------------------------------------|-------------|---------------------|
| id optional                                   |             | integer (int32)     |
| year optional                                 |             | integer (int32)     |
| transitOperatio nRegistrationN umber optional |             | integer (int32)     |
| transitOperatio nOfficeCode optional          | nullable    | string              |
| documentCode<br>optional                      | nullable    | string              |
| version<br>optional                           |             | integer (int32)     |
| taxIdReceiver <i>optional</i>                 | nullable    | string              |
| taxId54 <i>optional</i>                       | nullable    | string              |
| originCountryC ode optional                   | nullable    | string              |
| declarationAcc eptanceDate optional           |             | string (date- time) |
| declarationSub missionDate optional           |             | string (date- time) |

| optional                                                                                  |             |
|-------------------------------------------------------------------------------------------|-------------|
| sysDate                                                                                   |             |
| optional string (date- time)                                                              |             |
| itemCount integer (int32)                                                                 |             |
| optional Integer (Integer (Integer                                                        |             |
| status optional CustomsDeclarationStatus                                                  |             |
| paymentStatus CustomsDeclarationPaymentS tatus                                            |             |
| optional                                                                                  |             |
| taxTotal nullable number (double)                                                         |             |
| optional                                                                                  |             |
| dutyTotal nullable number (double)                                                        |             |
| optional                                                                                  |             |
| versionsAvaila ble <i>optional nullable</i> <integer>array</integer>                      |             |
| customsInvoic eNumber <i>optional nullable</i> string                                     |             |
|                                                                                           |             |
| originCountrie sCodes optionalnullable< string > array                                    |             |
| summedDtos <                                                                              |             |
| optional nullable CustomsDeclar ationDutySummedDto                                        | >array      |
| <                                                                                         |             |
| minFinCodeValuesSummedDt os <i>optional</i> nullable CustomsDeclar ationMinFinCo deValues | sSum medDto |
|                                                                                           |             |
| paymentsResp onse <i>optional</i> CustomsDeclar ationPayments Dto                         |             |

#### CustomsDeclarationDutySummedDto

#### Properties

| Name                      | Description | Schema            |
|---------------------------|-------------|-------------------|
| vatCategoryCo de optional | nullable    | string            |
| dutyValueSum medType      |             | DutyValueSum med- |
| optional                  |             | Туре              |
| baseValue<br>optional     | nullable    | number (double)   |
| value optional            | nullable    | number (double)   |
| rate optional             | nullable    | number (double)   |

#### Customs Declaration Ids Response

| Name                   | Description | Schema                                        |        |
|------------------------|-------------|-----------------------------------------------|--------|
| customsDeclar ationIds |             | <integer< td=""><td>&gt;array</td></integer<> | >array |

#### CustomsDeclarationItemDocumentDto

Properties

| Name                              | Description | Schema          |
|-----------------------------------|-------------|-----------------|
| documentCode<br>optional          | nullable    | string          |
| currencyCode<br>optional          | nullable    | string          |
| ordinalNumbe r optional           |             | integer (int32) |
| documentValu e optional           |             | number (double) |
| additionalInfo<br><i>optional</i> | nullable    | string          |

#### CustomsDeclarationItemDto

Properties

| Name                                       | Description | Schema                                                               |
|--------------------------------------------|-------------|----------------------------------------------------------------------|
| value optional                             |             | number (double)                                                      |
| exNum<br>optional                          | nullable    | string                                                               |
| ordinalNumbe r optional                    |             | integer (int32)                                                      |
| bindingTariffR eferenceValue optional      |             | number (double)                                                      |
| taxExemptionC ode optional                 | nullable    | string                                                               |
| taxExemption MinFinCode optional           | nullable    | string                                                               |
| originCountryC ode optional                | nullable    | string                                                               |
| taxExemptionR easonCode optional           | nullable    | string                                                               |
| sysDate<br>optional                        | nullable    | string (date- time)                                                  |
| customsDeclar ationItemDocu ments optional | nullable    | < CustomsDeclar ation- ItemDocu mentDto >array                       |
| customsDeclar ationItemDutie s optional    | nullable    | <ul> <li>CustomsDeclar ation-<br/>ItemDuty Dto &gt; array</li> </ul> |

#### **CustomsDeclarationItemDutyDto**

| Name     | Description | Schema |
|----------|-------------|--------|
| dutyCode | nullable    | string |
| optional |             | sung   |

| ordinal-<br>Numbe r<br><i>optional</i> | integer (int32) |
|----------------------------------------|-----------------|
| baseValue<br>optional                  | number (double) |
| rate optional                          | number (double) |
| dutyValue<br>optional                  | number (double) |

#### Customs Declaration MinFinCode Values Summed D to

#### Properties

| Name                   | Description | Schema          |
|------------------------|-------------|-----------------|
| minFinCode<br>optional | nullable    | string          |
| baseValue<br>optional  | nullable    | number (double) |

#### CustomsDeclarationPaymentDto

| Name                                          | Description | Schema          |
|-----------------------------------------------|-------------|-----------------|
| year optional                                 | nullable    | integer (int32) |
| transitOperatio nRegistrationN umber optional | nullable    | integer (int32) |
| transitOperatio nOfficeCode optional          | nullable    | string          |
| documentCode<br>optional                      | nullable    | string          |
| version<br>optional                           | nullable    | integer (int32) |
| taxPayerTaxId<br>optional                     | nullable    | string          |
| taxDutyPayme nt optional                      |             | number (double) |
| customsDutyPa yment optional                  |             | number (double) |
| exciseDutyPay ment optional                   |             | number (double) |
| otherDutyPay ment optional                    |             | number (double) |

| totalAmountPa id optional          | number (double)                       |
|------------------------------------|---------------------------------------|
| paymentDate<br>optional            | string (date-<br>time)                |
| customsDeclar ationStatus optional | CustomsDeclar ation-<br>PaymentStatus |

#### CustomsDeclarationPaymentStatus

| Name                            | Description                                               | Schema |
|---------------------------------|-----------------------------------------------------------|--------|
| customsDeclarationPaymentStatus | Enum:<br>[NoPayment, Delivered, PartiallyPaid, FullyPaid] | string |

#### ${\it Customs Declaration Payments Dto}$

Properties

| Name                                | Description | Schema                                           |
|-------------------------------------|-------------|--------------------------------------------------|
| totalPayedAmo unt optional          | nullable    | number (double)                                  |
| totalAmountTo Pay optional          | nullable    | number (double)                                  |
| balance<br>optional                 | nullable    | number (double)                                  |
| remainingVatT oPay optional         | nullable    | number (double)                                  |
| remainingExci sesToPay optional     | nullable    | number (double)                                  |
| remainingCust omsToPay optional     | nullable    | number (double)                                  |
| remainingOthe rDutiesToPay optional | nullable    | number (double)                                  |
| payments<br>optional                | nullable    | <<br>CustomsDeclar ation-<br>Payment Dto > array |

#### CustomsDeclarationStatus

| Name                               | Description                                         | Schema |
|------------------------------------|-----------------------------------------------------|--------|
| customs-<br>DeclarationSta-<br>tus | Enum:<br>[Active, Modified, BackVersion, Cancelled] | string |

#### Customs Declaration Status Change Response

| Name                                          | Description | Schema          |
|-----------------------------------------------|-------------|-----------------|
| transitOperatio nRegistrationN umber optional |             | integer (int32) |

| transitOperatio nOfficeCode optional | nullable | string          |
|--------------------------------------|----------|-----------------|
| year optional                        |          | integer (int32) |
| documentType<br>optional             | nullable | string          |
| version<br>optional                  |          | integer (int32) |
| changeDate                           |          | string (date-   |
| optional                             |          | time)           |
| oldStatus                            |          | CustomsDeclar   |
| optional                             |          | ationPaymentS   |
| newStatus                            |          | CustomsDeclar   |
|                                      |          | ationPaymentS   |
| optional                             |          | tatus           |

#### DutyValueSummedType

| Name                       | Description                            | Schema |
|----------------------------|----------------------------------------|--------|
| DutyValueSummedType        | Enum:                                  | string |
| Duty values utilitied type | [Customs, Excise, VAT10, VAT20, Other] | sunig  |

# Коначна спецификација апликативног интерфејса за непосредан приступ систему електронских фактура

#### 2.82 Електронско евидентирање претходног пореза (верзија од 14.09.2024. године)

Овај документ намењен је корисницима који систему електронских фактура приступају путем апликативног интерфејса и садржи упутства за:

- Преузимање евиденције претходног пореза по јединственом идентификатору
- Корекције евиденције претходног пореза по јединственом идентификатору
- Преузимање евиденције претходног пореза по броју евиденције или према опсегу датума или према години и месецу или само према години
- Евидентирање претходног пореза.
- Преузимање аналитичког приказа системских вредности евиденције претходног пореза по јединственом идентификатору
- Преузимање тренутних системских вредности претходног пореза
- Преузимање аналитичког приказа тренутних системских вредности претходног пореза

Подаци у Евиденцији претходног пореза евидентирају се збирно, од првог дана месеца који следи након истека пореског периода за који се врши електронско евидентирање претходног пореза.

Подаци се евидентирају аутоматски из различитих извора, као и уносом од стране корисника.

Подаци који се односе на набавке од обвезника ПДВ – пореског дужника евидентирају се по изворима – врстама рачуна:

- Електронске фактуре
- Фискални рачуни
- Други рачуни

Подаци који се односе на набавке од страног лица, односно обвезника ПДВ по основу којих је порески дужник обвезник ПДВ – прималац евидентирају се из појединачних евиденција ПДВ сачињених на основу интерних рачуна:

- Интерни рачун страно лице
- Интерни рачун обвезник ПДВ

Евиденција претходног пореза сарджи податке који се односе на:

- Набавке за које је порески дужник обвезник ПДВ испоручилац
- Набавке за које је порески дужник обвезник ПДВ прималац
- ПДВ за увоз/допремање добара
- ПДВ надокнада, укључујући повећање
- Исправке одбитка претходног пореза повећање/смањење.

#### Измене евиденције претходног пореза на апликативном интерфејсу

Преко апликативног интерфејса, API корисници имају могућност евидентирања претходног пореза преко PublicApi метода.

Линк за API:

за продукционо окружење је
 <u>https://ppppdv.mfin.gov.rs/swagger/index.html?urls.primaryName=Public%20API</u>
 за демо окружење је
 <u>https://demopppdv.mfin.gov.rs/swagger/index.html?urls.primaryName=Public%20API</u>

#### 1. Преузимање евиденције претходног пореза по јединственом идентификатору

GET /api/v1/public-api/vat-deduction-record/{id}

Овај захтев ће вратити одређену евиденцију претходног пореза по јединственом идентификатору.

Метода као резултат враћа VatDeductionRecordResponseDto објекат уколико постоји евиденција са задатим јединственим идентификатором.

#### Parameters

| Туре   | Name            | Description | Schema          |
|--------|-----------------|-------------|-----------------|
| Header | apiKey required |             | string          |
| Path   | id required     |             | integer (int32) |

#### Responses

| Code | Description                                                  | Links    |
|------|--------------------------------------------------------------|----------|
| 200  | OK<br>Content text/plain application/json text/json          | No Links |
| 204  | No Content<br>Уколико је захтев исправан, али нема резултата |          |
| 400  | Bad Request<br>Уколико захтев није исправан                  |          |
| 401  | Unauthorized<br>Уколико није валидан АПИ кључ                |          |

#### Curl

 $curl - X , GET` \ https://ppppdv.mfin.gov.rs/api/v1/public-api/vat-deduction-record/1 \ https://ppppdv.mfin.gov.rs/api/v1/public-api/vat-deduction-record/1 \ https://ppppdv.mfin.gov.rs/api/v1/public-api/vat-deduction-record/1 \ https://ppppdv.mfin.gov.rs/api/v1/public-api/vat-deduction-record/1 \ https://ppppdv.mfin.gov.rs/api/v1/public-api/vat-deduction-record/1 \ https://ppppdv.mfin.gov.rs/api/v1/public-api/vat-deduction-record/1 \ https://ppppdv.mfin.gov.rs/api/v1/public-api/vat-deduction-record/1 \ https://pppdv.mfin.gov.rs/api/v1/public-api/vat-deduction-record/1 \ https://pppdv.mfin.gov.rs/api/v1/public-api/vat-deduction-record/1 \ https://pppdv.mfin.gov.rs/api/v1/public-api/vat-deduction-record/1 \ https://pppdv.mfin.gov.rs/api/v1/public-api/vat-deduction-record/1 \ https://pppdv.mfin.gov.rs/api/v1/public-api/vat-deduction-record/1 \ https://pppdv.mfin.gov.rs/api/v1/public-api/vat-deduction-record/1 \ https://pppdv.mfin.gov.rs/api/v1/public-api/vat-deduction-record/1 \ https://pppdv.mfin.gov.rs/api/v1/public-api/vat-deduction-record/1 \ https://pppdv.mfin.gov.rs/api/v1/public-api/vat-deduction-record/1 \ https://pppdv.mfin.gov.rs/api/v1/public-api/vat-deduction-record/1 \ https://pppdv.mfin.gov.rs/api/v1/public-api/vat-deduction-record/1 \ https://pppdv.mfin.gov.rs/api/v1/public-api/vat-deduction-record/1 \ https://pppdv.mfin.gov.rs/api/v1/public-api/vat-deduction-record/1 \ https://pppdv.mfin.gov.rs/api/vat-deduction-record/1 \ https://pppdv.mfin.gov.rs/api/vat-deduction-record/1 \ https://pppdv.mfin.gov.rs/api/vat-deduction-record/1 \ https://ppublic-api/vat-deduction-record/1 \ https://ppublic-api/vat-deduction-record/1 \ https://ppublic-api/vat-deduction-record/1 \ https://ppublic-api/vat-deduction-record/1 \ https://ppublic-api/vat-deduction-record/1 \ https://ppublic-api/vat-deduction-record/1 \ https://ppublic-api/vat-deduction-record/1 \ https://ppublic-api/vat-deduction-record/1 \ https://ppublic-api/vat-deduction-record/1 \ https://ppublic-api/vat-deduction-record/1 \ https://ppublic-api/vat-$ 

Example

| *       |               |
|---------|---------------|
| Request | Response body |

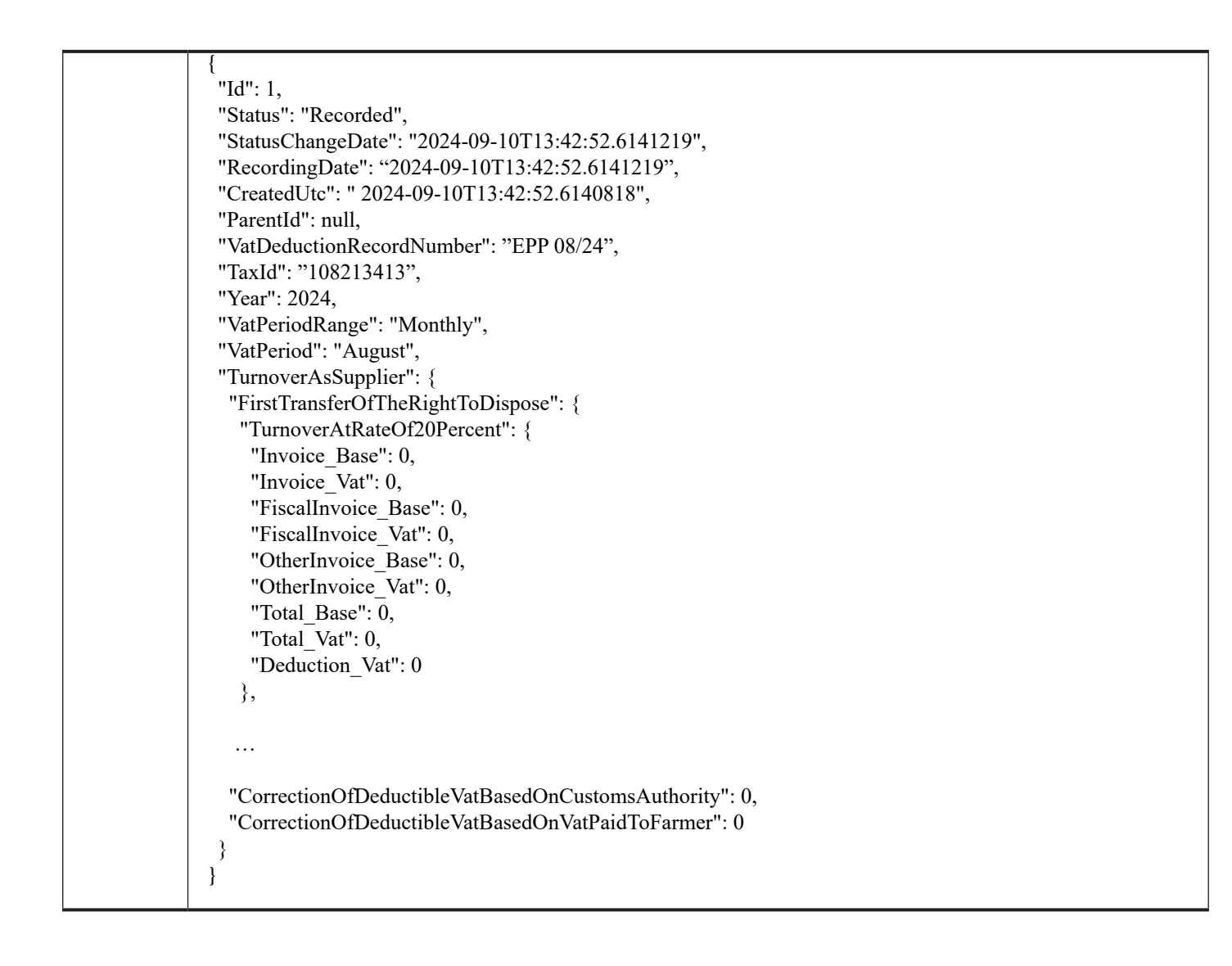

#### 2. Корекција евиденције претходног пореза по јединственом идентификатору

POST /api/v1/public-api/vat-deduction-record/{id}

Овај захтев ће извршити корекцију евиденције претходног пореза по јединственом идентификатору.

Уколико се корекција врши истог дана када је евиденција и направљена, биће измењена постојећа евиденција. Уколико се пак корекција врши неког датума после датума креирања евиденције, постојећа евиденција добија статус **Corrected (30)**, а креира се нова која добија нови јединствени идентификатор и везу ка коригованој евиденцији (**ParentId**).

Могуће је кориговати само евиденцију која је у статусу Recorded (20).

# У телу позива методе шаље се VatDeductionRecordRequestDto објекат. Метода враћа VatDeductionRecordResponseDto објекат.

Parameters

| Туре   | Name            | Description | Schema          |
|--------|-----------------|-------------|-----------------|
| header | apiKey required |             | String          |
| path   | id required     |             | integer (int32) |

Responses

| Code | Description                                   | Links    |
|------|-----------------------------------------------|----------|
| 200  | ОК                                            | No Links |
|      | Content text/plain application/json text/json |          |

| 204 | No Content<br>Уколико је захтев исправан, али нема резултата |
|-----|--------------------------------------------------------------|
| 400 | Bad Request<br>Уколико захтев није исправан                  |
| 401 | Unauthorized<br>Уколико није валидан АПИ кључ                |

#### Curl

| curl -X 'POST' \                                                                                               |
|----------------------------------------------------------------------------------------------------|
| 'https://ppppdv.mfin.gov.rs/api/v1/public-api/vat-deduction-record/1 \                                         |
| -H 'accept: text/plain' \                                                                                      |
| -H 'apiKey: d9afc9a6-361e-4fd0-b248-d36aa5ecf321' \                                                            |
| -H 'Content-Type: application/json' \                                                                          |
| -d '{                                                                                                    |
| "VatDeductionRecordNumber": "EPP 08/24",                                                                       |
| "TaxId": "108213413",                                                                                          |
| "Year": 2024,                                                                                                  |
| "VatPeriodRange": "Monthly",                                                                                   |
| "VatPeriod": "August",                                                                                         |
| "GetAnalyticalBrakedown": true,                                                                                |
| "TurnoverAsSupplier": {                                                                                        |
| "FirstTransferOfTheRightToDispose": {                                                                          |
| "TurnoverAtRateOf20Percent": {                                                                                 |
| "Invoice_Base": 0,                                                                                             |
| "Invoice_Vat": 0,                                                                                              |
| "FiscalInvoice_Base": 0,                                                                                       |
| "FiscalInvoice_Vat": 0,                                                                                        |
| "OtherInvoice_Base": 0,                                                                                        |
| "OtherInvoice_Vat": 0,                                                                                         |
| "Total_Base": 0,                                                                                               |
| "Total_Vat": 0,                                                                                                |
| "Deduction_Vat": 0                                                                                             |
| },                                                                                                    |
|                                                                                                    |
|                                                                                                    |
| "CorrectionOfDeductibleVatBasedOnCustomsAuthority": 0,<br>"CorrectionOfDeductibleVatBasedOnVatPaidToFarmer": 0 |
| }                                                                                                    |
| }'                                                                                                    |
|                                                                                                    |

#### Example

| Request body | Response body |
|--------------|---------------|

| {<br>  \\                                    | {<br>"II-I", 2                                                    |
|----------------------------------------------|-------------------------------------------------------------------|
| "valDeductionRecordNumber": "EPP 08/24",     | "Id": 2,<br>"Statue", "December 4"                                |
| "Taxid": "108213415",                        | "Status": "Recorded",                                             |
| 12024,                                       | "StatusChangeDate": 2024-09-                                      |
| "vatPeriodKange": "Monthly",                 | $\frac{11113:52:52.8077705"}{111125252.8077705"}$                 |
| "vatPeriod": "August",                       | "RecordingDate": $2024-09-11113:52:52.86/7/05$ ",                 |
| "TurnoverAsSupplier": {                      | "CreatedUtc": "2024-09-11113:52:52.864/216",                      |
| "First I ransfer Of The Right To Dispose": { | "Parentid": 1, $(1, 1, 2, 3, 3, 3, 3, 3, 3, 3, 3, 3, 3, 3, 3, 3,$ |
| "IurnoverAtRateOt20Percent": {               | "VatDeductionRecordNumber": "EPP 08/24",                          |
| "Invoice_Base": 0,                           | "TaxId": "108213413",                                             |
| "Invoice_Vat": 0,                            | "Year": 2024,                                                     |
| "FiscalInvoice_Base": 0,                     | "VatPeriodRange": "Monthly",                                      |
| "FiscalInvoice_Vat": 0,                      | "VatPeriod": "August",                                            |
| "OtherInvoice_Base": 0,                      | "GetAnalyticalBrakedown": true,                                   |
| "OtherInvoice_Vat": 0,                       | "TurnoverAsSupplier": {                                           |
| "Total_Base": 0,                             | "FirstTransferOfTheRightToDispose": {                             |
| "Total_Vat": 0,                              | "TurnoverAtRateOf20Percent": {                                    |
| "Deduction_Vat": 0                           | "Invoice_Base": 0,                                                |
| },                                           | "Invoice_Vat": 0,                                                 |
|                                              | "FiscalInvoice_Base": 0,                                          |
|                                              | "FiscalInvoice_Vat": 0,                                           |
|                                              | "OtherInvoice_Base": 0,                                           |
| "CorrectionOfDeductibleVatBasedOnCustomsAu-  | "OtherInvoice_Vat": 0,                                            |
| hority": 0,                                  | "Total_Base": 0,                                                  |
| "CorrectionOfDeductibleVatBasedOnVatPaidTo-  | "Total_Vat": 0,                                                   |
| Farmer": 0                                   | "Deduction_Vat": 0                                                |
| }                                            | },                                                                |
| }                                            |                                                                   |
|                                              |                                                                   |
|                                              |                                                                   |
|                                              | "CorrectionOfDeductibleVatBasedOnCustomsAu-                       |
|                                              | thority": 0,                                                      |
|                                              | "CorrectionOfDeductibleVatBasedOnVatPaidTo-                       |
|                                              | Farmer": 0                                                        |
|                                              | }                                                                 |
|                                              | }                                                                 |
|                                              |                                                                   |

# 3. Преузимање евиденције претходног пореза по броју евиденције или према опсегу датума или према години и месецу или само према години

GET /api/v1/public-api/vat-deduction-record

Овај захтев ће вратити колекцију евиденција претходног пореза по броју евиденције или према опсегу датума или према години и месецу или само према години.

- Поред обавезних параметара (**apiKey** и **taxId**), потребно је проследити неку од следећих комбинација параметара за претрагу:
  - year не сме бити пре 2024. године
  - year и month не сме бити пре 2024. године
  - dateFrom и dateTo не сме бити пре 2024. године и после текућег датума
  - vatDeductionRecordNumber

#### Метода враћа колекцију VatDeductionRecordResponseDto објеката.

#### Parameters

| Туре | Name | Description | Schema |
|------|------|-------------|--------|
|------|------|-------------|--------|

| query  | month<br>optional                    | integer (int32)    |
|--------|--------------------------------------|--------------------|
| query  | vatDeductionRecordNumber<br>optional | string             |
| header | apiKey required                      | string             |
| query  | year optional                        | integer (int32)    |
| query  | dateFrom<br>optional                 | string (date-time) |
| query  | dateTo<br>optional                   | string (date-time) |
| query  | taxId required                       | string             |

#### Responses

| Code | Description                                                             | Links    |
|------|-------------------------------------------------------------------------|----------|
| 200  | OK<br>Content text/plain application/json text/json                     | No Links |
| 204  | No Content<br>Уколико је захтев исправан, али нема резултата            |          |
| 400  | Bad Request<br>Уколико захтев није исправан                             |          |
| 401  | Unauthorized<br>Уколико није валидан АПИ кључ или ПИБ (TaxId параметар) |          |

#### Curl

| curl -X 'GET' \'https://ppppdv.mfin.gov.rs/api/v1/public-api/vat-deduction-record?dateFrom=2024-     |
|----------------------------------------------------------------------------------------------------|
| 01-01&dateTo=2024-08-31' \-H 'accept: text/plain' \-H 'apiKey: d9afc9a6-361e-4fd0-b248-d36aa5ecf321' |

#### Example

| Request body Res | sponse body |
|------------------|-------------|
|------------------|-------------|

| [<br>{<br>"Id": 1,<br>"Status": "Recorded",<br>"StatusChangeDate": "2024-09-10T13:42:52.6141219",<br>"RecordingDate": "2024-09-10T13:42:52.6141219",<br>"CreatedUtc": "2024-09-10T13:42:52.6140818",<br>"ParentId": null,<br>"VatDeductionRecordNumber": "EPP 08/24",                                                                                                    |
|----------------------------------------------------------------------------------------------------|
| <pre>"Year": 2024,<br/>"VatPeriodRange": "Monthly",<br/>"VatPeriod": "August",<br/>"TurnoverAsSupplier": {<br/>"FirstTransferOfTheRightToDispose": {<br/>"TurnoverAtRateOf20Percent": {<br/>"Invoice_Base": 0,<br/>"Invoice_Vat": 0,<br/>"FiscalInvoice_Base": 0,<br/>"FiscalInvoice_Vat": 0,<br/>"OtherInvoice_Base": 0,<br/>"OtherInvoice_Vat": 0,<br/>"Total_Base": 0,<br/>"Total_Vat": 0,<br/>"Deduction_Vat": 0<br/>},</pre> |
| "CorrectionOfDeductibleVatBasedOnCustomsAuthority": 0,<br>"CorrectionOfDeductibleVatBasedOnVatPaidToFarmer": 0<br>}<br>}<br>]                                                                                                    |

#### 4. Евидентирање претходног пореза

POST /api/v1/public-api/vat-deduction-record

Овај захтев ће извршити евидентирање претходног пореза.

# У позиви методе шаље се VatDeductionRecordRequestDto објекат. Метода враћа VatDeductionRecordResponseDto објекат.

#### Parameters

| Туре   | Name            | Description | Schema |
|--------|-----------------|-------------|--------|
| header | apiKey required |             | string |

#### Responses

| Code | Description                                                  | Links    |
|------|--------------------------------------------------------------|----------|
| 200  | OK<br>Content text/plain application/json text/json          | No Links |
| 204  | No Content<br>Уколико је захтев исправан, али нема резултата |          |
| 400  | Bad Request<br>Уколико захтев није исправан                  |          |
| 401  | Unauthorized<br>Уколико није валидан АПИ кључ                |          |

Curl

```
curl -X 'POST' \
'https://ppppdv.mfin.gov.rs/api/v1/public-api/vat-deduction-record' \
-H 'accept: text/plain' \
-H 'apiKey: d9afc9a6-361e-4fd0-b248-d36aa5ecf321' \
-H 'Content-Type: application/json' \
 -d '{
 "VatDeductionRecordNumber": "EPP 08/24",
 "TaxId": "108213413",
 "Year": 2024,
 "VatPeriodRange": "Monthly",
 "VatPeriod": "August",
 "GetAnalyticalBrakedown": true,
 "TurnoverAsSupplier": {
 "FirstTransferOfTheRightToDispose": {
   "TurnoverAtRateOf20Percent": {
    "Invoice Base": 0,
    "Invoice Vat": 0,
    "FiscalInvoice Base": 0,
    "FiscalInvoice Vat": 0,
    "OtherInvoice Base": 0,
    "OtherInvoice Vat": 0,
    "Total Base": 0,
    "Total Vat": 0,
    "Deduction Vat": 0
   },
  "CorrectionOfDeductibleVatBasedOnCustomsAuthority": 0,
  "CorrectionOfDeductibleVatBasedOnVatPaidToFarmer": 0
 }
v
```

#### Example

| Request body | Response body |
|--------------|---------------|
| {                                           |                                                    |
|---------------------------------------------|----------------------------------------------------|
| "VatDeductionRecordNumber": "EPP 08/24",    | "Id": 1,                                           |
| "TaxId": "108213413",                       | "Status": "Recorded",                              |
| "Year": 2024,                               | "StatusChangeDate": "2024-09-10T13:42:52.6141219", |
| "VatPeriodRange": "Monthly",                | "RecordingDate": "2024-09-10T13:42:52.6141219",    |
| "VatPeriod": "August",                      | "CreatedUtc": " 2024-09-10T13:42:52.6140818",      |
| "TurnoverAsSupplier": {                     | "ParentId": null,                                  |
| "FirstTransferOfTheRightToDispose": {       | "VatDeductionRecordNumber": "EPP 08/24",           |
| "TurnoverAtRateOf20Percent": {              | "TaxId": "108213413",                              |
| "Invoice_Base": 0,                          | "Year": 2024,                                      |
| "Invoice_Vat": 0,                           | "VatPeriodRange": "Monthly",                       |
| "FiscalInvoice_Base": 0,                    | "VatPeriod": "August",                             |
| "FiscalInvoice_Vat": 0,                     | "GetAnalyticalBrakedown": true,                    |
| "OtherInvoice_Base": 0,                     | "TurnoverAsSupplier": {                            |
| "OtherInvoice_Vat": 0,                      | "FirstTransferOfTheRightToDispose": {              |
| "Total_Base": 0,                            | "TurnoverAtRateOf20Percent": {                     |
| "Total_Vat": 0,                             | "Invoice_Base": 0,                                 |
| "Deduction_Vat": 0                          | "Invoice_Vat": 0,                                  |
| },                                          | "FiscalInvoice_Base": 0,                           |
|                                             | "FiscalInvoice_Vat": 0,                            |
|                                             | "OtherInvoice_Base": 0,                            |
|                                             | "OtherInvoice_Vat": 0,                             |
| "CorrectionOfDeductibleVatBasedOnCustomsAu- | "Total_Base": 0,                                   |
| hority": 0,                                 | "Total_Vat": 0,                                    |
| "CorrectionOfDeductibleVatBasedOnVatPaidTo- | "Deduction_Vat": 0                                 |
| Farmer": 0                                  | },                                                 |
| }                                           |                                                    |
| }                                           |                                                    |
|                                             |                                                    |
|                                             | "CorrectionOfDeductibleVatBasedOnCustomsAuthor-    |
|                                             | ity": 0,                                           |
|                                             | "CorrectionOfDeductibleVatBasedOnVatPaidToFarm-    |
|                                             | er": 0                                             |
|                                             | }                                                  |
|                                             | }                                                  |
|                                             |                                                    |

## 5. Опис структуре захтева за евидентирање\корекцију електронске евиденције претходног пореза

Евидентирање нове и корекција постојеће евиденције се врши позивом одговарајуће API методе и прослеђивањем попуњеног VatDeductionRecordRequestDto JSON објекта.

VatDeductionRecordRequestDto JSON објекат садржи:

- поља заглавља евиденције
- вредносна поља која попуњава корисник
- системска вредносна поља

Уколико се метода за евидентирање\корекцију позива до 10. дана у месецу (укључујући и 10. дан) за порески период који је претходио месецу, модул ће игнорисати евентуално прослеђене вредности за нумеричка системска поља. Тада ће вредности за системска поља генерисати сам модул.

Уколико се пак евидентирање\корекција врши после 10. дана у месецу (почевши од 11. дана) за порески период који је претходио месецу, модул ће прихватити прослеђене вредности за нумеричка системска поља.

- VatDeductionRecordNumber Број електронске евиденције претходног пореза
- ТахID ПИБ субјекта за ког се евидентира електронска евиденција
- Year Година
- VatPeriodRange Порески период [ Monthly = 1, Quarterly = 4 ]. Може се слати и као број и као текст.
- VatPeriod Период [ January = 1, February = 2, March = 3, April = 4, May = 5, June = 6, July = 7, August = 8, September = 9, October = 10, November = 11, December = 12, FirstQuarter = 13, SecondQuarter = 14, ThirdQuarter = 15, FourthQuarter = 16 ]. Може се слати и као број и као текст.
- GetAnalyticalBrakedown опциони параметар којим је кориснику омогућено да веже аналитику системских вредности за евиденцију претходног пореза ако евидентирање врши после 10. дана након истека пореског периода, односно после 9. дана у случају кориговања постојеће евиденције претходног пореза. Уколико се за вредност

параметра пошаље вредност *true*, за евиденцију претходног пореза ће бити везана аналитика системских вредности. Подразумевана вредност је *false*.

#### • TurnoverAsSupplier – 1. Набавка добара и услуга у Републици Србији од обвезника ПДВ за који је порески дужник испоручилац добара односно пружалац услуга

- о FirstTransferOfTheRightToDispose **1.1 Први пренос права располагања на новоизграђеним грађевин**ским објектима
  - TurnoverAtRateOf20Percent Промет по стопи од 20%
    - Invoice\_Base Електронске фактуре Основица (системско поље)
    - Invoice\_Vat Електронске фактуре ПДВ (системско поље)
    - FiscalInvoice\_Base Фискални рачуни Основица
    - FiscalInvoice Vat Фискални рачуни ПДВ
    - OtherInvoice Base Други рачуни Основица
    - OtherInvoice\_Vat –Други рачуни ПДВ
    - Total\_Base Укупно Основица
    - Total\_Vat Укупно ПДВ
    - Deduction\_Vat ПДВ који се може одбити као претходни порез
  - TurnoverAtRateOf10Percent Промет по стопи од 10%
    - Invoice\_Base Електронске фактуре Основица (системско поље)
    - Invoice\_Vat Електронске фактуре ПДВ (системско поље)
    - FiscalInvoice\_Base Фискални рачуни Основица
    - FiscalInvoice\_Vat Фискални рачуни ПДВ
    - OtherInvoice\_Base Други рачуни Основица
    - OtherInvoice\_Vat Други рачуни ПДВ
    - Total\_Base Укупно Основица
    - Total\_Vat Укупно ПДВ
    - Deduction\_Vat ПДВ који се може одбити као претходни порез
- 0 TurnoverExceptForTransferOfTheRight **1.2 Промет добара и услуга, осим првог преноса права распо**лагања на новоизграђеним грађевинским објектима
  - TurnoverAtRateOf20Percent Промет по стопи од 20%
    - Invoice\_Base Електронске фактуре Основица (системско поље)
    - Invoice\_Vat Електронске фактуре ПДВ (системско поље)
    - FiscalInvoice\_Base Фискални рачуни Основица
    - FiscalInvoice\_Vat Фискални рачуни ПДВ
    - OtherInvoice\_Base Други рачуни Основица
    - OtherInvoice\_Vat Други рачуни ПДВ
    - Total\_Base Укупно Основица
    - Total\_Vat Укупно ПДВ
    - Deduction\_Vat ПДВ који се може одбити као претходни порез
    - TurnoverAtRateOf10Percent Промет по стопи од 10%
      - Invoice\_Base Електронске фактуре Основица
      - Invoice\_Vat Електронске фактуре ПДВ
      - FiscalInvoice\_Base Фискални рачуни Основица
      - FiscalInvoice\_Vat Фискални рачуни ПДВ
      - OtherInvoice\_Base Други рачуни Основица
      - OtherInvoice\_Vat Други рачуни ПДВ
      - Total\_Base Укупно Основица
      - Total\_Vat Укупно ПДВ
      - Deduction\_Vat ПДВ који се може одбити као претходни порез

#### о IncreaseOfBaseIeVat – 1.3 Повећање основице, односно ПДВ

- TurnoverAtRateOf20Percent Промет по стопи од 20%
  - Invoice\_Base Електронске фактуре Основица (системско поље)
  - Invoice\_Vat Електронске фактуре ПДВ (системско поље)
  - FiscalInvoice Base Фискални рачуни Основица
  - FiscalInvoice\_Vat Фискални рачуни ПДВ
  - OtherInvoice\_Base Други рачуни Основица
  - OtherInvoice\_Vat Други рачуни ПДВ
  - Total\_Base Укупно Основица
  - Total\_Vat Укупно ПДВ
  - Deduction\_Vat ПДВ који се може одбити као претходни порез
- TurnoverAtRateOf10Percent Промет по стопи од 10%

- Invoice Base Електронске фактуре Основица (системско поље)
- Invoice Vat Електронске фактуре ПДВ (системско поље)
- FiscalInvoice Base Фискални рачуни Основица
- FiscalInvoice Vat Фискални рачуни ПДВ
- OtherInvoice\_Base Други рачуни Основица
- OtherInvoice\_Vat Други рачуни ПДВ
- Total Base Укупно Основица .
- Total Vat Укупно ПДВ
- Deduction\_Vat ПДВ који се може одбити као претходни порез

#### DecreaseOfBaseIeVat – 1.4 Смањење основице, односно ПДВ 0

- TurnoverAtRateOf20Percent Промет по стопи од 20%
  - Invoice Base Електронске фактуре Основица •
  - Invoice Vat Електронске фактуре ПДВ
  - FiscalInvoice Base Фискални рачуни Основица •
  - FiscalInvoice\_Vat Фискални рачуни ПДВ
  - OtherReductionDocuments\_Base Други документи о смањењу Основица
  - OtherReductionDocuments Vat Други документи о смањењу ПДВ
  - OtherDocumentation\_Base Друга документација Основица
  - OtherDocumentation\_Vat Друга документација ПДВ
  - Total Base Укупно Основица •
  - Total Vat Укупно ПДВ
- TurnoverAtRateOf10Percent Промет по стопи од 10%
  - Invoice Base Електронске фактуре Основица
  - Invoice Vat Електронске фактуре ПДВ
  - FiscalInvoice Base Фискални рачуни Основица
  - FiscalInvoice\_Vat Фискални рачуни ПДВ
  - OtherReductionDocuments\_Base Други документи о смањењу Основица
  - OtherReductionDocuments\_Vat Други документи о смањењу ПДВ •
  - OtherDocumentation\_Base Друга документација Основица
  - OtherDocumentation Vat – Друга документација – ПДВ
  - Total Base Укупно Основица
  - Total Vat – Укупно – ПДВ
- FeePaidBeforeTurnoverIePrepayment 1.5 Накнада или део накнаде који је плаћен пре извршеног 0 промета (аванс)
  - PrepaymentForTurnoverAtRateOf20Percent Аванс за промет по стопи од 20%
    - Invoice\_Base Електронске фактуре Основица (системско поље)
    - Invoice\_Vat – Електронске фактуре – ПДВ (системско поље)
    - FiscalInvoice Base – Фискални рачуни – Основица
    - FiscalInvoice Vat Фискални рачуни ПДВ
    - OtherInvoice Base Други рачуни Основица
    - OtherInvoice Vat Други рачуни ПДВ •
    - Total\_Base Укупно Основица •
    - Total Vat – Укупно – ПДВ
    - Deduction Vat ПДВ који се може одбити као претходни порез
  - PrepaymentForTurnoverAtRateOf10Percent Аванс за промет по стопи од 10%
    - Invoice Base Електронске фактуре Основица (системско поље)
    - Invoice\_Vat Електронске фактуре ПДВ (системско поље)
    - FiscalInvoice\_Base Фискални рачуни Основица
    - FiscalInvoice Vat Фискални рачуни ПДВ
    - OtherInvoice Base Други рачуни Основица
    - OtherInvoice Vat Други рачуни ПДВ
    - Total Base Укупно Основица
    - Total Vat – Укупно – ПДВ
    - Deduction Vat – ПДВ који се може одбити као претходни порез

#### DecreaseOfPrepayment – 1.6 Смањење аванса 0

- PrepaymentForTurnoverAtRateOf20Percent Аванс за промет по стопи од 20%
  - Invoice\_Base Електронске фактуре Основица
  - Invoice\_Vat Електронске фактуре ПДВ
  - FiscalInvoice – Вазе – Фискални рачуни – Основица
  - FiscalInvoice Vat Фискални рачуни ПДВ
  - OtherReductionDocuments Base Други документи о смањењу Основица

- OtherReductionDocuments\_Vat Други документи о смањењу ПДВ
- OtherDocumentation\_Base Друга документација Основица
  - OtherDocumentation \_Vat Друга документација ПДВ
  - Total\_Base Укупно Основица
  - Total\_Vat Укупно ПДВ
- PrepaymentForTurnoverAtRateOf10Percent Аванс за промет по стопи од 10%
  - Invoice\_Base Електронске фактуре Основица
  - Invoice\_Vat Електронске фактуре ПДВ
  - FiscalInvoice\_Base Фискални рачуни Основица
  - FiscalInvoice\_Vat Фискални рачуни ПДВ
  - OtherReductionDocuments\_Base Други документи о смањењу Основица
  - OtherReductionDocuments\_Vat Други документи о смањењу ПДВ
  - OtherDocumentation\_Base Друга документација Основица
  - OtherDocumentation\_Vat Друга документација ПДВ
  - Total\_Base Укупно Основица
  - Total\_Vat Укупно ПДВ
- TurnoverAsRecipient 2. Набавка добара и услуга у Републици Србији промет за који је порески дужник прималац добара, односно услуга
  - о TransferOfTheRightToDispose 2.1 Пренос права располагања на грађевинским објектима за који је порески дужник обвезник ПДВ прималац добара
    - TurnoverAtRateOf20Percent Промет по стопи од 20%
      - InternalInvoiceForeigner\_Base Интерни рачун страно лице Основица (системско поље)
      - InternalInvoiceForeigner\_Vat Интерни рачун страно лице ПДВ (системско поље)
      - InternalInvoiceVatPayer\_Base Интерни рачун обвезник ПДВ Основица (системско поље)
      - InternalInvoiceVatPayer\_Vat Интерни рачун обвезник ПДВ ПДВ (системско поље)
      - Total\_Base Укупно Основица (системско поље)
      - Total\_Vat Укупно ПДВ (системско поље)
      - Deduction\_Vat ПДВ који се може одбити као претходни порез
    - TurnoverAtRateOf10Percent Промет по стопи од 10%
      - InternalInvoiceForeigner\_Base Интерни рачун страно лице Основица (системско поље)
      - InternalInvoiceForeigner\_Vat Интерни рачун страно лице ПДВ (системско поље)
      - InternalInvoiceVatPayer\_Base Интерни рачун обвезник ПДВ Основица (системско поље)
      - InternalInvoiceVatPayer\_Vat Интерни рачун обвезник ПДВ ПДВ (системско поље)
      - Total\_Base Укупно Основица (системско поље)
      - Total\_Vat Укупно ПДВ (системско поље)
      - Deduction\_Vat ПДВ који се може одбити као претходни порез
  - о TurnoverExceptForTransferOfTheRight **2.2 Промет добара и услуга (осим преноса права располагања на грађевинским објектима) за који је порески дужник обвезник ПДВ прималац добара и услуга** 
    - TurnoverAtRateOf20Percent Промет по стопи од 20%
      - InternalInvoiceForeigner\_Base Интерни рачун страно лице Основица (системско поље)
      - InternalInvoiceForeigner\_Vat Интерни рачун страно лице ПДВ (системско поље)
      - InternalInvoiceVatPayer\_Base Интерни рачун обвезник ПДВ Основица (системско поље)
      - InternalInvoiceVatPayer\_Vat Интерни рачун обвезник ПДВ ПДВ (системско поље)
      - Total\_Base Укупно Основица (системско поље)
      - Total\_Vat Укупно ПДВ (системско поље)
      - Deduction\_Vat ПДВ који се може одбити као претходни порез
    - TurnoverAtRateOf10Percent Промет по стопи од 10%
      - InternalInvoiceForeigner\_Base Интерни рачун страно лице Основица (системско поље)
      - InternalInvoiceForeigner\_Vat Интерни рачун страно лице ПДВ (системско поље)
      - InternalInvoiceVatPayer\_Base Интерни рачун обвезник ПДВ Основица (системско поље)
      - InternalInvoiceVatPayer\_Vat Интерни рачун обвезник ПДВ ПДВ (системско поље)
      - Total\_Base Укупно Основица (системско поље)
      - Total\_Vat Укупно ПДВ (системско поље)
      - Deduction\_Vat ПДВ који се може одбити као претходни порез
  - о IncreaseOfBaseIeVat 2.3 Повећање основице, односно ПДВ

•

TurnoverAtRateOf20Percent – Промет по стопи од 20%

- InternalInvoiceForeigner\_Base Интерни рачун страно лице Основица (системско поље)
- InternalInvoiceForeigner\_Vat Интерни рачун страно лице ПДВ (системско поље)
- InternalInvoiceVatPayer\_Base Интерни рачун обвезник ПДВ Основица (системско поље)
- InternalInvoiceVatPayer\_Vat Интерни рачун обвезник ПДВ ПДВ (системско поље)
- Total\_Base Укупно Основица (системско поље)
- Total\_Vat Укупно ПДВ (системско поље)
- Deduction\_Vat ПДВ који се може одбити као претходни порез
- TurnoverAtRateOf10Percent Промет по стопи од 10%
  - InternalInvoiceForeigner\_Base Интерни рачун страно лице Основица (системско поље)
  - InternalInvoiceForeigner\_Vat Интерни рачун страно лице ПДВ (системско поље)
  - InternalInvoiceVatPayer\_Base Интерни рачун обвезник ПДВ Основица (системско поље)
  - InternalInvoiceVatPayer\_Vat Интерни рачун обвезник ПДВ ПДВ (системско поље)
  - Total\_Base Укупно Основица (системско поље)
  - Total\_Vat Укупно ПДВ (системско поље)
  - Deduction\_Vat ПДВ који се може одбити као претходни порез

### о DecreaseOfBaseIeVat – 2.4 Смањење основице, односно ПДВ

- TurnoverAtRateOf20Percent Промет по стопи од 20%
  - InternalInvoiceForeigner\_Base Интерни рачун страно лице Основица (системско поље)
  - InternalInvoiceVatPayer\_Base Интерни рачун обвезник ПДВ Основица (системско поље)
  - Total\_Base Укупно Основица (системско поље)
  - ReductionOfDeductibleVat\_Vat Смањење претходног пореза
- TurnoverAtRateOf10Percent Промет по стопи од 10%
  - InternalInvoiceForeigner Base Интерни рачун страно лице Основица (системско поље)
  - InternalInvoiceVatPayer\_Base Интерни рачун обвезник ПДВ Основица (системско поље)
  - Total\_Base Укупно Основица (системско поље)
  - ReductionOfDeductibleVat\_Vat Смањење претходног пореза
- 0 FeePaidBeforeTurnoverIePrepayment 2.5 Накнада или део накнаде који је плаћен пре извршеног промета (аванс)
  - PrepaymentForTurnoverAtRateOf20Percent Аванс за промет по стопи од 20%
    - InternalInvoiceForeigner\_Base Интерни рачун страно лице Основица (системско поље)
    - InternalInvoiceForeigner\_Vat Интерни рачун страно лице ПДВ (системско поље)
    - InternalInvoiceVatPayer\_Base Интерни рачун обвезник ПДВ Основица (системско поље)
    - InternalInvoiceVatPayer\_Vat Интерни рачун обвезник ПДВ ПДВ (системско поље)
    - Total\_Base Укупно Основица (системско поље)
    - Total\_Vat –Укупно ПДВ (системско поље)
    - Deduction\_Vat ПДВ који се може одбити као претходни порез
  - PrepaymentForTurnoverAtRateOf10Percent Аванс за промет по стопи од 10%
    - InternalInvoiceForeigner\_Base Интерни рачун страно лице Основица (системско поље)
    - InternalInvoiceForeigner\_Vat Интерни рачун страно лице ПДВ (системско поље)
    - InternalInvoiceVatPayer\_Base Интерни рачун обвезник ПДВ Основица (системско поље)
    - InternalInvoiceVatPayer\_Vat Интерни рачун обвезник ПДВ ПДВ (системско поље)
    - Total\_Base Укупно Основица (системско поље)
    - Total\_Vat Укупно ПДВ (системско поље)
    - Deduction\_Vat ПДВ који се може одбити као претходни порез
- о DecreaseOfPrepayment **2.6 Смањење аванса** 
  - PrepaymentForTurnoverAtRateOf20Percent Аванс за промет по стопи од 20%
    - InternalInvoiceForeigner\_Base Интерни рачун страно лице Основица (системско поље)
       InternalInvoiceVatPayer Base Интерни рачун обвезник ПДВ Основица (системско
      - Internalinvoice vatPayer\_Base Интерни рачун оовезник ПДВ Основица (системско поље)
      - Total\_Base Укупно Основица (системско поље)
    - ReductionOfDeductibleVat\_Vat Смањење претходног пореза
  - PrepaymentForTurnoverAtRateOf10Percent Аванс за промет по стопи од 10%
    - InternalInvoiceForeigner\_Base Интерни рачун страно лице Основица (системско поље)
    - InternalInvoiceVatPayer\_Base Интерни рачун обвезник ПДВ Основица (системско поље)

- Total\_Base Укупно Основица (системско поље)
- ReductionOfDeductibleVat\_Vat Смањење претходног пореза
- VatForImport 3. ПДВ за увоз/допремање добара стављених у слободан промет у складу са царинским прописима
  - PaidVatRate20 3.1 Плаћени ПДВ по стопи од 20% (системско поље)
  - PaidDeductibleVatRate20 **3.2** Плаћени ПДВ који се може одбити по стопи од 20%
  - PaidVatRate10 3.1 Плаћени ПДВ по стопи од 10% (системско поље)
  - PaidDeductibleVatRate10 **3.2** Плаћени ПДВ који се може одбити по стопи од 10%
  - TotalPaidVat 3.3 Укупно плаћени ПДВ (системско поље)
  - TotalPaidDeductibleVat 3.4 Укупно плаћени ПДВ који се може одбити

• VatPaidToFarmer – 4. ПДВ надокнада плаћена пољопривреднику, укључујући и повећање

- TotalVatPaidToFarmer 4.1 Укупна ПДВ надокнада плаћена пољопривреднику
- TotalDeductibleVat **4.2** Укупна ПДВ надокнада која се може одбити као претходни порез
- CorrectionOfDeductableVat 5. Исправке одбитка претходног пореза
  - CorrectionOfDeductibleVatAsIncrease 5.1 Исправке одбитка претходног пореза повећање
    - VatDeductionBasedOnInvoice **5.1.1** Стицање права на одбитак претходног пореза по основу накнадног прихватања електронске фактуре
    - VatDeductionBasedOnEqipmentAndFacilities **5.1.2** Накнадно стицање права на одбитак претходног пореза за опрему и објекте за вршење делатности, односно улагања у објекте за вршење делатности
    - VatDeductionBasedOnDecisionOfTaxAuthority **5.1.3** Одлука пореског органа
    - VatDeductionBasedOnIncreaseOfVatDeductionInLastTaxPeriod **5.1.4** Повећање сразмерног пореског одбитка у последњем пореском период календарске године или последњем пореском периоду
    - VatDeductionBasedOnVatRecord 5.1.5 Стицање права на одбитак претходног пореза код евидентирања за обавезу плаћања ПДВ
    - VatDeductionBasedOnOtherReason **5.1.6** Други основ (нпр. сторнирање)
  - о CorrectionOfDeductibleVatAsDecrease 5.2 Исправке одбитка претходног пореза смањење
    - VatDeductionBasedOnEquipmentAndFacilities **5.2.1** Престанак услова за остваривање права на одбитак претходног пореза за опрему и објекте за вршење делатности, односно улагања у објекте за вршење делатности
    - VatDeductionBasedOnDecisionOfTaxAuthority 5.2.2 Одлука пореског органа
    - VatDeductionBasedOnIncreaseOfVatDeductionInLastTaxPeriod **5.2.3** Смањења сразмерног пореског одбитка у последњем пореском периоду календарске године или последњем пореском периоду
    - VatDeductionBasedOnDeletionRequestFromVatPayersRegister **5.2.4** Подношење захтева за брисање из евиденције обвезника ПДВ
    - VatDeductionBasedOnOtherReason **5.2.5** Други основ (нпр. сторнирање)
    - CorrectionOfDeductibleVatBasedOnCustomsAuthority **5.2.6** Одлука царинског органа на основу које долази до смањења ПДВ
    - CorrectionOfDeductibleVatBasedOnVatPaidToFarmer **5.2.7** Смањење ПДВ надокнаде плаћене пољопривреднику

#### 6. Опис структуре одговора метода које враћају податке о електронској евиденцији претходног пореза

- Методе које враћају податке о електронској евиденцији претходног пореза враћају JCOH објекат (или колекцију) VatDeductionRecordResponseDto. Овај објекат садржи сва поља као и VatDeductionRecordRequestDto уз додатак неких поља у заглављу чије вредности генерише модул:
- ID Јединствени идентификатор евиденције претходног пореза
- Status CTatyc [ Draft = 10, Recorded = 20, Corrected = 30 ]
- StatusChangeDate Датум промене статуса
- RecordingDate Датум евидентирања
- CreatedUtc Време креирања
- ParentId Родитељ тј. јединствени идентификатор кориговане евиденције, уколико постоји

7. Преузимање аналитичког приказа системских вредности евиденције претходног пореза по јединственом идентификатору

GET /api/v1/public-api/vat-deduction-record/analytics

Овај захтев ће вратити аналитички приказ системских вредности одређене евиденције претходног пореза по јединственом идентификатору.

Уколико постоји евиденција са задатим јединственим идентификатором, метода као резултат враћа CSV документ са следећом структуром:

- Pozicija u okviru Evidencije prethodnog poreza број позиције Евиденције претходног пореза у чијој укупној вредности учествује дати документ
- Broj dokumenta број документа
- Status статус документа
- Datum PDV obaveze/evidentiranja
  - о датум ПДВ обавезе електронске фактуре
  - о датум промене статуса појединачне евиденције
  - о датум плаћања царинских дажбина
- Osnovica 20% вредност основице документа по општој стопи којом документ учествује у укупној вредности одговарајуће позиције
- PDV 20% вредност ПДВ документа по општој стопи којом документ учествује у укупној вредности одговарајуће позиције
- Osnovica 10% вредност основице документа по посебној стопи којом документ учествује у укупној вредности одговарајуће позиције
- PDV 10% вредност ПДВ документа по посебној стопи којом документ учествује у укупној вредности одговарајуће позиције

#### Parameters

| Туре   | Name            | Description | Schema          |
|--------|-----------------|-------------|-----------------|
| Header | apiKey required |             | string          |
| Query  | id required     |             | integer (int32) |

#### Responses

| Code | Description                                                  | Links    |
|------|--------------------------------------------------------------|----------|
| 200  | OK                                                           | No Links |
| 204  | No Content<br>Уколико је захтев исправан, али нема резултата |          |
| 400  | Bad Request<br>Уколико захтев није исправан                  |          |
| 401  | Unauthorized<br>Уколико није валидан АПИ кључ                |          |

Curl

curl -X ,GET \ ,https://ppppdv.mfin.gov.rs/api/v1/public-api/vat-deduction-record/analytics?id=1 \-H ,accept: text/plain \-H ,apiKey: d9afc9a6-361e-4fd0-b248-d36aa5ecf321 \

#### 8. Преузимање тренутних системских вредности претходног пореза

#### GET /api/v1/public-api/input-vat/system-calculation

Овај захтев ће вратити вредности које је систем израчунао на основу аутоматски прикупљених докумената закључно са стањем на дан за који је урађен последњи аутоматски обрачун.

#### Parameters

| Туре   | Name                    | Description | Schema          |
|--------|-------------------------|-------------|-----------------|
| Header | apiKey required         |             | string          |
| Query  | TaxId required          |             | string          |
| Query  | Year required           |             | integer (int32) |
| Query  | VatPeriodRange required |             | string          |

| Query | VatPeriod required | string |  |
|-------|--------------------|--------|--|
|-------|--------------------|--------|--|

Сви параметри су обавезни:

- TaxId ПИБ субјекта за ког се потражују системске вредности
- Year Година
- VatPeriodRange Порески период [ Monthly = 1, Quarterly = 4 ]. Може се слати и као број и као текст.
- VatPeriod Период [ January = 1, February = 2, March = 3, April = 4, May = 5, June = 6, July = 7, August = 8, September = 9, October = 10, November = 11, December = 12, FirstQuarter = 13, SecondQuarter = 14, ThirdQuarter = 15, FourthQuarter = 16]. Може се слати и као број и као текст.

Метода враћа SystemCalculationResponse објекат. Заглавље објекта садржи:

- TaxId ПИБ субјекта
- Year Година
- VatPeriodRange Порески период
- VatPeriod Период
- DataCollectionDate Датум закључно са којим је урађен аутоматски обрачун системских вредности

Остала поља представљају подскуп системских поља из објекта VatDeductionRecordResponseDto.

#### Responses

| Code | Description                                                        | Links    |
|------|--------------------------------------------------------------------|----------|
| 200  | OK<br><i>Content</i> text/plain application/json text/json         | No Links |
| 204  | No Content<br>Уколико је захтев исправан, али нема резултата       |          |
| 400  | Bad Request<br>Уколико захтев није исправан                        |          |
| 401  | Unauthorized<br>Уколико није валидан АПИ кључ                      |          |
| 404  | Not Found<br>Уколико за дати API кључ није пронађен налог субјекта |          |

## Curl

curl -X ,GET' \ ,https://ppppdv.mfin.gov.rs/api/v1/public-api/input-vat/system-calculation?TaxId=10 8213413&Year=2024&VatPeriodRange=Monthly&VatPeriod=November' \-H ,accept: text/plain' \-H ,apiKey: d9afc9a6-361e-4fd0-b248-d36aa5ecf321'

#### Example

| Request | Response body                                                                                                    |
|---------|----------------------------------------------------------------------------------------------------|
|         | <pre>{     ,TaxId": "108213413",     ,,Year": 2024,     ,,VatPeriodRange": ,,Monthly",     ,,VatPeriod": ,October"     ,,DataCollectionDate": ,2024-11-30T00:00:00",     «TurnoverAsSupplier": {         «FirstTransferOfTheRightToDispose": {             «FirstTransferOfTheRightToDispose": {             «TurnoverAtRateOf20Percent»: {             «Invoice_Base": 0,             «Invoice_Vat": 0         },      ,,VatForImport": {         ,PaidVatRate20": null,         ,PaidVatRate10": null     } }</pre> |

9. Преузимање аналитичког приказа тренутних системских вредности претходног пореза

#### GET /api/v1/public-api/input-vat/analytics

Овај захтев ће вратити аналитички приказ системских вредности које је систем израчунао на основу аутоматски прикупљених докумената закључно са стањем на дан за који је урађен последњи аутоматски обрачун.

Уколико постоји обрачун системских вредности за задате параметре, метода као резултат враћа CSV документ са следећом структуром:

- Pozicija u okviru Evidencije prethodnog poreza број позиције Евиденције претходног пореза у чијој укупној вредности учествује дати документ
- Broj dokumenta број документа
- Status статус документа
- Datum PDV obaveze/evidentiranja
  - о датум ПДВ обавезе електронске фактуре
  - о датум промене статуса појединачне евиденције
  - о датум плаћања царинских дажбина
- Osnovica 20% вредност основице документа по општој стопи којом документ учествује у укупној вредности одговарајуће позиције
- PDV 20% вредност ПДВ документа по општој стопи којом документ учествује у укупној вредности одговарајуће позиције
- Osnovica 10% вредност основице документа по посебној стопи којом документ учествује у укупној вредности одговарајуће позиције
- PDV 10% вредност ПДВ документа по посебној стопи којом документ учествује у укупној вредности одговарајуће позиције

#### Parameters

| Туре   | Name Description        | Schema             |
|--------|-------------------------|--------------------|
| Header | apiKey required         | string             |
| Query  | TaxId required          | string             |
| Query  | Year required           | integer<br>(int32) |
| Query  | VatPeriodRange required | string             |
| Query  | VatPeriod required      | string             |

Сви параметри су обавезни:

- TaxId ПИБ субјекта за ког се потражује аналитика системских вредности
- Year Година
- VatPeriodRange Порески период [ Monthly = 1, Quarterly = 4]. Може се слати и као број и као текст.
- VatPeriod Период [ January = 1, February = 2, March = 3, April = 4, May = 5, June = 6, July = 7, August = 8, September = 9, October = 10, November = 11, December = 12, FirstQuarter = 13, SecondQuarter = 14, ThirdQuarter = 15, FourthQuarter = 16 ]. Може се слати и као број и као текст.

#### Responses

| Code | Description                                                        | Links    |
|------|--------------------------------------------------------------------|----------|
| 200  | OK                                                                 | No Links |
| 204  | No Content<br>Уколико је захтев исправан, али нема резултата       |          |
| 400  | Bad Request<br>Уколико захтев није исправан                        |          |
| 401  | Unauthorized<br>Уколико није валидан АПИ кључ                      |          |
| 404  | Not Found<br>Уколико за дати API кључ није пронађен налог субјекта |          |

Curl

curl -X ,GET' \ ,https://ppppdv.mfin.gov.rs/api/v1/public-api/input-vat/analytics?TaxId=108213413 &Year=2024&VatPeriodRange=Monthly&VatPeriod=November' \-H ,accept: text/plain' \-H ,apiKey: d9afc9a6-361e-4fd0-b248-d36aa5ecf321'

10. Components

Schemas

#### Breakdown Decrease For Turnover As Recipient D to

Properties

| Name                                   | Description | Schema             |
|----------------------------------------|-------------|--------------------|
| InternalInvoiceForeigner_Base optional | nullable    | number<br>(double) |
| InternalInvoiceVatPayer_Base optional  | nullable    | number<br>(double) |
| Total_Base optional                    | nullable    | number<br>(double) |
| ReductionOfDeductibleVat_Vat optional  | nullable    | number<br>(double) |

### Breakdown Decrease For Turnover As Supplier D to

#### Properties

| Name                                  | Description | Schema             |
|---------------------------------------|-------------|--------------------|
| Invoice_Base optional                 | nullable    | number<br>(double) |
| Invoice_Vat optional                  | nullable    | number<br>(double) |
| FiscalInvoice_Base optional           | nullable    | number<br>(double) |
| FiscalInvoice Vat optional            | nullable    | number             |
| OtherReductionDocuments Base optional | nullable    | (double)<br>number |
| OtherReductionDocuments Vat optional  | nullable    | (double)<br>number |
| OtherDocumentation Base optional      | nullable    | (double)<br>number |
| OtherDocumentation Vat ontional       | nullable    | (double)<br>number |
| Total Base ontional                   | nullable    | (double)<br>number |
| Total_Dasc optional                   | mulable     | (double)<br>number |
| Total_vat optional                    | пипаріе     | (double)           |

## BreakdownForTurnoverAsRecipientDto

| Name                                   | Description | Schema             |
|----------------------------------------|-------------|--------------------|
| InternalInvoiceForeigner_Base optional | nullable    | number<br>(double) |
| InternalInvoiceForeigner_Vat optional  | nullable    | number<br>(double) |
| InternalInvoiceVatPayer_Base optional  | nullable    | number<br>(double) |
| InternalInvoiceVatPayer_Vat optional   | nullable    | number<br>(double) |

| Total_Base optional    | nullable | number<br>(double) |
|------------------------|----------|--------------------|
| Total_Vat optional     | nullable | number<br>(double) |
| Deduction_Vat optional | nullable | number<br>(double) |

## BreakdownForTurnoverAsSupplierDto

Properties

| Name                        | Description | Schema   |
|-----------------------------|-------------|----------|
| Invoice_Base optional       | nullable    | number   |
|                             |             | (double) |
| Invoice_Vat optional        | nullable    | number   |
|                             |             | (double) |
| FiscalInvoice_Base optional | nullable    | number   |
|                             |             | (double) |
| FiscalInvoice_Vat optional  | nullable    | number   |
|                             |             | (double) |
| OtherInvoice_Base optional  | nullable    | number   |
|                             |             | (double) |
| OtherInvoice_Vat optional   | nullable    | number   |
|                             |             | (double) |
| Total_Base optional         | nullable    | number   |
|                             |             | (double) |
| Total_Vat optional          | nullable    | number   |
|                             |             | (double) |
| Deduction_Vat optional      | nullable    | number   |
|                             |             | (double) |

## Correction Of Deductible VatAs Decrease D to

## Properties

| Name                                                                                                 | Description | Schema             |
|----------------------------------------------------------------------------------------------------|-------------|--------------------|
| VatDeductionBasedOnEquipmentAndFacilities optional                                                   | nullable    | number<br>(double) |
| VatDeductionBasedOnDecisionOfTaxAuthority optional                                                   | nullable    | number<br>(double) |
| $\label{eq:vatDeduction} VatDeduction Based On Increase Of VatDeduction In Last Tax Period optional$ | nullable    | number<br>(double) |
| VatDeductionBasedOnDeletionRequestFromVatPayersRegister optional                                     | nullable    | number<br>(double) |
| VatDeductionBasedOnOtherReason optional                                                              | nullable    | number<br>(double) |

## Correction Of Deductible Vat As Increase D to

| Name                                               | Description | Schema             |
|----------------------------------------------------|-------------|--------------------|
| VatDeductionBasedOnInvoice optional                | nullable    | number<br>(double) |
| VatDeductionBasedOnEquipmentAndFacilities optional | nullable    | number<br>(double) |
| VatDeductionBasedOnDecisionOfTaxAuthority optional | nullable    | number<br>(double) |

| $\label{eq:constraint} VatDeductionInLastTaxPeriod optional$ | nullable | number<br>(double) |
|--------------------------------------------------------------|----------|--------------------|
| VatDeductionBasedOnVatRecord optional                        | nullable | number<br>(double) |
| VatDeductionBasedOnOtherReason optional                      | nullable | number<br>(double) |

## Correction Of Deductible Vat D to

## Properties

| Name                                                      | Description | Schema                                 |
|-----------------------------------------------------------|-------------|----------------------------------------|
| CorrectionOfDeductibleVatAsIncrease required              |             | CorrectionOfDeductibleVatAsIncreaseDto |
| CorrectionOfDeductibleVatAsDecrease required              |             | CorrectionOfDeductibleVatAsDecreaseDto |
| CorrectionOfDeductibleVatBasedOnCustomsAuthority optional | nullable    | number<br>(double)                     |
| CorrectionOfDeductibleVatBasedOnVatPaidToFarmer optional  | nullable    | number<br>(double)                     |

### Decrease Of Base IeV at As Recipient D to

### Properties

| Name                                    | Description | Schema                                     |
|-----------------------------------------|-------------|--------------------------------------------|
| TurnoverAtRateOf-<br>20Percent required |             | BreakdownDecreaseForTurnoverAsRecipientDto |
| TurnoverAtRateOf-<br>10Percent required |             | BreakdownDecreaseForTurnoverAsRecipientDto |

## DecreaseOfBaseIeVatAsSupplierDto

#### Properties

| Name                               | Description | Schema                                                               |
|------------------------------------|-------------|----------------------------------------------------------------------|
| TurnoverAtRateOf20Percent required |             | $Breakdown {\tt Decrease} For Turnoer As {\tt Supplier} D to$        |
| TurnoverAtRateOf10Percent required |             | $Breakdown {\tt Decrease} For {\tt Turnover} As {\tt Supplier} D to$ |

### Decrease Of Prepayment As Recipient D to

#### Properties

| Name                                                        | Description | Schema                                     |
|-------------------------------------------------------------|-------------|--------------------------------------------|
| PrepaymentForTurnoverAtRateOf-<br>20Percent <i>required</i> |             | BreakdownDecreaseForTurnoverAsRecipientDto |
| PrepaymentForTurnoverAtRateOf-<br>10Percent <i>required</i> |             | BreakdownDecreaseForTurnoverAsRecipientDto |

### Decrease Of Prepayment As Supplier D to

Properties

| Name                                                        | Description | Schema                                    |
|-------------------------------------------------------------|-------------|-------------------------------------------|
| PrepaymentForTurnoverAtRateOf-<br>20Percent <i>required</i> |             | BreakdownDecreaseForTurnoverAsSupplierDto |
| PrepaymentForTurnoverAtRateOf-<br>10Percent <i>required</i> |             | BreakdownDecreaseForTurnoverAsSupplierDto |

## Fee Paid Before Turnover Ie Prepayment As Recipient D to

| Name | Description | Schema |
|------|-------------|--------|
|      |             |        |

| PrepaymentForTurnoverAtRateOf-<br>20Percent <i>required</i> | BreakdownForTurnoverAsRecipientDto |
|-------------------------------------------------------------|------------------------------------|
| PrepaymentForTurnoverAtRateOf-<br>10Percent <i>required</i> | BreakdownForTurnoverAsRecipientDto |

### FeePaidBeforeTurnoverIePrepaymentAsSupplierDto

#### Properties

| Name                                                        | Description | Schema                            |
|-------------------------------------------------------------|-------------|-----------------------------------|
| PrepaymentForTurnoverAtRateOf-<br>20Percent <i>required</i> |             | BreakdownForTurnoverAsSupplierDto |
| PrepaymentForTurnoverAtRateOf-<br>10Percent<br>required     |             | BreakdownForTurnoverAsSupplierDto |

First Transfer Of The Right To Dispose As Supplier D to

#### Properties

| Name                               | Description | Schema                            |
|------------------------------------|-------------|-----------------------------------|
| TurnoverAtRateOf20Percent required |             | BreakdownForTurnoverAsSupplierDto |
| TurnoverAtRateOf10Percent required |             | BreakdownForTurnoverAsSupplierDto |

## Increase Of Base IeV at As Recipient D to

## Properties

| Name                               | Description | Schema                             |
|------------------------------------|-------------|------------------------------------|
| TurnoverAtRateOf20Percent required |             | BreakdownForTurnoverAsRecipientDto |
| TurnoverAtRateOf10Percent required |             | BreakdownForTurnoverAsRecipientDto |

#### IncreaseOfBaseIeVatAsSupplierDto

#### Properties

| Name                               | Description | Schema                            |
|------------------------------------|-------------|-----------------------------------|
| TurnoverAtRateOf20Percent required |             | BreakdownForTurnoverAsSupplierDto |
| TurnoverAtRateOf10Percent required |             | BreakdownForTurnoverAsSupplierDto |

#### Transfer Of The Right To D is pose As Recipient D to

#### Properties

| Name                               | Description | Schema                             |
|------------------------------------|-------------|------------------------------------|
| TurnoverAtRateOf20Percent required |             | BreakdownForTurnoverAsRecipientDto |
| TurnoverAtRateOf10Percent required |             | BreakdownForTurnoverAsRecipientDto |

## TurnoverAsRecipientDto

| Name                                         | Description | Schema                                                      |
|----------------------------------------------|-------------|-------------------------------------------------------------|
| TransferOfTheRightToDispose required         |             | TransferOfTheRightToDisposeAsRecipientDto                   |
| TurnoverExceptForTransferOfTheRight required |             | Turnover Except For Transfer Of The Right As Recipient D to |
| IncreaseOfBaseIeVat required                 |             | IncreaseOfBaseIeVatAsRecipientDto                           |
| DecreaseOfBaseIeVat required                 |             | DecreaseOfBaseIeVatAsRecipientDto                           |
| FeePaidBeforeTurnoverIePrepayment required   |             | FeePaidBeforeTurnoverIePrepaymentAsRecipientDto             |

| DecreaseOfPrepayment required | DecreaseOfPrepaymentAsRecipientDto |
|-------------------------------|------------------------------------|
|-------------------------------|------------------------------------|

### TurnoverAsSupplierDto

## Properties

| Name                                         | Description | Schema                                                  |
|----------------------------------------------|-------------|---------------------------------------------------------|
| FirstTransferOfTheRightToDispose required    |             | First Transfer Of The Right To Dispose As Supplier D to |
| TurnoverExceptForTransferOfTheRight required |             | TurnoverExceptForTransferOfTheRightAsSupplierDto        |
| IncreaseOfBaseIeVat required                 |             | IncreaseOfBaseIeVatAsSupplierDto                        |
| DecreaseOfBaseIeVat required                 |             | DecreaseOfBaseIeVatAsSupplierDto                        |
| FeePaidBeforeTurnoverIePrepayment required   |             | FeePaidBeforeTurnoverIePrepaymentAsSupplierDto          |
| DecreaseOfPrepayment required                |             | DecreaseOfPre<br>paymentAsSup plierDto                  |

## Turnover Except For Transfer Of The Right As Recipient D to

## Properties

| Name                               | Description | Schema                             |
|------------------------------------|-------------|------------------------------------|
| TurnoverAtRateOf20Percent required |             | BreakdownForTurnoverAsRecipientDto |
| TurnoverAtRateOf10Percent required |             | BreakdownForTurnoverAsRecipientDto |

## Turnover Except For Transfer Of The Right As Supplier D to

### Properties

| Name                               | Description | Schema                            |
|------------------------------------|-------------|-----------------------------------|
| TurnoverAtRateOf20Percent required |             | BreakdownForTurnoverAsSupplierDto |
| TurnoverAtRateOf10Percent required |             | BreakdownForTurnoverAsSupplierDto |

### VatDeductionRecordRequestDto

## Properties

| Name                               | Description | Schema                       |
|------------------------------------|-------------|------------------------------|
| VatDeductionRecordNumber required  |             | string                       |
| TaxId required                     |             | string                       |
| Year required                      |             | integer (int32)              |
| VatPeriodRange required            |             | VatPeriodRange               |
| VatPeriod required                 |             | VatPeriod                    |
| TurnoverAsSupplier required        |             | TurnoverAsSupplierDto        |
| TurnoverAsRecipient required       |             | TurnoverAsRecipientDto       |
| VatForImport <i>required</i>       |             | VatForImportDto              |
| VatPaidToFarmer required           |             | VatPaidToFarmerDto           |
| CorrectionOfDeductibleVat required |             | CorrectionOfDeductibleVatDto |

## VatDeductionRecordResponseD to

| Name                              | Description | Schema |
|-----------------------------------|-------------|--------|
| VatDeductionRecordNumber required | nullable    | string |
| TaxId required                    | nullable    | string |

| Year required                      |          | integer (int32)              |
|------------------------------------|----------|------------------------------|
| VatPeriodRange required            |          | VatPeriodRange               |
| VatPeriod required                 |          | VatPeriod                    |
| TurnoverAsSupplier required        |          | TurnoverAsSupplierDto        |
| TurnoverAsRecipient required       |          | TurnoverAsRecipientDto       |
| VatForImport <i>required</i>       |          | VatForImportDto              |
| VatPaidToFarmer required           |          | VatPaidToFarmerDto           |
| CorrectionOfDeductibleVat required |          | CorrectionOfDeductibleVatDto |
| Id <i>required</i>                 |          | integer (int32)              |
| Status required                    |          | VatDeductionRecordStatus     |
| StatusChangeDate required          |          | string (datetime)            |
| RecordingDate required             | nullable | string (datetime)            |
| CreatedUtc required                |          | string (datetime)            |
| ParentId required                  | nullable | integer (int32)              |

## VatDeductionRecordStatus

| Name                          | Description                                                             | Schema |
|-------------------------------|-------------------------------------------------------------------------|--------|
| VatDeductionRecord-<br>Status | <i>Enum</i><br>[Unknown = 0, Draft = 10, Recorded = 20, Corrected = 30] | String |

## VatForImportDto

## Properties

| Name                             | Description | Schema             |
|----------------------------------|-------------|--------------------|
| PaidVatRate20 optional           | nullable    | number<br>(double) |
| PaidDeductibleVatRate20 optional | nullable    | number<br>(double) |
| PaidVatRate10 optional           | nullable    | number<br>(double) |
| PaidDeductibleVatRate10 optional | nullable    | number<br>(double) |
| TotalPaidVat optional            | nullable    | number<br>(double) |
| TotalPaidDeductibleVat optional  | nullable    | number<br>(double) |

## VatPaidToFarmerDto

## Properties

| Name                             | Description | Schema             |
|----------------------------------|-------------|--------------------|
| TotalVatPaidToFarmer<br>optional | nullable    | number<br>(double) |
| TotalDeductibleVat optional      | nullable    | number<br>(double) |

## VatPeriod

| Name | Description | Schema |  |
|------|-------------|--------|--|
|      |             |        |  |

| VatPeriod | Enum                                                                                | String |
|-----------|-------------------------------------------------------------------------------------|--------|
|           | [Unknown = 0, January = 1, February = 2, March = 3, April = 4, May = 5, June =      |        |
|           | 6, July = 7, August = 8, September = 9, October = 10, November = 11, December = 12, |        |
|           | FirstQuarter = 13, SecondQuarter = 14, ThirdQuarter = 15, FourthQuarter = 16]       |        |

## VatPeriodRange

| Name           | Description                                              | Schema |
|----------------|----------------------------------------------------------|--------|
| VatPeriodRange | <i>Enum</i><br>[Unknown = 0, Monthly = 1, Quarterly = 4] | String |

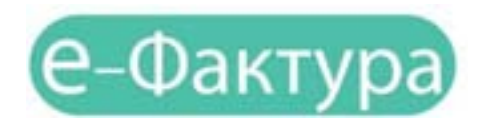

## СИСТЕМ ЗА СЛАЊЕ, ПРИЈЕМ, УПРАВЉАЊЕ И ЧУВАЊЕ ЕЛЕКТРОНСКИХ ФАКТУРА

Maj 2022.

## 3.1 Увод

Систем електронских фактура (СЕФ) омогућава правним лицима и предузетницима:

- a) да креирају електронску фактуру или учитају датотеку са електронском фактуром из свог система и пошаљу је купцу;
- б) да креирају електронску фактуру или учитају датотеку са електронском фактуром из свог система и пошаљу је купцу који је корисник јавних средстава, уз истовремену аутоматску регистрацију фактуре у Централном регистру фактура;
- в) да приме електронску фактуру од добављача и одштампају је или преузму у електронском облику у свој систем ради даље обраде и
- г) електронски евидентирају обрачун пореза на додату вредност (у име субјекта промета у оквиру својих овлашћења).

## 3.2 Приступање систему е-фактура и регистрација

Да би корисник користио услуге система е-Фактура потребно је да се претходно региструје на Порталу за електронску идентификацију (<u>https://eid.gov.rs/</u>).

Регистрација је могућа на два начина:

- квалификованим електронским сертификатом или

- корисничким именом и лозинком уз обавезну активацију мобилне апликације ConsentID.

Корисник за потребе коришћења систем еФактуре може да изабере један од два начина регистрације. У наставку ћемо детаљно објаснити како се корисник региструје квалификованим електронским сертификатом а како корисничким именом и лозинком уз обавезну активацију мобилне апликације ConsentID.

## 3.2.1 Регистрација квалификованим електронским сертификатом

Уколико је корисник одлучио да налог региструје квалификованим електронским сертификатом потребно је да поседује сертификат издат од стране овлашћеног сертификационог тела у Републици Србији и да инсталира све софтвере који су неопходни за рад са сертификатом.

Софтвере преузима и инсталира са веб странице одговарајућег сертификационог тела.

## 3.2.2 Регистрација квалификованим електронским сертификатом (за грађане Србије и стране држављане који поседују евиденцисјки број странца)

Регистрацију корисник може покренути одабиром опције Мој налог у горњем десном углу, а затим у падајућој листи изабрати **Регистрација квалификованим електронским сертификатом.** 

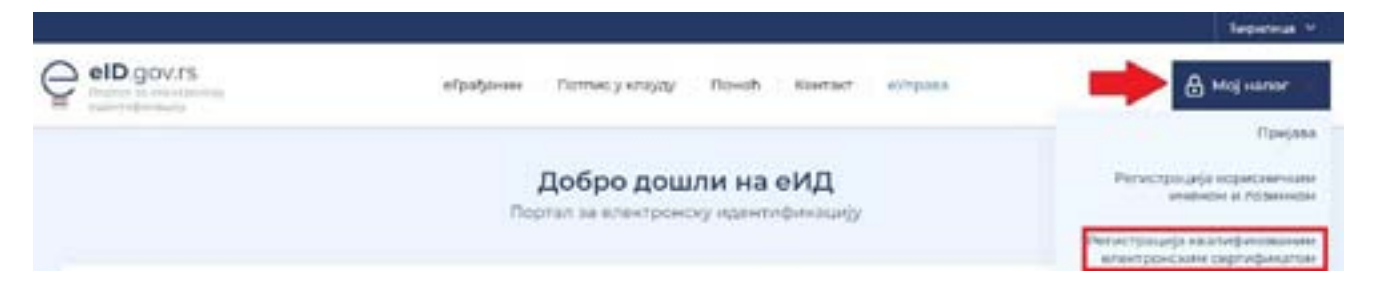

Одабере свој електронски сертификат и унесе ПИН свог квалификованог електронског сертификата.

| Series .        | Serel<br>412                 | -1              |
|-----------------|------------------------------|-----------------|
| - Configuration |                              |                 |
|                 |                              |                 |
| Lonfgaration    |                              |                 |
| Configuration   |                              |                 |
| Cartgorium      |                              |                 |
|                 |                              | Const.          |
|                 | Contposition<br>Contposition | Configuration 4 |

Након уноса ПИН-а биће омогућен приступ и биће приказани подаци који су забележени на самом сертификату (ЈМБГ / Евиденцијски број странца (ЕБС), име, презиме и адреса електронске поште)- Подаци који се учитавају са сертификата, изузев адресе електронске поште, не могу да се мењају. По питању адресе електронске поште, постоје три случаја:

- 1. Корисник има забележену адресу у сертификату и не жели да је измени
- 2. Корисник има забележену адресу на сертификату, али жели да је промени за даљу комуникацију
- 3. Корисник има забележену адресу на квалификованом сертификату

Напомена: Корисници који успешно креирају налог помоћу квалификованог електронског сертификата могу самостално активирати мобилну апликацију ConsentID. Потребно је да корисник генерише параметре на Порталу еИД

- упутство је доступно на <u>линку</u> (<u>https://eid.gov.rs/sr-Cyrl-RS/kako-do-parametara-za-aktivaciju-mobilne-aplikacije</u>). Након тога је потребно да инсталирате апликацију ConsentID и упишете параметре. Упутство је доступно на линку. (<u>https://eid.gov.rs/sr-Cyrl-RS/instaliranje-mobilne-aplikacije</u>)

## 3.2.3 Регистрација квалификованим електронским сертификатом за нерезиденте

Уколико је корисник нерезидент, једини начин регистрације и пријаве на систем је квалификованим електронским сертификатом. Упутство за регистрацију квалификованим електронским сертификатом за нерезидента је доступно на линку. (Uputstvo\_Za\_registraciju\_kvalifikovanim\_elektronskim\_sertifikatom\_nerezidenti.pdf (eid.gov.rs))

## 3.2.4 Регистрација корисничким именом и лозинком уз обавезну активацију мобилне апликације ConsentID

Регистрација корисничким именом и лозинком уз обавезну активацију мобилне апликације ConsentID је могућа на два начина:

Online регистрација корисничким именом и лозинком на Порталу еИД. Упутство за грађане Србије је доступно на линку. (<u>Uputstvo Za registraciju korisnickim imenom lozinkom gradjanin RS.pdf (eid.gov.rs</u>)) Упутство за стране држављане који имају евиденцијски број странца је доступно овде. (<u>Uputstvo Za registraciju korisnickim imenom lozinkom strani\_drzavljanin.pdf (eid.gov.rs</u>).

Након успешне регистрације корисничким именом и лозинком потребно је да корисник преузме параметре за мобилну апликацију ConsentID на неком од шалтера наших регистрационих тела. Списак шалтера је доступан на линку (Lokacije\_eID.pdf). Након тога је потребно да корисник инсталира и активира мобилну апликацију ConsentID. Упутство како да корисник активира

мобилну апликацију ConsentID је доступно овде. (<u>Uputstvo\_Za\_instalaciju\_mobilne\_aplikacije\_ConsentID.pdf (eid.gov.</u> <u>rs)</u>)

Регистрација корисничким именом и лозинком је омогућена на шалтеру регистрационог тела од стране овлашћеног службеног лица. Након успешне регистрације на шалтеру овлашћено службено лице ће кориснику издати параметре за активацијумобилне апликације ConsentID. Списак шалтера је доступан на линку. (Lokacije\_eID.pdf) Упутство за активацију мобилне апликације ConsentID можете преузети овде. (Uputstvo\_Za\_instalaciju\_mobilne\_aplikacije\_ConsentID. pdf (eid.gov.rs))

## 3.3 Приступање систему е-Фактура

Корисник који је успешно регистровао кориснички налог на Порталу еИД квалификованим електронским сертификатом или корисничким именом и лозинком уз обавезну активацију мобилне апликације ConsentID обезбедио је пријаву високим нивоом поузданости на систем еФактуре.

Потребно је да одабере опцију "Пријави се" на почетној страници (слика бр. 1)

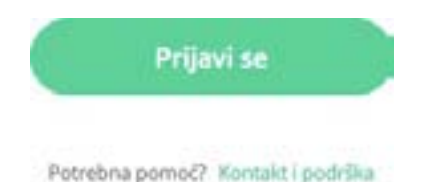

Слика бр. 1 – Опција којом започињемо пријаву помоћу квалификованог електронског сертификата

Након тога биће преусмерен на страницу Портала за електронску идентификацију где може одабрати један од два понуђена начина пријаве:

1. квалифкованим електронским сертификом или

2. мобилном апликацијом

Уколико корисник одабере опцију пријава квалификованим електронским сертификатом (слика бр 2.) – потребно је да кликне на квалификовани електронски сертификат а затим на дугме Пријавите се

|                                                                                                    |                                                                                                    | -                          |
|----------------------------------------------------------------------------------------------------|----------------------------------------------------------------------------------------------------|----------------------------|
| elD.gov.rs                                                                                                    | panet w down a curry of                                                                                                    |                            |
| Afgefann Sope - Polecy                                                                                                    | rings had been been pay                                                                                                    | ja - Pognar alligana Hanai |
| Пријава                                                                                                    |                                                                                                    |                            |
| and the second second se | and incompanying and and and a                                                                                                    | 1                          |
| diama and a second                                                                                                    | ES participant                                                                                                    | E water to the set         |
|                                                                                                    | 0                                                                                                    |                            |
| Tangana baance                                                                                                    | NAMES OF TAXABLE ADDRESS OF TAXABLE ADDRES | e transmitte laneth        |
|                                                                                                    |                                                                                                    |                            |
|                                                                                                    | Contraction of the Contraction and the                                                                                                    | *                          |
| 1                                                                                                    | and deserves                                                                                                    |                            |
|                                                                                                    | (1997) (1997) (1997)                                                                                                    |                            |
|                                                                                                    |                                                                                                    | name and the second        |
|                                                                                                    | G Tanjanera ta                                                                                                    |                            |
|                                                                                                    | discussion of management.                                                                                                    | - 10                       |

Слика бр. 2 Пријава квалификованим електронским сертификатом

Уколико корисник одабере опцију пријава мобилном апликацијом (слика бр.3) потребно је да у поље корисничко име унесе имејл адресом којом се регистровао и кликне на дугме Пријавите се.

| Корискичко име и лозинка | RE Каалифиневани влектронски<br>сертификат                                                  | Нобилна алликација             |
|--------------------------|---------------------------------------------------------------------------------------------|--------------------------------|
|                          |                                                                                             | A                              |
|                          | 2                                                                                           |                                |
| Пријава нобитни          | им телефоном обавлые се томоћу аллинације Солзет<br>високот никоа поуздиности. Сазнаће вици | пЕО и представља пријаву<br>6. |
|                          |                                                                                             |                                |
|                          |                                                                                             |                                |
| (                        | Слика бр.3 Пријава преко мобилне аплика                                                     | ације                          |
| Корисничко               | MMP:                                                                                        |                                |
| (Адреса елек             | тронске поште коришћена приликом (                                                          | регистрације)                  |
|                          |                                                                                             | =                              |
|                          |                                                                                             | -                              |
|                          |                                                                                             |                                |
|                          |                                                                                             |                                |
|                          |                                                                                             |                                |
|                          | 0                                                                                           |                                |

Слика бр.4 Унос корисничког имена

У том тренутку екран ће изгледати као на слици испод.

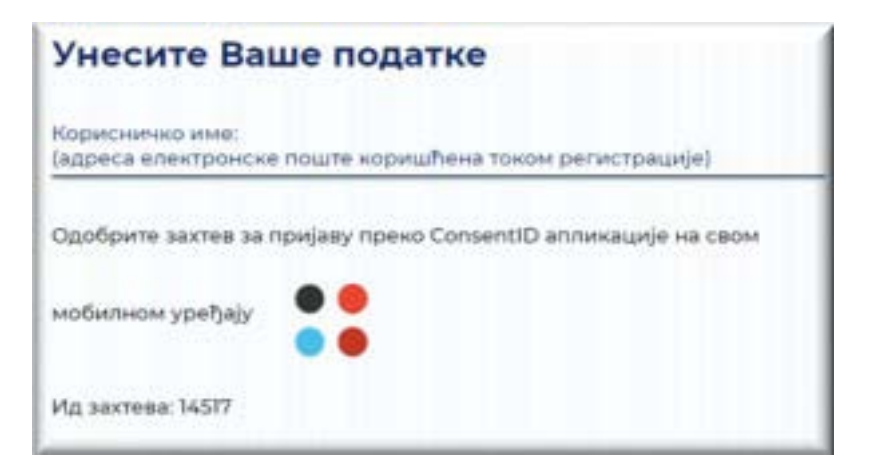

Слика бр.5 Екран након уноса корисничког имена

Покрените мобилну апликацију ConsentID и унесите ПИН (који сте сами креирали).

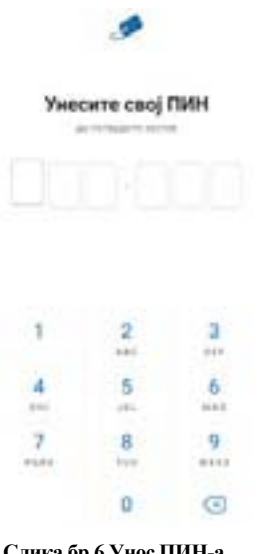

Слика бр.6 Унос ПИН-а

Отвара се форма као на слици испод. Стићи ће нотификација да постоји захтев за ауторизацију пријаве. Кликните на дугме Захтеви а затим Потврдите да бисте се пријавили.

| Barrana<br>Crawnesaur ar Marauna | breas                                                                |
|----------------------------------|----------------------------------------------------------------------|
| 0.000                            |                                                                      |
| pripers and give to (S4708)      | elandana.                                                            |
|                                  | Потврдите да бисте се<br>пријавили на<br>prijava.eid.gov.rs (54328). |
|                                  | and govern                                                           |
|                                  |                                                                      |
|                                  | of Benegat                                                           |
|                                  | Rateur                                                               |

Слика бр.7 Одобравање захтева

Након успешне обраде захтева, портал за еИД извршава пријаву и на рачунару или мобилном уређају са којег је покренута пријава.

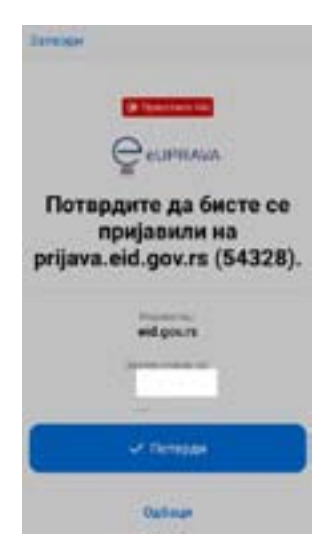

Слика бр.8 Ауторизација

Тим кораком је пријава мобилном апликацијом ConsentID успешно завршена.

## 3.4 Систем е-фактура упутство за кориснике

## 3.4.1 Отварање налога субјекта на систему е-Фактура

Након пријаве преко портала за електронску идентификацију корисник ће бити преусмерен назад на Систем е-Фактура. У зависности од тога да ли већ има активан кориснички налог или региструје нови корисник ће бити преусмерен на:

- Командну таблу свог корисничког налога уколико има активан кориснички налог;
- Страницу за одабир типа субјекта кога заступа (слика бр.10) уколико региструје нови кориснички налог.

| Tim syljerta     |  |
|------------------|--|
| fartar-one fipoj |  |
|                  |  |

Слика бр.10 Одабир типа субјекта

Уколико корисник заступа правно лице потребно је да унесе Матични број типа субјекта и да одабере један од 7 понуђених типова субјеката:

- Привредно друштво
- Предузетник
- Удружење
- Стечајна маса
- Фондација/Задужбина
- Спортско удружење
- Комора

Потребно је да корисник унесе Јединствени број корисника јавних средстава (JБКЈС) и одабере тип субјекта "Корисник јавних средстава" уколико заступа корисника јавних средстава, односно да одабере тип субјекта "Друго" и унесе Порески идентификациони број (ПИБ) уколико заступа правно лице које је регистровано у Јединственом регистру пореских обвезника (ЈРПО) и није привредно друштво нити корисник јавних средстава. (слика бр. 11)

Након одабира опције "Настави" врши се провера да ли је корисник законски заступник за одабраног субјекта и уколико јесте биће му креиран Администраторски налог за одабраног субјекта и биће преусмерен на "Командну таблу" свог новог налога, у супротном добиће адекватну поруку да нема захтевано овлашћење.

| Тип субјекта                                                                                                    |  |  |
|----------------------------------------------------------------------------------------------------|--|--|
| Тривредно друштво<br>Предузетник<br>Удружење<br>Стечајна маса<br>Фондација/Задужбина<br>Спортско удружење<br>Комора<br>Корисник јавник средстава<br>Друго |  |  |

Слика бр.11 Тип субјекта

## 3.4.2 Отварање налога за "Корисника јавних средстава" на систему е-Фактура

Након што се корисник први пут пријави на систем е-Фактура, биће преусмерен на почетни екран за одабир типа субјекта "Корисник јавних средстава" за коју је законски заступник. Налог "Корисника јавних средстава" може креирати само законски заступник, а накнадно може овластити друга лица за рад на налогу Корисника јавних средстава кога заступа. Након тога потребно је да унесе Јединствени број корисника јавних средстава (JБКЈС). (Слика бр.12).

| Тип субјекта |                         |
|--------------|-------------------------|
|              |                         |
|              |                         |
|              |                         |
| Настави      |                         |
|              | Тип субјекта<br>Настави |

Слика бр.12 Корисник јавних средстава

Уколико корисник унесе Јединствени број корисника јавних средстава (JБКЈС) за кога није законски заступник, систем ће га обавестити да није законски заступник за одабраног корисника јавних средстава, односно да нема право да отвори налог на систему е-Фактура. (Слика бр.13)

|                 | 0         | Nismo uspeli da potvrdimo da ste zakonski<br>zastupnik. Provente vaše podatke pokušajte<br>ponovo | × |
|-----------------|-----------|---------------------------------------------------------------------------------------------------|---|
|                 |           | Tip subjekts                                                                                      |   |
| Korianik javaih | sredstava |                                                                                                   | ~ |
| JE K (15        |           |                                                                                                   |   |
| Same -          |           |                                                                                                   |   |

Слика бр.13 Провера законског заступника

Уколико корисник унесе исправне податке Корисника јавних средстава за које је законски заступник, систем ће након успешне провере података преусмерити корисника на почетни екран његовог новог корисничког налога за Корисника јавних средстава на систему е-фактура. (Слика бр.14)

| () of the state | O University and an excellent |                  |                              | 19 - MARCHELD MARCH |
|-----------------|-------------------------------|------------------|------------------------------|---------------------|
| 85              | Здраво,                       |                  |                              |                     |
|                 | Philase Lityreets             | Parlane garyagen |                              |                     |
| D I D           | 648                           |                  | Marcan anggangan Taliha<br>S |                     |
|                 |                               |                  |                              |                     |

Слика бр.14 Командна табла

Овим је кориснички налог на систему е-Фактура креиран и спреман за употребу.

#### Рад пореских пуномоћника на систему е-Фактура

Код регистрације новог налога, уколико корисник ради за компанију која је порески пуномоћник за неки други правни субјект и овлашћен је да заступа тај правни субјект, потребно је да одабере тип субјекта "Друго", унесе ПИБ правног субјекта који заступа и свој ЈМБГ, односно број пасоша или број личне карте страног лица уколико је порески пуномоћник нерезидент(слика бр. 15).

| Тип субјекта                                                                                                    |    |
|----------------------------------------------------------------------------------------------------|----|
| Друго                                                                                                    | ×. |
| 0//6                                                                                                    |    |
| МБГ/ Број пасоша/ Лични број странца                                                                                                    |    |
| За потребе промере да сле закански заступник, потребан ним је Ваш Маличне брај (МБГ).<br>Матични број се не чува у нашеј Бсза, већ се корасти искључиво у свруг провере законског заступнака. |    |
| Настави                                                                                                    |    |

Слика бр. 15 Унос података код пријаве пореских пуномоћника

Након одабира опције "Настави" врши се провера да ли је корисник овлашћено лице за одабраног субјекта и уколико јесте биће му креиран Администраторски налог за одабраног субјекта и биће преусмерен на "Командну таблу" свог новог налога, у супротном добиће адекватну поруку да нема захтевано овлашћење.

Поступак уноса новог документа је истоветан као код осталих типова правних субјеката, с тим што је у пољу "Коментар" потребно унети информацију да се фактура креира од стране пореског пуномоћника који заступа изабраног правног субјекта (слика бр. 16)

|                                                                                       | Uklani 💽 |
|---------------------------------------------------------------------------------------|----------|
| Фактура се креира од стране пореског пуномоћника ААА који заступа компанију БББ       |          |
|                                                                                       |          |
|                                                                                       |          |
| Слика бр. 16 Унос коментара у случају креирања фактуре од стране пореског пуномоћника |          |

# 3.4.3 Додавање новог администраторског налога за ново правно лице постојећем кориснику

**Постојећи корисник** система е-Фактура има могућност одабира и додавања новог субјекта на постојећи кориснички налог на Систему е-Фактура уколико је корисник законски заступник за наведени тип субјекта. Кликом на назив тренутно активног привредног субјекта у горњем десном углу екрана отвара се прозор са опцијом "Додај нову компанију" (слика бр. 17)

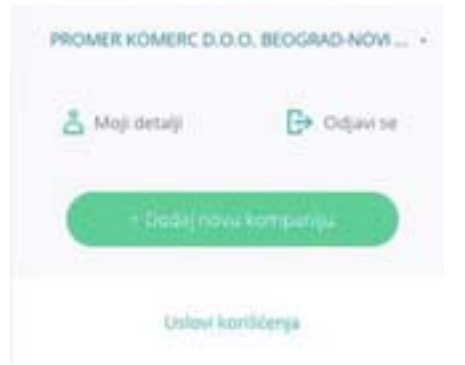

Слика бр.17 Додавање новог типа субјекта

Одабиром опције "Додај нову компанију" отвара се нови прозор за одабир типа субјекта. Уколико корисник жели да заступа правно лице потребно је да унесе Матични број привредног субјекта и да одабере један од 7 понуђених типова привредних субјеката:

- Привредно друштво
- Предузетник
- Удружење
- Стечајна маса
- Фондација/Задужбина
- Спортско удружење
- Комора

да унесе Јединствени број корисника јавних средстава (ЈБКЈС) и одабере тип субјекта

"Корисник јавних средстава" уколико жели да заступа корисника јавних средстава, односно да одабере тип субјекта "Друго" и унесе Порески идентификациони број (ПИБ) уколико жели да заступа субјекта који је регистрован у Јединственом регистру пореских обвезника (ЈРПО) и није привредни субјекат нити корисник јавних средстава. (слика бр.18)

Након одабира опције "Настави" врши се провера да ли је корисник законски заступник за одабраног субјекта, уколико јесте законски заступник биће му креиран Администраторски налог за одабраног тип субјекта и биће преусмерен на Командну таблу његовог новог налога, у супротном, ако није законски заступник добиће адекватну поруку и неће моћи да приступи налогу.

| Тип субјекта                                                                                                    | . v. |
|----------------------------------------------------------------------------------------------------|------|
| Привредно друштво<br>Предзетник<br>Удружење<br>Стечајна маса<br>Фондација/Задужбина<br>Спортско удружење<br>Комора |      |
| Друго                                                                                                    |      |

Слика бр.18 Тип субјекта

# 3.4.4 Командна табла (преглед основних елемената корисничког налога на систему е- Фактура)

Након аутентикације, корисник приступа налогу за који је овлашћен и путем командне табле (Слика бр.19) бира жељену активност.

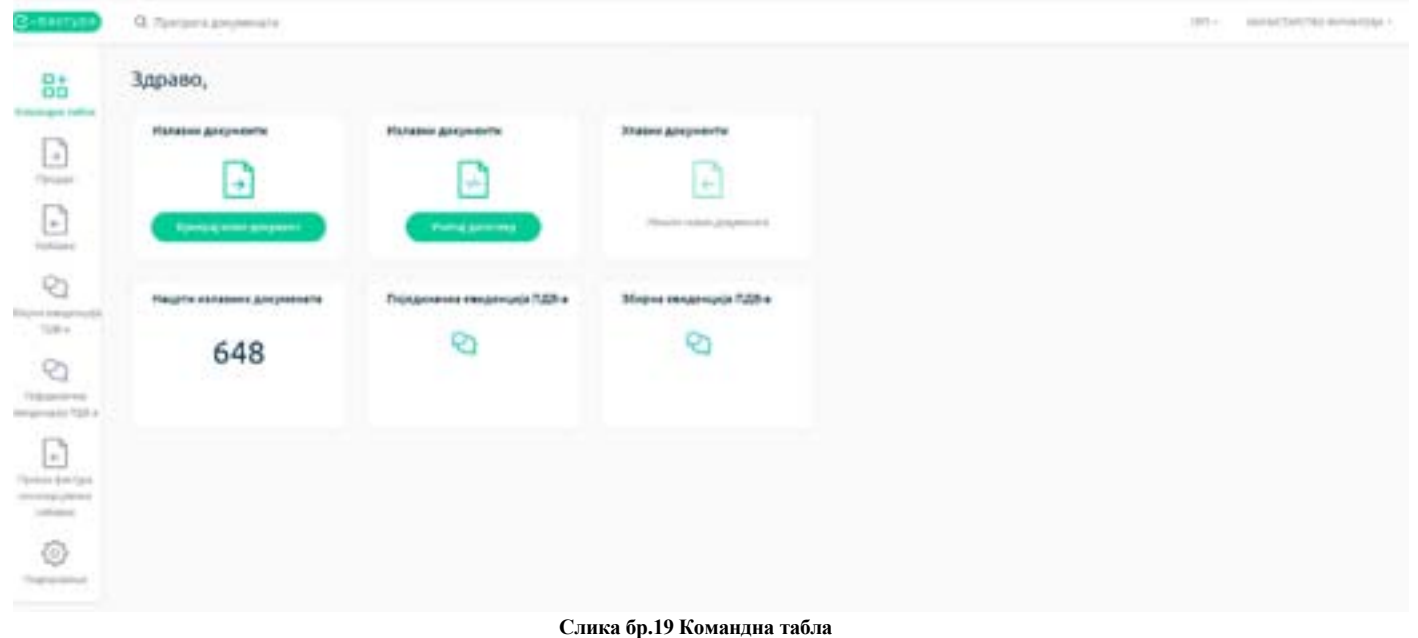

На централном делу екрана се налазе иконице које представљају пречице за функционалности које се најчешће користе. (Слика бр. 20)

| Излазни документи              | Излазни документи                      | Улазни документи                |
|--------------------------------|----------------------------------------|---------------------------------|
| ÷                              |                                        | Hinaziri Hanar, garyutikara     |
| Ручно крепрање повог документа | Креприые анкумента уносом XML датотеке | Прикат листе улятних докуменито |
| Нацрти излазних докумената     | Појединачна евиденција ПДВ-а           | Збирна евиденција ПДВ-а         |
| 655                            | Ø                                      | 8                               |
|                                |                                        |                                 |

Слика бр.20 Командна табла – детаљи

## 3.4.5 Излазни и улазни документи

"Креирај нови документ": отвара страницу на којој се ручно креира излазни документ.

**Излазни документи – "Учитај датотеку"**: одабиром опције учитај датотеку, кориснику се отвара страница за отпремање електронског документа у XML формату (UBL 2.1 стандард). Кликом на поље за унос документа кориснику се нуди могућност да одабере датотеку са свог рачунара која садржи документ у XML формату. (Сл. бр.21). Приликом отпремања електронског документа у XML формату корисник има могућност да назначи да ли се документ региструје у ЦРФ-у.

| отремања, |
|-----------|
|           |
|           |

Слика бр.21 Учитавање излазног документа и валидација

Приликом отпремања електронског документа у XML формату корисник има могућност да назначи да ли ће за документ бити извршена XML валидација по свим правилима UBL-а. Уколико је checkbox поље "Изврши валидацију" означено, СЕФ ће извршити XML валидацију по свим правилима UBL-а и вратити поруке грешке, уколико их има. Уколико checkbox поље "Изврши валидацију" није означено XML валидација неће бити извршена.

Сврха опционог XML валидатора јесте да корисници могу да провере да ли су XML датотеке фактура које генеришу у својим системима у складу са UBL стандардом. Опциона XML валидација може бити извршена путем Public API метода publicApi/sales-invoice/ubl и publicApi/sales-invoice/ubl/upload, као и учитавањем XML-а на корисничком интерфејсу. Уведена је нова опција Изврши валидацију, тако да:

• Преко API метода - ако је вредност за извршену валидацију true СЕФ ће извршити потпуну UBL валидацију и вратити поруке грешке, уколико их има. Ако је вредност за извршену валидацију false XML валидација неће бити извршена.

• Преко корисничког интерфејса (GUI) - ако је означено checkbox поље Изврши валидацију, СЕФ ће извршити потпуну UBL валидацију и вратити поруке грешке, уколико их има. Ако checkbox поље Изврши валидацију није означено, XML валидација неће бити извршена.

Напомена: опциона XML валидација ће се извршити пре него што СЕФ изврши сопствену валидацију.

Улазни документи: отвара страницу на којој се приступа листи докумената примљених од добављача. Нацрти излазних докумената: отвара страницу са свим излазним документима који су у статусу "Нацрта".

Појединачна евиденција ПДВ: отвара преглед свих евидентираних докумената који нису послати или примљени кроз Систем е-Фактура.

Збирна евиденција ПДВ: отвара преглед свих збирних евиденција ПДВ.

Претрага докумената: у горњем делу "Командне табле" налази се тражилица путем које се врши претрага излазних и улазних докумената по следећим критеријумима:

- број документа
- назив купца/добављача
- шифра партнера (ИНТЕРНА шифра купца/добављача у систему корисника)
- број референце
- назив ставке.

Одабир језика: у горњем десном делу "Командне табле" налази се падајући мени за избор језика платформе. Доступни језици на платформи су: српски Латиница, српски ћирилица и енглески језик.

#### Моји детаљи: кликом на назив типа субјекта у горњем десном углу, отвара се опција

"Моји детаљи" путем које корисник добија увид и приступ основним подацима о компанији у чије име приступа. У оквиру одељка "Моји детаљи" корисник може променити своје приказано име и лозинку. У оквиру одељка "Детаљи исправки" корисник може видети листу свих измена и исправки у новим верзијама система. Уколико је корисник законски заступник за више типова субјеката одабиром опције

"Додај нову компанију" корисник може креирати нове налоге на Систему е-фактура за друге типове субјекта. Након додавања нових типова субјекта корисник из листе субјеката врши одабир одговарајућег налога.(Слика бр.22)

| МИНИСТАРСТВО ФИНАНСИЈА •                                                                       |
|------------------------------------------------------------------------------------------------|
| 👌 Моји детаљи 🕞 Детаљи исправки 🕒 Одјави се                                                    |
| Пронађи компанију Q                                                                            |
| "ТЕЛ - MAP" Д.O.O.                                                                             |
| CONFIDEX DOD BEOGRAD-NOVI BEOGRAD<br>DOD TAMIŚ 1926 PANČEVD                                    |
| FONDACIJA ALEKSANDAR SAŠA PETROVIĆ<br>Force Center                                             |
| Fudbalski Mub "BORAC"                                                                          |
| ZLATNI PEK DOO ŠUVAJIĆ                                                                         |
| јавно комунално предузеће "Белило" сремски ка<br>јавно комунално предузеће "Стандард" љубовија |
| + Додаў нову компаницу                                                                         |

Слика бр.22 Одабир више субјеката

## 3.4.6 Главни мени

На левој страни "Командне табле" налазе се главни мени истема са ставкама "Командна табла, Продаја, Набавке, Збирна евиденција ПДВ, Појединачна евиденција ПДВ и Подешавања." (Слика бр. 23)

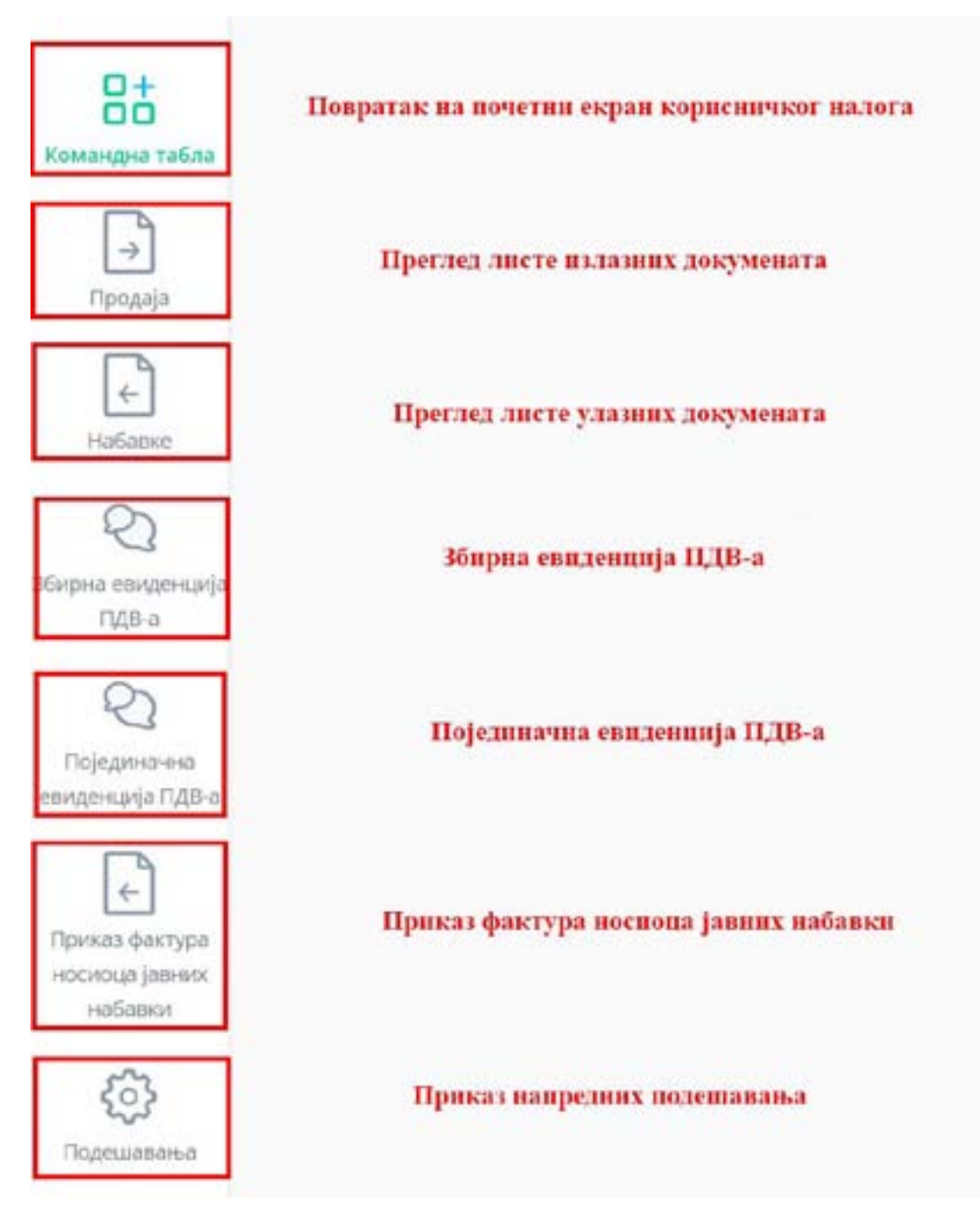

Слика бр.23 Главни мени

## 3.4.7 Продаја

Одабиром менија "Продаја" са леве стране екрана корисник добија табеларни приказ свих излазних докумената са основним подацима: Број документа, Тип документа, ЦРФ идентификатор, ЦРФ статус, Статус, Назив купца, Износ документа, Датум документа и Датум слања. (Слика бр.24)

| Излазни доку     | менти                    |                 |                |             | .C.                                      | anne ( Chr     | Persiances         | Constan    |
|------------------|--------------------------|-----------------|----------------|-------------|------------------------------------------|----------------|--------------------|------------|
|                  |                          |                 |                |             |                                          |                |                    |            |
| Sprane .         |                          | 0.000           | Series alorest | Second .    | E MARY - ATTRA                           |                |                    |            |
| Reigiangemeine - | Tari angawing            | UPI apprintment | State Contract | case -      | Report v                                 | Final v        | (21) pr 1 (2000) - | Jarga ma   |
| are tax          | Berginsen 1 - Indelfange |                 |                | 1 Parama    | halverk-har SORC"                        | 10440-000      |                    | jair.p     |
| (antisian)       | 00700                    |                 |                | - Sandhan   | tere i statul                            | 0410-012       | 0437-304           | 10010-0    |
| (ACTORNE)        | Barran .                 |                 |                | Territory . | harrent.                                 | 101.0140       | 4107,004           | 3447.3     |
| - amatte         | they'go a                |                 |                | -           |                                          | 6040           | 3427.358           |            |
| arrante .        | Barrise .                |                 |                | - they      |                                          | 410.000        | 3407.004           |            |
| amarchicas.      | martype                  |                 |                | - 76.000    | (projector and an internal or the second | interest weeps | SAIPLEGA           | 3434.0     |
| amateur .        | Ban tare                 |                 |                | - Autor     | contracted animal who moved              | 104,004,000    | 1425,004           | (4)7.0     |
| arranted .       | Real York                |                 |                |             | anathen an and a state of the            |                | 14,01,0104         | 100,000,00 |
| ( senator )      | feet/yea                 |                 |                | - 01114-0   | Nervector control televelat              | 1000           | 3427,3034          | 349.3      |
| Annual Inc.      | manual description       |                 |                | -           | and and they find the second             | 1 and an lot 1 |                    | -          |

Слика бр.24 Приказ излазних докумената

Селектовањем "checkbox" поља "Регистроване у ЦРФ-у" (Слика бр. 25) корисник добија табеларни приказ свих фактура које су регистроване у Централном регистру фактура са ЦРФ статусима.

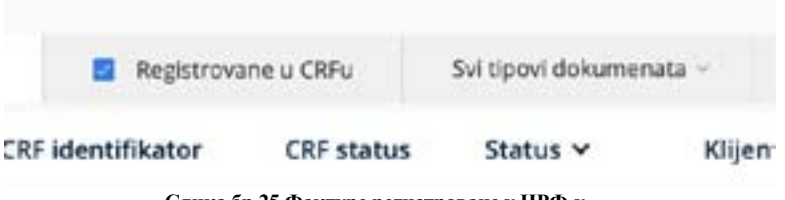

Слика бр.25 Фактуре регистроване у ЦРФ-у

Излазна документа је могуће филтрирати према статусу одабиром опције "Сви статуси" (Слика бр. 26). Статуси излазних докумената могу бити:

- Нацрт документ је у фази израде
- Послато документ је послат
- Отказано документ је отказан
- Сторнирано документ је сторниран
- Слање документ је тренутно у процесу слања примаоцу
- Нова документ је у техничком статусу због грешке у процесирању документа
- Прихваћено документ је прихваћен од стране примаоца
- Одбијено документ је одбијен од стране примаоца
- Грешка приликом слања грешка приликом слања документа

| Сви типови докумен | ита - Сви статуси - 🖾 01.11.20 | 23 -> 17.07.2024 |
|--------------------|--------------------------------|------------------|
| Статус 🛩           | o Haupt                        | Износ 🗸          |
| • Нацрт            | о Послато                      | 0.00 RSD         |
| + Одбијено         | о Отказано                     | 50.814.00 RSD    |
| • Одбијено         | 0 Слече                        | 5.080.80 RSD     |
| + Одбијено         | 0 Hosa                         | 518,40 RSD       |
| • Послато          | о Прихваћено<br>о Одбијено     | 1.200,00 RSD     |
| + Послато          | 😳 о Трецка приликом слања      | 1.200.00 RSD     |
| + Nocraro          | DOO TAMIŠ 1936 PANČEVO         | 1.200.00 RSD     |
| • Нацрт            |                                | 0.00 RSD         |

Слика бр.26 Статуси излазних докумената

ЦРФ статуси излазних фактура (уколико су фактуре послате правним лицима који су корисници јавних средстава) могу бити:

• Активна

.

- Отказана
- Делимично измирена
- Измирена
- Асигнирана.

Листу излазних фактура могуће је филтрирати према типу документа – фактура, документ о смањењу, документ о повећању и авансна фактура. (Слика бр. 27)

| Регистроване у ЦРФу | Сви типови докумената | - Сви статуси -     | 17.06.2024 -> 17.07.2024 |          |
|---------------------|-----------------------|---------------------|--------------------------|----------|
| ЦРФ статус          | Фактура               | ент 🗸               | ν                        | 1знос ~  |
|                     | Документ о смањењу    | TAMIŠ 1926 PANČ     | EVO 5.009                | .36 RSD  |
|                     | Документ о повећању   |                     | c                        | .00 RSD  |
| L                   | Contraction described | TAMIŠ 1926 PANČ     | EVO 5.046                | .76 RSD  |
|                     | • Послато             | DOO TAMIŠ 1926 PANČ | EVO 5.046                | ,76 RSD  |
|                     | • Послато             | DOO TAMIŠ 1926 PANČ | EVO 63                   | 1.60 RSD |
|                     | • Одбијено            | DOO TAMIŠ 1926 PANČ | EVO 3.000                | 0,01 RSD |

Слика бр.27 Листу излазних фактура могуће је филтрирати према типу документа – фактура, документ о смањењу, документ о повећању и авансна фактура. (Слика бр.27)

|            |                |        |     |        |          |       |         |        | L   | _      |         | _  |    |     |              |                 |               |
|------------|----------------|--------|-----|--------|----------|-------|---------|--------|-----|--------|---------|----|----|-----|--------------|-----------------|---------------|
| латук ~    |                |        |     |        |          |       |         |        |     |        |         |    |    |     | Maries ~     | Датум промета ~ | Датун стена ~ |
| Haupt      | 5              |        | 17  | 04.23  | 84       |       |         |        |     | л      | 1 1 2 3 | 24 |    | 121 | 0.00 RSD     | 17.07.2024      |               |
| 1.100      |                |        | -   | -      |          | 1     | -       | ÷      | -   | -      | -       | -  | ÷  |     | 1252725      |                 |               |
| nçarasəfi. |                |        |     |        |          | ÷     |         |        |     |        |         |    |    |     | 163.00 830   | 01,07,2004      | 01.07,2024    |
| Грешкат    | 10             | 11     | 12  | 13     | 34       | 15    | 15      | -      |     | 17     | 15      | 19 | 28 | 21  | 5.807.98 PSD | 18.07.2024      | 16.07.2024    |
| [pears r   | 17             | 11     | -10 | -      | л        | 22    | 30      | 22     | 21  | 24     | 29      | 28 | 27 | 28  | 2.200.00 RSD | 16.07.2024      | 16.07.2024    |
| Грешкат    | 28             |        | *   | 11     | .8       | 20    | *       | 35     | 80  | 31     |         |    |    |     | 9.522,34 RSD | 10.07.2024      | 16.07.2024    |
| Послита    | Tipes<br>Desig | -      | i K | 10 No. | inter in | eceq. | · These | Jul Me | -   | Care / | -       | 0  |    |     | 6.413.99.850 | 10.07.2024      | 10.07.2024    |
| Гредна га  | peneros        | (Chief |     | M      | 452      | ARST  | VO FIN  | N/RA   |     |        |         |    |    |     | 2.400.06 850 | 16.07.2024      | 10.07,2024    |
| ripusate   | 40             |        |     |        | dtab     | ic M  | vo nos  | uic".  |     |        |         |    |    |     | 1.850.00 450 | 15.07.2024      | 15.07.2024    |
| Послато    |                |        |     | M      | 1948     | CTAP  | C180 @  | inini  | οŋ, | Sm     | ii aa   | ųø | 5  |     | 2.400.00 KSD | 15/07/2024      | 15-07.2024    |
| Haupt      |                |        |     |        |          |       |         |        |     |        |         |    |    |     | 0.00 RSD     | 15.07.2024      |               |
|            |                |        |     |        |          |       |         |        |     |        |         |    |    |     |              |                 |               |

#### Листу излазних фактура могуће је филтрирати према датуму. (Слика бр. 28)

Слика бр.28 Филтер по датуму

Позиционирањем курсора изнад појединачног документа појављује се икона за преузимање документа у PDF формату (уколико је документ послат). Ако документ није послат поред иконе за преузимање документа видљиве су и иконе за слање и брисање документа.

Напомена : Документ није могуће послати уколико је кориснику одузет Порески идентификациони број (ПИБ).

Табеларни приказ излазних докумената може се сортирати према атрибутима приказаним у табели поред чијег назива се налази иконица у облику стрелице.

Одабиром иконице точкића могуће је проширити списак атрибута докумената који су видљиви на табеларном приказу излазних докумената. (Слика бр. 29)

| 27.02.2024 + 28.03.2024            |               |               | to Primers                                           |
|------------------------------------|---------------|---------------|------------------------------------------------------|
| Y .                                | Iznos v       | Datum promete | Datum Fisnia u                                       |
| WIŚ 1926 PANČEVO                   | 1.101,10 RSD  | 07.03.20      | PYIKAD KORONE                                        |
| ki klub "BORAC"                    | 840.00 RSD    | 07.03.20      | Datum prometa                                        |
| ki klub "BORAC"                    | 8.350.26 RSD  | 12            | Datum dospeča                                        |
| ski klub "BORAC"                   | 30.000.00 RSD | 27.03.20      | Poziv na broj                                        |
| ETIĆ                               | 1.200.00 RSD  |               | Kanal slanja dokumenta<br>Adresa za slanje dokumenta |
| ETIĆ                               | 120.00 RSD    | 04.03.2024    | 04033054                                             |
| ETIĆ                               | 26.40 RSD     | 01.03.2024    | 04.03.2024                                           |
| СТАРСТВО ФИНАНСИЈА - УПРАВА ЦАРИНА | 1.200.00 RSD  |               | 06.03.2024                                           |
|                                    | 0.00 RSD      | 20.03.2024    |                                                      |
| ki klub "BORAC"                    | 6.000.00 RSD  |               | 20.03.2024                                           |
|                                    |               | 1-10 od 63 1  | > > 10 -                                             |

Слика бр.29 Атрибути докумената

Могуће је селектовати више излазних докумената и групно их преузети.

Претрага докумената - На левој страни система филтера налазе се поља за претрагу. Документа је могуће претражити према следећим критеријумима (Слика бр. 30):

• број документа (уносом броја документа у поље "Претрага")

• назив купца/добављача (уносом назива добављача у поље "Добављач" након чега се отвара падајући мени са списком добављача који одговарају наведеном критеријуму претраге

| 0      | 2<br>Prome       | lorgençi   | E Aprove (Pr | in success |         |                     |              |                  | - B              |
|--------|------------------|------------|--------------|------------|---------|---------------------|--------------|------------------|------------------|
| D      | the tabletonia - | To Advance | () methoda   | 100 (100)  | Ratur + | Ripel -             | 846 *        | Salari promita - | Adventional + 10 |
| Sec. 1 | integration.     | Amore      |              |            | - Odami | popried leases      | 1.101.10.405 | 8135.028         | 101 (10.000)     |
| 0      | weater           | rature     |              |            |         | fundamental Witten" | 140.00 100   | 410.004          | elonates .       |
| 10     | Magare .         | manytodat  |              |            |         | Salar in Will,      | similarity.  |                  | area alas        |

Слика бр.30 Претрага излазних докумената

Од верзије 3.6 извршено је унапређење траке филтера на страницама Продаја, Набавка, Збирна евиденција ПДВ, Појединачна евиденција ПДВ и Приказ фактура носиоца јавних набавки тако што:

• Имплементирано је дугме које враћа филтере на иницијалне вредности

• Имплеменирана су два нова поља са навигационим стрелицама за померање страница у лево, односно у десно, када је приказ екрана смањен (Слика бр.30а).

| Energiante        | C Determine (190)     | Che tetrate menerate | Case company - | C. TOTAL    | Concession in the local division of the local division of the loca |
|-------------------|-----------------------|----------------------|----------------|-------------|----------------------------------------------------------------------------------------------------|
| The second second | Contraction of the st |                      | and the fail   | In concerne |                                                                                                    |

Слика бр.30а Навигационе стрелице и враћање филтера на иницијалне вредности

На табеларном приказу свих излазних докумената, али и улазних докумената и фактура носиоца јавних набавки, одабиром опције "Извези у CSV" генерише се CSV извештај са следећим подацима:

- · ID документа јединствени идентификатор
- Е-фактура линк који води ка документу на СЕФ-у
- · Број е-фактуре
- Тип е-фактуре
- · ЦРФ идентификатор
- ЦРФ статус
- Статус е-фактуре
- Прималац / Издавалац
- · Износ
- · Датум промета
- · Датум издавања
- · Валута у зависности у којој је валути креирана електронска фактура

Временски опсег за генерисање података ограничен је на максимално један календарски месец. Језик генерисаног извештаја је у складу са избором језика платформе (СРП / SRP / ENG).

Уколико на табеларном приказу нема података, опција "Извези у CSV" није доступна.

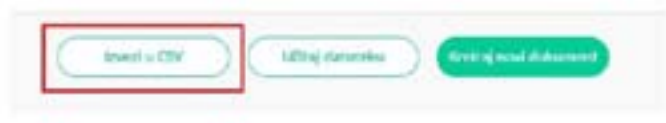

Слика бр.30б Извоз листе у CSV формату

Одабиром појединачног документа отвара се детаљни приказ излазног документа. (Слика бр. 31)

| Листо валута                                 |      | Libofdegeoff .                                                          |
|----------------------------------------------|------|-------------------------------------------------------------------------|
| R5D                                          | *    | MINISTARSTVO FINANSBA 🕜                                                 |
| иласкумента                                  |      | Mananas Bog 17362146                                                    |
| #arrypa                                      | 94 ( | 1                                                                       |
| сој дакуманта                                |      | MIHAUCTAPCTBO WHAHCHIA - YTPABA WAPPHA                                  |
| VP154DEV                                     |      | Paerype se (doorge (s Congel)<br>America deserve 1923                   |
| ipej yrosopa                                 |      | Agence BULEVAL 2014/10.41148/CA.155-A, BEDGARD, Cpline<br>Base Internet |
| ω.                                           |      | Manywaw Spoji 1/902140<br>rawki horzenne                                |
| ίρος Η αργαθεταιτικής ος Φακτγρανδιρος Ποιημ | *    | Disan menang LPP (*)                                                    |
| bal annebene cooperisen                      |      |                                                                         |
| 21 mganan waiya                              | ۲    |                                                                         |
| ézel cristiananda                            |      |                                                                         |
| 9 Anist                                      |      |                                                                         |
| Шифра објекта                                |      |                                                                         |
| Читерная Број за рутирања                    |      |                                                                         |

Слика бр.31 Излазна фактура

Детаљан приказ документа нуди кориснику следеће опције:

"Преузми потпис" – помоћу ове опције корисник може преузети потписани XML излазног документа. (Слика бр.32)

| Преузыи потпис | 🛓 Преузии ПДФ | 上 Преузми ПДФ сажетак | Преузыи XML | Сторнирање |
|----------------|---------------|-----------------------|-------------|------------|
|                | 0             |                       |             |            |

Слика бр.32 Преузимање потписаног XML-а

**Преузми ПДФ** – помоћу ове опције корисник може преузети проширени PDF излазног документа. (Слика бр. 33). Од верзије 3.9 имплементирана је могућност приказивања NBS IPS QR кода на генерисаном проширеном спољном приказу фактуре (ПДΦ), који се добија на захтев. Приказани NBS IPS QR код садржи све потребне податке са електронске фактуре, а који су потребни за плаћање.

**Преузми ПДФ сажетак** – помоћу ове опције корисник може преузети основни (сажети) PDF излазног документа. (Слика бр. 33а)

**Напомена:** Од верзије 3.5 уведен је нови начин генерисања ПДФ документа тако што је задржан постојећи визуелни изглед уз додавање свих података из XML документа.

| Преузми потлис    | 🛓 Преузми ПДФ                             | Преузми ПДФ сажетак                                              | 🗈 Преузми XML Сторнирање                 |
|-------------------|-------------------------------------------|------------------------------------------------------------------|------------------------------------------|
|                   | Слика бр.33 Преу                          | зимање проширеног документа у PD                                 | Р формату                                |
| Преузми потлис    | 上 Преузни ПДФ                             | 🛓 Преузми ПДФ сажетак                                            | Преузми XML Сторнирање                   |
| "Преузми XML" – П | Слика бр.33а Пр<br>Іомоћу ове опције кори | реузимање сажетог документа у PDF<br>сник може преузети XML изла | формату<br>зног документа. (Слика бр.34) |
| Преузми потпис    | 上 Преузми ПДФ                             | 🛓 Преузми ПДФ сажетак                                            | Преузми XML Сторнирание                  |
| <u></u>           | (                                         | Слика бр.34 Преузимање XML-а                                     |                                          |

"Сторнирање" – помоћу ове опције корисник може сторнирати излазни документ. (Слика бр. 35) Напомена: Корисник може сторнирати само документ који је у статусу "Прихваћено", "Одбијено" и "Послато" Напомена: Уколико пошиљалац фактуре сторнира фактуру где је на страни примаоца корисник јавних средстава то ће довести до отказивања регистроване обавезе у ЦРФ-у

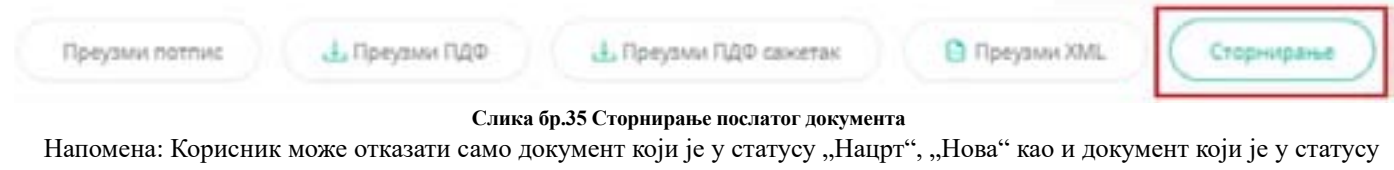

Напомена: Корисник може отказати само документ који је у статусу "Нацрт", "Нова" као и документ који је у статусу "Грешка приликом слања". Није могуће отказати документ који је у статусу "Слање". Уколико дође до неуспешног слања документ, документ ће после три часа у статусу "Слање" аутоматски прећи у статус "Грешка приликом слања након чега је могуће отказати документ или га послати поново одабиром опције "Пошаљи документ". (Слика бр.36).

| Преузми потпис Одбаци промене | Ажурирај фактуру | Пошаљи документ | Откажи |
|-------------------------------|------------------|-----------------|--------|
|-------------------------------|------------------|-----------------|--------|

Слика бр.36 Отказивање документа и поновно слање документа

Одабиром иконе у облику часовника корисник може видети преглед свих системских измена на фактури и то измене које су регистроване у Систему е-Фактура и измене регистроване у ЦРФ-у. (Слика бр. 37)

| LOG Fakture                      | CRF LOG                    |
|----------------------------------|----------------------------|
| <ul> <li>Promena izno</li> </ul> | sa, 16:21 23.12.2019       |
| Iznos                            | 100                        |
| Komentar                         | Uvecanje vrednosti fakture |

## КРЕИРАЊЕ НОВОГ ДОКУМЕНТА

Одабиром опције "Креирај нови документ" (Слика бр. 38) отвара се нови темплејт за креирање документа.

| D   |        |                        |                         |                    |             |                        |                                                                                                    |                | A                  | an oni sa mate   |
|-----|--------|------------------------|-------------------------|--------------------|-------------|------------------------|----------------------------------------------------------------------------------------------------|----------------|--------------------|------------------|
|     | Из     | лазни докум            | енти                    |                    |             |                        |                                                                                                    | ( mainten ) (  | ****(3******)      | Citerie          |
|     |        |                        |                         |                    |             |                        |                                                                                                    |                |                    |                  |
|     | - Part | 10.0                   |                         | D. Processes (199) | Terrerary   | er Jerren II           | 210,004 - 210,004                                                                                                    |                |                    | the summer       |
|     |        | familiar constraints - | for gageners            | UP and shares      | site everys | Energy -               | Reger -                                                                                                    | Fami -         | determine -        | Jarge classe > 1 |
|     |        |                        | - Marcon                | 79010              | increase.   | - Names and            | MINISTRATING PROFESSION                                                                                                    | 1100.0150      | 3401,000           | 04013030         |
|     |        | TAAAULURIUUT           | derive                  | 19125              | -           | - Parina Paras         | Less that the base of a                                                                                                    | 1,005,00 (000) | 14/12/09           | 6407-2014        |
|     | 10     | 100210707              | - Annalysis             |                    |             | - 794403 (94740) (1044 | R000LF107                                                                                                    | 20.103-00.002  | 10.07,0004         | 1017-004         |
| -   |        | TALIFUT THE .          | mercie                  |                    |             | - Digenipers           | Robournet                                                                                                    | 104-01930      | 1007,004           | 0.07.0030        |
|     |        | 100021007027           | Taxana derigan          |                    |             | 1447                   | Mental States                                                                                                    | 10.000.000     |                    | 101 0 1          |
| : 1 |        | 6445 (1871) 217        | NAME OF BRIDE           |                    |             | - Parenthem            | amountaines amountain                                                                                                    | 1,225,241,925  |                    | 0101209          |
|     |        | 141011-0110-0110       | Taxante Bertiste        |                    |             | Tyres, Term            | New Contraction Beam Code                                                                                                    | 1,008,00 800   |                    | 0.07.203         |
|     |        | 1446.0000.018          | manufacture description |                    |             | - TproidTiert-         | land;tarprimming                                                                                                    | 1.00.00 500    |                    | 0007.008         |
|     |        | 10001010-010           | manual designs          |                    |             | - Tyring Terro         | NUMBER OF THE PARTY OF THE PARTY OF THE PART | 1.000-00-000   |                    | 9447-2141        |
|     |        | name permit            | inseries derigine       |                    |             | - Ppresidence          | lanacterize animorp.                                                                                                    | 1,000,00 (102) |                    | 45.07,2014       |
|     | -      |                        |                         |                    |             |                        |                                                                                                    |                | Contraction (1971) |                  |

Слика бр. 38 Креирање новог документа

Након отварања форме за креирање новог документа корисник врши одабир примаоца документа из листе примаоца који су претходно регистровани у Систему Е-фактура (Слика бр 39). Правним лицима која се никада нису регистровала у Систему Е-фактура није могуће послати документ путем платформе

| Листа валута<br>18:0 —                    | ПРОДАВАЦ.*<br>МИНИСТАРСТВО ФИНАНСИЈА 🕜 |
|-------------------------------------------|----------------------------------------|
| Тип документа                             | Maturusa dpog: 17862146                |
| број дркумента                            | купац 4<br>Додај контакт               |
| број уговора                              |                                        |
| Број Нируибенице Број Фактуре Број Понуде |                                        |

Слика бр.39 Унос купца

#### Додавање новог контакта

Када корисник крене да уноси назив, матични број, ПИБ или ЈБКЈС купца, систем ће понудити списак могућих купаца који су претходно унети у регистар купаца. (Слика бр. 40)

| Mode    |                                    | 0 |
|---------|------------------------------------|---|
| POOMED  | WOMERS D.D.O. BEOGRAD MORE BEOGRAD |   |
| PROMERT | KOMERC D.D.O. BEDGRAD-NOVI BEDGRAD |   |

#### Слика бр.40 Одабир купца

Уколико жељени купац није пронађен у листи контаката из регистра потребно је одабрати опцију Креирај као контакт. (Слика бр. 41)
| KUPAC *              |                          |
|----------------------|--------------------------|
| Dodaj kontakt        |                          |
| PROMER KOMERC D.C    | 10. BEOGRAD-NOVI BEOGRAD |
| Kreiraj novi kontakt |                          |

Слика бр.41 Креирај нови контакт

Након тога кориснику се приказује форма "Додај нови контакт". У пољу "Назив компаније" корисник уноси назив правног лица, матични број, ПИБ или ЈБКЈС и у падајућем менију добија списак правних лица која одговарају вредностима за претрагу.

Након одабира жељеног контакта систем сам попуњава остале податке као што су матични број или ЈБКЈС, ПИБ и адресу контакта. У поље "Сервисни ID" корисник уноси број под којим жели да води контакт у свом систему. Након тога, кликом на дугме

"Следећи" корисник прелази на наредну форму. (Слика бр. 42)

|                                                                                                    | ©                          |
|----------------------------------------------------------------------------------------------------|----------------------------|
| an konstanja -                                                                                                    |                            |
| POINT KINES, ST. J.                                                                                                    |                            |
| and a lot of the                                                                                                    | Interior 2                 |
|                                                                                                    |                            |
|                                                                                                    |                            |
| 100 Bill                                                                                                    |                            |
| and the second second second                                                                                                    | added 7 100                |
|                                                                                                    |                            |
|                                                                                                    | 80                         |
|                                                                                                    | -                          |
| ett                                                                                                    | -                          |
| ali e se terre tre terre terre                                                                                                    |                            |
| ali e<br>descioq <sup>4</sup><br>de la tenerit<br>Begeles E                                                                                                    |                            |
| en e e e e e e e e e e e e e e e e e e                                                                                                    | NU<br>Falanditry           |
| 0 • • • • • • • • • • • • • • • • • • •                                                                                                    | Autor Differs              |
| ell v<br>standard for<br>de landard for<br>de landar                                                                                                    | Autor Differs              |
| el v<br>standarg*<br>de lan standard<br>standard<br>st                                                                                                    | Autor de long<br>Tanto     |
| el v v<br>stantog*<br>strice second<br>sect*<br>Sect*<br>Second<br>Second | no<br>Antonio Ing<br>Tatis |

Слика бр.42 Додавање новог контакта

На наредном екрану корисник врши коначно додавање контакта у регистар контаката. (Слика бр. 43)

Слика бр.43 Коначни унос контакта

Компанија која је означена као брисана са листе корисника система електронских фактура неће се појавити на листи понуђених компанија у одељку "Купац" на страници "Продаја", иако је претходно унета у регистар контакта (Слика бр. 43а).

| Awaris nonyra    |     | THOGASAU."              |   |
|------------------|-----|-------------------------|---|
| R50              |     |                         | 1 |
| Tan ginghererta  |     | Materiel Spaji 21388214 |   |
| diangu           | - 1 | CONVICT NO.             |   |
| Eprij annyvnista |     |                         |   |
| 12345/2024       |     |                         |   |

Слика бр.43а Унос купца који је означен као брисан са листе корисника система електронских фактура

За компанију која је означена као брисана са листе корисника система електронских фактура, у делу Подешавања—Регистри—Контакти, појавиће се упозорење "Компанија није активна" иако је претходно унета у регистар контакта (Слика бр. 436).

| Контакти       | 10000                      |
|----------------|----------------------------|
|                |                            |
|                | Hanna emaluera +           |
|                | Annual strategy base state |
|                |                            |
| (instantion of | are resident rings into    |

Слика бр. 43б Упозорење "Компанија није активна"

Компанију која је означена као брисана са листе није могуће додати као нови контакт у делу "Креирај нови контакт" и "Додај нови контакт" (Слика бр.43в).

| Dodaj novi kontakt |   |
|--------------------|---|
| () angegegegedene  |   |
| 0-0-0              |   |
| Nucle Rompanije 1  |   |
| Carlos -           | 2 |

Слика бр. 43в Додавање компаније која није активна као новог контакта

Уколико се електронска фактура креира отпремањем у XML формату или преко API метода, где је као купац наведена фирма која је означена као брисана са листе корисника, приликом покушаја слања јавља се упозорење "Корисник није на листи активних корисника система електронских фактура" и фактура неће моћи да се пошаље.

Уколико, приликом крерања документа типа "Фактура", корисник као примаоца изабере корисника јавних средстава систем ће приказати поље "Пошаљи у ЦРФ". Дужност пошиљаоца фактуре јесте да селектује поље "Пошаљи у ЦРФ" уколико је потребно да се обавеза региструје у ЦРФ-у (Слика бр. 44).

| купац.*                                                                                                    |       |
|----------------------------------------------------------------------------------------------------|-------|
| МИНИСТАРСТВО ФИНАНСИЈА                                                                                                    | 0 1   |
| Фектура за: Е-фектура (8-Фектура)<br>Адреса фактура: 10520<br>Адреса: КNEZA MILOŠA 20, 8EOGRAD, 0<br>јБИСС 10520<br>Матинни број: 17862146<br>ПИБ 108213413 | сбоца |
| 🛃 Пошалын у ЦРФ 🕚                                                                                                    |       |
| Додај носмоца јавне набавке                                                                                                    |       |

Слика бр.44 Тип документа

Уколико пошиљалац одабере корисника јавних средстава као примаоца фактуре а није селектовао поље "Пошаљи у ЦРФ" систем ће показати поруку упозорења (Слика бр. 45).

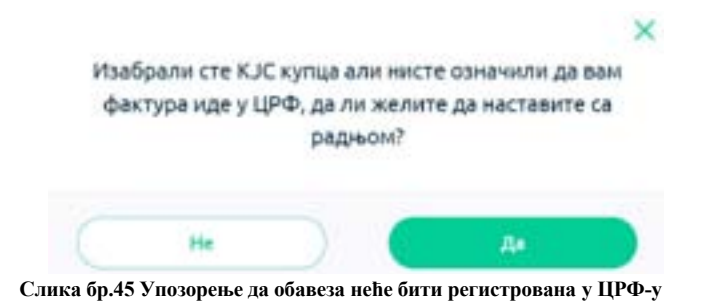

Уколико је прималац фактуре корисник јавних средстава, пошиљалац има могућност да у пољу "Број уговора" изабере број уговора са понуђене листе уговора. Листа понуђених уговора садржи само оне уговоре који су закључени између наведеног купца и наведеног продавца (Слика бр 45а).

| Automatica       |     | and there is a                                                                                    |
|------------------|-----|---------------------------------------------------------------------------------------------------|
| ***              | 1.0 | BOD Name House Annother 🖉                                                                         |
| for presents     |     | Harvest Ang. (1997)                                                                               |
| Nariya .         |     | toraq1                                                                                            |
| April generative |     | inninchering mensions a                                                                           |
| (manualized)     |     | Berger in Therapi informati                                                                       |
| April pressore   |     | Agence Hill(2)-Multi-2)-Million (Johoph<br>Johog) 10(2)-Multi-2)-Million (Johoph<br>Johog) 10(2)- |
|                  |     | New York Control (                                                                                |
| (contail         | -   | Processory (PR ())<br>Drag receive prime reliance                                                 |
| A41-152          |     |                                                                                                   |
| 40.088           |     |                                                                                                   |
|                  |     |                                                                                                   |

Слика бр.45а Приказ листе понуђених уговора

## Креирање излазног документа

Након одабира примаоца документа корисник наставља са креирањем документа. Подразумевана валута је РСД. (Слика бр.46)

| Листа валута   | продавац *               |
|----------------|--------------------------|
| 850            | МИНИСТАРСТВО ФИНАНСИЈА 🕜 |
| Тип документа  | Матични бреј: 17862145   |
| Фиктура 🔍      | INTAIL *                 |
| број документа | Додај контакт            |
| MF1234         |                          |

Слика бр.46 Приказ подразумеване валуте

Уколико корисник одабере страну валуту, појавиће се поље за унос курса (Слика бр. 47) у које је потребно унети курс динара у односу на одабрану валуту у којој се креира документ

| Листа валута     | продавац •               |
|------------------|--------------------------|
| 10.8             | Α ΜΑΝΗΝΟΤΑΡΟΤΒΟ ΦΗΝΑΝΟΥΑ |
| Kype             | Matteries Rych 12882110  |
|                  | KOTALL*                  |
| Ties garpineerta | Andai enertaet           |
| Baiety(De        |                          |
| Врој документа   |                          |
| ME123            |                          |

Слика бр. 47 Унос курса

Уколико корисник креира документ у страној валути систем ће поред износа основице и ПДВ у одабраној валути такође приказати и износ основице и ПДВ у динарима (Слика бр. 48)

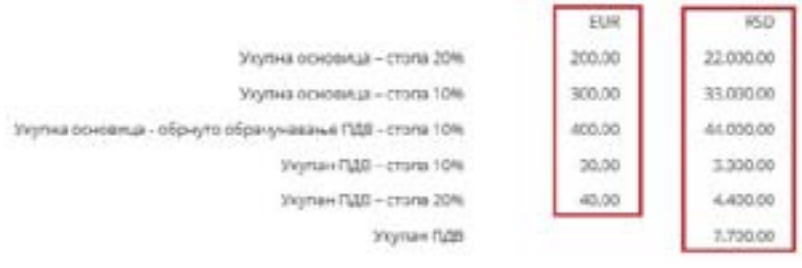

Слика бр. 48 Износ фактуре у РСД

Прво је потребно одабрати тип документа (Слика бр. 49). Доступни типови докумената су:

- Фактура (подразумевана вредност)
- Документ о смањењу
- Документ о повећању
- Авансна фактура

| Рактура              | ~ |
|----------------------|---|
| Рактура              |   |
| Документ о смањењу   |   |
| norment o nonebauly  |   |
| dowarden o noncimula |   |

Слика бр.49 Тип документа

### Фактура

Корисник уноси следеће податке:

- број документа обавезан податак
- број уговора обавезан податак када је КЈС прималац, уколико не постоји број наруџбенице/број фактуре/број понуде

СЕФ је интегрисан са Порталом Јавних Набавки на начин да омогући корисницима приказ бројева уговора са Корисником Јавних Средстава кога су одабрали као примаоца. Потребно је да корисници прво унесу примаоца фактуре који је Корисник јавних средстава и након тога у пољу Број уговора крену да уносе број одређеног уговора. Након тога, систем ће у падајућој листи поља Број уговора приказати све уговоре између корисника и конкретног Корисника јавних средстава који одговарају претрази. Затим, корисници бирају жељени број уговора из падајуће листе. Наведена функционалност је имплементирана као помоћ приликом уноса броја уговора. Међутим, ако конкретан уговор није унесен на Порталу јавних набавки и не појављује се у падајућој листи корисници могу наставити ручни унос тако што ће унети комплетан број уговора (Слика бр. 49а).

| 1        |  |
|----------|--|
|          |  |
| CCC123   |  |
| 003-2023 |  |
| 000000   |  |

Слика бр. 49а

- број наруџбенице/број фактуре/број понуде обавезан податак када је КЈС прималац, уколико не постоји број уговора
- број оквирног споразума
- шифра објекта јединствена шифра под којом издавалац фактуре води примаоца у свом систему (нпр. шифра бројила, шифра водомера, шифра клијента итд...)
- број отпремнице број једне или више бројева отпремнице
- интерни број за рутирање јединствени број који помаже примаоцу да улазну фактуру усмери на одговарајућу организациону јединицу у оквиру своје организације (нпр. уколико корисник јавних средстава под једним ЈБКЈС бројем може да прими фактуре за више организационих јединица, потребно је да свакој организационој јединици додели јединствени број за рутирање који затим пошиљалац фактуре уноси у предвиђено поље приликом слања фактуре)
- основ за ослобођење/изузеће од ПДВ. (Слика бр. 50):

Ако се фактура састоји само од ставки са пореском категоријом "С10" или "С20", не додаје се основ за ослобођење од ПДВ.

Основ за ослобођење/изузеће од ПДВ-а Додај основ за ослобођењегизузеће од ПДВ-а

Слика бр. 50 Основ за ослобођење/изузеће од ПДВ

- Код ставки фактуре са пореском категоријом "С20", ПДВ % ће увек бити 20
- Код ставки фактуре са пореском категоријом "С10", ПДВ % ће увек бити 10
- Ако корисник грешком ипак одабере "Додај основ за ослобођење/изузеће од ПДВ", и добије 3 поља за унос, кликом на иконицу кантице, корисник може одустати од уноса било ког основа за пореску категорију. (Слика бр. 51)

| ПДВ категорија |   |
|----------------|---|
|                | 2 |
| Шифра основа   |   |
|                | 3 |
| Број одлуке    |   |

Слика бр. 51 Уклањање пореске категорије

 Ако се уноси било која ставка на фактури која има пореску категорију различиту од "С10" или "С20", неопходно је кликнути на "Додај основ за ослобођење/изузеће од ПДВ", изабрати ту ПДВ категорију, и из листе изабрати одговарајући основ за ту категорију и на крају унети број одлуке уколико постоји. Ову акцију корисник понавља за сваку пореску категорију различиту од "С" која је изабрана за неку од ставки фактуре. (Слика бр. 52).

| ПДВ категорија |      |
|----------------|------|
| AE             | Y.   |
| Шифра основа   |      |
| PDV-RS-10-2-3  | 1.00 |

Слика бр. 52 Одабир пореске категорије и основа за ослобођење/изузеће од ПДВ

- Корисник уноси фактуру без накнаде (укупна вредност 0) на следећи начин:
- 1. Унесе све ставке са одређеном пореском категоријом и одговарајућим износима ПДВ.
- Анулирање врши уносом ставке са минусном количином и категоријом "Н", и то за сваку унету пореску стопу.
- 3. Износ анулирања треба да буде једнак збиру бруто износа свих ставки по тој одређеној пореској стопи.

#### Пример који то демонстрира (Слика бр. 53)

Напомена: Од верзије 3.5 на корисничком интерфејсу вредности међузбира се приказују само ако имају вредност различиту од 0,00 рсд.

| Papers | -    | Cases*         | Research * | Survey of | law*    | Three presented |   | Associated. | 64.4 | 14     | -      |  |
|--------|------|----------------|------------|-----------|---------|-----------------|---|-------------|------|--------|--------|--|
| 1.1    | 3    | - 1 miles      | - 10       | 100 -     | 96,000  | 1.00            |   | Admint .    | 10   | 10.1   | 0.0    |  |
| 8      | 8    | and the second | 3          | -         | 1000    | 1.49            |   | 10.0        | -    | 10.14  | 22. 17 |  |
| 2      | G    | 444000         | 1          | . ten     | 10.000  | 2.46            | • | 10.0        | 10   | 100.00 | - 1 A  |  |
| +      | 3K - | winner!        | 1981       | 1.000     | 1000    | 1.4             |   | 49.5        | H.   | 10.0   | -      |  |
|        | 9    | Asymptotic St. | ÷.         |           | 101,000 | 4.09            |   | 110.00      | 1    | 1.1    |        |  |
|        | ÷ .  | Announced      | 64         |           | 100.000 | 3.40            |   | 100.00      | ÷    | 6.14   |        |  |
|        |      |                |            |           |         |                 |   |             |      |        |        |  |

| 1.496,06 | Phylipse in control of 1721a 2018                                                           |
|----------|---------------------------------------------------------------------------------------------|
| 101.00   | Hyperconcernance - Provide Mills                                                            |
| 4215.00  | Veptod contemp / methods / formation                                                        |
| 95,00    | Physics (200-111) in 100                                                                    |
| 10.0     | Physical 128 - 1 for a 1996                                                                 |
| 1.00.00  | Wylow down toward, a polean is to-cally to many critica 200.                                |
| 801.00   | singstam datest consideral prevain (a concasing its pages) - conta 10%                      |
| 2315.00  | Veranael esteks somsande i nämistat sommer somsande i nämistat i te asta espi- i hetevalnet |
| 90.00    | Promain F(22) provider to F(22) the assert(p - change 10%)                                  |
| 201.00   | exymain fublic promises to fublic no assessy - young block                                  |
| 1.00     | if and an analyzed manual                                                                   |
| 6.00     | Flavor, an intelligence                                                                     |

Слика бр. 53 Пример уноса ставки код уноса фактуре без накнаде

У овом случају:

- укупна бруто вредност свих ставки са пореском стопом "С20" и ПДВ 20% је 1.320,00 РСД и анулирана је ставком 5.
- укупна бруто вредност свих ставки са пореском стопом "С10" и ПДВ 10% је 990,00 РСД и анулирана је ставком 6.
- У случају када корисник уноси фактуру уз накнаду, уколико је за тај промет другим законом прописано умањење износа за плаћање фактура се уноси на следећи начин:
- 1. Унесе ставку са пореском категоријом S тако што ће извршити рачунску операцију сабирања нето цене и износа који су прописани да улазе у основицу за ПДВ (нпр. акцизе ) и додати одговрајућу пореску стопу.
- 2. Унесе ставка са пореском категоријом N где се приказивање умањења износа за плаћање врши се тако што се у делу количина наводи -1, а у делу цена се наводи износ за који се врши умањење.
  - У наставку је значење сваке од девет пореских категорија чији је унос омогућен

# ПОРЕСКЕ КАТЕГОРИЈЕ ЗА ЕЛЕКТРОНСКЕ ФАКТУРЕ ДО 1. СЕПТЕМБРА 2024. (примена од 1. јануара 2023. године)

Верзија од 30.12.2022. године

| Ознака<br>категорије | Назив категорије                                                | Сврставање промета                                                                                                    |
|----------------------|-----------------------------------------------------------------|----------------------------------------------------------------------------------------------------|
| S                    | Стандардно обрачунавање<br>ПДВ                                  | <ol> <li>Промет за који испоручилац добара или пружалац услуга има<br/>обавезу обрачунавања ПДВ по општој стопи ПДВ од 20% и исказивања<br/>обрачунатог ПДВ;</li> <li>Промет за који испоручилац добара или пружалац услуга има<br/>обавезу обрачунавања ПДВ по посебној стопи ПДВ од 10% и исказивања<br/>обрачунатог ПДВ.</li> </ol>                                       |
| AE                   | Обрнуто обрачунавање<br>ПДВ                                     | <ol> <li>Промет за који испоручилац добара или пружалац услуга нема обавезу<br/>обрачунавања ПДВ по општој стопи ПДВ од 20%, већ ту обавезу има<br/>прималац добара или услуга;</li> <li>Промет за који испоручилац добара или пружалац услуга нема обавезу<br/>обрачунавања ПДВ по посебној стопи ПДВ од 10%, већ ту обавезу има<br/>прималац добара или услуга.</li> </ol> |
| Z                    | Пореско ослобођење<br>са правом на одбитак<br>претходног пореза | Члан 24. ЗПДВ                                                                                                    |
| E                    | Пореско ослобођење<br>без права на одбитак<br>претходног пореза | Члан 25. ЗПДВ                                                                                                    |
| R                    | Изузимање од ПЛВ                                                | Чл. 6. став 1. тачка 1) и 6а ЗПЛВ                                                                                                    |

| Ο  | Није предмет опорезивања<br>ПДВ   | <ol> <li>Промет добара извршен у иностранству у складу са чланом 11.</li> <li>ЗПДВ;</li> <li>Промет услуга извршен у иностранству у складу са чланом 12.</li> <li>ЗПДВ;</li> <li>Промет добара извршен на територији АПКМ за време важења<br/>Резолуције Савета безбедности ОУН 1244 у складу са чланом 61. ЗПДВ;</li> <li>Промет услуга извршен на територији АПКМ за време важења<br/>Резолуције Савета безбедности ОУН 1244 у складу са чланом 61. ЗПДВ;</li> <li>Промет услуга извршен на територији АПКМ за време важења<br/>Резолуције Савета безбедности ОУН 1244 у складу са чланом 61. ЗПДВ.</li> </ol>                                                                                                    |
|----|-----------------------------------|----------------------------------------------------------------------------------------------------|
| OE | Није предмет опорезивања<br>ПДВ 2 | Износи који се односе на пренос вишенаменских вредносних ваучера,<br>на трансакције по основу којих лица из члана 9. ЗПДВ нису порески<br>обвезници, који се не урачунавају у пореску основицу у складу са чланом<br>17. став 4. тач. 2) и 3) ЗПДВ, који се односе на рате доспеле за плаћање<br>после извршене трансакције, као и на остале трансакције и потраживања<br>по основу којих не постоји обавеза обрачунавања ПДВ (нпр. испорука<br>добара, односно пружање услуга без накнаде, која није предмет<br>опорезивања ПДВ, потраживања по основу накнаде штете, уговорне<br>казне, депозита итд).<br>НАПОМЕНА:<br>За потраживања по основу преноса вишенаменских вредносних<br>ваучера, накнаде штете, уговорне казне, депозита, камате за<br>неблаговремено плаћање и пруга потраживања по основу којих не постоји                                                                                                    |
|    |                                   | обавеза обрачунавања ПДВ, не постоји обавеза издавања<br>електронске фактуре, осим када је захтев за исплату упућен субјекту                                                                                                    |
|    |                                   | јавног сектора.                                                                                                    |
| SS | Посебни поступци<br>опорезивања   | <ol> <li>Члан 33. ЗПДВ (Мали обвезници);</li> <li>Члан 35. ЗПДВ (Туристичка агенција);</li> <li>Члан 36. ЗПДВ (Половна добра, уметничка дела, колекционарска<br/>добра и антиквитети);</li> <li>Члан 366 ЗПДВ (Промет инвестиционог злата на који се не<br/>плаћа ПДВ).</li> </ol>                                                                                                    |
| Ν  | Анулирање                         | Анулирање података о промету добара и услуга који се врши без<br>накнаде, укључујући и промет без накнаде за који се сматра да није<br>извршен у складу са чл. 6. став 1. тачка 1) и ба ЗПДВ, анулирање дела<br>износа за плаћање због примене ЗПДВ или другог закона (нпр. за промет<br>између повезаних лица код којег се основица за обрачунавање ПДВ<br>одређује у складу са чланом 176 ЗПДВ, за промет акцизних производа за<br>који обавезу плаћања акцизе нема испоручилац акцизних производа, за<br>промет секундарних сировина и отпада у случају када се плаћа порез по<br>одбитку по стопи од 1%), као и анулирање по другом основу.<br>НАПОМЕНЕ:<br>1. Почев од 1. јануара 2023. године не постоји обавеза издавања<br>електронске фактуре за промет добара, односно услуга који се врши<br>без накнаде, независно од тога да ли је реч о промету који је предмет<br>опорезивања ПДВ или о промету којен ије предмет опорезивања ПДВ,<br>у складу са ЗПДВ. Међутим, ако субјект јавног сектора, односно субјект<br>приватног сектора изда електронску фактуру за наведени промет, после<br>исказивања података о том промету, приказивање да за тај промет не<br>постоји обавеза плаћања врши се анулирањем података о промету тако<br>што се у делу: количина наводи одговарајућа количина са предзнаком<br>"минус";<br>2. После исказивања података о промету добара и услуга који<br>се врши уз накнаду, а код којег долази до умањења износа за плаћање,<br>приказивање умањења износа за плаћање врши се тако што се у делу<br>количина наводи -1, а у делу цена износ за који се врши умањење. |

Пореске категорије и шифре од 1. септембра 2024.

Пореска категорија S20 - Промет по стопи од 20%

PDV-RS-OBJ - Први пренос права располагања на новоизграђеним грађевинским објектима, економски дељивим целинама у оквиру тих објеката, као и власничким уделима на новоизграђеним грађевинским објектима или економски дељивим целинама у оквиру тих објеката

#### Пореска категорија S10 - Промет по стопи од 10%

PDV-RS-OBJ - Први пренос права располагања на новоизграђеним грађевинским објектима, економски дељивим целинама у оквиру тих објеката, као и власничким уделима на новоизграђеним грађевинским објектима или економски дељивим целинама у оквиру тих објеката

#### Пореска категорија АЕ20 - Промет по стопи од 20% за који је порески дужник прималац:

PDV-RS-10-2-1 - Промет секундарних сировина и услуга које су непосредно повезане са тим добрима извршен од стране обвезника ПДВ, за који је порески дужник прималац, обвезник ПДВ

PDV-RS-10-2-2 - Промет грађевинских објеката и економски дељивих целина у оквиру тих објеката, укључујући и власничке уделе на тим добрима, извршен од стране обвезника ПДВ другом обвезнику ПДВ, у случају када је уговором на основу којег се врши промет тих добара предвиђено да ће се на тај промет обрачунати ПДВ у складу са ЗПДВ, за који је порески дужник прималац

PDV-RS-10-2-3 -Промет добара и услуга из области грађевинарства извршен од стране обвезника ПДВ, за који је порески дужник прималац, обвезник ПДВ, односно лице из члана 9. став 1. ЗПДВ

PDV-RS-10-2-4 - Промет електричне енергије и природног гаса који се испоручују преко преносне, транспортне и дистрибутивне мреже, извршен од стране обвезника ПДВ, за који је порески дужник прималац, обвезник ПДВ, који је ова добра набавио ради даље продаје

PDV-RS-10-2-5-1 - Промет хипотековане непокретности код реализације хипотеке у складу са законом којим се уређује хипотека, извршен од стране обвезника ПДВ, за који је порески дужник прималац, обвезник ПДВ

PDV-RS-10-2-5-2 - Промет предмета заложног права код реализације уговора о залози у складу са законом којим се уређује заложно право на покретним стварима, извршен од стране обвезника ПДВ, за који је порески дужник прималац, обвезник ПДВ

PDV-RS-10-2-5-3 - Промет добара или услуга над којима се спроводи извршење у извршном поступку у складу са законом, са изузетком првог преноса права располагања на новоизграђеним грађевинским објектима, економски дељивих целина у оквиру тих објеката и власничких удела на тим добрима, извршен од стране обвезника ПДВ, за који је порески дужник прималац добара или услуга, обвезник ПДВ

PDV-RS-10-2-5-3-OBJ - Први пренос права располагања на новоизграђеним грађевинским објектима, економски дељивих целина у оквиру тих објеката и власничких удела на тим добрима, који су предмет извршења у извршном поступку у складу са законом, извршен од стране обвезника ПДВ, за који је порески дужник прималац, обвезник ПДВ

PDV-RS-36b-6 - Промет инвестиционог злата по пореској стопи од 20% за који је порески дужник прималац, обвезник ПДВ

## Пореска категорија АЕ10 - Промет по пореској стопи од 10% за који је порески дужник прималац:

PDV-RS-10-2-1 - Промет секундарних сировина и услуга које су непосредно повезане са тим добрима, извршен од стране обвезника ПДВ, за који је порески дужник прималац, обвезник ПДВ

PDV-RS-10-2-2 - Промет грађевинских објеката и економски дељивих целина у оквиру тих објеката, укључујући и власничке уделе на тим добрима, извршен од стране обвезника ПДВ другом обвезнику ПДВ, у случају када је уговором на основу којег се врши промет тих добара предвиђено да ће се на тај промет обрачунати ПДВ у складу са ЗПДВ, за који је порески дужник прималац

PDV-RS-10-2-3 - Промет добара и услуга из области грађевинарства, извршен од стране обвезника ПДВ, за који је порески дужник прималац, обвезник ПДВ, односно лице из члана 9. став 1. ЗПДВ

PDV-RS-10-2-4 - Промет електричне енергије и природног гаса који се испоручују преко преносне, транспортне и дистрибутивне мреже, извршен од стране обвезника ПДВ, за који је порески дужник прималац, обвезник ПДВ, који је ова добра набавио ради даље продаје

PDV-RS-10-2-5-1 - Промет хипотековане непокретности код реализације хипотеке у складу са законом којим се уређује хипотека, извршен од стране обвезника ПДВ, за који је порески дужник прималац, обвезник ПДВ

PDV-RS-10-2-5-2 - Промет предмета заложног права код реализације уговора о залози у складу са законом којим се уређује заложно право на покретним стварима, извршен од стране обвезника ПДВ, за који је порески дужник прималац, обвезник ПДВ

PDV-RS-10-2-5-3 - Промет добара или услуга над којима се спроводи извршење у извршном поступку у складу са законом, са изузетком првог преноса права располагања на новоизграђеним грађевинским објектима, економски дељивих целина у оквиру тих објеката и власничких удела на тим добрима, извршен од стране обвезника ПДВ, за који је порески дужник прималац добара или услуга, обвезник ПДВ

PDV-RS-10-2-5-3-OBJ - Први пренос права располагања на новоизграђеним грађевинским објектима, економски дељивих целина у оквиру тих објеката и власничких удела на тим добрима, који су предмет извршења у извршном поступку у складу са законом, извршен од стране обвезника ПДВ, за који је порески дужник прималац, обвезник ПДВ

#### Пореска категорија Z – Пореско ослобођење са правом на одбитак претходног пореза једну од понуђених:

PDV-RS-24-1-1 - Пореско ослобођење са правом на одбитак претходног пореза за превозне и остале услуге, које су повезане са увозом добара, ако је вредност тих услуга садржана у основици из члана 19. став 2. овог закона

PDV-RS-24-1-2 - Пореско ослобођење са правом на одбитак претходног пореза за промет добара која обвезник или треће лице, по његовом налогу, шаље или отпрема у иностранство

PDV-RS-24-1-3 - Пореско ослобођење са правом на одбитак претходног пореза за промет добара која инострани прималац или треће лице, по његовом налогу, шаље или отпрема у иностранство

PDV-RS-24-1-5 - Пореско ослобођење са правом на одбитак претходног пореза за унос добара у слободну зону, превозне и друге услуге корисницима слободних зона које су непосредно повезане са тим уносом и промет добара и услуга у слободној зони, за које би обвезник - корисник слободне зоне имао право на одбитак претходног пореза када би та добра или услуге набављао за потребе обављања делатности ван слободне зоне

PDV-RS-24-1-5а - Пореско ослобођење са правом на одбитак претходног пореза за промет добара која се уносе у слободну зону, превозне и друге услуге које су непосредно повезане са тим уносом и промет добара у слободној зони, који се врши страном лицу које има закључен уговор са обвезником ПДВ - корисником слободне зоне да та добра угради у добра намењена отпремању у иностранство

PDV-RS-24-1-6 - Пореско ослобођење са правом на одбитак претходног пореза за промет добара која су у поступку царинског складиштења

PDV-RS-24-1-6а - Пореско ослобођење са правом на одбитак претходног пореза за отпремање добара у слободне царинске продавнице отворене на ваздухопловним пристаништима отвореним за међународни саобраћај на којима је организована пасошка и царинска контрола ради продаје путницима у складу са царинским прописима, као и на испоруку добара из слободних царинских продавница

PDV-RS-24-1-7 - Пореско ослобођење са правом на одбитак претходног пореза за услуге радова на покретним добрима набављеним од стране иностраног примаоца услуге у Републици, или која су увезена ради оплемењивања, оправке или уградње, а која после оплемењивања, оправке или уградње, испоручилац услуге, инострани прималац или треће лице, по њиховом налогу, превози или отпрема у иностранство

PDV-RS-24-1-7а - Пореско ослобођење са правом на одбитак претходног пореза за промет добара која су у поступку активног оплемењивања за која би обвезник - стицалац имао право на одбитак претходног пореза када би та добра набављао са обрачунатим ПДВ

PDV-RS-24-1-8 - Пореско ослобођење са правом на одбитак претходног пореза за превозне и остале услуге које су у вези са извозом, транзитом или привременим увозом добара, осим услуга које су ослобођене од ПДВ без права на порески одбитак у складу са овим законом

PDV-RS-24-1-9 - Пореско ослобођење са правом на одбитак претходног пореза за услуге међународног превоза лица у ваздушном саобраћају, с тим што за нерезидентно ваздухопловно предузеће пореско ослобођење важи само у случају узајамности

PDV-RS-24-1-10 - Пореско ослобођење са правом на одбитак претходног пореза за испоруке летилица, сервисирање, поправке, одржавање, чартерисање и изнајмљивање летилица, које се претежно користе уз накнаду у међународном ваздушном саобраћају, као и испоруке, изнајмљивање, поправке и одржавање добара намењених опремању тих летилица

PDV-RS-24-1-11 - Пореско ослобођење са правом на одбитак претходног пореза за промет добара и услуга намењених непосредним потребама летилица из тачке 10) овог става

PDV-RS-24-1-12 - Пореско ослобођење са правом на одбитак претходног пореза за услуге међународног превоза лица

бродовима у речном саобраћају, с тим што за нерезидентно предузеће које врши међународни превоз лица бродовима у речном саобраћају, пореско ослобођење важи само у случају узајамности

PDV-RS-24-1-13 - Пореско ослобођење са правом на одбитак претходног пореза за испоруке бродова, сервисирање, поправке, одржавање и изнајмљивање бродова, који се претежно користе уз накнаду у међународном речном саобраћају, као и испоруке, изнајмљивање, поправке и одржавање добара намењених опремању тих бродова

PDV-RS-24-1-14 - Пореско ослобођење са правом на одбитак претходног пореза за промет добара и услуга намењених непосредним потребама бродова <u>из тачке 13) овог става</u>

PDV-RS-24-1-15 - Пореско ослобођење са правом на одбитак претходног пореза за испоруке злата Народној банци Србије

PDV-RS-24-1-16-1 - Пореско ослобођење са правом на одбитак претходног пореза за добра и услуге намењене за службене потребе дипломатских и конзуларних представништава

PDV-RS-24-1-16-2 - Пореско ослобођење са правом на одбитак претходног пореза за добра и услуге намењене за службене потребе међународних организација, ако је то предвиђено међународним уговором

PDV-RS-24-1-16-3 - Пореско ослобођење са правом на одбитак претходног пореза за добра и услуге намењене за личне потребе страног особља дипломатских и конзуларних представништава, укључујући и чланове њихових породица

PDV-RS-24-1-16-4 - Пореско ослобођење са правом на одбитак претходног пореза за добра и услуге намењене за личне потребе страног особља међународних организација, укључујући чланове њихових породица, ако је то предвиђено међународним уговором

PDV-RS-24-1-16а - Пореско ослобођење са правом на одбитак претходног пореза за промет добара и услуга који се врши у складу са уговорима о донацији закљученим са државном заједницом Србија и Црна Гора, односно Републиком, ако је тим уговором предвиђено да се из добијених новчаних средстава неће плаћати трошкови пореза, у делу који се финансира добијеним новчаним средствима осим ако ратификованим међународним уговором није друкчије предвиђено

PDV-RS-24-1-16b - Пореско ослобођење са правом на одбитак претходног пореза за промет добара и услуга који се врши у складу са уговорима о кредиту, односно зајму, закљученим између државне заједнице Србија и Црна Гора, односно Републике и међународне финансијске организације, односно друге државе, као и између треће стране и међународне финансијске организације, односно друге државе у којем се Република Србија појављује као гарант, односно контрагарант, у делу који се финансира добијеним новчаним средствима, ако је тим уговорима предвиђено да се из добијених новчаних средстава неће плаћати трошкови пореза

PDV-RS-24-1-16v - Пореско ослобођење са правом на одбитак претходног пореза за промет добара и услуга који се врши на основу међународних уговора, ако је тим уговорима предвиђено пореско ослобођење, осим међународних уговора из тач. 16а) и 16б) овог става

PDV-RS-24-1-16g - Пореско ослобођење са правом на одбитак претходног пореза за промет добара и услуга који се врши у оквиру реализације инфраструктурних пројеката изградње аутопутева за које је посебним законом утврђен јавни интерес

PDV-RS-24-1-17 - Пореско ослобођење са правом на одбитак претходног пореза за услуге посредовања које се односе на промет добара и услуга <u>из тач. 1) - 16) овог става</u>

### Пореска категорија Е – Пореско ослобођење без права на одбитак претходног пореза једну од понуђених:

PDV-RS-25-1-1 - Пореско ослобођење без права на одбитак претходног пореза у промету новца и капитала, и то код пословања и посредовања у пословању законским средствима плаћања, осим папирног и кованог новца који се не користи као законско средство плаћања или има нумизматичку вредност;

PDV-RS-25-1-1а - Пореско ослобођење без права на одбитак претходног пореза у промету новца и капитала, и то код преноса виртуелних валута и замене виртуелних валута за новчана средства у складу са законом којим се уређује дигитална имовина

PDV-RS-25-1-2 - Пореско ослобођење без права на одбитак претходног пореза у промету новца и капитала, и то код пословања и посредовања у пословању акцијама, уделима у друштвима и удружењима, обвезницама и другим хартијама од вредности, осим пословања које се односи на чување и управљање хартијама од вредности

PDV-RS-25-1-3 - Пореско ослобођење без права на одбитак претходног пореза у промету новца и капитала, и то код кредитних послова, укључујући посредовање, као и новчаних позајмица

PDV-RS-25-1-4 - Пореско ослобођење без права на одбитак претходног пореза у промету новца и капитала, и то код преузимања обавеза, гаранција и других средстава обезбеђења, укључујући посредовање

PDV-RS-25-1-5 - Пореско ослобођење без права на одбитак претходног пореза у промету новца и капитала, и то код пословања и посредовања у пословању депозитима, текућим и жиро рачунима, налозима за плаћање, као и платним прометом и дознакама

PDV-RS-25-1-6 - Пореско ослобођење без права на одбитак претходног пореза у промету новца и капитала, и то код пословања и посредовања у пословању новчаним потраживањима, чековима, меницама и другим сличним хартијама од вредности, осим наплате потраживања за друга лица

PDV-RS-25-1-7 - Пореско ослобођење без права на одбитак претходног пореза у промету новца и капитала, и то код пословања друштава за управљање инвестиционим фондовима у складу са прописима којима се уређују инвестициони фондови

PDV-RS-25-1-8 - Пореско ослобођење без права на одбитак претходног пореза у промету новца и капитала, и то код пословања друштава за управљање добровољним пензијским фондовима у складу са прописима којима се уређују добровољни пензијски фондови и пензијски планови

PDV-RS-25-2-1 - Пореско ослобођење без права на одбитак претходног пореза за промет услуга осигурања и реосигурања, укључујући пратеће услуге посредника и агента (заступника) у осигурању

PDV-RS-25-2-2 - Пореско ослобођење без права на одбитак претходног пореза за промет земљишта, као и на давање у закуп тог земљишта

PDV-RS-25-2-3 - Пореско ослобођење без права на одбитак претходног пореза за промет објеката, осим првог преноса права располагања на новоизграђеним грађевинским објектима или економски дељивим целинама у оквиру тих објеката и првог преноса власничког удела на новоизграђеним грађевинским објектима или економски дељивим целинама у оквиру тих објеката, као и промета објеката и економски дељивих целина у оквиру тих објеката, укључујући и власничке уделе на тим добрима, у случају када је уговором на основу којег се врши промет тих добара, закљученим између обвезника ПДВ, под условом да стицалац обрачунати ПДВ може у потпуности одбити као претходни порез

PDV-RS-25-2-3а - Пореско ослобођење без права на одбитак претходног пореза за промет добара и услуга за које при набавци обвезник није имао право на одбитак претходног пореза

PDV-RS-25-2-3b - Пореско ослобођење без права на одбитак претходног пореза за промет добара за која је у претходној фази промета постојала обавеза плаћања пореза у складу са законом којим се уређују порези на имовину

PDV-RS-25-2-5 - Пореско ослобођење без права на одбитак претходног пореза за промет удела, хартија од вредности, поштанских вредносница, таксених и других важећих вредносница по њиховој утиснутој вредности у Републици, осим власничких удела из члана 4. овог закона

PDV-RS-25-2-6 - Пореско ослобођење без права на одбитак претходног пореза за промет поштанских услуга од стране јавног предузећа, као и са њима повезаних испорука добара

PDV-RS-25-2-7 - Пореско ослобођење без права на одбитак претходног пореза за промет услуга које пружају здравствене установе у складу са прописима који регулишу здравствену заштиту, укључујући и смештај, негу и исхрану болесника у тим установама, осим апотека и апотекарских установа

PDV-RS-25-2-8 - Пореско ослобођење без права на одбитак претходног пореза за промет услуга које пружају лекари, стоматолози или друга лица у складу са прописима који регулишу здравствену заштиту

PDV-RS-25-2-9 - Пореско ослобођење без права на одбитак претходног пореза за промет услуга и испоруке зубне протетике у оквиру делатности зубног техничара, као и испорука зубне протетике од стране стоматолога

PDV-RS-25-2-10 - Пореско ослобођење без права на одбитак претходног пореза за промет људских органа, ткива, телесних течности и ћелија, крви и мајчиног млека

PDV-RS-25-2-11 - Пореско ослобођење без права на одбитак претходног пореза за промет услуга социјалног старања и заштите, дечје заштите и заштите младих, услуга установа социјалне заштите, као и са њима непосредно повезаног промета добара и услуга од стране лица регистрованих за обављање тих делатности

PDV-RS-25-2-12 - Пореско ослобођење без права на одбитак претходног пореза за промет услуга смештаја и исхране ученика и студената у школским и студентским домовима или сличним установама, као и са њима непосредно повезан промет добара и услуга

PDV-RS-25-2-13 - Пореско ослобођење без права на одбитак претходног пореза за промет услуга образовања (предшколско, основно, средње, више и високо) и професионалне преквалификације, као и са њима непосредно повезаног промета добара и услуга од стране лица регистрованих за обављање тих делатности, ако се ове делатности обављају у складу са прописима који уређују ту област

PDV-RS-25-2-14 - Пореско ослобођење без права на одбитак претходног пореза за промет услуга из области културе и са њима непосредно повезаног промета добара и услуга, од стране лица чија делатност није усмерена ка остваривању добити, а која су регистрована за ту делатност

PDV-RS-25-2-15 - Пореско ослобођење без права на одбитак претходног пореза за промет услуга из области науке и са њима непосредно повезаног промета добара и услуга, од стране лица чија делатност није усмерена ка остваривању добити, а која су регистрована за ту делатност

PDV-RS-25-2-16 - Пореско ослобођење без права на одбитак претходног пореза за промет услуга верског карактера од стране регистрованих цркава и верских заједница и са њима непосредно повезаног промета добара и услуга

PDV-RS-25-2-17 - Пореско ослобођење без права на одбитак претходног пореза за промет услуга јавног радиодифузног сервиса, осим услуга комерцијалног карактера

PDV-RS-25-2-18 - Пореско ослобођење без права на одбитак претходног пореза за промет услуга приређивања игара на сређу

PDV-RS-25-2-19 - Пореско ослобођење без права на одбитак претходног пореза за промет услуга из области спорта и физичког васпитања лицима која се баве спортом и физичким васпитањем, од стране лица чија делатност није усмерена ка остваривању добити, а која су регистрована за ту делатност

## Пореска категорија R – Изузимање од ПДВ једну од понуђених:

PDV-RS-6-1-1 - Сматра се да промет добара и услуга није извршен код преноса целокупне или дела имовине, са или без накнаде, или као улог, ако је стицалац порески обвезник или тим преносом постане порески обвезник и ако продужи да обавља исту делатност

PDV-RS-6а - Сматра се да, у смислу овог закона, промет добара и услуга који врши давалац концесије концесионару, односно концесионар даваоцу концесије у оквиру реализације уговора о јавно-приватном партнерству са елементима концесије, закљученог у складу са законом којим се уређују јавно-приватно партнерство и концесије, није извршен, ако су давалац концесије и концесионар обвезници ПДВ који би, у случају када би се тај промет сматрао извршеним, имали у потпуности право на одбитак претходног пореза <u>у складу са овим законом</u>

### PDV-RS-6-ostalo (промет за који се сматра да није извршен из члана 6. став 1. тач. 2), 3) и 4) ЗПДВ).

### Пореска категорија О – Није предмет опорезивања ПДВ једну од понуђених:

PDV-RS-11-1-1 - Место промета добара је иностранство - место у којем се добро налази у тренутку слања или превоза до примаоца или, по његовом налогу, до трећег лица, ако добро шаље или превози испоручилац, прималац или треће лице, по његовом налогу

PDV-RS-11-1-2 - Место промета добара је иностранство - место уградње или монтаже добра, ако се оно уграђује или монтира од стране испоручиоца или, по његовом налогу, од стране трећег лица

PDV-RS-11-1-3 - Место промета добара је иностранство - место у којем се добро налази у тренутку испоруке, ако се добро испоручује без отпреме, односно превоза

PDV-RS-11-1-4 - Место промета добара је иностранство - место у којем прималац електричне енергије, природног гаса и енергије за грејање, односно хлађење, чија се испорука врши преко преносне, транспортне и дистрибутивне мреже, а који је ова добра набавио ради даље продаје, има седиште или сталну пословну јединицу којима се добра испоручују

PDV-RS-11-1-5 - Место промета добара је иностранство - место пријема воде, електричне енергије, природног гаса и енергије за грејање, односно хлађење, за крајњу потрошњу

PDV-RS-11-3 - Изузетно од става 1. тачка 3) овог члана, ако се промет добара врши на броду, односно у летилици или возу у току превоза путника, местом промета сматра се место поласка брода, летилице или воза, које се налази у иностранству

PDV-RS-12-4 - Ако се промет услуга врши пореском обвезнику, местом промета услуга сматра се место у иностранству у којем прималац услуга има седиште или сталну пословну јединицу ако се промет услуга врши сталној пословној јединици која се не налази у месту у којем прималац услуга има седиште, односно место у иностранству у којем прималац услуга има пребивалиште или боравиште PDV-RS-12-6-1 - Местом промета услуга у вези са непокретностима, укључујући и услуге посредовања код промета непокретности, сматра се место у којем се налази непокретност;

PDV-RS-12-6-2 - Местом промета услуга превоза лица, сматра се место где се обавља превоз, а ако се превоз обавља и у Републици и у иностранству, одредбе овог закона примењују се само на део превоза извршен у Републици - део услуге превоза који се врши у иностранству

PDV-RS-12-6-3 - Местом промета услуга превоза добара која се пружа лицу које није порески обвезник, сматра се место где се обавља превоз, а ако се превоз обавља и у Републици и у иностранству, одредбе овог закона примењују се само на део превоза извршен у Републици - део услуге превоза који се врши у иностранству

PDV-RS-12-6-4-1 - Местом промета услуга сматра се место где су услуге стварно пружене, ако се ради о услугама које се односе на присуствовање културним, уметничким, спортским, научним, образовним, забавним или сличним догађајима (сајмови, изложбе и др.), укључујући и помоћне услуге у вези са присуствовањем тим догађајима, чије је место промета у иностранству

PDV-RS-12-6-4-2 - Местом промета услуга сматра се место где су услуге стварно пружене, ако се ради о услугама организатора догађаја из подтачке (1) ове тачке, пружених лицу које није порески обвезник, чије је место промета у иностранству

PDV-RS-12-6-4-3 - Местом промета услуга сматра се место где су услуге стварно пружене, ако се ради о помоћним услугама у вези са превозом, као што су утовар, истовар, претовар и слично, пружених лицу које није порески обвезник, чије је место промета у иностранству

PDV-RS-12-6-4-4 - Местом промета услуга сматра се место где су услуге стварно пружене, ако се ради о услугама процене покретних ствари, односно радова на покретним стварима пружених лицу које није порески обвезник, чије је место промета у иностранству

PDV-RS-12-6-4-5 - Местом промета услуга сматра се место где су услуге стварно пружене, ако се ради о услугама предаје јела и пића за конзумацију на лицу места, чије је место промета у иностранству

PDV-RS-12-6-5 - Местом промета услуга изнајмљивања превозних средстава на краћи временски период, сматра се место у иностранству у којем се превозно средство стварно ставља на коришћење примаоцу услуге

PDV-RS-12-6-6 - Местом промета услуга изнајмљивања превозних средстава, осим из тачке 5) овог става, пружених лицу које није порески обвезник, сматра се место у иностранству у којем то лице има седиште, пребивалиште или боравиште

PDV-RS-12-6-7-1 - Местом промета услуга које се пружају лицу које није порески обвезник, сматра се место седишта, пребивалишта или боравишта примаоца услуга, које се налази у иностранству, ако се ради о услугама преноса, уступања и давања на коришћење ауторских и сродних права, права на патенте, лиценце, заштитне знакове и друга права интелектуалне својине

PDV-RS-12-6-7-2 - Местом промета услуга које се пружају лицу које није порески обвезник, сматра се место седишта, пребивалишта или боравишта примаоца услуга, које се налази у иностранству, ако се ради о услугама оглашавања

PDV-RS-12-6-7-3 - Местом промета услуга које се пружају лицу које није порески обвезник, сматра се место седишта, пребивалишта или боравишта примаоца услуга, које се налази у иностранству, ако се ради о услугама саветника, инжењера, адвоката, ревизора и сличних услуга, као и преводилаца за услуге превођења, укључујући и превођење у писаном облику

PDV-RS-12-6-7-4 - Местом промета услуга које се пружају лицу које није порески обвезник, сматра се место седишта, пребивалишта или боравишта примаоца услуга, које се налази у иностранству, ако се ради о услугама обраде података и уступања, односно давања информација, укључујући и информације о пословним поступцима и искуству

PDV-RS-12-6-7-5 - Местом промета услуга које се пружају лицу које није порески обвезник, сматра се место седишта, пребивалишта или боравишта примаоца услуга, које се налази у иностранству, ако се ради о услугама преузимања обавезе да се у потпуности или делимично одустане од обављања неке делатности или од коришћења неког права из ове тачке

PDV-RS-12-6-7-6 - Местом промета услуга које се пружају лицу које није порески обвезник, сматра се место седишта, пребивалишта или боравишта примаоца услуга, које се налази у иностранству, ако се ради о услугама банкарског и финансијског пословања и пословања у области осигурања, укључујући реосигурање, осим изнајмљивања сефова

PDV-RS-12-6-7-7 - Местом промета услуга које се пружају лицу које није порески обвезник, сматра се место седишта, пребивалишта или боравишта примаоца услуга, које се налази у иностранству, ако се ради о услугама стављања на располагање особља

PDV-RS-12-6-7-8 - Местом промета услуга које се пружају лицу које није порески обвезник, сматра се место седишта,

пребивалишта или боравишта примаоца услуга, које се налази у иностранству, ако се ради о услугама изнајмљивања покретних ствари, осим превозних средстава

PDV-RS-12-6-7-9 - Местом промета услуга које се пружају лицу које није порески обвезник, сматра се место седишта, пребивалишта или боравишта примаоца услуга, које се налази у иностранству, ако се ради о услугама омогућавања приступа мрежи природног гаса, мрежи за пренос електричне енергије и мрежи за грејање, односно хлађење, транспорта и дистрибуције путем тих мрежа, као и других услуга које су непосредно повезане са тим услугама

PDV-RS-12-6-7-10 - Местом промета услуга које се пружају лицу које није порески обвезник, сматра се место седишта, пребивалишта или боравишта примаоца услуга, које се налази у иностранству, ако се ради о услугама телекомуникација

PDV-RS-12-6-7-11 - Местом промета услуга које се пружају лицу које није порески обвезник, сматра се место седишта, пребивалишта или боравишта примаоца услуга, које се налази у иностранству, ако се ради о услугама радијског и телевизијског емитовања

PDV-RS-12-6-7-12 - Местом промета услуга које се пружају лицу које није порески обвезник, сматра се место седишта, пребивалишта или боравишта примаоца услуга, које се налази у иностранству, ако се ради о услугама пруженим електронским путем

PDV-RS-12-6-8 - Местом промета услуга посредовања код промета добара или услуга која се пружа лицу које није порески обвезник, сматра се место у којем је извршен промет добара или услуга који је предмет посредовања, које је у иностранству

PDV-RS-12-9 - <u>Изузетно од става 6. тачка 4) подтачка (5) овог члана</u>, ако се услуге предаје јела и пића за конзумацију на лицу места фактички пружају на броду, односно у летилици или возу у току превоза путника, местом промета сматра се место поласка брода, летилице или воза, које је у иностранству.

PDV-RS-61 - Промет добара са територије Републике ван АПКМ на територију АПКМ

### Пореска категорија ОЕ – Није предмет опорезивања ПДВ 2 једну од понуђених:

PDV-RS-7а-4 - Вишенаменски вредносни ваучер

PDV-RS-9 - У циљу обављања послова за које лице није порески обвезник из члана 9. став 1. ЗПДВ

PDV-RS-17-4-2 - Основица не садржи износе које обвезник наплаћује у име и за рачун другог, ако те износе преноси лицу у чије име и за чији рачун је извршио наплату и ако су ти износи посебно евидентирани

PDV-RS-17-4-3 - Основица не садржи износе које обвезник потражује за издатке које је платио у име и за рачун примаоца добара или услуга, ако су ти износи посебно евидентирани

PDV-RS-4-4-2NP - Промет добара без накнаде који није предмет опорезивања

PDV-RS-5-4-2NP - Промет услуга без накнаде који није предмет опорезивања

PDV-RS-3NP-ostalo - Остала потраживања која нису предмет опорезивања ПДВ

#### Пореска категорија SS – Посебни поступци опорезивања један од понуђених:

PDV-RS-33 - Промет добара и услуга који врши мали обвезник

PDV-RS-35-7 - Туристичка агенција за туристичке услуге из става 1. овог члана не може да исказује ПДВ у рачунима или другим документима и нема право на одбитак претходног пореза на основу претходних туристичких услуга које су јој исказане у рачуну

PDV-RS-36-5 - Код промета добара <u>из става 1. овог члана</u> на који се примењује опорезивање разлике, обвезник не може исказивати ПДВ у рачунима или другим документима

PDV-RS-36b-4 - <u>ПДВ се не плаћа на:</u>

1) промет и увоз инвестиционог злата, укључујући и инвестиционо злато чија је вредност наведена у потврдама о алоцираном или неалоцираном злату, злато којим се тргује преко рачуна за трговање златом, укључујући и зајмове и замене злата (своп послови) који подразумевају право власништва или потраживања у вези са златом, као и активности у вези са инвестиционим златом на основу фјучерс и форвард уговора чији је резултат пренос права располагања или права потраживања у вези са инвестиционим златом;

2) промет услуга посредника који у име и за рачун налогодавца врши промет инвестиционог злата

# Пореска категорија N – Анулирање једну од понуђених:

PDV-RS-4 - Промет добара без накнаде, независно од тога да ли је предмет опорезивања ПДВ

PDV-RS-5 - Промет услуга без накнаде, независно од тога да ли је предмет опорезивања ПДВ

PDV-RS-6-1-1 (BN) - Пренос имовине или дела имовине у складу са чланом 6. став 1. тачка 1) ЗПДВ, без накнаде

PDV-RS-3-DZ - Умањење износа за плаћање због примене другог закона.

- Датум промета обавезно
- Датум доспећа обавезно
- Датум обрачуна ПДВ обавезно (корисник бира једну од расположивих више вредности, у зависности од типа документа)
  - Датум промета
  - Члан 16. тачка 2а) ЗПДВ Дан настанка ПДВ обавезе је датум издавања рачуна у складу са чланом 16. тачка 2а) ЗПДВ. Као идентификатор термина у основном семантичком моделу користи се BT-2 Invoice issue date, односно шифра датума пореске обавезе је 3.
  - Члан Зба ЗПДВ Дан настанка ПДВ обавезе је датум наплате, односно други датум у складу са чланом Зба ЗПДВ. Као идентификатор термина у основном семантичком моделу користи се ВТ-9 Payment due date, односно шифра датума пореске обавезе је 432.
  - Датум аванса Дан настанка ПДВ обавезе је датум наплате аванса. Као идентификатор термина у основном семантичком моделу користи се ВТ-9 Payment due date, односно шифра датума пореске обавезе је 432.
  - Датум издавања зарачунавање трошкова Дан настанка/повећања ПДВ обавезе је датум издавања документа о повећању којим се зарачунавају трошкови, а на основу којег долази до повећања основице за промет. Као идентификатор термина у основном семантичком моделу користи се BT-2 Invoice issue date, односно шифра датума пореске обавезе је 3.
  - Датум повећања уговор Дан настанка/повећања ПДВ обавезе је датум када је у складу са уговором дошло до повећања основице за промет. Као идентификатор термина у основном семантичком моделу користи се BT-72 Actual delivery date, односно шифра датума пореске обавезе је 35.
  - Не настаје обавеза обрачуна ПДВ За издаваоце фактуре или авансне фактуре или документа о повећању, не настаје обавеза обрачуна ПДВ. (нпр. реч је о промету за који издавалац није порески дужник, промету за који је прописано пореско ослобођење и др.) За ову опцију не користи се ни један идентификатор термина као датум настанка ПДВ обавезе из основног семантичког модела, па самим тим предвиђени таг / cac:InvoicePeriod/cbc:DescriptionCode не треба проследити.
- Позив на број
- Број модела позива на број (поље је ограничено на два карактера и прихвата само број)
- Износ за заокруживање
- Ставке фактуре:
- Шифра производа или услуге
- Назив производа или услуге обавезно
- Количина обавезно
- Јединица мере обавезно
- Јединична цена обавезно (омогућен је унос четири децимале, за разлику од осталих поља који су ограничени на унос две децимале)
- Попуст у процентима
- Износ попуста обавезно уколико постоји попуст
- ПДВ стопу обавезно уколико се користи стандардна ПДВ стопа
- ПДВ категорија обавезно (корисник бира једну од једанаест расположивих ПДВ категорија). (Слика бр. 54).
  - С10 стандардно обрачунавање ПДВ по пореској стопи од 10%
  - С20 стандардно обрачунавање ПДВ по пореској стопи од 20%
  - АЕ10 промет по пореској стопи од 10% за који је порески дужник прималац
  - АЕ20 промет по пореској стопи од 20% за који је порески дужник прималац
  - О није предмет. опорезивања ПДВ 1
  - Е пореско ослобођење без права на одбитак претходног пореза
  - Р изузимање од ПДВ
  - 3 пореско ослобођење са правом на одбитак претходног пореза
  - СС посебни поступци опорезивања
  - ОЕ није предмет опорезивања ПДВ 2
  - Н анулирање

| //generalisio | 14 |
|---------------|----|
| 8.877         |    |
| AB18 .        |    |
| AL20          |    |
| 0             |    |
| £             |    |
| x             |    |
| <i>ā</i> .    |    |
| 15            |    |
| 05            |    |
| 6 C           |    |

Слика бр. 54 пореске категорије

На корисничком интерфејсу на нивоу ставке омогућен је унос колекције умањења (попуста). Поред поља "Износ умањења", имплементирано је дугме "+" које активира рорир прозор у оквиру ког се уносе информације о колекцији умањења: Шифра разлога умањења, Разлог умањења, Основица за умањење, Проценат умањења (%) и Износ умањења.

| nergi<br>Nergi mener | 1 |
|----------------------|---|
|                      |   |
| -                    | 1 |
|                      |   |
|                      |   |

Слика бр. 54а Дугме "+" за отварање приказа умањења

Активирањем рорир прозора кориснику су понуђене следеће опције:

"Додај ново умањење" – помоћу ове опције корисник може додати читаву колекцију умањења на нивоу ставке.

"Обриши" – помоћу ове опције корисник може обрисати унето умањење кликом на икону кантице.

"Сачувај" – помоћу ове опције корисник може сачувати унето умањење.

"Откажи" - помоћу ове опције корисник може одустати и отказати унето умањење

| Raclog umanjenja | Osnevica za<br>umanjenje |   | tanos umanjenja |   |
|------------------|--------------------------|---|-----------------|---|
|                  |                          | - |                 | - |
|                  | Table                    |   | Ru\$ )          |   |

Слика бр. 54б Форма за унос информација о умањењу

- Разлог умањења опционо
- Основица опционо (обавезно уколико је наведен проценат "%")
- Проценат ("%") опционо (обавезно уколико је наведена основица)
- Износ умањења обавезно

Износи из колоне "Износ умањења" из попуп прозора сумирају се и приказују у поље "Износ умањења" на нивоу ставке.

| - |    | lines 9   | Redenier and P | Name of Street     | Proof patients at | Muser Law (128)             | 53/ N | 100  | Participant ( |   |   |
|---|----|-----------|----------------|--------------------|-------------------|-----------------------------|-------|------|---------------|---|---|
|   |    | (portexa) |                | 1000,000 - 100,000 | 6.00              | <ul> <li>tonuiti</li> </ul> | 14    | 20   | -             | - | 8 |
| 1 | 2. | Ppining2  | 1              | 494 - 3000000      | 6/25              | a 2106.81                   | 1.00  | 310  | -             | - | 4 |
|   | 3. | Ppc+reg3  |                | hom - 2000,0000    | and the           | a                           | (4).  | 5H - | -             | - | • |

Слика бр. 54в Приказ умањења на нивоу ставке

### Уколико постоје авансне уплате

- Број авансног рачуна
- Датум плаћања
  - Искоришћени аванс по основици 20%
  - Искоришћени аванс по основици 10%
  - Искоришћени аванс по ПДВ категорији Е
  - Искоришћени аванс по ПДВ категорији О
  - Искоришћени аванс по ПДВ категорији АЕ20
  - Искоришћени аванс по ПДВ категорији АЕ10

# Уколико постоје попусти на нивоу фактуре

- Смањење основице - стопа 20% (у апсолутном износу)

- Смањење основице - стопа 10% (у апсолутном износу)

- Смањење основица обрнуто обрачунавање ПДВ стопа 20% (у апсолутном износу)
- Смањење основица обрнуто обрачунавање ПДВ стопа 10% (у апсолутном износу)
- Смањење накнаде није предмет опорезивања ПДВ (у апсолутном износу)

Приликом уноса авансне фактуре у пољу "Авансна фактура" корисници почињу да уносе број авансне фактуре и систем након три унета карактера приказује листу авансних фактура из које је потребно одабрати жељену авансну фактуру. Након одабира авансне фактуре систем аутоматски попуњава датум издавања и креира форму за унос искоришћеног аванса. (слика бр. 55)

Приликом креирања коначне фактуре у страној валути, након одабира издате авансне фактуре у страној валути, на креираној форми омогућен је унос искоришћених аванса по ПДВ категоријама и у динарима, поред постојеће могућности уноса у страној валути. Корисник уноси износ искоришћеног аванса у динарима, по курсу који је важио на дан аванса (слика бр. 55а).

**Напомена:** Од верзије 3.1 омогућено је креирање и слање коначног рачуна који се референцира на један или више авансних фактура, без обзира на статусе повезаних авансних фактура.

| ансна фак         | тура |            | AP.  | тум изд    | апања |      |      |      |            |         |      |      |      |      |          |         |
|-------------------|------|------------|------|------------|-------|------|------|------|------------|---------|------|------|------|------|----------|---------|
| 707               |      |            |      |            |       |      | 0    | © #4 | Log Josses | try dan | 949  |      |      |      |          |         |
| Број<br>документа | 520  | 748<br>20% | 510  | NUS<br>10% | ΑĒ    | 0    |      | E )  | R:         | 2       | 55   | OE   | N    | 9    | ejenez . | Детум   |
| Confidex17        | 0.00 | 0          | 0.00 | 0          | 0.00  | 0.00 | 0.00 | 0.00 | 0,00       | 0.00    | 0.00 | 0.00 | 0.00 | 0.00 | 0.00     | 27.03.2 |

#### Слика бр.55 Унос авансне фактуре

| 200  | 1-00    |       |       |         | - | 14 | 1 | Appender T | -   |   |       |           | 100  |   |                |  |
|------|---------|-------|-------|---------|---|----|---|------------|-----|---|-------|-----------|------|---|----------------|--|
|      | -       | ***   | and t | 1       |   |    |   | -          | 1.0 |   | 1000  | 1.00      | .118 |   |                |  |
| 1.2  | 10      | . *** | 100   | 1.1     |   | 12 |   | 411-1010   | 1.0 | ٠ | -     | 12        |      |   |                |  |
|      | 82      | 1.4   | - ( ) |         |   |    |   | 20100      | 1.0 |   | 10.00 | 14        | +    |   |                |  |
|      |         |       |       |         |   |    |   |            |     |   |       |           |      |   |                |  |
| -    | - Annie |       |       | -       |   |    |   |            |     |   |       |           |      |   |                |  |
|      | -       | -     |       | in cape |   | 21 |   |            |     |   |       |           |      |   |                |  |
| 1    | -       |       | -     | 1       |   | -  |   |            |     |   |       | *         | 8    | - | Jam.           |  |
| 1 11 | -       |       |       | -       |   |    |   | -          | r r | 1 | -     | 11<br>1.0 | 1    |   | .3000<br>.0000 |  |

Слика бр.55а Навођење авансне фактуре у страној валути

Уколико авансна фактура није у систему корисник сам уноси цео број авансне фактуре, а затим и датум уплате, након чега одабиром опције "Додај авансну фактуру" креира нову форму за унос авансних уплата. (Слика бр. 56)

| Авансна фактура | Датум издавања |                                           |
|-----------------|----------------|-------------------------------------------|
| 123456          | 01.07.2024     | <ul> <li>Додај авансну фактуру</li> </ul> |

Слика бр.56 Унос авансне фактуре која није у систему

Корисник може приложити до 3 прилога у PDF формату величине до 25MB или у форми УРЛ линка (одабиром иконице у облику спајалице) и такође може послати једну поруку примаоцу. Такође, одабиром иконице са симболом часовника, корисник може видети све промене извршене на документу до тог момента. (Слика бр. 57)

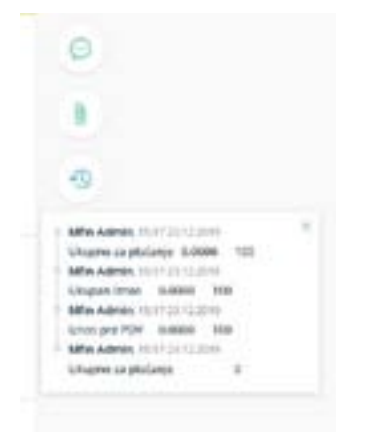

Слика бр.57 Историја измена на документу

На крају, кориснику су доступне следеће опције (Слика бр.58):

"Обриши" – брисање нацрта фактуре.

"Одбаци промене" – брисање свих промена на документу након уноса нових информација.

"Ажурирај нацрт" – ажурирање свих измена на раније креираном документу.

"Пошаљи документ" – слање излазног документа. Након што је документ послат немогуће је унети додатне измене.

"Откажи" – Отказивање слања фактуре

Напомена: Уколико корисник приликом покушаја слања документа добије статус "Грешка приликом слања", исти документ може покушати да поново пошаље одабиром опције "Пошаљи документ" односно да откаже слање документа одабиром опције "Откажи".

| В Обриции | Одбаци променя | Ажурирај нацрт     | Пошањи документ | Otkasse |
|-----------|----------------|--------------------|-----------------|---------|
|           |                | Слика бр.58 Опције |                 |         |

**Напомена:** Документ није могуће послати уколико је кориснику одузет Порески идентификациони број (ПИБ).Од верзије 3.9 имплементирана је могућност приказивања NBS IPS QR кода на генерисаном проширеном спољном приказу фактуре (ПДФ), који се добија на захтев. Приказани NBS IPS QR код садржи све потребне податке са електронске фактуре, а који су потребни за плаћање.

Након што је документ послат кориснику су доступне следеће опције (Слика бр. 59):

"Преузми потпис" – помоћу ове опције корисник може преузети фактуру са Дигиталним печатом и *Time Stamp*-ом

(Слика бр. 74). Корисник ће преузети ЗИП датотеку са два документа, један је оригинално

документ у XML формату, а други је сам потпис и Time Stamp.

"Преузми ПДФ" – помоћу ове опције корисник може преузети излазни документ у PDF формату.

**Напомена:** Од верзије 3.5 уведен је нови начин генерисања ПДФ документа тако што је задржан постојећи визуелни изглед уз додавање свих података из XML документа.

"Преузми XML" – помоћу ове опције корисник може преузети XML излазног документа

"Сторнирање" - помоћу ове опције корисник може сторнирати послати документ

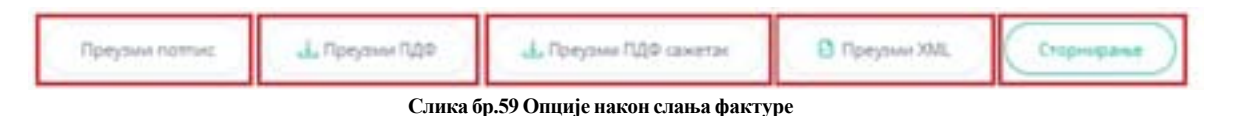

**Напомена:** Од верзије 3.1 није могуће сторнирати тип документа "Авансна фактура" уколико је наведена авансна фактура везана за коначни рачун који није сторниран

### Документ о смањењу

Корисник креира "документ о смањењу" одабиром типа документа из менија "Тип документа"(Слика бр.60)

| Тип документа      |   |
|--------------------|---|
| Документ о смањењу | ~ |

Слика бр.60 Документ о смањењу

За разлику од фактуре документ о смањењу нема поље, датум промета, ни датум доспећа. Корисник може везати

документ о смањењу за појединачне фактуре или авансне фактуре тако што у пољу "Документ о смањењу се односи на", бира вредност "Појединачна фактура", а затим у пољу "Изворна фактура" креће да уноси број изворне фактуре или авансне фактуре. Уношењем три карактера систем ће понудити бројеве фактура из система, а затим корисник врши одабир жељене фактуре. Одабрана изворна фактура биће приказана на форми. Корисник може унети неограничен број појединачних изворних фактура. (Слика бр. 61)

| Документ о смањењу се односи на    |                  |
|------------------------------------|------------------|
| Пејединачна фактура                | 2                |
| Документ о сманиему се здноог на ф | актуре које нису |
| регистроване на Е-фактури          |                  |
| Изеорна фактура                    |                  |
| Број изворне фактурет 1121а        | 0                |

Слика бр. 61 Унос појединачне фактуре

Уколико се документ о смањењу односи на фактуру издату у претходном периоду, пре коришћења система Е-фактура, потребно је до корисник одабере опцију "Документ о смањењу се односи на фактуре које нису регистроване на Е-фактури", затим да у пољу "Изворна фактура" унесе број изворне фактуре и на крају да одабиром опције "Додај изворну фактуру" изврши коначан унос изворне фактуре. (Слика бр. 62)

| Денумент в сманатку се односи на<br>Пејгдиначна фактура                                     | 121           |
|---------------------------------------------------------------------------------------------|---------------|
| <ul> <li>Документ в сманевку са зделски на фактури<br/>регистроване на Е-фактури</li> </ul> | INCOME PRINTY |
| изкорна фактура *                                                                           |               |
| 001-2024                                                                                    |               |
| Ф Дахарительну фектуру                                                                      |               |

Слика бр. 62 Унос фактуре из претходног периода

Корисник, такође, може унети документ о смањењу на период. У том случају у пољу "Документ о смањењу се односи на" бира вредност "Фактуре у периоду", а затим у пољима "Период од" и "Период до" дефинише почетак и крај периода. (Слика бр. 63)

| Документ о своењењу се односки | -  |
|--------------------------------|----|
| бактуре у терноду              |    |
| Tepena na *                    |    |
|                                |    |
|                                |    |
| Repara An                      |    |
|                                | 55 |

Слика бр.63 Документ о смањењу у периоду

**Напомена:** Уколико корисник креира "Документ о смањењу" које је везано за изворну фактуру регистровану у Централном регистру фактура (ЦРФ), Систем еФактура неће извршити измену регистроване вредности фактуре у ЦРФ-у у износу "Документа о смањењу". Пошиљалац је дужан да умањи регистровану обавезу директно на порталу Централног регистра фактура.

### Документ о повећању

Корисник креира "документ о повећању" одабиром типа документа из менија Тип документа (Слика бр.64)

| and the second second s |  |
|----------------------------------------------------------------------------------------------------|--|
| And party is manifester                                                                                                    |  |

За разлику од фактуре "документ о повећању" нема поље датум промета. Корисник може везати документ о повећању

за појединачне фактуре тако што у пољу "Документ о повећању се односи на" бира вредност "Појединачна фактура", а затим у пољу "Изворна фактура" креће да уноси број изворне фактуре. Након унета три карактера систем ће понудити бројеве фактура из система након чега корисник врши одабир жељене фактуре. Одабрана изворна фактура биће приказана на форми. Корисник може унети неограничен број појединачних изворних фактура. (Слика бр. 65)

| Документ и полябляну са односа на                             |                  |
|---------------------------------------------------------------|------------------|
| Парадинанна фактура                                           |                  |
| Документ о повсћању од заносн не<br>регистроване на 5 фактури | anutat vite vech |
| Изворня фектури                                               |                  |
| Spoj namper partyper (1222)                                   | ø                |

Слика бр.65 Унос појединачне фактуре

Уколико се документ о повећању односи на фактуру издату у претходном периоду, пре почетка коришћења Система еФактура, потребно је до корисник одабере опцију "Документ о повећању се односи на фактуре које нису регистроване на Е-фактури", затим да у пољу "Изворна фактура" унесе број изворне фактуре и на крају да одабиром опције "Додај изворну фактуру" изврши коначан унос изворне фактуре. (Слика бр. 66)

|               | or or the sec                                                 |              |
|---------------|---------------------------------------------------------------|--------------|
| 2 Ang<br>para | илент о повећању се вдноси на фактур<br>спровене на Т-фактури | pe soje volo |
| Изворн        | а фактура *                                                   |              |
| 005-20        | 84                                                            |              |

Слика бр.66 Унос фактуре из претходног периода

Корисник такође може унети документ о повећању на период. У том случају у пољу "Документ о повећању се односи на" бира вредност "Фактуре у периоду", а затим у пољима "Период од" и "Период до" дефинише почетак и крај периода. (Слика бр. 67)

| Barrype y neukogi |   |
|-------------------|---|
| Repenant.*        |   |
|                   | 0 |
| Dependation *     |   |
|                   |   |

Слика бр.67 Документ о повећању у периоду

**Напомена:** Уколико корисник креира "Документ о повећању" које је везано за изворну фактуру регистровану у Централном регистру фактура (ЦРФ), Систем еФактура неће извршити измену регистроване вредности фактуре у ЦРФ-у у износу Документа о повећању. Пошиљалац је дужан да увећа регистровану обавезу директно на порталу Централног регистра фактура.

# Авансна фактура

Корисник креира авансну фактуру одабиром типа документа из менија Тип документа (Слика бр.68)

| Tien gorgenerica          |    |
|---------------------------|----|
| Ашноні фактурі            | 10 |
| Слика бр.68 Авансна факту | ра |

За разлику од фактуре, авансна фактура нема поље "датум промета". На нивоу ставке приликом креирања авансне фактуре корисник је дужан да у пољу "Назив" и "Опис" унесе основ авансне уплате. Јединица мере авансне уплате је увек комад и количина је увек 1 (један). У случају када је унета пореска категорија N, количина је увек -1 (минус један).

# Средство обезбеђења у електронској фактури

У случају када је уговором предвиђено средство обезбеђења (нпр. ретенција / задржани депозит / гарантни депозит) које је потребно исказати у електронској фактури, издавалац електронске фактуре исказује износ заједно са износом средства обезбеђења, док детаљну спецификацију трошкова шаље у документу који прилаже електронској фактури.

Када је порески дужник издавалац електронске фактуре, на издатој електронској фактури биће обрачунат ПДВ на основицу коју чини износ за плаћање у складу са уговором заједно са износом средства обезбеђења.

Када је порески дужник прималац електронске фактуре, он обрачунава ПДВ на основицу која је исказана на примљеној електронској фактури (износ за плаћање заједно са износом средства обезбеђења) и уноси износ ПДВ у одговарајуће поље у систем електронских фактура.

На примеру привремене ситуације у износу од 100 динара на основу уговора о грађењу којим је предвиђено да дужник плаћа 90 одсто износа прихваћене вредности привремене ситуације, а задржава 10 одсто износа до рока / услова предвиђеног уговором, издавалац електронске фактуре исказује електронском фактуром износ од 100 динара (са одговарајућом ПДВ стопом, уколико је он порески дужник, односно уз ознаку пореске категорије АЕ, уколико је прималац порески дужник), док у прилогу доставља привремену ситуацију са спецификацијом извршених радова и трошкова, где се средство обезбеђења исказује у складу са уговором. Издавалац електронске фактуре у рубрици напомена, наводи средство обезбеђења и његов износ у складу са уговором.

# 3.4.8 Набавке

Одабиром менија **"Набавке"** корисник отвара страницу на којој се приступа листи докумената примљених од добављача. Одабиром ове опције корисник добија табеларни приказ свих улазних докумената са основним подацима: Број документа, Тип документа, ЦРФ идентификатор, ЦРФ статус, Статус, Назив добављача, Износ документа, Датум документа и Датум слања. (Слика бр. 69)

|                           |      |              |      |   |                                                                                                    |         | 1.6.1 | _           |
|---------------------------|------|--------------|------|---|----------------------------------------------------------------------------------------------------|---------|-------|-------------|
| PResident and produced in |      |              |      |   |                                                                                                    |         |       | (           |
| -                         |      | Concept 1 in | -    | - | 1 march 1 march 1                                                                                                    |         |       |             |
|                           | -    |              | -    |   | -                                                                                                    |         |       |             |
| 1                         | -    |              | -    |   | to optimize the second                                                                                                    | 1-1-1-1 |       | 1000        |
| i manintump               | -    | 100          | -    |   | and the second second s |         | 1000  | in strategy |
| - months and the          | Sec. |              |      | - | for the                                                                                                    |         |       | 1000        |
| 1 - size and the second   | -    |              |      |   | Terrete.                                                                                                    |         |       | rent.       |
|                           | -    |              | 1000 |   |                                                                                                    |         | -     | 1.000       |
| 1-1-1-1                   | -    |              | -    |   |                                                                                                    |         |       | traine (    |
| Tradewick Texasteria      | -    |              |      | - | 1000 M                                                                                                    |         |       | 1000        |
| Transfer Incomerce        | -    |              |      |   |                                                                                                    |         | -     | 1000        |
| 1.0.000                   | -    | -            | -    |   | the second second second second second second second second second second second second second second second se                                                                                                    |         | -     | t-design (  |
| 1                         |      |              |      |   |                                                                                                    |         |       |             |

Слика бр.69 Приказ улазних докумената

Селектовањем "checkbox" поља "Регистроване у ЦРФ-у" (Слика бр. 70) корисник добија табеларни приказ свих фактура које су регистроване у Централном регистру фактура са ЦРФ статусима.

| Registrow         | one u CRFu       | Svi tipovi dokumer | nata 🕤 |
|-------------------|------------------|--------------------|--------|
| CRF identifikator | CRF status       | Status 🛩           | Klijen |
| Слика бр.         | 70 Фактуре регис | троване у ЦРФ-у    |        |

Улазна документа је могуће филтрирати према статусу одабиром опције "Сви статуси" (Слика бр. 71). Статуси излазних докумената могу бити:

- Нова нови примљени документ
- Прегледано документ је прегледан
- Подсетник послат кориснику је након 7 дана послат подсетник да има нови улазни документ
- Поново обавештени кориснику је након 15 дана послат подсетник да прихвати или одбије документ
- Сторнирано документ је сторниран
- Прихваћено документ је прихваћен од стране примаоца
- Одбијено документ је одбијен од стране корисника

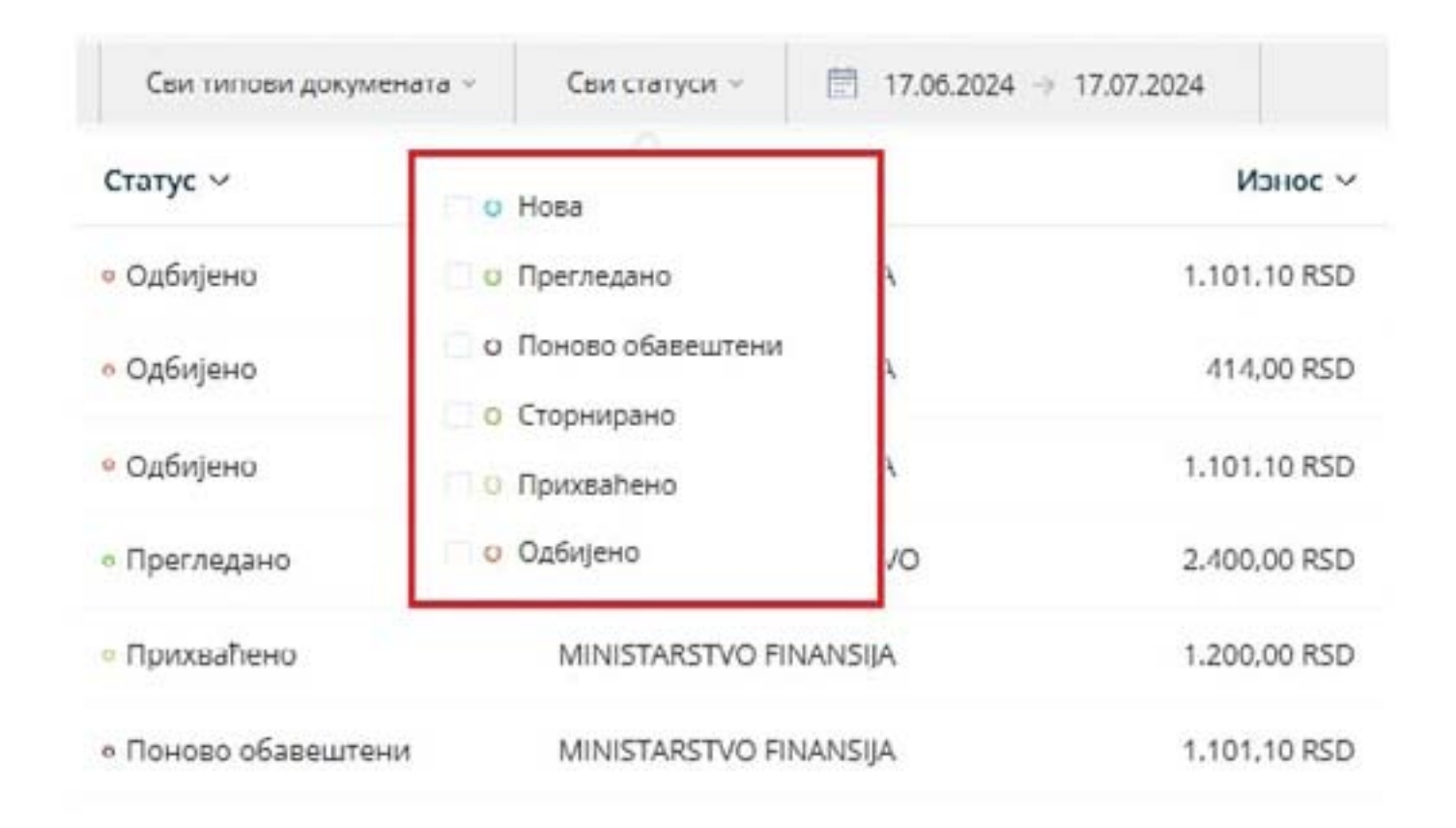

# Слика бр.71 Статуси улазних докумената

ЦРФ Статуси улазних фактура (уколико су фактуре послате правним лицима који су корисници јавних средстава могу бити:

- Активна
- Отказана
- Делимично измирена
- Измирена
- Асигнирана.

Листу улазних фактура могуће је филтрирати према типу документа – фактура, документ о смањењу, документ о повећању и авансна фактура

| Регистроване у ЦРФу | Сви типови докумената | сви статуси –          | ☐ 17.05.2024 → 17.07.2024 |              |
|---------------------|-----------------------|------------------------|---------------------------|--------------|
| ЦРФ статус          | Фактура               | ыач м                  |                           | Износ ~      |
|                     | Документ о смањењу    | MIŠ 1926 PANČEV        | D                         | 1.650,00 RSD |
|                     | Докучент о повећању   | MIŠ 1926 PANČEV        | 0                         | 1.650.00 RSD |
| L                   | меанска фактура       | MIŠ 1926 PANČEV        | 0                         | 1.650,00 RSD |
|                     | • Прихваћено и        | MINISTARSTVO FINANSIJA |                           | 1.101,10 RSD |
|                     | • Прихваћено          | DOO TAMIŠ 1926 PANČEV  | 0                         | 1.650.00 RSD |
|                     | « Прихваћено — I      | DOO TAMIŠ 1926 PANČEV  | 0                         | 1.650.00 RSD |

#### Слика бр.72 Филтер по типу документа

Листу улазних фактура могуће је филтрирати према датуму. (Слика бр. 73)

| CRF identifikator | CRF status |       |       |      |      |     |      |          |       |     |       |       |      |     |    |   |
|-------------------|------------|-------|-------|------|------|-----|------|----------|-------|-----|-------|-------|------|-----|----|---|
|                   |            | <     |       | MA   | RT 2 | 023 |      |          |       |     | AP    | RIL 2 | 023  |     | 3  |   |
| 6CY0X             | Aktivna    | pg    | w.    | w    | če:  | pt  | 54   | ne       | po    | Ú.  | sr.   | ţa.   | pe   | 214 | ne |   |
|                   |            |       |       | 1    | 2    | 3   | 4    | 5        |       |     |       |       |      | 1   | 2  |   |
|                   |            | 6     | 7     |      | 9    | 10  | 11   | 12       | 3     |     |       |       |      |     | 9  |   |
|                   |            | 13    | 14    | 15   | 16   | 17  | 18   | 19       | 10    | -11 | 12    | 19    |      |     | 16 |   |
|                   |            | 20    | 21    | 22   | 23   | 24  | 25   | 26       | 17    | 18  | 19    | 20    | 21   | 22  | 23 |   |
|                   |            | 27    | 21    | 29   | 30   | 31  |      |          | 24    | 25  | 26    | 27    | 28   | 29  | 30 |   |
|                   |            | Proši | a sed | mica | Ove  | gme | seca | Prošii r | mesec | Ove | podin | e     |      |     |    |   |
|                   |            | - P   | oslat | a    |      | ΜV  | нис  | TAPCT    | ΒΟ ΦΙ | HAH | сија  | - УГ  | IPAB |     |    | 1 |

Позиционирањем курсора изнад појединачног документа појављује се икона за преузимање документа у PDF формату.

Табеларни приказ улазних докумената може се сортирати према атрибутима приказаним у табели поред чијег назива се налази иконица у облику стрелице.

Одабиром иконице точкића могуће је проширити списак атрибута докумената који су видљиви на табеларном приказу улазних докумената. (Слика бр. 74)

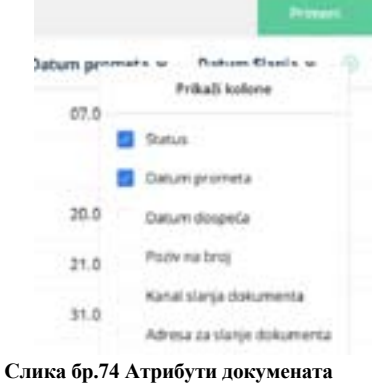

Могуће је селектовати више излазних докумената и групно их преузети.

Претрага докумената – На левој страни система филтера налазе се поља за претрагу. Документа је могуће претражити према следећим критеријумима (Слика бр. 75):

- број документа (уносом броја документа у поље "Претрага")
- назив купца/добављача (уносом назива добављача у поље "Добављач" након чега се отвара падајући мени са списком добављача који одговарају наведеном критеријуму претраге)

|           | Trainge Trainge                    |           | D Approximation  |            | i hana      | 2 / 1 miles - 1 million |            |                   |                |   |
|-----------|------------------------------------|-----------|------------------|------------|-------------|-------------------------|------------|-------------------|----------------|---|
| 13        | Registration +                     | 19.08.090 | (Without Balance | CHI Makes  | Maint -     | Inductor -              | -          | Dataset provide v | Denne Barge v. | 4 |
| -         | C communities                      |           |                  |            | - repeare   | Deciver aut fact too    | 00.101102  |                   | (815.02F       |   |
| 2         | C researched                       | Talket    | and.             | internal - | - repairs   | fulnesser was?          | 1.00000000 | iner star         | 0.000          |   |
| Section 1 | C Asternated, Nat. (address 1914). | Tally 1   |                  |            | - Propeters | Included from Server    | 1,010,412  | 00-12,0022        | 10.02.001      |   |

Слика бр.75 Претрага улазних докумената

Одабиром појединачног документа отвара се детаљни приказ улазног документа . (Слика бр. 76)

| April Marco                                                                        |                                                                                              | Dar D. B. Bernstein (                           |
|------------------------------------------------------------------------------------|----------------------------------------------------------------------------------------------|-------------------------------------------------|
| Antonio<br>Ministrativo Palantyn<br>Antonio<br>Marti Antoni                        | Далун прологов<br>статалая<br>Далун дасалар<br>нь калар                                      | Manifesterintenanten<br>Anteren Manifesterinten |
| Perset<br>Perset<br>(19,040)<br>Refs Magademagi Refs Kentgen Refs (Megad<br>12,000 | Kang maganin minana sa Kang<br>Kang pronaga<br>Panlapana ananana dantaga<br>Minanza<br>Tanan |                                                 |
|                                                                                    |                                                                                              |                                                 |

Слика бр.76 улазна фактура

У случају када је авансна фактура послата са старим ЈБКЈС/ПИБ примаоца, а који је у међувремену промењен, на приказу повезане коначне фактуре у делу "Изабране авансне фактуре" биће приказани само идентификациони бројеви (ID) авансних фактура, без приказивања линкова ка авансним фактурама (Слика бр.76а)

#### Изабрана авансна фактура

МФИН1-2024 МФИН2-2024 МФИН3-2024

Слика бр.76а – Изабране авансне фактуре послате са старим ЈБКЈС/ПИБ примаоца

Детаљни приказ документа нуди кориснику следеће опције:

"Преузми потпис" – Помоћу ове опције корисник може преузети фактуру са Дигиталним печатом и *Time Stamp*-ом (Слика бр. 77). Корисник ће преузети ЗИП датотеку са два документа, један је оригинално документ у XML формату а други је сам потпис и *Time Stamp*.

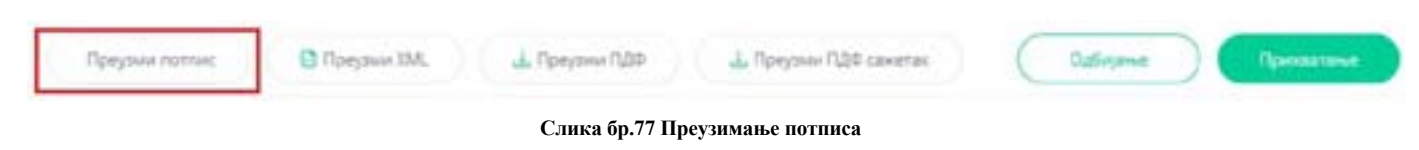

"Преузми ХМL"- помоћу ове опције корисник може преузети ХМL улазног документа. (Слика бр. 78)

| Преузная поттанс     | Преузник ЗЗАЦ        | ⊥ Преузник ПДФ        | ⊥. Преузник №ДФ саснетан.             | Opfinjana )          | Пропитиел         |
|----------------------|----------------------|-----------------------|---------------------------------------|----------------------|-------------------|
|                      | (                    | Слика бр.78 Преузиман | ье документа у ХМL формату            |                      |                   |
| "Преузми ПДФ'        | " – помоћу ове опц   | ије корисник може     | преузети проширени ПД                 | Ф улазног документа  | а. (Слика бр.79)  |
| "Преузми ПДФ         | сажетак" – помоћ     | у ове опције корисн   | ник може преузети основ               | ни (сажети) ПДФ изл  | азног документа.  |
| Слика бр.79а)        |                      |                       | 1 *                                   |                      |                   |
| Напомена: Од в       | ерзије 3.5 уведен је | нови начин генери     | исања ПДФ документа та                | ко што је задржан по | остојећи визуелни |
| изглед уз додавање ( | свих података из Х   | ML документа.         | , , , , , , , , , , , , , , , , , , , | 5 1                  | 5 5               |
|                      |                      |                       |                                       |                      |                   |
|                      |                      |                       |                                       |                      |                   |
| Dammar corrup        | O Concession KM      | J. Doesting TAD       | 1. Roman DAR coverage                 | Ordinana             | Destaura          |

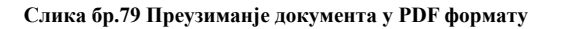

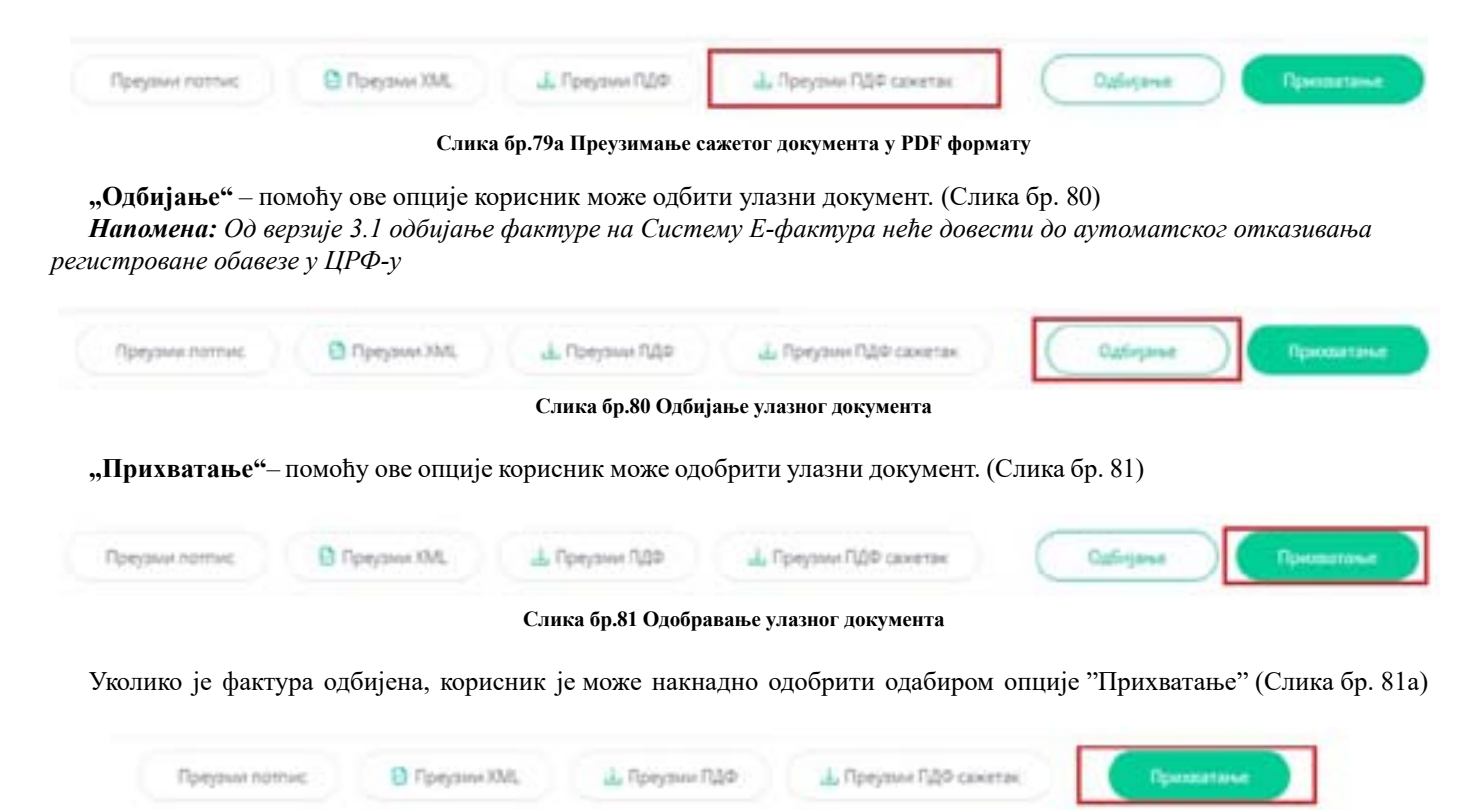

Слика бр.81а Прихватање одбијене фактуре

Одабиром иконе у облику часовника корисник може видети преглед свих системских измена на фактури и то измене регистроване у ЦРФ-у. (Слика бр. 82)

| LOG Fakture                      | CRF LOG                   |
|----------------------------------|---------------------------|
| <ul> <li>Promena izno</li> </ul> | osa, 16:21 23.12.2019     |
| Iznos                            | 100                       |
| Komentar                         | Uvecanje vrednosti faktur |

Слика бр.82 Преглед системских измена

# Поступак асигнације

Онемогућено је да корисници јавних средстава (КЈС) изврше потупак асигнације на улазним електронским фактурама. Уколико корисници јавних средстава имају потребу да изврше потупак асигнације на улазним електронским фактурама, исти могу спровести кроз Централни регистар фактура. Асигнација у ЦРФ-у је ближе објашњена на следећем линку: https://crf.trezor.gov.rs/docs/user/invoices/assign/

# 3.4.9 Црф рекламације

Почев од верзије 3.0 онемогућено је да корисници унесу рекламације везано за податке на ЦРФ-у. Уколико корисници имају потребу да унесу ЦРФ рекламације то могу извршити кроз Централни регистар фактура. ЦРФ рекламације су ближе објашњене на следећем линку: <u>https://crf.trezor.gov.rs/docs/user/issues/submitting-issue/</u>

# 3.4.10 Приказ фактура носиоца јавних набавки

Одабиром менија "Приказ фактура носиоца јавних набавки" корисник отвара страницу на којој се приступа листи докумената других прималаца,где се корисник наводи као носилац јавне набавке. Одабиром ове опције корисник добија табеларни приказ свих улазних докумената других прималаца на којима је наведен као носилац јавних набавки са основним подацима: Број документа, Тип документа, ЦРФ идентификатор, ЦРФ Статус, Статус, Назив добављача, Износ документа, Датум документа и Датум слања. (Слика бр. 101)

| •    |                    |                      |                  |               |                |                                                                                                    |              | A -                  | -             | -    |
|------|--------------------|----------------------|------------------|---------------|----------------|----------------------------------------------------------------------------------------------------|--------------|----------------------|---------------|------|
| ng   | риказ фактура нос  | сноца јавних         | набавки          |               |                |                                                                                                    |              |                      | -             | (11) |
|      |                    |                      |                  |               |                |                                                                                                    |              |                      |               |      |
| 1.00 |                    | •                    | C feetmane ( May |               | factory -      | E 81123 - 20139                                                                                                    |              |                      | 34 14         |      |
|      | fand announces to  | -                    | 124              | a iperiore    | theys y        | Antonini -                                                                                                    | stant -      | Antonio constraint - | Serveration - |      |
|      | Displacement.      | desperies in service |                  |               | -              | Contact and the second second | mm.c.( ***)  |                      | 0014-0014     |      |
|      | 0 somecoment       | -                    |                  |               | -              | Children son Hundren von Hundreds (                                                                                                    | Minutes.     | 35.05,2531           | 101-201       |      |
|      | D Contract Materia | Rettin               |                  |               | - Invallent    | 004700-000-004009-014 809440-0_                                                                                                    | 5.0421-910   | Automatic            | integrals.    |      |
|      | O contract weet    | Rentue-              |                  |               | -              | contrast and all paints into according.                                                                                                    | 1204201000   | dadminia.            | Harmonia -    |      |
|      | D heatrony         | marina               | 10000            | in losses     | - Constraint   | Anna Carette                                                                                                    | 1.00000.0002 | 10.01.0000           | 1001,0000     |      |
|      | di sanarasinas     | martical             |                  |               | - I print here | Deter Sweet Halls Perudity III                                                                                                    | 1.000        | 110000               | 1611,004      |      |
|      | 1 severation       | Arrest Courses       |                  |               | - Spectra      | ter twel an redue                                                                                                    | (about a     |                      | 1001-0020     | -    |
|      | D reconciliance    | 00000                |                  |               | 179404744      | Salarie na 2016                                                                                                    | 10100-0102   | - 0.52881            | 10.10.000     |      |
|      | (1 Herosen)        | dette                | 1011             |               | -              | Autoritation Statement                                                                                                    | 10.00        | -                    | 40.10,0020    |      |
|      | (1 Carlton (1000)  | diet par             | 17162            | in the second | - Specifyet    | cowore too where way moved.c.                                                                                                    | 1004010      | 147-207              | 1411,009      |      |
| 14   |                    | 1                    |                  |               |                |                                                                                                    |              | A CONTRACTOR         |               | 2    |

Слика бр.101 Приказ фактура носиоца јавне набавке

Одабиром било ког документа са листе корисник може видети детаље документа на коме је наведен као носилац јавне набавке.

# 3.4.11 Подешавања

Одабиром менија "Подешавања" са леве стране екрана корисник добија следећи мени (Слика бр. 102):

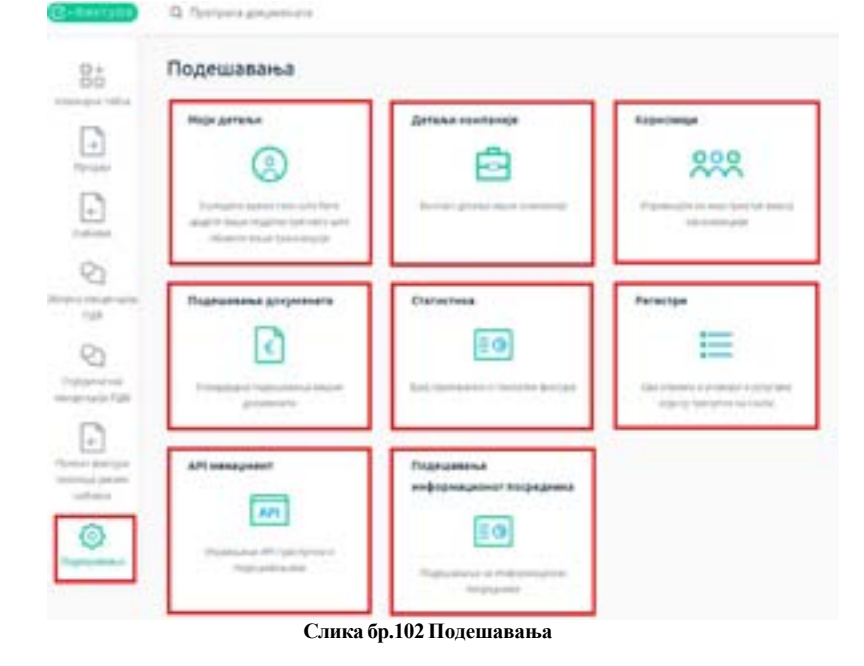

- Моји детаљи у оквиру одељка "моји детаљи" корисник може уредити основне податке свог корисничког налога.
- <u>Детаљи компаније</u> у оквиру одељка "детаљи компаније" корисник може телефона, контакт особу, интернет страницу компаније као и поставити лого компаније који ће се приказивати на документима.

**Напомена:** Од верзије 2.6 поље за унос назива компаније је проширено на 500 карактера како би се омогућио унос пуног пословног имена правног лица.

Од верзије 3.9 уводи се могућност уноса више банкарских рачуна. Омогућено је означавање једног од рачуна на који је потребно извршити плаћање. Означени рачун ће бити приказан и у XML датотеци, као и на спољном приказу фактуре (ПДФ).

| - | nata.                 | ۲ |
|---|-----------------------|---|
| - | an mean fra stor      |   |
|   |                       |   |
| - | had for second second |   |
|   | 1606000011313134      | 0 |
|   | 21113-040-00108       | 0 |
|   | 12121968/98123113     | 9 |
|   | 1150813158559013      | • |
|   | 10-constance-or       | 0 |

Слика бр.102а – Могућност уноса више банкарских рачуна

# Отварање ЦРФ администраторског налога

<u>У оквиру одељка детаљи компаније корисник има могућност отварања администраторског налога за своју компанију</u> <u>на Централном регистру фактура</u>. Одабиром опције **"Додај новог ЦРФ администратора"** (Слика бр.103)

|   | instance information                                                                                                    |                |
|---|----------------------------------------------------------------------------------------------------|----------------|
|   | tage incorporation                                                                                                    |                |
|   | Ģ                                                                                                    |                |
|   | Address of general the designation of                                                                                                    | en, diate rail |
|   | Serverile CPAL Admitted to Arrivation<br>Serverile                                                                                                    |                |
|   | contrast strategy                                                                                                    |                |
|   |                                                                                                    |                |
|   | Ingene Geberteite + 181+                                                                                                    | 1.1            |
|   | Chipment Statement                                                                                                    |                |
|   |                                                                                                    |                |
| - | Concession of the local division of the local division of the loca |                |

Слика бр.103 Додавање новог ЦРФ администратора

Отвара се форма за унос података о новом ЦРФ администратору (Слика бр. 104).

| torientiles me se prijadjivanja |  |
|---------------------------------|--|
| 1                               |  |
| ine .                           |  |
|                                 |  |
| mail advector                   |  |
| STAND:                          |  |
|                                 |  |

Слика бр. 104 Регистрација ЦРФ администратора

Након попуњавања форме са подацима новог ЦРФ администратора и одабира опције "Заврши регистрацију" потребно је отићи на интернет страницу Централног регистра фактура на адреси: <u>https://crf.cir.rs</u>, одабрати опцију **"Пријава"** и на следећем екрану одабрати опцију **"Пријављујем се први пут"** (Слика бр. 105)

| Пријава             | × |
|---------------------|---|
| Корисненко име      |   |
| Лозинка             |   |
| Заборављена лозинка |   |

Слика бр. 105 Пријава на ЦРФ

На следећој форми потребно је унети исто корисничко име које је одабрано приликом креирања администраторског налога и потврдити унос (Слика бр. 106)

| Приј | aua                                                                                                    | ×         |
|------|----------------------------------------------------------------------------------------------------|-----------|
| Кор  | INCREMENTS AND A PROVIDENCE AND A PROVIDENCE AND A PROVIDA PROVIDA A PROVIDENCE AND A PROVIDA A PROVIDA A PR |           |
|      |                                                                                                    | lonepuper |
| ~    |                                                                                                    |           |

Слика бр. 106 Унос ЦРФ корисничког имена

Након уноса ЦРФ корисничког имена корисник ће добити поруку да је линк за активацију корисника послат на адресу електронске поште која је коришћена приликом креирања администраторског налога. Кликом на активациони линк из електронске поште корисник ће бити преусмерен на страницу за одабир лозинке (Слика бр. 107) након чега ће корисник добити поруку да је налог успешно креиран

| Активации | ia. | корисника |  |
|-----------|-----|-----------|--|
| mannbaum  | a   | корисника |  |

| Промена цифря                                        |             |
|------------------------------------------------------|-------------|
| Experimente ractor                                   |             |
| tamisadmin                                           |             |
| Webpr                                                |             |
| Tempar weby                                          |             |
| * 2000 a veljar zagovaln najmena i saparropp         |             |
| <ul> <li>Truella estis utilitatua dollare</li> </ul> |             |
| · Stratisti mole (1980-844 (negline)                 |             |
|                                                      | Parameter . |
|                                                      |             |

Слика бр. 107 Активација ЦРФ корисника

## Подешавање "Статус субјекта" и "Порески период"

У оквиру одељка "Детаљи компаније" корисници (субјекти), који имају улогу "Администратор" имају могућност да изврше подешавање опције "Статус субјекта" и опције "Порески период". (Слика бр. 107а)

У секцији "Статус субјекта" врши се одређивање да ли је субјект обвезник ПДВ или није обвезник ПДВ. Уколико субјект означи да јесте обвезник ПДВ, потребно је унети датум почетка обављања ПДВ активности. Уколико субјект означи да није обвезник ПДВ, а претходно му је статус био подешен на "Обвезник ПДВ", потребно је унети датум престанка обављања ПДВ активности. Субјекту који има статус "Обвезник ПДВ" омогућено је да изабере порески период:

- Календарски месец
- Календарско тромесечје

| CTRTNE CYCREATE  |                                                                                                    |                                |        |
|------------------|----------------------------------------------------------------------------------------------------|--------------------------------|--------|
| C. Hijs sligeser | -                                                                                                    |                                |        |
| O Olastino 152   | 4                                                                                                    |                                |        |
| Arryn novets     | а ПДВ активности                                                                                                    |                                |        |
| 09.08.3124       | 53                                                                                                    |                                |        |
| Парески мерни    | 4.4                                                                                                    |                                |        |
| 🔿 халт-дарі      | CA LINE DIS                                                                                                    |                                |        |
| О Каленалро      | ia temetor és                                                                                                    |                                |        |
| Скатус губрила   | Батун гентек ГДВ астаности                                                                                                    | Датум пристанов ГДВ активности | nepero |
| Clean we full    | 05.06.2504                                                                                                    |                                | Xare w |
|                  | and the second second se |                                |        |

Слика бр. 107а Подешавање статуса субјекта и пореског периода

#### <u>Ажурирање података о компанији</u>

Одабиром опције "Освежи податке из надлежних институција" корисници могу ажурирати податке о својој компанији (Слика бр. 108)

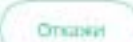

Ганираї полеціяванна

Освенити податке на надлежник институција

Слика бр. 108 Ажурирање података о компанији

Корисници – у оквиру одељка "корисници" корисник може видети преглед свих корисничких налога за своју компанију и додати новог корисника. <u>Додавање новог корисника</u> - корисник са администраторским привилегијама одабиром опције "Додај новог корисника" може додати новог локалног корисника у оквиру своје компаније са следећим привилегијама (слика бр. 109):

- <u>- Администратор</u> корисник са улогом администратора може креирати и слати излазна документа, одобравати улазна документа и креирати нове корисничке налоге у оквиру своје компаније.
- <u>- Корисник за излазна документа</u> корисник са овом улогом може само креирати и слати излазна документа без могућности одобравања улазних докумената.
- Корисник за улазна документа корисник са овом улогом може само одобравати улазна документа без могућности креирања и слања излазних докумената.
- <u>- Корисник</u> корисник са овом улогом може креирати и слати улазна документа као и одобравати улазна документа.
- <u>- Ревизор</u> корисник са улогом ревизор има могућност прегледа улазних и излазних докумената, без могућности креирања, слања и одобравања улазних докумената, и без могућности креирања нових корисника у оквиру своје компаније.

| Aggeria sinetpacce ingés * |      |
|----------------------------|------|
| Intelligence over          |      |
|                            |      |
| biorig! Breede             |      |
| 201203 22                  | iii. |
| Viora                      |      |
| Petering                   | -    |

Слика бр.109 Додавање новог корисника

Након уноса електронске поште новог корисника и одабира корисничких привилегија администратор одабиром опције "Пошаљи позив" на адресу електронке поште новог корисника шаље позив за приступ датој компанији. Позивни линк је активан 14 дана. (слика бр. 110)

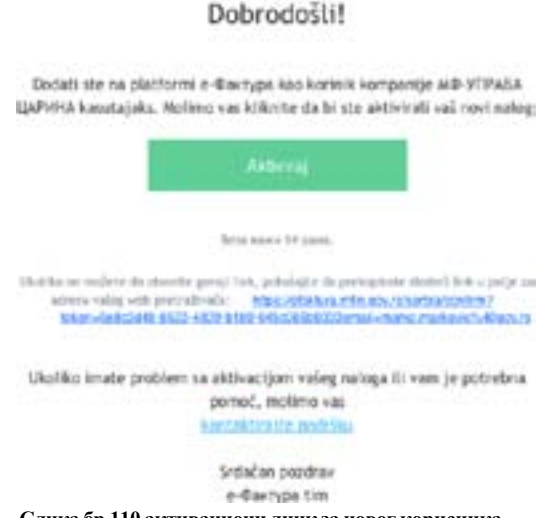

Слика бр.110 активациони линк за новог корисника

Нови корисник путем опције "Активирај" у телу е-поште приступа персонализованој страници на којој само тај корисник може приступити наведеној компанији са дефинисаним нивоом привилегија. (слика бр. 111)

# Primili ste link za aktivaciju korisničkog

### naloga

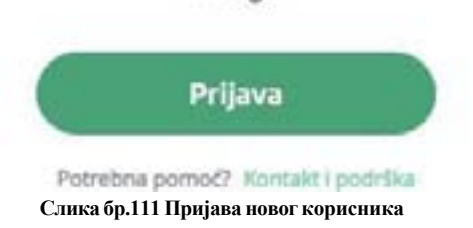

Након што нови корисник одабере опцију **"Пријава"** врши се идентификација корисника помоћу портала за електронску идентификацију и повезивање новог корисничког налога са претходно дефинисаним налогом компаније у Систему е-Фактура.

• <u>Подешавања документа</u> – у оквиру одељка **"подешавања** документа" корисник може подесити бројач документа (број који жели да се појави као број документа), префикс броја документа, суфикс броја документа, језик документа, валуту документа, услове плаћања, подразумевану стопу пореза као и маркетиншки текст за подножје документа. (Слика бр. 112)

| testine" (1)      |                 |  |
|-------------------|-----------------|--|
| 1000              |                 |  |
| Sector Sector 12  |                 |  |
|                   |                 |  |
| Indiana States 10 |                 |  |
| 100               |                 |  |
|                   | Chevrol 1       |  |
|                   |                 |  |
| Name and Add      | Dana degree (%) |  |
| -                 | 1.0             |  |

Слика бр.112 Подешавања документа

- <u>Статистика</u> у оквиру одељка "статистика" корисник види укупан износ свих примљених и послатих докумената. Одабиром једне од ове две опције добија детаљан приказ улазних и излазних докумената.
- •
- Р <u>Регистри</u> одабиром опције "**регистри"** корисник добија приступ следећим регистрима:
- Регистар контаката одабиром регистра контаката корисник добија табеларни приказ својих контаката и даљим одабиром сваког појединачног контакта добија детаљан приказ свих корисникових података. Одабиром опције "Додај нови контакт" корисник добија могућност уноса новог контакта. (Слика бр. 113)

| 8.X  |                                                                                                    |                           | ( diat research or )         |
|------|----------------------------------------------------------------------------------------------------|---------------------------|------------------------------|
| 0.64 | Name and state =                                                                                                    | Kanat transi garpeneta =  | Адрага се ставна дагурнала ч |
| 1.   | mana mu coo lanagé                                                                                                    | Terrar a factor.          | 28(44)                       |
|      | HEARY KONDIC 2.0.0. BEDRING NOV BEDRING                                                                                                    | Relatings what you        | 20040                        |
| 1.   | united to the second second se | A destroyed of Partyper   | Met .                        |
| .6   | and have real-weathing                                                                                                    | Adartypi in furtypi       | 200.010                      |
| +    | samechiecto and activity of the activity                                                                                                    | R darryge in forryget.    | No.                          |
|      | UND OF THE AN ADDRESS OF ADDRESS OF ADDRESS  | A decision of the states  | 15.4                         |
|      | $_{\rm H}$ to a stranges in the twist to the second strategy $\rm M_{2}$ e $_{\rm c}$                                                                                                    | Eductory at the type      | entra                        |
| -16  | продолны конды здолгарно осноточи, налорейска залочи,                                                                                                    | Riterippi in furgani      | 12844                        |
| 18   | para integrate references                                                                                                    | te dan teger an dan teger | Team                         |

Слика бр.113 Регистар контаката

Након тога кориснику се приказује форма "Додај нови контакт". У пољу "назив компаније" корисник уноси Назив правног лица, матични број, ПИБ или ЈБКЈС и у падајућем менију добија списак правних лица која одговарају вредностима за претрагу. Након одабира жељеног контакта систем сам попуњава остале податке као што су матични број или ЈБКЈС, ПИБ и адресу контакта. У поље !Сервисни ID" корисник уноси број под којим жели да води контакт у свом систему. Након тога, кликом на дугме "Следећи корисник" прелази на наредну форму. (Слика бр. 114)

|                                                                                                    |   | - 0     |   |   |
|----------------------------------------------------------------------------------------------------|---|---------|---|---|
| an Innumia I                                                                                                    |   |         |   |   |
| NUMBER OF CASES                                                                                                 | _ |         |   |   |
| entering :                                                                                                    | 1 | A STOCK | _ |   |
| phatoma                                                                                                    | L |         |   |   |
|                                                                                                    |   |         |   |   |
| 010881                                                                                                    |   |         |   |   |
|                                                                                                    |   |         |   |   |
| er san han in 2                                                                                                 |   | sevie-  |   |   |
| 2                                                                                                    | 1 | -       |   |   |
| Address i Marrie P                                                                                              |   |         |   |   |
| speties manager                                                                                                 |   |         |   |   |
| Singulate 41                                                                                                    |   |         |   |   |
| and and the second second second second second second second second second second second second second second s |   |         |   |   |
|                                                                                                    |   |         |   |   |
| and here.                                                                                                    |   |         |   |   |
| E-days.                                                                                                    |   |         |   |   |
| long.                                                                                                    |   |         |   | 6 |
|                                                                                                    |   |         |   |   |

Слика бр.114 Додавање новог контакта

На наредном екрану корисник врши коначно додавање контакта у регистар контаката.(Слика бр. 115)

| <     | Пошаљи документ             | × |
|-------|-----------------------------|---|
| 40.00 | 0-0-0                       |   |
| 0 %   | улы и накурного филурном. 🗇 |   |
|       | Constantia                  |   |

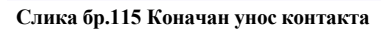

Уколико корисник жели да ажурира податке о контакту то може учинити одабиром опције **"Освежи податке о** контакту" (Слика бр. 116) након чега ће се подаци о контакту ажурирати у складу са подацима из релевантног регистра.

| arian en Refs. 🗇                            | 7/15               |
|---------------------------------------------|--------------------|
| an Jopan i S                                | Baryra" (3<br>etc. |
| Konstanten Kännig P<br>Innen Jahrensen (*** |                    |
| 78%A*                                       | Routanise Reg      |
| Agencer .                                   |                    |
|                                             |                    |

Слика бр.116 Ажурирање података о контакту

• Регистар роба и у услуга - одабиром регистра роба и услуга корисник добија табеларни приказ својих производа/ услуга и даљим одабиром сваке појединачне робе/услуге добија детаљан приказ са свим информацијама. Одабиром опције "Додај нови производ" корисник добија могућност уноса нове робе/услуге.(Слика бр. 117)

| (a) |          | (Stag war represent)     |
|-----|----------|--------------------------|
| 0   | Bas v    | United the Judgements of |
|     | primat   | 10010000                 |
| -   | proved   | 100 N2 Nor               |
|     | pressed. | 11.8000 Tultowa          |
|     | 17(pres) | Internet Kolow           |

Слика бр.117 Регистар роба и услуга

Након тога отвара се нова форма где корисник уноси шифру производа или услуге, назив, јединицу мере, цену по јединици мере и ПДВ стопу. (Слика бр. 118)

| Giregon *                           |  |
|-------------------------------------|--|
| *                                   |  |
| abes *                              |  |
|                                     |  |
| (nijemeniji incje i                 |  |
| anw .                               |  |
| and the parameter langes * Pala In. |  |
|                                     |  |
|                                     |  |

Слика бр.118 Додавање новог производа

• <u>API менаџмент</u> - одабиром опције "**API менаџмент**" корисник добија линк за API приступ, опцију да генерише кључ за аутентификацију и има могућност да укључи/искључи API сервис као и да унесе URL адресе за пријем нотификација о улазним и излазним документима. (Слика бр. 119)

| AP | Imenadžment                             |     |
|----|-----------------------------------------|-----|
|    | API pedalamanja                         | œ   |
|    | Link to Alt effekture                   |     |
|    | C theory with the                       |     |
|    | Link to All foliamily performing person |     |
|    | # meight/minimi                         |     |
|    | Not to extend harbs                     |     |
|    | Print Print Print Million Print         |     |
|    | Res.                                    |     |
|    |                                         |     |
|    | API Mature                              | 177 |
|    | Attes                                   |     |
|    |                                         |     |

Слика бр.119 АРІ менаџмент

• <u>Подешавања информационог посредника</u> - одабиром опције "подешавања информационог посредника" корисник може да се изјасни да жели да користи услуге информационог посредника. (Слика бр. 120)

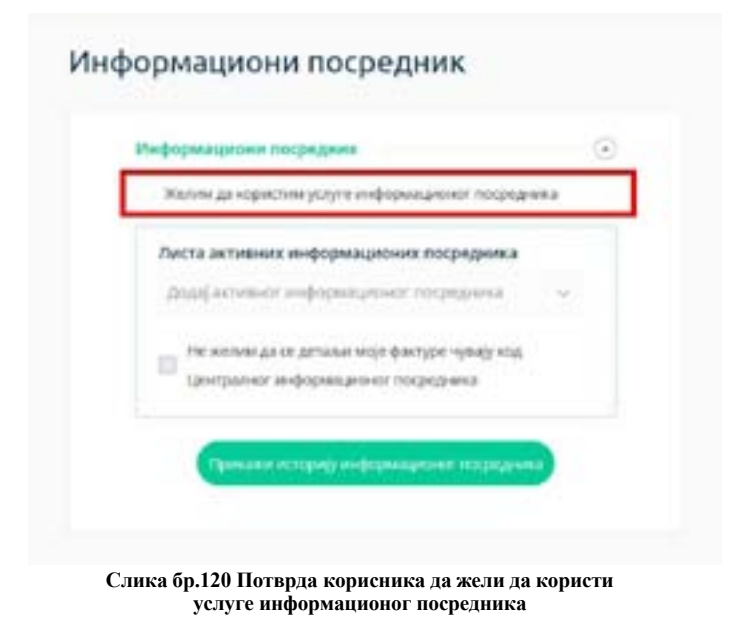

Уколико се корисник изјасни да жели да користи услуге информационог посредника потребно је да одабере свог информационог посредника из листе доступних информационих посредника (Слика бр. 121) и кликне на дугме сачувај.

| Зунфернациона посредния                                                                                                    |          |
|----------------------------------------------------------------------------------------------------|----------|
| жения то колиссии Асліц к знфобилитична, ц                                                                                                    | odelleas |
| Листа активник информационих посредя                                                                                                    | 08.2     |
| Justi letrever indeployeer teigetein                                                                                                    | E        |
| П                                                                                                    | y why    |
| <ul> <li>Дектралног информационаг госредника</li> </ul>                                                                                                    |          |
| The International sector of the International Sector of the International Sector of th | _        |

Слика бр.121 Одабир информационог посредника

Након што корисник одабере информационог посредника потребно је и да информациони посредник потврди да је компанија корисник његових услуга. Статус потврде се може видети на корисничком интерфејсу. (Слика бр. 122)

| - | формациони посредния                                                                       |  |
|---|--------------------------------------------------------------------------------------------|--|
| • | Жалим да вористин услуга информационат посредника                                          |  |
|   | Листа активник информационик посредника *                                                  |  |
|   | Не желли да за даталы мије фолуре чумуу код<br>Не желли да за даталы мије фолуре чумуу код |  |
| - | Информационы посрядник ниропризантиа да заступа<br>компанију                               |  |

Слика бр.122 Потврда информационог посредника

Корисник такође има могућност да се изјасни да ли жели да се детаљи његових докумената чувају код централног информационог посредника (Слика бр. 123). Уколико се корисник изјасни да не жели да се детаљи његових докумената чувају код централног информационог посредника тада ће се подаци са ставки његових докумената брисати са система централног информационог посредника у моменту када систем е-Фактура добије потврду од информационог посредника да је документ успешно преузет.

|                 | e nochelbers                |                |
|-----------------|-----------------------------|----------------|
| Warming gaining | tecinen liculus medioberant | Non understand |
| Fects actes     | них информациония           | осрядника      |
| Ania inter      | and surfacements of the     | spepsia) in    |
| CT TT ALLON     | ניואק הן אי הנהוידה, הו הנו | in delli sili  |
| - United        | ог энформационог поср       | Careful S      |

Слика бр.123 Потврда корисника да не жели да се детаљи документа чувају на систему централног информационог посредника

Одабиром опције **"Прикажи историју информационог посредника"** корисник може видети све измене везане за одабраног информационог посредника. (Слика бр. 124)

| Istorya informacionog posrednika |                                                                                                  |                                                                                                    |  |  |  |
|----------------------------------|--------------------------------------------------------------------------------------------------|----------------------------------------------------------------------------------------------------|--|--|--|
| Nation Longes                    | Tip Jungs                                                                                        | Kaliv informationing percentrika                                                                     |  |  |  |
| 10.000                           | Hampanja je ulitelja ir farmatienių perioditika                                                  | In the Millow's Me uncommunistic Millowskiew Million Se Delevation wealth condectministed -Construct |  |  |  |
| 10.002                           | Nampanja je obdovla informacioneg propri dnika                                                   | OUDA ROŽOVIČ PR UDUDITITELJARU MILOVINAA RADNJA SA DABAKOM VARDIL LAND- BODOVAD-ČUKAR CA             |  |  |  |
| 10121023                         | Norspanja je utorila informationiji preziditila                                                  | CTOT A ROKOTE MENAL OTAN                                                                             |  |  |  |
| 10,71,2022                       | Kompanija je obdorala informacijenog prozednika                                                  | CLOU YOROHO MAYAY CARVY                                                                              |  |  |  |
| 19-19-19022                      | Kenperja je sklada infernationspanniskila                                                        | MENTY HOLDING KOMPORACIA DOD RECORDS, SAVAR MADE 8: U TRECAS                                         |  |  |  |
| 0.01.01.0                        | tomperga je obletala telemaniseg para telea                                                      | MENTER-CLIENCE KERPOSKOJA DOG BEOGRAC, SAVSKE MEDIP 3. U TREČALI                                     |  |  |  |
| 11111111                         | Kampanja je ukonila informationog protectina                                                     | MERCA HOLZING KERKONACIA EDD BEDORAD, SAVSKE MADP 3 - U ETEČALI                                      |  |  |  |
| 0.01.2022                        | Rempergia ja statente Informatieneg presi di Na                                                  | AMPEXI-OLISHI KENYONACJA DOD BRODNIS SAVSKI NASIP 8. U TRČALI                                        |  |  |  |
| 0111-3022                        | tempanja putinska informalismoj posestinka                                                       | CTUT-ARCHORE MEAK DRAK                                                                               |  |  |  |
| 6.11.2522                        | Nersanja je slukivla Morracieng presidinka                                                       | CTOTA/NOROBY SAMAA UKAN                                                                              |  |  |  |
| 10100                            | Kensperija je utionija informazioneg poznobilog                                                  |                                                                                                    |  |  |  |
| 410.3102                         | información permitrio (e previde da la instagar) tampanga                                        | ANIMERIHOLISING KOMPONANJA DOO BEOGIAID, SAVSHI MISIMI                                               |  |  |  |
| 1201.014                         | Kompanja ja obdinala da se teralji njeni faktura se časlja kod centralnog rifemutionog pometrika | MERCENCICENC RENFORMED EDG INFORMAL SAVAR MEDP 3                                                     |  |  |  |
| who phase                        | formania o clubrala informacioneg postechnika                                                    | MERCH HOLZING KOMPONACIA DOD INCOMO, SAVSH MADP 9                                                    |  |  |  |

Слика бр.124 Историја информационог посредника

# 3.5 Корисничко упутство за електронско евидентирање обрачуна пдв до 1. Септембра

# 3.5.1 Увод до 1. септембра

Електронско евидентирање ПДВ, у складу са Законом о електронском фактурисању ("Службени гласник РС", бр. 44/21, 129/21, 138/22 и 92/23) представља приказ података о обрачуну ПДВ, претходном порезу и корекцијама обрачуна ПДВ и претходног пореза. Овим законом је прописано ко су обвезници електронског евидентирања обрачуна ПДВ и електронског евидентирања претходног пореза. Електронско евидентирање ПДВ, уз имплементацију функционалности неопходних за интеграцију са информационим системом Управе царина и са Системом за управљање фискализацијом, представља неопходан предуслов да се, коришћењем СЕФ-а, омогући преузимање података који су од значаја за припрему прелиминарне пореске пријаве ПДВ. Обавеза електронског евидентирања и претходног пореза се примењује за пореске периоде, у складу са законом којим се уређује ПДВ, који почињу после 31. августа 2024. године, а измењене одредбе којима се уређује електронско евидентирање обрачуна ПДВ примењују се од 1. јануара 2024. године, конкретно почев за порески период јануар 2024. године, односно за порески период први квартал 2024. године.

Електронско евидентирање обрачуна ПДВ на СЕФ-у врши се за порески период, у складу са законом којим се уређује ПДВ, у року од десет дана по истеку пореског периода. Ако од истека овог рока дође до промене која има утицај на електронско евидентирање обрачуна ПДВ, врши се корекција електронског евидентирања обрачуна ПДВ у року за подношење пореске пријаве за порески период у којем је дошло до ове промене.

Електронско евидентирање претходног пореза вршиће се за порески период, у року од десет дана по истеку пореског периода. Уколико по истеку овог рока дође до промене која је од утицаја на електронско евидентирање претходног пореза, обвезник ПДВ кориговаће електронско евидентирање претходног пореза у року за подношење пореске пријаве за порески период у којем је дошло до те промене.

Начин и поступак електронског евидентирања обрачуна ПДВ и корекције обрачуна ПДВ ближе су уређени Правилником о електронском фактурисању ("Службени гласник РС", бр. 47/23 и 116/23). Овим упутством дате су генералне инструкције које се односе на начин исказивања података у Збирној евиденцији ПДВ, односно Појединачној евиденцији ПДВ.

Корисник СЕФ-а приступа електронском евидентирању обрачуна ПДВ избором опције "Појединачна евиденција ПДВ" или "Збирна евиденција ПДВ" (слика бр. 1) у главном менију на корисничком интерфејсу. Унос података у Појединачну евиденцију ПДВ, односно Збирну евиденцију ПДВ могу имати лица којима је додељена улога администратора.

Подаци у Збирној евиденцији ПДВ и Појединачној евиденцији ПДВ исказују се у динарима, са највише две децимале.

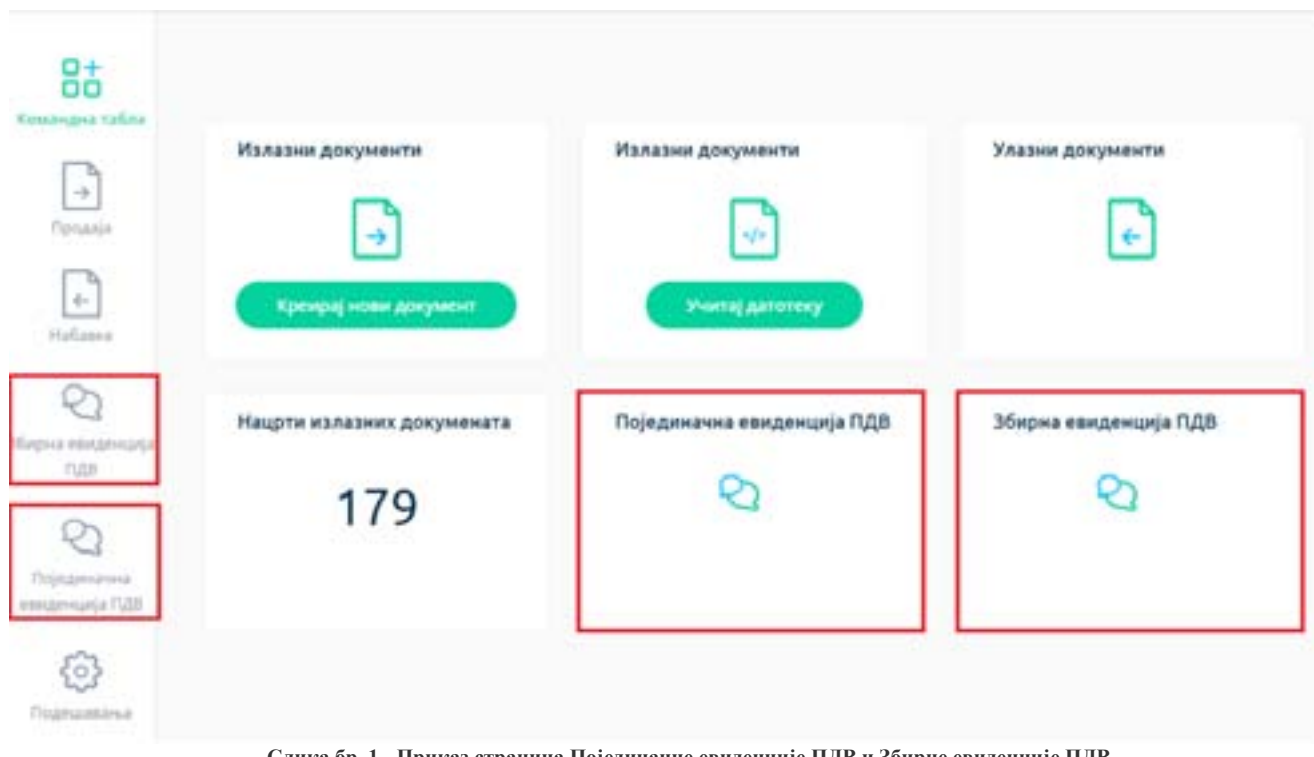

Слика бр. 1 - Приказ страница Појединачне евиденције ПДВ и Збирне евиденције ПДВ

# 3.5.2 Збирна евиденција пдв до 1. септембра

подаци у Збирној евиденцији ПДВ исказују се збирно за све промете и друге трансакције у пореском периоду, осим за оне за које је, у складу са ЗЕФ, прописана обавеза појединачног електронског евидентирања ПДВ.

За сваки порески период исказују се подаци збирно у смислу да се креира један документ Збирне евиденције ПДВ, независно од чињенице да ли се исказују подаци у вези са једном или више трансакција, односно за једну или више пословних јединица корисника СЕФ-а. Уколико корисник СЕФ-а, порески дужник, није вршио трансакције у пореском периоду, за које постоји обавеза евидентирања података у Збирној евиденцији ПДВ, не креира Збирну евиденцију ПДВ, односно не уноси податке за тај порески период.

Избором опције "Збирна евиденција ПДВ" отвара се листа Збирних евиденција ПДВ на СЕФ-у (слика бр. 2).

| Збирна еви  | денција ПДВ    |           |           |                 |                        |
|-------------|----------------|-----------|-----------|-----------------|------------------------|
| Careers .   | Our manyor     |           |           |                 | 0                      |
| fand Meaner | manager (128 - | Trainia - | Pagena in | Charger -       | Anton spanne (14/ptp - |
| Mari -      |                | Marr      | 204       | · Priperspane   | 35-55.8534             |
|             |                | and the   | 2005      | - termine       | 1010-0004              |
| 286         |                | 1000      | 2323      | - Geographicaes | 27.12.2023             |

Слика бр. 2 - Листа Збирних евиденција ПДВ

Листу Збирне евиденције ПДВ могуће је претражити, односно филтрирати према:

1. Броју Збирне евиденције ПДВ који је додељен приликом првог уноса података (слика бр. 3).

| - | The Office - 🗇 Ritchell - Address                      | th General |
|---|--------------------------------------------------------|------------|
|   | Слика бр. 3 Претрага према броју Збирне евиденције ПДВ |            |

2. Статусу Збирне евиденције ПДВ одабиром опције "*Сви статуси*" (слика бр. 4). Статус Збирне евиденције ПДВ може бити:

- "*Евидентирано*" - овај статус додељује се по извршеном евидентирању, односно избором опције "Евидентирај" у документу који је у поступку припреме, односно "У *припреми*";

- "Кориговано" - уколико је учињена грешка приликом уноса података у Збирну евиденцију ПДВ (са статусом "Евидентирано"), корекција се врши коришћењем опције "Коригуј". Ажурирана (нова) верзија евиденције је документ са статусом "Евидентирано", док Збирна евиденција ПДВ пре извршене измене има статус "Кориговано";

- "Поништено" – Збирна евиденција ПДВ има овај статус уколико је извршено њено поништавање (ситуација када није требало да се изврши електронско евидентирање обрачуна ПДВ).

| farmer .    | ferrerer Dir UMI - Mill                                                        | CH CH    |         |           | II Dece                 |
|-------------|--------------------------------------------------------------------------------|----------|---------|-----------|-------------------------|
| tang Hargan | <ul> <li>Franzes</li> <li>Franzes</li> <li>Franzes</li> <li>Franzes</li> </ul> | Papera - | figne - | (palkr. = | State abovers tradita - |

Слика бр. 4 – Претрага према статусу Збирне евиденције ПДВ

3. Периоду, односно датуму евидентирања података (слика бр. 5) – могуће је извршити одабир почетка и краја периода за који се врши претрага на начин да се изабере из понуђеног календара датум почетка и датум завршетка периода.

| farger (Sector              | er Consta - Jacobia                                                                                                    |         |          |                       | 10 farmer                 |
|-----------------------------|----------------------------------------------------------------------------------------------------|---------|----------|-----------------------|---------------------------|
| 1                           | A STATE AND A STATE AND A STAT | fromu - | Fagers v | Carige -              | Artist spannen instante - |
|                             |                                                                                                    | page 1  | -        | ( Transford Transford | 100.000                   |
|                             |                                                                                                    | ince.   | 100      | + fargerigano         | 811.803                   |
|                             | a a 1                                                                                                    |         |          |                       | that is care              |
| Annual Street Street Street |                                                                                                    |         |          |                       |                           |

Слика бр. 5 – Претрага према периоду, односно датуму евидентирања података

За сврху уноса података у нову Збирну евиденцију ПДВ кориснику је на располагању опција "Додај нову Збирну евиденцију ПДВ" (слика бр. 6).
| Збирна еви | денција ПДВ               | (And one News America) (A) |
|------------|---------------------------|----------------------------|
| ( mark     | General D. BURGER - ANDRE | The Second                 |

Слика бр. 6 – Креирање нове Збирне евиденције ПДВ

Избором ове опције отвара се форма за унос података (слика бр. 7).

| landi separata kanalaran 1923 | Currys                                          |                          |
|-------------------------------|-------------------------------------------------|--------------------------|
| тадина                        | Доучения                                        | enges.                   |
|                               |                                                 | 0                        |
| Topiccon response.            |                                                 |                          |
| Metroat                       |                                                 |                          |
| Tepela                        |                                                 |                          |
| Leryog.                       | <u>.</u>                                        |                          |
| Тронит ук накнаду             |                                                 | Промет без канада        |
| Ppresent the choose e.g. 20%. | Аванси за будући пронет                         | Epoket to ctone 14,39%   |
| Основная                      | Пронит по стопи од 20%<br>Износ завиноне уплате | Developut                |
| Ofgan-youthe (7,0)            |                                                 | Odpanyserve (1228        |
|                               | Of pergramme 0,28                               | 100                      |
| Propriate advector            | 100                                             | Tipowet no croniv sg 10% |
|                               | Пронет по стопи од 10%                          | Ocentration              |
| Epower no cronii og 10%.      | Haves abavever physics                          |                          |
| Ocymtydyk                     |                                                 | Disperyments (1)(8)      |
|                               | Olganysette 0,08                                | 128                      |
| Ofganynatia (1,55             | 11                                              |                          |
|                               |                                                 |                          |
| Yughtan alamin;               |                                                 |                          |
|                               |                                                 |                          |
| teenhasse 1238                |                                                 |                          |
| Non-Inc 198                   |                                                 |                          |
|                               |                                                 |                          |

Слика бр. 7 – Форма за унос података у Збирну евиденцију ПДВ

У форму за унос података уносе се следећи подаци:

1. **Број Збирне евиденције ПДВ** (слика бр. 8) – овај број је јединствен, а корисник може уредити начин на који ће доделити број. Према овом броју могуће је извршити претрагу (слика бр. 3) у листи Збирних евиденција ПДВ.

Број Збирне евиденције ПДВ 678

Слика бр. 8 – Број Збирне евиденције ПДВ

2. Година – календарска година којој припада порески период за који се врши евидентирање обрачуна ПДВ уносом података у Збирну евиденцију ПДВ (слика бр. 9).

| Година |                      |  |
|--------|----------------------|--|
| 2023   |                      |  |
|        | Слика бр. 9 – Година |  |

3. Порески период - порески период за који корисник обрачунава ПДВ, предаје пореску пријаву и плаћа ПДВ - месец или квартал (слика бр. 10).

| Порески период |   |
|----------------|---|
| Месечни        | ~ |
| Месечни        |   |
| Квартални      |   |

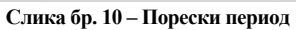

4. Период – у овом пољу врши се избор конкретног пореског периода - месеца (слика бр. 11) или квартала (слика бр. 12) за који се врши евидентирање података у Збирној евиденцији ПДВ.

| 43.05.64%                                                                                                    | 1997                                |
|----------------------------------------------------------------------------------------------------|-------------------------------------|
| ечни                                                                                                    | ×                                   |
|                                                                                                    |                                     |
| Јануар                                                                                                    |                                     |
| Фебруар                                                                                                    |                                     |
| март                                                                                                    |                                     |
| Алрил                                                                                                    |                                     |
| [Maj                                                                                                    |                                     |
| Jyn                                                                                                    |                                     |
| Jyn<br>Appier                                                                                                    |                                     |
| Certrauban                                                                                                    |                                     |
| Orrofan                                                                                                    |                                     |
| Новембар                                                                                                    |                                     |
| Лецембар                                                                                                    |                                     |
|                                                                                                    |                                     |
| Ленембар                                                                                                    |                                     |
| Marthumants                                                                                                    |                                     |
| Слика бр. 11. Избор нороског нориозо                                                                                                    |                                     |
| Слика бр. 11 – Избор пореског периода –                                                                                                    | месец за који се врши унос података |
| Слика бр. 11 – Избор пореског периода –                                                                                                    | месец за који се врши унос података |
| Слика бр. 11 – Избор пореског периода –<br>Порески период                                                                                           | месец за који се врши унос података |
| Слика бр. 11 – Избор пореског периода –<br>Порески период<br>Квартални                                                                              | месец за који се врши унос података |
| Слика бр. 11 – Избор пореског периода –<br>Порески период<br>Квартални                                                                              | месец за који се врши унос података |
| Слика бр. 11 – Избор пореског периода –<br>Порески период<br>Квартални                                                                              | месец за који се врши унос података |
| Слика бр. 11 – Избор пореског периода –<br>Порески период<br>Квартални<br>Период                                                                    | месец за који се врши унос података |
| Слика бр. 11 – Избор пореског периода –<br>Порески период<br>Квартални<br>Период<br>Први квартал                                                    | месец за који се врши унос података |
| Слика бр. 11 – Избор пореског периода –<br>Порески период<br>Квартални<br>Период<br>Први квартал                                                    | месец за који се врши унос података |
| Слика бр. 11 – Избор пореског периода –<br>Порески период<br>Квартални<br>Период<br>Први квартал<br>Дрви квартал<br>Други квартал                   | месец за који се врши унос података |
| Слика бр. 11 – Избор пореског периода –<br>Порески период<br>Квартални<br>Период<br>Први квартал<br>Други квартал<br>Други квартал<br>Тоери квартал | месец за који се врши унос података |
| Слика бр. 11 – Избор пореског периода –<br>Порески период<br>Квартални<br>Период<br>Први квартал<br>Први квартал<br>Други квартал<br>Трећи квартал  | месец за који се врши унос података |

5. Статус – статус се аутоматски додељује у зависности од тога да ли је извршено евидентирање (слика бр. 13), кориговање (слика бр. 14) или поништавање Збирне евиденције ПДВ (слика бр. 15).

| Статус       |                                                             |
|--------------|-------------------------------------------------------------|
| Евидентирано |                                                             |
|              | Слика бр. 13. – Статус "Евидентирано" Збирне евиденције ПДВ |
| Статус       |                                                             |
| Кориговано   |                                                             |
|              | Слика бр. 14 – Статус "Кориговано" Збирне евиденције ПДВ    |
| Статус       |                                                             |
| Поништено    |                                                             |
|              | Слика бр. 15 – Статус "Поништено" Збирне евиденције ПДВ     |

Кориснику је доступна листа верзија статуса документа (слика бр. 16). У овој листи приказују се подаци који се односе на верзије Збирне евиденције ПДВ према промени њеног статуса и то: датум када је претходној верзији Збирне евиденције ПДВ промењен, односно додељен статус, статус након (нове) измене и датум измене овог статуса.

| Nexts aspreje and               | Parenta, March 728 may really |
|---------------------------------|-------------------------------|
| ReseptionCostyr                 | Chirtye                       |
| 11/09<br>01/01/2024 Envatirmişa | HO 01.01.2004                 |
| 10:17<br>18.12.2023 Kepiroseko  | 11:09<br>01:01:2004           |

Слика бр. 16 – Листа верзија Збирне евиденције ПДВ

6. Датум евидентирања – датум када је Збирној евиденцији ПДВ додељен статус, односно извршена корекција у Збирној евиденцији ПДВ са статусом "*Евидентирано*" (слика бр. 17). Овај податак се додељује аутоматски.

| 122. |     |     |      |          |
|------|-----|-----|------|----------|
| Дат  | MV/ | CBM | енти | D3Hb3    |
|      |     |     |      | PART BAR |

17.12.2023

Слика бр. 17 – Датум евидентирања Збирне евиденције ПДВ

#### 7. Промет уз накнаду

- **Промет по стопи од 20%** - уноси се податак о износу основице, обрачунатом ПДВ и укупном износу (слика бр. 18).

| Основища        |     |  |
|-----------------|-----|--|
| 30000,00        |     |  |
| Обрачунати І    | 10R |  |
| 8003.00         |     |  |
| Vicinia et ande |     |  |

Слика бр. 18 – Унос података који се односе на промет уз накнаду по стопи од 20%

Утврђивање основице и обрачун ПДВ се врши у складу са прописима којим се уређује ПДВ.

Уколико је реч о промету којем је претходило авансно плаћање (у истом или различитом пореском периоду), у поље *Обрачунати ПДВ* укључује се износ разлике између ПДВ обрачунатог на накнаду за промет и ПДВ по основу наплате аванса, док у поље *Основица* укупна накнада за извршени промет (без умањења за износ основице по основу наплаћеног аванса). У овој ситуацији, у пољу *Укупан износ* садржан је податак о износу основице и обрачунатом ПДВ за извршени промет (без умањења за износ ПДВ обрачунатог по основу наплате аванса).

- **Промет по стопи од 10%** - уноси се податак о износу основице, обрачунатом ПДВ и укупном износу (слика бр. 19).

| lpo | омет по стопи од 10% |  |
|-----|----------------------|--|
| 0   | Эсновица             |  |
| 1   | 10000,00             |  |
| 0   | Обрачунати ПДВ       |  |
| 1   | 1000.00              |  |
| 3.1 | /купан износ         |  |
| 1   | 11000,00             |  |
|     |                      |  |

Слика бр. 19 – Унос података који се односе на промет уз накнаду по стопи од 10%

Уколико је реч о промету којем је претходило авансно плаћање (у истом или различитом пореском периоду), у поље *Обрачунати ПДВ* укључује се износ разлике између ПДВ обрачунатог на накнаду за промет и ПДВ по основу наплате аванса, док у поље *Основица* укупна накнада за извршени промет (без умањења за износ основице по основу наплаћеног аванса). У пољу *Укупан износ* садржан је податак о износу основице и обрачунатом ПДВ за извршени промет (без умањења за износ ПДВ обрачунатог по основу наплате аванса).

Тачне податке о основици, обрачунатом ПДВ и укупном износу у пољима која се односе на промет по стопи од 20% и промет по стопи од 10% обрачунава и уноси корисник самостално (аутоматски обрачун је искључен).

#### 8. Аванси за будући промет

- **Промет по стопи од 20%** - уноси се податак о износу авансне уплате, док се податак о обрачунатом ПДВ исказује аутоматски (применом прерачунате стопе на износ авансне уплате) за промет по општој стопи ПДВ (слика бр. 20).

| Промет по стопи од 20% |  |
|------------------------|--|
| Износ авансне уплате   |  |
| 24000,00               |  |
| Обрачунати ПДВ         |  |
| 4.000,00               |  |

Слика бр. 20 – Унос података о примљеном авансу и обрачунати ПДВ за промет по стопи од 20%

- **Промет по стопи од 10%** - у ово поље евидентира се податак о износу авансне уплате, док се податак о обрачунатом ПДВ исказује аутоматски (применом прерачунате стопе на износ авансне уплате) за промет по посебној стопи ПДВ (слика бр. 21).

| Іромет по стопи од 10% |
|------------------------|
| Износ авансне уплате   |
| 22000,00               |
| Обрачунати ПДВ         |
| 2.000,00               |
|                        |

Слика бр. 21 – Унос података о примљеном авансу и обрачунати ПДВ за промет по стопи од 10%

9. Промет без накнаде

- **Промет по стопи од 20%** - уноси се податак о пореској основици, док се податак о обрачунатом ПДВ по стопи од 20% исказује аутоматски (слика бр. 22).

| Промет по стопи од 20%                   |            |
|------------------------------------------|------------|
| Основица                                 |            |
| 5000,00                                  |            |
| Обрачунати ПДВ                           |            |
| 1.000,00                                 |            |
| Слика бр. 22 – Промет без накнаде по сто | опи од 20% |

- **Промет по стопи од 10%** - уноси се податак о пореској основици, док се податак о обрачунатом ПДВ по посебној пореској стопи исказује аутоматски (слика бр. 23).

| Іромет по стопи од 10%                            |  |
|---------------------------------------------------|--|
| Основица                                          |  |
| 3000,00                                           |  |
| Обрачунати ПДВ                                    |  |
| 300,00                                            |  |
| Слика бр. 23 – Промет без накнаде по стопи од 10% |  |

10. Повећање ПДВ - износ за који је повећан ПДВ по основу промета и аванса из претходних пореских периода и пореског периода за који се врши евидентирање у Збирној евиденцији ПДВ (слика бр. 24).

Повећање ПДВ

Слика бр. 24 – Повећање ПДВ

11. Смањење ПДВ - износ за који је смањен ПДВ по основу промета и аванса из претходних пореских периода и пореског периода за који се врши евидентирање у Збирној евиденцији ПДВ (слика бр. 25).

Смањење ПДВ

Слика бр. 25 – Смањење ПДВ

Начин, односно поступак евидентирања, кориговања и поништавања Збирне евиденције ПДВ је објашњен у последњем делу овог упутства.

#### 3.5.3 Појединачна евиденција пдв до 1. септембра

Начелно, Појединачна евиденција ПДВ садржи податке о промету по стопи од 20%, промету по стопи од 10%, укупно обрачунатом ПДВ и укупном износу накнаде/вредности који су исказани у појединачном документу (који може да садржи једну или више ставки). Корисник СЕФ-а, порески дужник, нема обавезу креирања Појединачне евиденције ПДВ за порески период уколико није вршио трансакције за које постоји обавеза евидентирања података у Појединачној евиденцији ПДВ у том пореском периоду.

Избором опције "Појединачна евиденција ПДВ" отвара се листа креираних Појединачних евиденција ПДВ на СЕФ-у (слика бр. 26).

| Temper.       |                   | ny - Developing |                  | dagas.        |                        |                 |                               | 6 <b>~</b> |
|---------------|-------------------|-----------------|------------------|---------------|------------------------|-----------------|-------------------------------|------------|
| Reg Transment | ensionarie fuit - | Depres -        | thangs +         | ficianymeta - | Geryn rywneu italysa v | for gargeters - | Topian same semigricularion - | 1,28 -     |
| second++      |                   | dimin.          | 1.2.4            |               | 0.0304                 | Assess (arty)a  | 1,00                          | *          |
| 22.200        |                   | Junte           | - Desperingens   |               | 11.01.2004             | Namba Bartsia   | 6.496.31                      | 1001-40    |
| 1000          |                   | area .          | - Lasarenza-n    |               | 11.01.2024             | manyaa          | 4.485.24                      | 1001.42    |
| 5403          |                   | angut .         | 1 Magneticipates |               | 1121200                | Apress Service  | 1.0                           |            |
| -00010-04     |                   | inevie          | 1 × Martine      |               | 110.204                | 647,84          | 1.00                          |            |

Слика бр. 26 – Листа Појединачних евиденција ПДВ

Листу Појединачне евиденције ПДВ могуће је претражити, односно филтрирати према:

1. Броју Појединачне евиденције ПДВ који је додељен приликом њеног креирања (слика бр. 27).

| 5820 | fermina presser - Deriver - II # X28 + 3.0204                | 1 |
|------|--------------------------------------------------------------|---|
|      | Слика бр. 27 Претрага према броју Појединачне евиденције ПДВ |   |

2. Типу документа на основу којег се врши унос података у Појединачну евиденцију ПДВ (слика бр. 28).

| (Second           | German propagate                                                                                         | Decemple - | 22 (11) JUL - JUL - JUL |                   |                    |                  |                                 | t     | - |
|-------------------|----------------------------------------------------------------------------------------------------|------------|----------------------------------------------------------------------------------------------------|-------------------|--------------------|------------------|---------------------------------|-------|---|
| Epri Philosoniane | Зантура<br>Доциан на солониц<br>Доциан на солониц<br>Доциан на солониц<br>Написан (албура<br>Доциан на с | land .     | Dege =                                                                                                    | Sanj abrijansko v | Stalmanne coulte « | Tari gerjanera + | Wyten einig samsjeffigtgeette v | FMR + |   |

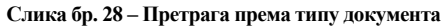

3. Статусу Појединачне евиденције ПДВ одабиром опције "*Сви статуси*" (слика бр. 29). Статус Појединачне евиденције ПДВ може бити:

- "*Евидентирано*" - овај статус додељује се по извршеном евидентирању, односно избором опције "*Евидентирај*" у документу који је у поступку припреме, односно "У припреми";

- "Кориговано" - Уколико је учињена грешка приликом уноса података у Појединачну евиденцију ПДВ (са статусом "Евидентирано"), корекција се врши коришћењем опције "Коригуј". Ажурирана (нова) верзија Појединачне евиденције ПДВ је документ са статусом "Евидентирано", док верзија евиденције пре извршене измене има статус "Кориговано";

- "Поништено" – Појединачна евиденција ПДВ има овај статус уколико је извршено њено поништавање (ситуација када није требало да се изврши електронско евидентирање обрачуна ПДВ).

|                         |                 | incretyin-                                                                                                    | E messie - manee |                   |                          |              | 50 00- |
|-------------------------|-----------------|----------------------------------------------------------------------------------------------------|------------------|-------------------|--------------------------|--------------|--------|
| Samp Projection and the | Harveyen FUCH - | 1 Topper                                                                                                    | styl =           | Kent and second - | Датум таланана статура н | Ten property | #40#   |
|                         |                 | of Designation of the local division of the local division of the |                  |                   |                          |              |        |
|                         |                 | - Augustane                                                                                                    |                  |                   |                          |              |        |
|                         |                 | - Discussion                                                                                                    |                  |                   |                          |              |        |

Слика бр. 29 – Претрага према статусу Појединачне евиденције ПДВ

4. Периоду, односно датуму евидентирања података (слика бр. 30) – могуће је извршити одабир почетка и краја периода за који се врши претрага на начин да се изабере датум почетка и датум завршетка периода из понуђеног календара.

| Thread .             | (arrestangeneral) failed | per 12 million y million |               |                             |               | 10 1000 |
|----------------------|--------------------------|--------------------------|---------------|-----------------------------|---------------|---------|
| April Projestenen et |                          |                          | las provers - | An in the second state of a | Telepoperte - | nuk +   |

Слика бр. 30 – Претрага према периоду, односно датуму евидентирања података

За сврху уноса података у нову Појединачну евиденцију ПДВ кориснику је на располагању опција "Додај нову Појединачну евиденцију ПДВ" (слика бр. 31).

| Поједињачн | а евиденција ПДВ                                                                                                    | Read Cong Company of Company of Company |
|------------|----------------------------------------------------------------------------------------------------|-----------------------------------------|
| (beigen    | The second second secon | D. Seere                                |

Слика бр. 31 - Креирање нове Појединачне евиденције ПДВ

У наставку је упутство за унос података за пореског дужника – лице које врши промет (тип промета – испорука) и за пореског дужника – примаоца (тип промета – набавка).

### 3.5.3.1 Појединачна евиденција пдв за промет – испорука до 1. септембра

Избором опције "*Додај нову Појединачну евиденцију ПДВ*" (слика бр. 31) отвара се форма за унос података (слика бр. 32).

**Приликом креирања Појединачне евиденције која се односи на испоруке, неопходно је у пољу** "*Промет*" изабрати опцију "*Испорука*" (слика бр. 32).

| And the state of the state of t |                                                                                                    |
|----------------------------------------------------------------------------------------------------|----------------------------------------------------------------------------------------------------|
| δρος Ποχεμανιανικα απαιμαγία Πρβί                                                                                                    | Charge                                                                                                    |
| Гедина                                                                                                    | Датум евидентирања                                                                                                    |
| Preserved annual d                                                                                                    | Diversion and a strength of the second second |
| Menter -                                                                                                    | Contract registrates for non-school of a galaxy to                                                                                                    |
| Repeat                                                                                                    | Основный по стали од 20%                                                                                                    |
| Telth A                                                                                                    | 3.00                                                                                                    |
| Tpower                                                                                                    | Обранунати ПДВ по стали вд 20%                                                                                                    |
| itraya -                                                                                                    | 3.00                                                                                                    |
| Идентификатор лица којем се врши промет (ПИБи (ШИБи (ШАДС/ Порекки Број страног лица) *                                                                                                    | Onec apowers no cross og 19%                                                                                                    |
| Тита документа                                                                                                    | Occessival to charter og 10%                                                                                                    |
| Bartys -                                                                                                    | 620                                                                                                    |
| Број документа                                                                                                    | Обремуните ПДВ понстати од 1919                                                                                                    |
|                                                                                                    | 500                                                                                                    |
| Coese sa atawoko niteñalike                                                                                                    | Vegravio oficial-systems (128)<br>0.00                                                                                                    |
| A Disectore associe Galifyte                                                                                                    | WETTER KING HER HADDINGSTRETH                                                                                                    |
|                                                                                                    | 6.09                                                                                                    |
|                                                                                                    |                                                                                                    |

Слика бр. 32 - Форма за унос података за промет – испорука у Појединачну евиденцију ПДВ

У форму за унос података уносе се следећи подаци:

1. **Број Појединачне евиденције ПДВ** – овај број је јединствен, а корисник може уредити начин на који ће доделити број (слика бр. 33). Према овом броју могуће је извршити претрагу (слика бр. 27) у листи Појединачних евиденција ПДВ.

| Број Појединачн | не евиденције ПДВ                              |  |
|-----------------|------------------------------------------------|--|
| 2351            |                                                |  |
|                 | Слика бр. 33 – Број Појединачне евиденције ПДВ |  |

2. Година – календарска година којој припада порески период за који се врши евидентирање обрачуна ПДВ уносом података у Појединачну евиденцију ПДВ (слика бр. 34).

| Година |                                                      |  |
|--------|------------------------------------------------------|--|
| 2023   |                                                      |  |
|        | Слика бр. 34 – Година за коју се евидентирају подаци |  |

3. **Порески период** - порески период за који корисник обрачунава ПДВ, предаје пореску пријаву и плаћа ПДВ - месец или квартал (слика бр. 35).

| Порески период |   |
|----------------|---|
| Месечни        | 4 |
| Месечни        |   |
| Квартални      |   |

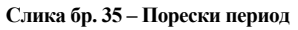

4. **Период** – у овом пољу врши се избор конкретног пореског периода - месеца (слика бр. 36) или квартала (слика бр. 37) у години за који се врши евидентирање података у Појединачној евиденцији ПДВ.

| Іорески период |   |
|----------------|---|
| Месечни        | ~ |
| јануар         |   |
| Фебруар        |   |
| Март           |   |
| Април          |   |
| Maj            |   |
| јун            |   |
| Jyn            |   |
| ABryct         |   |
| Септембар      |   |
| Октобар        |   |
| Новембар       |   |
| Децембар       |   |
| Децембар       | ~ |

Слика бр. 36 – Избор пореског периода – месец за који се врши унос података

| Порески период  |   |
|-----------------|---|
| Квартални       | × |
| Период          |   |
| Четврти квартал | × |
| Први квартал    |   |
| Други квартал   |   |
| Трећи квартал   |   |
| Четврти квартал |   |

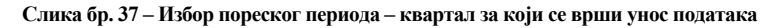

5. Статус – податак о статусу се аутоматски додељује у зависности од тога да ли је извршено евидентирање (слика бр. 38), кориговање (слика бр. 39) или поништавање Појединачне евиденције ПДВ (слика бр. 40).

| Статус       |                                                                 |
|--------------|-----------------------------------------------------------------|
| Евидентирано |                                                                 |
|              | Слика бр. 38 – Статус "Евидентирано" Појединачне евиденције ПДВ |
| Статус       |                                                                 |
| Кориговано   |                                                                 |
|              | Слика бр. 39 – Статус "Кориговано" Појединачне евиденције ПДВ   |
| Статус       |                                                                 |
| Пониште      | но                                                              |
|              | Слика бр. 40 – Статус "Поништено" Појединачне евиденције ПДВ    |

6. Датум евидентирања - датум када је Појединачној евиденцији ПДВ додељен статус, односно извршена корекција у Појединачној евиденцији ПДВ са статусом "*Евидентирано*" (слика бр. 41). Овај податак се додељује аутоматски.

| 03.01.2024                |                                                                   | Ē |
|---------------------------|-------------------------------------------------------------------|---|
|                           | Слика бр. 41 – Датум евидентирања Појединачне евиденције ПДВ      |   |
| Кориснику је доступна лис | та свих статуса документа (слика бр. 42).                         |   |
|                           | Своданныўа дзерунаната — Э. — Прястяц, терідонання ПДВ акоданныўв |   |
|                           | Писта верзија документа 👻                                         |   |
|                           | RepersionoCharge Charge                                           |   |
|                           | 11:22<br>02:01:2024 Темлентирано 02:01:2024                       |   |
|                           | 08:14<br>26:12:2023 Кориговано 02:01:2024                         |   |
|                           | 12:55<br>28.08.2023 Кориговано 08:14<br>26:12:2023                |   |
|                           | 11:32 Konstromation 12:55                                         |   |

7. Промет – у овом пољу, у падајућем менију корисник бира опцију – "*Набавка*" или "*Испорука*" у зависности од чињенице да ли је, из аспекта лица које уноси податке у Појединачну евиденцију ПДВ, реч о његовој набавци – са или без накнаде (за коју је као прималац порески дужник), или испоруци уз накнаду (за коју је као лице које врши промет порески дужник).

Приликом креирања Појединачне евиденције ПДВ за испоруку за коју је лице које врши промет порески дужник, у овом пољу врши се избор опције "Испорука" (слика бр. 43).

| Испорука | ~ |
|----------|---|
| Набавка  | _ |
| Испорука |   |

Слика бр. 43 – Избор опције "Испорука" у пољу "Промет"

8. Идентификатор лица којем се врши промет (ПИБ/ПИБ и ЈБКЈС/Порески број страног лица) - уноси се ПИБ, односно ПИБ и ЈБКЈС купца, односно лица којем се врши промет за који постоји обавеза евидентирања у Појединачној евиденцији ПДВ (слика бр. 44).

| Промет                                                    |                                 |
|-----------------------------------------------------------|---------------------------------|
| Испорука                                                  | ×.                              |
| Идентификатор лица којем се вршки промет (ПИБ/ ПИБ и ЈБК) | С/ Порески број страног лица) * |
| 113455xxx                                                 |                                 |

Слика бр. 44 – Идентификатор лица којем се врши промет

9. Тип документа – Врши се избор типа документа на основу којег се евидентирају подаци у Појединачној евиденцији ПДВ у зависности да ли се унос података врши за извршену испоруку или набавку.

За **испоруке** за које се пореским дужником сматра лице које врши промет, бира се један од следећих типова докумената из падајуће листе: "Фактура", "Документ о смањењу", "Документ о повећању" или "Авансна фактура" (слика бр. 45).

| Тип документа       |   |
|---------------------|---|
| Фактура             | ~ |
| Фактура             |   |
| Документ о смањењу  |   |
| Документ о повећању |   |
| Авансна фактура     |   |

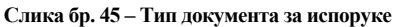

10. **Број документа** – уноси се број документа на основу ког се врши унос података у Појединачну евиденцију ПДВ. Уколико се врши унос података по основу промета – **испорука** уноси се број фактуре, документа о смањењу, документа о повећању или авансне фактуре издате ван СЕФ-а (слика бр. 46).

| Број документа |                               |  |
|----------------|-------------------------------|--|
| 231            |                               |  |
|                | Слика бр. 46 – Број документа |  |

11. Основ за авансно плаћање – наводи се број уговора, понуде, профактуре (у зависности од документа на основу којег је извршено авансно плаћање) и томе слично у којем је недвосмислено наведено за која добра, односно услуге је извршено авансно плаћање или конкретна добра или услуге за које је извршено авансно плаћање на основу усменог договора (слика бр. 47).

Овај податак се евидентира уколико је као тип документа изабрана "Авансна фактура".

| Основ за авансно плаћање |                                         |  |
|--------------------------|-----------------------------------------|--|
| Предрачун бр. 348        |                                         |  |
|                          | Слика бр. 47 – Основ за авансно плаћање |  |

12. Повезане авансне фактуре – овај податак се уноси уколико је као тип документа изабрана "Фактура" за промет којем је претходило авансно плаћање (за које је издата авансна фактура). Након уноса броја авансне фактуре потребно је притиснути -

| <ul> <li>Додај аванску фактуру</li> </ul>        |  |
|--------------------------------------------------|--|
| ше појединачних авансних фактура (слика бр. 48). |  |
| не фактуре                                       |  |

Могуће је извршити унос ви

| Повезане авансне ф   | ауре                                    |  |
|----------------------|-----------------------------------------|--|
| 731                  |                                         |  |
| 🕑 Додај азанону факт | y                                       |  |
| 678 💿                |                                         |  |
| 598 🗿                |                                         |  |
|                      | Слика бр. 48 – Повезане авансне фактуре |  |

13. Датум наплате / плаћања аванса – уноси се датум када је примљен аванс за будућу испоруку (слика бр. 49).

Овај податак се евидентира уколико је као тип документа изабрана "Авансна фактура".

| (  | 06.12 | 2.202 | 3    |     |    |    | Ē |
|----|-------|-------|------|-----|----|----|---|
| <  | 4     | цеце  | мбар | 202 | 3  | >  |   |
| na | 97    | φ     | int. | ne. | sy | 14 |   |
|    |       |       |      | 1   | 2  | 3  |   |
| 4  | 5     | 6     | 7    | 8   | 9  | 10 |   |
| 11 | 12    | 13    | 14   | 15  | 16 | 17 |   |
| 18 | 19    | 20    | 21   | 22  | 23 | 24 |   |
| 25 | 26    | 27    | 28   | 29  | 30 | 31 |   |

14. Опис промета, основица и обрачунати ПДВ по стопи од 20% - у ова поља корисник уноси релевантне податке за промет опорезив по стопи од 20% (слика бр. 50).

Утврђивање основице и обрачун ПДВ се врши у складу са прописима којим се уређује ПДВ.

| Опис промета по стопи од 20%     |   |
|----------------------------------|---|
| Промет канцеларијског материјала | 4 |
| Основица по стопи од 20%         |   |
| 100000                           |   |
| Обрачунати ПДВ по стопи од 20%   |   |
| 20000                            |   |

Слика бр. 50 – Подаци о промету опорезивом по стопи од 20%

Уколико је наплаћен аванс за промет добара, односно услуга (у истом или различитом пореском периоду), подаци о обрачунатом ПДВ евидентирају се на начин да за порески период у којем је аванс наплаћен евидентира се износ ПДВ по основу наплате аванса, а за порески период у којем је промет извршен, укључујући и порески период у којем је примљен аванс, износ разлике између износа ПДВ за промет добара, односно услуга и износа ПДВ по основу наплате аванса. Приликом уноса података по основу извршеног промета у поље *Основица* уноси се укупна накнада за извршени промет (без умањења за износ основице по основу наплаћеног аванса).

15. Опис промета, основица и обрачунати ПДВ по стопи од 10% - у ова поља уносе се релевантни подаци за промет опорезив по стопи од 10% (слика бр. 51).

| Опис промета по стопи од 10%    |   |
|---------------------------------|---|
| Прамет монографских публикација | 4 |
| Основица по стопи од 10%        |   |
| 60000                           |   |
| Обрачунати ПДВ по стопи од 10%  |   |
| 6000                            |   |
|                                 |   |

Слика бр. 51 – Унос података о промету опорезивом по стопи од 10%

За извршени промет (којем је претходила авансна уплата) у поље "*Обрачунати ПДВ*" (по стопи од 10%) уноси се износ разлике између ПДВ обрачунатог на накнаду за извршени промет, без ПДВ и ПДВ по основу наплате аванса, док у поље "*Основица*" уноси се укупна накнада за извршени промет (без умањења за износ основице по основу наплаћеног аванса).

16. Укупно обрачунати ПДВ – Уноси се податак о укупном износу ПДВ обрачунатом по стопи од 10% и 20% (слика бр. 52).

| Укупно обрачунати ПДВ |                                      |  |
|-----------------------|--------------------------------------|--|
| 26000,00              |                                      |  |
|                       | Слика бр. 52 – Укупно обрачунати ПДВ |  |

17. Укупан износ накнаде/вредности - овај износ представља збир основице са обрачунатим ПДВ.

Уколико је у једном документу (на пример фактури) исказан промет опорезив по стопи од 20% и 10% у ово поље уноси се збир основице и обрачунатог ПДВ (слика бр. 53).

| Укупан износ на | наде/вредности |  |
|-----------------|----------------|--|
| 186000,00       |                |  |
|                 |                |  |

Слика бр. 53 – Укупан износ накнаде/вредности

Уколико је овом промету претходило авансно плаћање у укупан износ се уноси укупна накнада за промет са обрачунатим ПДВ на укупан износ накнаде, без ПДВ.

Пример Појединачне евиденције ПДВ за тип промета – испорука приказан је у наставку (слика бр. 54).

| Berlinsepuigt gregories v            |                                   |   |
|--------------------------------------|-----------------------------------|---|
| Epop Digingenerate estatemanje Dalli | Cretys                            |   |
| 110                                  | Energysetrepasses                 |   |
| Fagees                               | Датум свядонтираные               |   |
| 2012                                 | 01012034                          |   |
| Порески герина                       | Ones reposer a fill crone- og 22% |   |
| Minima                               | - Opving comparison arregarized   | 5 |
| Repeta                               | Dovemus no crenvilog 20%          |   |
| Inseries                             | - 100000                          |   |

| Ppower                                                                           | Opparation 1228 on course of 5556      |  |
|----------------------------------------------------------------------------------|----------------------------------------|--|
| PETROPA .                                                                        | - 2000                                 |  |
| Идентификатор лица којем се врсан промет (Либа/Пиба и јбирС/ Поресси број страно | г лицар * Опше промета по столи од 10% |  |
| 10406ma                                                                          | Openent second patients (photos age) a |  |
| Tum poryververs                                                                  | Openautus no cherke og 10%             |  |
| ana 201                                                                          |                                        |  |
| Броў документа                                                                   | Обранунати ПДВ по стала од 10%         |  |
| 20                                                                               | 9000                                   |  |
| Осние за аванские плаћање                                                        | Vegraei ofipinysata figa               |  |
|                                                                                  | 2000                                   |  |
| Тойглэн авансни фактург                                                          | Укупан изміс наснадляридности          |  |
|                                                                                  | Union                                  |  |
| B rising extension that typy                                                     |                                        |  |
| นิยางหางราชกังหลางสายสายสาย                                                      |                                        |  |
|                                                                                  |                                        |  |
|                                                                                  |                                        |  |

Слика бр. 54 – Пример евидентирања података у Појединачној евиденцији ПДВ за промет – испорука

# 3.5.3.2 Појединачна евиденција пдв за промет – набавка до 1. септембра

**Избором опције** "*Додај нову Појединачну евиденцију ПДВ*" (слика бр. 31) отвара се форма за унос података (слика бр. 55).

**Приликом креирања Појединачне евиденције која се односи на набавку**, неопходно је у пољу "*Промет*" изабрати опцију "*Набавка*" (слика бр. 55).

| Parameters / Second Second Second                                                     |                                           |
|---------------------------------------------------------------------------------------|-------------------------------------------|
| број Перединини пакаденција 1,42                                                      | Статус                                    |
| Pagena                                                                                | датун кендиктирана                        |
| Поресни незица                                                                        | Onvic repowers no chorus og 20%           |
| Verzene -                                                                             |                                           |
| Tripeta                                                                               | Dovementa ne croner og 20%                |
| Jeens v                                                                               | 100                                       |
| Toower                                                                                | Обранчунаты ПДВ пос столие зд 20%         |
| Nafama 🗸 🗸                                                                            | 800                                       |
| Идентификалтар лица које крши промет (ЛиК)/ ЛиК и (ВКО// Пориски Број страног лица) * | Опыс премета по стопи од 10%.             |
| Ten garymenta                                                                         | Commission the Lifense and 10%            |
| Ranga P                                                                               | 6.05                                      |
| Број дркумента                                                                        | Oligansysiettei RJJB itte citorise ng 10% |
|                                                                                       | 6.00                                      |

|                                | 4.00                                     |  |
|--------------------------------|------------------------------------------|--|
| Повезане авансне фактуре       | Skyllan askoc kakhagolispegkocha<br>6.08 |  |
| O hannesses break              |                                          |  |
| Multin instanti donare a senda |                                          |  |
|                                |                                          |  |

Слика бр. 55 - Форма за унос података за промет – набавка у Појединачну евиденцију ПДВ

У форму за унос података уносе се следећи подаци:

1. **Број Појединачне евиденције ПДВ** – овај број је јединствен, а корисник може уредити начин на који ће доделити број (слика бр. 56). Према овом броју могуће је извршити претрагу (слика бр. 27) у листи Појединачних евиденција ПДВ.

| Број Појединачне евиденције ПДВ               |   |
|-----------------------------------------------|---|
| 6789 - ИР                                     |   |
| Слика бр. 56 – Број Појединачне евиденције ПД | В |

2. Година – календарска година којој припада порески период за који се врши евидентирање обрачуна ПДВ уносом података у Појединачну евиденцију ПДВ (слика бр. 57).

| Година |  |  |  |
|--------|--|--|--|
| 2023   |  |  |  |

Слика бр. 57 – Година за коју се евидентирају подаци

3. **Порески период** - порески период за који корисник обрачунава ПДВ, предаје пореску пријаву и плаћа ПДВ - месец или квартал (слика бр. 58).

| Порески период |   |
|----------------|---|
| Месечни        | ~ |
| Месечни        |   |
| Квартални      |   |

Слика бр. 58 – Порески период

4. **Период** – у овом пољу врши се избор конкретног пореског периода - месеца (слика бр. 59) или квартала (слика бр. 60) у години за који се врши евидентирање података у Појединачној евиденцији ПДВ.

| Порески период |   |
|----------------|---|
| Месечни        | × |

| A REAL PROPERTY AND A REAL PROPERTY AND A REAL |   |
|----------------------------------------------------------------------------------------------------|---|
| Јануар                                                                                                    |   |
| Фебруар                                                                                                    |   |
| Март                                                                                                    |   |
| Април                                                                                                    |   |
| Maj                                                                                                    |   |
| Јун                                                                                                    |   |
| Jyn                                                                                                    |   |
| ABFYCT                                                                                                    |   |
| Септембар                                                                                                    |   |
| Октобар                                                                                                    |   |
| Новембар                                                                                                    |   |
| Децембар                                                                                                    |   |
| Децембар                                                                                                    | ~ |
|                                                                                                    |   |

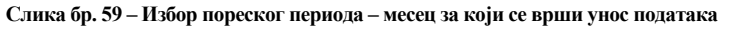

| Порески период                                 |   |
|------------------------------------------------|---|
| Квартални                                      | × |
| Период                                         |   |
| Четврти квартал                                | × |
| Први квартал<br>Други квартал<br>Трећи квартал |   |
| Четврти квартал                                |   |

Слика бр. 60 – Избор пореског периода – квартал за који се врши унос података

5. Статус – податак о статусу аутоматски се додељује у зависности од тога да ли је извршено евидентирање (слика бр. 61), кориговање (слика бр. 62) или поништавање Појединачне евиденције ПДВ (слика бр. 63).

| Статус       |                                                                 |
|--------------|-----------------------------------------------------------------|
| Евидентирано |                                                                 |
|              | Слика бр. 61 – Статус "Евидентирано" Појединачне евиденције ПДВ |
| Статус       |                                                                 |
| Кориговано   |                                                                 |
|              | Слика бр. 62 – Статус "Кориговано" Појединачне евиденције ПДВ   |
| Статус       |                                                                 |
| Поништено    |                                                                 |
|              | Слика бр. 63 – Статус "Поништено" Појединачне евиденције ПДВ    |

6. Датум евидентирања - датум када је Појединачној евиденцији ПДВ додељен статус, односно извршена корекција у Појединачној евиденцији ПДВ са статусом "*Евидентирано*" (слика бр. 64). Овај податак се додељује аутоматски.

| Датум евидентирања                                           |  |
|--------------------------------------------------------------|--|
| 03.01.2024                                                   |  |
| Слика бр. 64 – Датум евидентирања Појединачне евиденције ПДВ |  |

Кориснику је доступна листа свих статуса документа (слика бр. 65).

| КренраноС           | Tatyc        | статус<br>саменыен  |
|---------------------|--------------|---------------------|
| 22:34<br>02.01.2024 | Евидентирано | 22:34<br>02:01.2024 |
| 08:37<br>26.12.2023 | Кориговано   | 22:34<br>02.01.2024 |
| 08:13               | Кориговано   | 08:37 26.12.2023    |

Слика бр. 65 - Листа верзија Појединачне евиденције ПДВ

7. Промет – у овом пољу у падајућем менију корисник бира опцију – "*Набавка"* или "*Испорука"* у зависности од чињенице да ли је, из аспекта лица које уноси податке у Појединачну евиденцију ПДВ, реч о његовој набавци – са или без накнаде (за коју је као прималац порески дужник), или испоруци уз накнаду (за коју је као лице које врши промет порески дужник).

Прималац као порески дужник у овом пољу врши избор опције "Набавка" (слика бр. 66).

| Тромет   |  |  |  |
|----------|--|--|--|
| Набавка  |  |  |  |
| Набавка  |  |  |  |
| Испорука |  |  |  |

Слика бр. 66 – Избор опције "Набавка" у пољу "Промет"

8. Идентификатор лица које врши промет (ПИБ/ПИБ и ЈБКЈС/Порески број страног лица) - уноси се податак о лицу које врши промет, независно да ли је реч о домаћем или страном лицу (слика бр. 67). Порески број страног лица је порески број који је страном лицу доделила пореска администрација државе у којој страно лице има седиште, односно пребивалиште (може бити и ПДВ број који је овом лицу додељен у другој држави).

| Промет                                                      |                          |
|-------------------------------------------------------------|--------------------------|
| Набавка                                                     | ~                        |
| Идентификатор лица које врши промет (ПИБ/ ПИБ и ЈБКЈС/ Поре | ски број страног лица) * |
| 101130xxxx                                                  |                          |
|                                                             |                          |

Слика бр. 67 - Идентификатор лица које врши промет

9. Тип документа – Врши се избор типа документа на основу којег се евидентирају подаци у Појединачној евиденцији ПДВ у зависности да ли се унос података врши за извршену испоруку или набавку.

За набавке за које се пореским дужником сматра лице којем је извршен промет, бира се "Интерни рачун за промет страног лица" или "Други интерни рачун" (Слика бр. 68).

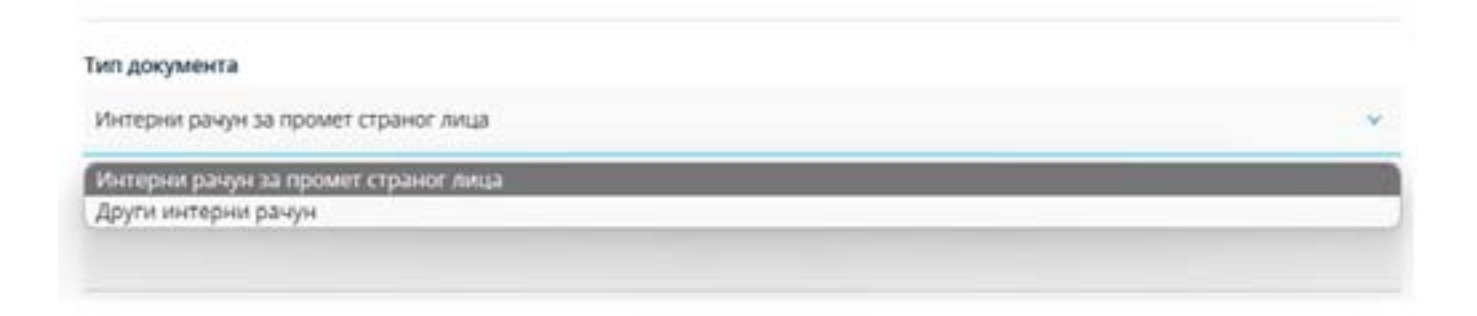

Слика бр. 68 – Тип документа за набавке

10. Број документа – уноси се број документа на основу којег се врши унос података у Појединачну евиденцију ПДВ.

Уколико се врши унос података по основу промета – набавка уноси се број интерног рачуна (слика бр. 69).

| Број документа |                               |  |
|----------------|-------------------------------|--|
| 5678           |                               |  |
|                | Слика бр. 69 – Број документа |  |

11. Основ одабира документа (са опцијом: "*Аванс*" или "*Промет*") – овај податак се уноси за оба типа документа "*Интерни рачун за промет страног лица*", односно "*Други интерни рачун*" (Слика бр. 70), у зависности од чињенице да ли је интерни рачун сачињен по основу плаћеног аванса или извршеног промета (односно повећања основице након извршеног промета).

| Промет             |       |   |
|--------------------|-------|---|
| Аванс              |       |   |
| Промет             |       | ~ |
| Основ одабира доку | мента |   |

Слика бр. 70 – Основ одабира документа

12. Основ за авансно плаћање – наводи се број уговора, понуде, профактуре (у зависности од документа на основу којег је извршено авансно плаћање) и томе слично, у којем је недвосмислено наведено за која добра, односно услуге је извршено авансно плаћање или конкретна добра или услуге за које је извршено авансно плаћање на основу усменог договора (слика бр. 71).

Овај податак се евидентира уколико је као основ одабира документа изабрана опција "Аванс".

| Основ за авансно плаћање |  |
|--------------------------|--|
| Уговор бр. 893/І-5       |  |
|                          |  |

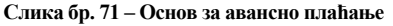

13. Датум наплате / плаћања аванса – уноси се датум (из календара) када је плаћен аванс за будући промет - набавку (слика бр. 72).

Овај податак се евидентира уколико је као основ одабира документа изабрана опција "Аванс".

| 05.10.2023 |    |    |      |      |      |     |     | E |
|------------|----|----|------|------|------|-----|-----|---|
|            | <  |    | окто | DEAP | 2023 |     | >   |   |
|            | 00 | yτ | cp   | 148  | ne   | CV. | 110 |   |
|            |    |    |      |      |      |     | 1   |   |
|            | 2  | 3  | 4    | 5    | 6    | 7   | 8   |   |
|            | 9  | 10 | 11   | 12   | 13   | 14  | 15  |   |
|            | 16 | 17 | 18   | 19   | 20   | 21  | 22  |   |
|            | 23 | 24 | 25   | 26   | 27   | 28  | 29  |   |
|            | 30 | 31 |      |      |      |     |     |   |

14. Опис промета, основица и обрачунати ПДВ по стопи од 20% - у ова поља уносе се релевантни подаци за промет опорезив по стопи од 20% (слика бр. 73).

Утврђивање основице и обрачун ПДВ се врше у складу са прописима којим се уређује ПДВ.

У ова поља подаци се уносе ручно.

#### Опис промета по стопи од 20%

Уградња столарије

#### Основица по стопи од 20%

700000,00

#### Обрачунати ПДВ по стопи од 20%

140000.00

Слика бр. 73 - Подаци о промету опорезивом по стопи од 20%

Ако је плаћен аванс за промет добара, односно услуга за који је порески дужник прималац добара, односно услуга, подаци о ПДВ евидентирају се тако што се за порески период у којем је аванс плаћен евидентира износ ПДВ по основу уплате аванса, а за порески период у којем је промет извршен, укључујући и порески период у којем је плаћен аванс, износ разлике између износа ПДВ за промет добара, односно услуга и износа ПДВ по основу плаћања аванса. Приликом уноса података по основу извршеног промета у поље *Основица* уноси се укупна накнада за извршени промет (без умањења за износ основице по основу наплаћеног аванса).

15. Опис промета, основица и обрачунати ПДВ по стопи од 10% - у ова поља уносе се релевантни подаци за промет опорезив по стопи од 10% за који је порески дужник прималац добара, односно услуга.

16. Укупно обрачунати ПДВ – у ово поље уноси се податак о укупном ПДВ обрачунатом од стране пореског дужника – примаоца по стопи од 10% и 20% (слика бр. 74).

#### Укупно обрачунати ПДВ

140000,00

Слика бр. 74 – Укупно обрачунати ПДВ

17. Укупан износ накнаде/вредности – у ситуацији када је прималац добара, односно услуга порески дужник у укупан износ накнаде/вредности не укључује се износ обрачунатог ПДВ у својству пореског дужника (слика бр. 75).

#### Укупан износ накнаде/вредности

700000,00

Слика бр. 75 – Укупан износ накнаде/вредности

| Број Појлдинание евиденције ПДВ<br>Следниа<br>Година<br>2023<br>Порески период | Статус<br>Понцинітерання<br>Датум евидентираньа<br>10.01.2004 |    |
|--------------------------------------------------------------------------------|---------------------------------------------------------------|----|
| Copy Letter<br>Fogewa<br>2003<br>Ropecke reparts                               | Тондинітерана<br>Дитум евидентирана<br>10.01.2024             |    |
| Година<br>2003<br>Порески период                                               | Датум евидентирања<br>10.01.2024                              |    |
| 2028<br>Порески период                                                         | 10.01.2024                                                    |    |
| Порески период                                                                 |                                                               | 10 |
|                                                                                | Onusc reposserta no cronus og 20%                             |    |
| Mechani                                                                        | <ul> <li>Yrpagea Ormepige</li> </ul>                          |    |
| Период                                                                         | Основица по стоти пд 20%                                      |    |
| (navier                                                                        | ~ 70000                                                       |    |
| Прамет                                                                         | Обрачунатия ПДВ по стопи вд 20%                               |    |
| Values                                                                         | · 14000                                                       |    |
| Адентификатор лица које врши промет (ПИБ/ ПИБ и JБQC/ Порески број странот ли  | ца) * Опис промята по стопи од 10%                            |    |
| III113Dpas                                                                     |                                                               |    |
| Тип документа                                                                  | Основные по столы од 10%                                      |    |
| Harry Jul                                                                      | - 550                                                         |    |
| Број докуменита                                                                | Обранучити ПДВ по столи од 19%                                |    |
| 5678.                                                                          | 0.00                                                          |    |
| Основ за аванско плаћање                                                       | Укупно обрачунати ПДВ                                         |    |
|                                                                                | 140000                                                        |    |
| Говязане авансне фактуре                                                       | Укупаниянос накнаде/аредности                                 |    |
|                                                                                | 700000                                                        |    |
| O must survey turning                                                          |                                                               |    |
| Датун наплателлићања аванса                                                    |                                                               |    |
|                                                                                | 12                                                            |    |
|                                                                                |                                                               |    |

Слика бр. 76 – Пример евидентирања података у Појединачној евиденцији ПДВ за промет – набавка

Пример Појединачне евиденције ПДВ за тип промета – набавка приказан је на претходној слици (слика бр. 76).

# 3.5.4 Поступак евидентирања, кориговања и поништавања збирне евиденције ПДВ и појединачне евиденције ПДВ до 1. септембра

У току и након уноса података, корисник има на располагању опцију да сачува Збирну евиденцију ПДВ, односно Појединачну евиденцију ПДВ (након чега она добија ознаку "*V припреми*"):

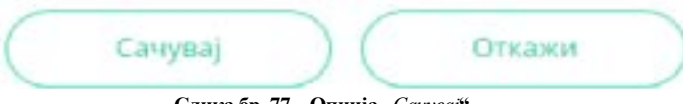

Слика бр. 77 – Опција "Сачувај"

Након што је Збирна евиденција ПДВ, односно Појединачна евиденција ПДВ сачувана (односно означена "У *припреми"*), на располагању су следеће опције:

| ( | Сачувај | Евидентирај | Обриши | Откажи |
|---|---------|-------------|--------|--------|
|   |         |             |        |        |

Слика бр. 78 – Опција "Евидентирај"

Избором опције "*Евидентирај*" (слика бр. 78) Збирној евиденцији ПДВ, односно Појединачној евиденцији ПДВ додељује се статус "*Евидентирано*".

Уколико је потребно извршити корекције у Збирној евиденцији ПДВ, односно Појединачној евиденцији ПДВ са овим статусом, врши се избор опције "*Коригуј*" (слика бр. 79).

| Коригуј | Поништи ) (                     | Откажи |
|---------|---------------------------------|--------|
| C       | Слика бр. 79 – Опција "Коригуј" |        |

Уколико се врши унос измена података и од измена одустане, врши се избор опције "*Откажи*" (слика бр. 80). Избором ове опције Збирна евиденцији ПДВ, односно Појединачна евиденција ПДВ садржи податке пре уноса измена.

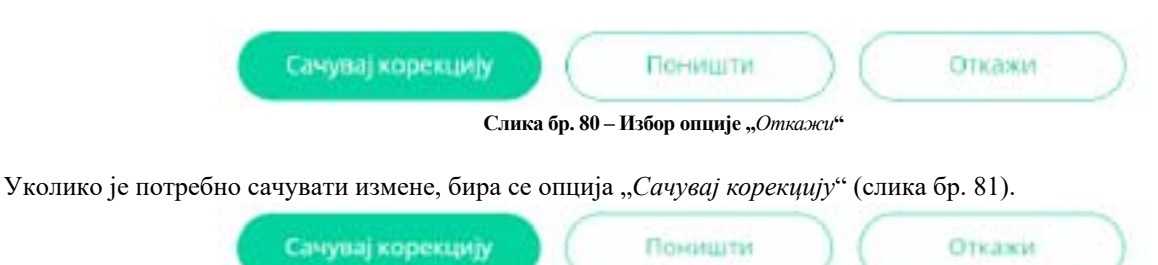

Слика бр. 81 – Опција "Сачувај корекцију"

# У листи евиденција (слика бр. 2 и слика бр. 26) ажурирана (нова) верзија Збирне евиденције ПДВ, односно Појединачне евиденције ПДВ је документ са статусом "*Евидентирано*", док верзија евиденције пре извршене измене има статус "*Кориговано*".

Избором опције "Поништи" врши се поништавање Збирне евиденције ПДВ, односно Појединачне евиденције ПДВ (Слика бр. 82). Статус "Поништено" се додељује свим верзијама ("Евидентирано", "Кориговано") Збирне евиденције ПДВ, односно Појединачне евиденције ПДВ.

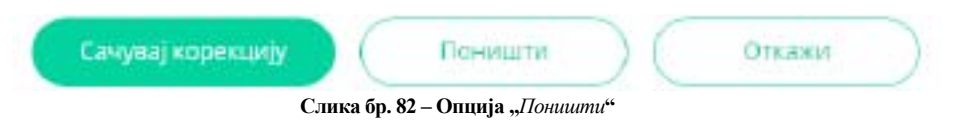

# 3.6 Корисничко упутство за електронско евидентирање обрачуна ПДВ

## 3.6.1 Увод

корисник СЕФ-а приступа електронском евидентирању обрачуна ПДВ избором опције "Појединачна евиденција ПДВ" или "Збирна евиденција ПДВ" (слика бр. 1) у главном менију на корисничком интерфејсу.

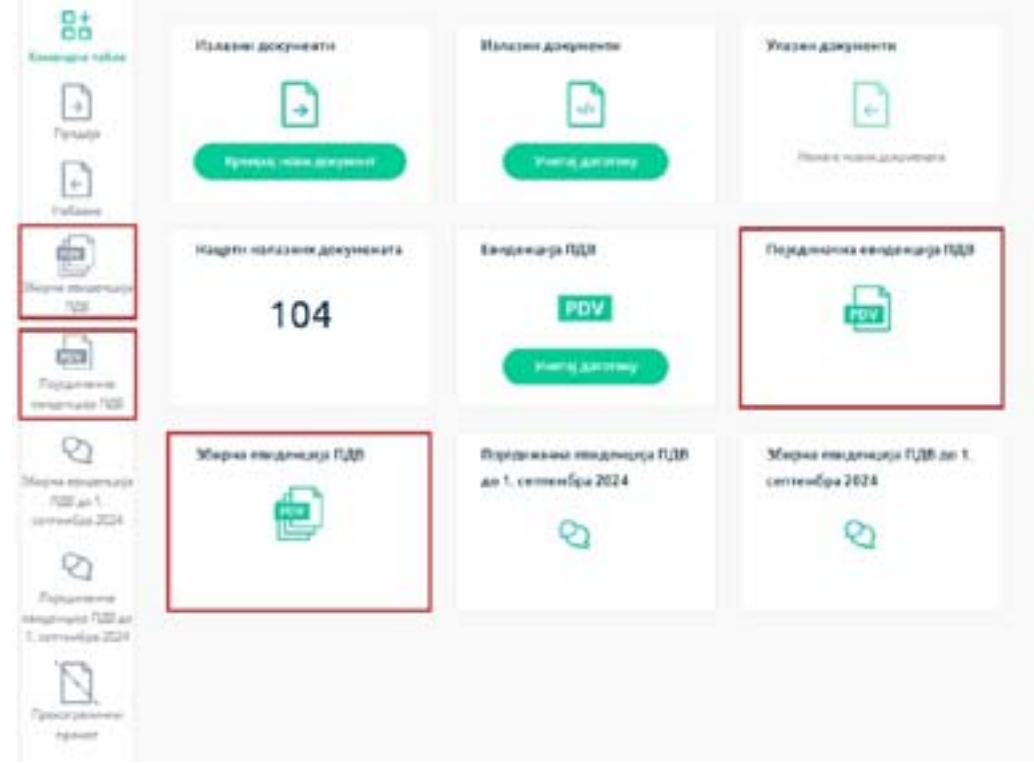

Слика бр.1 - Приказ страница Појединачне евиденције ПДВ и Збирне евиденције ПДВ

#### 3.6.2 Збирна евиденција ПДВ

подаци у Збирној евиденцији ПДВ исказују се збирно за све промете и друге трансакције у пореском периоду, осим за оне за које је, у складу са ЗЕФ, прописана обавеза појединачног електронског евидентирања ПДВ.

Избором опције "Збирна евиденција ПДВ" отвара се листа Збирних евиденција ПДВ на СЕФ-у (слика бр. 2).

| Збирна евид            | енција ПДВ    |                   |            |         |                 | (Persiatore) (Resident | 1949      |
|------------------------|---------------|-------------------|------------|---------|-----------------|------------------------|-----------|
| Geore                  | Concernent of | () 207.89 - WR291 |            |         |                 |                        | 10 Norman |
| April Mayori ampirosof |               |                   | They make  | Fageral | Charge          | Artys spream things i  |           |
| 1076416                |               |                   | (replaced) | 3554    | - Personal -    | 10.06.2004             |           |
| strikerie              |               |                   | 1998       | 204     | - Opened tests  | 15.06.0014             |           |
| 1010                   |               |                   | 34         | 100     | - Thirty ( best | 10.00.0004             |           |

Слика бр. 2 - Листа Збирних евиденција ПДВ

Листу Збирне евиденције ПДВ могуће је претражити, односно филтрирати према:

1. Броју Збирне евиденције ПДВ који је додељен приликом првог уноса података (слика бр. 3).

| 28                         | Decemper - 22 2047204 - 1098204 |        |       |        |                       | Sc. Courses |
|----------------------------|---------------------------------|--------|-------|--------|-----------------------|-------------|
| teni Moper erezo such fall |                                 | Tigena | Tapes | Charge | Janua rokukwa menyini |             |

Слика бр.3 - Претрага према броју Збирне евиденције ПДВ

2. Статусу Збирне евиденције ПДВ одабиром опције "Сви статуси" (слика бр. 4). Статус Збирне евиденције ПДВ може бити:

- "Евидентирано" - овај статус додељује се по извршеном евидентирању, односно избором опције "Евидентирај" у документу који је у поступку припреме, односно "У припреми";

- "Кориговано" - уколико је учињена грешка приликом уноса података у Збирну евиденцију ПДВ (са статусом "Евидентирано"), корекција се врши коришћењем опције "Коригуј". Ажурирана (нова) верзија евиденције је документ са статусом "Евидентирано", док Збирна евиденција ПДВ пре извршене измене има статус "Кориговано";

 - "Поништено" – Збирна евиденција ПДВ има овај статус уколико је извршено њено поништавање (ситуација када није требало да се изврши електронско евидентирање обрачуна ПДВ

| Camput           | terres I dates | + NOLEM |       |             | [                      | 5 . m |
|------------------|----------------|---------|-------|-------------|------------------------|-------|
| Red Means surger | 1 Parameter    | During  | Faire | Owne        | Artist spinner claring |       |
| 5079419          | · · Impresso   | 2414    | 404   | 1749547818  | 1408,3624              |       |
| Annese .         | Experiment     |         | 204   | - Pandarton | 10.00.0014             |       |
| ang              |                | 24      | 228   | 1 Tanarana  | 16.06.2624             |       |

Слика бр.4 - Претрага према статусу Збирне евиденције ПДВ

2. Периоду, односно датуму евидентирања података (слика бр. 5) – могуће је извршити одабир почетка и краја периода за који се врши претрага на начин да се изабере из понуђеног календара датум почетка и датум завршетка периода.

| Tympes One           |                              |            |         |                 | b                       | - Figure - |
|----------------------|------------------------------|------------|---------|-----------------|-------------------------|------------|
|                      |                              | Targanige. | Figurei | anone           | (Brite deserve statisty |            |
|                      | APOTIER 3                    | (repair    | 2004    | - Domathie      | 1935034                 |            |
| 1 2 1 4 5 5 7        | A DECK                       | ,0-940     | 100     | · Fitowarthett  | Table (20) H            |            |
|                      | and the second second second | 34         | 1007    | - Insurgement   | NAME TAXA               |            |
| 3 3 9 3 8 <b>9</b> 9 | ******                       | neg        | 2000    | - Normal Sector | 1608,0124               |            |
| 10 C 10              | A 17 18 19 8 8               | 2012/00    |         | - Description   | 10.00.0104              |            |
| fearboard throad for | nummer, Dename               |            |         | - Inconstant    | 1408.003                |            |

Слика бр. 5 - Претрага према периоду, односно датуму евидентирања података

За сврху уноса података у нову Збирну евиденцију ПДВ кориснику је на располагању опција "Додај нову Збирну евиденцију ПДВ" (слика бр. 6).

| Збирна евиде       | нција ПДВ  |                   |       |          |      | (here preserve Adapted  | na Malani mananaki filif |
|--------------------|------------|-------------------|-------|----------|------|-------------------------|--------------------------|
| foreign (          | Decemper - | D Decide - Volume |       |          |      |                         | 5 6                      |
| Type House courses |            |                   | (homa | figures. | Dute | Serve operation transce |                          |

Слика бр.6 - Креирање нове Збирне евиденције ПДВ

Избором ове опције отвара се форма за унос података (слика бр. 7).

| interest taxant against sides array                                                                                                    |             |                    |  |
|----------------------------------------------------------------------------------------------------|-------------|--------------------|--|
|                                                                                                    | Chattys     | Датум кондектираны |  |
|                                                                                                    |             | 3                  |  |
| Sprij Magnet Haddrecarje                                                                                                    |             |                    |  |
| rua+                                                                                                    | Foggerout * | Поряски неранці    |  |
|                                                                                                    |             | Methani -          |  |
|                                                                                                    |             |                    |  |
| Tapund                                                                                                    |             |                    |  |
| (anita) -                                                                                                    |             |                    |  |
|                                                                                                    |             |                    |  |
| And the rightment                                                                                                    |             |                    |  |
|                                                                                                    |             |                    |  |
| and provide the second second s |             |                    |  |
| tert Ber remaige                                                                                                    |             |                    |  |
| while the system and provide the                                                                                                    |             |                    |  |
| -                                                                                                    |             |                    |  |
|                                                                                                    |             |                    |  |
| ad participant and an interaction of the                                                                                                    |             | - Fight searching  |  |
|                                                                                                    | tagg waters |                    |  |
|                                                                                                    |             |                    |  |
| the last of the last of the last of the                                                                                                    |             |                    |  |
|                                                                                                    |             |                    |  |

Слика бр.7 - Форма за унос података у Збирну евиденцију ПДВ

Јединствени идентификатор евиденције додељује се када се одабере дугме: евидентирај. Ако дође до промене статуса евиденције ПДВ не мења се јединствени идентификатор (слика бр. 8).

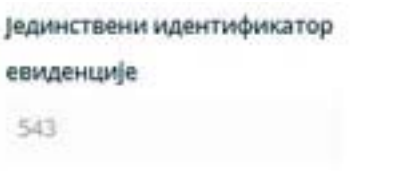

Слика бр. 8 - Јединствени идентификатор евиденције

У форму за унос података уносе се следећи подаци:

1. **Број Збирне евиденције ПДВ** (слика бр. 9) – овај број је јединствен, а корисник може уредити начин на који ће доделити број. Према овом броју могуће је извршити претрагу (слика бр. 3) у листи Збирних евиденција ПДВ.

| Број Збирне евиденције |  |
|------------------------|--|
| пдв *                  |  |
|                        |  |
|                        |  |
|                        |  |

Слика бр.9 - Број Збирне евиденције ПДВ

2. Година – календарска година којој припада порески период за који се врши евидентирање обрачуна ПДВ уносом података у Збирну евиденцију ПДВ (слика бр. 10).

Слика бр. 10 – Година

3. **Порески период** - порески период за који корисник обрачунава ПДВ, предаје пореску пријаву и плаћа ПДВ - месец или квартал (слика бр. 11).

| Порески период |   |
|----------------|---|
| Месечни        | ~ |
| Месечни        |   |
| Тромесечни     |   |

Слика бр. 11 – Порески период

4. **Период** – у овом пољу врши се избор конкретног пореског периода - месеца (слика бр. 12) или тромесечја (слика бр. 13) за који се врши евидентирање података у Збирној евиденцији ПДВ.

| Порески период |    |
|----------------|----|
| Месечни        | ~  |
| Период         |    |
| јануар         | ×. |
| Јануар         |    |
| Фебруар        |    |
| Март           |    |
| Anpith         |    |
| Maj            |    |
| 394            |    |
| jyn.           |    |
| Aarycr         |    |
| Септембар      |    |
| Октобар        |    |
| Новембар       |    |
| Децембар       |    |

Слика бр. 12 - Избор пореског периода, месец за који се врши унос података

| Порески период |   |
|----------------|---|
| Тромесечни     | * |
| Период         |   |
| І тромесечје   | ~ |
| І тромесечје   |   |
| ІІ тромесечје  |   |
| III тромесечје |   |
| IV тромесечје  |   |

Слика бр.13-Избор пореског периода - тромесечје за који се врши унос података

5. Статус – статус се аутоматски додељује у зависности од тога да ли је извршено евидентирање (слика бр. 14), кориговање (слика бр. 15) или поништавање Збирне евиденције ПДВ (слика бр. 16).

| Статус                             |
|------------------------------------|
| Евидентирано                       |
| Слика бр. 14 - Статус Евидентирано |
| Статус                             |
| Кориговано                         |
| Слика бр. 15 - Статус Кориговано   |
| Статус                             |
| Поништено                          |

Слика бр. 16 - Статус Поништено

Кориснику је доступна листа верзија статуса документа (слика бр. 17). У овој листи приказују се подаци који се односе на верзије Збирне евиденције ПДВ према промени њеног статуса и то: датум када је претходној верзији Збирне евиденције ПДВ промењен, односно додељен статус, статус након (нове) измене и датум измене овог статуса.

| Mapie               | nanapital > a          | rina Norse manageta | 1 |
|---------------------|------------------------|---------------------|---|
| 100                 | cua petronila stochere | HALE -              |   |
| Кренрано            | Ctatyr                 | Статус              |   |
| 06:27<br>11.08.2024 | Евидентирано           | 06:27<br>11.08.2024 |   |
| 06:22<br>11.08.2024 | Кориговано             | 06:27<br>11.08:2024 |   |
| 05:59<br>11,08,2024 | Коритовано             | 05:22<br>11.08.2024 |   |

Слика бр. 17 - Листа верзија Збирне евиденције ПДВ

6. Датум евидентирања – датум када је Збирној евиденцији ПДВ додељен статус, односно извршена корекција у Збирној евиденцији ПДВ са статусом "Евидентирано" (слика бр. 18). Овај податак се додељује аутоматски

#### Датум евидентирања

| 11.080                                   | 2024     | 1000                                                                                                    |
|------------------------------------------|----------|----------------------------------------------------------------------------------------------------|
| 1.1.1.1.1.1.1.1.1.1.1.1.1.1.1.1.1.1.1.1. | 0.010.00 |                                                                                                    |
|                                          |          | the second second second second second second second second second second second second second second second se |

Слика бр. 18 - Датум евидентирања Збирне евиденције ПДВ

#### 7. Аванс за промет

- Аванс за промет по стопи од 20% - уноси се податак о износу авансне уплате, док се податак о основици и обрачунатом ПДВ исказује аутоматски (применом прерачунате стопе на износ авансне уплате) за промет по општој стопи ПДВ (слика бр. 19).

| Аванс за промет по стопи од | Износ авансне уплате | Основица | Обрачунати ПДВ |
|-----------------------------|----------------------|----------|----------------|
| 20%                         | 24000.00             | 20000.00 | 4000.00        |

Слика бр. 19 – Унос података о примљеном авансу и обрачунати ПДВ за промет по стопи од 20%

- Аванс за промет по стопи од 10% - у ово поље евидентира се податак о износу авансне уплате, док се податак о основици и обрачунатом ПДВ исказује аутоматски (применом прерачунате стопе на износ авансне уплате) за промет по посебној стопи ПДВ (слика бр. 20)

| Аванс за промет по стопи од | Износ авансне уплате | Основица | Обрачунати ПДВ |
|-----------------------------|----------------------|----------|----------------|
| 10%                         | 22000.00             | 20000.00 | 2000.00        |

Слика бр. 20 - Унос података о примљеном авансу и обрачунати ПДВ за промет по стопи од 10%

#### 8. Промет уз накнаду

- Промет по стопи од 20% - уноси се податак о износу основице и обрачунатом ПДВ (слика бр. 21).

| loower on cronw on 2096   | Основица | Обрачунати ПДВ |
|---------------------------|----------|----------------|
| grand the create off cost | 30000.00 | 6000.00        |
|                           | 30000.00 | 6000.00        |

Слика бр. 21 – Унос података који се односе на промет уз накнаду по стопи од 20%

Утврђивање основице и обрачун ПДВ се врши у складу са прописима којим се уређује ПДВ. Уколико је реч о промету којем је претходило авансно плаћање (у истом или различитом пореском периоду), у поље Обрачунати ПДВ укључује се износ разлике између ПДВ обрачунатог на накнаду за промет и ПДВ по основу наплате аванса, док у поље Основица укупна накнада за извршени промет (без умањења за износ основице по основу наплаћеног аванса).

- Промет по стопи од 10% - уноси се податак о износу основице и обрачунатом ПДВ (слика бр. 22).

| Desultation statution 10% | Основица | Обрачунати ПДВ |
|---------------------------|----------|----------------|
| промет по стопи од том    | 10000,00 | 1000,00        |
|                           |          |                |

Слика бр. 22 – Унос података који се односе на промет уз накнаду по стопи од 10

Уколико је реч о промету којем је претходило авансно плаћање (у истом или различитом пореском периоду), у поље Обрачунати ПДВ укључује се износ разлике између ПДВ обрачунатог на накнаду за промет и ПДВ по основу наплате аванса, док у поље Основица укупна накнада за извршени промет (без умањења за износ основице по основу наплаћеног аванса).

Тачне податке о основици, обрачунатом ПДВ и укупном износу у пољима која се односе на промет по стопи од 20% и промет по стопи од 10% обрачунава и уноси корисник самостално (аутоматски обрачун је искључен).

#### 9. Промет без накнаде

- Промет по стопи од 20% - уноси се податак о пореској основици и обрачунатом ПДВ по стопи од 20% (слика бр. 23).

| Process of course of 20th | Основица | Обрачунати ПДВ |  |
|---------------------------|----------|----------------|--|
| ripover no cronin og com  | 5000,00  | 1000,00        |  |
|                           |          |                |  |

Слика бр. 23 – Промет без накнаде по стопи од 20%

- **Промет по стопи од 10%** - уноси се податак о пореској основици, док се податак о обрачунатом ПДВ по посебној пореској стопи исказује аутоматски (слика бр. 24)

| Thought an etama on 1094    | Основица | Обранунати ПДВ |  |
|-----------------------------|----------|----------------|--|
| ripulaet no crosar dig rore | 3000,00  | 300,00         |  |
|                             |          |                |  |

Слика бр. 24 – Промет без накнаде по стопи од 10%

#### 10. Посебни поступци опорезивања

#### - Туристичке услуге

- Промет по стопи од 20% - уноси се податак о износу основице и обрачунатом ПДВ, као и основице по авансу и обрачунатом ПДВ по авансу који се односе на туристичке услуге (слика бр. 25)

| Туристичке услуге                         |                                             |                                     |
|-------------------------------------------|---------------------------------------------|-------------------------------------|
| Основица за промет по<br>стопи од 20%     | Обрачунати ПДВ за промет<br>по стопи од 20% | Основица - аванс по стопи<br>од 20% |
| 20000.00                                  | 4000.00                                     | 10000.00                            |
| Обрачунати ПДВ - аванс по<br>стопи од 20% |                                             |                                     |
| 2000.00                                   |                                             |                                     |

Слика бр. 25 - Унос података који се односе на туристичке услуге по стопи од 20%

#### - Половна добра, уметничка дела, колекционарска добра и антиквитети

- **Промет по стопи од 20%** - уноси се податак о износу основице и обрачунатом ПДВ, као и основице по авансу и обрачунатом ПДВ по авансу за промет по општој стопи ПДВ, који се односе на половна добра, уметничка дела, колекционарска добра и антиквитети

- **Промет по стопи од 10%** - уноси се податак о износу основице и обрачунатом ПДВ, као и основице по авансу и обрачунатом ПДВ по авансу за промет по посебној стопи ПДВ, који се односе на половна добра, уметничка дела, колекционарска добра и антиквитети (слика бр. 26).

| Обрачунати ПДВ за промет  | Основица за промет по                                                                                                    |
|---------------------------|----------------------------------------------------------------------------------------------------|
| по стопи од 20%           | стопи од 10%                                                                                                    |
| Основица - аванс по стопи | Обрачунати ПДВ - аванс по                                                                                                    |
| og 20%                    | стопи од 20%                                                                                                    |
| Обрачунати ПДВ - аванс по |                                                                                                    |
| стопи од 10%              |                                                                                                    |
|                           | Обрачунати ПДВ за промет<br>по стопи од 20%<br>Основица - аванс по стопи<br>од 20%<br>Обрачунати ПДВ - аванс по<br>стопи од 10% |

Слика бр. 26 - Унос података који се односе на половна добра, уметничка дела, колекционарска добра и антиквитети

#### 11. Повећање/смањење основице, односно ПДВ – порески дужник испоручилац

#### - Повећање основице, односно ПДВ

- **Промет по стопи од 20%** - уносе се подаци о износима за који је повећан ПДВ по основу промета по општој стопи ПДВ из претходних пореских периода и пореског периода за који се врши евидентирање у Збирној евиденцији ПДВ

- **Промет по стопи од 10%** - уносе се подаци о износима за који је повећан ПДВ по основу промета по посебној стопи ПДВ из претходних пореских периода и пореског периода за који се врши евидентирање у Збирној евиденцији ПДВ (слика бр. 27)

| Повећање основице, односно Г                   | ида                                       |                                                |
|------------------------------------------------|-------------------------------------------|------------------------------------------------|
| Повећање основице за<br>промет по стопи од 20% | Повећање ГДВ за промет по<br>стопи од 20% | Повећање основаце за<br>промет по стопи од 10% |
| Повећање ПДВ за премет по<br>стопи од 10%      |                                           |                                                |

Слика бр. 27 – Унос података који се односе на повећање основице, односно ПДВ – порески дужник испоручилац

#### - Смањење основице, односно ПДВ

- **Промет по стопи од 20%** - уносе се подаци о износима за који је смањен ПДВ по основу промета и аванса по општој стопи ПДВ из претходних пореских периода и пореског периода за који се врши евидентирање у Збирној евиденцији ПДВ.

- **Промет по стопи од 10%** - уносе се подаци о износима за који је смањен ПДВ по основу промета и аванса по посебној стопи ПДВ из претходних пореских периода и пореског периода за који се врши евидентирање у Збирној евиденцији ПДВ (слика бр. 28).

| смањење всновице, едносно Пу                   | Alle                                      |                           |
|------------------------------------------------|-------------------------------------------|---------------------------|
| Сманиение основнице за                         | Сланчење ПДВ за промет по                 | Сманьечие основанце за    |
| промет по стопин од 2014                       | стопи за 20%                              | промет по столе од 10%    |
| Сманание пудя за промет пе                     | Сисьцение основнир - зване                | Снаньяна гідіі - засно по |
| степи на 10%                                   | по степи од 20%                           | стали ва 20%              |
| Сманитые основнице - аванес<br>по столи од 10% | Сназналие ПДЗ - лаканс лю<br>столи од 10% |                           |

Слика бр. 28 – Унос података који се односе на повећање основице, односно ПДВ – порески дужник прималац

#### 12. Повећање/смањење основице, односно ПДВ – порески дужник прималац Повећање основице, односно ПДВ

- **Промет по стопи од 20%** - уносе се подаци о износима за који је повећан ПДВ по основу промета по општој стопи ПДВ из претходних пореских периода и пореског периода за који се врши евидентирање у Збирној евиденцији ПДВ

- **Промет по стопи од 10%** - уносе се подаци о износима за који је повећан ПДВ по основу промета по посебној стопи ПДВ из претходних пореских периода и пореског периода за који се врши евидентирање у Збирној евиденцији ПДВ (слика бр. 29)

| Повећање основице, односно П                   | дв                                        |                                                |
|------------------------------------------------|-------------------------------------------|------------------------------------------------|
| Повећање основице за<br>промет по стопи од 20% | Повећање ПДВ за промет по<br>стопи од 20% | Повећање основице за<br>промет по стопи од 10% |
| Повећање ПДВ за промет по<br>стопи од 10%      |                                           |                                                |

Слика бр. 29 – Унос података који се односе на повећање основице, односно ПДВ – порески дужник прималац

#### - Смањење основице, односно ПДВ

- **Промет по стопи од 20%** - уносе се подаци о износима за који је смањен ПДВ по основу промета и аванса по општој стопи ПДВ из претходних пореских периода и пореског периода за који се врши евидентирање у Збирној евиденцији ПДВ.

- **Промет по стопи од 10%** - уносе се подаци о износима за који је смањен ПДВ по основу промета и аванса по посебној стопи ПДВ из претходних пореских периода и пореског периода за који се врши евидентирање у Збирној евиденцији ПДВ (слика бр. 30).

| Смањењи основице, односно Г                   | /d#                                         |                           |
|-----------------------------------------------|---------------------------------------------|---------------------------|
| Сманиение основолие за                        | Смањиње (V)8 за промет по                   | Оманияние основание за    |
| промет по столы од 20%                        | стопи од 20%                                | промет по стоти од 10%    |
| Сманиния ГДВ за премят пе                     | Смањење основице - аванс                    | Сманиение ПфВ - завинс по |
| стоти на 10%                                  | по стопи од 20%                             | стояне од 20%             |
| Сманиење основице - аванс<br>по стопа си; 10% | Сманиение ПДОВ - являнс по<br>столи 64,1006 |                           |

Слика бр. 30 – Унос података који се односе на смањење основице, односно ПДВ – порески дужник прималац

#### 13. Сторнирање – порески дужник испоручилац

#### - Повећање основице, односно ПДВ

**Промет по стопи од 20%** - уносе се подаци о износима за који је повећан ПДВ по основу промета по општој стопи ПДВ из претходних пореских периода и пореског периода за који се врши евидентирање у Збирној евиденцији ПДВ

- **Промет по стопи од 10%** - уносе се подаци о износима за који је повећан ПДВ по основу промета по посебној стопи ПДВ из претходних пореских периода и пореског периода за који се врши евидентирање у Збирној евиденцији ПДВ (слика бр. 31)

| Поняћање основице, односно Г         | ηde                             |                                       |
|--------------------------------------|---------------------------------|---------------------------------------|
| Перећање основние пе<br>стопи од 20% | Повећање ПДВ по стопи вд<br>20% | Повећање есновније по<br>стопи од 10% |
| Понећање ПДВ по стопи од<br>10%      |                                 |                                       |
|                                      |                                 |                                       |

Слика бр. 31 – Унос података који се односе сторнирање на основу којег долази до повећање основице, односно ПДВ

#### Смањење основице, односно ПДВ

- **Промет по стопи од 20%** - уносе се подаци о износима за који је смањен ПДВ по основу промета и аванса по општој стопи ПДВ из претходних пореских периода и пореског периода за који се врши евидентирање у Збирној евиденцији ПДВ.

- **Промет по стопи од 10%** - уносе се подаци о износима за који је смањен ПДВ по основу промета и аванса по посебној стопи ПДВ из претходних пореских периода и пореског периода за који се врши евидентирање у Збирној евиденцији ПДВ (слика бр. 32).

| Смањење основице, односне П                 | де                                     |                        |
|---------------------------------------------|----------------------------------------|------------------------|
| Смањење основице за                         | Смањење ПДВ за промет по               | Смањење основице за    |
| промет по стопи од 20%                      | стопи од 20%                           | промет по стопи од 10% |
| Смањење ПДВ за промет го                    | Смањење основице - аканс               | Смањење ПДВ - аванс по |
| стопи од 10%                                | по стопи од 20%                        | стопи од 20%           |
| Смањење основице - аванс<br>по стопи од 10% | Смањење ПДВ - аванс по<br>стопи од 10% |                        |

Слика бр. 32 – Унос података који се односе на сторнирања на основу којег долази до смањење основице, односно ПДВ

#### 14. Сторнирање – порески дужник прималац

#### - Повећање основице, односно ПДВ

**Промет по стопи од 20%** - уносе се подаци о износима за који је повећан ПДВ по основу промета по општој стопи ПДВ из претходних пореских периода и пореског периода за који се врши евидентирање у Збирној евиденцији ПДВ

- **Промет по стопи од 10%** - уносе се подаци о износима за који је повећан ПДВ по основу промета по посебној стопи ПДВ из претходних пореских периода и пореског периода за који се врши евидентирање у Збирној евиденцији ПДВ (слика бр. 33)

| Повећање основице, односно Г         | лдв                             |                                      |
|--------------------------------------|---------------------------------|--------------------------------------|
| Повећање основице по<br>стопи од 20% | Повећање ПДВ по стопи од<br>20% | Повећање основице по<br>стопи од 10% |
| Повећање ПДВ по стопи од<br>10%      |                                 |                                      |
|                                      |                                 |                                      |

Слика бр. 33 – Унос података који се односе сторнирање на основу којег долази до повећање основице, односно ПДВ

#### - Смањење основице, односно ПДВ

- Промет по стопи од 20% - уносе се подаци о износима за који је смањен ПДВ по основу промета и аванса по општој стопи ПДВ из претходних пореских периода и пореског периода за који се врши евидентирање у Збирној евиденцији ПДВ.

- **Промет по стопи од 10%** - уносе се подаци о износима за који је смањен ПДВ по основу промета и аванса по посебној стопи ПДВ из претходних пореских периода и пореског периода за који се врши евидентирање у Збирној евиденцији ПДВ (слика бр. 34).

| Смањење основице, односно Г                 | ца                                     |                        |
|---------------------------------------------|----------------------------------------|------------------------|
| Смањење основице за                         | Смањење ПДВ за промет по               | Смањење основице за    |
| промет по стопи од 20%                      | стопи од 20%                           | промет по стопи од 10% |
| Смањење ПДВ за промет по                    | Смањење основице - аванс               | Смањење ПДВ - аванс по |
| стопи од 10%                                | по стопи од 20%                        | стопи од 20%           |
| Смањење основице - аванс<br>по стопи од 10% | Смањење ПДВ - аванс по<br>стопи од 10% |                        |

Слика бр. 34 – Унос података који се односе на сторнирања на основу којег долази до смањење основице, односно ПДВ

# 3.6.3 Појединачна евиденција ПДВ

начелно, Појединачна евиденција ПДВ садржи податке о промету по стопи од 20%, промету по стопи од 10%, укупно обрачунатом ПДВ и укупном износу накнаде/вредности који су исказани у појединачном документу (који може да садржи једну или више ставки). Корисник СЕФ-а, порески дужник, нема обавезу креирања Појединачне евиденције ПДВ за порески период уколико није вршио трансакције за које постоји обавеза евидентирања података у Појединачној евиденцији ПДВ у том пореском периоду.

Избором опције "Појединачна евиденција ПДВ" отвара се листа креираних Појединачних евиденција ПДВ на СЕФ-у (слика бр. 35).

| Pojedinačn         | a evidencija PDV        |          |                   |               | C                      | The strength |        |
|--------------------|-------------------------|----------|-------------------|---------------|------------------------|--------------|--------|
| Parage             | Set laws industries and | -        | D 207204 - 168204 |               |                        |              | 0 feet |
| Stal Population ex | linula for              | Period   | Betur             | Brijskhanerte | Datien promine statuse | Tardeturenta | PDV    |
| 241                |                         | 3000     | - Karperi         | dia non       | 1138,3034              | Autors       | 9529   |
| MERINA             |                         | price.   | + Excelored and   | discipality.  | 0126203                | Particip.    | 2170   |
| 21227180           |                         | and.     | - Latown          | unpartici     | 11.00.2004             | teiture      | 200    |
| NUMBER             |                         | (married | - Parelinere      | -14-14        | 29.00.2024             | Pairing to   | 15.09  |
|                    |                         |          |                   |               |                        |              |        |

Слика бр. 35 – Листа Појединачних евиденција ПДВ

Листу Појединачне евиденције ПДВ могуће је претражити, односно филтрирати према:

1. Броју Појединачне евиденције ПДВ који је додељен приликом њеног креирања (слика бр. 36).

| Pojedinačn        | a evidencija PDV                                                                                                    |        |                |               | C                         | te tanta (teng and | industry related by the |
|-------------------|----------------------------------------------------------------------------------------------------|--------|----------------|---------------|---------------------------|--------------------|-------------------------|
| 9428              | - Respective and an end of the                                                                                                    | bind - | 2 21725+ 10225 |               |                           |                    | to family               |
| troj mjednačne sv | Name of the Party of the Party | rend   | Total          | Reg distances | Tally in promotio statuta | To Obcreate        | PDV                     |
|                   |                                                                                                    |        |                |               |                           |                    |                         |

Слика бр. 36 -Претрага према броју Појединачне евиденције ПДВ

2. Типу документа на основу којег се врши унос података у Појединачну евиденцију ПДВ (слика бр. 37).

| term.                     | Terrare and the second of the             | Transa - | T BERRY - NUMBER |                                         |                        |                | 5     |
|---------------------------|-------------------------------------------|----------|------------------|-----------------------------------------|------------------------|----------------|-------|
| Reg frijednates oddersije | falsere.                                  | Format   | Salue            | 8-1-1-1-1-1-1-1-1-1-1-1-1-1-1-1-1-1-1-1 | Salum promaine dialona | Papendermonia. | HDV   |
| 201                       | Takaran a manjatija                       | pear     | - 10 proprieta   | div num                                 | stan.mps               | tuleurs        | 8.0   |
| 14210142                  | Datument a provedargo<br>Averante bettern | Server.  | - Erdertitere    | 01010                                   | 81.08.2124             | Taliana        | 36.05 |
| 34227348                  | mental entremeter                         | (miner   | - Uproversi      | 09016                                   | 491.08L20234           | fakturá        | 30.00 |
| tellines                  | mani alar mani RM                         | -        | - Partilense     | rights                                  | 01 (01.202a            | fighture.      | 26.00 |

Слика бр. 37 – Претрага према типу документа

3. Статусу Појединачне евиденције ПДВ одабиром опције "*Сви статуси*" (слика бр. 38). Статус Појединачне евиденције ПДВ може бити:

- "Евидентирано" - овај статус додељује се по извршеном евидентирању, односно избором опције "Евидентирај" у документу који је у поступку припреме, односно "У припреми";

- "Кориговано" - Уколико је учињена грешка приликом уноса података у Појединачну евиденцију ПДВ (са статусом "Евидентирано"), корекција се врши коришћењем опције "Коригуј". Ажурирана (нова) верзија Појединачне евиденције ПДВ је документ са статусом "Евидентирано", док верзија евиденције пре извршене измене има статус "Кориговано";

- "Поништено" – Појединачна евиденција ПДВ има овај статус уколико је извршено њено поништавање (ситуација када није требало да се изврши електронско евидентирање обрачуна ПДВ).

| Terrar Second                | trans. 1      | 101208 - 108304 |                |                        |                 | \$ 1 mm |
|------------------------------|---------------|-----------------|----------------|------------------------|-----------------|---------|
| Brij Pijedrebe editercja FDV | 1 Tappers     | Taket           | traj Referente | Entert proteine statum | Fig-domentories | 101     |
| 10.                          | A Destination | 1.11 property 1 | 310,16219      | 1205304                | famore .        |         |
| (worrener)                   | - Congression | + Durine Market | cadam          | 34 CH. 3524            | Tantura         |         |
| 3422984                      |               | - Uptions       | vara.          | 94 CR.2004             | <b>Netura</b>   | 25.02   |

Слика бр. 38 – Претрага према статусу Појединачне евиденције ПДВ

4. **Периоду**, односно датуму евидентирања података (слика бр. 39) – могуће је извршити одабир почетка и краја периода за који се врши претрага на начин да се изабере датум почетка и датум завршетка периода из понуђеног календара.

| -  | 1  | 20 | w. | ÷. | ó.  | 28 | 11  | 11 | doc num   | 12.08.2024 |
|----|----|----|----|----|-----|----|-----|----|-----------|------------|
| 6  | 7  | 14 |    |    | 1   | 2  | з   | -4 | 45645645  | 01.08.2024 |
| 13 | 14 | 5  |    |    |     |    |     | w  |           |            |
| 20 | æ  | 12 | 13 | 18 | 15  |    | 17  | 18 | dfgdfg    | 01.08.2024 |
| 27 | 28 | 19 | 20 | 21 | 22  | 23 | 24  | 25 | dfødfg    | 09.08.2024 |
|    |    | 24 | -  | 30 | 3.6 | -  | 100 |    | 2012/2012 |            |

Слика бр. 39 – Претрага према периоду, односно датуму евидентирања података

За сврху уноса података у нову Појединачну евиденцију ПДВ кориснику је на располагању опција "Додај нову Појединачну евиденцију ПДВ".

| Pojedinačna        | evidencija PDV     |         |                        |                  | C                    |              |       |
|--------------------|--------------------|---------|------------------------|------------------|----------------------|--------------|-------|
| Printer            | Sergen disateree : | brank-  | 11 III 12 III - 70 III |                  |                      |              | U mer |
| the Papelinabe and | wije POV           | Period  | Marca                  | Brig deliverents | Tarium primere datum | To dokumenta | 101   |
| 20                 |                    | person. | · Digitarione          | dat met          | 12.01.0014           | forman       | 10.00 |
| 50210555           |                    | Jeter . | 1 Dollar Brahm         | menera           | 1110-2024            | Gamura       | 21.01 |
|                    |                    |         |                        |                  |                      |              |       |

Слика бр. 40 - Креирање нове Појединачне евиденције ПДВ

За сврху отпремања нове Појединачне евиденције ПДВ путем JSON формата, кориснику је на располагању опција "Учитај датотеку" (слика бр. 41).

| Pojedinačna       | evidencija PDV      |           |                 |             | 0                     | taj odnista | ala antesis fit |
|-------------------|---------------------|-----------|-----------------|-------------|-----------------------|-------------|-----------------|
| Partner           | Remain and among an | Scene - C | AND A HOUSE     |             |                       |             | -               |
| ing hydrache such | encips Pfile        | Period    | time            | ing courses | Sature promote dature | Tp docents  |                 |
| 10                |                     | inter .   | - Appropriate A | 201 1949    | 12082524              | Tantara     | 20.00           |
| 5-02105-803       |                     | (mar.     | + Extentions    | energiese   | 01002034              | - Samara    | 20.00           |

Слика бр. 41 - Креирање нове Појединачне евиденције ПДВ отпремањем JSON датотеке

Уведено је пословно правило које онемогућава да се поништи Појединачна евиденција ПДВ ако се на ту Појединачну евиденцију ПДВ референцира нека друга Појединачна евиденција ПДВ која није поништена (нпр. онемогућено је да се изврши поништавање Појединачне евиденције ПДВ за промет – тип документа фактура која се референцира на Појединачну евиденцију ПДВ за аванс – тип документа авансна фактура уколико Појединачна евиденција ПДВ за аванс – тип документа авансна фактура уколико Појединачна евиденција ПДВ за аванс – тип документа авансна фактура уколико Појединачна евиденција ПДВ за аванс – тип документа авансна фактура уколико Појединачна евиденција ПДВ за аванс – тип документа авансна фактура уколико Појединачна евиденција ПДВ за аванс – тип документа авансна фактура уколико Појединачна евиденција ПДВ за аванс – тип документа авансна фактура уколико Појединачна евиденција ПДВ за аванс – тип документа авансна фактура уколико Појединачна евиденција ПДВ за аванс – тип документа авансна фактура уколико Појединачна евиденција ПДВ за аванс – тип документа авансна фактура није поништена).

У наставку је упутство за унос података за пореског дужника – лице које врши промет (тип промета – испорука) и за пореског дужника – примаоца (тип промета – набавка).

#### 3.6.3.1 Појединачна евиденција ПДВ за промет – испорука

избором опције "Додај нову Појединачну евиденцију ПДВ" (слика бр. 40) отвара се форма за унос података (слика бр. 42).

| inth                                                                                                    | C.                                                                      | and all the second                              | Tagen *                                                            |
|----------------------------------------------------------------------------------------------------|-------------------------------------------------------------------------|-------------------------------------------------|--------------------------------------------------------------------|
| Name and A                                                                                                    | Nexes in case 12 1                                                      | Report to cross-salate C                        | Typesert det vesenige ter 🔅<br>enteren og 20% Die Peter<br>enteren |
| (htysen)                                                                                                    | iner                                                                    | -                                               | Over                                                               |
|                                                                                                    | - A                                                                     | - A                                             | dimena di                                                          |
| Rospa +                                                                                                    |                                                                         |                                                 |                                                                    |
| Teri geogrammite<br>Americana de la composition                                                                                                    | Newport 725                                                             | Operative Sale                                  | OKpergentie T23                                                    |
| Approximation of the second second se | Ngament ine channe (ng. 1977)<br>1986 (1925) annang 1926 (1925)<br>1986 | Apparent to choice age to the country of charge | Typeser's test assessage on Encoded and Table 100 (1994)           |
| Renj antyneers *                                                                                                    | -                                                                       | -                                               |                                                                    |
| (herces barger                                                                                                    | Orrange                                                                 | Overese .                                       | Occama                                                             |
|                                                                                                    | (Management Falls)                                                      | Operator 148                                    | Objectperior (2)                                                   |
|                                                                                                    |                                                                         |                                                 |                                                                    |

Слика бр. 42 - Форма за унос података за промет – испорука у Појединачну евиденцију ПДВ

**Јединствени идентификатор евиденције** додељује се када се одабере дугме: евидентирај. Ако дође до промене статуса евиденције ПДВ не мења се јединствени идентификатор.

У форму за унос података уносе се следећи подаци:

1. **Број Појединачне евиденције ПДВ** – овај број је јединствен, а корисник може уредити начин на који ће доделити број (слика бр. 43). Према овом броју могуће је извршити претрагу (слика бр. 36) у листи Појединачних евиденција ПДВ.

| Број Појединачене |  |
|-------------------|--|
| евиденције ПДВ *  |  |
| 2351              |  |

Слика бр. 43 – Број Појединачне евиденције ПДВ

2. Година – календарска година којој припада порески период за који се врши евидентирање обрачуна ПДВ уносом података у Појединачну евиденцију ПДВ (слика бр. 44). Није могуће унети годину пре 2022.

| Година * |  |  |
|----------|--|--|
|          |  |  |
|          |  |  |
|          |  |  |

Слика бр. 44 - Година за коју се евидентирају подаци

3. **Порески период** - порески период за који корисник обрачунава ПДВ, предаје пореску пријаву и плаћа ПДВ - месец или тромесечје (слика бр. 45).

| A A CONTRACTOR OF A CONTRACTOR OFTA |  |
|----------------------------------------------------------------------------------------------------|--|
| MIRCENHAL                                                                                                    |  |

Слика бр. 45 – Порески период

4. **Период** – у овом пољу врши се избор конкретног пореског периода - месеца (слика бр. 46) или квартала (слика бр. 47) у години за који се врши евидентирање података у Појединачној евиденцији ПДВ.

| месечни   | × |
|-----------|---|
| Териод    |   |
| Јануар    | ~ |
| Јануар    | 5 |
| Фебруар   |   |
| Март      |   |
| Април     |   |
| Maj       |   |
| Јун       |   |
| Јул       |   |
| ABRYCT    |   |
| Септембар |   |
| Октобар   |   |
| Новембар  |   |
| Лецембар  |   |

Слика бр. 46 – Избор пореског периода – месец за који се врши унос података

| Тромесечни             | Y |
|------------------------|---|
| Пермод                 |   |
| І тромесечје           | v |
| 1 тромесечје           |   |
| ІІ тромесечје          |   |
| III тромесечје         |   |
| The weep and the state |   |

Слика бр. 47 – Избор пореског периода – квартал за који се врши унос података

5. Статус – податак о статусу се аутоматски додељује у зависности од тога да ли је извршено евидентирање (слика бр. 48), кориговање (слика бр. 49) или поништавање Појединачне евиденције ПДВ (слика бр. 50).

| Статус                                                          |
|-----------------------------------------------------------------|
| Enorgeschopasco                                                 |
| Слика бр. 48 – Статус "Евидентирано" Појединачне евиденције ПДВ |
| Статус                                                          |
| Кориговано                                                      |
| Слика бр. 49 - Статус Кориговано Појединачне евиденције         |
| Cratyc                                                          |
| Поницитено                                                      |
|                                                                 |

Слика бр. 50 – Статус "Поништено" Појединачне евиденције ПДВ

6. Датум евидентирања - датум када је Појединачној евиденцији ПДВ додељен статус, односно извршена корекција у Појединачној евиденцији ПДВ са статусом "Евидентирано" (слика бр. 51). Овај податак се додељује аутоматски.

| Датум евидентирања |     |
|--------------------|-----|
| 19.08.2024         |     |
|                    | - 7 |

Слика бр. 51 – Датум евидентирања Појединачне евиденције ПДВ

Кориснику је доступна листа свих статуса документа (слика бр. 52).

| /he                 | ста верзнја докуме | HTA -               |  |
|---------------------|--------------------|---------------------|--|
| кренрано            | Cratyc             | Статус.<br>измениен |  |
| 08:39<br>19:08:2024 | Евидентирано       | 08:39<br>19.08.2024 |  |
| 08:39<br>19.08.2024 | Кориговано         | 08:39<br>19.08.2024 |  |
| 08:38               | Кориговано         | 08:39 19.08.2024    |  |

7. **Промет** – у овом пољу, у падајућем менију корисник бира опцију – "Набавка" или "Испорука" у зависности од чињенице да ли је, из аспекта лица које уноси податке у Појединачну евиденцију ПДВ, реч о његовој набавци или испоруци.

Приликом креирања Појединачне евиденције ПДВ за испоруку за коју је лице које врши промет порески дужник, у овом пољу врши се избор опције "Испорука" (слика бр. 53).

| Ψ. |
|----|
|    |

Слика бр. 53 – Избор опције "Испорука" у пољу "Промет"

8. Идентификатор лица којем се врши промет (ПИБ/ПИБ и ЈБКЈС/Порески број страног лица) - уноси се ПИБ, односно ПИБ и ЈБКЈС купца, односно лица којем се врши промет за који постоји обавеза евидентирања у Појединачној евиденцији ПДВ (слика бр. 54).

| Иден  | пификатор лица којем  |
|-------|-----------------------|
| ce ng | кам промет (ПИБ/ПИБ и |
| jEK]C | o*                    |

Слика бр. 54 - Идентификатор лица којем се врши промет

9. **Број** документа – уноси се број документа на основу ког се врши унос података у Појединачну евиденцију ПДВ. Уколико се врши унос података по основу промета – испорука уноси се број фактуре, документа о смањењу, документа о повећању или авансне фактуре издате ван СЕФ-а (слика бр. 56).

| Број документа * |  |
|------------------|--|
|                  |  |
| 45645645         |  |
|                  |  |

Слика бр. 55 – Број документа

10. Тип документа – Врши се избор типа документа на основу којег се евидентирају подаци у Појединачној евиденцији ПДВ у зависности да ли се унос података врши за извршену испоруку или набавку. За испоруке за које се пореским дужником сматра лице које врши промет, бира се један од следећих типова докумената из падајуће листе: "Фактура", "Документ о смањењу", "Документ о повећању" или "Авансна фактура" (слика бр. 55).

| Фактура           | 19  |
|-------------------|-----|
| Фактура           |     |
| Документ о смање  | њý. |
| документ о повећа | my  |
| Авансна фактура   |     |

Слика бр. 56 – Тип документа за испоруке

11. Укупно обрачунати ПДВ – Врши се аутоматски збир из свих поља која се односе на обрачунати ПДВ (слика бр. 57).

Укупно обрачунати ПДВ: 8.000,00

#### Слика бр. 57 – Укупно обрачунати ПДВ

Тип документа – Фактура

1. У поља целине **Промет по стопи од 20%-S20, осим PDV-RS-OBJ** се врши унос **описа промета, основице и обрачунатог ПДВ по стопи од 20%**, односно релевантних података који се односе на промет по пореској стопи од 20%, осим првог преноса права располагања на новоизграђеним грађевинским објектима, економски дељивим целинама у оквиру тих објеката, као и власничким уделима на новоизграђеним грађевинским објектима или економски дељивим целинама у оквиру тих објеката (слика бр. 58).

| Промет па стопи од<br>20% S20, осим PDV-RS<br>OBJ | ٢  |
|---------------------------------------------------|----|
| Опис                                              |    |
|                                                   | 1. |
| Основица                                          |    |
| Обрачунати ПДВ                                    |    |
| 10.0                                              |    |

Слика бр. 58 – Промет по стопи од 20%-S20, осим PDV-RS-OBJ

Уколико је наплаћен аванс за промет добара, односно услуга (у истом или различитом пореском периоду), подаци о обрачунатом ПДВ евидентирају се на начин да за порески период у којем је аванс наплаћен евидентира се износ ПДВ по основу наплате аванса, а за порески период у којем је промет извршен, укључујући и порески период у којем је примљен аванс, износ разлике између износа ПДВ за промет добара, односно услуга и износа ПДВ по основу наплате аванса. Приликом уноса података по основу извршеног промета у поље Основица уноси се укупна накнада за извршени промет (без умањења за износ основице по основу наплаћеног аванса).

2. У поља целине Промет по стопи од 10%-S10, осим PDV-RS-OBJ се врши унос описа промета, основице и обрачунатог ПДВ по стопи од 10%, односно релевантних података који се односе на промет по пореској стопи од 10%, осим првог преноса права располагања на новоизграђеним грађевинским објектима, економски дељивим целинама у оквиру тих објеката, као и власничким уделима на новоизграђеним грађевинским објектима или економски дељивим целинама у оквиру тих објеката. (слика бр. 59).

| Промет по стопи од<br>10% S10, осим PDV-RS-<br>OBJ | 0  |
|----------------------------------------------------|----|
| Опис                                               |    |
|                                                    | 1. |
| Основица                                           |    |
| Обрачунати ПДВ                                     |    |

Слика бр. 59 - Промет по стопи од 10%-S10, осим PDV-RS-OBJ

3. У поља целине **Промет по стопи од 20% - S20-PDV-RS-OBJ** се врши унос **описа промета, основице и обрачунатог ПДВ по стопи од 20%**, односно релевантних података који се односе на Први пренос права располагања на новоизграђеним грађевинским објектима, економски дељивим целинама у оквиру тих објеката, као и власничким уделима на новоизграђеним грађевинским објектима или економски дељивим целинама у оквиру тих објеката, који се опорезује по пореској стопи од 20% (слика бр.59а).

| Report no crunie (42,20%<br>- 529 POV RS-OR) | 0 |
|----------------------------------------------|---|
| Onive                                        |   |
| Occessio                                     | ~ |
| Otpa-yveite I1(25                            |   |

Слика бр 59а - Промет по стопи од 20%-S20-PDV-RS-OBJ

4. У поља целине **Промет по стопи од 10% - S10-PDV-RS-OBJ** се врши унос **описа промета, основице и обрачунатог ПДВ по стопи од 10%**, односно релевантних података који се односе на први пренос права располагања на новоизграђеним грађевинским објектима, економски дељивим целинама у оквиру тих објеката, као и власничким уделима на новоизграђеним грађевинским објектима или економски дељивим целинама у оквиру тих објеката, који се опорезује по пореској стопи од 10%. (слика бр.596).

| Промет по сталы од<br>10%-510-POV-85-00J | 0 |
|------------------------------------------|---|
| One                                      |   |
| Основица                                 | h |
| Обрачунати ПДВ                           |   |

Слика бр 596 - Промет по стопи од 10%-S10-PDV-RS-OBJ

5. У поља целине **Промет без накнаде по стопи од 20%-S20-PDV-RS-OBJ** се врши унос **описа промета, основице и обрачунатог ПДВ по стопи од 20%**, односно релевантних података који се односе на први пренос права располагања на новоизграђеним грађевинским објектима, економски дељивим целинама у оквиру тих објеката, као и власничким уделима на новоизграђеним грађевинским објектима или економски дељивим целинама у оквиру тих објеката, без накнаде, који се опорезује по пореској стопи од 20%.(слика бр.59в).

| Промет без наконде по<br>стопи ид 30% S36 POV<br>RS-OB | 0 |
|--------------------------------------------------------|---|
| Onsec                                                  |   |
| Оновния                                                | h |
| Обрачунати ПДВ                                         |   |

Слика бр 59в - Промет без накнаде по стопи од 20%-S20-PDV-RS-OBJ

6. У поља целине **Промет без накнаде по стопи од 10%-S10-PDV-RS-OBJ** се врши унос **описа промета, основице и обрачунатог ПДВ по стопи од 10%**, односно релевантних података који се односе на први пренос права располагања на новоизграђеним грађевинским објектима, економски дељивим целинама у оквиру тих објеката, као и власничким уделима на новоизграђеним грађевинским објектима или економски дељивим целинама у оквиру тих објеката, без накнаде, који се опорезује по пореској стопи од 10%(слика бр.59г).

| Промет без накнаде по<br>стали од 10% 515 PDV<br>RS-DIQ | ¢ |
|---------------------------------------------------------|---|
| Отикс                                                   |   |
| Основица                                                | 4 |
| Обрачучати ПДВ                                          |   |

Слика бр .59г - Промет без накнаде по стопи од 10%-S10-PDV-RS-OBJ

7. **Повезане фактуре** – уносом броја повезане авансне фактуре у пољу "*Број повезане авансне фактуре СЕФ*" генерише се одговарајући линк ка Појединачној евиденцији ПДВ која се односи на ту авансну фактуру уколико је Појединачна евиденција ПДВ креирана. Уколико за повезану авансну фактуру појединачна евиденција ПДВ није креирана, потребно је број повезане авансне фактуре ван *СЕФ-а*" (слика бр. 60).
Може се унети више повезаних авансних фактура.

| Повезана фактура      |   |
|-----------------------|---|
| Акансна фактура       | 9 |
| Број повезане аваноне |   |
| фактуре СЕФ           |   |
| All-1308-apr          |   |
| AR-1208-api11         |   |
| Број повезане аваноне |   |
| фактуре ван СЕФ-а     |   |
|                       |   |
| © Just                |   |

Слика бр. 60 - Повезане авансне фактуре

#### Тип документа – Документ о смањењу

Позиције приказане у случају одабира опције "Фактура" или опције "Временски период" у оквиру падајуће листе "Повезана фактура" су следеће:

1. У поља целине **Промет по стопи од 20%-S20, осим PDV-RS-OBJ** се врши унос **описа промета, основице и обрачунатог ПДВ по стопи од 20%,** односно релевантних података који се односе на промет по пореској стопи од 20%, осим првог преноса права располагања на новоизграђеним грађевинским објектима, економски дељивим целинама у оквиру тих објеката, као и власничким уделима на новоизграђеним грађевинским објектима или економски дељивим целинама у оквиру тих објеката (слика бр. 61).

| Промет по стопи од<br>20%-S20, осим PDV-RS- | 0  |
|---------------------------------------------|----|
| OB                                          |    |
| Onixe                                       |    |
|                                             | 1. |
| Основица                                    |    |
|                                             |    |
| Обрачумати ПДВ                              |    |

Слика бр. 61 – Промет по стопи од 20%-S20, осим PDV-RS-OBJ

2. У поља целине **Промет по стопи од 10%-S10, осим PDV-RS-OBJ** се врши унос **описа промета, основице и обрачунатог ПДВ по стопи од 10%**, односно релевантних података који се односе на промет по пореској стопи од 10%, осим првог преноса права располагања на новоизграђеним грађевинским објектима, економски дељивим целинама у оквиру тих објеката, као и власничким уделима на новоизграђеним грађевинским објектима или економски дељивим целинама у оквиру тих објеката. (слика бр. 62).

| 10%-S10, осим PDV-RS-<br>08] |   |
|------------------------------|---|
| OBI                          |   |
|                              |   |
| Опис                         |   |
|                              | 1 |
| Основица                     |   |

Слика бр. 62 – Промет по стопи од 10%-S10, осим PDV-RS-OBJ

3. У поља целине **Промет по стопи од 20% - S20-PDV-RS-OBJ** се врши унос **описа промета, основице и обрачунатог ПДВ по стопи од 20%**, односно релевантних података који се односе на Први пренос права располагања на новоизграђеним грађевинским објектима, економски дељивим целинама у оквиру тих објеката, као и власничким уделима на новоизграђеним грађевинским објектима или економски дељивим целинама у оквиру тих објеката, који се опорезује по пореској стопи од 20% (слика бр.62а).

| Промет па статик од 20%<br>- 525 PDV-85-00J | 0 |
|---------------------------------------------|---|
| Опис                                        |   |
| Основица                                    | 4 |
| Обранунати ПДВ                              |   |

Слика бр. 62а - Промет по стопи од 20%-S20-PDV-RS-OBJ

4. У поља целине **Промет по стопи од 10% - S10-PDV-RS-OBJ** се врши унос **описа промета, основице и обрачунатог ПДВ по стопи од 10%**, односно релевантних података који се односе на први пренос права располагања на новоизграђеним грађевинским објектима, економски дељивим целинама у оквиру тих објеката, као и власничким уделима на новоизграђеним грађевинским објектима или економски дељивим целинама у оквиру тих објеката, који се опорезује по пореској стопи од 10%. (слика бр.626).

| Промет по стопы од<br>10% 518-PDV-85-00/ | 0    |
|------------------------------------------|------|
| Onec                                     |      |
| Основица                                 | . 1. |
| Обрачунати ПДВ                           |      |

Слика бр. 62б - Промет по стопи од 10%-S10-PDV-RS-OBJ

5. **Повезане фактуре** – уносом броја повезане фактуре у пољу "*Број повезане фактуре СЕФ*" генерише се одговарајући линк ка Појединачној евиденцији ПДВ која се односи на ту фактуру уколико је Појединачна евиденција ПДВ креирана. Уколико за повезану фактуру појединачна евиденција ПДВ није креирана, потребно је број повезане фактуре унети у поље "*Број повезане фактуре ван СЕФ-а*" (слика бр. 63). Може се унети само једна повезана фактура.

| Carrypa          | ~         |
|------------------|-----------|
| Број повезане фа | ктуре СЕФ |
| RC-1308-api      |           |
| Број повезане фа | стуре ван |
| CEΦ-a            |           |

Слика бр. 63 - Повезане фактуре

Уносом броја повезане авансне фактуре у пољу "*Број повезане авансне фактуре СЕФ*" генерише се одговарајући линк ка Појединачној евиденцији ПДВ која се односи на ту авансну фактуру уколико је Појединачна евиденција ПДВ креирана. Уколико за повезану авансну фактуру појединачна евиденција ПДВ није креирана, потребно је број повезане авансне фактуре унети у поље "*Број повезане авансне фактуре ван СЕФ-а*" (слика бр. 64). Може се унети само једна повезана авансна фактура.

У случају одабира опције "Авансна фактура" у оквиру падајуће листе "Повезана фактура", приказују се позиције које су идентичне позицијама побројаним у оквиру поднаслова "Тип документа – Авансна фактура", а то су следеће: Аванс за промет по стопи од 20%-S20, осим PDV-RS-OBJ (Слика 70); Аванс за промет по стопи од 10%-S10, осим PDV-RS-OBJ (Слика 71); Аванс за промет по стопи од 20%-S20-PDV-RS-OBJ (Слика 71а), Аванс за промет по стопи од 10%-S10-PDV-RS-OBJ (Слика 716). Опис позиција је идентичан опису наведеном у поднаслову "Тип документа – Авансна фактура".

| Повезана фактура      |   |
|-----------------------|---|
| Авансна фактура       | ٣ |
| Број повезане авансне |   |
| фактуре СЕФ           |   |
| A8-1206-2 - recorded  |   |
| Број повезане авансне |   |
| фактуре ван СЕФ-а     |   |
| (B. Anwey             |   |

Слика бр. 64 - Повезана авансна фактура

Уколико се изабере "*Временски период*" у пољу које садржи календар врши се одабир датума почетка и датума завршетка временског периода у којем су издате фактуре за промет на које се односи документ о смањењу. Узимају се у обзир само фактуре за извршени промет, а не и авансне фактуре (слика бр. 65).

| Повезана фактура  |    |
|-------------------|----|
| Временски период. | Ť  |
| Почетак           |    |
| 01.08.2024        | 13 |
| Завршетак         |    |
| 05.08.2024        | 67 |

Слика бр. 65 - Унос временског периода за повезане фактуре

# Тип документа – Документ о повећању

1. У поља целине **Промет по стопи од 20%-S20, осим PDV-RS-OBJ** се врши унос **описа промета, основице и обрачунатог ПДВ по стопи од 20%**, односно релевантних података који се односе на промет по пореској стопи од 20%, осим првог преноса права располагања на новоизграђеним грађевинским објектима, економски дељивим целинама у оквиру тих објеката, као и власничким уделима на новоизграђеним грађевинским објектима или економски дељивим целинама у оквиру тих објеката (слика бр. 66).

| ٢  |
|----|
|    |
| 11 |
|    |
|    |
|    |

Слика бр. 66 - Промет по стопи од 20%-S20, осим PDV-RS-OBJ

2. У поља целине Промет по стопи од 10%-S10, осим PDV-RS-OBJ се врши унос описа промета, основице и обрачунатог ПДВ по стопи од 10%, односно релевантних података који се односе на промет по пореској стопи од 10%, осим првог преноса права располагања на новоизграђеним грађевинским објектима, економски дељивим целинама у оквиру тих објеката, као и власничким уделима на новоизграђеним грађевинским објектима или економски дељивим целинама у оквиру тих објеката. (слика бр. 67).

| Промет по стопи од    | 1 |
|-----------------------|---|
| 10%-S10, осим PDV-RS- |   |
| OBI                   |   |
| Опис                  |   |
|                       | 1 |
| Основица              |   |
| 06 an an an 1989      |   |

Слика бр. 67 – Промет по стопи од 10%-S10, осим PDV-RS-OBJ

3. У поља целине **Промет по стопи од 20% - S20-PDV-RS-OBJ** се врши унос **описа промета, основице и обрачунатог ПДВ по стопи од 20%**, односно релевантних података који се односе на Први пренос права располагања на новоизграђеним грађевинским објектима, економски дељивим целинама у оквиру тих објеката, као и власничким уделима на новоизграђеним грађевинским објектима или економски дељивим целинама у оквиру тих објеката, који се опорезује по пореској стопи од 20% (слика бр.67а).

| Reserved to cristine og 20%<br>- 120-PDV-85-ORJ | 0 |
|-------------------------------------------------|---|
| Onuc                                            |   |
| Основнця                                        | h |
| Обранунати ПДБ                                  |   |

Слика бр. 67а - Промет по стопи од 20%-S20-PDV-RS-OBJ

4. У поља целине **Промет по стопи од 10% - S10-PDV-RS-OBJ** се врши унос **описа промета, основице и обрачунатог ПДВ по стопи од 10%**, односно релевантних података који се односе на први пренос права располагања на новоизграђеним грађевинским објектима, економски дељивим целинама у оквиру тих објеката, као и власничким уделима на новоизграђеним грађевинским објектима или економски дељивим целинама у оквиру тих објеката, који се опорезује по пореској стопи од 10%. (слика бр.67б).

| Papement no cronak og<br>10% S18-POV-RS-00J | 0    |
|---------------------------------------------|------|
| One                                         |      |
| Основица                                    | . /r |
| Обрачунати ПДВ                              |      |

Слика бр. 676 - Промет по стопи од 10%-S10-PDV-RS-OBJ

5. **Повезане фактуре** – уносом броја повезане фактуре у пољу "*Број повезане фактуре СЕФ*" генерише се одговарајући линк ка Појединачној евиденцији ПДВ која се односи на ту фактуру уколико је Појединачна евиденција ПДВ креирана. Уколико за повезану фактуру појединачна евиденција ПДВ није креирана, потребно је број повезане фактуре унети у поље "*Број повезане фактуре ван СЕФ-а*" (слика бр. 68). Може се унети само једна повезана фактура.

| Повезана фактура   |          |
|--------------------|----------|
| Фактура            |          |
| Број повезане факт | гуре СЕФ |
| RC-1308-apl        |          |
| Број повезане факт | туре ван |
| СЕФ-а              |          |
| O Anan             |          |
|                    |          |

Слика бр. 68 - Повезана фактура

Уколико се изабере "*Временски период*" у пољу које садржи календар врши се одабир датума почетка и датума завршетка временског периода у којем су издате фактуре за промет на које се односи документ о смањењу. Узимају се у обзир само фактуре за извршени промет, а не и авансне фактуре (слика бр. 69).

| Повезана фактура |    |
|------------------|----|
| Временски период | *  |
| Почетак          |    |
| 01.08.2024       | 13 |
| Заоршетак        |    |
| 05.08.2024       | 13 |

Слика бр. 69 - Унос временског периода за повезане фактуре

#### Тип документа – Авансна фактура

1. У поља целине Аванс за промет по стопи од 20%-S20, осим PDV-RS-OBJ се врши унос описа аванса за промета, основице и обрачунатог ПДВ по стопи од 20%, односно релевантних података који се односе на аванс за промет по пореској стопи од 20%, осим аванса за први пренос права располагања на новоизграђеним грађевинским објектима, економски дељивим целинама у оквиру тих објеката, као и власничким уделима на новоизграђеним грађевинским објектима или економски дељивим целинама у оквиру тих објеката (слика бр. 70).

| Аванс за промет по     | 0  |
|------------------------|----|
| стопи од 20% 520, осим |    |
| PDV-RS-ORJ             |    |
| Опис                   |    |
|                        |    |
|                        | 11 |
| Основица               |    |
|                        |    |
|                        |    |
| Обрачунати ПДВ         |    |

Слика бр. 70 - Аванс за промет по стопи од 20%-S20, осим PDV-RS-OBJ

2. У поља целине Аванс за промет по стопи од 10%-S10, осим PDV-RS-OBJ се врши унос описа аванса за промета, основице и обрачунатог ПДВ по стопи од 10%, односно релевантних података који се односе на аванс за промет по пореској стопи од 10%, осим аванса за први пренос права располагања на новоизграђеним грађевинским објектима, економски дељивим целинама у оквиру тих објеката, као и власничким уделима на новоизграђеним грађевинским објектима или економски дељивим целинама у оквиру тих објеката (слика бр. 71).

| Аванс за промет по     | 0  |
|------------------------|----|
| стопи од 10%-510, осим |    |
| PDV-RS-OIIJ            |    |
| Опис                   |    |
|                        | 1. |
| Основица               |    |
|                        |    |
| Обрачунати ПДВ         |    |

Слика бр. 71 - Аванс за промет по стопи од 10%-S10, осим PDV-RS-OBJ

3. У поља целине Аванс за промет по стопи од 20%-S20-PDV-RS-OBJ се врши унос описа аванса за промета, основице и обрачунатог ПДВ по стопи од 20%, односно релевантних података који се односе на аванс за први пренос права располагања на новоизграђеним грађевинским објектима, економски дељивим целинама у оквиру тих објеката, као и власничким уделима на новоизграђеним грађевинским објектима или економски дељивим целинама у оквиру тих објеката, који се опорезује по пореској стопи од 20% (Слика бр. 71а).

| 11 |
|----|
|    |
|    |
|    |

Слика бр. 71а - Аванс за промет по стопи од 20%-S20-PDV-RS-OBJ

4. У поља целине Аванс за промет по стопи од 10%-S10-PDV-RS-OBJ се врши унос описа аванса за промета, основице и обрачунатог ПДВ по стопи од 10%, односно релевантних података који се односе на аванс за први пренос права располагања на новоизграђеним грађевинским објектима, економски дељивим целинама у оквиру тих објеката, као и власничким уделима на новоизграђеним грађевинским објектима или економски дељивим целинама у оквиру тих објеката, који се опорезује по пореској стопи од 10%. (Слика бр. 716).

| Аванс за прамет по    |      |
|-----------------------|------|
| CTOPH 04 10%-519-PDV- |      |
| RS-OBJ                |      |
| Onic                  |      |
|                       | 12   |
|                       | - 11 |
| Основиця              |      |
|                       |      |
|                       |      |
| Обрачунати ПДВ        |      |
|                       |      |
|                       |      |

Слика бр. 716 - Аванс за промет по стопи од 10%-S10-PDV-RS-OBJ

5. Основ за авансно плаћање – наводи се број уговора, понуде, профактуре (у зависности од документа на основу којег је извршено авансно плаћање) и томе слично у којем је недвосмислено наведено за која добра, односно услуге је извршено авансно плаћање или конкретна добра или услуге за које је извршено авансно плаћање на основу усменог договора (слика бр. 72).

| Основ за | авано  | но плаћање |  |
|----------|--------|------------|--|
| Предрач  | ун бр. | 348        |  |

Слика бр. 72 - Основ за авансно плаћање

6. Датум аванса – уноси се датум када је примљен аванс за будућу испоруку (слика бр. 73).Поље садржи календар за одабир датума аванса.

| 1.06.2 | 1024 |    |      |      |    |     |
|--------|------|----|------|------|----|-----|
| ¢.     |      | AB | уста | 1024 |    | 3   |
| -      | 17   |    | -4   | -    | 14 | -   |
|        |      |    | 1    | 2    | 3  | 4   |
| 5      |      | 7  |      | 9    | 10 | 11  |
| 12     | 13   | 14 | 15   | 16   | 17 | -18 |
| 19     | 20   | 21 | 22   | 23   | 24 | 25  |
| 26     | 27   | 28 | 29   | 30   | 31 |     |

Слика бр. 73 - Датум аванса

# 3.6.3.2 Појединачна евиденција ПДВ за промет – набавка

избором опције "Додај нову Појединачну евиденцију ПДВ" (слика бр. 40) отвара се форма за унос података (слика бр.

# 42).

Приликом креирања Појединачне евиденције која се односи на набавку, неопходно је у пољу "*Промет"* изабрати опцију "*Набавка"* (слика бр. 74).

| Carge                                      | Датра тадочнорота                                |    | aanMaarihda ((12) ;<br>Yihd gabelinaana |   | Frames*                                                        |                                                                                                    |  |
|--------------------------------------------|--------------------------------------------------|----|-----------------------------------------|---|----------------------------------------------------------------|----------------------------------------------------------------------------------------------------|--|
| Порески теринд<br>Мостина — ч              | Typeset I of chains of<br>27%-0.02%, science Ofg | 0  | Reservice constanting<br>pre-algo-chy   |   | Aponeri Britanaageria (<br>rinna oj 1964/20, scon<br>GRJ       | Paperson (1987) and an application of the second state of the second state of the seco |  |
| Нериса                                     | Gnet                                             |    | Osc.                                    |   | Onec                                                           | Unic                                                                                                    |  |
| Selver in the                              |                                                  | .2 |                                         | 4 |                                                                |                                                                                                    |  |
| Typoer<br>Telates *                        | COMMA                                            |    | 000849                                  |   | 00-18454                                                       | CONTRACE                                                                                                    |  |
| типдокражита<br>Интерно ракун - стран. — н | Cegany-ana 1420                                  |    | Oliçan yıların fizibi                   |   | Oliganyeatry 1928                                              | Cepenyearia (1428                                                                                                    |  |
| аданы лецаі.»<br>Крантофикатор лаці корі   | Openet to cross-sp<br>196423, scoreOQ            | e  | Researces to come og<br>sensus on cog   | 0 | fipenen förs samorgar so<br>creas og tilfsaklitt, acam<br>Olig | Pprovide Representation of the second second |  |
|                                            | One                                              |    | Ose                                     |   | Onwei                                                          | Devel                                                                                                    |  |
| Epsi, remposir paramak *                   |                                                  | 1  |                                         | 1 |                                                                |                                                                                                    |  |
|                                            | Contract                                         |    | Oceanity                                |   | Ocidente                                                       | Downsings                                                                                                    |  |
| Осное зарбыря документе                    |                                                  |    |                                         |   |                                                                |                                                                                                    |  |
| Повскани наптрии донум                     | Сбранунаты ГДВ                                   |    | Olice-general TUB                       |   | Обранунати Гуда                                                | Обранунаты Гуфі                                                                                                    |  |
|                                            |                                                  |    |                                         |   |                                                                |                                                                                                    |  |

Слика бр. 74 - Форма за унос података за промет – набавка у Појединачну евиденцију ПДВ

**Јединствени идентификатор евиденције** додељује се када се одабере дугме: евидентирај. Ако дође до промене статуса евиденције ПДВ не мења се јединствени идентификатор.

У форму за унос података уносе се следећи подаци:

1. Број Појединачне евиденције ПДВ – овај број је јединствен, а корисник може уредити начин на који ће доделити број (слика бр. 75). Према овом броју могуће је извршити претрагу (слика бр. 36) у листи Појединачних евиденција ПДВ.

| Број Појединачне |  |
|------------------|--|
| евиденције ПДВ * |  |
| 2351             |  |

Слика бр. 75 – Број Појединачне евиденције ПДВ

2. Година – календарска година којој припада порески период за који се врши евидентирање обрачуна ПДВ уносом података у Појединачну евиденцију ПДВ (слика бр. 76).

| Година * |  |
|----------|--|
|          |  |
|          |  |
|          |  |
|          |  |

Слика бр. 76 - Година за коју се евидентирају подаци

3. **Порески период** - порески период за који корисник обрачунава ПДВ, предаје пореску пријаву и плаћа ПДВ - месец или квартал (слика бр. 77).

| Месечни                                                                                                    | Υ. |
|----------------------------------------------------------------------------------------------------|----|
| Mecesnut                                                                                                    |    |
| The second second second second second second second second second second second second second second second s | -  |

Слика бр. 77 – Порески период

4. **Период** – у овом пољу врши се избор конкретног пореског периода - месеца (слика бр. 78) или квартала (слика бр. 79) у години за који се врши евидентирање података у Појединачној евиденцији ПДВ.

| Порески период |    |
|----------------|----|
| Месечни        | ~  |
| Периюд         |    |
| Јануар         | 10 |
| Јануар         |    |
| Фебруар        |    |
| Март           |    |
| Април          |    |
| Maj            |    |
| (yet           |    |
| b/#            |    |
| ABIYCT         |    |
| Септембар      |    |
| Октобар        |    |
| Новембар       |    |
| Acueudan       |    |

Слика бр. 78 – Избор пореског периода – месец за који се врши унос података

| Порески период |    |
|----------------|----|
| Тромесечни     | Ŷ  |
| Пермод         |    |
| І тромесечје   | ÷. |
| 1 тромесечее   |    |
| ІІ тромесечје  |    |
| III тромесечје |    |
| IV тромесечје  |    |

Слика бр. 79 – Избор пореског периода – тромесечје за који се врши унос података

5. Статус – податак о статусу аутоматски се додељује у зависности од тога да ли је извршено евидентирање (слика бр. 80), кориговање (слика бр. 81) или поништавање Појединачне евиденције ПДВ (слика бр. 82).

|                  | Craryc                                         |
|------------------|------------------------------------------------|
|                  | Сандентирана                                   |
| Слика бр. 80 – С | атус "Евидентирано" Појединачне евиденције ПДВ |
|                  | Статус                                         |
|                  | Коритовано                                     |
| Слика бр. 8      | - Статус Кориговано Појединачне евиденције     |
|                  | Статус                                         |
|                  | ClaweralTelen                                  |
|                  |                                                |

Слика бр. 82 – Статус "Поништено" Појединачне евиденције ПДВ

6. Датум евидентирања - датум када је Појединачној евиденцији ПДВ додељен статус, односно извршена корекција у Појединачној евиденцији ПДВ са статусом "Евидентирано" (слика бр. 83). Овај податак се додељује аутоматски.

| Датум евидентирања |   |
|--------------------|---|
| 19.06.2034         | - |

Слика бр. 83 – Датум евидентирања Појединачне евиденције ПДВ

Кориснику је доступна листа свих статуса документа (слика бр. 84).

| 7.0                 | ста верхнја докуме | HTA Y               |
|---------------------|--------------------|---------------------|
| рафана              | Crarye.            | Статус.<br>юзнениен |
| 08:39<br>19.08.2024 | Евидентирано       | 08:39<br>19.08:2024 |
| 08:39<br>19.08.2024 | Кориговано         | 08:39<br>19.08.2024 |
| 08:38               | Кориговано         | 08.39               |

Слика бр. 84 - Листа верзија Појединачне евиденције ПДВ

7. **Промет** – у овом пољу у падајућем менију корисник бира опцију – "Набавка" или "Испорука" у зависности од чињенице да ли је, из аспекта лица које уноси податке у Појединачну евиденцију ПДВ, реч о његовој набавци или испоруци. Прималац као порески дужник у овом пољу врши избор опције "Набавка" (слика бр. 85).

| MCRODVA3 |  |
|----------|--|
| COMPLET. |  |

Слика бр. 85 – Избор опције "Набавка" у пољу "Промет"

8. Идентификатор лица које врши промет (ПИБ/ПИБ и ЈБКЈС/Порески број страног лица) - уноси се податак о лицу које врши промет, независно да ли је реч о домаћем или страном лицу (слика бр. 86). Порески број страног лица је порески број који је страном лицу доделила пореска администрација државе у којој страно лице има седиште, односно пребивалиште (може бити и ПДВ број који је овом лицу додељен у другој држави).

| Идентифия  | сатор лица које  |
|------------|------------------|
| ерши пром  | ет (Порески број |
| страног ли | uja) *           |
| 101130x00  | Ř.               |

Слика бр. 86 - Идентификатор лица које врши промет

9. **Број интерног рачуна** – уноси се број документа на основу којег се врши унос података у Појединачну евиденцију ПДВ (слика бр. 87).

| Број интерно | г рануна * |
|--------------|------------|
| 5678         |            |

Слика бр. 87 - Број интерног рачуна

10. **Тип документа** – Врши се избор типа документа на основу којег се евидентирају подаци у Појединачној евиденцији ПДВ у зависности да ли се унос података врши за извршену испоруку или набавку. За набавке за које се пореским дужником сматра лице којем је извршен промет, бира се "Интерни рачун - страно лице" или "Интерни рачун – обвезник ПДВ" (Слика бр. 88).

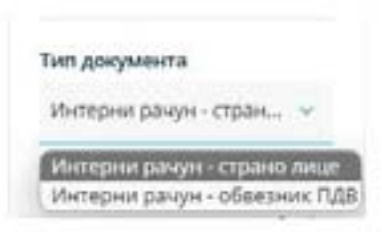

#### Слика бр. 88 - Тип документа за набавке

11. Основ одабира документа (са опцијом: "Промет" или "Аванс" или "Повећање" или "Смањење") – овај податак се уноси за оба типа документа "Интерни рачун - страно лице", односно "Интерни рачун – обвезник ПДВ" (Слика бр. 89), у зависности од чињенице да ли је интерни рачун сачињен по основу извршеног промета или плаћеног аванса или повећања основице након извршеног промета.

| Промет   | ~ |
|----------|---|
| Промет   |   |
| Аванс    |   |
| Повећање |   |
| Смањење  |   |

Слика бр. 89 - Основ одабира документа

12. Укупно обрачунати ПДВ – Врши се аутоматски збир из свих поља која се односе на обрачунати ПДВ (слика бр. 89).

Укупно обрачунати ПДВ: 8.000,00

Слика бр. 90 – Укупно обрачунати ПДВ

# Тип документа – Интерни рачун – страно лице Основ одабира документа – Промет

1. У поља целине **Промет по стопи од 20%-AE20, осим OBJ** се врши унос **описа промета, основице и обрачунатог ПДВ по стопи од 20%**, односно релевантних података који се односе на промет у складу са чланом 10. став 2. тач. 1), 3), 4) и 5) подтачка (2) и подтачка (3) ЗПДВ у делу промета који се не односи на први пренос права располагања на новоизграђеним грађевинским објектима, економски дељивим целинама у оквиру тих објеката и власничким уделима на тим добрима, укључујући и промет у складу са чланом 366 ЗПДВ, извршен од стране обвезника ПДВ, за који је порески дужник прималац, обвезник ПДВ. (слика бр. 91).

| Промет по стопи од<br>20%-AE20, осим OBJ | 0   |
|------------------------------------------|-----|
| Опис                                     |     |
| Основица                                 | -11 |
| Обрачунати ПДВ                           |     |

Слика бр. 91 - Промет по стопи од 20%-АЕ20, осим ОВЈ

2. У поља целине **Промет по стопи од 10%-AE10, осим OBJ** се врши унос **описа промета, основице и обрачунатог ПДВ по стопи од 10%**, односно релевантних података који се односе на промет у складу са чланом 10. став 2. тач. 1), 3), 4) и 5) подтачка (2) и подтачка (3) ЗПДВ у делу промета који се не односи на први пренос права располагања на новоизграђеним грађевинским објектима, економски дељивим целинама у оквиру тих објеката и власничким уделима на тим добрима, извршен од стране обвезника ПДВ, за који је порески дужник прималац, обвезник ПДВ. (слика бр. 92).

| Промет по стопи од<br>10% АЕ10, осим ОВЈ | ٢  |
|------------------------------------------|----|
| Опис                                     |    |
|                                          | 1. |
| Основица                                 |    |
| Обранинати ПЛВ                           |    |

Слика бр. 92 - Промет по стопи од 10%-АЕ10, осим ОВЈ

3. У поља целине **Промет по стопи од 20%-AE20-OBJ** се врши унос **описа промета, основице и обрачунатог ПДВ по стопи од 20%**, односно релевантних података који се односе на први пренос права располагања на новоизграђеним грађевинским објектима, економски дељивим целинама у оквиру тих објеката, као и власничким уделима на новоизграђеним грађевинским објектима или економски дељивим целинама у оквиру тих објеката, по пореској стопи од 20%, који врши страно лице које у Републици није обвезник ПДВ, за који је порески дужник прималац. (слика бр. 93).

| Промет по стопи од<br>20%-АЕ20-ОВЈ | 0 |
|------------------------------------|---|
| Опис                               |   |
| Основица                           | 4 |
| Обрачунати ПДВ                     |   |

Слика бр. 93 - Промет по стопи од 20%-АЕ20-ОВЈ

4. У поља целине **Промет по стопи од 10%-AE10-OBJ** се врши унос о**писа промета, основице и обрачунатог ПДВ по стопи од 10%**, односно релевантних података који се односе на промет у складу са чланом 10. став 2. тач. 2) и 5) подтачка (1), као и подтачка (3) ЗПДВ у делу промета који се односи на први пренос права располагања на новоизграђеним грађевинским објектима, економски дељивим целинама у оквиру тих објеката и власничким уделима на тим добрима, извршен од стране обвезника ПДВ, за који је порески дужник прималац, обвезник ПДВ.(слика бр. 94).

| Промст по стопи од<br>10%-АЕ10-DBJ | 0  |
|------------------------------------|----|
| Опис                               |    |
|                                    | 1. |
| Основица                           |    |
| Обрачунати ПДВ                     |    |

Слика бр. 94 - Промет по стопи од 10%-АЕ10-ОВЈ

5. У поља целине **Промет без накнаде по стопи од 20%-AE20**, осим OBJ се врши унос **описа промета, основице и обрачунатог ПДВ по стопи од 20%**, односно релевантних података који се односе на промет без накнаде у складу са чланом 10. став 2. тач. 1), 3) и 4) и чланом 36б ЗПДВ, извршен од стране обвезника ПДВ, за који је порески дужник прималац, обвезник ПДВ. (слика бр. 95).

| Промет по стопи од<br>10%-S10-PDV-RS-QBJ | Ø  |
|------------------------------------------|----|
| Druc                                     |    |
| Coller.                                  | 1. |
| Основица                                 |    |
| OSpannatu D/B                            |    |

6. У поља целине Промет без накнаде по стопи од 10%-AE10, осим OBJ се врши унос описа промета, основице и обрачунатог ПДВ по стопи од 10%, односно релевантних података који се односе на промет без накнаде у складу са чланом 10. став 2. тач. 1), 3) и 4) ЗПДВ, извршен од стране обвезника ПДВ, за који је порески дужник прималац, обвезник ПДВ. (слика бр. 96).

i.

| Промет без накнаде по<br>стопи од 10%-АЕ10, осим<br>Овј | O  |
|---------------------------------------------------------|----|
| Onvic                                                   |    |
|                                                         | 1, |
| Основища                                                |    |
| Обранунати ПДВ                                          |    |

Слика бр. 96 - Промет без накнаде по стопи од 10%-АЕ10, осим ОВЈ

7. У поља целине **Промет без накнаде по стопи од 20%-AE20-OBJ** се врши унос **описа промета, основице и обрачунатог ПДВ по стопи од 20%**, односно релевантних података који се односе на промет без накнаде у складу са чланом 10. став 2. тачка 2) ЗПДВ, извршен од стране обвезника ПДВ, за који је порески дужник прималац, обвезник ПДВ. (слика бр. 97).

| Промет без накнаде по<br>стопи од 20%-АЕ20-ОВЈ | Ø |
|------------------------------------------------|---|
| Onec                                           |   |
|                                                | 4 |
| Основица                                       |   |
|                                                |   |
| Обрачунати ПДВ                                 |   |

Слика бр. 97 - Промет без накнаде по стопи од 20%-АЕ20-ОВЈ

8. У поља целине **Промет без накнаде по стопи од 10%-AE10-OBJ** се врши унос **описа промета, основице и обрачу**натог **ПДВ по стопи од 10%**, односно релевантних података који се односе на промет без накнаде у складу са чланом 10. став 2. тачка 2) ЗПДВ, извршен од стране обвезника ПДВ, за који је порески дужник прималац, обвезник ПДВ. (слика бр. 98).

| Промет без накнаде по | Q |
|-----------------------|---|
| стопи од 10%-АЕ10-О0ј |   |
| Опис                  |   |
|                       | 1 |
| Основица              |   |
|                       |   |

Слика бр. 98 - Промет без накнаде по стопи од 10%-АЕ10-ОВЈ

9. Повезани интерни рачун - Уносом броја повезаног интерног рачуна за аванс у пољу "Број повезаног интерног рачуна за аванс СЕФ" генерише се одговарајући линк ка Појединачној евиденцији ПДВ која се односи на тај интерни рачун за аванс уколико је Појединачна евиденција ПДВ креирана. Уколико за повезани интерни рачун за аванс појединачна евиденција ПДВ није креирана, потребно је број повезаног интерног рачуна за аванс унети у поље "Број повезаног интерног рачуна за аванс сеФ-а" (слика бр. 99). Уколико је плаћен аванс за који је креирана Појединачна евиденција ПДВ, а који се односи на више Појединачних евиденција са основом одабира – промет, омогућен је унос истог броја Појединачне евиденције ПДВ са основом одабира – аванс у више Појединачних евиденција ПДВ са основом одабира – промет.

| рачуна   | за аванс СЕФ       |
|----------|--------------------|
|          |                    |
| IRSL-AB  | 1408-3             |
| testprep | 1                  |
| Epoj no  | везаног интерног   |
| ралуна   | зэ аванс ван СЕФ-з |
|          |                    |
|          |                    |

Слика бр. 99 – Повезани интерни рачун за аванс

#### Основ одабира документа – Аванс

1. У поља целине Аванс за промет по стопи од 20%-AE20, осим OBJ се врши унос описа аванса за промета, основице и обрачунатог ПДВ по стопи од 20%, односно релевантних података који се односе на аванс за промет по пореској стопи од 20%, осим аванса за први пренос права располагања на новоизграђеним грађевинским објектима, економски дељивим целинама у оквиру тих објеката, као и власничким уделима на новоизграђеним грађевинским објектима или економски дељивим целинама у оквиру тих објеката, који врши страно лице које у Републици није обвезник ПДВ, за који је порески дужник прималац. (слика бр. 100).

| Аванс за промет по<br>стопи од 20%-АЕ20, осим<br>ОВЈ | Ø |
|------------------------------------------------------|---|
| Опис                                                 |   |
| Основица                                             | h |
| Обрачунати ПДБ                                       |   |

Слика бр. 100 - Аванс за промет по стопи од 20%-АЕ20, осим ОВЈ

2. У поља целине Аванс за промет по стопи од 10%-АЕ10, осим ОВЈ се врши унос описа аванса за промета, осно-

вице и обрачунатог ПДВ по стопи од 10%, односно релевантних података који се односе на аванс за промет у складу са чланом 10. став 2. тач. 1), 3), 4) и 5) подтачка (2) и подтачка (3) ЗПДВ у делу промета који се не односи на први пренос права располагања на новоизграђеним грађевинским објектима, економски дељивим целинама у оквиру тих објеката и власничким уделима на тим добрима, извршен од стране обвезника ПДВ, за који је порески дужник прималац, обвезник ПДВ. (слика бр. 101).

| Аванс за промет по<br>стопи од 10%-АЕ10, осим<br>Сиц | 0 |
|------------------------------------------------------|---|
| Опис                                                 |   |
|                                                      | 1 |
| Основица                                             |   |
|                                                      |   |
| Обрачунати ПДВ                                       |   |

Слика бр. 101 - Аванс за промет по стопи од 10%-АЕ10, осим ОВЈ

3. У поља целине Аванс за промет по стопи од 20%-AE20-OBJ се врши унос описа аванса за промета, основице и обрачунатог ПДВ по стопи од 20%, односно релевантних података који се односе на промет у складу са чланом 10. став 2. тач. 2) и 5) подтачка (1), као и подтачка (3) ЗПДВ у делу промета који се односи на први пренос права располагања на новоизграђеним грађевинским објектима, економски дељивим целинама у оквиру тих објеката и власничким уделима на тим добрима, извршен од стране обвезника ПДВ, за који је порески дужник прималац, обвезник ПДВ. (слика бр. 102).

| Опис            |   |
|-----------------|---|
|                 | 1 |
| Основица        |   |
| Обранинатия ПЛВ |   |

Слика бр. 102 - Аванс за промет по стопи од 20%-АЕ20-ОВЈ

4. У поља целине Аванс за промет по стопи од 10%-AE10-OBJ се врши унос описа аванса за промета, основице и обрачунатог ПДВ по стопи од 10%, односно релевантних података који се односе на аванс за промет у складу са чланом 10. став 2. тач. 2) и 5) подтачка (1), као и подтачка (3) ЗПДВ у делу промета који се односи на први пренос права располагања на новоизграђеним грађевинским објектима, економски дељивим целинама у оквиру тих објеката и власничким уделима на тим добрима, извршен од стране обвезника ПДВ, за који је порески дужник прималац, обвезник ПДВ.(слика бр. 103).

| Аванс за промет по<br>стопи од 10%-AE10-OBJ | 0  |
|---------------------------------------------|----|
| Опис                                        |    |
|                                             | 1. |
| Основица                                    |    |
| Обрачунати ПДВ                              |    |

Слика бр. 103 - Аванс за промет по стопи од 10%-АЕ10-ОВЈ

5. Основ за авансно плаћање – наводи се број уговора, понуде, профактуре (у зависности од документа на основу којег је извршено авансно плаћање) и томе слично у којем је недвосмислено наведено за која добра, односно услуге је извршено авансно плаћање или конкретна добра или услуге за које је извршено авансно плаћање на основу усменог договора (слика бр. 104).

| 00 | 00 33 263 | нсно плаћања |
|----|-----------|--------------|
| ne | едрачун б | ip. 348      |

Слика бр. 104 - Основ за авансно плаћање

6. Датум аванса – уноси се датум када је примљен аванс за будућу испоруку (слика бр. 73).Поље садржи календар за одабир датума аванса.

| .08.2 | 024         | 9  |    |     | 53 |   |  |
|-------|-------------|----|----|-----|----|---|--|
| ¢     | ARTYCT 1024 |    |    |     |    |   |  |
| -     | 15          |    | -1 | -++ |    | - |  |
|       |             |    | 1  | 2   | 3  | 4 |  |
| 5     | . 6         | 7  | 8  | .0  | 10 | 1 |  |
| 12    | 13          | 14 | 15 | 18  | 17 | 1 |  |
| 19    | 20          | 21 | 22 | 23  | 24 | 2 |  |
| 25    | 77          | 28 | 28 | 30  | 21 |   |  |

Слика бр. 105 - Датум аванса

## Основ одабира документа – Повећање

1. У поља целине **Промет по стопи од 20%-AE20, осим OBJ** се врши унос **описа промета, основице и обрачунатог ПДВ по стопи од 20%**, односно релевантних података који се односе на промет у складу са чланом 10. став 2. тач. 1), 3), 4) и 5) подтачка (2) и подтачка (3) ЗПДВ у делу промета који се не односи на први пренос права располагања на новоизграђеним грађевинским објектима, економски дељивим целинама у оквиру тих објеката и власничким уделима на тим добрима, укључујући и промет у складу са чланом 366 ЗПДВ, извршен од стране обвезника ПДВ, за који је порески дужник прималац, обвезник ПДВ. (слика бр. 106)

| Промет по стопи од<br>20%-АЕ20, осим OBJ | 0  |
|------------------------------------------|----|
| Опис                                     |    |
|                                          | 1. |
| Основица                                 |    |

Слика бр. 106 - Промет по стопи од 20%-АЕ20, осим ОВЈ

2. У поља целине **Промет по стопи од 10%-AE10, осим OBJ** се врши унос **описа промета, основице и обрачунатог ПДВ по стопи од 10%**, односно релевантних података који се односе на промет у складу са чланом 10. став 2. тач. 1), 3), 4) и 5) подтачка (2) и подтачка (3) ЗПДВ у делу промета који се не односи на први пренос права располагања на новоизграђеним грађевинским објектима, економски дељивим целинама у оквиру тих објеката и власничким уделима на тим добрима, извршен од стране обвезника ПДВ, за који је порески дужник прималац, обвезник ПДВ. (слика бр. 107)

| Промет по стопи од<br>10%-АЕ10, осим ОВЈ | 0  |
|------------------------------------------|----|
| Drive                                    |    |
| Основица                                 | 10 |
| Обрачунати ПДВ                           |    |

Слика бр. 107 - Промет по стопи од 10%-АЕ10, осим ОВЈ

3. У поља целине **Промет по стопи од 20%-AE20-OBJ** се врши унос **описа промета, основице и обрачунатог ПДВ по стопи од 20%**, односно релевантних података који се односе на први пренос права располагања на новоизграђеним грађевинским објектима, економски дељивим целинама у оквиру тих објеката, као и власничким уделима на новоизграђеним грађевинским објектима или економски дељивим целинама у оквиру тих објеката, по пореској стопи од 20%, који врши страно лице које у Републици није обвезник ПДВ, за који је порески дужник прималац. (слика бр. 108)

| Промет по стопи од<br>20%-ЛЕ20-ОВЈ | 0  |
|------------------------------------|----|
| Отик                               |    |
| Основица                           | 1. |
| Обрачунати ПДВ                     |    |

Слика бр. 108 - Промет по стопи од 20%-АЕ20-ОВЈ

4. У поља целине **Промет по стопи од 10%-AE10-OBJ** се врши унос описа промета, основице и обрачунатог ПДВ по стопи од 10%, односно релевантних података који се односе на промет у складу са чланом 10. став 2. тач. 2) и 5) подтачка (1), као и подтачка (3) ЗПДВ у делу промета који се односи на први пренос права располагања на новоизграђеним грађевинским објектима, економски дељивим целинама у оквиру тих објеката и власничким уделима на тим добрима, извршен од стране обвезника ПДВ, за који је порески дужник прималац, обвезник ПДВ. (слика бр. 109)

| O  |
|----|
|    |
| 1. |
|    |
|    |
|    |

Слика бр. 109 - Промет по стопи од 10%-АЕ10-ОВЈ

5. Повезани интерни рачун - Уносом броја повезаног интерног рачуна за промет у пољу "Број повезаног интерног рачуна за промет СЕФ" генерише се одговарајући линк ка Појединачној евиденцији ПДВ која се односи на тај интерни рачун за промет уколико је Појединачна евиденција ПДВ креирана. Уколико за повезани интерни рачун за промет појединачна евиденција ПДВ креирана, потребно је број повезаног интерног рачуна за промет унети у поље "Број повезаног је број повезаног интерног рачуна за промет унети у поље "Број повезаног интерног рачуна за промет унети у поље "Број повезаног интерног рачуна за промет за промет сЕФ-а" (слика бр. 110). Може се унети само један повезани интерни рачун за промет.

| n    | овезани интерни рачун     |
|------|---------------------------|
| 9    | 1нтерни рачун за про      |
| 6ţ   | оој повезаног интерног    |
| pa   | ичуна за промет СЕФ       |
| IR   | SL+1408-4                 |
| Fiq. | оој повезаног интерног    |
| p    | нчуна за промет ван СЕФ-а |
|      |                           |
|      | (Anani                    |

Слика бр. 110 - Повезани интерни рачун за промет

#### Основ одабира документа – Смањење

Позиције приказане у случају одабира опције "Повезани интерни рачун за промет" у оквиру падајуће листе "Повезани интерни рачун" су следеће:

1. У поља целине **Промет по стопи од 20%-AE20, осим OBJ** се врши унос **описа промета, основице и обрачунатог ПДВ по стопи од 20%**, односно релевантних података који се односе на промет у складу са чланом 10. став 2. тач. 1), 3), 4) и 5) подтачка (2) и подтачка (3) ЗПДВ у делу промета који се не односи на први пренос права располагања на новоизграђеним грађевинским објектима, економски дељивим целинама у оквиру тих објеката и власничким уделима на тим добрима, укључујући и промет у складу са чланом 36б ЗПДВ, извршен од стране обвезника ПДВ, за који је порески дужник прималац, обвезник ПДВ. (слика бр. 111)

| Промет по стопи од<br>20%-АЕ20, осим ОВЈ | Ø  |
|------------------------------------------|----|
| Опис                                     |    |
| Основица                                 | 1. |
| Обрачунати ПДВ                           |    |

Слика бр. 111 - Промет по стопи од 20%-АЕ20, осим ОВЈ

2. У поља целине **Промет по стопи од 10%-AE10, осим OBJ** се врши унос **описа промета, основице и обрачунатог ПДВ по стопи од 10%**, односно релевантних података који се односе на промет у складу са чланом 10. став 2. тач. 1), 3), 4) и 5) подтачка (2) и подтачка (3) ЗПДВ у делу промета који се не односи на први пренос права располагања на новоизграђеним грађевинским објектима, економски дељивим целинама у оквиру тих објеката и власничким уделима на тим добрима, извршен од стране обвезника ПДВ, за који је порески дужник прималац, обвезник ПДВ. (слика бр. 112).

| Промет по стопи од<br>10%-АЕ10, осим ОВЈ | ٢  |
|------------------------------------------|----|
| Опис                                     |    |
|                                          | 11 |
| Основица                                 |    |
| Обрачунати ПДВ                           |    |

Слика бр. 112 - Промет по стопи од 10%-АЕ10, осим ОВЈ

3. У поља целине **Промет по стопи од 20%-AE20-OBJ** се врши унос **описа промета, основице и обрачунатог ПДВ по стопи од 20%**, односно релевантних података који се односе на први пренос права располагања на новоизграђеним грађевинским објектима, економски дељивим целинама у оквиру тих објеката, као и власничким уделима на новоизграђеним грађевинским објектима или економски дељивим целинама у оквиру тих објеката, по пореској стопи од 20%, који врши страно лице које у Републици није обвезник ПДВ, за који је порески дужник прималац. (слика бр. 113)

| Промет по стопи од<br>20%-АГ20-DBJ | O |
|------------------------------------|---|
| Опис                               |   |
| Основица                           | 6 |
| Обрачунати ПДВ                     |   |

Слика бр. 113 - Промет по стопи од 20%-АЕ20-ОВЈ

4. У поља целине **Промет по стопи од 10%-AE10-OBJ** се врши унос о**писа промета, основице и обрачунатот ПДВ по стопи од 10%**, односно релевантних података који се односе на промет у складу са чланом 10. став 2. тач. 2) и 5) подтачка (1), као и подтачка (3) ЗПДВ у делу промета који се односи на први пренос права располагања на новоизграђеним грађевинским објектима, економски дељивим целинама у оквиру тих објеката и власничким уделима на тим добрима, извршен од стране обвезника ПДВ, за који је порески дужник прималац, обвезник ПДВ. (слика бр. 114).

| Промет по стопи од<br>зоњ.АЕзо.О8Ј | 0  |
|------------------------------------|----|
| Onerc                              |    |
|                                    | 1. |
| Основица                           |    |
| Обрачунати ПДДІ                    |    |

Слика бр. 114 - Промет по стопи од 10%-АЕ10-ОВЈ

5. Повезани интерни рачун - Уносом броја повезаног интерног рачуна за промет у пољу "Број повезаног интерног рачуна за промет СЕФ" генерише се одговарајући линк ка Појединачној евиденцији ПДВ која се односи на тај интерни рачун за промет уколико је Појединачна евиденција ПДВ креирана. Уколико за повезани интерни рачун за промет појединачна евиденција ПДВ креирана. Уколико за повезани интерни рачун за промет појединачна евиденција ПДВ креирана. Уколико за повезани интерни рачун за промет појединачна евиденција ПДВ креирана. Уколико за повезани интерни рачун за промет појединачна евиденција ПДВ није креирана, потребно је број повезаног интерног рачуна за промет унети у поље "Број повезаног интерног рачуна за промет ван СЕФ-а". Може се унето само један повезани интерни рачун за промет.

| La company and an and an and an and an |     |
|----------------------------------------|-----|
| интерни рачун за про                   | ۲   |
| Број повезаног интерног                |     |
| рачуна за промет СЕФ                   |     |
| RSL-1508-apt                           |     |
| Број повезаног интерног                |     |
| рачуна за промет ван СЕФ               | - 4 |
| 🛛 datas                                |     |

Слика бр. 114а – Повезани интерни рачун за промет

Уносом броја повезаног интерног рачуна за аванс у пољу "Број повезаног интерног рачуна за аванс СЕФ" генерише се одговарајући линк ка Појединачној евиденцији ПДВ која се односи на тај интерни рачун за аванс уколико је Појединачна евиденција ПДВ креирана. Уколико за повезани интерни рачун за аванс појединачна евиденција ПДВ није креирана, потребно је број повезаног интерног рачуна за аванс унети у поље "Број повезаног интерног рачуна за аванс ван СЕФ-а". Може се унети само један повезани интерни рачун за аванс. У случају одабира опције "Интерни рачун за аванс" у оквиру падајуће листе "Повезани интерни рачун", приказују се позиције које су идентичне позицијама побројаним у оквиру поднаслова "Основ одабира документа – Аванс", а то су следеће:Аванс за промет по стопи од 20%-AE20, осим OBJ (Слика 100); Аванс за промет по стопи од 10%-AE10, осим OBJ (Слика 101); Аванс за промет по стопи од 20%-AE20-OBJ (102), Аванс за промет по стопи од 10%-AE10-OBJ (Слика 103). Опис позиција је идентичан опису наведеном у поднаслову "Основ одабира документа – Аванс

| partition in | and the second |
|--------------|----------------|
|              |                |
| RSL-48-150   | 08-1           |
| Epoj nose    | заног интерног |
| рачуна за    | аванс ван СЕФ  |
|              |                |
|              |                |
| () Anna      |                |

Слика бр. 1146 – Повезани интерни рачун за аванс

#### Тип документа – Интерни рачун – обвезник ПДВ Основ одабира документа – Промет

1. У поља целине **Промет по стопи од 20%-AE20, осим OBJ** се врши унос **описа промета, основице и обрачунатог ПДВ по стопи од 20%**, односно релевантних података који се односе на промет у складу са чланом 10. став 2. тач. 1), 3), 4) и 5) подтачка (2) и подтачка (3) ЗПДВ у делу промета који се не односи на први пренос права располагања на новоизграђеним грађевинским објектима, економски дељивим целинама у оквиру тих објеката и власничким уделима на тим добрима, укључујући и промет у складу са чланом 366 ЗПДВ, извршен од стране обвезника ПДВ, за који је порески дужник прималац, обвезник ПДВ. (слика бр. 115).

| Промет по стопи од<br>20% AE20, осим OBJ | 0  |
|------------------------------------------|----|
| Опис                                     |    |
| Основица                                 | 1. |
| Обрачунати ПДВ                           |    |

Слика бр. 115 - Промет по стопи од 20%-АЕ20, осим ОВЈ

2. У поља целине **Промет по стопи од 10%-AE10, осим OBJ** се врши унос **описа промета, основице и обрачунатог ПДВ по стопи од 10%**, односно релевантних података који се односе на промет у складу са чланом 10. став 2. тач. 1), 3), 4) и 5) подтачка (2) и подтачка (3) ЗПДВ у делу промета који се не односи на први пренос права располагања на новоизграђеним грађевинским објектима, економски дељивим целинама у оквиру тих објеката и власничким уделима на тим добрима, извршен од стране обвезника ПДВ, за који је порески дужник прималац, обвезник ПДВ. (слика бр. 116).

| Промет по столи од<br>10%-АЕ10, осим ОВЈ | ٢  |
|------------------------------------------|----|
| Опис                                     |    |
|                                          | 11 |
| Основица                                 |    |
| Обранунати ПДВ                           |    |

Слика бр. 116 - Промет по стопи од 10%-АЕ10, осим ОВЈ

3. У поља целине **Промет по стопи од 20%-AE20-OBJ** се врши унос **описа промета, основице и обрачунатог ПДВ по стопи од 20%**, односно релевантних података који се односе на први пренос права располагања на новоизграђеним грађевинским објектима, економски дељивим целинама у оквиру тих објеката, као и власничким уделима на новоизграђеним грађевинским објектима или економски дељивим целинама у оквиру тих објеката, по пореској стопи од 20%, који врши страно лице које у Републици није обвезник ПДВ, за који је порески дужник прималац. (слика бр. 117).

| Промет по стопи од<br>20%-АГ20-ОПЈ | (1) |
|------------------------------------|-----|
| Omine                              |     |
| Основица                           | h   |
| Обрачунати ПДВ                     |     |

Слика бр. 117 - Промет по стопи од 20%-АЕ20-ОВЈ

4. У поља целине **Промет по стопи од 10%-AE10-OBJ** се врши унос о**писа промета, основице и обрачунатог ПДВ по стопи од 10%**, односно релевантних података који се односе на промет у складу са чланом 10. став 2. тач. 2) и 5) подтачка (1), као и подтачка (3) ЗПДВ у делу промета који се односи на први пренос права располагања на новоизграђеним грађевинским објектима, економски дељивим целинама у оквиру тих објеката и власничким уделима на тим добрима, извршен од стране обвезника ПДВ, за који је порески дужник прималац, обвезник ПДВ. (слика бр. 118).

| Промет по стопи од<br>10% АЕ10-ОВЈ | ٢ |
|------------------------------------|---|
| Onixe                              |   |
| Основица                           | 4 |
| Обрачунати ПДВ                     |   |

Слика бр. 118 - Промет по стопи од 10%-АЕ10-ОВЈ

5. У поља целине **Промет без накнаде по стопи од 20%-AE20**, осим OBJ се врши унос **описа промета, основице и обрачунатог ПДВ по стопи од 20%**, односно релевантних података који се односе на промет без накнаде у складу са чланом 10. став 2. тач. 1), 3) и 4) и чланом 36б ЗПДВ, извршен од стране обвезника ПДВ, за који је порески дужник прималац, обвезник ПДВ.(слика бр. 119).

| Промет без накнаде по<br>стопи од 20%-АЕ20, осим<br>ОВЈ | Ø  |
|---------------------------------------------------------|----|
| Опис                                                    |    |
|                                                         | 1. |
| Основица                                                |    |
| Обрачинати ПДВ                                          |    |

Слика бр. 119 - Промет без накнаде по стопи од 20%-АЕ20, осим ОВЈ

6. У поља целине **Промет без накнаде по стопи од 10%-AE10, осим OBJ** се врши унос **описа промета, основице** и обрачунатог ПДВ по стопи од 10%, односно релевантних података који се односе на промет без накнаде у складу са чланом 10. став 2. тач. 1), 3) и 4) ЗПДВ, извршен од стране обвезника ПДВ, за који је порески дужник прималац, обвезник ПДВ. (слика бр. 120).

| стопи од 10%-АЕ10, осим<br>ОВЈ<br>Опис |   |
|----------------------------------------|---|
| Овј<br>Опис                            |   |
| Опис                                   |   |
|                                        |   |
|                                        | 1 |
| Основица                               |   |
| Обланинати ПЛВ                         |   |

Слика бр. 120 - Промет без накнаде по стопи од 10%-АЕ10, осим ОВЈ

7. У поља целине **Промет без накнаде по стопи од 20%-AE20-OBJ** се врши унос **описа промета, основице и обрачунатог ПДВ по стопи од 20%**, односно релевантних података који се односе на промет без накнаде у складу са чланом 10. став 2. тачка 2) ЗПДВ, извршен од стране обвезника ПДВ, за који је порески дужник прималац, обвезник ПДВ. (слика бр. 121).

| Промет без наконаде по<br>стопи од 20%-АЕ20-ОВЈ | 0  |
|-------------------------------------------------|----|
| Onwc                                            | 25 |
| Основикца                                       | h. |
| Обрачунати ПДВ                                  |    |
|                                                 |    |

Слика бр. 121 - Промет без накнаде по стопи од 20%-АЕ20-ОВЈ

8. У поља целине **Промет без накнаде по стопи од 10%-AE10-OBJ** се врши унос описа промета, основице и обрачунатог ПДВ по стопи од 10%, односно релевантних података који се односе на промет без накнаде у складу са чланом 10. став 2. тачка 2) ЗПДВ, извршен од стране обвезника ПДВ, за који је порески дужник прималац, обвезник ПДВ. (слика бр. 122).

| Промет без накнаде по | ത  |
|-----------------------|----|
| стопи од 10%-АЕ10-ОВЈ |    |
| Опис                  |    |
|                       | 1. |
| Основица              |    |

Слика бр. 122 - Промет без накнаде по стопи од 10%-AE10-OBJ

9. Повезани интерни рачун - Уносом броја повезаног интерног рачуна за аванс у пољу "Број повезаног интерног рачуна за аванс СЕФ" генерише се одговарајући линк ка Појединачној евиденцији ПДВ која се односи на тај интерни рачун за аванс уколико је Појединачна евиденција ПДВ креирана. Уколико за повезани интерни рачун за аванс појединачна евиденција ПДВ није креирана, потребно је број повезаног интерног рачуна за аванс унети у поље "Број повезаног интерног рачуна за аванс ван СЕФ-а" (слика бр. 123).

| RSL-AR-1408-3           |     |
|-------------------------|-----|
| testprep1               |     |
| Број повезаног интерног | r   |
| рачуна за аванс ван СЕФ | - 4 |

Слика бр. 123 – Повезани интерни рачун за аванс

## Основ одабира документа – Аванс

1. У поља целине Аванс за промет по стопи од 20%-AE20, осим OBJ се врши унос описа аванса за промета, основице и обрачунатог ПДВ по стопи од 20%, односно релевантних података који се односе на аванс за промет по пореској стопи од 20%, осим аванса за први пренос права располагања на новоизграђеним грађевинским објектима, економски дељивим целинама у оквиру тих објеката, као и власничким уделима на новоизграђеним грађевинским објектима или економски дељивим целинама у оквиру тих објеката, који врши страно лице које у Републици није обвезник ПДВ, за који је порески дужник прималац. (слика бр. 124).

| Аванс за промет по<br>стопи од 20% АЕ20, осим<br>ОВЈ | 0 |
|------------------------------------------------------|---|
| Опис                                                 |   |
|                                                      | 1 |
| Основица                                             |   |

Слика бр. 124 - Аванс за промет по стопи од 20%-АЕ20, осим ОВЈ

2. У поља целине Аванс за промет по стопи од 10%-AE10, осим OBJ се врши унос описа аванса за промета, основице и обрачунатог ПДВ по стопи од 10%, односно релевантних података који се односе на аванс за промет у складу са чланом 10. став 2. тач. 1), 3), 4) и 5) подтачка (2) и подтачка (3) ЗПДВ у делу промета који се не односи на први пренос права располагања на новоизграђеним грађевинским објектима, економски дељивим целинама у оквиру тих објеката и власничким уделима на тим добрима, извршен од стране обвезника ПДВ, за који је порески дужник прималац, обвезник ПДВ. (слика бр. 125).

| Аванс за промет по                                                                                                    | C |
|----------------------------------------------------------------------------------------------------|---|
| cronw og 10% AE10, ocxew                                                                                                    |   |
| 08)                                                                                                    |   |
| Oner                                                                                                    |   |
| Contract of the second second s |   |
|                                                                                                    | 1 |
|                                                                                                    |   |
| Ocnosinus                                                                                                    |   |
|                                                                                                    |   |
|                                                                                                    |   |
| Обрачунати ПДВ                                                                                                    |   |
|                                                                                                    |   |

Слика бр. 125 - Аванс за промет по стопи од 10%-АЕ10, осим ОВЈ

3. У поља целине Аванс за промет по стопи од 20%-AE20-OBJ се врши унос описа аванса за промета, основице и обрачунатог ПДВ по стопи од 20%, односно релевантних података који се односе на промет у складу са чланом 10. став 2. тач. 2) и 5) подтачка (1), као и подтачка (3) ЗПДВ у делу промета који се односи на први пренос права располагања на новоизграђеним грађевинским објектима, економски дељивим целинама у оквиру тих објеката и власничким уделима на тим добрима, извршен од стране обвезника ПДВ, за који је порески дужник прималац, обвезник ПДВ (слика бр. 126).

| Аванс за промет по<br>стопи од 20%-АЕ20-ОВЈ | 0 |
|---------------------------------------------|---|
| Onixec                                      |   |
| Основица                                    | 4 |
| Обрачунати ПДВ                              |   |
|                                             |   |

Слика бр. 126 - Аванс за промет по стопи од 20%-АЕ20-ОВЈ

4. У поља целине Аванс за промет по стопи од 10%-АЕ10-ОВЈ се врши унос описа аванса за промета, основице и

обрачунатог ПДВ по стопи од 10%, односно релевантних података који се односе на аванс за промет у складу са чланом 10. став 2. тач. 2) и 5) подтачка (1), као и подтачка (3) ЗПДВ у делу промета који се односи на први пренос права располагања на новоизграђеним грађевинским објектима, економски дељивим целинама у оквиру тих објеката и власничким уделима на тим добрима, извршен од стране обвезника ПДВ, за који је порески дужник прималац, обвезник ПДВ. (слика бр. 127)

| Аванс за промет по<br>стопи од 10%-АЕ10-ОВЈ | 0  |
|---------------------------------------------|----|
| Опис                                        |    |
|                                             | 1. |
| Основица                                    |    |
| Обрачунати ПДВ                              |    |

Слика бр. 127 - Аванс за промет по стопи од 10%-АЕ10-ОВЈ

5. Основ за авансно плаћање – наводи се број уговора, понуде, профактуре (у зависности од документа на основу којег је извршено авансно плаћање) и томе слично у којем је недвосмислено наведено за која добра, односно услуге је извршено авансно плаћање или конкретна добра или услуге за које је извршено авансно плаћање на основу усменог договора (слика бр. 128).

| снов за ав | ансно | nnaha | - |
|------------|-------|-------|---|
| Предрачун  | 60.3  | 48    |   |

Слика бр. 128 - Основ за авансно плаћање

6. Датум аванса – уноси се датум када је примљен аванс за будућу испоруку (слика бр. 129).Поље садржи календар за одабир датума аванса.

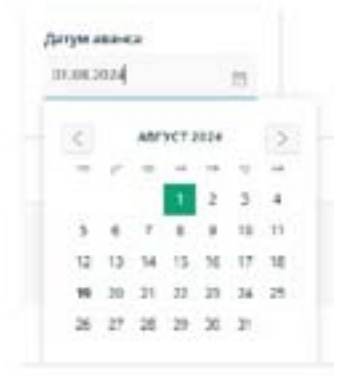

Слика бр. 129 - Датум аванса

#### Основ одабира документа – Повећање

1. У поља целине **Промет по стопи од 20%-AE20, осим OBJ** се врши унос **описа промета, основице и обрачунатог ПДВ по стопи од 20%**, односно релевантних података који се односе на промет у складу са чланом 10. став 2. тач. 1), 3), 4) и 5) подтачка (2) и подтачка (3) ЗПДВ у делу промета који се не односи на први пренос права располагања на новоизграђеним грађевинским објектима, економски дељивим целинама у оквиру тих објеката и власничким уделима на тим добрима, укључујући и промет у складу са чланом 366 ЗПДВ, извршен од стране обвезника ПДВ, за који је порески дужник прималац, обвезник ПДВ. (слика бр. 130)

| Опис | Опис<br>Основица | Промет по стопи од<br>20%-АЕ20, осим ОБЈ | 3 |
|------|------------------|------------------------------------------|---|
|      | Основица         | Опис                                     |   |

Слика бр. 130 - Промет по стопи од 20%-АЕ20, осим ОВЈ

2. У поља целине **Промет по стопи од 10%-AE10, осим OBJ** се врши унос **описа промета, основице и обрачунатог ПДВ по стопи од 10%**, односно релевантних података који се односе на промет у складу са чланом 10. став 2. тач. 1), 3), 4) и 5) подтачка (2) и подтачка (3) ЗПДВ у делу промета који се не односи на први пренос права располагања на новоизграђеним грађевинским објектима, економски дељивим целинама у оквиру тих објеката и власничким уделима на тим добрима, извршен од стране обвезника ПДВ, за који је порески дужник прималац, обвезник ПДВ. (слика бр. 131)

| Промет по стопи од<br>10%-АЕ10, осни ОВЈ | Ø  |
|------------------------------------------|----|
| Onve                                     |    |
| Основица                                 | 11 |
| Обранунати ПДВ                           |    |

Слика бр. 131 - Промет по стопи од 10%-АЕ10, осим ОВЈ

3. У поља целине **Промет по стопи од 20%-AE20-OBJ** се врши унос **описа промета, основице и обрачунатог ПДВ по стопи од 20%**, односно релевантних података који се односе на први пренос права располагања на новоизграђеним грађевинским објектима, економски дељивим целинама у оквиру тих објеката, као и власничким уделима на новоизграђеним грађевинским објектима или економски дељивим целинама у оквиру тих објеката, по пореској стопи од 20%, који врши страно лице које у Републици није обвезник ПДВ, за који је порески дужник прималац. (слика бр. 132)

| Промет по стопи од<br>20% АЕ20 ОВЈ | 0  |
|------------------------------------|----|
| Опис                               |    |
|                                    | 1. |
| Основица                           |    |
| Обрачунати ПДВ                     |    |

Слика бр. 132 - Промет по стопи од 20%-АЕ20-ОВЈ

4. У поља целине **Промет по стопи од 10%-AE10-OBJ** се врши унос о**писа промета, основице и обрачунатог ПДВ по стопи од 10%**, односно релевантних података који се односе на промет у складу са чланом 10. став 2. тач. 2) и 5) подтачка (1), као и подтачка (3) ЗПДВ у делу промета који се односи на први пренос права располагања на новоизграђеним грађевинским објектима, економски дељивим целинама у оквиру тих објеката и власничким уделима на тим добрима, извршен

од стране обвезника ПДВ, за који је порески дужник прималац, обвезник ПДВ. (слика бр. 133)

| Промет по стопи од<br>10%-АЕ10-ОВЈ | ٢  |
|------------------------------------|----|
| Опис                               |    |
| Основица                           | le |
| Обрачунати ПДВ                     |    |

Слика бр. 133 - Промет по стопи од 10%-АЕ10-ОВЈ

5. Повезани интерни рачун - Уносом броја повезаног интерног рачуна за промет у пољу "Број повезаног интерног рачуна за промет СЕФ" генерише се одговарајући линк ка Појединачној евиденцији ПДВ која се односи на тај интерни рачун за промет уколико је Појединачна евиденција ПДВ креирана. Уколико за повезани интерни рачун за промет појединачна евиденција ПДВ креирана, потребно је број повезаног интерног рачуна за промет унети у поље "Број повезаног је број повезаног интерног рачуна за промет унети у поље "Број повезаног интерног рачуна за промет унети у поље "Број повезаног интерног рачуна за промет за промет ван СЕФ-а" (слика бр. 134). Може се унети само један повезани интерни рачун за промет.

| Пове   | зани интерни рачун     |
|--------|------------------------|
| Инт    | ерни рачун за про 👻    |
| Број   | повезаног интерног     |
| pavy   | на за промет СЕФ       |
| IRSL-1 | 1405-4                 |
| Број   | повезаног интерног     |
| рачу   | на за промет ван СЕФ-а |
| 0.4    |                        |

Слика бр. 134 - Повезани интерни рачун за промет

## Основ одабира документа – Смањење

Позиције приказане у случају одабира опције "Повезани интерни рачун за промет" у оквиру падајуће листе "Повезани интерни рачун" су следеће:

1. У поља целине **Промет по стопи од 20%-AE20, осим OBJ** се врши унос **описа промета, основице и обрачунатог ПДВ по стопи од 20%**, односно релевантних података који се односе на промет у складу са чланом 10. став 2. тач. 1), 3), 4) и 5) подтачка (2) и подтачка (3) ЗПДВ у делу промета који се не односи на први пренос права располагања на новоизграђеним грађевинским објектима, економски дељивим целинама у оквиру тих објеката и власничким уделима на тим добрима, укључујући и промет у складу са чланом 36б ЗПДВ, извршен од стране обвезника ПДВ, за који је порески дужник прималац, обвезник ПДВ. (слика бр. 135)

| Промет по стопи од<br>20% АЕ20, осим ОВЈ | 3  |
|------------------------------------------|----|
| Опис                                     |    |
| Основица                                 | 1. |
| Обрачунати ПДВ                           |    |

Слика бр. 135 - Промет по стопи од 20%-АЕ20, осим ОВЈ

2. У поља целине **Промет по стопи од 10%-AE10, осим OBJ** се врши унос **описа промета, основице и обрачунатог ПДВ по стопи од 10%**, односно релевантних података који се односе на промет у складу са чланом 10. став 2. тач. 1), 3), 4) и 5) подтачка (2) и подтачка (3) ЗПДВ у делу промета који се не односи на први пренос права располагања на новоизграђеним грађевинским објектима, економски дељивим целинама у оквиру тих објеката и власничким уделима на тим добрима, извршен од стране обвезника ПДВ, за који је порески дужник прималац, обвезник ПДВ. (слика бр. 136).

| Промет по стопи од<br>10%-АЕ10, осим ОВЈ | ٢  |
|------------------------------------------|----|
| Опис                                     |    |
| Основица                                 | 11 |
| Обрачунати ПДВ                           |    |

Слика бр. 136 - Промет по стопи од 10%-АЕ10, осим ОВЈ

3. У поља целине **Промет по стопи од 20%-AE20-OBJ** се врши унос **описа промета, основице и обрачунатог ПДВ по стопи од 20%**, односно релевантних података који се односе на први пренос права располагања на новоизграђеним грађевинским објектима, економски дељивим целинама у оквиру тих објеката, као и власничким уделима на новоизграђеним грађевинским објектима или економски дељивим целинама у оквиру тих објеката, по пореској стопи од 20%, који врши страно лице које у Републици није обвезник ПДВ, за који је порески дужник прималац. (слика бр. 137)

| Промет по стопи од<br>20% АЕ20-ОВЈ | 3  |
|------------------------------------|----|
| Опис                               |    |
| Основица                           | 1. |
| Обрачунати ПДВ                     |    |

Слика бр. 137 - Промет по стопи од 20%-АЕ20-ОВЈ

4. У поља целине **Промет по стопи од 10%-AE10-OBJ** се врши унос о**писа промета, основице и обрачунатот ПДВ по стопи од 10%**, односно релевантних података који се односе на промет у складу са чланом 10. став 2. тач. 2) и 5) подтачка (1), као и подтачка (3) ЗПДВ у делу промета који се односи на први пренос права располагања на новоизграђеним грађевинским објектима, економски дељивим целинама у оквиру тих објеката и власничким уделима на тим добрима, извршен од стране обвезника ПДВ, за који је порески дужник прималац, обвезник ПДВ. (слика бр. 138).

| Промет по стопи од<br>10%-АЕ10-ОВЈ | C |
|------------------------------------|---|
| Опис                               |   |
| Основица                           | 4 |
| Обрачунати ПДВ                     |   |

Слика бр. 138 - Промет по стопи од 10%-АЕ10-ОВЈ

5. Повезани интерни рачун - Уносом броја повезаног интерног рачуна за промет у пољу "Број повезаног интерног рачуна за промет СЕФ" генерише се одговарајући линк ка Појединачној евиденцији ПДВ која се односи на тај интерни рачун за промет уколико је Појединачна евиденција ПДВ креирана. Уколико за повезани интерни рачун за промет појединачна евиденција ПДВ креирана, отребно је број повезаног интерног рачуна за промет унети у поље "Број повезаног интерног рачуна за промет унети у поље "Број повезаног интерног рачуна за промет унети у поље "Број повезаног интерног рачуна за промет ван СЕФ-а".

| Nones   | ани интерни рачун     |
|---------|-----------------------|
| Virit)  | рни ракун за про 👻    |
| Број n  | овезаног интерног     |
| рачун   | а за промет СЕФ       |
| IRSL-13 | OB-api                |
| Број п  | овезаног интерног     |
| рачун   | а за промет ван СЕФ-а |
| _       |                       |
| O des   | ul :                  |

Слика бр. 138а – Повезани интерни рачун за промет

Уносом броја повезаног интерног рачуна за аванс у пољу "Број повезаног интерног рачуна за аванс  $CE\Phi$ " генерише се одговарајући линк ка Појединачној евиденцији ПДВ која се односи на тај интерни рачун за аванс уколико је Појединачна евиденција ПДВ креирана. Уколико за повезани интерни рачун за аванс појединачна евиденција ПДВ није креирана, потребно је број повезаног интерног рачуна за аванс унети у поље "Број повезаног интерног рачуна за аванс СЕ $\Phi$ -а". У случају одабира опције "Интерни рачун за аванс" у оквиру падајуће листе "Повезани интерни рачун", приказују се позиције које су идентичне позицијама побројаним у оквиру поднаслова "Основ одабира документа – Аванс", а то су следеће: Аванс за промет по стопи од 20%-AE20, осим OBJ (Слика 124); Аванс за промет по стопи од 10%-AE10, осим OBJ (Слика 125); Аванс за промет по стопи од 10%-AE10-OBJ (Слика 127). Опис позиција је идентичан опису наведеном у поднаслову "Основ одабира документа – Аванс

| 2010  | wa ba labarer CE G |        |
|-------|--------------------|--------|
|       |                    |        |
|       |                    |        |
| 182.4 | #15041             |        |
| 5.poj | tosesand write     | peor   |
| 2849  |                    | CEID-0 |
|       |                    |        |
|       |                    |        |
| (0 A  | 100                |        |

Слика бр. 1386 – Повезани интерни рачун за аванс

# 3.6.4 Поступак евидентирања, кориговања и поништавања збирне евиденције ПДВ и појединачне евиденције ПДВ

у току и након уноса података, корисник има на располагању опцију да сачува Збирну евиденцију ПДВ, односно Појединачну евиденцију ПДВ (након чега она добија ознаку "У припреми"):

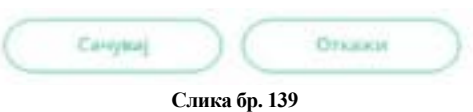

Након што је Збирна евиденција ПДВ, односно Појединачна евиденција ПДВ сачувана (односно означена "У припреми"), на располагању су следеће опције:

| Cavystaj | Евидентирај ) ( | Обриши | )( | Откажи | 3 |
|----------|-----------------|--------|----|--------|---|
|          | Слика бр        | . 140  |    |        |   |

Избором опције "Евидентирај" Збирној евиденцији ПДВ, односно Појединачној евиденцији ПДВ додељује се статус "Евидентирано". Уколико је потребно извршити корекције у Збирној евиденцији ПДВ, односно Појединачној евиденцији ПДВ са овим статусом, врши се избор опције "Коригуј".

| Коритуј | C | Doministria   | )( | Orreasia | ) |
|---------|---|---------------|----|----------|---|
|         |   | Слика бр. 141 |    |          |   |

Уколико се врши унос измена података и од измена одустане, врши се избор опције "Откажи". Избором ове опције Збирна евиденцији ПДВ, односно Појединачна евиденција ПДВ садржи податке пре уноса измена.

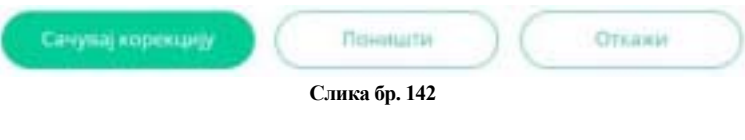

Уколико је потребно сачувати измене, бира се опција "Сачувај корекцију"

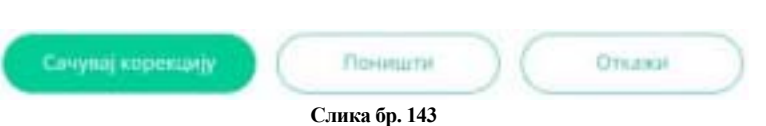

Избором опције "Поништи" врши се поништавање Збирне евиденције ПДВ, односно Појединачне евиденције ПДВ. Статус "Поништено" се додељује свим верзијама ("Евидентирано", "Кориговано") Збирне евиденције ПДВ, односно Појединачне евиденције ПДВ.

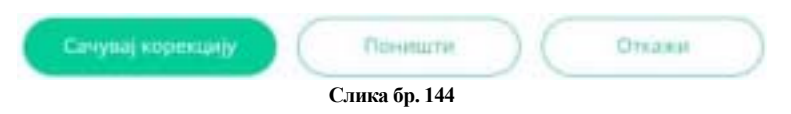

Додатна напомена: Појединачна евиденција у оквиру које су истовремено попуњене целине код којих су исказани промет и обрачунати ПДВ који се односи на први пренос права располагања на новоизграђеним грађевинским објектима, економски дељивим целинама у оквиру тих објеката, као и власничким уделима на новоизграђеним грађевинским објектима или економски дељивим целинама у оквиру тих објеката (целине са додатком "OBJ" у оквиру ознаке), тако и промет и обрачунати ПДВ који се односи на сав промет осим првог преноса права располагања на новоизграђеним грађевинским објектима, економски дељивим целинама у оквиру тих објеката, као и власничким уделима на новоизграђеним грађевинским ским објектима или економски дељивим целинама у оквиру тих објеката (целине са додатком "осим OBJ", односно осим PDV-RS-OBJ), не може бити сачувана, евидентирана или коригована.

# 3.7 Корисничко упутство за модул "прекогранични промет"

# 3.7.1 Увод

Приликом доношења Закона о изменама и допунама Закона о електронском фактурисању ("Службени гласник РС", број 92/23), СЕФ се развио у правцу омогућавања преузимања података који су од значаја за припрему прелиминарне пореске пријаве пореза на додату вредност. Један од система из којег ће се преузимати подаци је Систем Управе царина. С тим у вези, у конкретном случају реч је о надоградњи СЕФ-а функционалностима неопходним за интеграцију са Системом Управе царина, што пружа могућност за пренос релевантних података из Система Управе царина у СЕФ и њихово коришћење.

Наведена надоградња СЕФ-а омогућава, пре свега, преузимање одређених података из Система Управе царина који се односе на прекогранични промет, тј. увоз/допрему, односно извоз/отпрему.

Корисник СЕФ-а приступа прекограничном промету одабиром секције "Прекогранични промет" у главном менију на корисничком интерфејсу. Након приступа страници корисник може да одабере опцију "Листа царинских декларација за увоз/допрему" (Слика бр.1).

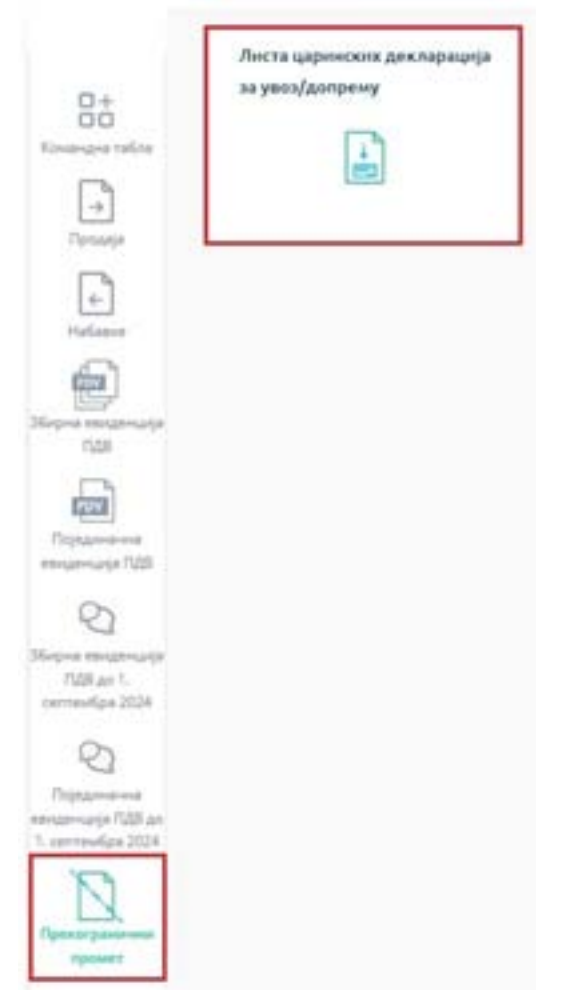

Слика бр.1 Приказ странице "Прекогранични промет"

# 3.7.2 Увоз / допрема

Одабиром опције "Листа царинских декларација за увоз/допрему" корисник добија преглед царинских декларација у форми листе. "Листа царинских декларација за увоз/допрему" садржи одређене податке из царинских декларација и податке који се односе на царињење добара која се увозе/допремају, и то: година, СИФЦИ (*шифра царинске испоставе којој је поднета ЈЦИ*), ВРСТАИСП (*врста исправе*), БРЦРАЦ (*број царинског рачуна*), БРЈЦИ (*број ЈЦИ*), ПИБ подносиоца декларације, датум информације о царињењу, датум последње верзије и укупан број наименовања по декларацији (слика бр.2).

| Листа    | царин      | ских де    | слараци  | ja sa yi | воз/допрему  |                |                                |               |                           |          |
|----------|------------|------------|----------|----------|--------------|----------------|--------------------------------|---------------|---------------------------|----------|
| -        |            | inear .    |          | (arrow   | es las       |                | lagar tag                      |               | Tt Noroka - trace         | -        |
| fignes - | caracter - | archentt - | angest - | Mggar -  | Minerima an. | · Jackes ·     | (prys.) press and increasing ( |               | Arten instantes include - | -        |
| 15.04    | 11347      | 64.        |          | 1007     | -            |                | 10043224                       | 104,804       | vition.testile            | <i>y</i> |
| 2224     | 11130      | (e)        |          | -9-87    | -            |                | 16.06.2021                     | 12062029      | 17-08-2004                | 4        |
| 104      | 11104      | 98.        |          | .14      | -            | - modulations  | NAME OF CONTRACTOR             | 1108-2024     | 1106204                   | *        |
| 1004     | 111.94     | -          |          | -        |              | 1-supration    | 14.00.2004                     | vine interest | visition.                 | 9<br>9   |
| 2014     | 11156      | 66.2       |          | didits.  | -            | ( they had not | 16.05.2024                     | 10.06.2004    | 1100.0004                 |          |
| 10.04    | ******     | 64         |          | alaria   |              | - my suffere   | 14.96.000                      | 106304        | (138-254                  |          |
| 1000     | 111.04     |            |          | -        | -            | -              | 1404.2021                      | 138,3524      | 1108.2034                 | *        |
| -        | 11124      | 68         | _        | 712      |              | - researches   | 18-06-2021                     | COMPANY.      | 11(8.30)                  | ÷        |
| 1014     | 11134      | 64         |          | -045     |              |                | 16.02.2030                     | vioutos       | 1106.004                  | 2        |
| 0134     | 11104      |            |          | .714     |              | - mark perform | 14.06.0104                     | -148,3034     | 1100.004                  | ,        |

Слика бр.2 Приказ странице "Листа царинских декларација за увоз/допрему"

Приказане податке из царинских декларација могуће је филтрирати према следећим критеријумима:

- години, уносом године у којој је ЈЦИ евидентирана у Систему Управе царина;
- шифри царинске испоставе којој је поднета ЈЦИ, уносом шифре царинске испоставе у поље "СИФЦИ";
- врсти исправе, уносом врсте исправе у поље "ВРСТАИСП";
- броју царинског рачуна, уносом броја царинског рачуна у поље "БРЦРАЦ";
- броју ЈЦИ, уносом броја ЈЦИ у поље "БРЈЦИ";
- ПИБ-у подносиоца декларације, уносом ПИБ-а подносиоца декларације у поље "ПИБ подносиоца декларације";
- дажбинама, при чему је омогућен одабир: Нема дажбина, Нису плаћене, Делимично плаћене и Плаћене (слика бр.3).

| Листа царинских декларација за увоз/допрему |         |            |            |        |                   |         |              |                      |             |                   |                                       |              |             |
|---------------------------------------------|---------|------------|------------|--------|-------------------|---------|--------------|----------------------|-------------|-------------------|---------------------------------------|--------------|-------------|
| Papert                                      |         | DRUK       |            | 0004   | e1                | 1202/01 |              | 1291.04              | T/E.e       | uprices (J. James | nur Antone -                          | 11.162324 -> | 17.00.2014  |
| Fights -                                    | Dreat - | BPCTANCE - | 87U/HU -   | 1944 - | ПИБ годикологаная | (n )    | Antre -      | Дитум призвит инск д | ervonenie - | Argeneide         | T the second                          | COLOR BO     | anje v Pope |
| 3324                                        | 1087    | 01         | 4404054-03 | 5403   | 100425446         |         | нкультен     | 1628,2524            |             | 17.08.2024        | · · · · · · · · · · · · · · · · · · · | 4            |             |
| 204                                         | 1164    | 64         | 400403007  | 4942   | 194221919         | 2       | recyclulars. | 16.08.2024           |             | 12082038          | The Association interface             |              | - 2         |
| 2024                                        | 11134   | ¢å.        | 440600712  | 742    | 100221919         |         | insu garlina | 16.08.2024           |             | 17.08.2024        |                                       |              | 4           |

Слика бр.3 Приказ филтера за претрагу по ПИБ-у подносиоца декларације, броју царинског рачуна, шифри царинске испоставе, врсти исправе, броју ЈЦИ, години и дажбинама

- периоду, одабиром "датума од" и "датума до" траженог периода (слика бр.4).

|    |    | J   | л 20 | 24 |    |    |    |    | ABF | уст | 2024 |     | >  |
|----|----|-----|------|----|----|----|----|----|-----|-----|------|-----|----|
| no | УŤ | CD. | 18   | ne | 9  | HE | no | γT |     | 48. | ne.  | cy. | H0 |
| t  | 2  | з   | 4    | 5  | 6  | 7  |    |    |     | 1   | 2    | з   | 4  |
| 8  | 9  | 10  | 11   | 12 | 13 | 14 | 5  | 6  | 7   | 8   |      | 10  | 11 |
| 15 | 16 | 17  | 18   | 19 | 20 | 21 | 12 | 13 | 14  | 15  |      | 17  | 18 |
| 22 | 23 | 24  | 25   | 26 | 27 | 28 | 19 | 20 | 21  | 22  | 23   | 24  | 25 |
| 29 | 30 | 31  |      |    |    |    | 26 | 27 | 28  | 29  | 30   | 31  |    |

#### Слика бр.4 Приказ филтера за претрагу по датуму

#### Приказ података о увозу/допреми

Одабиром податка везаног за одређену декларацију која је приказана на листи, корисник приступа страници "Подаци о увозу/допреми" на којој су приказани детаљи одабране декларације, који су груписани у следеће секције: заглавље декларације, наименовања, обрачун дажбина (напомена: за сврху приказа података у овој секцији "обрачун дажбина" обухвата и акцизе и ПДВ) и евиденција плаћања (слика бр.5).

| Totaliana o p                  | woy/porpress                     |                       | Offer         | ogen gyræfike | -                  |                          | Tangrosarja malaosa     | ] |           |
|--------------------------------|----------------------------------|-----------------------|---------------|---------------|--------------------|--------------------------|-------------------------|---|-----------|
| Ave.ter<br>store               | tioner a                         | 10000                 |               |               | Rent .             | here also                | Telliptonia Desperiment | - | Press and |
| direkto bioast restricte<br>(% | Control and an experimental pro- | (a                    |               |               | Trans to Sale Sale | Haras papers and see Tab |                         |   | ****      |
| TAIL (growth of                | Ref. supervised periods.         | Carro of persons      |               |               |                    | Spectral Ingenies -1/8   | 1.0                     |   |           |
| Any interest of the            | Argo minano ingrop               | Andres                | Generation    |               | Wares.             | Reference suggested      | 1.0                     |   |           |
| 1946,223                       | 108,208                          | 144                   | 417138        | 2646          | 4.04289            | Propriet Specchara       |                         |   |           |
| State damage and factors       |                                  | Department Spinster   | 34.825.49     |               | 3.046.64           | magnetine .              |                         |   |           |
| 1012.04                        |                                  | Papase areas gentleme |               |               | 1142545            |                          |                         |   |           |
| Tax-estimat                    |                                  | 1                     | 114238        |               |                    |                          |                         |   |           |
| Amountain 1                    |                                  |                       |               |               |                    |                          |                         |   |           |
| are-usingle 2                  |                                  | And the second state  | Augure 1, 197 |               |                    |                          |                         |   |           |

Слика бр.5 Приказ странице "Подаци о увозу/допреми"

У оквиру секције која приказује основне детаље заглавља царинске декларације су приказани следећи подаци одабране декларације: дажбине, број ЈЦИ, шифра земље порекла, ПИБ примаоца, датум информације о царињењу, датум прихватања декларације, верзија, статус верзије декларације, ПИБ подносиоца декларације и датум последње верзије.

Подаци о дажбинама су следећи:

- Нема дажбина: не постоје задужења по обрачуну дажбина;
- **Нису плаћене**: постоје задужења по обрачуну дажбина, која се могу видети у оквиру ставки обрачуна, али нису извршене никакве уплате;
- Делимично плаћене: постоје задужења по обрачуну дажбина, извршене су уплате, али не у укупном износу задужења;
- Плаћене: потпуно су измирена задужења по обрачуну дажбина уз праг толеранције од 0.5 РСД.

Увозна царинска декларација може имати више верзија, а верзија чији су подаци тренутно приказани на екрану може се видети у пољу "Верзија". Одабиром броја верзије из падајуће листе која је смештена у оквиру претходно наведеног поља, корисник приступа подацима одабране верзије царинске декларације (слика бр.6).

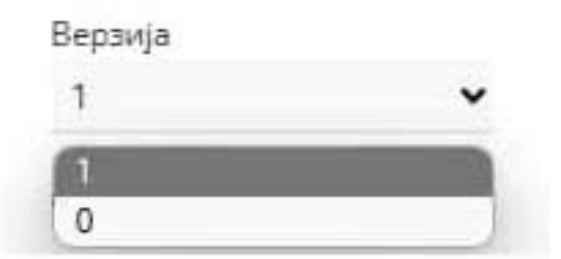

Слика бр.6 Приказ поља у оквиру којег је приказан број верзије царинске декларације чији су детаљи тренутно приказани на екрану и падајуће листе у оквиру које корисник може вршити одабир броја верзије чије детаље жели да види

Статуси верзије које декларација може имати су следећи:

- Активна важећа верзија увозне царинске декларације;
- **Враћена на претходну верзију** поништава се претходно извршена измена увозне царинске декларације, при чему претходно измењена декларација постаје важећа;
- Измењена након измене увозне царинске декларације добија се нова верзија царинске декларације која постаје важећа;
- Сторнирана актуелна верзија увозне декларације се поништава, при чему се оништавају и све остале верзије царинске декларације.

У оквиру секције са наименовањима приказана су сва наименовања у вези са одабраном царинском декларацијом под редним бројем наименовања.

Одабиром наименовања одређеног редног броја, отварасе приказ са основним подацима одабраног наименовања: тарифна ознака робе, шифра УЦ ослобођења ПДВ, шифра земље порекла, основ ослобођења од ПДВ, основ ослобођења од царине, статистичка вредност, подаци о приложеним исправама и подаци о дажбинама (слика бр.7).

| Walter Action in the    | and the second second second second second second second second second second second second second second second |           | 101 10 |                      |
|-------------------------|----------------------------------------------------------------------------------------------------|-----------|--------|----------------------|
| Тарифна озн             | axa pose                                                                                                    |           | mode   | и уц ословођења гуда |
| 8537109100              |                                                                                                    |           | 2320   |                      |
| Шифра земъ              | е порекла                                                                                                    |           | Основ  | е ослобођења од ПДВ  |
| CN                      |                                                                                                    |           |        |                      |
| Основ ослоб             | ађења од цар                                                                                                    |           | Cratix | стичка вредност      |
|                         |                                                                                                    |           | 32,77  | 16,011               |
| Приложене<br>Редни број | исправе<br>Врств                                                                                                 | Износ     |        | Шифра валуте         |
| 1                       | F01                                                                                                    | 0,00      |        |                      |
| Дажбине                 |                                                                                                    |           |        |                      |
| Редни број              | Шифра дежбина                                                                                                    | Основица  | 5      | Износ                |
|                         | 01                                                                                                    | 32.776,01 | 10,00  | 3.277,60             |
| E.                      | 09                                                                                                    | 36.053,61 | 20,00  | 7.210,72             |
|                         |                                                                                                    |           |        |                      |

Слика бр.7 Приказ података изабраног наименовања

Износи задужења по основу дажбина, које су приказане у оквиру ставки обрачуна, представљају збир задужења по основу дажбина приказаних у наименовањима увозне царинске декларације (Слика бр.8).

| Дажбине    |               |           |       |          |  |
|------------|---------------|-----------|-------|----------|--|
| Редни број | Шифра дажбина | Основица  | 76    | Износ    |  |
| 1          | 01            | 32.776,01 | 10,00 | 3.277,60 |  |
| 2          | 09            | 36.053,61 | 20,00 | 7,210,72 |  |

Слика бр.8 Приказ износа задужења у оквиру наименовања по шифрама дажбина, са припадајућим основицама

У оквиру секције која приказује обрачун дажбина приказани су следећи подаци: број рачуна, верзија, врста исправе, јединствени идентификациони број, ставке обрачуна са износима задужења, укупан износ дажбина, укупан износ ПДВ и листа основа ослобођења од ПДВ (слика бр.9).

Ставке обрачуна са износима задужења, као и припадајућим основицама, подељене су на следећа задужења:

- Задужење за ПДВ по општој стопи од 20%, са припадајућом основицом
- Задужење за ПДВ по посебној стопи од 10%, са припадајућом основицом
- Задужење за акцизе, са припадајућом основицом
- Задужење за царинске трошкове, са припадајућом основицом
- Задужење за остале дажбине, са припадајућом основицом

Поред претходно наведених ставки задужења, у оквиру ставки обрачуна приказан је износ задужења по ставкама обрачуна ("Укупан износ дажбина"), као и укупан износ ПДВ, који чини збир износа задужења за ПДВ по општој стопи од 20% и износа задужења за ПДВ по посебној стопи од 10% ("Укупан износ ПДВ").

**Напомена:** У оквиру ставки обрачуна приказују се ставке за које постоје обрачуната задужења, укључујући и припадајуће основице, као и ставке о вредности добара за чији се увоз/допрему остварује ослобођење од ПДВ.

Одабиром дела секције под називом "Листа основа ослобођења од ПДВ", корисник добија увид у све шифре ослобођења од ПДВ у вези са приказаном декларацијом (поље "Основ ослобођења од ПДВ), као и износ основица на које су наведена ослобођења примењена.

**Напомена:** У случају остваривања права на ослобођење од ПДВ по одређеном основу, поред одговарајуће шифре из Листе основа ослобођења од ПДВ приказују се износи основица на које се шифре ослобођења односе. У секцији "Ставке обрачуна" приказују се износи основица за ПДВ од 20% и ПДВ од 10%, као и вредности добара која се увозе/допремају за која је остварено право на ослобођење од ПДВ.
|                        | 060                | нун Дажілен |                       |
|------------------------|--------------------|-------------|-----------------------|
| last proper            |                    |             | Deproje<br>2          |
| Sprin corpore<br>CS    |                    |             | Jugostine and related |
| Ставле обрачуна        |                    |             |                       |
| Anders                 | Durana             |             | Parent                |
| 1428                   | 40,213,40          | -20.00      | 8.042,89              |
| Approximite the second | 36.826.49          |             | 3.396,94              |
| Twytaw atoric appeller | +                  |             | 11.420,65             |
| Negross amount (1228)  | 114249             |             |                       |
|                        | National and Fully |             |                       |
| Lingue scrutations     | w Fulle            | Benarrow    |                       |

Слика бр.9 Приказ примера у оквиру ког су наведене све ставке обрачуна и Листе основа ослобођења од ПДВ

У оквиру евиденције плаћања приказани су подаци о извршеним уплатама, као и поља са преосталим износима задужења по обрачуну дажбина које нису плаћене.

Подаци који се односе на извршене уплате: број ЈЦИ, ПИБ уплатиоца, датум уплате, износ уплате, износ плаћеног ПДВ. Поред тога, у одговарајућем пољу приказује се податак о износу укупно плаћеног ПДВ (слика бр.10).

| Евиденција плаћања                        |               |              |               |             |  |
|-------------------------------------------|---------------|--------------|---------------|-------------|--|
| Seni JLM                                  | 196 ynnerwoue | Датун узокте | Assoc yn twre | Rowse north |  |
| ANY CO.                                   | 10000         | 14/08/2024   | 11.425(0)     | 8.042,09    |  |
| Ronc pryme realized (2)<br>4              |               |              |               | 8.042.69    |  |
| Nyeuclase sugreene - 1980                 | 0.00          |              |               |             |  |
| Принстала хадушеныі -<br>нстали данбание: | 0,00          |              |               |             |  |
| Укупна преостале<br>задужена:             | 0,00          |              |               |             |  |

Слика бр.10 Приказ података у оквиру секције Евиденција плаћања

Износи преосталих задужења приказани су у следећим пољима:

- Преостала задужења ПДВ: приказује сумиран износ преосталих задужења насталих на основу обрачунатог ПДВ по општој стопи од 20% и обрачунатог ПДВ по посебној стопи од 10%;
- **Преостала задужења Акцизе**: приказује износ преосталих задужења насталих на основу обрачунате акцизе;
- **Преостала задужења Остале дажбине**: приказује износ преосталих задужења која се не односе на ПДВ и акцизе;
- Укупна преостала задужења: приказује укупан износ преосталих задужења, као збир свих износа приказаних у претходно наведеним пољима.

#### Подршка у оквиру система електронских фактура

#### Поштовани корисници,

Уколико су Вам потребне додатне информације о регистрацији на порталу за електронску идентификацију можете контактирати Канцеларију за информационе технологије и електронску управу на следећој адреси:

#### https://www.ite.gov.rs/

Уколико су Вам потребне додатне информације о систему електронских фактура предлажемо да прво погледате "најчешћа питања" на порталу: <u>https://www.efaktura.gov.rs/</u>

Уколико не пронађете одговор на своје питање, за информације у вези регистрације и помоћ приликом коришћења система електронских фактура можете нас контактирати путем електронске поште, телефона или портала:

Адреса e-поште: podrskaefaktura@mfin.gov.rs

Телефон: 011/ 7777 600

Портал: <u>https://www.efaktura.gov.rs/</u>

Радно време контакт центра: од понедељка до петка од 08-20 часова

# 3.8 Евиденција претходног пореза

Електронско евидентирање претходног пореза врши се сачињавањем Евиденције претходног пореза, која садржи податке о свим износима основица и износима ПДВ који се односе на набавку добара или услуга у Републици Србији и из иностранства, односно са територије АПКМ, независно од тога да ли су испуњени услови за право на одбитак.

Подаци у Евиденцији претходног пореза евидентирају се збирно, по предмету евидентирања, по пореским стопама, на основу свих извора података, за порески период, делом аутоматски, а делом уносом од стране обвезника ПДВ.

#### Приступање корисника листи евиденција претходног пореза са СЕФ-а

Након што приступи СЕФ-у, корисник одабиром опције "Евиденција претходног пореза" која је смештена на командној табли (Слика бр. 1), приступа страници "Евиденција претходног пореза" са које, одабиром опције "Пријави се" (Слика бр. 2), приступа страници "Евиденције претходног пореза" на којој је приказана листа појединачних евиденција претходног пореза.

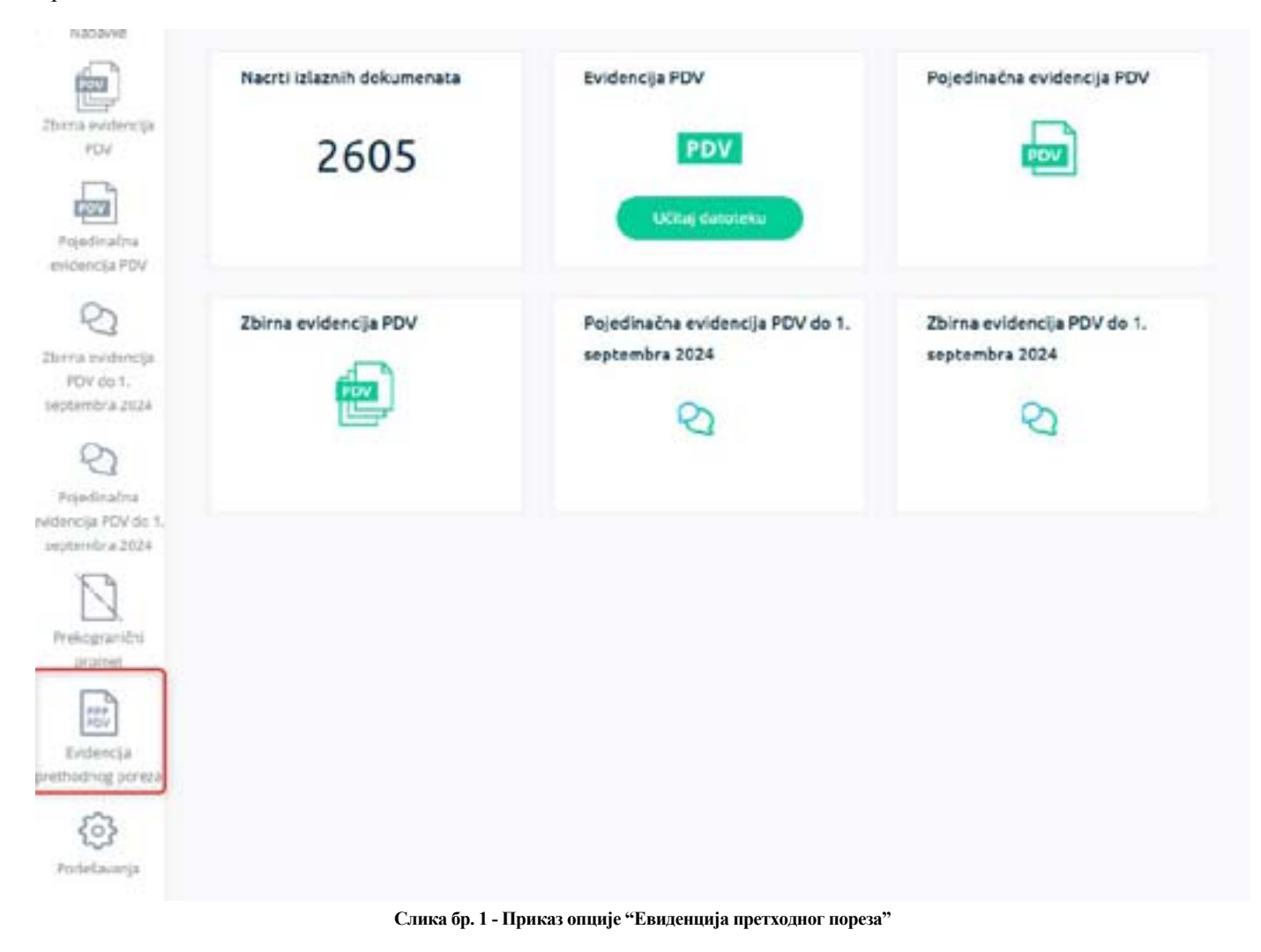

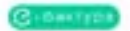

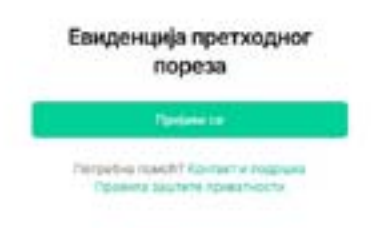

Слика бр. 2 - Приказ странице "Евиденција претходног пореза" на којој се налази опција "Пријави се"

#### Листа евиденција претходног пореза

Након одабира опције "Пријави се"", корисник приступа страници "Евиденције претходног пореза" на којој је приказана листа појединачних евиденција претходног пореза креираних од стране корисника са следећим подацима: Број Евиденције претходног пореза, Период, Година, Статус и Датум промене статуса. (Слика бр. 3).

Одабиром било које евиденције претходног пореза, корисник приступа страници на којој је приказан детаљан приказ евиденције претходног пореза

| teres - Trainer - Sharrow Servager-Same -                                                                                                    |                                                                                                    |        |                                                                                                    |                                                                                                    |
|----------------------------------------------------------------------------------------------------|----------------------------------------------------------------------------------------------------|--------|----------------------------------------------------------------------------------------------------|----------------------------------------------------------------------------------------------------|
| Евиденције претходног пореза                                                                                                    |                                                                                                    |        |                                                                                                    | The second second second second second second second second second second second second second second second s |
|                                                                                                    |                                                                                                    |        |                                                                                                    |                                                                                                    |
| The register service ones                                                                                                    | Carry 1                                                                                                    | Sum of | days -                                                                                                    | date preservation of                                                                                           |
| -                                                                                                    |                                                                                                    |        | (Commercial)                                                                                                    | 10.0 (mm)                                                                                                    |
| C and page an                                                                                                    | -                                                                                                    |        | Transa .                                                                                                    | 14.14.000                                                                                                    |
| -                                                                                                    | Acres 1                                                                                                    | 100.4  | Common Co.                                                                                                    | 6.4.204                                                                                                    |
| A set of the set of the set of th | and an                                                                                                    |        | (Second)                                                                                                    | 10.0.004                                                                                                    |
| -                                                                                                    | Acres 1                                                                                                    | 100.0  | () ( )                                                                                                    | 10.0.000                                                                                                    |
|                                                                                                    | Becar.                                                                                                    | -      | Common Co.                                                                                                    | to a min.                                                                                                    |
| 100                                                                                                    | 1917                                                                                                    | 1000   | Common Party                                                                                                    | 1.000                                                                                                    |
|                                                                                                    | 107964                                                                                                    |        | (1999)                                                                                                    | 10.0.000                                                                                                    |
| Louis (1997) (199                                                                                                    | that .                                                                                                    |        | (herein)                                                                                                    | 10.0.000                                                                                                    |
| Load (Dervel)                                                                                                    | a de la calencia de la calencia de l | -      | Team of the local division of the local division of the local divi | 1100                                                                                                    |

Слика бр. 3 - Приказ опције Евиденција претходног пореза и странице "Евиденције претходног пореза"

#### Филтери листе

- Приказане евиденције претходног пореза је могуће филтрирати према следећим критеријумима :
- броју евиденције, уносом броја евиденције у поље "Прикажи према броју евиденције" (Слика бр. 4)

| Name ( Instant Street Street                                                                                                    |                |          |             |                                            |
|----------------------------------------------------------------------------------------------------|----------------|----------|-------------|--------------------------------------------|
| Евиденције претходног пореза                                                                                                    |                |          |             | These was been been as a second state of   |
| The second second secon |                |          |             |                                            |
| Antonia and a second second (                                                                                                    | Marrie 1       | Angent 1 | Date 1      | days want trypt a                          |
| -                                                                                                    | bergen.        | 2004     | Common Co.  | 10 4 Mill                                  |
| And 1800 191                                                                                                    | -              | 2004     | Committee D | 70 A 2014                                  |
| -                                                                                                    | Network .      | 4144     | Citeme >    | 5.4.00A                                    |
|                                                                                                    | April 1        |          | (10000)     | 10 A 2014                                  |
|                                                                                                    | and the second | 2004     | C000000     | to b mine                                  |
| 6.0 C                                                                                                    | autor?         | 104      | (Thomas)    | ti è mia                                   |
| 44445                                                                                                    | and a          |          | Channel D   | 10 A 2018                                  |
|                                                                                                    | dorona -       | 2000     | Creame D    | 5 + 101A                                   |
| hand (1977) 991                                                                                                    | 1.044          | 101      | (Bastane)   | 51.0.000                                   |
| hanal (1922) (0)                                                                                                    | Billion .      | 2014     | (           | 0.9.2014                                   |
|                                                                                                    |                |          |             | management in a compared of a local second |

Слика бр. 4 - Приказ филтера "Прикажи према броју евиденције"

• статусу евиденције, одабиром статуса из падајуће листе поља "Статус", при чему је омогућен одабир следећих статуса "У припреми", "Евидентирано" и "Кориговано" (Слика бр. 5)

| ferriese holds by transmister                                                                                                    | State - Etherony - |           |         |                 |                                                                                                    |
|----------------------------------------------------------------------------------------------------|--------------------|-----------|---------|-----------------|----------------------------------------------------------------------------------------------------|
| las resanas tormatoristical i                                                                                                    | 1 Martineer        | Page 1    | Trans 1 | owne a          | Antonia antoni a constanti a constanti a constanti a constanti a constanti a constanti a constanti a constanti |
| hat                                                                                                    | Auge and           | 140.00    | 1000    | C Pressen ()    | -9.4.000                                                                                                    |
| interference and                                                                                                    |                    | ÷         | 1000    | ( Surgerspeed ) | 10. N 2014                                                                                                    |
| -                                                                                                    |                    | Argen     | 1000    | Cream D         | 0.1.004                                                                                                    |
| harra                                                                                                    |                    | Arrest .  | inter . | - Photosoft     | 5.4.204                                                                                                    |
| and the second second se |                    | 141.00    |         | C terrent (     | 32.1.2016                                                                                                    |
|                                                                                                    |                    | 200       | 100     | 10000           | 11.000                                                                                                    |
| 14110                                                                                                    |                    | 4 10 mil  |         | (Cheese)        | ii. 4 3014                                                                                                    |
|                                                                                                    |                    | darmente. | 2104    | (Chinashin)     | 0.1.000                                                                                                    |
| 1444 (404) (404                                                                                                    |                    | 244       | 100     | (herease)       | 0.4 3014                                                                                                    |
| 1444 (407) 800                                                                                                    |                    | Britan .  | 1144    | (harmon)        | 0.4.3004                                                                                                    |

#### Слика бр. 5 - Приказ филтера "Статус"

#### датуму промене статуса, одабиром датума од и/или датума до из календара (Слика бр. 6)

|                   | nan (anyo - II Makasayaya -             | _         |           |                    |                                                                                                    |
|-------------------|-----------------------------------------|-----------|-----------|--------------------|----------------------------------------------------------------------------------------------------|
|                   | · consider 2014 and an USA              | ( book )  | Control 1 | Creat 1            | (Representation of the second second se |
|                   |                                         | 1         | 1014      | C T THE OWNER OF   | 11 A 30M                                                                                                    |
|                   |                                         |           | 004       | (human)            | 12.0.0004                                                                                                    |
|                   | ARTSHAR SERVICE                         | at must   | 1004      | Common Co          | 52.8.2094                                                                                                    |
| án,               | *********                               | at man    | 2014      | (10000)            | 10.8.0004                                                                                                    |
|                   |                                         | 1 400     | 994       | C.Personal J.      | 56.8 atom                                                                                                    |
|                   |                                         | w.e       | 3004      | (100000)           | 16.8.00M                                                                                                    |
| 10                | Springeringend Sectors Operand and They |           | 3008      | Channel D          | 61.8.2034                                                                                                    |
|                   |                                         | in ineta- | 2004      | CHINESE .          | 16.6.2014                                                                                                    |
| PROTOKO (MAL      |                                         | -         | 3814      | ( hope-size )      | 10.0.2004                                                                                                    |
| PARTICIPATION AND |                                         | Prince.   | 10/7      | ( ( descention ) ) | 10.0.004                                                                                                    |

#### Слика бр. 6 - Приказ филтера "Изабери датум"

#### Креирање нове евиденције претходног пореза (Форма евиденције)

| avdentinje nperxodnor nopesa           |           |          |                | Control or and a second distance of the |
|----------------------------------------|-----------|----------|----------------|-----------------------------------------|
| Terrar Sector Sector Party Charles and | 90        |          |                |                                         |
| and prepared and the set of the set.   | Frank 1   | Dagent 1 | Contra 1       | Showman Organ a                         |
| -                                      | No. per   | 100      | Citeren ()     | 15.8 MON                                |
| 14944-24003-005                        | -10       | 200      | (Henrise C)    | ta a stat.                              |
| -                                      | laryan    | 201      | Chever 2       | 16. S. 2010                             |
| holes                                  | . And and | 1000     | (Charlence)    | 0.4 (93)                                |
|                                        | April 1   | 2005     | Character      | 10.8 2009                               |
| -                                      | derart.   | -        | (crawner)      | -th at lattice                          |
|                                        | anat .    | alast 1  | C frame (      | 1.1.100                                 |
| -                                      | farinder  | 1111 ( ) | C19999C        | 11. m. 10.0m                            |
| 144-00 (1410) 1400                     | Nuri      | 1004     | (binned and    | 1.4.044                                 |
| 194-01-040012-088                      | - Annual  | 1000     | ( Insertance ) | 1.4.094                                 |

Слика бр. 7 - Приказ опције"Додај нову евиденцију претходног пореза"

Одабиром опције "Додај нову евиденцију претходног пореза" (Слика бр. 7) корисник приступа страници у оквиру које је кориснику омогућено да креира нову евиденцију претходног пореза.

На страници кориснику су кориснику приказани следећи подаци:

- 1. Број електронске евиденције претходног пореза број се уноси слободним уносом (Слика бр. 8).
- 2. Година година се уноси ручно од стране корисника, минимална вредност је 2024 и вредност не може да садржи више од 4 карактера (Слика бр. 8).
- 3. Порески период одабир типа пореског периода за који се врши евидентирање из падајуће листе од стране корисника, и притом су доступне две опције: Месечни и Тромесечни (Слика бр. 8).
- 4. Период одабир пореског периода из падајуће листе, а вредности доступне за одабир зависе од вредности која је одабрана у пољу "Порески период" (Слика бр. 8)
  - **0** уколико је као тип порески периода одабрана вредност "Месечни", за одабир корисника су доступне следеће вредности: Јануар, Фебруар, Март, Април, Мај, Јун, Јул, Август, Септембар, Октобар, Новембар и Децембар
  - **0** уколико је као тип порески периода одабрана вредност "Тромесечни", за одабир корисника су доступне следеће вредности: I тромесечје, II тромесечје, IV тромесечје.
  - 5. Статусна линија попуњава се аутоматски. Евиденција може узети један од 3 статуса: "У припреми", "Кориговано" и "Евидентирано". На статусној линији је приказана вредност "Ново" када корисник отвори страницу на којој почиње да креира евиденције, пре извршења додатне акције путем присутних опција(објашњење опција дато у делу текста под називом Опције форме) Слика бр. 8.
  - 6. Јединствени идентификатор попуњава се аутоматски. Број се приказује након што евиденција узме статус "Евидентирано" Слика бр. 8.
  - 7. Следећа датумска поља (Слика бр. 8):

Датум евидентирања - попуњава се аутоматски. Датум се приказује након што евиденција узме статус "Евидентирано". Датум података - попуњава се аутоматски. Датум се приказује након што корисник одабере опцију "Освежи податке". Датум остаје присутан на форми евиденције уколико корисник, пошто одабере опцију "Освежи податке", одабере једну од следећих опција: "Сними", "Евидентирај" или "Сачувај корекцију".

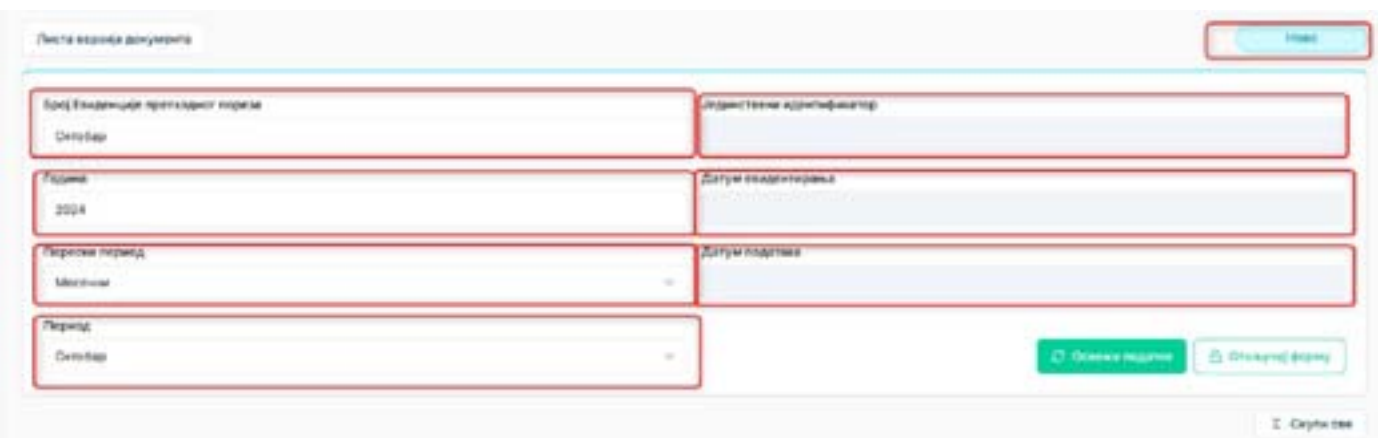

Слика бр. 8 - Приказ поља Број електронске евиденције претходног пореза, Година, Порески период, Период, Статусна линија, Јединствени идентификатор, Датум евидентирања и Датум података

У оквиру наредних делова евиденције, подаци се делом уносе ручно, а делом аутоматски, док је у зависности од датума евидентирања претходног пореза, кориснику омогућено да врши измене аутоматски унетог податка. Наиме, кориснику у периоду од 1. до 9. дана у календарском месецу за претходни порески период није омогућено да самостално (ручно) коригује аутоматски унете податке, а аутоматски унос наведених података корисник врши селектовањем опције "Освежи податке". Међутим, након истека прописаног рока (од 10. у календарском месецу за претходни порески период), кориснику је омогућено да селектовањем опције "Откључај форму" самостално (ручно) коригује и аутоматски унете податке.

- 8. Део евиденције под називом "ДЕО 1. Набавка добара и услуга у Републици Србији од обвезника ПДВ промет за који је порески дужник испоручилац добара, односно пружалац услуга." се састоји од следећих шест секција: 1.1 Први пренос права располагања на новоизграђеним грађевинским Објектима, 1.2 Промет добара и услуга, осим првог преноса права располагања на новоизграђеним грађевинским Објектима, 1.3 Повећање основице, односно ПДВ, 1.4 Смањење основице, односно ПДВ, 1.5 Накнада или део накнаде који је плаћен пре извршеног промета (аванс), 1.6 Смањење аванса. Подаци се по претходно наведеним секцијама уносе на следећи начин:
- •У оквиру секције "1.1 Први пренос права располагања на новоизграђеним грађевинским Објектима", која се састоји из делова Промет по стопи од 20% и Промет по стопи од 10%, подаци се уносе збирно за порески период, уз приказ података по појединачним изворима(Слика бр. 9).
  - **0** У оквиру извора 1.1.1 Електронске фактуре се врши аутоматски унос Основице и ПДВ-а и ове податке корисник може ручно кориговати по претходно наведеним правилима.
  - **О** У оквиру извора "1.1.2 Фискални рачуни" и "1.1.3 Други рачуни" корисник ручно уноси податке о Основици и ПДВ-у.
  - У оквиру "1.1.4 Укупно" се аутоматски сабирају подаци из претходно описаних извора и ове податке корисник не може ручно да коригује по претходно наведеним правилима..
  - О У оквиру "1.1.5 ПДВ који се може одбити као претходни порез" корисник ручно уноси податке.

| 13 Преня премес права разл            | илаганы на навонаграђеним грађеви | коним објентима |                 |         |
|---------------------------------------|-----------------------------------|-----------------|-----------------|---------|
|                                       | Прожент но-столы                  | ng 20%          | Промет на стале | 107.00% |
| Mangan                                | Oceaning                          | nue.            | Ocumenta        | ruga    |
| 133 Riestposcei Bartype               | 123,45                            | 636             | 45,67           | 13,6    |
| 11.2 Generation (anyon                | 0,00                              | 450,00          | 8,00            | 0,04    |
| 11.3 Други рачуни                     | 1,00                              | H0,00           | N.PT. 106,00    | 0,0     |
| 12.4 Teptine                          | 124,45                            | \$27,99         | 1078.0567       | 13.4    |
| 11.5 H/JB experimentation opportunity | -                                 | 8.00            |                 | WU10.04 |

Слика бр. 9 - Приказ секције "1.1 Први пренос права располагања на новоизграђеним грађевинским Објектима"

- •У оквиру секције "1.2 Промет добара и услуга осим првог преноса права располагања на новоизграђеним грађевинским Објектима", која се састоји из делова Промет по стопи од 20% и Промет по стопи од 10%, подаци се уносе збирно за порески период, уз приказ података по појединачним изворима (Слика бр. 10).
  - **0** У оквиру извора 1.2.1 Електронске фактуре се врши аутоматски унос Основице и ПДВ-а и ове податке корисник може ручно кориговати по претходно наведеним правилима.
  - **0** У оквиру извора "1.2.2 Фискални рачуни" и "1.2.3 Други рачуни" корисник ручно уноси податке о Основици и ПДВ-у.
  - **0** У оквиру "1.2.4 Укупно" се аутоматски сабирају подаци из претходно описаних извора и ове податке корисник не може ручно да коригује по претходно наведеним правилима..
  - О У оквиру "1.2.5 ПДВ који се може одбити као претходни порез" корисник ручно уноси податке.

|   | 12.1 Emeritanetine Baktype                        | 54,79             | 60,01                | 9.34 | 34,98 |
|---|---------------------------------------------------|-------------------|----------------------|------|-------|
|   | 122 Decementaryon                                 | 0,00              | 0,00                 | 0,00 | 0,00  |
|   | 12.3 Date payee                                   | 0.00              | 0,00                 | 2,00 | 0,00  |
|   | 12.4 Peymei                                       | 54,78             | 88,01                | 9,34 | 34,18 |
|   | 12.8 ГФВ ное се моне сабете нас<br>претадни порес |                   | 9,00                 |      | 0,00  |
|   | 1.3 Повећање основние, адносно ПД                 |                   |                      |      | •     |
| * |                                                   | Tyrigine diseases | Newson Reported Disc |      |       |
|   |                                                   |                   |                      |      |       |

Слика бр. 10 - Приказ секције "1.2 Промет добара и услуга осим првог преноса права располагања на новоизграђеним грађевинским Објектима"

• У оквиру секције "1.3 Повећање основице, односно ПДВ", која се састоји из делова Промет по стопи од 20% и Промет по стопи од 10%, подаци се уносе збирно за порески период, уз приказ података по појединачним изворима (Слика бр. 11).

- **0** У оквиру извора 1.3.1 Електронске фактуре се врши аутоматски унос Основице и ПДВ-а и ове податке корисник може ручно кориговати по претходно наведеним правилима.
- **О** У оквиру извора "1.3.2 Фискални рачуни" и "1.3.3 Други рачуни" корисник ручно уноси податке о Основици и ПДВ-у.
- **0** У оквиру "1.3.4 Укупно" се аутоматски сабирају подаци из претходно описаних извора и ове податке корисник не може ручно да коригује по претходно наведеним правилима.
- О У оквиру "1.3.5 ПДВ који се може одбити као претходни порез" корисник ручно уноси податке.

| 13 People constant species PER      |                    |      |                          | -   |
|-------------------------------------|--------------------|------|--------------------------|-----|
|                                     | Quant in the set   | ien. | Opposite in class of the |     |
| 5 mm                                | through the second | 1984 |                          | 144 |
| 1.0 System Team of the Arritrant    | 1.00               | 44   | 4.4                      |     |
| 101 -                               | 1.00               | 100  | 1.0                      | 1.0 |
| 10.1 (Barry or form)                | 1.0                | 140  | 1.0                      | 10  |
| 15.1 meter                          | 100                | 1.00 | 1.0                      | 1.0 |
| 112-122 of a way along a management |                    | 0.00 |                          | 10  |

Слика бр. 11 - Приказ секције "1.3 Повећање основице, односно ПДВ"

- •У оквиру секције "1.4 Смањење основице, односно ПДВ", која се састоји из делова Промет по стопи од 20% и Промет по стопи од 10%, подаци се уносе збирно за порески период, уз приказ података по појединачним изворима (Слика бр. 12).
  - **0** У оквиру извора "1.4.1 Електронске фактуре" се не врши аутоматски унос Основице и ПДВ-а, већ корисник ручно уноси наведене податке.
  - **О** У оквиру извора "1.4.2 Фискални рачуни", "1.4.3 Други документи о смањењу", "1.4.4 Друга документација" корисник ручно уноси податке о Основици и ПДВ-у.
  - **0** У оквиру "1.4.5 Укупно" се аутоматски сабирају подаци из претходно описаних извора и ове податке корисник не може ручно да коригује по претходно наведеним правилима.

| 14 Onescour Internet, Inprotect/38 |                       |     |                      | -   |
|------------------------------------|-----------------------|-----|----------------------|-----|
|                                    | Name of Colors of Col |     | Space-to instance by |     |
| Transf.                            | from a                | 100 | Cornera .            | 124 |
| Tel medianen betydd                | (44)                  | 10  | . 66                 | 100 |
| 111 800000                         | 10                    | 10  |                      |     |
| 111 Barrowski - Canada An          | 0.00                  | 14  |                      |     |
| 114 (Brits any other state         | 10                    | 16  |                      |     |
| 110 Rena                           | 440                   | 14  | 444                  |     |

Слика бр. 12 - Приказ секције "1.4 Смањење основице, односно ПДВ"

- •У оквиру секције "1.5 Накнада или део накнаде који је плаћен пре извршеног промета (аванс)", која се састоји из делова Аванс за промет по стопи од 20% и Аванс за промет по стопи од 10%, подаци се уносе збирно за порески период, уз приказ података по појединачним изворима (Слика бр. 13).
  - **0** У оквиру извора 1.5.1 Електронске фактуре се врши аутоматски унос Основице и ПДВ-а и ове податке корисник може ручно кориговати по претходно наведеним правилима.
  - **О** У оквиру извора "1.5.2 Фискални рачуни" и "1.5.3 Други рачуни" корисник ручно уноси податке о Основици и ПДВ-у.
  - **0** У оквиру "1.5.4 Укупно" се аутоматски сабирају подаци из претходно описаних извора и ове податке корисник не може ручно да коригује по претходно наведеним правилима.
  - 0 У оквиру "1.5.5 ПДВ које се може одбити као претходни порез" корисник ручно уноси податке.

| 11 Normale of a gas needings tops () thinkey dips of a point of a point () and | H1.                           |        |                        | -     |
|--------------------------------------------------------------------------------|-------------------------------|--------|------------------------|-------|
|                                                                                | Name of Address of Address of | 1.000. | 1000 0 (1000 0 ) Top 1 | Let's |
|                                                                                | Constant .                    | 14     | Annana (               |       |
| 1 (d Santanana dariya)                                                         |                               |        | (60)                   | 140   |
| 112 8000 0 0000                                                                | 100                           |        | 10                     | 10    |
| Withertower .                                                                  | 140                           | 0.00   | 64                     | 1.00  |
| 114 Barres                                                                     | 100                           |        |                        |       |
|                                                                                |                               | 10     |                        | 6.00  |

Слика бр. 13 - Приказ секције "1.5 Накнада или део накнаде који је плаћен пре извршеног промета (аванс)"

- •У оквиру секције "1.6 Смањење аванса", која се састоји из делова Аванс за промет по стопи од 20% и Аванс за промет по стопи од 10%, подаци се уносе збирно за порески период, уз приказ података по појединачним изворима (Слика бр. 14).
  - **0** У оквиру извора "1.6.1 Електронске фактуре" се не врши аутоматски унос Основице и ПДВ-а, већ корисник ручно уноси наведене податке.
  - **О** У оквиру извора "1.6.2 Фискални рачуни", "1.6.3 Други документи о смањењу", "1.6.4 Друга документација" корисник ручно уноси податке о Основици и ПДВ-у.
  - **0** У оквиру "1.6.5 Укупно" се аутоматски сабирају подаци из претходно описаних извора и ове податке корисник не може ручно да коригује по претходно наведеним правилима..

|                                  | Assert as reported to th | une og 20% | Asavc as reporter the p | 1015 ap 1015 |
|----------------------------------|--------------------------|------------|-------------------------|--------------|
| Habiper                          | Otweena                  | 728        | Ocuranya                | 1128         |
| 183 Environme eartype            | 0.00                     | 0,00       | 631                     | 0,01         |
| 1.6.2 December paryor            | 0.00                     | 1,00       | 4,00                    | 0,06         |
| 1.6.3 Други документа и сманатну | 0.00                     | 0.00       | 6,01                    | 0,01         |
| 1.6.4 Друга документација        | 0,00                     | 0,00       | 6,00                    | 0,01         |
| 1.6.5 Pagmer                     | 0.00                     | 1,00       | 6,21                    | 6,01         |

Слика бр. 14 - Приказ секције "1.6 Смањење аванса"

- 9. Део евиденције под називом "ДЕО 2. Набавка добара и услуга у Републици Србији промет за који је порески дужник прималац добара, односно услуга" се састоји од следећих шест секција: 2.1 Пренос права располагања на грађевинским Објектима за који је порески дужник обвезник ПДВ прималац добара, 2.2 Промет добара и услуга (осим преноса права располагања на грађевинским Објектима) за који је порески дужник обвезник ПДВ прималац добара, 2.2 Промет добара и услуга (осим преноса права располагања на грађевинским Објектима) за који је порески дужник обвезник ПДВ прималац добара и услуга, 2.3 Повећање основице, односно ПДВ, 2.4 Смањење основице, односно ПДВ, 2.5 Накнада или део накнаде који је плаћен пре извршеног промета (аванс), 2.6 Смањење аванса. Подаци се по претходно наведеним секцијама уносе на следећи начин:
- •У оквиру секције "2.1 Пренос права располагања на грађевинским Објектима за који је порески дужник обвезник ПДВ прималац добара", која се састоји из делова Промет по стопи од 20% и Промет по стопи од 10%, подаци се уносе збирно за порески период, уз приказ података по појединачним изворима(Слика бр. 15).
  - **0** У оквиру извора "2.1.1 Интерни рачун страно лице" и "2.1.2 Интерни рачун обвезник ПДВ" се врши аутоматски унос Основице и ПДВ-а и ове податке корисник може ручно кориговати по претходно наведеним правилима.
  - **0** У оквиру "2.1.3 Укупно" се аутоматски сабирају подаци из претходно описаних извора и ове податке корисник не може ручно да коригује по претходно наведеним правилима..
  - О У оквиру "2.1.4 ПДВ који се може одбити као претходни порез" корисник ручно уноси податке.

| 2.1 Пренос прива располагања на при         | февниским објектима за кој | и је порески дужник обезан | нк ПДВ – приметац добера |        |
|---------------------------------------------|----------------------------|----------------------------|--------------------------|--------|
|                                             | Research on crista         | NN 20%                     | Ppresent no otoria       | 44,10% |
| Planipe - Dajugens was energiescoja<br>1538 | Ouromas                    | Puzali                     | Oceana                   | nuae   |
| 2.12 Mempres partys - chipped Ample         | 45,67                      | 76,90                      | 23,40                    | 56,79  |
| 2.1.2 Интерна ранук - Обяетник П(28         | 90,32                      | 12,34                      | 24,94                    | 65,43  |
| 213 Wome                                    | 135.79                     | 91,24                      | 56,01                    | 42,8   |
| 2.1.4 F228 adje za wites tajterte eza       |                            | 0.00                       |                          | 3,00   |

Слика бр. 15 - Приказ секције "2.1 Пренос права располагања на грађевинским Објектима за који је порески дужник обвезник ПДВ прималац добара"

- •У оквиру секције "2.2 Промет добара и услуга (осим преноса права располагања на грађевинским Објектима) за који је порески дужник обвезник ПДВ прималац добара и услуга", која се састоји из делова Промет по стопи од 20% и Промет по стопи од 10%, подаци се уносе збирно за порески период, уз приказ података по појединачним изворима(Слика бр. 16).
  - **О** У оквиру извора "2.2.1 Интерни рачун страно лице" и "2.2.2 Интерни рачун обвезник ПДВ" се врши аутоматски унос Основице и ПДВ-а и ове податке корисник може ручно кориговати по претходно наведеним правилима.

- **0** У оквиру "2.2.3 Укупно" се аутоматски сабирају подаци из претходно описаних извора и ове податке корисник не може ручно да коригује по претходно наведеним правилима.
- 0 У оквиру "2.2.4 ПДВ који се може одбити као претходни порез" корисник ручно уноси податке.

|                                                        | Премет на столи | ag 20% | Промет из стоте | 44,10% |
|--------------------------------------------------------|-----------------|--------|-----------------|--------|
| Извари - Појединатика есеценција<br>Пдра               | Основная        | ruae   | Основния        | пде    |
| 2.2.1 Интерне рачун - страна лица                      | 87,65           | 96,75  | 34,32           | 21,4   |
| 2.2.2 Wetegoer party + offersoor Fight                 | 10,87           | \$4,67 | 38,92           | 70     |
| 23374prez                                              | 167,52          | 153,43 | 83,24           | 10.    |
| 2.2.4 TQ9 koja ce selalo ogdate cao<br>opernájse rojec |                 | 6,00   |                 | 8,0    |
| 2.3 Повећање основние, цаносно ПД                      | 8               |        |                 |        |

Слика бр. 16 - Приказ секције "2.2 Промет добара и услуга (осим преноса права располагања на грађевинским Објектима) за који је порески дужник обвезник ПДВ прималац добара и услуга"

- •У оквиру секције "2.3 Повећање основице, односно ПДВ", која се састоји из делова Промет по стопи од 20% и Промет по стопи од 10%, подаци се уносе збирно за порески период, уз приказ података по појединачним изворима(Слика бр. 17).
  - **0** У оквиру извора "2.3.1 Интерни рачун страно лице" и "2.3.2 Интерни рачун обвезник ПДВ" се врши аутоматски унос Основице и ПДВ-а и ове податке корисник може ручно кориговати по претходно наведеним правилима.
  - **0** У оквиру "2.3.3 Укупно" се аутоматски сабирају подаци из претходно описаних извора и ове податке корисник не може ручно да коригује по претходно наведеним правилима..
  - 0 УУ оквиру "2.3.4 ПДВ који се може одбити као претходни порез" корисник ручно уноси податке.

|            |                                               | Opineer no choise | na 20% | Reciser to cross | NE 1014 |
|------------|-----------------------------------------------|-------------------|--------|------------------|---------|
| 10.<br>10. | асан - Пејадиначна аведатирија<br>Зе          | Oceanings         | r418   | Downey           | nae     |
| 23         | 2 Beregine panyon - cripanti rimat            | 43,21             | 85,78  | 85.09            | 112     |
| 23         | 2 Интерни рачун – обявлини ПДВ                | 21,44             | 22,33  | 44,55            | 66,7    |
| -13        | 3 Wyree                                       | 76.65             | 84.7   | 133.54           | 22.00   |
| 23<br>10   | .4 ПДВ кож от може одбити као<br>птодам посио |                   | 8,00   |                  | 0,01    |
| 2          | I Смањања основник, односна ПД                | 0                 |        |                  |         |
|            |                                               | Opcount no stole  | ng 20% | Промет по стали  | NA 10%  |
|            | кон - Посректна спертнала                     |                   |        |                  |         |

Слика бр. 17 - Приказ секције "2.3 Повећање основице, односно ПДВ"

- •У оквиру секције "2.4 Смањење основице, односно ПДВ", која се састоји из делова Промет по стопи од 20% и Промет по стопи од 10%, подаци се уносе збирно за порески период, уз приказ података по појединачним изворима(Слика бр. 18).
  - **О** У оквиру извора "2.4.1 Интерни рачун страно лице" и "2.4.2 Интерни рачун обвезник ПДВ" се врши аутоматски унос Основице и ПДВ-а и ове податке корисник може ручно кориговати по претходно наведеним правилима.
  - **0** У оквиру "2.4.3 Укупно" се аутоматски сабирају подаци из претходно описаних извора и ове податке корисник не може ручно да коригује по претходно наведеним правилима..
  - О У оквиру "2.4.4 Смањење претходног пореза" корисник ручно уноси податке.

| Hanger - Dojagenarios angazeurja<br>TADA | Oceanitation | rate | Douberas | 11,286 |
|------------------------------------------|--------------|------|----------|--------|
| 2.4.1 Милирии рачун – странстици         | 35,44        |      | 44,33    |        |
| 2.4.3 Werepow parajor - offensees, (1,2) | 77,40        |      | 88,77    |        |
| Z.4.3 Yeyme                              | 198.10       |      | 193,19   |        |
| 2.4.4 Company spectral provider region   |              | 0.00 |          |        |

Слика бр. 18 - Приказ секције "2.4 Смањење основице, односно ПДВ"

- •У оквиру секције "2.5 Накнада или део накнаде који је плаћен пре извршеног промета (аванс)", која се састоји из делова Аванс за промет по стопи од 20% и Аванс за промет по стопи од 10%, подаци се уносе збирно за порески период, уз приказ података по појединачним изворима(Слика бр. 19).
  - **О** У оквиру извора "2.5.1 Интерни рачун страно лице" и "2.5.2 Интерни рачун обвезник ПДВ" се врши аутоматски унос Основице и ПДВ-а и ове податке корисник може ручно кориговати по претходно наведеним правилима.
  - **0** У оквиру "2.5.3 Укупно" се аутоматски сабирају подаци из претходно описаних извора и ове податке корисник не може ручно да коригује по претходно наведеним правилима..
  - О У оквиру "2.5.4 ПДВ који се може одбити као претходни порез" корисник ручно уноси податке.

|                                                      | Asses to spreat to c  | rame au 20%  | Asset to spower no c  | none age 10%. |
|------------------------------------------------------|-----------------------|--------------|-----------------------|---------------|
| stasope - Doguperavea eespenarija<br>17,00:          | Oceaning              | ruga.        | Ocurrenta             | nga           |
| 2.11 Интерна ранун – странс лица                     | 96,81                 | 22,8         | 1,22                  | 33,4          |
| 2.5.2 Hotepor pargn - educour (128                   | 44,95                 | 66,77        | 99,00                 | 84,7          |
| 2.5.3 Weption                                        | 144,43                | 80,00        | 190,23                | U/.V          |
| 2.5.4 ПДВ који се ноне здрити как<br>претизуни пороз |                       | 0.00         |                       | 6.0           |
| 2.6 CM24/040 2024CB                                  |                       |              |                       |               |
|                                                      | Assist to become on C | tarte og 20% | Assert to Recent to c | tone on \$2%  |

Слика бр. 19 - Приказ секције "2.5 Накнада или део накнаде који је плаћен пре извршеног промета (аванс)"

- •У оквиру секције "2.6 Смањење аванса", која се састоји из делова Аванс за промет по стопи од 20% и Аванс за промет по стопи од 10%, подаци се уносе збирно за порески период, уз приказ података по појединачним изворима(Слика бр. 20).
  - **О** У оквиру извора "2.6.1 Интерни рачун страно лице" и "2.6.2 Интерни рачун обвезник ПДВ" се врши аутоматски унос Основице и ПДВ-а и ове податке корисник може ручно кориговати по претходно наведеним правилима.
  - **0** У оквиру "2.6.3 Укупно" се аутоматски сабирају подаци из претходно описаних извора и ове податке корисник не може ручно да коригује по претходно наведеним правилима..
  - 0 У оквиру "2.6.4 Смањење претходног пореза" корисник ручно уноси податке.

|                                           | Аванс за промет по с | 100M 84 20% | Assoc to spower or o | TONH AL 10% |
|-------------------------------------------|----------------------|-------------|----------------------|-------------|
| Извори - Пореднития кандонција<br>1939:   | Ocreanies            | naa         | Opvinings            | nae         |
| 1.61 Интерна ранун – страна лици          | 7588                 |             | 86,77                |             |
| 2.6.2 Mintegram porqui - oficerane (1)(28 | 85,66                |             | 44,55                |             |
| 2.6.3 Yighed                              | 133,54               |             | 81,82                |             |
| 2.6.4 Owenerse specialized hopese         |                      | 0.00        |                      |             |
|                                           |                      |             |                      |             |

Слика бр. 20 - Приказ секције "2.6 Смањење аванса"

10. У оквиру дела "Део 3. ПДВ за увоз /допремање добара стављених у слободан промет у складу са царинским прописима" евиденције, која се састоји из делова ПДВ по стопи од 20% и ПДВ по стопи од 10%, подаци се уносе збирно за порески период, на следећи начин (Слика бр. 21):

- •У оквиру извора "3.1. Плаћени ПДВ" се врши аутоматски унос Основице и ПДВ-а и подаци се аутоматски уносе, а корисник их може ручно кориговати по претходно наведеним правилима.
- •У оквиру "3.2. Плаћени ПДВ који се може одбити" корисник ручно уноси податке.
- •У оквиру "3.3. Укупно плаћени ПДВ" се аутоматски сабирају подаци везани за ПДВ по стопи од 20% и ПДВ по стопи од 10%, који су унети у део "3.1. Плаћени ПДВ".
- •У оквиру "3.4. Укупно плаћени ПДВ који се може одбити" се аутоматски сабирају подаци везани за ПДВ по стопи од 20% и ПДВ по стопи од 10%, који су унети у део "3.2. Плаћени ПДВ који се може одбити".

| Део 3. ПДВ за увоз | /допремање добар | ра стављених у слободан промет у | у складу са царинским прописима |
|--------------------|------------------|----------------------------------|---------------------------------|
|--------------------|------------------|----------------------------------|---------------------------------|

|                                             | Π/JB no crome og 20% | FLQB no cronw og 10% |
|---------------------------------------------|----------------------|----------------------|
| 3.1. Chahave (109                           |                      | 0                    |
| 3.2. Плаћени ПДВ који се маже<br>садити     | 0                    | 0                    |
| 3.3. Укупно плаћени ПДВ                     |                      | 0                    |
| 3.4. Укупно плаћени ПДВ који се може одбити |                      | 0                    |

Слика бр. 21 - Приказ дела "Део 3. ПДВ за увоз /допремање добара стављених у слободан промет у складу са царинским прописима"

11. У оквиру дела "Део 4. ПДВ надокнада плаћена пољопривреднику укључујући и повећање" евиденције се налазе поља "4.1. Укупна ПДВ надокнада плаћена пољопривреднику" и "4.2. Укупна ПДВ надокнада која се може одбити као претходни порез" у оба поља се попуњавају ручно од стране корисника (Слика бр. 22).

Део 4. ПДВ надокнада плаћена пољопривреднику укључујући и повећање

41. Укупна ПДВ надокнада плаћена пољопривреднику

4.2. Укупна ПДВ надокнада која се може одбити као претходни порез

# Слика бр. 22 - Приказ дела "Део 4. ПДВ надокнада плаћена пољопривреднику укључујући и повећање"

12. У оквиру дела "Део 5. Исправке одбитка претходног пореза" евиденције се налазе секције "5.1 Исправке одбитка претходног пореза – повећање" и "5.2 Исправке одбитка претходног пореза – смањење".

•У оквиру секције "5.1 Исправке одбитка претходног пореза – повећање" се износи свих приказаних основа попуњавају ручно од стране корисника (основи су следећи:"5.1.1 Стицање права на одбитак претходног пореза по основу накнадног прихватања електронске фактуре", "5.1.2 Накнадно стицање права на одбитак претходног пореза за опрему и објекте за вршење делатности, односно улагања у објекте за вршење делатности", "5.1.3 Одлука пореског органа", "5.1.4 Повећање сразмерног пореског одбитка у последњем пореском периоду календарске године или последњем пореском периоду", "5.1.5 Стицање права на одбитак претходног пореза код евидентирања за обавезу плаћања ПДВ", "5.1.6 Други основ (нпр. сторнирање)") - Слика бр. 23.

| Основ                                                                                                    | Marroc |
|----------------------------------------------------------------------------------------------------|--------|
| 5.1.1 Стицина права на одбитая претходног пореза по основу наянадног прихватаные<br>електронске фактуре                                              |        |
| 51.2 Накнадно стицине права на одбитак претходног пореза за опрему и објекте за<br>вршење далатности, односно улагања у објекте за вршење далатности | 0      |
| 5.1.3 Og/ywa hopeckor oprawa                                                                                                    | ٥      |
| 5.1.4 Повећање сразмерног пореског здритка у последњем пореском периоду<br>календарске година иле последњим пореском периоду.                        | •      |
| 5.1.5 Стицање прева на одбитак претходног пореза код евидентирања за обезезу<br>плаћања ПДВ                                                          | 0      |
| 5.1.6 Други основ (нер. сторнирање)                                                                                                    |        |

#### Слика бр. 23 - Приказ секције " 5.1 Исправке одбитка претходног пореза – повећање "

•У оквиру секције "5.2 Исправке одбитка претходног пореза – смањење" се износи свих приказаних основа попуњавају ручно од стране корисника (основи су следећи:"5.2.1 Престанак услова за остваривање права на одбитак претходног пореза за опрему и објекте за вршење делатности, односно улагања у објекте за вршење делатности", "5.2.2 Одлука пореског органа", "5.2.3 Смањења сразмерног пореског одбитка у последњем пореском периоду календарске године или последњем пореском периоду", "5.2.4 Подношење захтева за брисање из евиденције обвезника ПДВ", "5.2.5 Други основ (нпр. сторнирање)", "5.2.6 Одлука царинског органа на основу које долази до смањења ПДВ, "5.2.7 Смањење ПДВ надокнаде плаћене пољопривреднику") - Слика бр. 24.

| Ocide                                                                                                    | Maeac |
|----------------------------------------------------------------------------------------------------|-------|
| 5.2.1 Престаная услова за остваривањи права на одбитак претводног пореза за опрему и<br>објекте за вршење делатности, односно улагања у објекте за вршење делатности. | 0     |
| 5.2.2 Одлука пореског органа                                                                                                    | 0     |
| 5.2.3 Смањења сразмерног пореског одбитка у последњем пореском периоду<br>календарске године или последњем пореском периоду.                                          | 0     |
| 5.2.4 Педномения зактева за брасания из евиденције обвезника ПДВ                                                                                                    | 0     |
| 5.2.5 Zpytw ocxce (wsp. cropwpawe)                                                                                                    | 0     |
| 8.2.6 Одлука цармиског пргана на основу ноје долаон до омањења ПДВ                                                                                                    | 0     |
| 5.2.7 Смањење ПДВ надожнаде плаћене польопривреднику                                                                                                    | 0     |

Слика бр. 24 - Приказ секције "5.2 Исправке одбитка претходног пореза – смањење"

#### Опције форме:

У оквиру форме разликујемо две врсте опција:

1. Опције који су позициониране на дну форме, чија доступност кориснику зависи од статуса у којој се налази евиденција.

Уколико се креира нова Евиденција Претходног пореза видљиве су три опције као на слици испод (Слика бр. 25)

Сачувај – Чува унете податке и форма прелази у статус "У припреми" и враћа корисника на листу евиденција претходног пореза.

Откажи – Одбацује унете измене, затвара форму и враћа корисника на листу евиденција претходног пореза. Преузми аналитички приказ - одабиром опције корисник добија датотеку са аналитичким приказом података који ће детаљније бити објшњен у даљем тексту.

| C-Destroit)                    |                                                       |                        |                  | CP - R DOO TAN         | eš teze Minčevo |
|--------------------------------|-------------------------------------------------------|------------------------|------------------|------------------------|-----------------|
| Ø - Engeniges systematic types | 12.2 Дарги рануни                                     | 0.00                   | 0,60             | 0,08                   | 0,00            |
|                                | 13.4 Wytee                                            | 0,00                   | 0.60             | 0.00                   | 0,00            |
|                                | 1.3.5.1(ДВ нојн се нона одбите нас<br>притедини гори) |                        | 0.69             |                        | 0,00            |
|                                | 1.3 Повећање основные, односно Пр                     | 28                     |                  |                        | ~               |
|                                |                                                       | Parent no cross sa 20% |                  | Revent in crune og 10% |                 |
|                                | Rampe                                                 | Ocrosmus               | 11,230           | Openange               | nae             |
|                                | 1.1.1 Energence dartype                               | 0,00                   | 0.00             | 0.00                   | 0,00            |
|                                | 132 Decisione persyne                                 | 0,00                   | 0,00             | 80,0                   | 0.00            |
|                                | 1.3.3 Други рануна                                    | 0,00                   | 0,00             | 0,09                   | 0,00            |
|                                | 114 Verman                                            | 000                    | 0.60             | 000                    | 0.00            |
|                                |                                                       | Carpore and reference  | Crysel Crysel Cr | unn:                   |                 |

Слика бр. 25 - Приказ опција које су доступне приликом креирања нове евиденције

Уколико се уђе у евиденцију претходног пореза која је у статусу "У припреми" видљиво је пет опција као на слици испод (Слика бр. 26).

Преузми аналитички приказ - одабиром опције корисник добија датотеку са аналитичким приказом података који ће детаљније бити објашњен у даљем тексту.

Сачувај – Чува унете измене у форми и враћа корисника на листу евиденција претходног пореза

Евидентирај – Евиденција претходног пореза прелази у статус "Евидентирано" и враћа корисника на листу евиденција претходног пореза.

Обриши – Брише евиденцију претходног пореза и враћа корисника на листу евиденција претходног пореза.

Откажи – Одбацује унете измене и враћа корисника на листу евиденција претходног пореза.

| D. Description of the second | 1.2.3 Jany's provise                                 | 0.00              | 0.00   | 0,90            | 0.00   |
|------------------------------|------------------------------------------------------|-------------------|--------|-----------------|--------|
|                              | 1.2.4 Hyrne                                          | 56,78             | 88,07  | 12,34           | 34.36  |
|                              | 1.2.5 ГДВ наје се моне одбити као<br>прескодни порез |                   | 0.00   |                 | 0.00   |
|                              | 1.3 Повећање основнце, односне П                     | une               |        |                 | 0      |
|                              |                                                      | Opposer no chorus | ng 20% | Промет по стопа | ed 10% |
|                              | Hanges                                               | Oceoseus          | 1028   | Doveman         | naa    |
|                              | 1.3.1 Електронске фактуре                            | 78,90             | 90,12  | 34,89           | 65,43  |
|                              | 13.2 December parijere                               | 0.00              | 0.00   | 0,90            | 0,00   |

Слика бр. 26 - Приказ опција које су доступне на форми евиденције која је у статусу "У припреми"

Уколико се уђе у евиденцију претходног пореза која је у статусу "Евидентирано" видљиве су три опције као на слици испод (Слика бр. 27)

Коригуј – Омогућава измену унетих вредности.

Откажи – враћа корисника на листу евиденција претходног пореза.

|                            |                                                     |                   |          | cr - 8 000 ta      | AS INDS PAACEVO |
|----------------------------|-----------------------------------------------------|-------------------|----------|--------------------|-----------------|
| О Таканчері қалақана тарам | 1.2.3. Други ратуна                                 | 3.00\09           | 3.001,00 | 4.001,00           | 4001,00         |
|                            | 1.2.4 Yeyres                                        | 6.002,09          | 8.002.00 | 8.002,00           | 8.002,00        |
|                            | 12.5 ПШЕ кірк се може цабити как<br>притиздик гориз |                   | 3.001,00 |                    | 4.001,00        |
|                            | 1.3 Повећање основнце, односно П/                   | LIN               |          |                    |                 |
|                            |                                                     | Промет на стоти в | 4.20%    | Opposed to crute p | 1.10%           |
|                            | Ranpe                                               | Опновнца          | 11228    | Disebuija          | nge             |
|                            | 1310нитронске филтуре                               |                   |          |                    |                 |
|                            | 13.2 Guitvathus panyoar                             | 100,00            | 20,00    | 200,000            | 20,00           |
|                            | 1.3.3 Други рачуни                                  | 100,00            | 30,00    | 200,00             | 30,00           |
|                            |                                                     |                   |          |                    |                 |

Слика бр. 27 - Приказ опција које су доступне на форми евиденције која је у статусу "Евидентирано"

У оквиру форме која се отворила након одабира опције "Коригуј" од стране корисника, видљиве су три опције као на слици испод (Слика бр. 28):

Преузми аналитички приказ - одабиром опције корисник добија датотеку са аналитичким приказом података који ће детаљније бити објашњен у даљем тексту.

Сачувај корекцију – Памти нову евиденцију са унетим подацима у статусу. "Евидентирано" а претходну евиденцију пребацује у статус "Кориговано". Међутим, евиденција остаје у статусу "Евидентирано" и не памти се нова евиденција уколико је корекција евиденције извршена на дан евидентирања.

Откажи – враћа корисника на листу евиденција претходног пореза.

|                            |                                                                            |                 |                   | CF - 2 500 Te     | AND HUR PRIVILEYO |
|----------------------------|----------------------------------------------------------------------------|-----------------|-------------------|-------------------|-------------------|
| () Тананцая принсани нарки | 12.3 (Jpy/w 24-1/14                                                        | 3.001,00        | 3.001.09          | 4,301,00          | 4.001,00          |
|                            | 12.4 Yephes                                                                | 6.002,00        | 8.002,00          | 800200            | 8.002,00          |
|                            | <ol> <li>1.2.5 Г.ДІ исји се млие вдонти нак<br/>претисури горез</li> </ol> |                 | 3.001/09          |                   | 4.001,00          |
|                            | 1.3 Повећање основице, односно Пр                                          | 19              |                   |                   |                   |
|                            |                                                                            | Промет по стоти | ng 20%            | Промет по столи о | 4 XON             |
|                            | Parge                                                                      | Ociectange      | n <sub>a</sub> ae | Основнца          | nae               |
|                            | 1.3.1 Енектронски фактури                                                  |                 |                   |                   |                   |
|                            | 13.2 Фирарын ратурак                                                       | 100,00          | 20,00             | 290,09            | 20,00             |
|                            | 13.1 Gayes parate                                                          | 100,00          | 30,69             | 390,00            | 30,00             |
|                            | 0.03275355320                                                              |                 |                   |                   |                   |

Слика бр. 28 - Приказ опција које су доступне на форми евиденције након одабира опције "Коригуј" од стране корисника 2. У оквиру евиденције претходног пореза корисник на располагању има следеће две опције за унос односно измену и

2. 5 оквиру свиденције претходног пореза корисник на располагању има следене две опције за уное односно измену и аналитички приказ података који се попуњавају из система аутоматски (Слика бр. 30):

Освежи податке - опција је доступна кориснику у сваком статусу евиденције, осим у статусу "Кориговано". Одабир опције "Освежи податке" је омогућен пошто корисник попуни поља "Година", "Период" и "Порески период". Одабиром опције "Освежи податке" евиденција претходног пореза се попуњава са подацима који се добијају аутоматски из ситема. Одабиром опције од 1. до 10. дана у календарском месецу који следи пореском пореском периоду за који се врши евидентирање претходног пореза , аутоматски се попуњавају подаци из система са стањем на дан који претходи дану одабира опције "Освежи податке", док се по истеку 10. дана (од 11. дана), одабиром опције од стране корисника аутоматски попуњавају подаци закључно са 10. у месецу који следи периоду за које се врши евидентирање претходног пореза (са стањем на 9. у месецу).

Откључај форму - након истека 10. дана који следи пореском периоду за који се врши евидентирање претходног пореза,

кориснику је доступна опција "Откључај форму". Одабиром опције "Откључај форму" је омогућен ручни унос и корекција података који се односе на податке који се аутоматски попуњавају из система одабиром опције "Освежи податке".

- У оквиру Евиденције претходног пореза корисник има могућност преузимања аналитичког приказа системских вредности.
  - На корисничком интерфејсу, опција "Преузми аналитички приказ" је позиционирана на дну странице. Постаје доступна кориснику након одабира опције "Освежи податке", као и у случају да сачува, евидентира, односно коригује Евиденцију претходног пореза у оквиру које је претходно одабрао опцију "Освежи податке". Одабиром опције "Преузми аналитички приказ" генерише се аналитички приказ података, у виду CSV датотеке, који се аутоматски попуњавају из система еФактура. CSV датотека у свом називу садржи: Порески Идентификациони број, Порески период, Период и Годину за који је извршена евиденција претходног пореза, као и датум стања података приказаних у оквиру датотеке. Наведена датотека садржи следеће колоне:
  - Pozicija u okviru Evidencije prethodnog poreza представља број позиције Евиденције претходног пореза у оквиру које су приказани износи у чију калкулацију улазе вредности приказане у оквиру CSV датотеке. Може узети једну од наведених вредности: 1.1.1, 1.2.1, 1.3.1, 1.5.1, 2.1.1, 2.1.2, 2.2.1, 2.2.2, 2.3.1, 2.3.2, 2.4.1, 2.4.2, 2.5.1, 2.5.2, 2.6.1, 2.6.2 и 3.1
  - Broj dokumenta број документа који је приказан у оквиру CSV датотеке.
  - Sistemski identifikator purchaseInvoiceID за фактуре, individualVatId за појединачне евиденције ПДВ или customs-DeclarationId за царинске декларације
  - Izvor извор документа (електронска фактура, појединачна евиденција ПДВ или број царинска декларације)
  - Status статус документа који је приказан у оквиру CSV датотеке
  - PIB prodavca Порески Идентификациони Број пошиљаоца електронске фактуре
  - Напомена: У тренутној верзији приказује се статус Појединачних евиденција ПДВ и статус плаћања ПДВ-а плаћеног при увозу. У некој од наредних верзија биће приказан статус електронских фактура.
  - Datum PDV obaveze/evidentiranja приказује следеће:
    - о датум ПДВ обавезе по ком су вредности приказаних докумената ушле у калкулацију износа приказаних у секцијама које улазе у ДЕО 1. Евиденције претходног пореза,
    - о датум промене статуса појединачних евиденција ПДВ-а чије су вредности ушле у калкулацију износа приказаних у секцијама које улазе у ДЕО 2. Евиденције претходног пореза,
    - о датум плаћања плаћених ПДВ обавеза које су ушле у калкулацију износа приказаних у секцијама које улазе у ДЕО 3. Евиденције претходног пореза.
  - Datum obrade Датум када је документ ушао у обрачун Евиденције претходног пореза
  - Osnovica 20% у зависности од вредности приказаних у колони "Pozicija u okviru Evidencije prethodnog poreza", приказује следеће:
    - о за позиције 1.1.1, 1.2.1, 1.3.1, 2.1.1, 2.1.2, 2.2.1, 2.2.2, 2.3.1, 2.3.2, 2.4.1 и 2.4.2 је приказана вредност којом наведени документ учествује у калкулацији износа приказаног у пољу "Основица Промет по стопи од 20%"
    - о за позиције 1.5.1, 2.5.1, 2.5.2, 2.6.1 и 2.6.2 је приказана вредност којом наведени документ учествује у калкулацији износа приказаног у пољу "Основица Аванс за промет по стопи од 20%"
  - PDV 20% у зависности од вредности приказаних у колони "Pozicija u okviru Evidencije prethodnog poreza", приказује следеће:
    - о за позиције 1.1.1, 1.2.1, 1.3.1, 2.1.1, 2.1.2, 2.2.1, 2.2.2, 2.3.1 и 2.3.2 је приказана вредност којом наведени документ учествује у калкулацији износа приказаног у пољу "ПДВ Промет по стопи од 20%"
    - о за позиције 1.5.1, 2.5.1 и 2.5.2 је приказана вредност којом наведени документ учествује у калкулацији износа приказаног у пољу "ПДВ Аванс за промет по стопи од 20%
    - о за позицију 3.1 вредност којом наведени документ учествује у калкулацији износа приказаног у пољу "Плаћени ПДВ по стопи од 20%"
  - Osnovica 10% у зависности од вредности приказаних у колони "Pozicija u okviru Evidencije prethodnog poreza", приказује следеће:

о за позиције 1.1.1, 1.2.1, 1.3.1, 2.1.1, 2.1.2, 2.2.1, 2.2.2, 2.3.1, 2.3.2, 2.4.1 и 2.4.2 је приказана вредност којом наведени документ учествује у калкулацији износа приказаног у пољу "Основица - Промет по стопи од 10%"

о за позиције 1.5.1, 2.5.1, 2.5.2, 2.6.1 и 2.6.2 је приказана вредност којом наведени документ учествује у калкулацији износа приказаног у пољу "Основица - Аванс за промет по стопи од 10%"

• PDV 10% - у зависности од вредности приказаних у колони "Pozicija u okviru Evidencije prethodnog poreza", приказује следеће:

о за позиције 1.1.1, 1.2.1, 1.3.1, 2.1.1, 2.1.2, 2.2.1, 2.2.2, 2.3.1 и 2.3.2 је приказана вредност којом наведени документ учествује у калкулацији износа приказаног у пољу "ПДВ - Промет по стопи од 10%"

о за позиције 1.5.1, 2.5.1 и 2.5.2 је приказана вредност којом наведени документ учествује у калкулацији износа приказаног у пољу "ПДВ - Аванс за промет по стопи од 10%

о за позицију 3.1 вредност којом наведени документ учествује у калкулацији износа приказаног у пољу "Плаћени ПДВ по стопи од 10%" и аналитички приказ

| Део 1. Набавка добара и услуга<br>добара, односно пружалац услу | у Републице Србирі ад об<br>Гв | селонна ПДВ – промят за | нојн је торески дужник и | споручилац |
|-----------------------------------------------------------------|--------------------------------|-------------------------|--------------------------|------------|
| 11 Пран пренос права располагања                                | на новона рађеним грађевин     | comi otjantivna         |                          |            |
|                                                                 | Research inclusion             | NK 20%                  | Ppasser on chara         | na 10%.    |
| Hampe                                                           | Domining                       | nutae                   | Chinements               | 108        |
| U.I.Exectpraces partype                                         | 121,45                         | 87,89                   | 49,87                    | 25.49      |
| 112 decisive projee                                             | 6.00                           | 0.00                    | 0.00                     | 4,04       |
| 813 gayte parajese                                              | 1.00                           | 10,00                   | 31.981.990,00            | 6,04       |
| \$1.4 Hepter                                                    | 124,48                         | TAL NO.                 | 101096,87                | 23,49      |
| \$3.5 P(2) which an annual registra start                       |                                |                         |                          | -          |

Слика бр. 29 - Приказ опција "Освежи податке", "Откључај форму" и "Презми аналитички приказ"

| D. Inconstruction | Denshap                                                   |                                        |                               | - 0.0mmmere               | A Drongest brown |
|-------------------|-----------------------------------------------------------|----------------------------------------|-------------------------------|---------------------------|------------------|
|                   |                                                           |                                        |                               |                           | I Gryne care     |
|                   | Део 1. Набавка добара и усл<br>добара, односно прумалац у | yra y Penyóneun Catelen na ot<br>nayra | eeseena fillijii - Isponert a | гисан је осредна Пакник и | crepy-enau -     |
|                   | C10per riteres upon permana                               | пра на новото работни (работни         | ng 20%.                       | Промет на стати           |                  |
|                   | Parque                                                    | Distance                               | 148                           | Occuracy                  | 1134             |
|                   | 113 Клантузиске фактура                                   | 103,45                                 | 6134                          | 41,67                     | 23,40            |
|                   | 11.2 Beckener partytee                                    | 0.00                                   | 496,00                        | 0,00                      | 6,00             |
|                   | 11.3 Appro piropee                                        | 120                                    | 110,00                        | N.111.110,05              | 6,00             |

Слика бр. 30 - Приказ опција "Освежи податке", "Откључај форму" и "Преузми аналитички приказ

Изглед аналитичког приказа системских вредности евиденције претходног пореза (Слика бр 30а)

| Project (a a statis v Frideric (a prefraging press, brit diamets, Siriendi (Antes, Der, State, Fil Projeco, Antes Fil Projeco, Antes Fil Responsed (Antes), Antes and Antes), Antes and Antes (Antes), Antes and Antes), Antes and Antes (Antes), Antes (Antes), Antes, Antes), Antes, Antes, Ant       |
|----------------------------------------------------------------------------------------------------|
| 1. 3. J. 2004. 2723 4135, 1016076, Flatforming, Tatharian, 17, 20047, 2004, 10, 11, 2004, 10, 11, 2004, 10, 10, 10, 10, 10, 10, 10, 10, 10, 10                                                                                                    |
| L. C. (1998-101) atta, Information Functional Partners, 120007000, 20, 11, 2007. 304, 10                                                                                                    |
| 1.2. (209-20) 489, 145785, Fistowska, Fatowski, (2007-888, 20.1), 3014, 20.1) 1404, 388, 389                                                                                                    |
| 5 1. J. Marco (201) 411 J. Marco J. Marco (201) 411 (201) 411 (201       |
| 5. 3. 2014 (1974) 491 (1974) (1974) (1974) 491 (1974) 491 (1974) 4       |
| 2. 1. 1. 200 - 2013 - 841, 1207, Pajastan Pajastan (1) a 700, Evident Lyana, 12140 (988, 14, 12, 2014, 14, 13, 2014, 14, 13, 2014, 140, 2008, 200                                                                                                    |
| <ol> <li>Longentary Mathematical Society (1997) 2014 [1011] 2014. URL 11:100. URL 11:100. URL 11:1</li></ol> |
| b. (a 4493 (4300), (1), (1), (1), (1), (1), (1), (1), (1                                                                                                    |
| Commo for 20a                                                                                                    |
| Слика ор. зуа                                                                                                    |

#### Листа верзија документа

Кориснику се одабиром опције "Листа верзија документа" отвара део странице у којој је приказана листа верзија статуса евиденције (Слика бр. 31). У овој листи приказују се подаци који се односе на верзије евиденције претходног пореза према промени њеног статуса и то: датум када је претходној верзији евиденције промењен, односно додељен статус, статус након (нове) измене и датум измене овог статуса.

|   | Name of Street, and Street, and Street, an | Courses around a | ***                                                                                                   | Кранцино<br>12/1/2024 | Crarys<br>(Insurement) | Cranys energy and the second second s |
|---|----------------------------------------------------------------------------------------------------|------------------|----------------------------------------------------------------------------------------------------|-----------------------|------------------------|----------------------------------------------------------------------------------------------------|
| • | Kang Linuan ang Kaninggan Inggan<br>Ingga Kango<br>Natawa<br>Manana Managi                                                                                                    |                  | Angers some ligter stream<br>Ber<br>Ser for some stream<br>Ser for some stream<br>Ser for some stream |                       |                        |                                                                                                    |
|   | Name<br>Name                                                                                                    |                  |                                                                                                    |                       |                        |                                                                                                    |

Слика бр. 31 - Приказ листе верзије документа

# 4. КОРИСНИЧКО УПУТСТВО ЗА КОРИСНИЧКИ ИНТЕРФЕЈС СИСТЕМА ЗА УПРАВЉАЊЕ ФАКТУРАМА ЗА КОРИСНИКЕ ЈАВНИХ СРЕДСТАВА

# СОФТВЕРСКО РЕШЕЊЕ ЗА ОБРАДУ И ЧУВАЊЕ УЛАЗНИХ ЕЛЕКТРОНСКИХ ФАКТУРА

# (СУФ)

Април 2022.

## 4.1 Упутство за пријаву на СУФ помоћу портала за електронску идентификацију

Како бисте се регистровали на Систем за управљање улазним фактурама непходно је да попуните образац пријаве и исти пошаљете на адресу електронске поште: <u>prijava@esuf.rs</u> Захтев за достављањем обрасца пријаве такође можете послати на <u>prijava@esuf.rs</u>

На СУФ се пријављујете помоћу портала за електронску идентификацију. Ако сте се већ регистровали на порталу за електронску идентификацију, можете одмах прећи на одељак за <u>пријаву на СУФ</u>

У супротном, потребно је да се прво региструјете на порталу за електронску идентификацију. Поступак регистрације на порталу је објашњен у претходном одељку овог упутства (одељак 3.2.)

Ovde samo

# 4.1.1. Пријављивање на СУФ

• На свом рачунару или мобилном телефону приступите СУФ на адреси <u>https://suf.gov.rs/</u> и одаберите опцију "Single Sign On ".

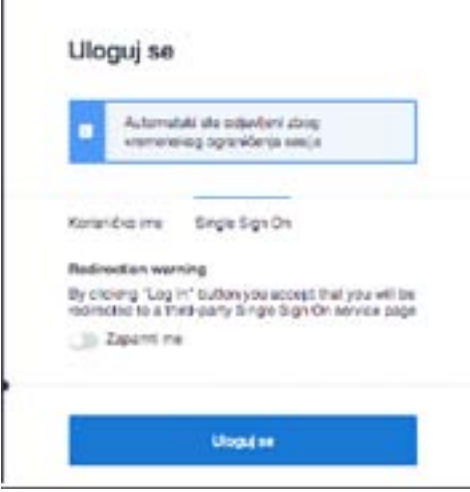

Слика бр.13 Пријава на Систем за управљање фактурама

 На следећем екрану изаберите "Мобилна апликација" или Квалификовани електронски сертификат. Уколико сте изабрали пријаву мобилном апликацијом пратите кораке испод:

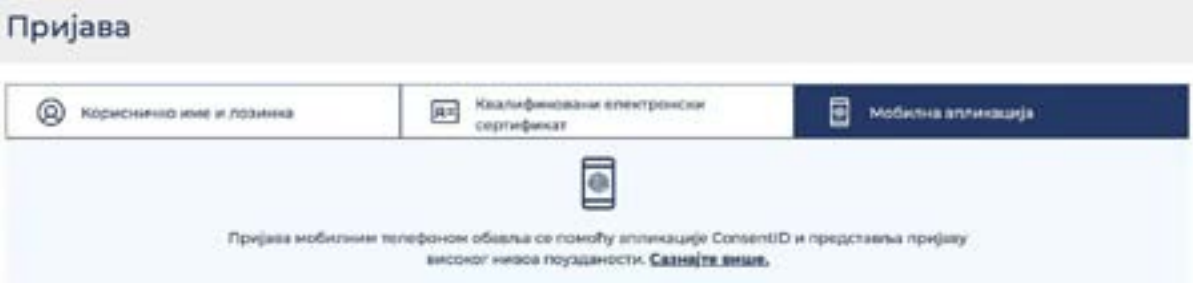

Слика бр. 14 Пријава путем мобилне апликације

• Следећи екран изгледа као на слици испод, а потребно је да упишете адресу е-поште са којом сте креирали кориснички налог, а која је у исто време и ваше корисничко име. Потврдите на дугме "ПРИЈАВИТЕ СЕ".

| несите      | Ваше податке                               |
|-------------|--------------------------------------------|
| арысанных а |                                            |
| apers choir | ренато нешне коришно са текои ропистраф от |
| -           |                                            |
|             |                                            |
|             | Пријазите се                               |
|             |                                            |

Слика бр.15 Уношење адресе е-поште

• У том тренутку ће вам екран изгледати као на слици испод. Сада је потребно да отворите апликацију **ConsentID** на свом мобилном телефону.

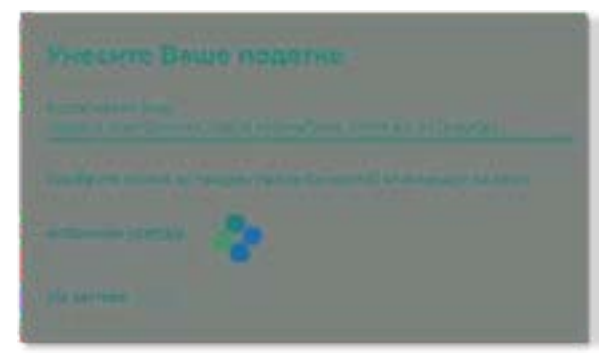

Слика бр.16 Потврда идентитета путем апликације

• За улазак у апликацију неопходно је да укуцате ПИН који сте креирали приликом инсталирања ове апликације на свој мобилни телефон.

Покрените мобилну апликацију ConsentID и унесите пин који сте креирали приликом инсталације апликације.

Отвара се форма као на слици испод. Стићи ће нотификација да постоји захтев за ауторизацију пријаве. Кликните на дугме Захтеви а затим Потврдите да бисте се пријавили.

| Jannas<br>Cita escano - 13 rempe                                       | 8 |
|------------------------------------------------------------------------|---|
| Tanagan ga keta te njejaore a<br>mjartad pri da peri (3426).<br>11 pri | > |
| 5                                                                      |   |
|                                                                        |   |
| -                                                                      |   |
| 17                                                                     | 9 |

Кликните на дугме Потврди. Након успешне обраде захтева, Портал извршава пријаву и на рачунару или мобилном уређају са којег је покренута пријава.

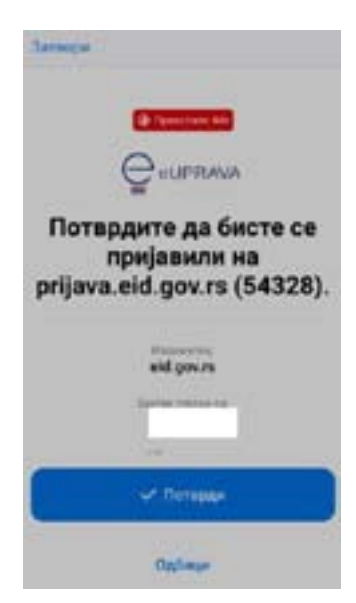

Тим кораком је пријава мобилном апликацијом успешно завршена.

Уколико приликом пријаве користите квалификовани електронски сертификат на страници за пријаву одаберите квалификовани електронски сертификат и клкните на дугме Пријавите се.

| - marine |                                                                                                    | E | - |
|----------|----------------------------------------------------------------------------------------------------|---|---|
|          | R=                                                                                                    |   |   |
|          | Paulous establishments alter (perform lag) scherables<br>and of estate try taken the Calculus analysis                                                                                                    |   |   |
|          | Haurts stated-states interference topic-boat is ste<br>Passateris co.                                                                                                    |   |   |
|          | 🕤 Пријавити си                                                                                                    |   |   |
|          | The second second |   |   |

На прозору који се појави одаберите свој сертификат и унесите ПИН.

| Select a certificate<br>Select a certificate               | دوالدام وزواتا امتنار بع                        | 1.42) | × |
|------------------------------------------------------------|-------------------------------------------------|-------|---|
| fater -                                                    | 10.41                                           | Sana  | - |
| Lear PEL<br>Triger D' ' '                                  | Configuration<br>Configuration<br>Configuration |       |   |
| Norman Pitriangti - Harina<br>Narman Pitriangti - Elitates |                                                 |       | - |

• Ако погледате на екран рачунара видећете да сте улоговали на жељени портал.

# 4.2 Корисничке улоге 4.2.1 Администратор

У СУФ-у администратор има највећу дозволу за промену системских поставки и поред тога користи све функције које се односе на фактуре. Администратор може да креира кориснике, мења податке корисника, чува измене у рачуноводственим подацима (нпр. бројеви рачуна, димензије), креира ток потврђивања и аутоматско књижење. Поред тога што администратор може видети све фактуре, упркос томе да ли су рачуни прослеђени у процедуру одобравања или не, администратор такође може да избрише фактуре или да по потреби извезе податке у CSV датотеку. Администратор такође има више могућности у претраживачу фактура у поређењу са обичним корисником и он може уносити улазне фактуре ручно.

#### Прва страна

Након уласка у СУФ, администратор има две групе фактура: у првој групи се налазе фактуре за које је потребна потврда администратора, а испод тога се налазе нове фактуре које је потребно обрадити. СУФ мени се налази на левој бочној траци. Брза претрага налази се на десној бочној траци заједно са информацијама о заменама и подршци за СУФ производ. У заглављу, администратор може променити лозинку, изабрати компанију којој жели да приступа и изабрати језик на ком жели да користи софтвер.(Слика бр. 22)

| utgovrs 🛄                             | fakture koje treba potvrditi (1)                                          |                  | Pretrab                                                                                                    |
|---------------------------------------|---------------------------------------------------------------------------|------------------|----------------------------------------------------------------------------------------------------|
| · · · · · · · · · · · · · · · · · · · |                                                                           |                  | keptere promotivali proprima donumente il name<br>kempania i lat. Ocomente indonar la packade lene i         |
| R Represente                          | Fuckedali Kule "BORAC"<br>sheedcooling                                    | 1.0000           | Ministration of the Annual                                                                                   |
| A Annese -                            |                                                                           |                  |                                                                                                    |
| * Perform * 1                         | Nove faidure (1830)<br>PriomEn KOMERC D.D.O. BEDGRAD-NOV<br>BECOMD        | 10.11 MID (2008) | Nisam u kancelariji<br>Goe robe posod astre lati robu knowni<br>otech tek anen.<br>Nase teor feest useding v |
|                                       | PROMER KOMERG D.O.O. BEOGRAD-NOVI<br>BEOGRAD<br>Driftska<br>Schole Handle | 44.3( 932 Dec    | Ko je odsutan?<br>Governisti is citi sere ko sutej velo                                                      |
|                                       | BEOGRAD<br>D'ERRA                                                         | Chief            |                                                                                                    |

Слика бр.22 Командна табла

## Додељивање фактура на обраду

Регуларна обрада фактура

Да бисте обрадили фактуру, морате да кликнете на фактуру да бисте отворили детаљан приказ.

Слика бр.22 Детаљни приказ фактуре

У случају да детаљан приказ фактуре нема редове трансакција, препоручује се њихово креирање пре него што се фактура проследи на ток потврђивања. Зато је потребно да кликнете на дугме "Креирај ставке за трансакције". То се мора урадити и када се фактура креира ручно. (Слика бр. 24)

| Naziv proizvoda | Količina | Cena | Zbir | PDV  | PDV% | Sa PDV-om |  |
|-----------------|----------|------|------|------|------|-----------|--|
| 1               | 11       | 1.00 | 1.00 | 0.00 | 0    | 1.00 RSD  |  |
|                 |          |      | 1.00 | 0.00 |      | 1.00 RSD  |  |

Слика бр. 24 Креирање ставки за трансакције

Након тога могуће је доделити фактуру на одобравање. Када пређете на падајући мени

"Одабери ток потврђивања или особу", отвориће се листа сачуваних процеса рада које можете да доделите фактури. (Слика бр. 25)

| otvrđivanja               | 11    |
|---------------------------|-------|
| Dodaj komentar            | 5/500 |
| Doabarite tok odobravanja | 0     |
| Prezentacija              |       |
| Test tok odobravarja      |       |

Слика бр. 25 Ток потврђивања

Након одабира потребно је кликнути на **"Потврди".** По потреби корисник такође може додати нове документе на картици повезаних докумената кликом на **"Додај нови документ".** (Слика бр. 27)

| Potvrđivanja         | 10           | Relevantni dokumenti | ~          |
|----------------------|--------------|----------------------|------------|
| Duhi konenter        | 0500         | in 348.0d            | the de     |
| Teel tuk adabravanja | 12           |                      |            |
| Fores                | Wile skoja 🧹 | Doca, nov document   |            |
| Слика бр. 26 Доде    | ељивање тока | Слика бр. 27 Додава  | ње прилога |

Одабиром дугмета **"Више акција"** могуће је одобрити фактуру, одобрити фактуру и доделити процес одобравања, или одбацити фактуру. (Слика бр. 28)

|   |   | Više akcija 🗸    |
|---|---|------------------|
|   | > | Dodeli           |
| Ľ | 0 | Potvrdi i dodeli |
|   | ۲ | Odbaci           |
|   |   |                  |

Слика бр. 28 Акције са фактурама

Када се документ дода, лако га можете преузети кликом на дугме за преузимање. Документ је видљив свима који обрађују фактуру. (Слика бр. 29)

| 100 348.pdf        | $\underline{\downarrow}_{+} \underline{\downarrow}$          |
|--------------------|--------------------------------------------------------------|
| dummy.pdf          | $\exists_{\pm}\underline{+}\underline{+}\boldsymbol{\times}$ |
| odaj novi dokument |                                                              |

PDF датотеку можете преузети одабиром опције 🥌 , док одабиром 🤎 опције можете преузети фактуру са свом пратећом документацијом.

Када се фактура, која је додељена администратору потврди нестаје са контролне табле. У том случају можете преузети следећу фактуру и започети са обрадом. То можете учинити помоћу траке изнад фактуре или одабиром друге фактуре на контролној табли. Детаљни приказ ће се отворити. (Слика бр. 30)

| PROMER KOME            | MO-YIIPABA UA<br>519.60 RSD | MO-YTIPABA LLA           | MC-VIPASA UA<br>477.60 RSD | PROMER KOME            | PROMER KOME<br>444.00 RSD | PROMER KOME<br>1,954.00 RSD |     |
|------------------------|-----------------------------|--------------------------|----------------------------|------------------------|---------------------------|-----------------------------|-----|
| 0H10EA/R<br>04.11.2020 | 10200srive<br>04.11.2020    | 1925catina<br>31.10/2320 | _1328cetha<br>04.11.3020   | CH109/MA<br>04.11.2000 | CHIDSAUA<br>B4.11.2020    | CHEID340A<br>(34.11.2020    | · ^ |

Слика бр. 30 Трака за преглед фактура од истог добављача

#### Промена података и брисање фактуре

Администратор и контролор имају могућност измене детаља фактуре, мада само администратор може да избрише фактуру. То се може учинити тако што ћете отворити детаљан приказ фактуре и кликнути на стрелицу на заглављу фактуре. (Слика бр. 31)

| Fudbalski klub "BORAC"   |               | chava5222Borac          |  |
|--------------------------|---------------|-------------------------|--|
|                          |               | Referentni broj: 12312  |  |
| Datum fakture            | Datum dospeča | 1.00 RSD                |  |
| 29.10.2020               | 30.10.2020    | PDV 0.00 RSD            |  |
|                          |               | Zbir bez PDV-a 1.00 RSD |  |
| Dodatne informacije i ra | dnje          |                         |  |

Слика бр. 31 Додатне информације и радње

Након тога ће се отворити додатне информације о фактури и појавиће се опције **"Уреди или додај"**, **"Нова фактура"** и **"Обриши". (**Слика бр. 32)

| Fudbalski klub "BORAC"      |                               | chava5222Borac1<br>Dodeljeno<br>Referentni broj: 12312 |
|-----------------------------|-------------------------------|--------------------------------------------------------|
| Datum fakture<br>29.10.2020 | Datum dospeća<br>30.10.2020   | 1.00 RSD<br>PDV 0.00 RSD<br>Zbir bez PDV-a 1.00 RSD    |
| Matični broj                | 17011880                      |                                                        |
| dobavljača                  |                               |                                                        |
| ERP broj dobavljača         | 50                            |                                                        |
| Adresa dobavljača           | *.                            |                                                        |
| Kontakt dobavljača          | +)                            |                                                        |
| Korisnik beneficija         | Fudbalski klub "BORAC"        |                                                        |
| Računovodstveni             | 29.10.2020                    |                                                        |
| datum                       |                               |                                                        |
| Broj Ugovora                | *:                            |                                                        |
| Uplati na nalog             | 123456789123456789            |                                                        |
| Kupac                       | Ministarstvo Finansija        |                                                        |
| Adresa kupca                |                               |                                                        |
| Kontakt kupca               |                               |                                                        |
| Porudžbenica                |                               |                                                        |
| Vrsta dokumenta             |                               |                                                        |
| Unedi II dodaj              | Nova faktura Obrilli          |                                                        |
| Dodatne informacije         | i radnje                      | ~                                                      |
|                             | Слима бр 32 Полатио информаци | is a harmony                                           |

Слика бр.32Додатне информације о фактури

## Брисање фактуре

Администратор може једноставно избрисати фактуру кликом на дугме "Обриши". Постоје случајеви када се фактура два пута пошаље СУФ-у. У том случају СУФ ће направити дупликат који је потребно избрисати. Такође може бити и неких погрешних података о фактури, тако да се фактура може обрисати и поново послати. Избрисане фактуре можете видети у "Регистру фактура". Једноставно кликните на статус и одаберите "Обрисано" и кликните на "Примени" да бисте добили приказ свих обрисаних фактура. (Слика бр. 33)

| Pronadi                      |  |
|------------------------------|--|
| Odaberi sve<br>Odaberi ništa |  |
| Dodeljeno                    |  |
| Odobreno                     |  |
| Izvoz u toku                 |  |
| 🕗 Obrisano                   |  |
| Primeni                      |  |

Слика бр.33 Преглед обрисаних фактура

## Уреди или додај

У оквиру "Уреди или додај" можете променити заглавље фактуре. Можете прилагодити износе и додати валидне податке потребне за ову фактуру. (Слика бр. 34)

#### Promeni zaglavlje fakture

| Broj fakture             | maus62229korac1             |          |
|--------------------------|-----------------------------|----------|
| je Potraživanje          | 102                         |          |
| Opis                     |                             |          |
| Datum fakture            | 29.10.2020                  |          |
| Računovodstveni<br>datum | 28,10,2020                  | 1        |
| Dutum dospeča            | 30 10 2020                  | 2        |
| Referentre broj          | 12312                       |          |
| Broj Ugovera             |                             |          |
| Voluta                   | RSD                         |          |
| Ukupan 2bir takture      | 1                           | 5        |
| POV                      | 0                           |          |
| Zbir bez POV-a           | 1                           |          |
| Dobavlječ                | Fudbelski klub "BORAC"      |          |
|                          | Otvini karticu sistavljača- |          |
| Korianik beneficija      | Fudbaleki kub "BORAC"       |          |
| Uplati na nalog          | 123456709123456789          |          |
| Kupie                    | Ministerativo Financija     | <u>1</u> |
| Kontakt kupca            |                             |          |
| Porudžberica             |                             |          |
|                          |                             |          |

Слика бр. 34 Измене заглавља фактуре

## Нова фактура

**"Нова фактура"** је функција која вам омогућава да креирате нову фактуру на основу претходних података фактуре. Због тога не морате увек да ручно креирате фактуру када је добављач исти. Све што требате учинити је додати нови број рачуна и датуме рачуна.

#### Потврђивање фактуре

Ако се фактура пошаље администратору на потврду, систем ће приказати фактуру на контролној табли под "Фактуре које треба одобрити". У зависности од конфигурације окружења, постоје три могућности за потврду рачуна.

#### Подразумевани начин потврде фактуре

fakture koje treba potvrditi (1)

Када се у подешавањима компаније не изврше промене за функцију потврђивања, тада по можете да видите дугме "Прегледај" на контролној табли за преглед фактуре. Након клика на "Прегледај" или на назив добављача отвара се детаљан приказ фактуре која се може и потврдити. (Слика бр. 35)

| ROMER KOMERC D.O.O. BEOGRAD-NOVI<br>EOGRAD<br>H105AVA | 444.00 RSD | Pregledaj |
|-------------------------------------------------------|------------|-----------|
| (11,2020) 14.11,2020                                  |            |           |
| Dokumenti                                             |            |           |
| 379.pdf                                               |            |           |
| Potvrde i napomene                                    |            |           |
| 08.11.2020 Petar Brőló dodeljen                       |            |           |
|                                                       |            |           |
| Potvrdi                                               |            |           |

Слика бр. 35 Подразумевани начин потврде фактуре

### Брзо одобравање

Када је омогућена радња за брзо потврђивање у подешавањима компаније, на сваку фактуру се додаје дугме "Потврди". Такође можете видети детаљан преглед када кликнете на стрелицу поред дугмета "Потврди". На екрану постоји опција за отварање слике фактуре (Слика бр. 36).

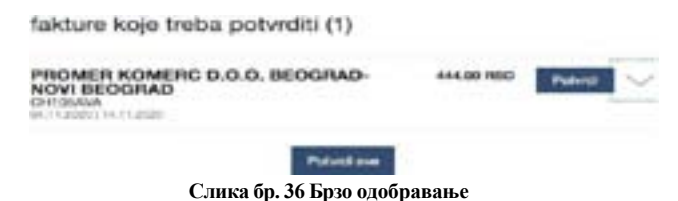

#### Потврди све

Надаље, ако је омогућена опција "Потврди све", корисник може "одобрити" сваку фактуру на чекању једним кликом.

#### Процес потврђивања

Током процеса потврде, корисник (укључујући администратора) може извести следеће кораке у детаљном приказу фактуре:

- Потврдити фактуру без коментара, фактура се прослеђује ка следећем одобраваоцу (кликом на дугме «Потврди»);
- Потврдити фактуру са коментарима, фактура се прослеђује ка следећем одобраваоцу (додавањем коментара и кликом на "Потврди");
- Потврдити фактуру и доделити је процесу рада (додавањем коментара и кликом на "Потврди и додели). Употребом ове функције одабрани одобравалац ће бити следеци у низу;
- Само доделити фактуру: фактура ће бити додељена процесу рада (кликом на "Додели", користећи претходно креирани процесс рада);
- Након што је фактура додељена процесу рада, администратор је такође може одбити кликом на "Одбаци"(Слика бр. 37)

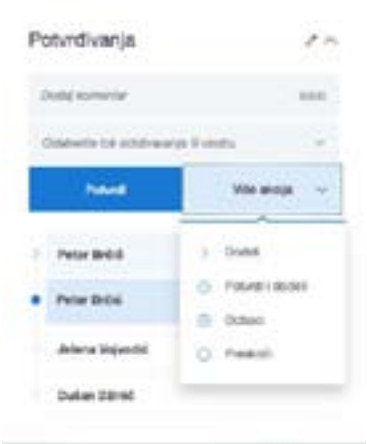

Слика бр. 37 Одбацивање фактуре

## Опције претраге

Корисници који имају права администратора или одобраваоца могу користити детаљни претраживач. Постоје различити параметри за претраживање фактура:

## Cmamyc

Статус фактуре повезан је са обрадом и не зависи од рачуноводственог књижења. (Слика бр. 38)

| the state of the state of the s | 11 m                              |                 |            |                |                               |           |
|----------------------------------------------------------------------------------------------------|-----------------------------------|-----------------|------------|----------------|-------------------------------|-----------|
| beberi eve<br>beberi vilke                                                                                                    |                                   |                 |            |                |                               |           |
| Neur<br>Clintegenn<br>Odolarean                                                                                                    | Odaberi datume posebnog formata • |                 |            |                |                               |           |
| fege an inverse<br>fevere is toke                                                                                                    | Radurcrodulows<br>dataset         | Datum prisma :: | -          | -              | -                             |           |
| Ophana                                                                                                    | 84.11.2028                        | 64.11.202e      | 14.11.2020 | 144,081 (1880) | Columnates<br>Invest as hybro | 1.00.0001 |
| Creation Characteria                                                                                                    | 94.11,0000                        | dii.++.2020     | 94.112688  | 818.66 1950    | Columns<br>(public to News)   | Onesi     |
| MAR-WITPARA BAPPINA IN. INC. INC.                                                                                                    | au initia provin                  | 04.11.2020      | 11.10.2049 | 1449.433 10363 | Bernd .                       | Oment     |

Слика бр. 38 Статуси

Објашњења статуса:

<u>Ново</u> - рачуни који још нису послати у ток потврђивања. Када је фактура у овом статусу, књиговодствено књижење је и даље доступно.

<u>Додељено</u> - фактура је у процесу одобравања и још није одобрена. У резултатима претраге приказује се корисник који тренутно мора да одобри фактуру.

<u>Одобрено</u> – процес одобравања је завршен; сваки учесник је потврдио фактуру. Ове фактуре су спремне за извоз из СУФ-а када је клијент одредио.

<u>Извезено</u> - фактура је извезена у рачуноводствени софтвер. Детаљи фактуре, ставке и рачуноводствене информације не могу се мењати нити допуњавати. Ако извезена фактура није стигла у рачуноводствени софтвер, администратор може да промени статус са "одобрено" употребом опције "Поново додели последњем" како би се фактура поново одобрила и припремила за извоз.

Избрисано - фактуре које је администратор избрисао.

#### Креирање корисника

Уношење детаља корисника

Само администратор може уносити и мењати детаље корисника. Да бисте додали новог корисника, идите на Подешавања → Корисници и кликните "Нови корисник" у горњем десном углу → прозор би се требао појавити: (Слика бр. 39)

|       | министарство финансија 🖉 |
|-------|--------------------------|
|       | Матични број: 17862146   |
| ~     | KYDAU *                  |
|       | Додај контакт            |
|       |                          |
|       |                          |
| онуде |                          |
|       | онуде                    |

Слика бр. 39 Креирање корисника

У поп-ап форми могуће је уписати детаље новог корисника. (Слика бр. 40)

#### Novi korisnik

| hearine         |            |                 |
|-----------------|------------|-----------------|
| (ma)            |            |                 |
|                 |            |                 |
| Korteničko ime  |            |                 |
| Stra            |            |                 |
| Ponovite Silhu  |            |                 |
| Uloge           |            |                 |
| Administrator   | Odobravala | c Kontrolor     |
| Finalizator     | Supervizor | Menadžer izvoza |
| Pregleda Arhivu | Kreator pr | orudtbenice     |
|                 | andihenine |                 |

Слика бр. 40 Уношење података новог корисника

Попуните обавезна поља: Име, Презиме, Корисничко име (мора бити матични број корисника) и адресу е-поште. Унесите жељену лозинку коју ћете морати да дате свом кориснику. Минимална дужина лозинке треба да буде најмање 6 симбола, треба да садржи најмање један број, једно велико слово и једно мало слово.

Немојте користити симболе као што су%, /, \*, &,% итд.

Ако компанија има под-институције, препоручујемо вам да прво покренете кориснике у матичној компанији. СУФ аутоматски преноси податке корисника у подинституционално окружење. Важно је напоменути да када је корисник додат у подорганизацију, његов статус је неактиван и мора бити активиран да би могао да му приступи.

#### Активирање корисничких профила и чување корисничких улога

Када додајете новог корисника такође морате одабрати улогу за тог корисника. Кликните на одређену улогу да бисте је доделили и за корисника који је активан, а затим сачувајте промене. Важно је знати да су тренутно доступне улоге администратор, контролор, одобравалац, супервизор финализатор, менаџер извоза, администратор поруџбенице и креатор поруџбенице. Ако желите да користите улогу финализатор, тада се кориснику мора додати и улога одобраваоца. Фактуре се могу доделити току одобравања само кроз претходно направљене токове рада. То се може урадити у менију "Процеси рада" и последња особа у процесу одобравања мора бити администратор или финализатор.

#### Корисничке улоге

Обрада фактура се заснива на улогама. При подешавању процеса одобравања, важно је да је последња особа у току потврде администратор или финализатор. Тек тада се рачуни могу извести. Доњи списак је списак корисничких улога.

| Администратор - има највећу дозволу за промену поставки окружења, укључујући примену аутоматизованих           |
|----------------------------------------------------------------------------------------------------|
| трансакција, обраду фактура, додавање нових корисника и тако даље.                                             |
| Одобравалац - одобравалац има право одобравати фактуре који су му додељене, претраживати, и прегледати фактуре |
| који су му упућене. Поред тога, он такође може да уређује и креира аутоматске трансакције.                     |
| Контролор - може видети све фактуре и има право да ручно додели фактуру. Када контролор такође мора да одобри  |
| фактуре, тада мора бити додељена и улога одобраваоца. Контролор може ручно да креира нове фактуре и            |
| такође има детаљнији претраживач.                                                                              |
|                                                                                                    |

Супервизор - има дозволу само за преглед свих фактура. Ревизор не може променити нити избрисати ниједну фактуру. Ревизор може видети улазне фактуре са списка улазних фактура и има сужене опције претраге. У детаљном приказу може видети сва одобравања и коментаре као и рачуноводствене податке. Финализатор - ова улога се може користити само заједно са улогом Одобравалац. Ова улога има могућност завршетка процеса одобравања што значи да је након његове потврде фактура спремна за извоз.

Менаџер извоза - има право на поновни извоз већ потврђених и извезених фактура. Корисник може бити Менаџер Извоза само када је улога администратора такође активна.

Администратор поруцбенице – има могућност креирања нових поруцбеница као и брисања постојећих поруцбеница. Креатор поруцбенице – има могућност креирања нове поруцбенице.

# 4.2.2 Одобравалац

Ово поглавље објашњава ток обраде улазне фактуре из перспективе одобраваоца. СУФ ток одобравања је веб-базирана имплементација за ефикаснију обраду улазних фактура. Корисник може бити свако лице коме је одобрен рад са фактурама у одређеној организацији. Корисник апликације који има улогу "Одобравалац" може:

- добити е-пошту о улазним фактурама које чекају потврду.
- након логовања може видети фактуре које чекају на потврду на контролној табли.
- одобрава улазну фактуру у детаљном приказу фактуре
- доделити фактуру другом одобраваоцу
- одбацити фактуру
- уредити редове за трансакције у детаљном приказу фактуре
- додати нове документе у детаљном приказу фактуре
- затражити информације о већ потврђеним улазним фактурама у регистру фактура
- подесите замену на контролној табли.

"Одобравалац" може видети и потврдити само фактуре која су додељене њему.

#### Улазна фактура стиже до одобраваоца

Одобравалац ће добити и-мејл са списком фактура које чекају на потврду. Када одобравалац кликне на линк у и-мејлу, биће преусмерен на страницу на којој се мора пријавити како би видео фактуре које чекају потврду. Да бисте примили обавештење на адресу електронске поште, администратор мора да унесе адресу е-поште одобраваоца и подеси дневно време извештаја у подешавањима компаније.

## Пријава

За приступ СУФ-у одобравалац мора имати корисничка права која осигуравају приступ одређеном Кориснику јавних средстава. СУФ интернет страница налази се на: <u>https://suf.gov.rs</u>

Могуће је пријавити се помоћу SSO-а.

#### Додељивање замене

У случају одмора или одсутности са радног места може се подесити замена, како би фактуре које су вам додељене могле бити одобрене. За сваког корисника јавних средстава мора се доделити засебна замена уколико корисник одобрава фактуре за више корисника јавних средстава. (Слика бр. 41)

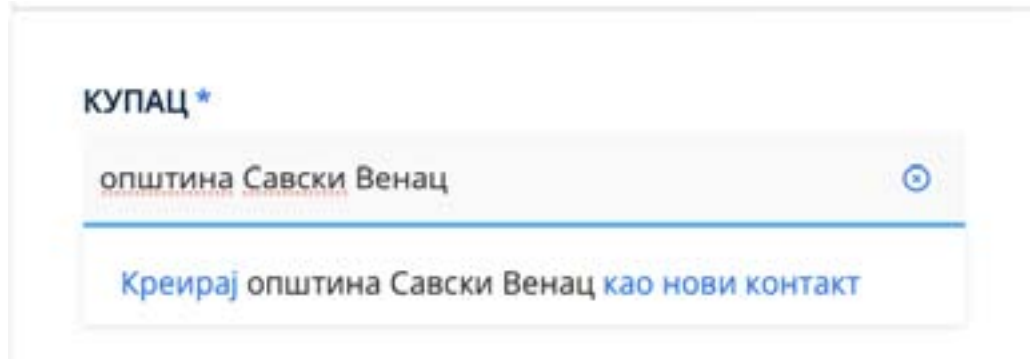

#### Слика бр. 41 Постављање замене

Замена се може поставити на контролној табли у одељку **"Нисам у канцеларији"** кликом на "постави стање – нисам у канцеларији", након чега корисник врши одабир периода и корисника који ће га мењати у наведеном периоду (у избору су доступни само корисници истог корисника јавних средстава).

## Командна Табла

Након уласка на почетну страницу, фактуре које је потребно одобрити биће приказане на врху, у одељку "фактуре које треба потврдити". (Слика бр. 42)

| PROMER KOMERC D.O.O. BEOGRAD-<br>NOVI BEOGRAD<br>CH105AVA<br>04.11.2020   14.11.2020 | 444.00 RSD | Potvrdi |
|--------------------------------------------------------------------------------------|------------|---------|
| Potvrdi sve                                                                          |            |         |
|                                                                                      |            |         |

Слика бр. 42 Фактуре које требе потврдити

Кликом на стрелицу надоле поред дугмета "Потврди" могуће је видети коментаре других одобраваца, редове трансакција и PDF документ. Администратор може да конфигурише окружење за потврђивање фактуре на различите начине (Потврди све, брзо потврди или прегледај и потврди). Већина одобравалаца ради у детаљном приказу улазне фактуре који можете отворити кликом на име добављача.

## Детаљни приказ улазне фактуре

У детаљном приказу налазе се подаци о фактурама, подаци о ставкама фактуре и аутоматски формирани редови трансакција. На десној траци налазе се подаци ко мора да потврди фактуру. (Слика бр. 20)

| PROMER KO             | DMERC (        | 0.0.0.    | BEOG     | RAD-N     | IOVI        | CH10                    | 5AVA      | Potvrđivanja                        |                |
|-----------------------|----------------|-----------|----------|-----------|-------------|-------------------------|-----------|-------------------------------------|----------------|
|                       |                |           |          |           |             |                         | 22Ceve    | Dodaj komentar                      | . Arton        |
| 04.11.2020            |                | 14.11.202 | oto<br>O |           |             | 444.0<br>FDM 24         | CO RSD    | Oraberite tri octobravery           | a Ricando 🖂 🤟  |
|                       |                |           |          |           |             |                         |           | Parriel                             | Vile akcija 🗸  |
| Doclative informacije | i radnje       |           |          |           |             |                         | $\sim$    |                                     |                |
| Stevie fakture        |                |           |          |           |             |                         | ~         | Petar Brok                          | 08.11.20-11.09 |
|                       |                |           |          |           |             |                         |           | O Peter Bróki                       | 68.11.20-5202  |
| Naziv preizvoda       | Količine       | Cens      | Zbir     | POV       | POVIS       | Sa POV-orm              |           | O Peter Brok                        | 08.71.20-28.08 |
| Sok                   | \$1            | 120.00    | 129,00   | 24.00     | 20          | \$44.00 RSD             |           | CONTRACTOR OF                       |                |
| Lanaz .               | 100            | 398.00    | 258.00   | 10.00     | 23          | 100.00 FISD             | ~         | <ul> <li>Jelena Vojvodić</li> </ul> | 18.48          |
|                       |                |           | 378.00   | 74.00     |             | -644LOE RISD            |           | Dušan Dižinic                       |                |
| Dode, struku          |                |           |          |           |             | 118, SIA.44 28 28-1     | -         |                                     |                |
| -                     |                |           |          | -         |             |                         | _         | Referential documents               | -              |
| Stavke za tra         | ansakcije      | (2)       |          |           | C Detai     | ini pregint ansulai tri | intriacja | -                                   |                |
| A Rentral             | A 1.000        | -         |          |           |             | inaut                   |           | 10 373 per                          | 라보             |
|                       | 7              |           |          |           |             | 100000                  |           | Doos next dokument                  |                |
| Opia                  |                |           |          | Zbie      | POV         | Se PDV                  | 1         |                                     |                |
| 1 1 fax               |                |           | *1       | 6.33      | 24.35       | 144.00                  |           | -                                   |                |
|                       | interim meters | Cen       | a: 120   | D proizvo | de prodevca | 122                     |           | Upravilania izvozo                  | m              |
| tenes: 1 J            |                |           |          |           |             |                         |           | opinings trace                      |                |

Слика бр.43 Детаљни приказ улазне фактуре

Одобравалац може да дода коментар у горњем десном углу. Коментари одобравалаца трајно остају уписани и прате фактуру током целог тока одобравања и касније током архивирања. Под **"Релевантни** документи» у доњем десном углу могу се налазити PDF датотеке, додаци, изјаве, графикони, сачувани у различитим форматима. PDF датотеке се могу отворити у детаљном приказу фактуре. (Слика бр. 44)

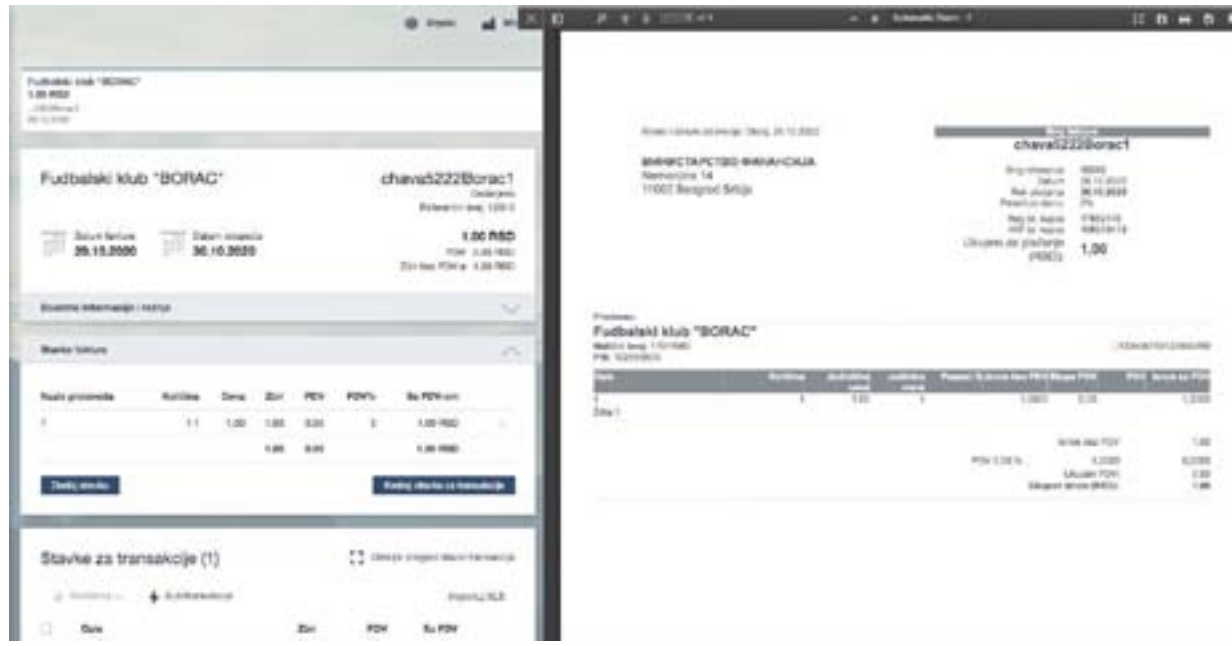

Слика бр.44 Релевантни документи

Одобравање фактуре

| anto 🖓        |
|---------------|
|               |
| Vile ancije   |
| 58.11.22-22.0 |
| 961126-200    |
| 06.11.20-23.3 |
| 2,0,4,0       |
|               |

Слика бр.45 Одобравање фактуре

Током процеса одобравања, одобравалац може извршити следеће кораке у детаљном приказу фактуре:

- Потврдити фактуру без коментара, фактура се прослеђује до следећег одобаваоца (кликом на дугме "Потврди"), када се одобри, поред одобрења ће се појавити квачица;
- Потврдити фактуру са коментаром, фактура се прослеђује до следећег одобраваоца (додавањем коментара и кликом на "Потврди");
- Потврдити фактуру и доделити је другом кориснику (који тренутно није у току одобравања) (додавањем коментара и кликом на "Потврди и додели). Помоћу ове функције ће одабрани одобравалац постати следећи у току одобравања. Када је фактура додељена неком одобраваоцу стрелица ће се појавити поред његовог имена;
- Само доделити фактуру: фактура ће бити додељена следећем одобраваоцу (кликом на "додели", користећи одређено корисничко име);
- Одбацити фактуру кликом на "Одбаци". Када користите ову функцију, мора се додати коментар о одбацивању. Статус фактуре ће се променити и фактура ће се појавити на командној табли администратора или контролора и фактури се поново мора доделити ток одобравања. Када је фактура одбијена, појавиће се крст поред корисничког имена;
- Прескочити одобрење фактуре кликом на "Прескочи", у том случају фактура је додељена следећем одобраваоцу у току одобравања.

Одобравалац не може бити последњи корисник у току одобравања – последњи корисник мора имати улогу Администратор или Одобравалац + Финализатор. (Слика бр. 46)

#### Одобравање фактуре са попуњеним рачуноводственим подацима

| Opra                     |                   | 25er       | POV           | Se POV  |   |
|--------------------------|-------------------|------------|---------------|---------|---|
| ] 1 Sex                  |                   | 120.00     | 34.00         | \$44.00 |   |
| lense: 1 Judinica mem. / | Cena 100          | ID project | da produvca 1 | 25      |   |
| Site preizvola           |                   |            |               |         | Ŷ |
| Karris                   | Dahlerrah         | <i>4</i>   |               | 1       | v |
| PDV status               | 20 - POV 20       | 6          |               |         | Y |
| Organizacione Jedinias   | Databarrativa     | pe         |               |         | v |
| Dodejnovu<br>dimeraju    | Dode,<br>konarter | Paida      | overstavn set | -       |   |

Слика бр. 46 Одобравање фактуре са рачуноводственим подацима

- Одобравалац мора бити у детаљном приказу.
- Под "Ставке за трансакције" треба попунити: шифру производа, конто, ПДВ стопу, кост центар (место трошка), коментар и евентуално датум обрачуна. Кликом на текстну траку поред шифре производа, конта, ПДВ стопе или кост центра појавиће се падајућа листа претходно унетих података из рачуноводственог система корисника.
- Нова поља се могу додати кликом на "Додај нове димензије", врши се одабир унапред дефинисаног кост центра.
- Када постоји више ставки за трансакције, рачуноводствени подаци се попуњавају за сваку ставку.
- Могуће је поделити и ставке фактуре, када трошкове треба поделити између различитих пројеката или буџетских линија. То се може учинити кликом на дугме "Подели" након чега ће се отворити нови прозор где корисник може поделити износ ставке на више кост центара.
- Уколико фактура садржи више ставки са истим рачуноводственим подацима за књижење, могуће је ставке комбиновати у једну ставку.

## Претрага фактура

Фактуре је могуће брзо пронаћи уношењем имена добављача или броја фактуре у Брзу претрагу која се може наћи на командној табле са горње десне стране. (Слика бр.47)

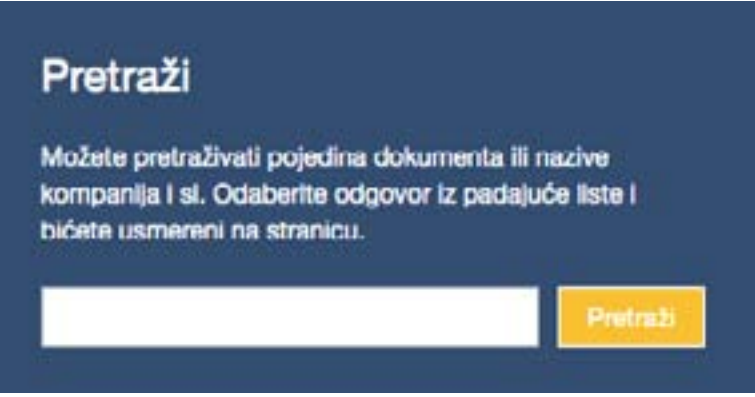

Слика бр.47 Претрага фактура

У регистру фактура одобраваоцу ће бити приказана листа фактура, за које је одобравалац укључен у процесс одобравања. Одобраваоци такође могу филтрирати фактуре према статусу, кориснику, кост центру (месту трошка), типу документа или времену, као и претражити фактуре према називу добављача или броју фактуре.

## 4.2.3 Контролор

Улога контролора је намењена за усмеравање нових фактура у процес обраде и ручно креирање нових фактура. Ако је корисничка улога сачувана као "Контролор", тада се фактуре не могу усмеравати према њима на процес одобравања, што значи да се контролор не може додати у ток одобравања. Ако контролор такође мора да одобри фактуре, тада мора да буде додељена и улога одобравалац.

#### Слање фактура у ток одобравања

Nove fakture (1826)

Након што се контролор пријави, на контролној табле биће приказана листа нових фактура, фактуре који још нису послате у ток одобравања. Њихов статус је нов. Контролор такође има опцију брзе претраге на десној страни где може брзо пронаћи фактуре уносом имена добављача или броја фактуре. Корисник такође може поставити замену и видети информације ко замењује кога на командној табли. За усмеравање фактуре у ток одобравања потребно је кликнути "Отвори" и детаљни приказ фактуре ће се отворити. (Слика бр.48)

| ð | OLGA BOŻOVIĆ PR UGOSTITELJSKO<br>TRGOVINSKA RADNJA SA ZABAVOM MAGIC<br>LAND+ BEOGRAD-ĆUKARICA CONTENTS<br>ChawaMagd.ard<br>al H.2001 (21 H.200) | 1.00 RSD   | Clivar  |
|---|----------------------------------------------------------------------------------------------------|------------|---------|
| ð | OLGA BOŻOVIĆ PR UGOSTITELJSKO<br>TRGOVINSKA RADNJA SA ZABAVOM MAGIC<br>LAND+ BEOGRAD-CUKARICA                                                   | 1.00 RSD   | Olivari |
| Ò | OLGA BOŻOVIĆ PR UGOSTITELJSKO<br>TRGOVINSKA RADNJA SA ZABAVOM MAGIC<br>LAND+ BEOGRAD-ĆUKARICA CONTOCONSE<br>chavad/lag.cland                    | 1.00 RSD   | Oral    |
| ð | МФ-УПРАВА ЦАРИНА<br>Chava100ticarna<br>M.11.2020 (б.11.2000                                                                                     | 420.00 RSD | Char    |
| Ó | МФ-УПРАВА ЦАРИНА<br>Спачатостости<br>по телотосто на постосто стала<br>по телотосто на постосто стала                                           | 948.00 RSD | Chron   |
| Ò | PROMER KOMERC D.O.O. BEOGRAD-NOVI<br>BEOGRAD                                                                                                    | 110.00 RSD | onat    |

Слика бр.48 Слање фактура у ток одобравања

Ако детаљан приказ фактуре нема редове трансакција, контролор их мора креирати пре него што пошаље фактуру у ток одбравања. То ће бити случај само ако се фактура креира ручно (Слика бр. 49).

| DOO TAMIŠ 1                 | 926 PANČ           | EVO        |               |             |              | ter<br>Referentiv b                          | st1<br>Novi<br>PO; - |
|-----------------------------|--------------------|------------|---------------|-------------|--------------|----------------------------------------------|----------------------|
| Detum taxture<br>09.11.2020 | 1111 Datum<br>28.1 | 1,2020     |               |             | Zbr be       | 1,200.00 F<br>POV 200.00<br># PDV-a 1,000.00 | 150<br>160           |
| Dodatne informacije i r     | adrija             |            |               |             |              |                                              | $\sim$               |
| Stavke fakture              |                    |            |               |             |              |                                              | $\sim$               |
| Olevallin padrija na in d   | e ee shir lakkure  | a napisely | e i athir ail | arki tatita | ra ne stalut |                                              |                      |
| Naziv proizvoda             | Količina           | Cena       | 257           | POV         | POVIS        | Se PDV-om                                    |                      |
|                             |                    | 1          | 0.00          | 8.00        |              | 0.00 RSD                                     |                      |
| Dodaj stavku                |                    |            |               |             | Kein         | starke za transico                           | -                    |

Слика бр. 49 Креирање редова за трансакције

Након креирања ставки за трансакције, фактура се може доделити току потврђивања. Одабиром тока одобравања из падајућег менија и кликом на "Додели". Кликом на "Потврди и додели", Контролор се побринуо да погледа рачун, како би се уверио да нема погрешних података. Контролор такође може да дода коментар.

Контролор такође може додати нове документе ако је потребно. Контролор то може учинити кликом на "Додај нови документ" у одељку "Релевантни документи".(Слика бр. 50)

| Relevantni dokumenti     |                           |
|--------------------------|---------------------------|
| G 366.0d                 | $\exists_+ \underline{+}$ |
| Dodej novi dokument      |                           |
| Слика бр. 50 Лодавање но | вих локумен:              |

Када је додељен ток одобравања, фактура ће нестати са командне табле контролора. Тада је могуће прећи на следећу фактуру и почети са процесом додељивања тока одобравања. То можете учинити помоћу траке изнад фактуре или одабиром друге фактуре на командној табли. Детаљни приказ ће се отворити. (Слика бр. 51)

| C DHEXXXX DHEXXXXX DHEXXXXX DHEXXXXX DHEXXXXX DHEXXXXX DHEXXXX DHEXXXX DHEXXXXX DHEXXXX DHEXXXX DHEXXXX DHEXXXX DHEXXXXX DHEXXXXXXXXX DHEXXXXXX DHEXXXXX DHEXXXXXXXXXX | ¢ | PROMER KOMER<br>364.00 RSD<br>CHERAVA.<br>03 11 2020 | PROMER KOMER<br>110.00 RSD<br>CHESRUN<br>20.11.2020 | PROMER KOMER<br>240.00 RSD<br>0195/92A<br>02.11.2000 | OLGA BOŻOVIĆ P<br>1.00 RSD<br> | OLGA BOŻOVIĆ P<br>1.00 RSD<br>eWageLand<br>02,11 2020 | OLGA BOŻOVIĆ P<br>1.00 RSD<br>"SklageLant<br>02 11 2000 | MG-YTIPABA LLAP<br>420.00 RSD<br>1026cama<br>102.11.2020 | 2 |
|----------------------------------------------------------------------------------------------------|---|------------------------------------------------------|-----------------------------------------------------|------------------------------------------------------|--------------------------------|-------------------------------------------------------|---------------------------------------------------------|----------------------------------------------------------|---|
|----------------------------------------------------------------------------------------------------|---|------------------------------------------------------|-----------------------------------------------------|------------------------------------------------------|--------------------------------|-------------------------------------------------------|---------------------------------------------------------|----------------------------------------------------------|---|

Слика бр. 51 Трака за преглед свих фактура

## Ручно креирање улазне фактуре

11

Контролор може ручно креирати фактуру. У регистру фактура, са горње десне стране налази се дугме **"Креирај нову фактуру".** (Слика бр. 52)

| Filtrirane fakture | a (854) menu | wCH++            | Odaberi d       | atume posel     | onog formata        | · C. S. Burghandaka                  |
|--------------------|--------------|------------------|-----------------|-----------------|---------------------|--------------------------------------|
|                    |              |                  |                 |                 | Unper lation 98,000 | 00, 220,374,348,31700, 291,013,220,0 |
|                    | Daten        | Refunevodativari | Datum primma (i | Datas: dostaria | E bine il           | Resis 1                              |

Слика бр. 52 Ручни унос фактуре

Након тога појавиће се форма за унос нове фактуре. Поља број фактуре, датум фактуре, рачуноводствени датум, датум доспећа, укупан износ, добављач и корисник бенефиција су обавезна. (Слика бр. 53)

Kreiraj zaglavije fakture

| Droj fakture             |                  |   |
|--------------------------|------------------|---|
| e Potraživanje           | 8                |   |
| Opin                     |                  |   |
| Actium fakture           |                  | 1 |
| lačunovodativeni<br>atum |                  | 1 |
| Antum dospecia           |                  | 1 |
| oferentni broj           |                  |   |
| iroj Vigovona            |                  |   |
| lahuta                   | EUM              |   |
| kupan zbir fakture       |                  |   |
| ov                       | ·                |   |
| bir bez PDV-a            |                  |   |
| hobavijaž                |                  |   |
| lorianik beneficija      |                  |   |
| lplati na nalog          |                  |   |
| Cupier                   | FITEK BALKAN DOO |   |
| Contakt supce            |                  |   |
| oruditornica             |                  |   |
|                          |                  |   |

Слика бр. 53 Креирање заглавља

## 358

#### Измена података фактуре

Администратор и контролор имају могућност измене података фактуре, мада само администратор може да избрише фактуру. Уређивање се може обавити отварањем детаљног приказа фактуре и кликом на стрелицу на заглављу фактуре. (Слика бр. 54)

| PROMER KOMERC D.O.O. BEOGRAD-NOVI<br>BEOGRAD | CH77AVA<br>Novi<br>Pelevente broj.<br>2050-m              |
|----------------------------------------------|-----------------------------------------------------------|
| 29.10.2020 Cetur depeta                      | 110.00 RSD<br>FOV 10.00 HSD<br>2107 bit POV is 100.00 NSD |
| Dodetne informacija i radnja                 | ~                                                         |
| Слика бр. 54 Измана полотака на фа           | ******                                                    |

Слика бр. 54 Измена података на фактури

Након тога ће се отворити додатне информације о фактури и појавиће се опције "Уреди или додај" и "Нова фактура". Нова фактура може се креирати и на претходним подацима фактуре кликом на "Нова фактура". (Слика бр.55)

| PROMER KO<br>BEOGRAD                                                                                                    | MERC D.O.O. BEOGRAD-NOVI                                                                                                    | CH77AVA<br>New<br>Reference tenj<br>22Care              |
|----------------------------------------------------------------------------------------------------|----------------------------------------------------------------------------------------------------|---------------------------------------------------------|
| 29.10.2020                                                                                                    | 06.11.2020                                                                                                    | 110.00 RSD<br>POY 19.30 MSD<br>25r bes PDY + 100.50 MSD |
| Motion braj<br>dobarijača<br>ERP kraj cohanijača<br>Adresa dobarijača<br>Adresa dobarijača<br>Kartuši dobarijača<br>Redurazenski<br>Adresa dobarijača<br>Redurazenski<br>Adresa kopice<br>Kartuši kopice<br>Kartuši kopice<br>Kartuši kopice<br>Kartuši kopice<br>Kartuši kopice<br>Vrsta doburomis | 200854-081<br>1500<br>-<br>PROMER KOMERIC D. D. C. BEOGRAD ACM BEOGRA<br>29.10.2009<br>-<br>Tetratoriae for tetration<br>Ministerative Priorities | Ð                                                       |
| Dodatna informacija                                                                                                    | i vadnja                                                                                                    | ~                                                       |

Слика бр. 55 Креирање нове фактуре на основу претходних података

## Претрага фактура

Контролор има приступ свим фактурама у компанији. Контролор може да тражи фактуру помоћу различитих филтера, након примене филтера можете сачувати филтер за поновну употребу. (Слика бр. 56)

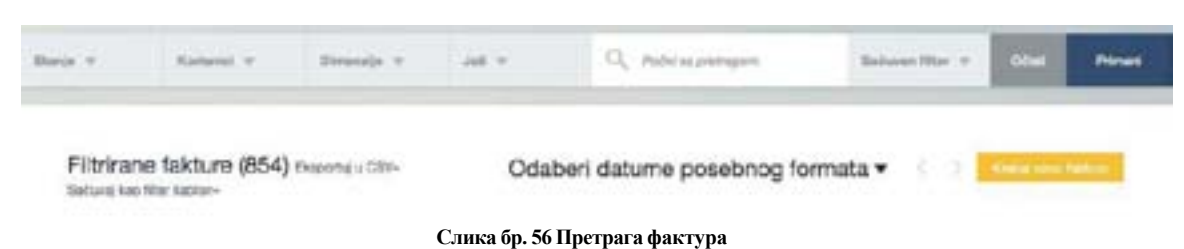

#### Cmamyc

Статус фактуре повезан је са обрадом и не зависи од рачуноводственог књижења. (Слика бр. 57)

| Prest.                       | and the second second s |                       |             |              |               |                           |              |        |
|------------------------------|----------------------------------------------------------------------------------------------------|-----------------------|-------------|--------------|---------------|---------------------------|--------------|--------|
| Oneseri sue<br>Odaberi villa | and the second                                                                                                    |                       |             |              |               |                           |              |        |
| 1.000                        | an dan-                                                                                                    |                       | C           | Xaberi datum | e posebno     | ) formata v               | C. P. Margan | -      |
| Doktore<br>Galaxie           |                                                                                                    | Unger 7               |             |              |               |                           |              |        |
| The sector                   | Datum latium<br>*                                                                                                    | Rafaransisteni islari | -           | Section 2014 | -             | Note 1                    |              |        |
| Christen o                   | 101.304                                                                                                    | ni in pro-            | 15353878    | 04.02.0214   | 4,000,00,000  | -                         |              | Outer  |
| Permit                       | 0110,0014                                                                                                    | 01102018              | 18.22.0090  | 21152218     | 194.80.00.900 | Calcillation of the local | 1            | (Trans |
|                              |                                                                                                    | Слика бр. 5           | 7 Статуси ф | рактура      |               |                           |              |        |

### Објашњења статуса:

- Ново Рачуни који још нису послати у ток потврђивања.
- Додељено фактура је у процесу одобравања и још није одобрена. У резултатима претраге приказује се корисник који тренутно мора да одобри фактуру.
- Одобрено процес одобравања је завршен; сваки учесник је потврдио фактуру. Ове фактуре су спремне за извоз из СУФ-а..
- Извезено фактура је извезена у рачуноводствени софтвер. Детаљи фактуре, ставке и рачуноводствене информације не могу се мењати нити допуњавати. Ако извезена фактура није стигла у рачуноводствени софтвер, администратор може да промени статус са "одобрено" употребом опције "Поново додели последњем" како би се фактура поново одобрила и припремила за извоз.
- Избрисано фактуре које је администратор избрисао.

## 4.2.4 Супервизор

Особа која је у улози супервизора има овлашћење само за преглед фактура. Супервизор ради у "Регистру фактура" где може да види све улазне фактуре. Супервизор не може да уређује, брише нити потврђује фактуре. У детаљном приказу фактуре може видети потврде и коментаре одобрених фактура као и рачуноводствене податке за сваку ставку фактуре (шифра производа, конто, ПДВ стопа и одабране кост центре (места трошка).

#### Контролна табла

Контролор може променити лозинку, доделити замену, променити језик и изабрати компанију на контролној табли. Замена има иста права као кориснички налог кога замењује. Контролор такође може видети тренутно активне замене унутар компаније.

## Регистар фактура

Као што је поменуто, супервизор има одобрење прегледа свих фактура унутар компаније. (Слика бр. 58)

| The is 1           | Kallens v - 1                    | transis t   | an e | 9.                | Advantaget    |                 |               |              |                             | Belower they y     | ~             | -      |
|--------------------|----------------------------------|-------------|------|-------------------|---------------|-----------------|---------------|--------------|-----------------------------|--------------------|---------------|--------|
| Filtrinan          | ne fakture (1853) ni<br>Heriscos | unie a 19%  |      |                   |               |                 | Odeberi datur | w posebn     | og format                   | ar 191             | ***           | -      |
| Detector           |                                  |             |      | Dolari<br>Milatir | Relative from | Datas prijema 1 | bour double 1 | -            | Nop 1                       | S. (11) 110 429429 | E-MINICE 4/19 | ALMOUT |
| DOD SAM            | nă ma mućevo                     |             |      | 1911,000          | 1011200       | 88.1-1948       | 4411498       | 1,010-01 900 | -                           |                    |               | Dinal  |
| PROVER D           | ROMUNC D.O. O. MLOONAD I         | NOM BEDGIND |      | 34713108          | Dectored.     | ákit (BB        | 1471,020      | 148,000      | Carnese<br>Residence        |                    |               | Oheel  |
| PROMER             | KOMENC B.D.C. BEDOFADA           | NON RECORDS |      | 0411-000          | 0411200       | NUCER           | 1411-000      | 110.00.005   | California<br>Brost a first |                    |               | (Dave) |
| PhONEN<br>Orthited | NOWERC B.O.G. BEDONAD-I          | NON SECOND  |      | 04112488          | 54142489      | 84.11.8087      | NUCASA        | 10(4.0) 1002 | District<br>Secondary       |                    |               | (their |
|                    |                                  |             |      | Слин              | са бр. 58 Ре  | гистар фак      | тура          |              |                             |                    |               |        |

#### Детаљни преглед фактуре

Супервизор има приступ детаљном прегледу фактуре али не може извршити било какве измене на фактури као ни учествовати у процесу одобравања.
# 4.2.5 Финализатор

"Финализатор" је проширење корисничке улоге "Одобравалац" и може се користити само у комбинацији са корисничком улогом "Одобравалац".

Корисник са улогом "Финализатор" једини има овлашћење да се налази на крају тока одобравања и након његовог одобрења фактура је спремна за извоз у рачуноводствени систем корисника. (Слика бр. 59)

| nogo          |            |                 |
|---------------|------------|-----------------|
| Administrator | Odobrava   | lac Kontrolor   |
| Finalizator   | Supervizor | Menadžer izvoza |
| Kreator porud | 2benice    |                 |

Слика бр. 59 Финализатор

### 4.2.6 Експорт менаџер

Менаџер извоза има право да фактуре које су већ одобрене и означене као **"извезено"** врати на поновни извоз у рачуноводствени систем корисника. (Слика бр. 60)

| Upravljanje izvozom              | ^ |
|----------------------------------|---|
| Izvezi fakturu posle odobravanja |   |
| Polalji ponovo za izvoz          |   |
|                                  |   |

Слика бр. 60 Извоз фактура

Улогу "менаџера извоза" могуће је доделити само у случају да је додељена улога "Администратор". (Слика бр.61)

| Administrator    | Odobravalac  | Kontrolor      |
|------------------|--------------|----------------|
| Finalizator      | Supervizor M | enadžer izvoza |
| Kreator porudžb  | enice        |                |
| Administrator pr | audition     |                |

Слика бр. 61 Менаџер извоза

# 4.3 Регистар фактура 4.3.1 Брза претрага

Брза претрага налази се на командној табли са десне стране. Можете брзо да претражите фактуре тако што ћете уписати назив компаније добављача, број фактуре, опис фактуре или број налога за набавку и као резултат добићете списак фактура са одговарајућим параметрима. (Слика бр.62)

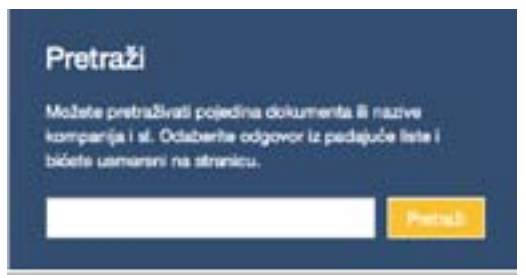

Слика бр.62 Брза претрага фактура

### Регистар фактура

Све корисничке улоге могу видети регистар фактура, али корисник са улогом одобравалац види фактуре само када је он / она укључен (додат у ток одобравања). Слика бр. 63

| Prot.                                                         | and the second second |                              |              | -              |                | _                      |  |       |
|---------------------------------------------------------------|-----------------------|------------------------------|--------------|----------------|----------------|------------------------|--|-------|
| Ostenir ne<br>Ostenir da<br>Statelina<br>Casterni<br>Ostenini | a : 60%               | Codaberi datume posebrog for |              |                |                |                        |  |       |
| National Sector                                               | Balan tastan<br>*     | Pathersonisteer datum<br>C   | Data plane 1 | Drive Aspela 1 | free 1         | Barja 1                |  |       |
| Origen                                                        | 10.07.0114            | 10212099                     | 15.00.0019   | *****          | 100.00.000     | have .                 |  | Deat  |
| Present                                                       | 87.10,0798            | 08.18.2078                   | 16.02,0209   | 2112,2216      | 796,831.00 900 | Distance International |  | Owner |

Слика бр.63 Регистар фактура

### Објашњења статуса:

- Ново рачуни који још нису послати у ток потврђивања.
- Додељено фактура је у процесу одобравања и још није одобрена. У резултатима претраге приказује се корисник који тренутно мора да одобри фактуру.
- Одобрено процес одобравања је завршен; сваки учесник је потврдио фактуру. Ове фактуре су спремне за извоз из СУФ-а када је клијент одредио..
- Извезено фактура је извезена у рачуноводствени софтвер. Детаљи фактуре, ставке и рачуноводствене информације не могу се мењати нити допуњавати. Ако извезена фактура није стигла у рачуноводствени софтвер, администратор може да промени статус са "одобрено" употребом опције "Поново додели последњем" како би се фактура поново одобрила и припремила за извоз.
- Избрисано фактуре које је администратор избрисао.

# Корисници

Такође, могуће је филтрирати кориснике. Можете да одаберете фактуре корисника које желите да видите. Можете да изаберете више корисника. (Слика бр. 64)

| -                                                                                                    | boad .                                                    | -        |           |               |                |              |                           |                                      |
|----------------------------------------------------------------------------------------------------|-----------------------------------------------------------|----------|-----------|---------------|----------------|--------------|---------------------------|--------------------------------------|
| Fitryate                                                                                                    | National stations     Dealer station     Linematics prove |          |           |               | Ddaberi datur  | ne posebri   | og formata *              |                                      |
| Tailors include                                                                                                    | Stater en<br>Seater ello                                  |          |           |               |                |              | (here's)                  | A REAL PROPERTY AND A REAL PROPERTY. |
| 10000                                                                                                    | а.<br>                                                    | Been     | Advention | 1200000       | 120020000      |              | 250                       |                                      |
| denselped 1                                                                                                    | Table 2011                                                | Nature + | Server 1  | prost below 1 | Serve Branch 1 |              | Real I                    |                                      |
| one task -                                                                                                    | and the state                                             | M-1.200  | 99-11-000 | 06-1-0001     | an in print    | 146.00102    | No                        | (meet)                               |
| Contraction and Contraction of Contraction of Contr | Page (and                                                 | 0471200  | 9471000   | 0411200E      | (0.14.3626     | 144,007000   | Costreen<br>Rept Inte-    | -                                    |
| Contraction and Contraction of Contraction                                                                                                    | (Pres)                                                    | 9671200  | 0.100     | 06112002      | 1411.000       | 14,46740     | Colorer<br>Base y Wes-    | -                                    |
| Christen Kale                                                                                                    | ENCLOSE MON QUADRAGE C. C. C. (1999)                      | 9471200  | 87.000    | 94.11.0000    | 1414,3526      | 144.00100    | Costeres<br>Build y Total | -                                    |
| Christen Kale                                                                                                    | ENCIAL BENALD YON BEDAME                                  | 001,000  | 9471.000  | 411200        | 1414,508       | 441,011,1103 | Education<br>Educations   | -                                    |
| CHICKEN BOR                                                                                                    | CALCER NON GUARDES & D.C. 240                             | 9475203  | 0.1100    | 94.11.0000    | 10.01          | 100.000      | disastone<br>Faur Ibdal   | -                                    |

Слика бр.64 Претрага фактура по корисницима

- Руковање од стране филтрирањем можете видети фактуре које је одобрио одређени корисник (сви су одобрили фактуру). Такође можете видети фактуре које сте доделили и одобрили, али се ток одобравања још није завршио.
- Чека се одобрење можете филтрирати фактуре за које је потребно одобрење од стране одређеног корисника.
- Кретање– можете филтрирати фактуре које су усмерене ка одређеном кориснику али још увек чекају оборење од стране другог/других корисника пре него што стигну на одобрење селектованом кориснику

### Рачуноводствене димензије

Да би се фактуре филтрирале по рачуноводственим димензијама, потребно је да рачуноводствене димензије буду додате за ставке фактуре. (Слика бр.65)

| 1.0                                                 | Name and Address of State |                 |                   |                             |               |               | -         |                              |                   |
|-----------------------------------------------------|---------------------------|-----------------|-------------------|-----------------------------|---------------|---------------|-----------|------------------------------|-------------------|
|                                                     | imme.                     | matrix press of | adarity teach (   |                             |               |               |           |                              |                   |
| Filtrinane fakture (1853)<br>Island, nel fite beter |                           |                 |                   | (Marine)                    |               |               | xosebro   | og formeta 🔻                 | 111111            |
|                                                     |                           |                 |                   |                             |               |               |           | than ine 4                   | INCOMPACT ADDRESS |
| Belangel 1                                          |                           |                 | Balum<br>Nature + | Relaterabilitati<br>Salat 1 | Balan pijom 1 | Data Supply 1 | · ·       | Rep 1                        |                   |
| thrations age allow coo                             |                           |                 | -                 | an reason                   | 00113089      | 26112828      | 128239192 | -                            | Char              |
| PROVER NOWERCO.D.C. BOORAD                          | HOV BOOGAND               |                 | 911,000           | 911268                      | 1411228       | 91112888      | 10,00100  | Distortion<br>Statut a Table | One               |
| PROMER KONSING D.D.C. BEDGRAD                       | NOVI BEDGAID              |                 | 9411,068          | 011288                      | 04/12/80      | 94312828      | 1124110   | Dominia -                    | One               |

- Конто филтрирање фактура у којима је одабран конкретни конто за њижење.
- Место Трошка можете да филтрирате фактуре по називима димензија. На пример, где је направљен трошак и по ком одељењу.
- Димензије помоћу тог филтера можете претраживати различите објекте под одређеном димензијом. На пример, када у неком одељењу постоје трошкови, можете претражити да ли је под одељењем за производњу или продају.

### Више

Одабиром опције "Више" можете филтрирати фактуре према типу документа, да ли су улазне фактуре или књижна одобрења. (Слика бр.66)

|                                                                  | Front.                               | manager and the                                    |
|------------------------------------------------------------------|--------------------------------------|----------------------------------------------------|
|                                                                  | Dataset sue<br>Calacteri ratio       |                                                    |
| Filtrinane fakture (2187) stepeta s GP+<br>Tel eq he file latere | E Parangandharja<br>E Parangandharja | ime posebnog formata •                             |
|                                                                  | Provid                               | Linux on 68,00,002, 22,226,761,27502, 7,206,000,01 |
| 14.1                                                             | den com                              |                                                    |

Слика бр.66 Фактуре потраживања и дуговања

### Почни са претрагом

Опција "почни са претрагом" пружа исту функционалност као "брза претрага" са контролне табле, фактуре можете претраживати према називу добављача, броју фактуре, опису или броју налога за набавку.

### Сачувани филтери

<u>Сачувани филтери –</u> Користећи ову функционалност можете применити претходно сачуване филтере да би сте пронашли фактуре. Филтере можете сачувати тако што ћете их применити и одабрати дугме "Сачувај као филтер шаблон". (Слика бр.67)

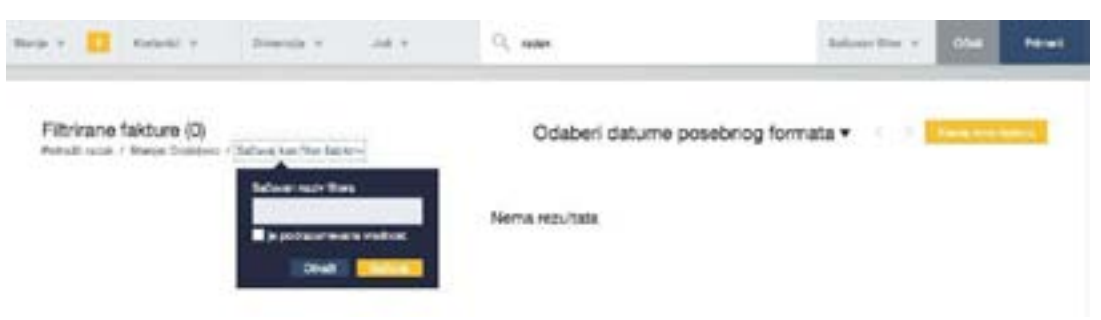

Слика бр.67 Сачувани филтери

### Претрага према датуму

Претрага према датуму омогућава Вам да филтрирате фактуре према датуму. Можете одабрати одређени период (као што су последњих 90 дана, данас, последња седмица, текући месец, прошли месец или текућа година) или ручно одабрати временски период одабиром специфичних датума. (Слика бр.68)

| m fakture        | 1.  | 2020 | 0.06.2 | 1       | 0 • | 3.202 | 12.0 |
|------------------|-----|------|--------|---------|-----|-------|------|
| alednji 90 dani  | >   |      | 80     | art 201 | m   |       | <    |
| ARCACCAR.        | 100 | SUB. | PET    | ČET.    | 546 | UTO . | ON.  |
| Danas            | 01  | 29   | 28     | 27      | 26  | 25    | 24   |
|                  | 08  | 07   | 06     | 05      | 04  | 03    | 02   |
| rethodna sedmica | 15  | 14   | 13     | 12      | 11  | 10    | 69   |
| Supervision and  | 22  | 21   | 20     | 19      | 18  | 17    | 16   |
| Ovaj mesec       | 29  | 28   | 27     | 26      | 25  | 24    | 23   |
| Pethodni mesec   | 05  | 04   | 03     | 02      | 01  | 31    | 30   |

Слика бр.68 Претрага према датуму

Такође, постоје различити параметри у односу на које можете извршити филтрирање по датуму (датум фактуре, рачуноводствени датум, датум уласка фактуре у СУФ, датум доспећа и датум извоза у рачуноводствени систем). (Слика бр.69)

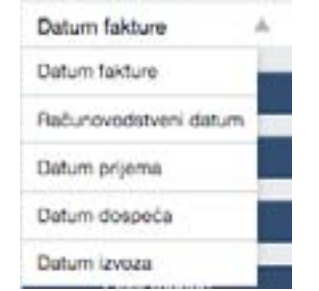

Слика бр.69 Могуће датумске претраге

# 4.3.2 Извоз у CSV

Такође је могуће увести податке из регистра рачуна у Excel документ за бољи преглед и проверу података. Приказани су следећи подаци - ID фактуре, број фактуре, датум фактуре, датум доспећа, број рачуна, укупна сума, износ ПДВ, корисник, валута итд. То се може извршити филтрирањем регистра рачуна (није неопходно) и кликом на извоз у CSV датотеку .(Слика бр.70)

Filtrirane fakture (1904) essoniu u сой-Stanje: Dodeleno / Sačuraj kao filer Sabion-Слика бр.70 Извоз у CSV

Да би сте податке из CSV датотеке видели у правилном формату: Користите Excel 2016 или бољи:

- Отворите нову Excel датотеку
- Идите на "дата" у заглављу
- Одаберите из Text/CSV
- Одаберите CSV који желите да увезете
- Промените порекло датотеке на 65001:Unicode (UTF-8)
- Учитајте

# 4.3.3 Ток одобравања

### Креирање тока одобравања

- Креирање предефинисаних токова одобравања

У СУФ-у фактури се може доделити предефинисани ток одобравања коришћењем сачуваних токова. Само корисник у улози администратора може креирати унапред припремљене токове одобравања. Само активни корисници могу бити укључени у токове одобравања. Администратор може приступити токовима одобравања кликом на "Подешавања" → "Процеси рада" на левој табли менија. (Слика бр. 71)

|   | suf.gov.rs                |    |
|---|---------------------------|----|
|   | Komandina tabla           | 10 |
|   |                           |    |
|   | Registar faktura          |    |
| * | Automatizacija            |    |
| Ø | Podešavanja               |    |
|   | Podešavanja kompanije     |    |
|   | Dobavljači                |    |
|   | Korisnici                 |    |
|   | Računovodstvo             |    |
|   |                           |    |
|   | Viste dokumenata          |    |
|   | Prilagođena polja fakture |    |
|   | Proizvodi                 |    |

Слика бр.71 Предефинисани токови одобравања

Да бисте додали ток одобравања кликните на "Додај нови процес рада" у горњем десном углу екрана. (Слика бр.72)

| < | Dodaj naziv toka odobravanja<br>Dodaj ope taka odobravanja |             |
|---|------------------------------------------------------------|-------------|
|   | + Dodaj prvog odobravajca                                  |             |
|   |                                                            | Obab Enders |
|   | Слика бр.72 Додавање новог тока одобрава                   | ња          |

Попуните назив тока одобравања, а затим почните са додавањем одобравалаца кликом на дугме "Додај првог одобраваоца". (Слика бр.73)

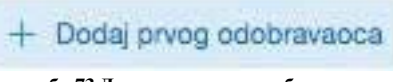

Појавиће се падајући мени са списком активних корисничких налога одакле можете изабрати првог корисника. Након тога можете наставити са додавањем наредних корисника у ток одобравања. (Слика бр.74)

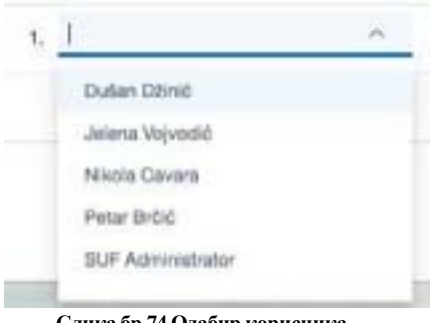

Слика бр.74 Одабир корисника

Ако је потребно, можете променити постојеће токове одобравања и додати или избрисати кориснике.

#### Додавање паралелних корисника

Могуће је додати више имена у један ред да бисте додали паралелне одобраваоце што значи да 2 (или више) корисника могу истовремено одобрити фактуру и фактури су потребна оба одобрења на том нивоу да би се наставило са током одобравања. (Слика бр. 75)

| 1. Jelena Vojvodić ×  | . ^                                               |
|-----------------------|---------------------------------------------------|
| 2. Dušen Džinić × +   | Dušan Džinić                                      |
| + Dodaj sledečeg odoc | Nikola Gavara<br>Petar Bröič<br>SUF Administrator |

Слика бр.75 Додавање паралелни корисника

Позиција на крају тока одобравања је лимитирана на само једног корисника, односно не можете додати паралелне одобраваоце у последњем кораку процеса одобравања фактуре.

#### Брисање корисника

Да би сте избацили корисника из тока одобравања кликните на крстић. (Слика бр.76)

| Joiona M    | Alinovia | × 1 |  |
|-------------|----------|-----|--|
| o bioi ia v | oproduc  | 100 |  |

| Слика ( | 5p.76 | Брисање | корисника |
|---------|-------|---------|-----------|
|---------|-------|---------|-----------|

### Креирање тока одобравања у детаљном прегледу фактуре

Такође је могуће додати произвољни ток одобравања директно у детаљном прегледу фактуре тако што ћете отворити детаљан приказ фактуре и креирати радни ток. То можете да урадите у одељку "Потврђивања" који можете пронаћи на десној страни детаљног прегледа фактуре. (Слика бр.77)

| Potvrđivanja               | 1           | 10 |  |
|----------------------------|-------------|----|--|
| Dodg konwrtar              | 0.50        |    |  |
| Odderta bit odobravanja il | anti in     |    |  |
| Desei                      | Vān skoja — | -  |  |

Слика бр.77 Креирање тока у одељку "потврђивања"

Уколико кликнете на слику оловке, бићете у могућности да ручно креирате ток одобравања. (Слика бр.78)

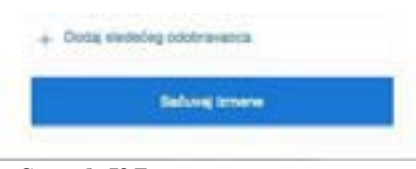

Слика бр.78 Додавање корисника у ток

Да би сте додали новог корисника морате кликнути на "Додај следећег одобраваоца" и појавиће се падајућа листа са списком свих активних корисника. (Слика бр.79)

| +     | Odaberite osobu   |   |
|-------|-------------------|---|
|       | Dulan Džinić      |   |
|       | Jelena Vojvodić   |   |
|       | Nikola Cavara     |   |
| -     | Petar Brčić       | - |
| Reles | SUF Administrator | - |

Слика бр.79 Додавање наредног одобраваоца

Такође, могуће је додати паралелног одобраваоца. Да бисте потврдили измене кликните на "Сачувај измене". Такође можете да додате више корисника кликом на "Додај новог одобраваоца" и након што додате све кориснике, можете сачувати све промене. Такође је важно имати на уму да крајњи корисник мора бити финализатор или администратор.

Ако је ток одобравања додељен фактури, тада је могуће и уређивање тренутног тока одобравања кликом на оловку у блоку потврда. Можете уклонити кориснике из тока одобравања и такође их преместити горе или доле у распореду одобравања помоћу стрелица лево од њиховог имена (то се такође може учинити држањем миша и само повлачењем корисника горе или доле.) (Слика бр.80)

| Po | itvrđivanja                | ×                |
|----|----------------------------|------------------|
| 0  | Petar Bröć                 | -06112012038     |
| 0  | Petar Bröd                 | 10,11,25-2345    |
| 0  | Petar Bröš                 | 10,11,20 - 21,26 |
| 0  | Jolena Vojvodić            | 38,11,22 - 22,45 |
| 1  | Dulan Dénié                | •A 🗐             |
| +  | Dodaj sindadog odstravanca |                  |
|    | Satury snare               | í.               |

Слика бр.80 Уређивање тренутног тока одобравања

#### Додавање одобраваоца пре или после

Ако је Ваш ред да одобрите фактуру, тада можете фактуру усмерити некоме пре или после вас. Када додате некога пре Вас, он мора да потврди фактуру пре него што вам се врати. Пре Вас можете додати само једну особу. Ако желите да додате некога након што погледате фактуру, морате да потврдите фактуру пре него што фактура стигне на одобравања до додате особе. Након себе можете додати више особа. (Слика бр.81)

| Po | tvrđivanja             |                | Po | xvrđivanja                   | 0               |
|----|------------------------|----------------|----|------------------------------|-----------------|
| .0 | only increasing        | 100            | ė  | odą konenter                 | 1.000           |
|    | Data-la si adalah keli | reeda 🦟 🗠      | 4  | Ottobertle toi odobravenja i | Fonts 🗠         |
|    | 0000                   | tros serge 👘 🗸 |    |                              | Vés sieja 🗠     |
| 2  | Peter Britit           | 411.01.014     |    | Petar BrGió                  | 08,11.30 - 2010 |
| 0  | Peter Bridd            | 101.00         | Ð  | Petar Bróż                   | 10.11.20-20.02  |
| 0  | Marbeit                | 87.0-108       | 0  | Peter Brild                  | 10.11.00-0104   |
| 0  | Jetera Yapadii         | AUG-344        | 0  | Jointa Yapoohi               | 10.11.00 (0.04) |
|    | Cathlerife nasles      | -              |    | Dular Dans                   | -94             |
|    | Dudan Bilini           | -              |    | Oduberte seelle              | ÷               |
|    | 0.0000                 | 1              |    | Orani                        | Otul            |

Слика бр.81 Додавање одобраваоца пре/после конкретног корисника

### Коришћење токова одобравања

- Додељивање тока одобравања новим фактурама

Новој улазној фактури може се доделити ток одобравања од стране администратора или контролора. Корисницима у тим улогама биће приказане све нове фактуре на контролној табли. (Слика бр.82)

| Nove fakture (1827)                                                                           |              |        |
|-----------------------------------------------------------------------------------------------|--------------|--------|
| DOO TAMIŠ 1928 PANČEVO                                                                        | 1,200.00 RSD | Otvori |
| OLGA BOŽOVIĆ PR UGOSTITELJEKO<br>TRGOVINSKA RADNJA SA ZABAVOM MAGIC<br>LAND+ BEOGRAD-ČUKARICA | 1.00 850     | One    |

Да би сте доделили одређени ток одобравања прво одаберите "одаберите ток одобравања". (Слика бр.83)

| Potvrđivanja               | 10              |
|----------------------------|-----------------|
| Dody Asneniar              | 1400            |
| Odabertle toit odobravanje | Ψ.              |
| Dodel                      | Vile alcija 🗠 🗸 |

#### Слика бр.83 Одабир тока одобравања

Појавиће се претходно дефинисани токови одобравања. (Слика бр.84)

| Potvrđivanja             | 10   |
|--------------------------|------|
| Dodej komentar           | 8466 |
| Odaženie tok odobravanje | H    |
| Pezzentacija             |      |
| Test tox odobravenia     |      |

Слика бр.84 Листа предефинисаних токова

Након додељивања тока одобравања одређеној фактури систем ће приказати све учеснике у току одобравања. СУФ ће такође приказати ко је доделио ток одобравања фактури, датум и време додељивања, као и датум и време када је сваки одобравалац одобрио фактуру. (Слика бр. 85)

| Po | otvrđivanja                 |                 |
|----|-----------------------------|-----------------|
| 0  | lodaj komentar              | 1000            |
|    | Staberte tok octobravanja i | l osobu 🖂 🗸     |
|    | Patrick                     | Vile akcija 🗸 🗠 |
|    | Petar Brdid                 | (8.71.20-12.00  |
| 0  | Patar Brčić                 | 06,11,02-2018   |
| 0  | Peter Brőić                 | 08.11.01-00.08  |
| 0  | Jolena Vojvodić             | 08.11.00-00.45  |
| •  | Dullan Džinić               | 15.45           |

Слика бр.85 Идентитет особе која је доделила ток

#### Одбаци и прескочи

Ако желите да одбијете фактуру увек морате да оставите коментар. Статус одбачене фактуре вратиће се на "нова" и сви одобраваоци који се налазе после особе која је одбила фактуру биће уклоњени. Одобравалац може одбити фактуру само када дође његов ред на одобравање. Одбачена фактура се може обрисати, изменити, или доделити другом току одобравања.

Функција "прескочи" је додата ради корисника који су случајно или непотребно додати у ток одобравања. Уколико корисник види да није потребно његово одобрење, може искористити функцију "прескочи" и фактура ће бити усмерена ка следећем одобраваоцу.(Слика бр.86)

| Potvrđivanja                                                                                                    | ~                                                                        |
|----------------------------------------------------------------------------------------------------|--------------------------------------------------------------------------|
| Dody konstar                                                                                                    | eter.                                                                    |
| Odabertie kel odobravan                                                                                                   | in it seeks 👘 🖓                                                          |
| Patrol                                                                                                    | Vileskrija 🤟                                                             |
| 3 Patar Bold                                                                                                    | > Done                                                                   |
| O Polar Brill                                                                                                    | G Pateral I dodail                                                       |
| Peter Britit                                                                                                    | O Presidi                                                                |
| 🙁 Jalana Vapvedić                                                                                                    | 08.1120-33.40                                                            |
| Dulan Dimit                                                                                                    | 18.48                                                                    |
| SLIF Administrator                                                                                                    |                                                                          |
| <ul> <li>Одбацивање је озн</li> <li>Прескакање је озна</li> <li>Додељивање је озна</li> <li>Одобравање је озна</li> </ul> | ачено са знаком<br>ачено са знаком<br>ачено са знаком<br>ачено са знаком |

Слика бр.86 Прескочи одобраваоца

### Брисање токова одобравања

Токове одобравања можете брисати у одељку Подешавања-> Процеси рада. (Слика бр. 87)

| Toko      | vi odobravanja (2)     |    |                                                                                                    | + Decements conceases |  |
|-----------|------------------------|----|----------------------------------------------------------------------------------------------------|-----------------------|--|
| 6 m       | ~                      |    |                                                                                                    |                       |  |
| actual    | -                      |    | and the second second sec | German                |  |
| 1.30      | Pagetala               |    | Sul Americanos, Pear 245, Neos Davis                                                                                                    |                       |  |
| ۲         | That the address and p | 14 | Pole Still, John Rosel Sule: Sale: Sale                                                                                                    | ~ H                   |  |
| 11.00.000 |                        |    |                                                                                                    |                       |  |

Слика бр.87 Брисање токова одобравања

Или их можете привремено деактивирати у детаљном прегледу Тока одобравања. Уколико је ток одобравања употребљен барем једном не може се обрисати. (Слика бр. 88)

| C Test tok odobravanja       |  |
|------------------------------|--|
| 5. [PostBill #] +8           |  |
| 8 Janua Agenati 🕷 🖃          |  |
| * [ Tuber 1844               |  |
| + Even and the second second |  |
|                              |  |

Слика бр.88 Статус тока одобравања

# 4.3.4 Поруџбеница (налог за набавку)

# Улоге

### Креатор поруџбенице

Креатор поруџбенице има дозволу за креирање нове поруџбенице и доделе тока одобравања поруџбенице.

### Администратор поруџбенице

Администратор поруџбенице поред дозволе за креирање поруџбенице и доделе тока одобравања има дозволу за брисање поруџбенице и измену вредности све до момента коначног одобрења.

Корисници могу приступити поруџбеницама са главног менија на левој страни екрана. (Слика бр.89)

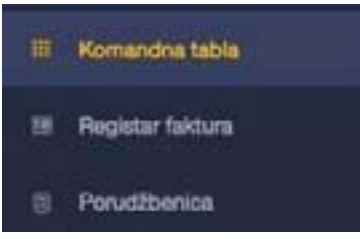

Слика бр.89 Поруџбенице

На почетном екрану одељка за поруџбенице приказана је листа поруџбеница са основним подацима (број поруџбенице, добављач, опис, датум креирања поруџбенице, статус, тип, укупан нето износ, укупан бруто износ). Поруџбенице се могу претраживати према броју поруџбенице, добављачу и опису. (Слика бр.90)

| Porudžbenice (1)    |      |           |                                                |      |           |             | 11 tree Kills | +  |
|---------------------|------|-----------|------------------------------------------------|------|-----------|-------------|---------------|----|
| Q, Panal            |      |           |                                                |      |           |             |               |    |
| encompanyation.ed ( | - 14 | strand f  | anatur 1                                       |      | serve who | inne .      |               |    |
| PD-0801             |      | 36.11.038 | <ul> <li>Lipscool de manya Pala 910</li> </ul> | 0168 | LOCALEA   | 1,00,00,009 |               | .1 |
| National States     |      |           |                                                |      |           |             |               |    |

#### Слика бр.90 Претрага поруџбеница

Статус поруџбенице може бити:

- <u>Нацрт</u> (у фази израде)
- <u>У\_процесу\_одобравања</u>
- Одобрено
- <u>Одбијено</u>
- Тип поруџбенице може бити:
  - <u>САРЕХ</u> (капитални трошкови)
    - <u>ОРЕХ</u> (Оперативни трошкови)

Администратор поруџбеница може обрисати поруџбеницу. (Слика бр.91)

| Poruditisenice (1)       |   |             |                                |    |               |           | It into Kate | +   |
|--------------------------|---|-------------|--------------------------------|----|---------------|-----------|--------------|-----|
| S Paral                  |   |             |                                |    |               |           |              |     |
| Providence (Second and ) | - | encread *   | ananyo 1                       | 10 | SHUTHER METER | same.     |              |     |
| PT1 00001                |   | 88.01.01988 | 1 Coloma address of Palar 1914 | 90 | DATE: NO.     | annaetiae | î            | ED) |
| Net Marie                |   |             |                                |    |               |           | 8.048        |     |

#### Слика бр.91 Брисање поруџбенице

Креирање порудбенице врси се одабиром знака + у горњем десном углу екрана. (Слика бр.92).

|                    |   |                         |           |             | Direct loss per | will be the |
|--------------------|---|-------------------------|-----------|-------------|-----------------|-------------|
| Porudžbenice (105) |   |                         |           |             | H. Deport H. DK | +           |
| G reed             |   |                         |           |             |                 |             |
| renue enternant of | - | 610.6460 * 11.666 ×     | 10        | UNUTION NOT |                 |             |
|                    |   | Слика бр.92 Креирање по | руџбенице |             |                 |             |

Након тога отвара се празан шаблон који попуњава Креатор поруџбенице. Креатор поруџбенице уноси назив добављача из падајуће листе претходно учитаних добављача, опис поруџбенице, тип трошка, валуту и податке за сваку ставку поруџбенице. (Слика бр.93)

| < PD-000               | 54                         |         |           |                |          |         |                      | ZLATN      | IPE | Tok odobravanja    | + |
|------------------------|----------------------------|---------|-----------|----------------|----------|---------|----------------------|------------|-----|--------------------|---|
| 40171400<br>09.11.2020 | erne<br>BJF Administration |         | ,<br>arta | 90.00<br>50.00 |          | LAIN PR | internal<br>Balances | naterijala |     | Povezana dokumenta | + |
| Stavke poru            | stibenice (1)              |         |           |                |          |         |                      |            | +   |                    |   |
|                        |                            | and the | Atomica . | 0794           | works.   | 794.1   | -                    | intent     |     |                    |   |
|                        |                            |         | 110       | -              | 4,000.00 |         | 140                  | Distant.e  |     |                    |   |
|                        |                            |         |           |                |          | 2,000   | OD EUR               | 2,000.00   | EUR |                    |   |

Слика бр.93 Попуњавање шаблона од стране креатора

Након тога креатор поруцбенице додељује ток одобравања одабиром једног од претходно дефинисаних токова рада. (Слика бр.94)

| < P0-000    | D1<br>International lights |      |      |    | 10     | Okrijhe de | tel site pos | tavili stobavij | ada | Dodeli<br>Nona haa                 | * |
|-------------|----------------------------|------|------|----|--------|------------|--------------|-----------------|-----|------------------------------------|---|
| 88.11.2528  | BUP Administra             | - 3  | iPDI | 15 |        |            |              |                 |     | Presental<br>Test Still contracted |   |
| Stavke poru | d2thermore (1)             |      |      |    |        |            |              |                 | +   |                                    |   |
| A           |                            | -    |      | -  |        |            | -            | -               |     |                                    |   |
| t. tases    |                            | 1.00 | **   | -  | and in |            | 82           |                 |     | 1 mar 1                            | - |
|             |                            |      |      |    |        | 2,000      | PUB DO       | 2.000.00        | EUR |                                    |   |
|             |                            |      |      |    |        |            |              |                 |     | Povesana dokumenta                 |   |

Слика бр.94 Додељивање тока одобравања

10

Након доделе тока одобравања, појавиће се листа одобравалаца, док Администратор поруџбеница има могућност измене тока одобравања додавањем појединачних корисника. (Слика бр.95)

| U procesu odobravanja |            | U procesu odobravanja |                          |  |
|-----------------------|------------|-----------------------|--------------------------|--|
| → SUF Administrator   | 08.11.2020 | → SUF Administrate    | 98.11.3030               |  |
| Petar Brčić           | 1          | Petar Brčić           | ĩ                        |  |
| Jelena Volvodić       | 100        | Jelena Vojvodić       |                          |  |
| Dudan Dilaté          | - 1-       | Dušan Džinić          | /* Dodaj odobrawaoca pre |  |
| Dusin Dzinic          | 1.8.1      | 1                     | A nooil occumation hose  |  |

Слика бр.95 Измене тока одобравања

Корисник евентуално може приложити додатна документа у одељку "Повезана документа".

# 4.3.5 Подешавања

### Подешавања компаније

Подешавања компаније су доступна само администратору из СУФ главног менија на левој табли (Подешавања → Подешавања компаније). У овом водичу можете видети преглед садржаја општих подешавања доступан само за администратора.

Опште информације – у одељку опште информације корисници виде основне податке о Кориснику јавних средстава као што су назив, контакт особа, имејл, адреса, матични број, ПИБ и банковни рачун. (Слика бр.96)

| Oplite informacije |                         |
|--------------------|-------------------------|
| ime                | Ministantivo Finansja 🖌 |
| Kontakt osoba      | 1                       |
| imaj               | /                       |
| Adresa             | ×                       |
| Matón broj         | 10520 /                 |
| P0                 |                         |
| Uplati na nalog    |                         |
| Слика              | бр.96 Опште инормације  |

На десној страни екрана могу се видети подаци о зависним организацијама. (Слика бр.97)

| Kompanije u Grupi |          |
|-------------------|----------|
| Kompanija         | Mat. br. |

#### Слика бр.97 Подаци о зависним организацијама

Одобравање фактура – у одељку одобравање фактура, администратор може омогућити функционалности "Потврди све радње" и "Убрзано потврди све радње". (Слика бр. 98)

| Autovrana stavka "Potvrdi sve radnja" 🔁        |
|------------------------------------------------|
| Aktivirana stavka "Ubrzano potindi sve radnje" |
| Слика бо 98 Полешавана потвобивана             |

Слика бр.98 Подешавања потврђивања

Омогућавањем функционалности "Потврди све радње" одобравалац ће имати могућност да потврди све фактуре које чекају на потврду са само једним кликом на дугме "Потврди све". (Слика бр.99)

|   | fakture koje treba potvrditi (1)                              |          |     |
|---|---------------------------------------------------------------|----------|-----|
| ð | Fudbalski klub "BORAC"<br>rived/3705ma/1<br>sk-subst154.rived | 1.31 ASD | - ~ |
|   | Piters                                                        | **       |     |

Слика бр.99 Потврђивање свих радњи

Омогућавањем функционалности "Убрзано потврди све радње", за сваку фактуру се додаје дугме "Потврди". Детаљан преглед можете видети и када кликнете на стрелицу поред дугмета "Потврди". На дисплеју постоји опција за отварање PDF-фактуре (ако је додата). (Слика бр.100

|   |                                                                                                    |          | _ |
|---|----------------------------------------------------------------------------------------------------|----------|---|
|   | Pudbalski klub "BORAC"                                                                                                    | 1.40 860 | ~ |
| 1 | the processing sector of the sector of the s |          | - |
|   | Distance of the local distance of the local distance of the local  |          |   |
|   |                                                                                                    |          |   |
|   | Provide Lagrander                                                                                                    |          |   |
|   | MUNI 2011 BUT Assessments assessed                                                                                                    |          |   |
|   |                                                                                                    |          |   |
|   | 100                                                                                                    |          |   |
|   | Patrick                                                                                                    |          |   |

Слика бр.100 Убрзано потврђивање свих радњи

"Потврди све радње" и "Убрзано потврди све радње" функционалности могу се користити заједно, али важно је напоменути да ће сваки "Одобравалац" моћи да користи ове функционалности након што се активирају, тако да може постојати ризик да одобраватељ не провери садржај фактура.

Следеће валидације се одвијају приликом одобравања фактуре са контролне табле:

- 1. Да ли је "Одобравалац" последњи у току рада на фактури и ако да, да ли корисник има права за довршавање тока одобравања (Улога "финализатора") или администраторска права.
- 2. Када је поставка "Верификуј редове трансакција током потврде фактуре" укључена И (поставка "Не проверавај редове трансакција када постоји наруџбеница" је искључена) ИЛИ (поставка "Не проверавај редове трансакција када постоји наруџбеница" укључена је И Поље броја налога за куповину те фактуре је празно)), тада ће се проверити да ли сви редови трансакција садрже следећа поља са подацима:
  - а) Конто
  - б) Пореску стопу
  - в) Обавезне димензије (места трошка).

Подразумевано подешавање је да су функционалности "Потврди све радње" и "Убрзано потврди све радње" онемогућене и фактуре ће бити приказане са дугметом "Прегледај", чијим одабиром "Одобравалац" може видети основе информације из фактуре и одобрити фактуру. (Слика бр.101)

| lattere note neoa portrain (i)            |          |
|-------------------------------------------|----------|
| Fudbalski klub "BORAC"<br>craved2228orect | 1.00 RSD |

Слика бр.101 Могућност прегледа фактуре

Кликом на назив добављача "Одобравалац" може отворити детаљан приказ фактуре.

fakture koje treha notvrditi (1)

<u>Прими фактуре путем IWS-а</u> - Активирањем ове функције СУФ ће бити спреман да прима електронске фактуре и такође дигитализоване фактуре. (Слика бр.102)

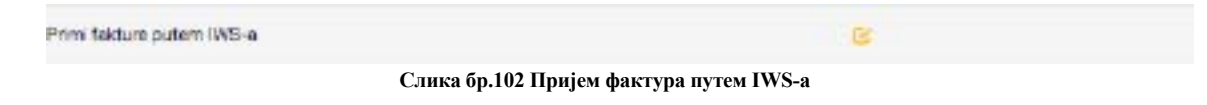

<u>Управљање нерегистрованим добављачима</u> - Након активирања ове функционалности, СУФ ће проверити да ли су подаци добављача претходно сачувани у СУФ-у (укључујући идентификацију добављача, број добављача у рачуноводственом софтверу - ERP код добављача.) (Слика бр.103)

| Upravljaj neregistrovanim Dobavljačima            | 8 |
|---------------------------------------------------|---|
| Слика бр.103 Управљање нерегистрованим добављачим | a |

У случају да СУФ пронађе новог добављача, систем ће га препознати и приказати у заглављу рачуна. Морају се сачувати нови подаци о добављачу, у супротном Вам систем неће дозволити извоз фактуре. (Слика бр.104)

| ΜΦ-ΥΠΡΑΒΑ                  | ЦАРИНА возполнице           | Chava1028carina<br>Dodejeno<br>Referentin bro: -        |
|----------------------------|-----------------------------|---------------------------------------------------------|
| 04.11.2020                 | Detum dospeda<br>04.11.2020 | 477.60 RSD<br>POV 79.60 RSD<br>Zbirbez PDV-a 396.00 RSD |
| Matični broj<br>dobavljača | 10521                       |                                                         |
| ERP broj dobavljača        | *                           |                                                         |
| Adresa dobevljača          | T.(                         |                                                         |
| Kontakt dobavljača         | T                           |                                                         |
| Korisnik beneficija        | MO-YTIPABA LIAPVINA         |                                                         |
| Računovodstveni<br>datum   | 04.11.2020                  |                                                         |
| Broj Ugovora               | *                           |                                                         |
| Upleti na nalog            | 123456789123465121          |                                                         |
| Kupac                      | Ministantivo Finansija      |                                                         |
| Adress kupce               |                             |                                                         |
| Kontakt kupca              |                             |                                                         |
| Ponuditionica              |                             |                                                         |
| Vista dokumenta            |                             |                                                         |
| Uned II dodaj              | Nova faktura Obrili         |                                                         |
| Dodatne informacije i      | radnje                      | ~                                                       |

Слика бр.104 Чување нових података о добављачу

Да би уклонио ознаку **"НОВИ ДОБАВЉАЧ"**, администратор мора да оде у регистар добављача. То се може учинити лако одабиром дугмета "Уреди или додај" при чему се отвара екран за измену заглавља фактуре где Администратор мора отворити картицу добављача. (Слика бр.105)

Dobavljač

### МФ-УПРАВА ЦАРИНА

Otvori karticu dobavljača»

Слика бр.105 Нови добављач

34

Након отварања картице добављача, морају се попунити подаци о добављачу. (Слика бр.106)

| Uredi dobavljača                |    |
|---------------------------------|----|
| Country                         |    |
| 💶 Srbija                        | ¥. |
| Type *                          |    |
| Budget User                     | v  |
| Mation broj *                   |    |
| 10521                           |    |
| Fill the data from the register |    |
| Naziv*                          |    |
| МФ-УПРАВА ЦАРИНА                |    |
| ма                              |    |
| 101665102                       |    |
| Kod dobavljača u ERP-u          |    |
| Kontakt osoba                   |    |
| imaji                           |    |
| Sačuvaj                         |    |

Слика бр.106 Унос података о добављачу

Администратор врши одабир типа компаније добављача у зависности да ли је то правно лице (Компанија, Предузетник, Удружење, Стечајна маса, Комора, Фондација/Задужбина или Спортско друштво) или Корисник Јавних Средстава. Администратор такође уноси матични број добављача (односно JБКЈС – јединствени број корисника јавних средстава уколико се ради о буџетском кориснику). (Слика бр.107).

| CH Srbja    |  |
|-------------|--|
| p4."        |  |
| Budget User |  |
| Budget User |  |
| Charber     |  |
| Company     |  |
| Foundation  |  |
|             |  |

Слика бр.107 Уређивање добављача

Након дога, одабирмом дугмета "Попуни податке из регистра", врши се провера добављача у Регистру агенције за привредне регистре (односно у Регистру корисника јавних средстава уколико је добављач буџетски корисник) и попуњавају се остала поља у картици добављача ). (Слика бр.108)

### Fill the data from the register

Слика бр.108 Унос података из регистра

Податак "Код добављача у ERP-у" је интерни податак корисника СУФ-а и он мора бити попуњен.

Након тога одабиром дугмета "Сачувај" нови добављач је сачуван у СУФ-у.

<u>Верификуј ставке трансакција приликом потврђивања фактура</u> – када је омогућена функционалност **"Верификуј** ставке трансакција приликом потврђивања фактура" СУФ неће дозволити финалну потврду фактуре уколико нису попуњени подаци за конто, ПДВ стопу као и све обавезна (места трошка. (Слика бр.109)

Verifikuj stavke transakcija prilikom potvrđivanja faktura

Слика бр.109 Верификуј ставке трансакција приликом потврђивања фактура

<u>Верификуј ССО у предзадњем кораку</u> потврђивања – Када је омогућена функционалност "Верификуј ССО у предзадњем кораку потврђивања" СУФ неће дозволити претпоследњем одобраваоцу да одобри фактуру уколико нису попуњени подаци за све обавезна места трошка. (Слика бр.110)

Veritikuj CCD u predzadnjem koraku potvrđivanja

Слика бр.110 Верификуј ССО у предзадњем кораку потврђивања

<u>Редови за трансакције: Упозорење на одступања износа ПДВ о односу на заглавље фактуре</u> – када је омогућена функционалност "Редови за трансакције: Упозорење на одступања износа ПДВ о односу на заглавље фактуре" систем проверава износ ПДВ у ставкама фактуре и заглављу фактуре, и када систем открије одступање између износа ПДВ у заглављу фактуре и суме ПДВ ставки фактуре, тада се кориснику приказује упозорењ.: (Слика бр.111)

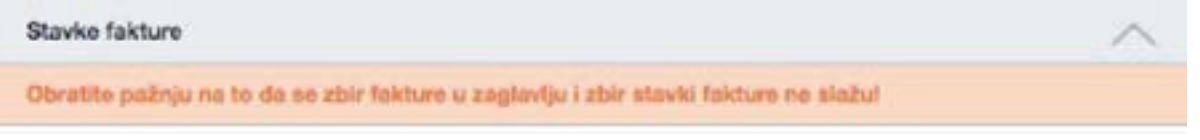

Слика бр.111 Неслагања на фактури

<u>Редови за трансакције: Износ ПДВ се може ручно уредити</u> – Када је омогућена функционалност "Редови за трансакције: Износ ПДВ се може ручно уредити" тада је могуће изменити износ ПДВ за фактуре са статусом "Нова" или "Додељена"

<u>Не верификуј ставке трансакција када постоји поруџбеница</u> – Када је омогућена функционалност "Не верификуј ставке трансакција када постоји поруџбеница" и уколико је попуњено поље "Поруџбеница" тада је могуће извести фактуру у рачуноводствени систем корисника (ERP) без обавезног одабира конта, ПДВ стопе и места трошка. (Слика бр.112)

| e verifikuj stavke transakcij | s kada postoji porudžber | vica | 0 | 0 |
|-------------------------------|--------------------------|------|---|---|
| Kontakt kupca                 |                          |      |   |   |
| Porudžbenica                  |                          |      |   |   |
| Anto dokumento                |                          |      |   |   |

#### Слика бр.112 Не верификуј ставке трансакција када постоји поруџбеница

<u>Препиши вредности из повезаних димензија</u> – Преписивање димензија није подразумевано омогућено. Под "Подешавања" → "Повезане димензије" можете дефинисати повезане димензије. Ако је функционалност онемогућена, попуњавају се само повезане димензије које су празне у детаљном приказу. Када је функционалност омогућена и користите аутоматску трансакцију, на пример за попуњавање реда трансакција, а затим попуњавање димензије која је повезана са другом, редови трансакција ће се преписати. (Слика бр.113)

Prapiši vrednosti iz povezanih dimenzija

Слика бр.113 Препиши вредности из повезаних димензија

<u>Комбиновано име ставке</u> - Када је омогућена функционалност **"Комбиновано име ставке"** Администратор може поставити прилагођено име ставке док комбинује 2 или више ставки. Име се може поставити једноставним кликом на оловку и додавањем имена за комбиноване редове. (Слика бр.114)

| Kombinovano ime stavke | Koondrida - (0) 🖋 |
|------------------------|-------------------|
|                        |                   |

Слика бр.114 Комбиновано име ставке

<u>Препиши вредности из повезаних димензија</u> – Када је омогућена функционалност "Препиши вредности из повезаних димензија тада ће се приказати назив ставке које прво долази из изабраних ставки приликом комбиновања две или више ставки (Слика бр.115)

Prepiši vrednosti iz povezanih dimenzija

#### Слика бр.115 Препиши вредности из повезаних димензија

0

<u>Да ли је ERP колона видљива</u> – Омогућавањем функционалности "Да ли је <u>ERP</u> колона видљива", шифра добављача у <u>ERP</u>-у у корисниковом систему биће видљива у СУФ-у као и приликом извоза и извештавања. (Слика бр.116)

Da li je ERP kolona vidijiva

Слика бр.116 Видљивост ERP колоне

<u>Аутоматски додели контакт особи</u> – Уколико је омогућена функционалност "Аутоматски додели контакт особи" приликом пријема фактуре фактура ће аутоматски бити додељена контакт особи на одобравање. Услов је да XMLпристигле фактуре садржи назив контакт особе. (Слика бр.117)

> Automatski dodoli kontakt osobi Слика бр.117 Аутоматско додељивање фактуре контакт особи

<u>Укључи ставке фактуре у извоз</u> – Када је омогућена функционалност "Укључи ставке фактуре у извоз" тада ће приликом извоза фактуре у <u>ERP</u> бити извезени сви подаци који се односе како на заглавље фактуре тако и на ставке фактуре. (Слика бр. 118)

Ukljući stavke fakture u izvoz

#### Слика бр. 118 Укључи ставке у извоз

<u>Напомена за е-пошту за нове добављаче</u> – Када је омогућена функционалност "Напомена за имејл за нове добављаче" тада ће бити послато на обавештење о новом добављачу на унету адресу е-поште. (Слика бр.119)

|     | Napomena za imej za nove dobavlječe<br>Слика бр.119 Напоме<br>кључи PDF у извозу – Функционалност "Укључи <u>PDF</u><br>На коћа ко извозо PDF-2 прим | 1                      |  |
|-----|----------------------------------------------------------------------------------------------------|------------------------|--|
|     | Слика бр.119 Напомен                                                                                                    | а за е-пошту добављача |  |
| Укљ | <u>учи PDF у извозу</u> – Функционалност "Укључи <u>PDF</u>                                                                                          | у извозу" омогућава да |  |
|     | Не дође до извоза PDF-а прили                                                                                                    | ком извоза фактуре     |  |
|     | Да се извезе само оригинални Pl                                                                                                    | DF фактуре             |  |

| Urijuši PDF u Izvozu | ✓ None<br>Diginal PDF only<br>All PDF filles and Info |
|----------------------|-------------------------------------------------------|
| Слика бр.119 У       | /кључи PDF у извозу                                   |

<u>Одабери опцију за заокруживање</u> – Функционалност "Одабери опцију за заокруживање" омогућава да се одабере једна од следећих опција:

- Искључено
- Разлика се додаје у виду нове ставке фактуре

• Разлика се додаје ставци фактуре са највећим износом.

(Слика бр.120)

| idaberi opciju za zadkruživanje | ✓ Isključeno<br>Nove stavka takture |
|---------------------------------|-------------------------------------|
|                                 | Tuber Revent Lines                  |

Слика бр.120 Одабир опције за заокруживање

<u>Време дневног извештаја</u> – У одељку "Време дневног извештаја" могуће је подесити време за слање два подсетника о фактурама које чекају на одобрење током дана. Такође је могуће подесити којим данима желите да шаљете обавештења. (Слика бр.1219)

| Vierne dhevriog izveštaja 1 |     |     |     |     |     |     |     |           |
|-----------------------------|-----|-----|-----|-----|-----|-----|-----|-----------|
| Vrame dnevnog izveštaja 2   |     |     |     |     |     |     |     |           |
| Pošaji izveštaj na ove dane | Pan | Uto | Sre | Čet | Pet | Sub | Ned |           |
|                             |     |     |     |     |     |     |     | Zi Sebvej |

Слика бр.121 Време дневног извештаја

# Добављачи

Одељак "Добављачи" је доступан само администратору из СУФ главног менија на левој табли (Подешавања → Добављачи). Слика бр.122

| ( | suf.gov.rs                |
|---|---------------------------|
|   | Komandha tabla            |
|   | Registar fektura          |
|   | Poruditivnica             |
|   | Automatizacija 😑          |
| ۰ | Podelavarja 🗧             |
|   | Podešananja kompanije     |
|   | Dobavljači                |
|   | Karianici                 |
|   | Rafunovodstvo             |
|   | Procesi rada              |
|   | Visite dokumenete         |
|   | Prilagodena polja fakture |
|   | Protovodi                 |

Слика бр.122 Добављачи

У одељку "Добављачи" могуће је видети преглед свих добављача који се налазе у СУФ бази добављача. (Слика бр.123)

| Dobavljači (14)                |           |           |                         |                     |                      | Dr steel -+ Debit two |
|--------------------------------|-----------|-----------|-------------------------|---------------------|----------------------|-----------------------|
| E freed                        |           |           |                         |                     |                      |                       |
| ee 2                           | Aut 10.   | 10.000c   | And Define Lada (1879-1 | NORTHEFT COOME      | desired destinations |                       |
| COLLARGE V MPART               | internet  | 107118411 |                         | Deter Las           |                      |                       |
| octaer an free cos             | simmer.   | 101110-0  | *                       |                     |                      |                       |
| Didnigraphic also bi-          | 22062411  | -service  | *                       |                     |                      | *                     |
| Fish bright a rea              | 2000.00   | 100236349 |                         |                     |                      |                       |
| FORONCIAL ACTIVIDANESHI ST     | internet  | 1017751-0 | e                       |                     |                      |                       |
| Exheminal 10942                | trevel    | 120,040   |                         |                     |                      |                       |
| ARTICLES CONTRACTOR            | 2161385   | 10000     |                         |                     |                      | *                     |
| Ministerio Francia             | 1943      |           |                         |                     |                      |                       |
| ELLA BEDEVE PA L'ACETTE        | 42474234  | 107070608 |                         |                     |                      |                       |
| mouth checks later to          | precisio  | simple    | 11.00                   |                     |                      |                       |
| DAAL COLUMNAS                  | Distance. | 10721404  | 1941                    |                     |                      |                       |
| factor                         | 10000044  |           | 1000                    |                     |                      |                       |
| an ethila patera               | 1001      | 1246512   |                         |                     |                      | *                     |
| Ppergeneral service Reproperty | (marth)+  | 1040410   |                         | Jana Roman, Halpins | 005 F005 44          |                       |
| that share -                   |           |           |                         |                     |                      |                       |

Слика бр.123 Преглед добављача

Новог добављача је могуће додати ручно, одабиром опције "Додај ново" у горњем десном углу. (Слика бр.124)

+ Dodaj novo Слика бр.124 Додавање новог добављача

Након чега ће се отворити картица "Додај компанију" у којој се уносе основни подаци о добављачу. Након отварања картице добављача, морају се попунити подаци о добављачу. (Слика бр. 125)

| Uredi dobavljača                |      |   |
|---------------------------------|------|---|
| Country                         |      |   |
| 💶 Srbija                        | - 12 |   |
| Type *                          |      |   |
| Budget User                     |      |   |
| Marion tem *                    |      |   |
| 10521                           |      |   |
|                                 |      |   |
| Fill the data from the register |      |   |
| Naziw*                          |      |   |
| МФ-УПРАВА ЦАРИНА                |      |   |
| Pró                             |      |   |
| 101685102                       |      |   |
| Ked demavjaka u 8791-u          |      |   |
|                                 |      |   |
| Kortait anaba                   |      |   |
|                                 |      |   |
| tra/                            |      |   |
|                                 |      |   |
| Secure                          |      | 1 |

Слика бр.125 Унос података о добављачу

Администратор врши одабир типа компаније добављача у зависности да ли је то правно лице (Компанија, Предузетник, Удружење, Стечајна маса, Комора, Фондација/Задужбина или Спортско друштво) или Корисник Јавних Средстава. Администратор такође уноси матични број добављача (односно JБКЈС – Јединствени Број Корисника Јавних Средстава уколико се ради о буџетском кориснику). (Слика бр. 126)

| buntry            |   |
|-------------------|---|
| 🛤 Srbija          |   |
| es.*              |   |
| Budget User       | 8 |
| Budget User       |   |
| Chamber           |   |
| Company           |   |
| Foundation        |   |
| Sale Proprietor   |   |
| Reads Association |   |

Слика бр.126 Уређивање добављача

Након дога, одабиром дугмета "Попуни податке из регистра", врши се провера добављача у Регистру Агенције за привередне регистре (односно у Регистру корисника јавних средстава уколико је добављач буџетски корисник) и попуњавају се остала поља у картици добављача. (Слика бр.127)

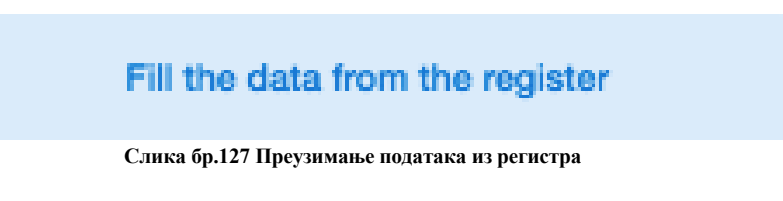

Податак "Код добављача у ERP-у" је интерни податак корисника СУФ-а и он мора бити попуњен.

Након тога одабиром дугмета "Сачувај" нови добављач је сачуван у СУФ-у.

Добављаче је могуће унети у СУФ аутоматски, одабиром опције "Увези" у горњем десном углу. (Слика бр.128)

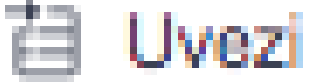

Слика бр.128 Увоз добављача

Након чега ćе се отворити прозор за одабир датотеке у CSV формату. CSV датотека мора испунити следеће критеријуме:

- Сепаратор колоне мора бити тачка-зарез (;)

- Датотека мора бити у UTF-8 формату

- Не постоји заглавље датотеке – Сматра се да први ред CSV датотеке већ садржи податке о добављачу

- Први ред CSV датотеке мора садржати свих 5 података о добављачу без обзира да ли су обавезни или не. Структура редова у CSV датотеци.

| ERP код<br>добављача | Назив добављача | Матични број | Банковни рачун | ПИБ     |
|----------------------|-----------------|--------------|----------------|---------|
| Обавезно             | Обавезно        | Обавезно     | Опционо        | Опционо |

### Корисници

Само администратор може убацивати и мењати детаље корисника. Да бисте додали новог корисника, идите на Подешавања → Корисници и кликните "Нови корисник" у горњем десном углу → прозор би се требао појавити (Слика бр. 129):

| 20 |       |         |       |                     |             |                   |           |
|----|-------|---------|-------|---------------------|-------------|-------------------|-----------|
|    | and . |         |       |                     |             |                   |           |
| -  | -     | -       | adm - |                     | ana ana     | intra<br>antician | -         |
| C. | 844   | Antonia |       |                     | 08.11,2520  |                   |           |
| D  | Dater | 10ml    | 21.1  | and the second      | -           |                   | 1110.00   |
| 0  |       | wpodd   | 411.4 |                     | 06112101    |                   | (managed) |
| 0  | No.   | Cares . | Th- 0 | no. offered sin     | -           |                   |           |
| 0  | Pese  | met     | 100.0 | An Alexandresia and | 104.11.0500 |                   | ******    |

Слика бр.129 Додавање новог корисника

У поп-уп форми могуће је уписати детаље новог корисника. (Слика бр. 130):

| Precime         |            |              |         |
|-----------------|------------|--------------|---------|
|                 |            |              |         |
| L rei           |            |              |         |
|                 |            |              |         |
|                 |            |              |         |
| Korandio me     |            |              |         |
|                 |            |              |         |
| 5/ka            |            |              |         |
|                 |            |              |         |
|                 |            |              |         |
| Porpute Situ    |            |              |         |
|                 |            |              |         |
| Licos           |            |              |         |
| Administrator   | Odobravela | e Kontrolo   | 14<br>1 |
| Finalizator     | Supervior  | Menadler zv  | -       |
| Progeda Artise  | Kreator p  | oruditionice |         |
|                 | 100000000  |              |         |
| Administrator p | orumber of |              |         |

Слика бр.130 Детаљи новог корисника

Попуните обавезна поља: Име, Презиме, Корисничко име (мора бити матични број корисника) и е-пошту. Унесите жељену лозинку коју ћете морати да дате свом кориснику. Минимална дужина лозинке треба да буде најмање 6 симбола, треба да садржи најмање један број, једно велико слово и једно мало слово.

Немојте користити симболе као што су%, /, \*, &,% итд.

Ако компанија има под-институције, препоручујемо вам да прво покренете кориснике у матичној компанији. СУФ аутоматски преноси податке корисника у подинституционално окружење. Важно је напоменути да када је корисник додат у подорганизацију, његов статус је неактиван и мора бити активиран да би могао да му приступи.

Одабиром било ког корисника из листе отвара се детаљан приказ корисника где се могу уредити детаљи корисника, додати/укинути корисничке улоге, као и одобрити/ускратити приступ одређеним контима и ПДВ стопама. (Слика бр.131)

| < Dulan Di          | inió |              |                                     |             | Tal. A sq. The<br>C / America | Lings<br>aproxide Coltexas Sprcm                            |
|---------------------|------|--------------|-------------------------------------|-------------|-------------------------------|-------------------------------------------------------------|
| Endowed reg.        | -    | inter p      | elario Igorre<br>Dereta facina      |             |                               | Tradater Bagenar Normale anno<br>Propositiones desemblement |
| Dimenzije           |      | Konto        |                                     |             |                               | Alternative paradition in                                   |
| Reality<br>For some | -    | to head      |                                     |             |                               | Noar Jacobiery +                                            |
| Provinsion Annes    |      | ()- mi.      | and the later to and                | an analysis | artur darititina.             | Poneda rovčanog imita                                       |
|                     |      | -            | lanari o nujimuri ulut              |             |                               | I function                                                  |
|                     |      | e =          |                                     |             |                               |                                                             |
|                     |      | e            | And a second second second second   | e.          |                               |                                                             |
|                     |      | te ere       | Person natelia<br>Neversita natelia |             |                               |                                                             |
|                     |      | 8 HO<br>8 HO | Sena - Hyber<br>Deal names          |             |                               |                                                             |
|                     |      | ET less      | Armen                               |             |                               |                                                             |

Слика бр.131 Уређивање корисника

### Рачуноводство

Само администратор може приступити одељку "рачуноводство". Да бисте приступили одељку "Рачуноводство", идите на Подешавања → Рачуноводство.

У оквиру наведеног одељка могуће је додавање рачуноводствених конта, ПДВ стопа и посебник мееста трошка.Слика бр.132

| F   | Računovodstvo (3)      |               |              |             | + Novi olj traška |
|-----|------------------------|---------------|--------------|-------------|-------------------|
|     | CLITERIAN              | 800           | DECOMA.NOS1  | VELOVER     |                   |
| 1   | Kanto                  | GeneralLadger | je Obavezno  | je Vidjeo   |                   |
| 1   | POV status             | VutCade       | (a Coeverine | je Vidijeo  |                   |
| 1.3 | Organizaciona Judivica | WCCD          | ja Otavenni  | ja Vittjaro |                   |

Слика бр.132 Рачуновдство

Рачуноводствена Конта се могу додати ручно, појединачним уносом новог конта одабиром дугмета "Додај Димензију" у горњем десном углу .(Слика бр.133)

# + Dodaj dimenziju

Слика бр.133 Додавање конта

При чему ће се отворити ново поље за унос новог конта. (Слика бр.134)

| кор . | ons                                                   | DATUM POČETKA | DATUM ZAVIEŠETKA | CILJEVI TROŠADNA SU<br>OBAVEZNI | U UPOTREBI |   |
|-------|-------------------------------------------------------|---------------|------------------|---------------------------------|------------|---|
| 987   | Bacun                                                 | i.            | 14.<br>1         | 3                               | De         |   |
|       | A                                                     | 4             | - A-1            | 24                              | No         | 8 |
|       | 4 45 48 47 48 5 15 15 15 15 15 15 15 15 15 15 15 15 1 |               |                  |                                 |            |   |

Слика бр.134 Форма за унос података

Такође, списак конта се може учитати у СУФ одабиром дугмета "Увези" (Слика бр.135)

### **目 Uvezi**

#### Слика бр.135 Увоз конта

- При чему ће се отворити прозор за одабир CSV датотеке са списком свих конта за учитавање. CSV датотека мора испунити следеће критеријуме:
- Сепаратор колоне мора бити тачка-зарез (;)
- Датотека мора бити у UTF-8 формату
- Не постоји заглавље датотеке Сматра се да први ред CSV датотеке већ садржи податке о конту
- Сваки ред CSV датотеке мора садржати оба података о контима који су обавезни.

Структура редове у CSV датотеци

| Код      | Опис     |
|----------|----------|
| Обавезан | Обавезан |

ПДВ стопе се могу додати ручно одабиром дугмета "додај димензију". (Слика бр.136)

### + Dodaj dimenziju Слика бр.136 Унос ПДВ стопе

При чему ће се отворити ново поље за унос ПДВ стопе. (Слика бр.137)

|      |         |    | VIIILINOST |    | active account of |     |    |
|------|---------|----|------------|----|-------------------|-----|----|
| 10 P | DV 10%  | 10 | 100        | *  | ä – 1             | Ne  |    |
| 20 P | DV 2014 | 20 | •          | Ş. | S 8               | Da  |    |
|      |         |    | 0          | 4  | 6 U               | No. | 10 |

Слика бр.137 Унос података

Такође, списак ПДВ стопа се може учитати у СУФ одабиром дугмета "Увези". (Слика бр.138)

# 📋 Uvezi Слика бр.138 Увоз ПДВ стопа

При чему ће се отворити прозор за одабир CSV датотеке са списком свих ПДВ стопа за учитавање. CSV датотека мора испунити следеће критеријуме:

- Сепаратор колоне мора бити тачка-зарез (;)

- Датотека мора бити у UTF-8 формату

- Не постоји заглавље датотеке – Сматра се да први ред CSV датотеке већ садржи податке о ПДВ стопи

- Сваки ред CSV датотеке мора садржати сва три података о ПДВ стопама који су обавезни.

Структура редове у ЦСВ датотеци

| Код      | Опис     | %ПДВ стопе |
|----------|----------|------------|
| Обавезно | Обавезно | Обавезно   |

Ново место трошка могуће је креирати одабиром дугмета "Нови циљ трошка". (Слика бр.139)

+ Novi cilj troška Слика бр.139 Ново место трошка

При чему ће се отворити нови прозор за унос места трошка. (Слика бр.139)

| Dodaj mesto troŝka |                                                                                                    |  |  |
|--------------------|----------------------------------------------------------------------------------------------------|--|--|
| ••••               | nase traine                                                                                                    |  |  |
| 574                | 6                                                                                                    |  |  |
|                    | in Vallant                                                                                                    |  |  |
|                    | Polo (a sea lot privarer) i stavara jo<br>tanancja ta ocenij tanur                                                      |  |  |
| C                  | je Opanisene<br>Postavite trodina kao opanistvo da 5 no<br>popuno zobrjal u staniante na transacije se<br>avoku fasturu |  |  |

|   | Concept materials for these |
|---|-----------------------------|
| - |                             |

Слика бр.139 Унос података

За новокреирано место трошка могуће је одредити да ли је обавезан и да ли је видљив приликом одобравања фактура.

Димензије у оквиру места трошка се могу додати ручно одабиром дугмета "додај димензију". (Слика бр.140)

### + Dodaj dimenziju Слика бр.140 Унос димензија

При чему ће се отворити ново поље за унос вредности димензије. (Слика бр. 141).

| Dimenzije | (4)                      |               |                  | () Uver + Dod | i dimenziju |
|-----------|--------------------------|---------------|------------------|---------------|-------------|
| Q Petalt  |                          |               |                  |               |             |
| 400 ;     | OPIS                     | DATUM POČETKA | DATUM ZAVISŠETKA | U UPOTREBI    |             |
| 001       | Organizacione Jedinica 1 | 4             | 247              | No            | 1           |
| ice'      | Organizacione Jedinica 2 | ÷             | 240              | No            | 1           |
| int       | Teart                    | ÷             | 1911             | Da            |             |
|           |                          | ÷.            | 32.5             | Ne            | 54          |

Слика бр.141 Унос податка за димензије

Такође, списак димензија се може учитати у СУФ одабиром дугмета "Увези". (Слика бр. 142).

#### Шуеzі Слика бр.142 Увоз димензија

При чему ће се отворити прозор за одабир CSV датотеке са списком свих димензија за учитавање. CSV датотека мора испунити следеће критеријуме:

- Сепаратор колоне мора бити тачка-зарез (;)
- Датотека мора бити у UTF-8 формату
- Не постоји заглавље датотеке Сматра се да први ред CSV датотеке већ садржи податке о димензији
- Сваки ред CSV датотеке мора садржати оба података о ПДВ димензијама који су обавезни.

Структура редове у CSV датотеци

| Код      | Опис     |
|----------|----------|
| Обавезан | Обавезан |

### Процеси рада

Администратор може приступити токовима одобравања кликом на "Подешавања" → "Процеси рада" на левој табли менија. (Слика бр.143)

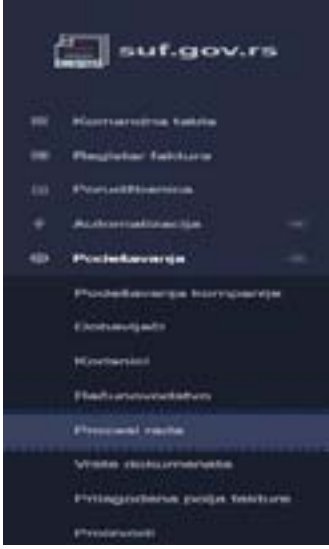

Слика бр.143 Процеси рада

Да би сте додали ток одобравања кликните на "Додај нови процес рада у горњем десном углу екрана. (Слика бр.144)

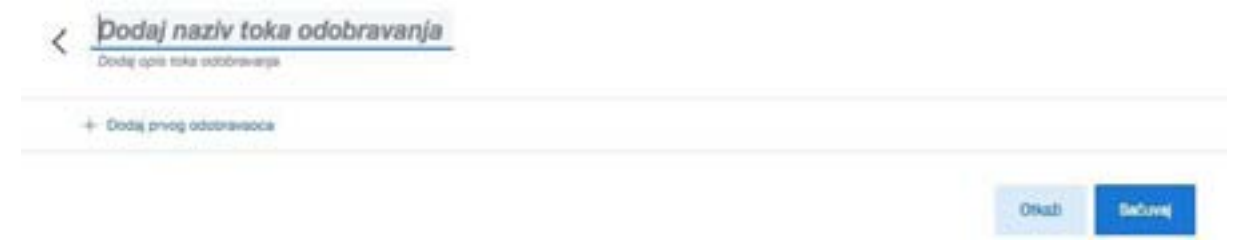

#### Слика бр.144 Нови процес рада

Попуните назив тока одобравања а затим почните са додавањем одобравалаца кликом на дугме "Додај првог одобраваоца". (Слика бр.145)

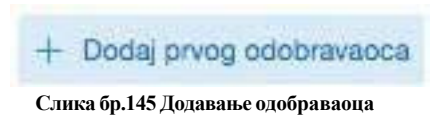

Појавиће се падајући мени са списком активних корисничких налога одакле можете изабрати првог корисника. Након тога можете наставити са додавањем наредних корисника у ток одобравања. (Слика бр.146)

| Dušan Džinić     |  |
|------------------|--|
| Jelena Vojvodić  |  |
| Nikola Cavara    |  |
| Petar Brőić      |  |
| SUF Administrato |  |

Слика бр.146 Листа корисника

Ако је потребно, можете променити постојеће токове одобравања и додати или избрисати кориснике.

#### Додавање паралелних корисника

Могуће је додати више имена у један ред да бисте додали паралелне одобраваоце што значи да 2 (или више) корисника могу истовремено одобрити фактуру и фактури су потребне оба одобрења на том нивоу да би се наставило са током одобравања. (Слика бр.147)

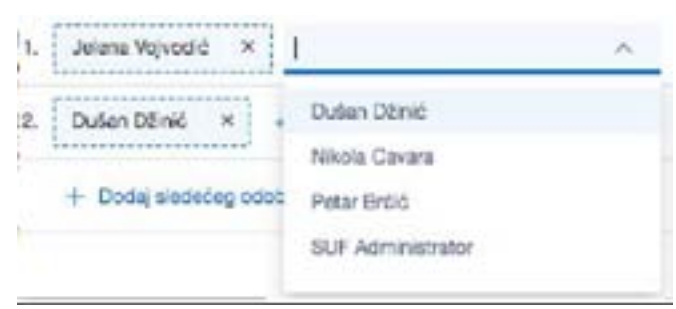

Слика бр.147 Додавање паралелних корисника

Позиција на крају тока одобравања је лимитирана на само једног корисника, односно не можете додати паралелне одобраваоце у последњем кораку процеса одобравања фактуре Брисање корисника

Да би сте избацили корисника из тока одобравања кликните на крстић. (Слика бр.148)

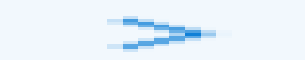

Слика бр.148 Брисање корисника

#### Врсте документа

Администратор може приступити одељку "Врсте документа" кликом на "Подешавања"

→ "Врсте документа" на левој табли менија. (Слика бр.149)

| ( | suf.gov.rs                |
|---|---------------------------|
|   | Komandna tabla            |
|   | Registar faktura          |
| 8 | Poruditionica             |
| + | Autometizacija 🛞          |
| ۲ | Podešavanja 🗧             |
|   | Podelavanja kompanije     |
|   | Dobavljači                |
|   | Korisnici                 |
|   | Računovodstvo             |
|   | Procesi rada              |
|   | Viste dokumenata          |
|   | Prilagođena polja takture |
|   | Proizvodi                 |

Слика бр.149 Врсте докумената

Нови тип документа се може додати одабиром дугмета "Додај ново". (Слика бр.150)

+ Dodaj novo Слика бр.150 Нови тип документа

При чему ће се отворити нови ред за додавање типа документа. (Слика бр. 151)

| Vrste dokumenata (0) | + Dodaj novo      |             |
|----------------------|-------------------|-------------|
| K00                  | VINETA DORLIMENTA |             |
|                      |                   | <b>▲</b> 10 |

Слика бр.151 Додавање типа документа

Све врсте документа које су унсене у одељку "Подешавања" биће доступне корисницима за одабир у заглављу фактуре под пољем "Врста Документа." (Слика бр. 152)

| Vrsta dokumenta |                                        |                |
|-----------------|----------------------------------------|----------------|
|                 | Tip dokumenta -test                    |                |
| Otka2i          |                                        | Sačuvaj izmene |
|                 | Слика бр.152 Падајући мени са типовима |                |

- 1. Промет испорука, тип документа фактура
  - year година
  - calculationNumber број Појединачне евиденције ПДВ
  - documentNumber број документа
  - vatPeriod период
  - documentDirection = 1 (промет)
  - documentType = 380 (тип документа)

• relatedPartyIdentifier - идентификатор лица које врши промет, односно којем се врши промет (ПИБ/ПИБ и ЈБКЈС/ порески број страног лица)

орески орој страног лица)

- Промет по стопи од 10% осим ОВЈ:
- noRealEstateDescription10 опис
- noRealEstateBaseAmount10 основица
- noRealEstateCalculatedVat10 обрачунати ПДВ
- Промет по стопи од 20% осим ОВЈ:
- noRealEstateDescription20 опис
- noRealEstateBaseAmount20 основица
- noRealEstateCalculatedVat20 обрачунати ПДВ
- Промет по стопи од 10% ОВЈ:
- realEstateDescription10 опис
- realEstateBaseAmount10 основица
- realEstateCalculatedVat10 обрачунати ПДВ
- Промет по стопи од 20% ОВЈ:
- realEstateDescription20 опис
- realEstateBaseAmount20 основица
- realEstateCalculatedVat20 обрачунати ПДВ

Промет без накнаде по стопи од 10% - OBJ:

- noChargeRealEstateDescription10 опис
- noChargeRealEstateBaseA- mount10 основица
- noChargeRealEstateCalculatedVat10 обрачунати ПДВ
- Промет без накнаде по стопи од 20% OBJ:
- noChargeRealEstateDescription20 опис
- noChargeRealEstateBaseA- mount20 основица
- noChargeRealEstateCalculatedVat20 обрачунати ПДВ

4. На истој страници 67, под тачком 2. Промет - испорука, тип документа авансна фактура треба унети следеће измене обележене црвеним:

Промет – испорука, тип документа – авансна фактура

- year година
- calculationNumber број Појединачне евиденције ПДВ
- documentNumber број документа
- vatPeriod период
- documentDirection = 1 (промет)
- documentType = 386 (тип документа)
- basisForPrepayment опис

• relatedPartyIdentifier - идентификатор лица које врши промет, односно којем се врши промет (ПИБ/ПИБ и ЈБКЈС/ порески број страног лица)

Аванс по стопи од 10% осим ОВЈ:

- noRealEstateDescription10 опис
- noRealEstateBaseAmount10 основица
- noRealEstateCalculatedVat10 обрачунати ПДВ
- Аванс по стопи од 20% осим ОВЈ:
- noRealEstateDescription20 опис
- noRealEstateBaseAmount20 основица
- noRealEstateCalculatedVat20 обрачунати ПДВ
- Аванс по стопи од 10% ОВЈ:
- realEstateDescription10 опис
- realEstateBaseAmount10 основица
- realEstateCalculatedVat10 обрачунати ПДВ
- Аванс по стопи од 20% ОВЈ:
- realEstateDescription20 опис
- realEstateBaseAmount20 основица

• realEstateCalculatedVat20 – обрачунати ПДВ

5. На страници 68, под тачком 3. Промет - испорука, тип документа – документ о повећању треба унети следеће измене обележене црвеним:

Промет – испорука, тип документа – документ о повећању

- year година
- calculationNumber број Појединачне евиденције ПДВ
- documentNumber број документа
- vatPeriod период
- documentDirection = 1 (промет)
- documentType = 383 (тип документа)

• relatedPartyIdentifier - идентификатор лица које врши промет, односно којем се врши промет (ПИБ/ПИБ и ЈБКЈС/ порески број страног лица)

• relatedInvoiceOption – повезане фактуре (у зависности од изабране опције, потребно је попунити одговарајућа поља) Промет по стопи од 10% осим OBJ:

- noRealEstateDescription10 опис
- noRealEstateBaseAmount10 основица
- noRealEstateCalculatedVat10 обрачунати ПДВ

Промет по стопи од 20% осим OBJ:

- noRealEstateDescription20 опис
- noRealEstateBaseAmount20 основица
- noRealEstateCalculatedVat20 обрачунати ПДВ
- Промет по стопи од 10% ОВЈ:
- realEstateDescription10 опис
- realEstateBaseAmount10 основица
- realEstateCalculatedVat10 обрачунати ПДВ

Промет по стопи од 20% - OBJ:

- realEstateDescription20 опис
- realEstateBaseAmount20 основица
- realEstateCalculatedVat20 обрачунати ПДВ

6. На страници 68, под тачком 4. Промет - испорука, тип документа – документ о смањењу треба унети следеће измене обележене црвеним:

Промет – испорука, тип документа – документ о смањењу

- year година
- calculationNumber број Појединачне евиденције ПДВ
- documentNumber број документа
- vatPeriod период
- documentDirection = 1 (промет)
- documentType = 381 (тип документа)
- relatedPartyIdentifier идентификатор лица које врши промет, односно којем се врши промет (ПИБ/ПИБ и ЈБКЈС/

порески број страног лица)

• relatedInvoiceOption – повезане фактуре (у зависности од изабране опције, потребно је попунити одговарајућа поља) Промет/Аванс по стопи од 10% осим OBJ:

- noRealEstateDescription10 опис
- noRealEstateBaseAmount10 основица
- noRealEstateCalculatedVat10 обрачунати ПДВ
- Промет/Аванс по стопи од 20% осим ОВЈ:
- noRealEstateDescription20 опис
- noRealEstateBaseAmount20 основица
- noRealEstateCalculatedVat20 обрачунати ПДВ
- Промет/Аванс по стопи од 10% OBJ:
- realEstateDescription10 опис
- realEstateBaseAmount10 основица
- realEstateCalculatedVat10 обрачунати ПДВ

Промет/Аванс по стопи од 20% - OBJ:

- realEstateDescription20 опис
- realEstateBaseAmount20 основица
- realEstateCalculatedVat20 обрачунати ПДВ

7. На страници 68, под тачком 5. Промет - набавка, тип документа – интерни рачун страно лице, основ одабира - промет треба унети следеће измене обележене црвеним:

Промет – набавка, тип документа – интерни рачун страно лице, основ одабира – промет

- year година
- calculationNumber број Појединачне евиденције ПДВ
- internalInvoiceNumber број документа
- vatPeriod период
- documentDirection = 0 (промет)
- documentType = 400 (тип документа)

• relatedPartyIdentifier – идентификатор лица које врши промет, односно којем се врши промет (ПИБ/ПИБ и ЈБКЈС/ порески број страног лица)

• internalInvoiceOption – 1 (основ одабира документа)

• relatedInternalInvoiceOption – повезани интерни рачуни (у зависности од изабране опције, потребно је попунити одговарајућа поља)

Промет по стопи од 10% осим ОВЈ:

- noRealEstateDescription10 опис
- noRealEstateBaseAmount10 основица
- noRealEstateCalculatedVat10 обрачунати ПДВ
- Промет по стопи од 20% осим ОВЈ:
- noRealEstateDescription20 опис
- noRealEstateBaseAmount20 основица
- noRealEstateCalculatedVat20 обрачунати ПДВ

Промет без накнаде по стопи од 10% осим OBJ:

• noChargeNoRealEstateDescription10 – опис • noChargeNoRealEstateBaseAmount10 – основица • noChargeNoRealEstateCalculatedVat10 – обрачунати ПДВ

Промет без накнаде по стопи од 20% осим OBJ: • noChargeNoRealEstateDescription20 – опис • noChargeNoRealEstateBaseAmount20 – основица • noChargeNoRealEstateCalculatedVat20 – обрачунати ПДВ

- Промет по стопи од 10% OBJ:
- realEstateDescription10 опис
- realEstateBaseAmount10 основица
- realEstateCalculatedVat10 обрачунати ПДВ

Промет по стопи од 20% - OBJ:

- realEstateDescription20 опис
- realEstateBaseAmount20 основица
- realEstateCalculatedVat20 обрачунати ПДВ

Промет без накнаде по стопи од 10% - OBJ: • noChargeRealEstateDescription10 – опис • noChargeRealEstateBaseAmount10 – основица • noChargeRealEstateCalculatedVat10 – обрачунати ПДВ

Промет без накнаде по стопи од 20% - OBJ: • noChargeRealEstateDescription20 – опис • noChargeRealEstateBaseA-mount20 – основица • noChargeRealEstateCalculatedVat20 – обрачунати ПДВ

8. На страници 69, под тачком 6. Промет - набавка, тип документа – интерни рачун страно лице, основ одабирааванс треба унети следеће измене обележене црвеним:

Промет – набавка, тип документа – интерни рачун страно лице, основ одабира – аванс

- year година
- calculationNumber број Појединачне евиденције ПДВ
- internalInvoiceNumber број документа
- vatPeriod период
- documentDirection = 0 (промет)
- documentType = 400 (тип документа)

• relatedPartyIdentifier – идентификатор лица које врши промет, односно којем се врши промет (ПИБ/ПИБ и ЈБКЈС/ порески број страног лица)

• internalInvoiceOption – 2 (основ одабира документа)

- relatedInternalInvoiceOption 0 (повезани интерни рачуни)
- Аванс по стопи од 10% осим ОВЈ:
- noRealEstateDescription10 опис
- noRealEstateBaseAmount10 основица
- noRealEstateCalculatedVat10 обрачунати ПДВ
- Аванс по стопи од 20% осим ОВЈ:
- noRealEstateDescription20 опис

- noRealEstateBaseAmount20 основица
- noRealEstateCalculatedVat20 обрачунати ПДВ
- Аванс по стопи од 10% ОВЈ:
- realEstateDescription10 опис
- realEstateBaseAmount10 основица
- realEstateCalculatedVat10 обрачунати ПДВ
- Аванс по стопи од 20% OBJ:
- realEstateDescription20 опис
- realEstateBaseAmount20 основица
- realEstateCalculatedVat20 обрачунати ПДВ

9. На страници 69, под тачком 7. Промет - набавка, тип документа – интерни рачун страно лице, основ одабира - повећање треба унети следеће измене обележене црвеним:

Промет – набавка, тип документа – интерни рачун страно лице, основ одабира – повећање

- year година
- calculationNumber број Појединачне евиденције ПДВ
- internalInvoiceNumber број документа
- vatPeriod период
- documentDirection = 0 (промет)
- documentType = 400 (тип документа)

• relatedPartyIdentifier – идентификатор лица које врши промет, односно којем се врши промет (ПИБ/ПИБ и ЈБКЈС/ порески број страног лица)

• internalInvoiceOption – 3 (основ одабира документа)

• relatedInternalInvoiceOption – повезани интерни рачуни (у зависности од изабране опције, потребно је попунити одговарајућа поља)

Промет по стопи од 10% осим ОВЈ:

- noRealEstateDescription10 опис
- noRealEstateBaseAmount10 основица
- noRealEstateCalculatedVat10 обрачунати ПДВ

Промет по стопи од 20% осим OBJ:

- noRealEstateDescription20 опис
- noRealEstateBaseAmount20 основица
- noRealEstateCalculatedVat20 обрачунати ПДВ

Промет по стопи од 10% - OBJ:

- realEstateDescription10 опис
- realEstateBaseAmount10 основица
- realEstateCalculatedVat10 обрачунати ПДВ

Промет по стопи од 20% - OBJ:

- realEstateDescription20 опис
- realEstateBaseAmount20 основица
- realEstateCalculatedVat20 обрачунати ПДВ

10. На страници 70, под тачком 8. Промет - набавка, тип документа – интерни рачун страно лице, основ одабира - смањење треба унети следеће измене обележене црвеним

Промет – набавка, тип документа – интерни рачун страно лице, основ одабира – смањење

- year година
- calculationNumber број Појединачне евиденције ПДВ
- internalInvoiceNumber број документа
- vatPeriod период
- documentDirection = 0 (промет)
- documentType = 400 (тип документа)

• relatedPartyIdentifier – идентификатор лица које врши промет, односно којем се врши промет (ПИБ/ПИБ и ЈБКЈС/ порески број страног лица)

• internalInvoiceOption – 4 (основ одабира документа)

• relatedInternalInvoiceOption – повезани интерни рачуни (у зависности од изабране опције, потребно је попунити одговарајућа поља)

Промет/Аванс по стопи од 10% осим OBJ:

- noRealEstateDescription10 опис
- noRealEstateBaseAmount10 основица
- noRealEstateCalculatedVat10 обрачунати ПДВ

Промет/Аванс по стопи од 20% осим OBJ:

- noRealEstateDescription20 опис
- noRealEstateBaseAmount20 основица
- noRealEstateCalculatedVat20 обрачунати ПДВ
- Промет/Аванс по стопи од 10% OBJ:
- realEstateDescription10 опис
- realEstateBaseAmount10 основица
- realEstateCalculatedVat10 обрачунати ПДВ
- Промет/Аванс по стопи од 20% OBJ:
- realEstateDescription20 опис
- realEstateBaseAmount20 основица
- realEstateCalculatedVat20 обрачунати ПДВ

11. На страници 70, под тачком 9. Промет - набавка, тип документа – интерни рачун обвезник ПДВ, основ одабира - промет треба унети следеће измене обележене црвеним

Промет – набавка, тип документа – интерни рачун обвезник ПДВ, основ одабира – промет

- year година
- calculationNumber број Појединачне евиденције ПДВ
- internalInvoiceNumber број документа
- vatPeriod период
- documentDirection = 0 (промет)
- documentType = 401 (тип документа)

• relatedPartyIdentifier – идентификатор лица које врши промет, односно којем се врши промет (ПИБ/ПИБ и ЈБКЈС/ порески број страног лица)

• internalInvoiceOption – 4 (основ одабира документа)

• relatedInternalInvoiceOption – повезани интерни рачуни (у зависности од изабране опције, потребно је попунити одговарајућа поља)

Промет по стопи од 10% осим ОВЈ:

- noRealEstateDescription10 опис
- noRealEstateBaseAmount10 основица
- noRealEstateCalculatedVat10 обрачунати ПДВ
- Промет по стопи од 20% осим OBJ:
- noRealEstateDescription20 опис
- noRealEstateBaseAmount20 основица
- noRealEstateCalculatedVat20 обрачунати ПДВ

Промет без накнаде по стопи од 10% осим OBJ:

• noChargeNoRealEstateDescription10 – опис • noChargeNoRealEstateBaseAmount10 – основица • noChargeNoRealEstateCalculatedVat10 – обрачунати ПДВ

Промет без накнаде по стопи од 20% осим OBJ: • noChargeNoRealEstateDescription20 – опис • noChargeNoRealEstateBaseAmount20 – основица • noChargeNoRealEstateCalculatedVat20 – обрачунати ПДВ

Промет по стопи од 10% - OBJ:

- realEstateDescription10 опис
- realEstateBaseAmount10 основица
- realEstateCalculatedVat10 обрачунати ПДВ
- Промет по стопи од 20% OBJ:
- realEstateDescription20 опис
- realEstateBaseAmount20 основица
- realEstateCalculatedVat20 обрачунати ПДВ

Промет без накнаде по стопи од 10% - OBJ: • noChargeRealEstateDescription10 – опис • noChargeRealEstateBaseAmount10 – основица • noChargeRealEstateCalculatedVat10 – обрачунати ПДВ

Промет без накнаде по стопи од 20% - OBJ: • noChargeRealEstateDescription20 – опис • noChargeRealEstateBaseAmount20 – основица • noChargeRealEstateCalculatedVat20 – обрачунати ПДВ

12. На страници 71, под тачком 10. Промет - набавка, тип документа – интерни рачун обвезник ПДВ, основ одабира - аванс треба унети следеће измене обележене црвеним

Промет – набавка, тип документа – интерни рачун обвезник ПДВ, основ одабира – аванс

- year година
- calculationNumber број Појединачне евиденције ПДВ
- internalInvoiceNumber број документа
- vatPeriod период

- documentDirection = 0 (промет)
- documentType = 401 (тип документа)

• relatedPartyIdentifier – идентификатор лица које врши промет, односно којем се врши промет (ПИБ/ПИБ и ЈБКЈС/ порески број страног лица)

• internalInvoiceOption – 2 (основ одабира документа)

• relatedInternalInvoiceOption – повезани интерни рачуни (у зависности од изабране опције, потребно је попунити одговарајућа поља)

Аванс по стопи од 10% осим ОВЈ:

- noRealEstateDescription10 опис
- noRealEstateBaseAmount10 основица
- noRealEstateCalculatedVat10 обрачунати ПДВ
- Аванс по стопи од 20% осим ОВЈ:
- noRealEstateDescription20 опис
- noRealEstateBaseAmount20 основица
- noRealEstateCalculatedVat20 обрачунати ПДВ
- Аванс по стопи од 10% OBJ:
- realEstateDescription10 опис
- realEstateBaseAmount10 основица
- realEstateCalculatedVat10 обрачунати ПДВ
- Аванс по стопи од 20% OBJ:
- realEstateDescription20 опис
- realEstateBaseAmount20 основица
- realEstateCalculatedVat20 обрачунати ПДВ

13. На страници 71, под тачком 11. Промет - набавка, тип документа – интерни рачун обвезник ПДВ, основ одабира - повећање треба унети следеће измене обележене црвеним

Промет – набавка, тип документа – интерни рачун обвезник ПДВ, основ одабира – повећање

- year година
- calculationNumber број Појединачне евиденције ПДВ
- internalInvoiceNumber број документа
- vatPeriod период
- documentDirection = 0 (промет)
- documentType = 401 (тип документа)

• relatedPartyIdentifier – идентификатор лица које врши промет, односно којем се врши промет (ПИБ/ПИБ и ЈБКЈС/ порески број страног лица)

• internalInvoiceOption – 3 (основ одабира документа)

• relatedInternalInvoiceOption – повезани интерни рачуни (у зависности од изабране опције, потребно је попунити одговарајућа поља)

Промет по стопи од 10% осим OBJ:

- noRealEstateDescription10 опис
- noRealEstateBaseAmount10 основица
- noRealEstateCalculatedVat10 обрачунати ПДВ
- Промет по стопи од 20% осим ОВЈ:
- noRealEstateDescription20 опис
- noRealEstateBaseAmount20 основица
- noRealEstateCalculatedVat20 обрачунати ПДВ
- Промет по стопи од 10% OBJ:
- realEstateDescription10 опис
- realEstateBaseAmount10 основица
- realEstateCalculatedVat10 обрачунати ПДВ
- Промет по стопи од 20% OBJ:
- realEstateDescription20 опис
- realEstateBaseAmount20 основица
- realEstateCalculatedVat20 обрачунати ПДВ

14. На страници 72, под тачком 12. Промет - набавка, тип документа – интерни рачун обвезник ПДВ, основ одабира - смањење треба унети следеће измене обележене црвеним

Промет – набавка, тип документа – интерни рачун обвезник ПДВ, основ одабира – смањење

• year - година

- calculationNumber број Појединачне евиденције ПДВ
- internalInvoiceNumber број документа
- vatPeriod период
- documentDirection = 0 (промет)
- documentType = 401 (тип документа)

• relatedPartyIdentifier – идентификатор лица које врши промет, односно којем се врши промет (ПИБ/ПИБ и ЈБКЈС/ порески број страног лица)

• internalInvoiceOption – 4 (основ одабира документа)

• relatedInternalInvoiceOption – повезани интерни рачуни (у зависности од изабране опције, потребно је попунити одговарајућа поља)

Промет/Аванс по стопи од 10% осим OBJ:

- noRealEstateDescription10 опис
- noRealEstateBaseAmount10 основица
- noRealEstateCalculatedVat10 обрачунати ПДВ
- Промет/Аванс по стопи од 20% осим OBJ:
- noRealEstateDescription20 опис
- noRealEstateBaseAmount20 основица
- noRealEstateCalculatedVat20 обрачунати ПДВ
- Промет/Аванс по стопи од 10% OBJ:
- realEstateDescription10 опис
- realEstateBaseAmount10 основица
- realEstateCalculatedVat10 обрачунати ПДВ

Промет/Аванс по стопи од 20% - OBJ:

- realEstateDescription20 опис
- realEstateBaseAmount20 основица
- realEstateCalculatedVat20 обрачунати ПДВ
## Прилагођена поља фактуре

Администратор може приступити одељку "Прилагођена поља фактуре" кликом на "Подешавања" → "Прилагођена поља фактуре, на левој табли менија.

На наведеној страници корисници могу креирати посебно прилагођена поља која ће бити додата у заглавље фактура одабиром дугмета "Додај ново". (Слика бр.153)

| Specifična polja fakture |     | + Dodej novo |
|--------------------------|-----|--------------|
| krye                     | Kod | Ти           |
|                          |     |              |

Слика бр.153 Прилагођена поља фактуре

При чему ће се отворити прозор за унос новог поља фактуре које може бити Текстуалног, Листа или Датумског типа. (Слика бр.154)

| me          | Kod             | Tip     |
|-------------|-----------------|---------|
| ie Obavezno | Uključi u izvoz | Sačuval |

Слика бр.154 Поља

Корисник такође може одредити да ли је Прилагођено поље фактуре обавезно и да ли жели да га укључи у податке за извоз у ERP. (Слика бр.155)

| Liniati na naion      |                   | < november 2020 |     |     |     |     |     |     |                |
|-----------------------|-------------------|-----------------|-----|-----|-----|-----|-----|-----|----------------|
| colonica con concella | 1234567891234     | PON             | UTO | SRE | ĈET | PET | SUB | NED |                |
| Kupac                 | Ministarstvo Fina | 26              | 27  | 28  | 29  | 30  | 31  | 01  |                |
|                       |                   | 02              | 03  | 04  | 05  | 06  | 07  | 08  | _              |
| Kontakt kupca         |                   | 09              | 10  | 11  | 12  | 13  | 14  | 15  |                |
| Porudžbenica          |                   | 16              | 17  | 18  | 19  | 20  | 21  | 22  |                |
| there do have been    |                   | 23              | 24  | 25  | 26  | 27  | 28  | 29  |                |
| vrsta dokumenta       |                   | 30              | 01  | 02  | 03  | 04  | 05  | 06  |                |
| Test                  |                   |                 |     |     |     |     |     |     | -              |
|                       |                   |                 |     |     |     |     |     |     | and the second |
| Otkaži                |                   |                 |     |     |     |     |     | 1.1 | Sačuva         |
|                       |                   |                 |     |     |     |     |     | -   |                |

Слика бр.155 Извоз у ERP

# Производи

Администратор може приступити одељку "Производи" кликом на "Подешавања" → "Производи" на левој табли менија. (Слика бр. 156)

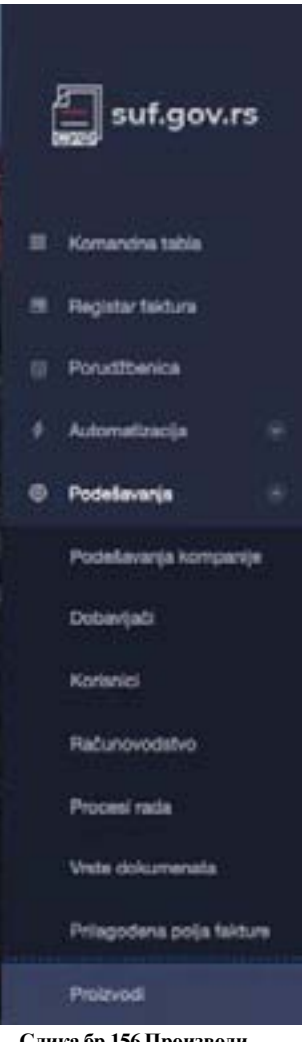

Слика бр.156 Производи

У одељку "Производи" могуће је видети списак свих производа/услуга које се користе за књижење фактура као и додати нове производе или услуге. Додавање новог производа/услуге могуће је одабиром дугмета "Додај ново". (Слика бр.157)

### + Dodaj novo Слика бр.157 Додавање новог производа

При чему ће се отворити нови ред за унос производа/услуге. (Слика бр.158)

| Proizvodi (2) |        |            | 13 Uvezi + Dodaj novo |
|---------------|--------|------------|-----------------------|
| Q, Pretrali   |        |            |                       |
| SIRIA 2       | OPIS   | U UPOTRESI |                       |
| KN001         | Knjige | No         | <b>1</b>              |
| DL001         | Davis  | No         | 8                     |
|               | 0      | No         | 8                     |

Слика бр.158 Унос података о производима

# 4.3.6 Аутоматизација

Администратор има приступ одељку "Аутоматизација" кроз главни мени са леве стране. (Слика бр.159)

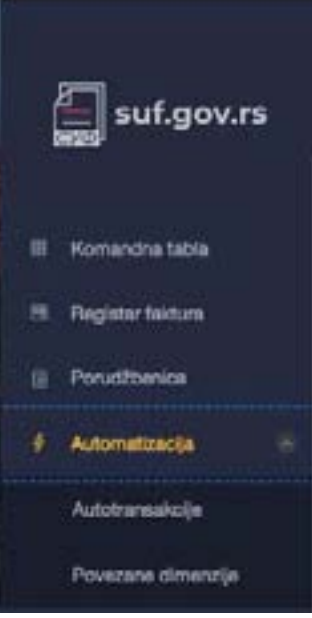

Слика бр.159 Аутоматизација

#### Аутотрансакције

У одељку "Аутотрансакције" могуће је креирати правила где се у односу на иницијални догађај (окидач) аутоматски извршавају одређене активности над примљеним фактурама (кораци аутоматизације).

- Аутотрансакције се могу креирати на два начина:
- 1. Ручно одабиром иконе + у горњем десном углу (Слика бр.160)

| Automatizovane transakci | je (0)    |               |                          |               | + |
|--------------------------|-----------|---------------|--------------------------|---------------|---|
| à rent                   |           |               |                          |               |   |
| EXAMPLE INTERNALLY -     | ROMANILIA | REPERTING AND | PORNERWITE POSILEONA PUT | PERSONA MATUM |   |
| 12 pergenane -           |           |               |                          |               |   |

Слика бр.160 Аутоматизоване трансакције

При чему ће се отворит темплејт за креирање аутотрансакције. Прво се уносе иницијални догађаји (окидачи). Слика бр.161

| THE                                                                                                    |              |                          | 5 |
|----------------------------------------------------------------------------------------------------|--------------|--------------------------|---|
|                                                                                                    | (3K(2AČ) (1) | KOPACI AUTOMATIZACUE (8) |   |
| Presilia ja akijadona<br>Presila če se povinski jadonalno                                                                                                    |              |                          | ¢ |
| Zautaria cirali prata                                                                                                    |              |                          |   |
| Persena and an enter a second distance of the PECODO                                                                                                    | Louid annoin |                          |   |
| + three as a property and                                                                                                    |              |                          |   |
| a1                                                                                                    | -            |                          |   |
| a state of the state of the sta |              |                          |   |
| nako enekaria ina                                                                                                    |              |                          |   |
| make o meture, has<br>De elementaria e fantaria                                                                                                    |              |                          |   |
| ttavat a nanture, na<br>Di vlanavoja i vlanavi<br>Dina savrtuja i kalkan                                                                                                    |              |                          |   |
| rttavita di mantuni, rta<br>Di alemengia e fantari<br>Dira saertiga fallone<br>Nendi gantiga fallone                                                                                                    |              |                          |   |
| Instance of manufactures and a second second s                                                                                                    |              |                          |   |
| Index o mantum (ng.<br>Di alementari i hannan<br>Di alementari i hannan<br>Di alementari hannan<br>Ing Laphenta<br>Ing Laphenta                                                                                                    |              |                          |   |
| Italia a meturu (na.<br>Delaneoga enternargia a fantus)<br>Delaneoga enternargia a fantus)<br>Italia antizga fantuse<br>Italia antizga fantuse<br>faste anturente<br>me anturenja internargia a fantusi                                                                                                    |              |                          |   |
| maka o meturu (na<br>Chekmenge internengi a fanturi<br>Dina saortaja fanturi<br>Basi sastraja fanturi<br>Baj aptures<br>Rati sastraja fanturi<br>me estatraja internenja n fanturi<br>Ing aptures                                                                                                    |              |                          |   |

Слика бр.161 Унос окидача

Након чега се уносе и активности над примљеним фактурама (кораци аутоматизације) – ток одобравања који се додељује фактури као и рачуноводствени подаци. (Слика бр.162)

| 0 | ier                                                                                              |                |                                 |          | 1 |
|---|--------------------------------------------------------------------------------------------------|----------------|---------------------------------|----------|---|
|   |                                                                                                  | (7) ČAGAO      | RORIACI AUTOMATIZACUE IS        |          |   |
|   | Pandorel energy stank as transmissips ja one<br>Pantypile stanks of transmissip its tot continue | negutara       |                                 |          |   |
|   | Ducel press reds <u>Fingle of primps</u>                                                         | _              |                                 |          | • |
|   | + Khuda oa la ate oa                                                                             |                |                                 |          |   |
|   |                                                                                                  | Слика бр.162 Д | <b>(</b> одељивање процеса рада |          |   |
|   | Test Autotransakcija                                                                             |                |                                 |          | 1 |
|   |                                                                                                  | (h) GACHO      | KORACI AUTOMATIZACUB (1)        |          |   |
|   | Portouro kreinige stanti za termakrije je onar<br>Portojne stanic za terminoje ce sti kortičene  | egi dena       |                                 |          |   |
|   | Dodel proces race Text tox obsoranance                                                           |                |                                 |          |   |
|   | Prenark na ava atauka                                                                            |                |                                 |          |   |
|   | 20% + +                                                                                          |                |                                 |          |   |
|   | <ul> <li>Plante de la stratuit quis</li> <li>Plante de la stratuit d'unit la resultar</li> </ul> |                |                                 | 100% < 0 |   |
|   | farts .                                                                                          | 181-1          | ianai za narej vestaja          |          |   |
|   | POV dista                                                                                        | 22-0           | DV 20%                          |          |   |
|   | Ondaj romu atmenutur                                                                             |                |                                 |          |   |

Слика бр.163 Одређивање ставки за примену

Чувањем већ одобрене фактуре са унетим рачуноводственим подацима као шаблона одабиром опције "Сачувај као шаблон за трансакције" у оквиру одељка "Ставке за трансакције" у детаљном прегледу фактура. (Слика бр.164)

| + Kombinui V 4 Autotransa          | ikalje          |              |                | lmp    | sortuj XL: | 5 |
|------------------------------------|-----------------|--------------|----------------|--------|------------|---|
| 1 ± Primeni                        |                 | Zbir         | PDV            | Sa PDV |            |   |
| 1 🖾 Sačuvaj kao šabion za transako |                 | 0.83         | 0.17           | 1.00   |            | - |
| Iznos: 1 Jedinica mere: 1          | Cena: 1         | ID proizvo   | oda prodavca 1 |        |            |   |
| Šifra proizvoda                    | KN001 - Knjig   | 0            |                |        | ~          |   |
| Konto                              | 101 - Izdaci zi | razvoj uredj | aja            |        | $\sim$     |   |
| PDV status                         | 20 - PDV 20%    |              |                |        | $\sim$     |   |
| Organizaciona Jedinica             | Odabert dimer   | wju          |                |        | ~          |   |
| Dodaj novu                         | Dodaj           | odeli        |                |        |            |   |
| cimenziju k                        | omoniar         |              |                |        |            |   |

Слика бр.164 Чување шаблона

### Повезане димензије

Сврха повезаних димензија је да када се унесе вредност прве рачуноводствене димензије ,аутоматски се дефинише вредност повезане рачуноводствене димензије. Повезане димензије се могу унети у СУФ путем ЦСВ датотеке одабиром дугмета "Увези". (Слика бр.165)

| Povezane dimenzije       | (0)                      |                          | 28 Uvez                  |
|--------------------------|--------------------------|--------------------------|--------------------------|
| SIRIA IZVORNE DIMENZUE 🖌 | SITTA IZVOTNE VITEDNOSTI | SITIA COREDISHE DIMENDUE | SIMA COREDISHE VREDNOSTI |
| 15 po strani +           |                          |                          |                          |

Слика бр.165 Повезане димензије

При чему ће се отворити прозор за одабир CSV датотеке са списком свих Димензија за учитавање. CSV датотека мора испунити следеће критеријуме:

- Сепаратор колоне мора бити тачка-зарез (;)
- Датотека мора бити у UTF-8 формату
- Не постоји заглавље датотеке Сматра се да први ред CSV датотеке већ садржи податке о димензијама
- Сваки ред CSV датотеке мора садржати сва четири података о повезаним димензијама који су обавезни.

| Стру | ктура редове у | CSV датотек | ци                |           |         |                   |
|------|----------------|-------------|-------------------|-----------|---------|-------------------|
|      | Шифра          | изворне     | Шифра вредности   | Шифра     | зависне | Шивра вредности   |
|      | димензије      |             | изворне димензије | димензије |         | зависне димензије |
|      | Обавезно       |             | Обавезно          | Обавезно  |         | Обавезно          |

## 4.3.7 Техничка подршка у оквиру система за управљање фактурама

Поштовани корисници,

Уколико су Вам потребне додатне информације о регистрацији на порталу за електронску идентификацију можете контактирати Канцеларију за информационе технологије и електронску управу на следећој адреси:

#### https://www.ite.gov.rs/

Уколико су Вам потребне додатне информације о систему за управљање фактурама предлажемо да прво погледате Најчешћа питања на порталу:

#### https://esuf.rs/

Уколико не пронађете одговор на своје питање, за информације у вези регистрације и техничку помоћ око коришћења система за управљање фактурама можете нас контактирати путем следеће адресе електронске поште, телефона или портала:

Адреса е-поште: <u>podrska@esuf.rs</u> Телефон: 011/ 3308 708 Портал: <u>https://esuf.rs/</u>

Радно време: од понедељка до петка од 08-16 часова

# 5. Централни информациони посредник

# 5.1 Мере обезбеђења преноса података

Послови информационог посредника обављају се у складу са уговором, којим се уређује однос између између субјекта јавног, односно субјекта приватног сектора, са једне стране, и информационог посредника, са друге стране. Обавезе информационог посредника које се тичу мера обезбеђења преноса података уређене су Законом о електронском фактурисању, прецизиране Уредбом о поступку и условима за давање и одузимање сагласности за обављање послова информационог посредника ("Службени гласник РС", бр. 69/21) и Правилником о начину поступања Централног информационог посредника ("Службени гласник РС", бр. 69/21). Када наступи случај у смислу члана 4. став 5. Правилника о начину поступања Централног информационог посредника, те дође до промене лица која су информационом посреднику поверила један или више послова у вези са издавањем, слањем, примањем и чувањем електронских фактура, информациони посредник ће о сопственом трошку предузети одговарајуће мере ради обезбеђења преноса података лица која су информационом посреднику поверила један или више послова у вези са издавањем, слањем, примањем и чувањем електронских фактура. Информациони посредник, као и у другим пословима, поступа у складу са Законом о заштити пословне тајне ("Службени гласник РС", број 72/11), Законом о заштити података о личности ("Службени гласник РС", број 87/18), Законом о информационој безбедности ("Службени гласник РС", бр. 6/16, 94/17, 77/19), Уредбом о ближем уређењу мера заштите информационо-комуникационих система од посебног значаја ("Службени гласник РС", број 94/16), Закона о критичној инфраструктури ("Службени гласник РС", бр. 87/18), а, уколико су испуњени услови, и у складу са Законом о тајности података ("Службени гласник РС" број 104/09) и Уредбом о посебним мерама физичкотехничке заштите тајних података ("Службени гласник РС", број 97/11). Истовремено, Правилником о начину поступања Централног информационог посредника установљена је обавеза информационог посредника да, ако се промене подаци који се воде у Регистру информационих посредника, у електронском облику, о насталим променама обавештава Централног информационог посредника.

## 5.2 Стављање на увид електронских фактура

Законом о електронском фактурисању прописана је дужност издаваоца електронске фактуре, примаоца електронске фактуре, централном информационом посреднику и информационом посреднику да лицу које врши инспекцијски надзор, омогуће увид у податке о пословању, пословну документацију, пратећу техничку опрему и уређаје који су у вези са обавезама прописаним законом, а у циљу несметаног вршења инспекцијског надзора и прикупљања података од значаја за вршење инспекцијског надзора над одређеним субјектом надзора. Уредбом о условима и начину чувања и стављања на увид електронских фактура и начину обезбеђивања веродостојности и интегритета садржине фактура у пАРІрном облику ("Службени гласник РС", број 69/21) уређено је да се описана дужност извршава на начин који омогућава брз, ефикасан и безбедан пренос података о електронским фактурама, за једног или више субјекта јавног сектора, односно субјекта приватног сектора, односно добровољног корисника система електронских фактура и тако да подаци о електронским фактурама буду представљени на прегледан и систематичан начин. Закон о електронском фактурисању, у погледу питања инспекцијског надзора која нису уређена овим законом, упуђује на одредбе Закона о инспекцијском надзору ("Службени гласник РС", бр. 36/15, 44/18 - др. закон, 95/18). Како је Законом о електронском фактурисању прописано да су информациони посредник, централни информациони посредник и субјекти овлашћени да приступају систему електронских фактура дужни да обрађују податке о личности само у сврху одређену овим законом и штите их у складу са законом којим се уређује заштита података о личности, као и да су централни информациони посредник и информациони посредник дужни да предузимају мере заштите од безбедносних ризика у складу са законом којим се уређује информациона безбедност, сваки приступ Систему електронских фактура, укључујући и увид у садржину појединачних фактура и податке о субјектима електронског фактурисања искључиво се врши у складу са законом. Уколико се стекну елементи бића кривичног дела против привреде, против безбедности рачунарских података, или против слобода и права човека и грађанина из Кривичног законика ("Службени гласник РС", бр. 85/05, 88/05 - исправка, 107/05 - исправка, 72/09, 111/09, 121/12, 104/13, 108/14, 94/16 и 35/19), одговарајуће правно средства је кривична пријава надлежном јавном тужилаштву. Истовремено, Закон о електронском фактурисању прописује казну за прекршаје информационих посредника, а релевантне одредбе садржи и Закон о заштити података о личности ("Службени гласник РС", број 87/18).

# 6. Информациони посредник

# 6.1 Услови за добијање сагласности за обављање послова информационог посредника

# 6.1.1 Увод

На свим местима где је поменут "Закон" исти се односи на Закон о електронском фактурисању ("СЛ. гласник", бр. 44/2021 и 129/21), док се "Уредба" односи на Уредбу о поступку и условима за давање и одузимање сагласности за обављање послова информационог посредника ("Службени гласник РС" број 69/2021,132 од 30. децембра 2021).

За обављање послова информационог посредника потребна је сагласност Министарства финансија. Лице које испуњава услове из члана 2. ове уредбе подноси захтев за добијање сагласности за обављање послова информационог посредника Министарству финансија електронским путем.

На основу захтева из става 2. овог члана, Министарство финансија врши проверу да ли лице из става 2. овог члана испуњава услове за добијање сагласности за обављање послова информационог посредника, у складу са интерним техничким упутством које се објављује на интернет страници Министарства финансија и које садржи техничка објашњења за рад у систему. У случају да утврди да су услови испуњени, даје сагласност лицу за обављање послова информационог посредника на период од највише 24 месеца. Уз захтев из става 2. овог члана подносе се: 1. докази о испуњености услова из члана 2. став 1. тач. 1)-5) ове уредбе;

2. општи услови пружања услуга;

3. интерна правила;

4. акт о безбедности ИКТ система.

Испуњеност услова из члана 2. став 1. тачка 6) ове уредбе Министарство финансија проверава по службеној дужности. Доказе о испуњавању услова из члана 2. став 1. тач. 1)–3) ове уредбе Министарство финансија прибавља по службеној дужности, уз сагласност подносиоца захтева.

По утврђивању испуњености услова из члана 2. став 1. ове уредбе, Министарство финансија у року од 15 дана захтева од подносиоца достављање доказа из члана 2. ст. 2. и 4. ове уредбе.

По утврђивању испуњености услова из члана 2. ст. 2. и 4. ове уредбе, Министарство финансија доноси решење о давању сагласности и уписује подносиоца захтева у Регистар информационих посредника у складу са чланом 12. Закона.

Захтев из става 2. овог члана, са прилозима из става 4. овог члана доставља се у електронском облику преко портала Министарства финансија, а решење из става 8. овог члана доставља се у електронском облику информационом посреднику.

У случају промене података исказаних у захтеву из става 2. овог члана, укључујући промене чињеница о којима је доказе и акта приложио у складу са ставом 4. овог члана, информациони посредник је обавезан да о томе без одлагања у писаној форми (подразумева и електронским путем) обавести Министарство финансија (Члан 56 ст. 2. Закона о општем управном поступку – "Општење у писаном облику обухвата општење електронским путем и у папирном облику").

# 6.2 Провера испуњености услова за добијање сагласности за обављање послова Информационог посредника

У складу са Чланом 5. Став 3. Уредбе о поступку и условима за давање и одузимање сагласности за обављање послова информационог посредника ("Службени гласник РС", бр. 69 од 9. јула 2021, 132 од 30. децембра 2021.) Министарство финансија врши проверу да ли лице испуњава услове за добијање сагласности за обављање послова Информационог посредника. Провера се врши пре добијања сагласности за обављање послова Информационог посредника и може укључити:

- оцену веродостојности свих аката који су достављни на основу Члана 2. Уредбе о поступку и условима за давање и одузимање сагласности за обављање послова информационог посредника ("Службени гласник РС", бр. 69 од 9. јула 2021, 132 од 30. децембра 2021.) кроз проверу оперативног рада информационог посредника на терену,
- 2. проверу испуњености техничких услова за обављање послова информационог посредника, укључујући комуникацију Система електронских фактура и система Информационог посредника.

Начин провере испуњености техничких услова, вршиће се на демо окружењу Система електронских фактура, демонстрацијом да систем Информационог посредника подржава / испуњава све неопходне функционалности предвиђене у Систему електронских фактура. Провера испуњености техничких услова ће обухватити тестирање следећих сценарија:

- 1. Активирање Информационог посредника за одређен ПИБ
- 2. Престанак улоге Информационог посредника за одређен ПИБ
- Издавање електронских фактура, укључујући различите типове и садржаје фактура за које ће се демонстрирати могућност издавања
- 4. Пријем електронских фактура
- 5. Прихватање, одбијање и сторнирање електронских фактура
- 6. Преузимање статуса прихватања, одбијања и сторнирања електронских фактура

Стављање на увид електронских фактура које се чувају код информационог посредника у случају захтева надлежног органа. Напомена: У циљу провере испуњености техничких услова на демо окружењу Система електонских фактура, неопходно је да Информациони посредник поред свог налога на Систему електронских фактура обезбеди сарадњу са минимум два субјекта који такође имају отворен налог на демо окружењу Система електронских фактура како би ивршио тестирање наведених сценарија.

# 6.3 Провера оперативног рада Информационог посредника

У складу са Чланом 6. Уредбе о поступку и условима за давање и одузимање сагласности за обављање послова информационог посредника ("Службени гласник РС", бр. 69 од 9. јула 2021, 132 од 30. децембра 2021.) Министарство финансија може одузети сагласност за обављање послова Информационог посредника.

С тим у вези, Министарство финансија врши проверу оперативног рада Информационог посредника на следећи начин: 1. Увидом у сва достављена акта на основу Члана 2. Уредбе о поступку и условима за давање и одузимање

- сагласности за обављање послова информационог посредника ("Службени гласник РС", бр. 69 од 9. јула 2021, 132 од 30. децембра 2021.)
- 2. Непосредном контролом усаглашености свих релевантних процедура са донетим актима.

# 6.4 Повезивање система Информационог посредника са Системом електронских фактура

Након добијања сагласности за обављање послова информационог посредника, информациони посредник се електронским путем обраћа Министарству финансија путем следеће адресе електронске поште: <u>informacioni.posrednici@</u><u>mfin.gov.rs</u> ради добијања приступа ESB-u (од енглеског назива *Enterprise Service Bus*).

Информациони посредник се обраћа администратору СЕФ-а ради преузимања API корисничког упутства за Информационе посреднике.

## 6.5 Неопходни технички услови за обављање послова Информационог посредника

Техничко решење система информационог посредника подразумева, у складу са прописима, повезаност са системом електронских фактура.

Технички капацитети информационог посредника подразумевају могућност тестирања система информационог посредника коришћењем демо окружења система електронских фактура, како би биле тестиране све функционалности које се користе током пружања услуге информационог посредника.

Након добијања сагласности за обављање послова Информационог посредника неопходно је обезбедити статичке IP адресе на страни система информационог посредника, а за потребе повезирања са системом електронских фактура.

# 6.6 Чување, претраживање и преузимање електронских фактура из система информационог посредника

На основу Закона о електронском фактурисању, за услугу чувања електронских фактура и пратеће документације може, у складу са међусобним уговором, информационог посредника ангажовати искључиво субјект приватног сектора (укључујући добровољног корисника система електронских фактура, на којег се сходно примењују одредбе закона које се примењују на субјекта приватног сектора). Електронска фактура издата и примљена од стране субјекта приватног сектора чува се у року од десет година од истека године у којој је издата електронска фактура, а субјект приватног сектора који је издао, односно примио електронску фактуру може електронски извести или одштампати електронску фактуру у једном или више примерака до истека рока за обавезно чување електронских фактура, на начин који обезбеђује веродостојност порекла и интегритет садржине електронски изведене или одштампане фактуре. Уредба о условима и начину чувања и стављања на увид електронских фактура и начину обезбеђивања веродостојности и интегритета садржине фактура у папирном облику ("Службени гласник РС", број 69/21) прецизира да се чување електронских фактура од стране субјеката приватног сектора који за те потребе користе систем информационог посредника врши коришћењем поступака и технолошких решења којима се обезбеђује веродостојност порекла и интегритета садржине електронске фактуре преузете из система електронских фактура, уз обавезно испуњавање услова и стандарда информационе безбедности, у складу са прописима којима се уређује информациона безбедност, независно од начина преузимања и формата преузете електронске фактуре, а да систем информационог посредника у оквиру кога се чувају електронске фактуре мора да обезбеди висок ниво заштите од губитака података који се чувају, нарушавања интегритета тих података и неовлашћеног приступа тим подацима. Припрема за чување електронских фактура, само чување, претраживање и преузимање електронских фактура врши се поштујући, пре свега, релевантне одредбе Закона о информационој безбедности ("Службени гласник РС", бр. 6/16, 94/17, 77/19), као и Уредбе о ближем уређењу мера заштите информационо-комуникационих система од посебног значаја ("Службени гласник РС", број 94/16).